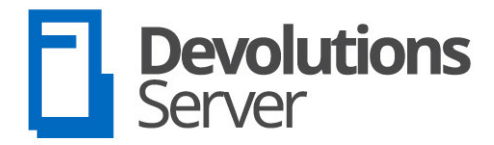

Self-Hosted Repository & Management Platform

# User Manual 2020.1

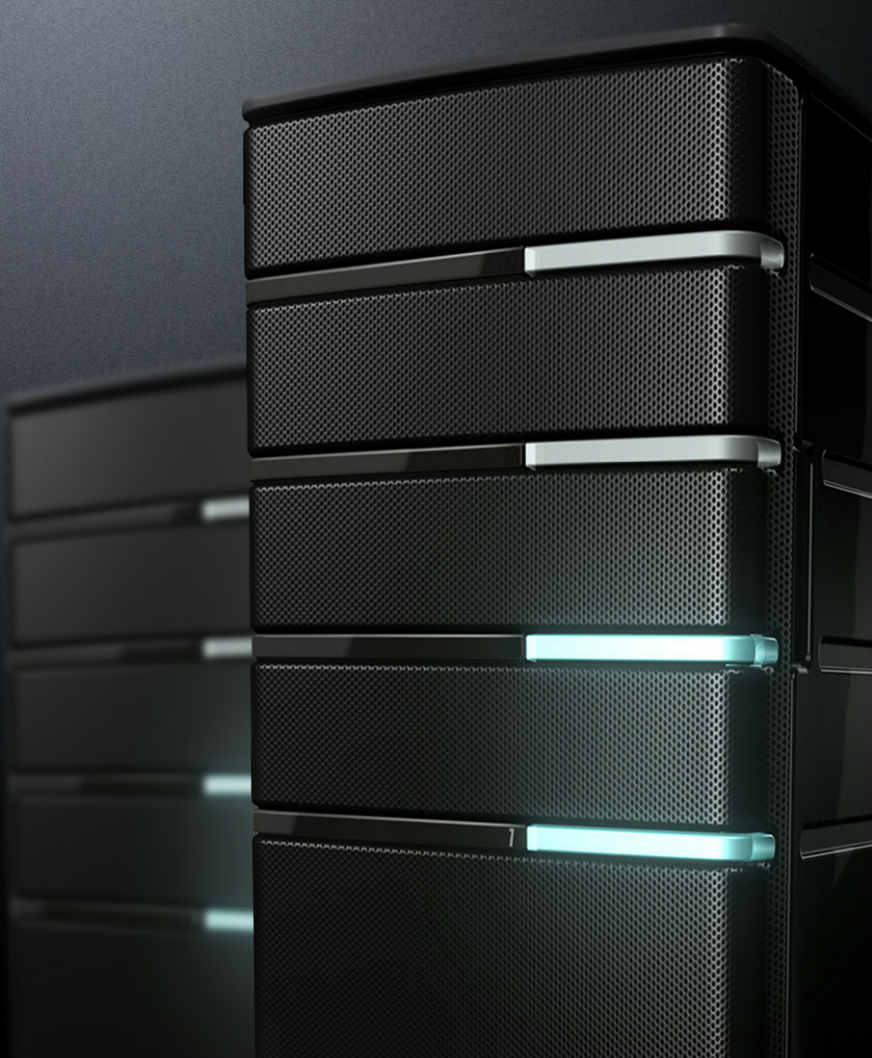

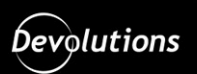

# **Table of Contents**

| Part I   | Overview                                                                                                    | 9                                                                                                    |
|----------|----------------------------------------------------------------------------------------------------|----------------------------------------------------------------------------------------------------|
| 1        | What is Devolutions Password Server?                                                                                                    | 10                                                                                                    |
| 2        | System Requirements                                                                                                    | 12                                                                                                    |
| 3        | Topologies                                                                                                    |                                                                                                    |
| 4        | Fault Tolerance                                                                                                    |                                                                                                    |
| Part II  | Getting Started                                                                                                    | 21                                                                                                    |
| 1        | Security Checklist                                                                                                    | 23                                                                                                    |
|          | LDAP over SSL                                                                                                    |                                                                                                    |
|          | Encrypting Connections to SQL Server                                                                                                    |                                                                                                    |
| 2        | Team Edition                                                                                                    |                                                                                                    |
| Part III | Installation                                                                                                    | 27                                                                                                    |
| 1        | Installing Web Roles Prerequisites                                                                                                    | 29                                                                                                    |
| 2        | Database Instance                                                                                                    |                                                                                                    |
|          | On-Premise                                                                                                    |                                                                                                    |
|          | Microsoft Azure SQL                                                                                                    |                                                                                                    |
| 3        | Create Devolutions Password Server instance                                                                                                    |                                                                                                    |
| 4        | Upgrading Devolutions Password Server                                                                                                    | 49                                                                                                    |
|          |                                                                                                    |                                                                                                    |
| Part IV  | Management                                                                                                    | 57                                                                                                    |
| Part IV  | Management Devolutions Password Server Console                                                                                                    | <b>57</b>                                                                                                    |
| Part IV  | Management<br>Devolutions Password Server Console<br>Devolutions Password Server Settings                                                                                                    | 57<br>                                                                                                    |
| Part IV  | Management Devolutions Password Server Console Devolutions Password Server Settings General                                                                                                    | 57<br>                                                                                                    |
| Part IV  | Management Devolutions Password Server Console Devolutions Password Server Settings General Database                                                                                                    | <b>57</b><br><b>58</b><br>                                                                                   |
| Part IV  | Management Devolutions Password Server Console Devolutions Password Server Settings General Database Advanced Settings Authoritaging                                                                                                    | 57<br>58<br>60<br>61<br>64                                                                                   |
| Part IV  | Management Devolutions Password Server Console Devolutions Password Server Settings General Database Advanced Settings Authentication Domain                                                                                                    | <b>57 58 60 60 61 64 66 68</b>                                                                               |
| Part IV  | Management Devolutions Password Server Console Devolutions Password Server Settings General Database Advanced Settings Authentication Domain Office365                                                                                                    | <b>57 58 60</b> 60 61 64 66 68 72                                                                            |
| Part IV  | Management Devolutions Password Server Console Devolutions Password Server Settings General Database Advanced Settings Authentication Domain Office365 IIS                                                                                                    | <b>57 58 60</b> 60 61 64 66 68 72 75                                                                         |
| Part IV  | Management Devolutions Password Server Console Devolutions Password Server Settings General Database Advanced Settings Authentication Domain Office365 IIS Advanced                                                                                                    | <b>57 58 60 60 61 64 66 68 72 75 77</b>                                                                      |
| Part IV  | Management Devolutions Password Server Console Devolutions Password Server Settings General Database Advanced Settings Authentication Domain Office365 IIS Advanced Commands                                                                                                    | <b>57 58 60</b> 60 61 64 66 68 72 75 77 <b>78</b>                                                            |
| Part IV  | Management Devolutions Password Server Console Devolutions Password Server Settings General Database Advanced Settings Authentication Domain Office365 IIS Advanced Commands Import Users                                                                                                    | <b>57 58 60</b> 60 61 64 66 68 72 75 77 <b>78</b> 80                                                         |
| Part IV  | Management Devolutions Password Server Console Devolutions Password Server Settings General Database Advanced Settings Authentication Domain Office365 IIS Advanced Commands Import Users Backup Manager                                                                                                    | <b>57 58 60 60 61 64 66 68 72 75 77 78 80 80 81 80 81 80 81 80 81 80 80 81 80 81 80 80 80 80 80 80 80 80</b> |
| Part IV  | Management Devolutions Password Server Console Devolutions Password Server Settings General Database Advanced Settings Authentication Domain Office365 IIS Advanced Commands Import Users Backup Manager Database Advanced                                                                                                    | <b>57 58 60</b> 60 60 61 64 66 68 72 75 77 <b>78</b> 80 81 82                                                |
| Part IV  | Management         Devolutions Password Server Console         Devolutions Password Server Settings         General         Database         Advanced Settings         Authentication         Domain         Office365         IIS         Advanced         Commands         Import Users         Backup Manager         Database         Advanced         View logs                                                                                                    | <b>57 58 60 60 61 64 66 68 72 75 77 78 80 81 82 85 87</b>                                                    |
| Part IV  | Management         Devolutions Password Server Console         Devolutions Password Server Settings         General         Database         Advanced Settings         Authentication         Domain         Office365         IIS         Advanced         Commands         Import Users         Backup Manager         Database         Advanced         View logs         Explore content of website directory                                                            | <b>57 58 60 60 61 64 66 68 72 75 77 78 80 81 82 85 87 88</b>                                                 |
| Part IV  | Management         Devolutions Password Server Console         Devolutions Password Server Settings         General         Database         Advanced Settings         Authentication         Domain         Office365         IIS         Advanced         Commands         Import Users         Backup Manager         Database         Advanced         View logs         Explore content of w ebsite directory         Pack Data Source                                  | <b>57 58 60</b> 60 60 61 64 66 68 72 75 77 <b>78</b> 80 81 82 85 87 88 88 88                                 |
| Part IV  | Management         Devolutions Password Server Console         Devolutions Password Server Settings         General         Database         Advanced Settings         Authentication         Domain         Office365         IIS         Advanced         Commands         Import Users         Backup Manager         Database         Advanced         View logs         Explore content of website directory         Pack Data Source         Options                   | <b>57 58 60 60 61 64 66 68 72 75 77 78 80 81 82 85 87 88 88 91</b>                                           |
| Part IV  | Management         Devolutions Password Server Console         Devolutions Password Server Settings         General         Database         Advanced Settings         Authentication         Domain         Office365         IIS         Advanced         Commands         Import Users         Backup Manager         Database         Advanced         View logs         Explore content of w ebsite directory         Pack Data Source         Options         Advanced | <b>57 58 60 60 61 64 66 68 72 75 77 78 80 81 82 85 87 88 88 91 92</b>                                        |

|   | Database Diagnostic        |     |
|---|----------------------------|-----|
|   | Send Diagnostic to Support |     |
|   | View Installation Logs     |     |
|   | Open Backup Folder         |     |
|   | Manage Encryption Keys     |     |
|   | Check for Updates          |     |
|   | About                      |     |
| 2 | Authentication             | 107 |
| 3 | Security                   | 109 |
|   | User Management            |     |
|   | Role Management            |     |
|   | Legacy properties          |     |
|   | Vault Management           |     |
|   |                            |     |

## Part V Web Interface

## 135

| 2       Account Menu       138         3       Vaults       144         My Vault (Private)       144         Create a New Entry       155         RDP (Mcrosoft Remote Desktop)       153         Apple Remote Desktop (ARD)       171         Information       176         Alarm Codes       177         Email Account       179         Website       188         Note/Secure Note       188         Contact       189         Document       191         Folder       194         Credential Entry       196         Connection String       197         One-Time Passw ord (OTP)       199         Passw ord List       201         Private Key       203         Username/Passw ord       207         Inport       207         4       Reports       215         Dagnostic       215         Dagnostic       215         Dagnostic       216         Security Management       222         Users       223         General       224         Information       226         Tono Factor       2                                                                                                    | 1 | Dashboard                      |     |
|----------------------------------------------------------------------------------------------------|---|--------------------------------|-----|
| 3       Vaults       146         My Vault (Private)       144         Create a New Entry       155         Session       153         RDP (Microsoft Remote Desktop)       153         Apple Remote Desktop (ARD)       171         Information       176         Alarro Codes       177         Email Account       179         Website       188         Note/Secure Note       188         Contact       189         Document.       191         Folder       194         Credential Entry       196         Connection String.       197         One-Time Passw ord (OTP).       199         Passw ord List       201         Private Key       203         Username/Passw ord       205         Import       207         4       Reports       215         Dagnostic       219         Scheduling Reports       215         Dagnostic       216         Scheduling Reports       223         General       224         Information       225         Quitt Anangement       222         Security Management                                                                                             | 2 | Account Menu-                  |     |
| My Vault (Private)         144           Create a New Entry         155           Create a New Entry         155           Create a New Entry         153           ADple Remote Desktop (ARD)         171           Information         176           Alarm Codes         177           Email Account         176           Note/Secure Note         188           Contact         189           Document.         191           Folder         194           Credential Entry.         196           Connection String.         197           One-Time Password (OTP)         199           Passw ord List         201           Private Key         203           Username/Passw ord.         205           Import         207 <b>4</b> Reports         211           Configuration         214           Scheduling Reports         215           Diagnostic         219 <b>5</b> Administration         223           General         224           Information         225           Train Stration         226           Tow Factor         227           Roles <th>3</th> <th>Vaulte</th> <th></th> | 3 | Vaulte                         |     |
| my value (Frivate)       144         Create a New Entry       155         RDP (Mcrosoft Remote Desktop)       153         Apple Remote Desktop (ARD)       171         Information       176         Alarm Codes       177         Enail Account       179         Website       186         Note/Secure Note       188         Contact       189         Document       191         Folder       194         Credential Entry       196         Connection String       197         One-Time Passw ord (OTP)       199         Passw ord List       201         Private Key       203         Username/Passw ord       205         Import       207         4       Reports       215         Dagostic       215         Dagostic       215         Dagostic       215         Users       223         General       224         Information       225         Querty Management       222         Users       223         General       224         Information       225         Two Fact                                                                                                    | J | My Voult (Driveto)             |     |
| Stress         153           RDP (Microsoft Remote Desktop)         153           Apple Remote Desktop (ARD)         171           Information         176           Alarm Codes         177           Email Account         179           Website         186           Note/Secure Note         188           Contact         189           Document         191           Folder         194           Credential Entry         196           Connection String         197           One-Time Passw ord (OTP)         199           Passw ord List         201           Private Key         203           Username/Passw ord         205           Import         207           4 Reports         211           Configuration         214           Scheduling Reports         215           Diagnostic         219           5 Administration         223           General         224           Information         226           Two Factor         227           Roles         228           Applications         226           Two Factor         227                                            |   | My Vaul (Privale)              |     |
| Session         153           RDP (Microsoft Remote Desktop)         153           Apple Remote Desktop (ARD)         171           Information         176           Alarm Codes         177           Email Account         179           Website         188           Note/Secure Note         188           Contact         189           Document         191           Folder         194           Credential Entry         196           Connection String         197           One-Time Passw ord (OTP)         199           Passw ord (OTP)         199           Passw ord (OTP)         201           Private Key         203           Username/Passw ord         205           Import         207           4 Reports         215           Diagnostic         219           5 Administration         221           Security Management         222           Users         223           General         224           Information         224           Management         222           Users         223           General         224                                                 |   |                                |     |
| Apple Remote Desktop (ARD)         171           Information         176           Alarm Codes         177           Enail Account         179           Website         188           Contact         189           Document         191           Folder         194           Credential Entry         196           Connection String         197           One-Time Passw ord (OTP)         199           Passw ord List         201           Private Key         203           Username/Passw ord         205           Import         207           4 Reports         211           Configuration         214           Scheduling Reports         215           Diagnostic         219           5 Administration         223           General         224           Information         224           Normation         225           Vers         223           General         224           Administration         225           Qeneral         224           Normation         226           Two Factor         227           Ro                                                            |   | Session                        |     |
| Apple Vention Desktop (KND)         111           Information         176           Alarm Codes         177           Email Account         179           Website         186           Note/Secure Note         188           Contact         189           Document         191           Folder         194           Credential Entry         196           Connection String         197           One-Time Passw ord (OTP)         199           Passw ord List         201           Private Key         203           Username/Passw ord         205           Import         207           4 Reports         211           Configuration         215           Scheduling Reports         215           Diagnostic         219           5 Administration         223           General         224           Information         226           Two Factor         227           Roles         228           Applications         228           Vauits         230                                                                                                    |   | RDP (Microsoft Remote Desktop) |     |
| Information       170         Alarm Codes       177         Email Account       179         Website       186         Note/Secure Note       188         Contact       189         Document       191         Folder       194         Credential Entry       196         Connection String       197         One-Time Passw ord (OTP)       199         Passw ord List       201         Private Key       203         Username/Passw ord       205         Import       207         4 Reports       211         Configuration       214         Scheduling Reports       215         Diagnostic       219         5 Administration       223         Users       223         General       224         Information       226         Tw o Factor       227         Roles       228         Applications       229         Vauits       230                                                                                                    |   | Apple Relible Desklop (ARD)    |     |
| Image: Account       179         Email Account       179         Website       186         Note/Secure Note       188         Contact       189         Document       191         Folder       194         Credential Entry       196         Connection String       197         One-Time Passw ord (OTP)       199         Passw ord List       201         Private Key       203         Username/Passw ord       205         Import       207         4 Reports       211         Configuration       214         Scheduling Reports       215         Diagnostic       219         5 Administration       223         Users       223         General       224         Information       225         Tw o Factor       227         Roles       228         Applications       226         Vauits       230                                                                                                    |   | Alarm Codes                    |     |
| Unlaw Account       100         Website       186         Note/Secure Note.       188         Contact       189         Document.       191         Folder       194         Credential Entry.       196         Connection String.       197         One-Time Passw ord (OTP).       199         Passw ord List       201         Private Key       203         Username/Passw ord.       205         Import       207         4 Reports       211         Configuration       214         Scheduling Reports       215         Diagnostic       219         5 Administration       221         Security Management       222         Users       223         General       224         Information       225         Vaults       226         Vaults       226                                                                                                    |   | Finail A count                 | 170 |
| Note/Secure Note         188           Contact         189           Document         191           Folder         194           Credential Entry.         196           Connection String.         197           One-Time Passw ord (OTP)         199           Passw ord List         201           Private Key         203           Username/Passw ord         205           Import         207           4 Reports         211           Configuration         216           Scheduling Reports         215           Diagnostic         219           5 Administration         221           Security Management         223           Users         223           General         224           Information         225           Valts         226           Vauits         228                                                                                                    |   | Website                        | 186 |
| Contact         189           Document.         191           Folder         194           Credential Entry.         196           Connection String.         197           One-Time Password (OTP).         199           Password List         201           Private Key         203           Username/Password         205           Import         207           4 Reports         201           Scheduling Reports         211           Configuration         215           Diagnostic         219           5 Administration         223           General         224           Information         226           Two Factor         227           Roles         228           Applications         229           Vaults         230                                                                                                    |   | Note/Secure Note               | 188 |
| Document.         191           Folder         194           Credential Entry.         196           Connection String.         197           One-Time Passw ord (OTP)         199           Passw ord List         201           Private Key         203           Username/Passw ord         205           Import         207           4 Reports         211           Configuration         215           Diagnostic         219           5 Administration         221           Security Management         223           Users         223           General         224           Information         226           Two Factor         223           Querts         223           Quertal         224           Normation         225           Quertal         226           Two Factor         227           Roles         228           Applications         228           Vaults         230                                                                                                    |   | Contact                        | 189 |
| Folder         194           Credential Entry.         196           Connection String.         197           One-Time Passw ord (OTP).         199           Passw ord List         201           Private Key         203           Username/Passw ord.         205           Import         207           4 Reports         211           Configuration         216           Scheduling Reports         215           Diagnostic         219           5 Administration         223           Users         223           General         224           Information         226           Tw o Factor         223           General         224           No Factor         227           Roles         228           Applications         229           Vaults         230                                                                                                    |   | Document                       | 191 |
| Credential Entry.         196           Connection String.         197           One-Time Passw ord (OTP).         199           Passw ord List         201           Private Key         203           Username/Passw ord.         205           Import         207           4 Reports         211           Configuration         216           Scheduling Reports.         215           Diagnostic         219           5 Administration         221           Security Management         223           Users         223           General         224           Information         226           Tw o Factor         227           Roles         228           Applications         229           Vaults         230                                                                                                    |   | Folder                         | 194 |
| Connection String.         197           One-Time Passw ord (OTP).         199           Passw ord List         201           Private Key         203           Username/Passw ord         205           Import         207           4 Reports         211           Configuration         215           Scheduling Reports         215           Diagnostic         219           5 Administration         221           Security Management         223           Users         223           General         224           Information         226           Tw o Factor         227           Roles         228           Applications         229           Vaults         230                                                                                                    |   | Credential Entry               | 196 |
| One-Time Passw ord (OTP)         199           Passw ord List         201           Private Key         203           Username/Passw ord         205           Import         207           4 Reports         211           Configuration         216           Scheduling Reports         215           Diagnostic         219           5 Administration         221           Security Management         223           Users         223           General         224           Information         226           Tw o Factor         227           Roles         228           Applications         229           Vaults         230                                                                                                    |   | Connection String              |     |
| Passw ord List       201         Private Key       203         Username/Passw ord       205         Import       207         4 Reports       211         Configuration       214         Scheduling Reports       215         Diagnostic       219         5 Administration       221         Security Management       223         Users       223         General       224         Information       226         Tw o Factor       227         Roles       228         Applications       229         Vaults       230                                                                                                    |   | One-Time Passw ord (OTP)       |     |
| Private Key       203         Username/Passw ord       205         Import       207         4 Reports       211         Configuration       215         Scheduling Reports       215         Diagnostic       219         5 Administration       223         Users       223         General       224         Information       226         Tw o Factor       227         Roles       228         Applications       229         Vaults       230                                                                                                    |   | Passw ord List                 |     |
| Username/Passw ord         205           Import         207           4 Reports         211           Configuration         215           Scheduling Reports         215           Diagnostic         219           5 Administration         221           Security Management         223           Users         223           General         224           Information         226           Tw o Factor         227           Roles         228           Applications         229           Vaults         230                                                                                                    |   | Private Key                    |     |
| Import         207           4 Reports         211           Configuration         215           Scheduling Reports         215           Diagnostic         219           5 Administration         221           Security Management         223           Users         223           General         224           Information         226           Tw o Factor         227           Roles         228           Applications         229           Vaults         230                                                                                                    |   | Username/Passw ord             |     |
| 4       Reports       211         Configuration       215         Scheduling Reports       215         Diagnostic       219         5       Administration         Security Management       223         Users       223         General       224         Information       226         Tw o Factor       227         Roles       228         Applications       229         Vaults       230                                                                                                    |   | Import                         |     |
| Configuration215Scheduling Reports215Diagnostic2195 Administration221Security Management223Users223General224Information226Tw o Factor227Roles228Applications229Vaults230                                                                                                    | 4 | Reports                        |     |
| Scheduling Reports       215         Diagnostic       219         5 Administration       221         Security Management       223         Users       223         General       224         Information       226         Tw o Factor       227         Roles       228         Applications       229         Vaults       230                                                                                                    |   | Configuration                  | 215 |
| Diagnostic       219         5 Administration       221         Security Management       223         Users       223         General       224         Information       226         Tw o Factor       227         Roles       228         Applications       229         Vaults       230                                                                                                    |   | Scheduling Reports             |     |
| 5 Administration 221 Security Management 223 Users 223 General 224 Information 226 Tw o Factor 227 Roles 228 Applications 229 Vaults 230                                                                                                    |   | Diagnostic                     |     |
| Security Management       223         Users       223         General       224         Information       226         Tw o Factor       227         Roles       228         Applications       229         Vaults       230                                                                                                    | 5 | Administration                 |     |
| Users       223         General       224         Information       226         Tw o Factor       227         Roles       228         Applications       229         Vaults       230                                                                                                    |   | Security Management            | 222 |
| General 224 Information 226 Tw o Factor 227 Roles 228 Applications 229 Vaults 230                                                                                                    |   | lisers                         | 223 |
| Information 226 Tw o Factor 227 Roles 228 Applications 229 Vaults 230                                                                                                    |   | General                        | 224 |
| Tw o Factor 227 Roles 228 Applications 229 Vaults 230                                                                                                    |   | Information                    | 224 |
| Roles 228<br>Applications 229<br>Vaults 230                                                                                                    |   | Two Factor                     | 220 |
| Applications 229<br>Vaults 230                                                                                                    |   | Roles                          | 228 |
| Vaults230                                                                                                    |   | Applications                   | 229 |
|                                                                                                    |   | Vaults                         |     |

| Email Notifications           |            |
|-------------------------------|------------|
| Applications                  |            |
| Applications                  |            |
| Vaults                        |            |
| Users Locked                  |            |
| Users 2FA Status              |            |
| Reset Server Cache            |            |
| Notifications                 |            |
| Subscribers                   |            |
| Subscriber Groups             |            |
| Subscriptions                 |            |
| Configuration                 |            |
| System Settings               |            |
| General                       |            |
| System Message                |            |
| Passw ord Policy              |            |
| Passw ord Template            |            |
| Forbidden Passw ord           |            |
| Type Availability             |            |
| User Template                 |            |
| Email Notifications           |            |
| Advanced                      |            |
| Passw ord Server Settings     |            |
| General                       |            |
| General                       |            |
| Authentication                | 259        |
| Domain                        | 261        |
| Office365                     | 265        |
| Email                         | 268        |
| Logaina                       | 271        |
| Features                      | 273        |
| Scheduler                     | 274        |
| Advanced                      | 275        |
| Security                      | 276        |
| Two-Factor                    | 276        |
| SMS                           | 280        |
| Backun Codes                  | 200        |
| Security                      | 201<br>295 |
|                               | 203        |
| Brivileged Access Management  | 207        |
| System Parmingiana            | 209        |
| System Fermissions            |            |
| Hilles                        |            |
| Management                    |            |
|                               |            |
| Tuuis                         |            |
| FIVILEGED ACCESS IVIANAGEMENT |            |
| Decouverd Terministee         |            |
| Password remplates            |            |
| rempiates                     |            |
| раскир<br>Васкир              |            |
| Backup Manager                |            |
| Backup List                   |            |
|                               |            |

# Part VI Privileged Access Management

| 1 | Getting Started                                                            | . 327                   |
|---|----------------------------------------------------------------------------|-------------------------|
| 2 | Accounts                                                                   | . 334                   |
| 3 | Providers                                                                  | . 336                   |
|   | Domain Provider                                                            | . 339                   |
|   | SQL Server Provider                                                        | . 341                   |
| 4 | Scan Configurations                                                        | . 345                   |
|   | Domain Account Discovery<br>SSH Account Discovery<br>SQL Account Discovery | . 349<br>. 352<br>. 355 |
| 5 | Checkout Process                                                           | . 358                   |
| 6 | View Sensitive Data vs Account Brokering                                   | . 363                   |
|   |                                                                            |                         |

# Part VII Devolutions Web Login

| 300 |
|-----|
|     |

325

| 1 | Overview                        | 366 |
|---|---------------------------------|-----|
| 2 | Installation                    | 367 |
|   | Chrome                          | 367 |
|   | Firefox                         | 369 |
|   | Microsoft Edge Beta             | 370 |
|   | Opera                           | 374 |
| 3 | First Login                     | 375 |
|   | Password Hub                    | 375 |
|   | Multiple Passw ord Hub          | 379 |
|   | Password Server                 |     |
|   | Remote Desktop Manager          |     |
| 4 | Exploring Devolutions Web Login | 390 |
|   | Menu                            | 390 |
|   | Settings                        | 390 |
|   | Retrieve Credentials            |     |
|   | Remote Desktop Manager          | 396 |
|   | Secure Devolutions Web Login    | 397 |
|   | Keyboard Shortcuts              | 399 |
|   |                                 |     |

# Part VIII Devolutions Launcher

|   | -  | -            |
|---|----|--------------|
| • | n  | $\mathbf{a}$ |
| 4 | IJ | -5           |
| - | v  | ~            |

| 1 | Overview                                           |                 | 404                             |
|---|----------------------------------------------------|-----------------|---------------------------------|
| 2 | Installation                                       |                 | 405                             |
|   | Prerequisito<br>Windows<br>macOS<br>Android<br>iOS | 95              | 405<br>406<br>413<br>414<br>415 |
| 3 | Configuration                                      | and Settings    | 416                             |
|   | Devolutions                                        | Password Server | 416                             |
|   | Window                                             | S               | 419                             |
|   | macOS                                              |                 | 423                             |
|   | Android                                            |                 | 428                             |

| Devolutions Pass word Hub       436         Android       436         Android       440         4       Utilization       448         Windows and macOs       448         Android and IOS       459         Part IX Support/Resources       453         1< FAQ (Frequently Asked Questions)       454         2< Follow Us       456         3< Previous Versions       457         4       Technical Support       458         5< Knowledge Base       459         Azure portal configuration guide for Offica365 authentication       459         Backup and restore Devolutions Pass word Server       451         Configure Devolutions Pass word Server to use integrated security       500         How to Grant access to SQL Server instance       501         Configure Devolutions Pass word Server to use integrated security       501         Configure Notifications       506         Configure Notifications       509         Configure Notifications       509         Configure Notifications       509         Configure Notifications       502         Sold Server is answering on a High Availability Topology       514         Manage Encryption Keys on a High Availability Topology       524                                                                                                    |         | iOS                                                                |            |
|----------------------------------------------------------------------------------------------------|---------|--------------------------------------------------------------------|------------|
| Windows       436         Android       440         10S       444         4       Utilization       448         Windows and macOs       448         Android and IOS       459         Part IX Support/Resources       453         1       FAQ (Frequently Asked Questions)       454         2       Follow Us       456         3       Previous Versions       457         4       Technical Support       458         5       Knowledge Base       458         6       Knowledge Base       458         7       Configure Cleint Data Source       457         Configure Devolutions Pass word Server       451         Configure Devolutions Pass word Server to us a integrated security       500         How to Grant access to SQL Server instance       601         Configure Venditications       518         Identify which Server is answering on a High Availability Topology       524         Ports And Firewalls       529         Synthch from Shared passphrase to Shared passphrase (v2)       522         SQL Server Express configuration       556         Update your registration serial after a renewal       561         Update your registration serial                                                                                                    |         | Devolutions Password Hub                                           | 436        |
| Android                                                                                                    |         | Window s                                                           |            |
| LOS       444         4       Utilization       444         Windows and macOs       448         Android and IOS       459         Part IX       Support/Resources       453         1       FAQ (Frequently Asked Questions)       454         2       Follow Us       456         3       Previous Versions       457         4       Technical Support       459         5       Knowledge Base       459         Azure portal configuration guide for Office 355 authentication       459         Backup and restore Bvolutions Password Server       459         Configure Orent estore Bvolutions Pass word Server to use integrated security       500         How for ena access to SQL Server to use integrated security       500         How for ena access to SQL Server is tance       501         Configure Ot LDAPS       518         Identify which Server is answering on a High Availability Topology       521         Manage Encryption Keys on a High Availability Topology       521         Manage Encryption Keys on a High Availability Topology       521         Sot, Server Express configuration       566         Our origit reside accure reside accure is Enply       548         Mater Update your registration serial after a re                                                                                                    |         | Android                                                            |            |
| 4       Utilization       448         Windows and macOs       448         Android and IOS       450         Part IX Support/Resources       453         1       FAQ (Frequently Asked Questions)       454         2       Follow Us       456         3       Previous Versions       457         4       Technical Support       458         5       Knowledge Base       459         Azure portal configuration guide for Office365 authentication       459         Backup and restore Devolutions Password Server       451         Configure Devolutions Password Server to be always available       457         Configure Devolutions Password Server to use integrated security       500         How to Grant access to SQL Server instance       601         Configure Windows Authentication       514         Enforcing usage of LDAPS       518         Identify which Server is answering on a High Availability Topology       524         Ports And Firewalls       532         Switch from Shared passphrase to Shared passphrase (v2)       532         Suitch from Shared passphrase to Shared passphrase (v2)       532         Suitch from Shared password Server 2016       544         Updats your registration serial after a renewal                                                                                                    |         | iOS                                                                |            |
| Windows and macCe       448         Android and IOS       450         Part IX Support/Resources       453         1 FAQ (Frequently Asked Questions)       454         2 Follow Us       456         3 Previous Versions       457         4 Technical Support       458         5 Knowledge Base       459         Azure portal configuration guide for Offica358 authentication       459         Backup and restore Devolutions Pass word Server       451         Configure Client Data Source       455         Configure Devolutions Password Server to be always available       456         Configure Outlons Password Server to use integrated security       500         Hw to Grant access to SQL Server instance       501         Configure Whichows Authentication       514         Entrofing usage of LDAPS       514         Identify which Server is answering on a High Availability Topology       524         Ports And Firewalis       529         Sultch from Shared passphrase to Shared passphrase (v2)       522         Sultch from Shared passphrase to Shared passphrase (v2)       522         Sultch from Shared passphrase to Shared passphrase (v2)       522         Sultch from Shared passphrase to Shared passphrase (v2)       522         Sulte Aport<                                                                                         | 4       | Utilization                                                        | 448        |
| Android and IOS       450         Part IX Support/Resources       453         1 FAQ (Frequently Asked Questions)       454         2 Follow Us       456         3 Previous Versions       457         4 Technical Support       458         5 Knowledge Base       459         Azure portal configuration guide for Office 365 authentication       459         Azure portal configuration guide for Office 365 authentication       459         Backup and restore Devolutions Password Server       451         Configure Olient Data Source       455         Configure Devolutions Password Server to use integrated security       500         How to Grant access to SQL Server instance       501         Configure Nuclifications       509         Configure Windows Authentication       514         Enforcing usage of LDAPS       514         Identify which Server is answering on a High Availability Topology       524         Ports And Firewalls       529         Switch from Shared passphrase to Shared passphrase (v2)       522         SQL Server Express configuration       543         G Troubleshooting       544         Duplicate Devolutions Pass word Server 2016       544         Duplicate Devolutions Password Server 2016       543     <                                                                                                    |         | Windows and macOs                                                  |            |
| Part IX Support/Resources       453         1 FAQ (Frequently Asked Questions)       454         2 Follow Us       458         3 Previous Versions       457         4 Technical Support       458         5 Knowledge Base       459         Azure portal configuration guide for Office365 authentication       459         Azure portal configuration guide for Office365 authentication       459         Configure Devolutions Pass word Server       451         Configure Devolutions Pass word Server to use integrated security       500         How to Grant access to SOL Server instance       501         Configure Bustons       516         Configure StL       509         Configure StL       509         Configure Windows Authentication       516         Configure StL       509         Configure StL       509         Configure StL       509         Configure StL       509         Configure StL       509         Configure StL       509         Configure StL       509         Configure StL       509         Streer Express configuration       514         Enforcing usage of LDAPS       518         Identify which Server is answering on a Hig                                                                                                    |         | Android and iOS                                                    | 450        |
| 1       FAQ (Frequently Asked Questions)       454         2       Follow Us       456         3       Previous Versions       457         4       Technical Support       458         5       Knowledge Base       459         Azure portal configuration guide for Office 365 authentication       459         Backup and restore Devolutions Password Server       481         Command Line Interface       497         Configure Clent Data Source       495         Configure Devolutions Pass word Server to be always available       497         Configure Devolutions Pass word Server to use integrated security       500         How to Grant access to SQL Server instance       501         Configure Windrows Authentication       514         Enforcing usage of LDAPS       518         Identify which Server is answering on a High Availability Topology       521         Manage Encryption Keys on a High Availability Topology       522         Sult Server Express configuration       543         Update your registration serial after a renewal       540         Update your registration serial after a renewal       543         Blank login page on a Windows Server 2016       544         Parts Agent       543         Blank login page on a Wind                                                                                                   | Part IX | Support/Resources                                                  | 453        |
| 2       Follow Us                                                                                                    | 1       | FAQ (Frequently Asked Questions)                                   | 454        |
| 3       Previous Versions       457         4       Technical Support       458         5       Knowledge Base       459         Azure portal configuration guide for Office365 authentication       459         Backup and restore Devolutions Password Server       481         Command Line Interface       487         Configure Devolutions Password Server to be always available       497         Configure Devolutions Password Server to be always available       497         Configure Devolutions Password Server to be always available       501         Configure Devolutions Password Server to be always available       501         Configure Devolutions Password Server to be always available       501         Configure Devolutions Password Server to be always available       501         Configure Bothins Password Server to be always available       501         Configure SL       500         Configure SUL       502         Configure Windows Authentication       514         Identify which Server is answering on a High Availability Topology       524         Ports And Firewalls       529         Switch from Shared passphrase to Shared passphrase (v2)       532         SQL Server Express configuration       543         Update your registration serial after a renewal <td< td=""><td>2</td><td>Follow Us-</td><td> 456</td></td<> | 2       | Follow Us-                                                         | 456        |
| 4       Technical Support       458         5       Knowledge Base       459         Azure portal configuration guide for Office 365 authentication       459         Backup and restore Devolutions Password Server       481         Command Line Interface       487         Configure Client Data Source       487         Configure Devolutions Password Server to be always available       497         Configure Devolutions Password Server to use integrated security       500         How to Grant access to SQL Server instance.       501         Configure Windows Authentication       514         Enforcing usage of LDAPS       518         Identify which Server is answering on a High Availability Topology       521         Manage Encryption Keys on a High Availability Topology       522         SQL Server Express configuration       543         Update your registration serial after a renewal       543         Ubdate your registration serial after a renewal       543         Blank login page on a Windows Server 2016       544         Duplicate Devolutions Password Server is Empty       543         Blank login page on a Windows Server 2016       544         Duplicate Devolutions Password Server is Empty       543         Blank login page on a Windows Server 2016       544                                                       | 3       | Previous Versions-                                                 | 457        |
| 5       Knowledge Base       459         Azure portal configuration guide for Office 365 authentication       459         Backup and restore Devolutions Password Server       481         Command Line Interface       487         Configure Client Data Source       495         Configure Devolutions Password Server to be always available       497         Configure Devolutions Password Server to use integrated security       500         How to Grant access to SQL Server instance       501         Configure Notifications       506         Configure Windows Authentication       614         Enforcing usage of LDAPS       618         Identify which Server is answering on a High Availability Topology       521         Manage Encryption Keys on a High Availability Topology       522         SQL Server Express configuration       536         Update your registration serial after a renewal       540         User Agent       543         After Upgrading Server the Devolutions Password Server is Empty       543         Blank login page on a Windows Server 2016       544         Duplicate Devolutions Password Server is Empty       543         Blank login page on a Windows Server 2016       544         Failed Request Tracing in IIS       556         Enable Failed Requ                                                               | 4       | Technical Support                                                  | 458        |
| Azure portal configuration guide for Office365 authentication       459         Backup and restore Devolutions Password Server       481         Command Line Interface       487         Configure Cilent Data Source       495         Configure Devolutions Password Server to be always available       497         Configure Devolutions Password Server to use integrated security       500         How to Grant access to SQL Server instance       501         Configure Notifications       506         Configure SSL       509         Configure SU       509         Configure SSL       509         Configure SSL       509         Configure SSL       509         Configure SSL       509         Configure SSL       509         Configure SSL       509         Configure SSL       509         Configure SSL       509         Configure SSL       509         Switch from Shared passphrase to Shared passphrase (v2)       522         SQL Server Express configuration       536         Update your registration serial after a renewal       543         G       Trouble shooting       543         After Upgrading Server the Devolutions Password Server is Empty       543         B                                                                                                    | 5       | Knowledge Base                                                     | 459        |
| Azure portal computation guide for Orice ass authentication       459         Backup and restore Devolutions Password Server       481         Command Line Interface       487         Configure Client Data Source       495         Configure Devolutions Pass word Server to be always available       497         Configure Devolutions Pass word Server to use integrated security       500         How to Grant access to SQL Server instance       501         Configure Notifications       506         Configure SUL       609         Configure Windows Authentication       614         Enforcing usage of LDAPS       618         Identify which Server is answering on a High Availability Topology       524         Ports And Firew alls       529         Switch from Shared passphrase to Shared passphrase (v2)       532         SQL Server Express configuration       543         Update your registration serial after a renewal       543         Outser Agent       543         After Upgrading Server the Devolutions Pass word Server is Empty       543         Blank login page on a Windows Server 2016       544         Duplicate Devolutions Pass word Server is Empty       543         Blank login page on a Windows Server 2016       544         Failed Request Tracing in IIIS                                                                 | 5       | Anno portal configuration muide for Office 205 outbourtier         |            |
| Command Line Interface       481         Configure Client Data Source       495         Configure Devolutions Password Server to be always available       497         Configure Devolutions Password Server to use integrated security       500         How to Grant access to SQL Server instance       501         Configure Nutifications       506         Configure Windows Authentication       514         Enforcing usage of LDAPS       518         Identify which Server is answering on a High Availability Topology       521         Manage Encryption Keys on a High Availability Topology       522         Switch from Shared passphrase to Shared passphrase (v2)       532         SQL Server Express configuration       543 <b>G</b> Toroble shooting       543 <b>A</b> After Upgrading Server the Devolutions Password Server is Empty       543 <b>G</b> Touble shooting       554         Error Uploading Document       554       556         Enable Failed Request Tracing in IIS       557         Configure Failed Request Tracing Ing IIS       557         Configure Failed Request Tracing IIS       557         Configure Failed Request Tracing IIS       557         Configure Failed Request Tracing IIS       572         T                                                                                                    |         | Azure portal configuration guide for Office365 authentication      |            |
| Configure Client Data Source       495         Configure Devolutions Password Server to be always available       497         Configure Devolutions Password Server to use integrated security       500         How to Grant access to SQL Server instance       501         Configure Notifications       506         Configure Notifications       509         Configure Notifications       509         Configure Notifications       509         Configure Notifications       509         Configure Notifications       509         Configure Notifications       509         Configure Notifications       509         Configure Notifications       509         Configure Notifications       509         Configure Notifications       501         Identify which Server is answering on a High Availability Topology       521         Manage Encryption Keys on a High Availability Topology       522         SQL Server Express configuration       532         SQL Server Express configuration       536         Update your registration serial after a renewal       540         User Agent       543         G       Troubleshooting       544         After Upgrading Server the Devolutions Password Server is Empty       543                                                                                                    |         | Command Line Interface                                             |            |
| Configure Devolutions Password Server to be always available497Configure Devolutions Password Server to use integrated security500How to Grant access to SQL Server instance.501Configure Notifications506Configure SSL509Configure Windows Authentication514Enforcing usage of LDAPS518Identify which Server is answering on a High Availability Topology521Manage Encryption Keys on a High Availability Topology522SQL Server Express configuration536Update your registration serial after a renewal540User Agent543After Upgrading Server the Devolutions Password Server is Empty543Blank login page on a Windows Server 2016544Duplicate Devolutions Password Server instance546Error Uploading Document556Enable Failed Request Tracing in IIS557Configure Express renew al means563Could Request Tracing in IIS557Configure Bailed Request Tracing in IIS557Configure Bailed Request Tracing in IIS557Configure Failed Request Tracing in IIS557Configure Failed Request Tracing in IIS557The remote server returned an error: (400) Bad Request572The remote server returned an error (405) Method Not Allowed577The encryption file is missing580                                                                                                    |         | Configure Client Data Source                                       |            |
| Configure Devolutions Password Server to use integrated security       500         How to Grant access to SQL Server instance       501         Configure Notifications       506         Configure SL       509         Configure Windows Authentication       514         Enforcing usage of LDAPS       518         Identify which Server is answering on a High Availability Topology       521         Manage Encryption Keys on a High Availability Topology       524         Ports And Fire walls       529         SQL Server Express configuration       536         Update your registration serial after a renewal       540         User Agent       543         G       Trouble shooting         After Upgrading Server the Devolutions Pass word Server is Empty       543         Blank login page on a Windows Server 2016       544         Duplicate Devolutions Pass word Server instance       546         Error Uploading Document       554         Failed Request Tracing in IIS       556         Configure Failed Request Tracing log       571         IIS Logging       572         The remote server returned an error: (400) Bad Request       577         The remote server returned an error (405) Method Not Allowed       577         The encryption file i                                                                                         |         | Configure Devolutions Password Server to be always available       |            |
| How to Grant access to SQL Server instance       501         Configure Notifications       506         Configure Windows Authentication       514         Enforcing usage of LDAPS       518         Identify which Server is answering on a High Availability Topology       521         Manage Encryption Keys on a High Availability Topology       524         Ports And Firewalls       529         Switch from Shared passphrase to Shared passphrase (v2)       532         SQL Server Express configuration       536         Update your registration serial after a renewal       543         User Agent       543         After Upgrading Server the Devolutions Pass word Server is Empty       543         Blank login page on a Windows Server 2016       544         Duplicate Devolutions Pass word Server instance       546         Error Uploading Document       556         Enable Failed Request Tracing with IIS       556         Configure Failed Request Tracing log       571         IIS Logging       572         The remote server returned an error: (400) Bad Request       576         The remote server returned an error: (405) Method Not Allowed       577         The encryption file is missing       580                                                                                                    |         | Configure Devolutions Password Server to use integrated security   | 497<br>500 |
| Configure Notifications506Configure SSL509Configure Windows Authentication514Enforcing usage of LDAPS518Identify which Server is answering on a High Availability Topology521Manage Encryption Keys on a High Availability Topology524Ports And Firewalls529Switch from Shared passphrase to Shared passphrase (v2)532SQL Server Express configuration536Update your registration serial after a renewal540User Agent543 <b>6</b> Troubleshooting544Duplicate Devolutions Password Server is Empty543Blank login page on a Windows Server 2016544Duplicate Devolutions Password Server is Empty543Failed Request Tracing with IIS556Enable Failed Request Tracing log571IIS Logging572The remote server returned an error: (400) Bad Request570The encryption file is missing580                                                                                                    |         | How to Grant access to SQL Server instance                         | 501        |
| Configure SSL509Configure Windows Authentication514Enforcing usage of LDAPS518Identify which Server is answering on a High Availability Topology521Manage Encryption Keys on a High Availability Topology524Ports And Firewalls529Switch from Shared passphrase to Shared passphrase (v2)532SQL Server Express configuration536Update your registration serial after a renewal540User Agent5436Troubleshooting544Blank login page on a Windows Server 2016544Duplicate Devolutions Password Server is Empty543Failed Request Tracing with IIS556Enable Failed Request Tracing log571IIS Logging572The remote server returned an error: (400) Bad Request576The remote server returned an error (405) Method Not Allowed577The encryption file is missing580                                                                                                    |         | Configure Notifications                                            | 506        |
| Configure Windows Authentication514Enforcing usage of LDAPS518Identify which Server is answering on a High Availability Topology521Manage Encryption Keys on a High Availability Topology524Ports And Firewalls529Switch from Shared passphrase to Shared passphrase (v2)532SQL Server Express configuration536Update your registration serial after a renewal540User Agent5436Trouble shooting544Duplicate Devolutions Password Server is Empty543Blank login page on a Windows Server 2016544Duplicate Devolutions Password Server instance546Error Uploading Document556Failed Request Tracing with IIS556Enable Failed Request Tracing log571IIS Logging572The remote server returned an error: (400) Bad Request576The remote server returned an error (405) Method Not Allowed577The encryption file is missing580                                                                                                    |         | Configure SSL                                                      |            |
| Enforcing usage of LDAPS518Identify which Server is answering on a High Availability Topology521Manage Encryption Keys on a High Availability Topology524Ports And Firewalls529Switch from Shared passphrase to Shared passphrase (v2)532SQL Server Express configuration536Update your registration serial after a renewal540User Agent5436Troubleshooting543After Upgrading Server the Devolutions Password Server is Empty543Blank login page on a Windows Server 2016544Duplicate Devolutions Password Server instance546Error Uploading Document556Failed Request Tracing with IIS556Enable Failed Request Tracing in IIS557Configure Failed Request Tracing log571IIS Logging572The remote server returned an error: (400) Bad Request576The remote server returned an error (405) Method Not Allowed577The encryption file is missing580                                                                                                    |         | Configure Windows Authentication                                   |            |
| Identify which Server is answering on a High Availability Topology521Manage Encryption Keys on a High Availability Topology524Ports And Firewalls529Switch from Shared passphrase to Shared passphrase (v2)532SQL Server Express configuration536Update your registration serial after a renewal540User Agent5436 Troubleshooting543After Upgrading Server the Devolutions Password Server is Empty543Blank login page on a Windows Server 2016544Duplicate Devolutions Password Server instance546Error Uploading Document554Failed Request Tracing with IIS556Enable Failed Request Tracing In IIS557Configure Failed Request Tracing log571IIS Logging572The remote server returned an error: (400) Bad Request576The remote server returned an error (405) Method Not Allowed577The encryption file is missing580                                                                                                    |         | Enforcing usage of LDAPS                                           |            |
| Manage Encryption Keys on a High Availability Topology       524         Ports And Firewalls       529         Switch from Shared passphrase to Shared passphrase (v2)       532         SQL Server Express configuration       536         Update your registration serial after a renewal       540         User Agent       543         6       Troubleshooting       543         After Upgrading Server the Devolutions Password Server is Empty       543         Blank login page on a Windows Server 2016       544         Duplicate Devolutions Pass word Server instance       546         Error Uploading Document       554         Failed Request Tracing with IIS       556         Enable Failed Request Tracing in IIS       557         Configure Failed Request Tracing log       571         IIS Logging       572         The remote server returned an error: (400) Bad Request       576         The remote server returned an error (405) Method Not Allowed       577         The encryption file is missing       580                                                                                                    |         | Identify which Server is answering on a High Availability Topology |            |
| Ports And Firewalls529Switch from Shared passphrase to Shared passphrase (v2)532SQL Server Express configuration536Update your registration serial after a renewal540User Agent5436 Trouble shooting543After Upgrading Server the Devolutions Password Server is Empty543Blank login page on a Windows Server 2016544Duplicate Devolutions Password Server instance546Error Uploading Document554Failed Request Tracing with IIS556Enable Failed Request Tracing log571IIS Logging572The remote server returned an error: (400) Bad Request576The remote server returned an error (405) Method Not Allowed577The encryption file is missing580                                                                                                    |         | Manage Encryption Keys on a High Availability Topology             | 524        |
| Switch from Shared passphrase to Shared passphrase (v2)       532         SQL Server Express configuration       536         Update your registration serial after a renewal       540         User Agent       543         6 Troubleshooting       543         After Upgrading Server the Devolutions Password Server is Empty       543         Blank login page on a Windows Server 2016       544         Duplicate Devolutions Password Server instance       546         Error Uploading Document       554         Failed Request Tracing with IIS       556         Enable Failed Request Tracing in IIS       557         Configure Failed Request Tracing log       571         IIS Logging       572         The remote server returned an error: (400) Bad Request       576         The remote server returned an error (405) Method Not Allowed       577         The encryption file is missing       580                                                                                                    |         | Ports And Firewalls                                                | 529        |
| SQL Server Express configuration       536         Update your registration serial after a renewal       540         User Agent       543         6 Trouble shooting       543         After Upgrading Server the Devolutions Password Server is Empty       543         Blank login page on a Windows Server 2016       544         Duplicate Devolutions Password Server instance       546         Error Uploading Document       554         Failed Request Tracing with IIS       556         Enable Failed Request Tracing in IIS       557         Consult the Failed Request Tracing log       571         IIS Logging       572         The remote server returned an error: (400) Bad Request       576         The remote server returned an error (405) Method Not Allowed       577         The encryption file is missing       580                                                                                                    |         | Switch from Shared passphrase to Shared passphrase (v2)            | 532        |
| Update your registration serial after a renewal       540         User Agent       543         6       Troubleshooting       543         After Upgrading Server the Devolutions Password Server is Empty       543         Blank login page on a Windows Server 2016       544         Duplicate Devolutions Password Server instance       546         Error Uploading Document       554         Failed Request Tracing with IIS       556         Enable Failed Request Tracing in IIS       557         Configure Failed Request Tracing log.       571         IIS Logging       572         The remote server returned an error: (400) Bad Request       576         The remote server returned an error (405) Method Not Allowed       577         The encryption file is missing       580                                                                                                    |         | SQL Server Express configuration                                   | 536        |
| User Agent       543         6       Troubleshooting       543         After Upgrading Server the Devolutions Password Server is Empty       543         Blank login page on a Windows Server 2016       544         Duplicate Devolutions Password Server instance       546         Error Uploading Document       554         Failed Request Tracing with IIS       556         Enable Failed Request Tracing in IIS       557         Configure Failed Request Tracing log       571         IIS Logging       572         The remote server returned an error: (400) Bad Request       576         The remote server returned an error (405) Method Not Allowed       577         The encryption file is missing       580                                                                                                    |         | Update your registration serial after a renewal                    | 540        |
| 6       Trouble shooting       543         After Upgrading Server the Devolutions Password Server is Empty       543         Blank login page on a Windows Server 2016       544         Duplicate Devolutions Password Server instance       546         Error Uploading Document       554         Failed Request Tracing with IIS       556         Enable Failed Request Tracing in IIS       557         Configure Failed Request Tracing       563         Consult the Failed Request Tracing log.       571         IIS Logging       572         The remote server returned an error: (400) Bad Request       576         The remote server returned an error (405) Method Not Allow ed       577         The encryption file is missing       580                                                                                                    |         | User Agent                                                         | 543        |
| After Upgrading Server the Devolutions Password Server is Empty543Blank login page on a Windows Server 2016544Duplicate Devolutions Password Server instance546Error Uploading Document554Failed Request Tracing with IIS556Enable Failed Request Tracing in IIS557Configure Failed Request Tracing log571IIS Logging572The remote server returned an error: (400) Bad Request576The remote server returned an error (405) Method Not Allowed577The encryption file is missing580                                                                                                    | 6       | Troubleshooting                                                    | 543        |
| Blank login page on a Windows Server 2016544Duplicate Devolutions Password Server instance546Error Uploading Document554Failed Request Tracing with IIS556Enable Failed Request Tracing in IIS557Configure Failed Request Tracing563Consult the Failed Request Tracing log571IIS Logging572The remote server returned an error: (400) Bad Request576The remote server returned an error (405) Method Not Allowed577The encryption file is missing580                                                                                                    |         | After Upgrading Server the Devolutions Password Server is Empty    | 543        |
| Duplicate Devolutions Password Server instance546Error Uploading Document554Failed Request Tracing with IIS556Enable Failed Request Tracing in IIS557Configure Failed Request Tracing563Consult the Failed Request Tracing log571IIS Logging572The remote server returned an error: (400) Bad Request576The remote server returned an error (405) Method Not Allowed577The encryption file is missing580                                                                                                    |         | Blank login page on a Windows Server 2016                          | 544        |
| Error Uploading Document       554         Failed Request Tracing with IIS       556         Enable Failed Request Tracing in IIS       557         Configure Failed Request Tracing       563         Consult the Failed Request Tracing log       571         IIS Logging       572         The remote server returned an error: (400) Bad Request       576         The remote server returned an error (405) Method Not Allowed       577         The encryption file is missing       580                                                                                                    |         | Duplicate Devolutions Password Server instance                     | 546        |
| Failed Request Tracing with IIS       556         Enable Failed Request Tracing in IIS       557         Configure Failed Request Tracing       563         Consult the Failed Request Tracing log       571         IIS Logging       572         The remote server returned an error: (400) Bad Request       576         The remote server returned an error (405) Method Not Allowed       577         The encryption file is missing       580                                                                                                    |         | Error Uploading Document                                           | 554        |
| Enable Failed Request Tracing in IIS       557         Configure Failed Request Tracing       563         Consult the Failed Request Tracing log       571         IIS Logging       572         The remote server returned an error: (400) Bad Request       576         The remote server returned an error (405) Method Not Allowed       577         The encryption file is missing       580                                                                                                    |         | Failed Request Tracing with IIS                                    | 556        |
| Configure Failed Request Tracing       563         Consult the Failed Request Tracing log       571         IIS Logging       572         The remote server returned an error: (400) Bad Request       576         The remote server returned an error (405) Method Not Allowed       577         The encryption file is missing       580                                                                                                    |         | Enable Failed Request Tracing in IIS                               | 557        |
| Consult the Failed Request Tracing log.       571         IIS Logging       572         The remote server returned an error: (400) Bad Request       576         The remote server returned an error (405) Method Not Allowed       577         The encryption file is missing       580                                                                                                    |         | Configure Failed Request Tracing                                   | 563        |
| IIS Logging       572         The remote server returned an error: (400) Bad Request       576         The remote server returned an error (405) Method Not Allowed       577         The encryption file is missing       580                                                                                                    |         | Consult the Failed Request Tracing log                             |            |
| The remote server returned an error: (400) Bad Request       576         The remote server returned an error (405) Method Not Allowed       577         The encryption file is missing       580                                                                                                    |         | IIS Logging                                                        | 572        |
| The remote server returned an error (405) Method Not Allowed577 The encryption file is missing580                                                                                                    |         | The remote server returned an error: (400) Bad Request             | 576        |
| The encryption file is missing                                                                                                    |         | The remote server returned an error (405) Method Not Allowed       | 577        |
|                                                                                                    |         | The encryption file is missing                                     |            |

# **Overview**

Part I

## 1 Overview

### 1.1 What is Devolutions Password Server?

#### DESCRIPTION

This documentation is valid for version 2020.1.0. Previous Versions

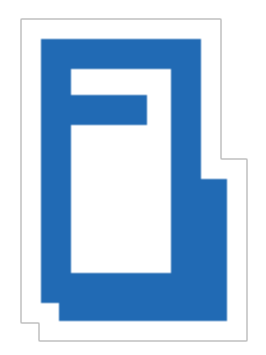

Devolutions Password Server is an **on-premise** vault for storing and **sharing** information across your whole organization. Manage remote connections, credentials, and sensitive information with ease.

Use our **Role Based Access Control** to grant permissions in a granular fashion. Advanced logging of all user activity is included to offer visibility in all aspects of the solution.

Because of its Web Architecture you have the possibility to offer it only from your intranet or publish it on the Internet.

There are two ways of using Devolutions Password Server:

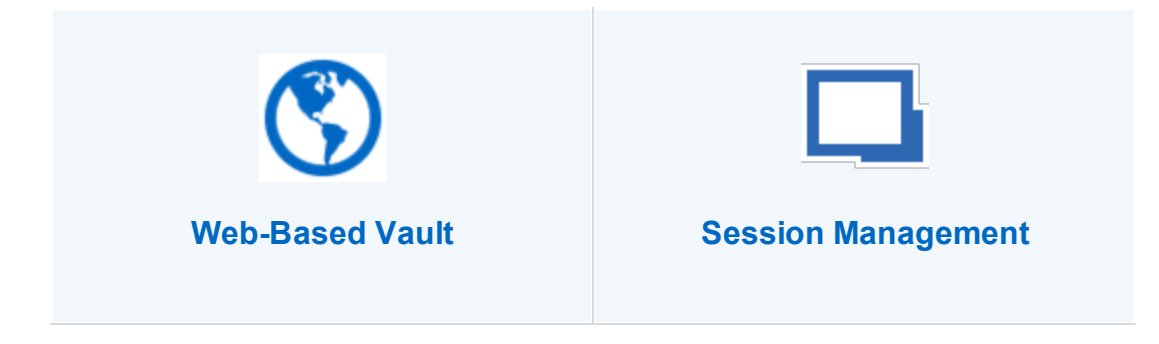

| Web browser access and<br>Devolutions Web Login                                                                                                    | Using a client application (desktop or mobile)                                                                                                    |
|----------------------------------------------------------------------------------------------------|----------------------------------------------------------------------------------------------------|
| Access vaulted resources from a<br>web browser using a Client Access<br>License (CAL). Credentials are<br>managed directly from the web<br>interface and no client application is<br>required.<br>With the Devolutions Web Login<br>browser extension, credentials can<br>be automatically submitted when<br>connecting to a website. | Access vaulted resources using our<br>client applications which<br>communicate with Devolutions<br>Password Server web services. A<br>local installation of a client<br>application such as Remote Desktop<br>Manager is required to manage the<br>data source and its resources. Note<br>that we offer Windows, macOS,<br>Android and iOS editions. |
| Remote access technologies<br>(RDP, VNC, etc) are not<br>supported within a web browser.                                                                                                    | Unlike with web browser access,<br>Remote Desktop Manager can<br>launch sessions using remote<br>access technologies.                                                                                                    |

## **HIGHLIGHTS**

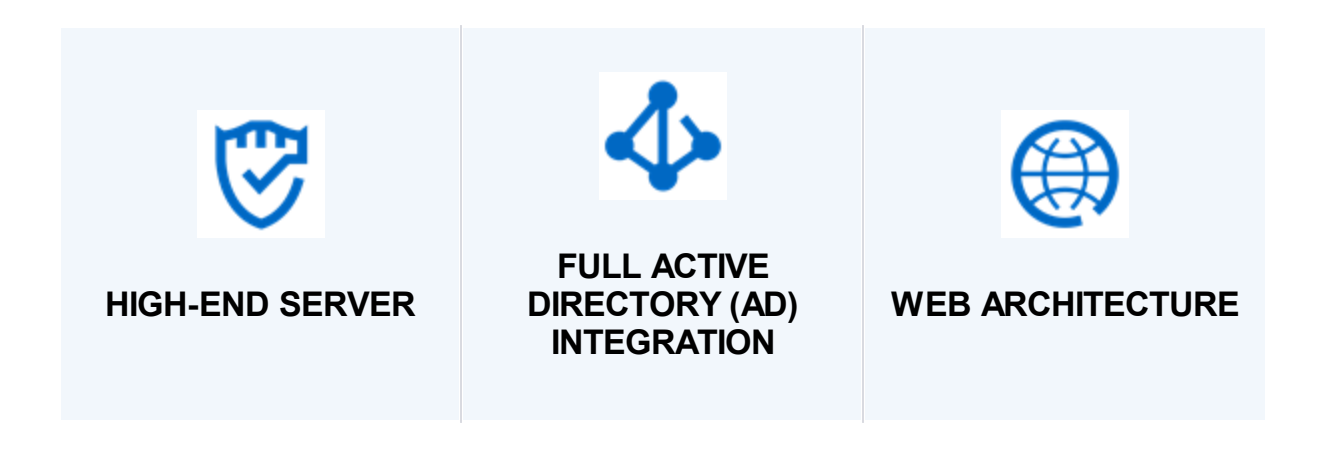

| Installed <b>on-premise</b> on an<br>application server. Store<br>entries in an unlimited<br>number of vaults and<br>manage access to these<br>entries with our <b>Role</b><br><b>Based Access Control</b> . | Users accessing the<br>system will be granted<br>permissions based on their<br>membership in specific AD<br>groups, making user<br>management almost<br>seamless for organizations<br>that use AD to manage<br>teams. | Implemented using a Web<br>architecture so it can<br>exposed publicly on the<br>Internet or only to your<br>Intranet or private cloud.                       |
|----------------------------------------------------------------------------------------------------|----------------------------------------------------------------------------------------------------|----------------------------------------------------------------------------------------------------|
| TWO-FACTOR<br>AUTHENTICATION                                                                                                    | EMAIL NOTIFICATIONS                                                                                                    | IP RESTRICTIONS                                                                                                    |
| Widest choice of <u>Two-</u><br><u>factor authentication</u> (2FA)<br>providers. Many providers<br>can be enabled<br>concurrently. They can<br>selectively be enforced per<br>user.                          | Optionally receive email<br>notifications for various<br>events on sessions, users,<br>roles, etc.                                                                                                    | Controlling access to<br>Devolutions Password<br>Server from IP addresses /<br>ranges, including GeoIP<br>restriction and IP<br>whitelisting / blacklisting. |

# 1.2 System Requirements

### MINIMUM REQUIREMENTS

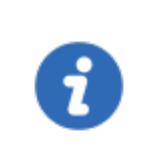

Devolutions Password Server needs Microsoft .NET Framework 4.7.2 to function. Please adapt your environment depending on which version you are running.

#### **DEPENDENCIES**

- Microsoft SQL Server 2012/2014/2016/2017/2019 (including Express editions).
- Windows 10, Windows Server 2012R2, 2016 and 2019.
- Windows Server 2012R2 domain functional level or higher.
- Microsoft .NET Framework 4.7.2 (Please refer to the <u>requirements for the .Net</u> <u>Framework</u> for operating systems).
- Internet Information Services (IIS) 7.0 or better.
- Devolutions Password Server Console must be installed on the server to manage the Devolutions Password Server instance(s).

#### SERVER SIZING

Many customers often ask how to properly customize their servers for various topologies. This is essentially unreliable because the way the system is used has a significant impact on the resource usage of each node within the chosen <u>Topology</u>.

The great majority of setups that we have observed work well with nodes of 4GB RAM and a dual CPU. Most of these are virtualized environments, so granting more resources is relatively simple.

For a proper estimate, the following aspects must be considered:

- Number of entries stored in your instance (server details, credentials, etc.).
- Churn of these entries; do you create entries daily or are they quite static?
- Number of concurrent users that connect to the Devolutions Password Server instance during peak times.
- Usage of information by the users. Are they launching 10 sessions at a time, doing a batch operation that takes a few minutes and then repeating the cycle, or are they opening only a few sessions but working within them all day long. This

results in **write** operations to our logs, therefore the former case is more intensive then the latter.

#### **64-BIT SUPPORT**

Devolutions Password Server is compatible with all 64-bit versions of Windows.

#### 1.3 **Topologies**

#### DESCRIPTION

Devolutions Password Server instances can be installed through different topologies. The following are examples of different topologies serving various purposes.

#### SINGLE SERVER TOPOLOGY

The Devolutions Password Server and the SQL Server can be installed on the same machine for a small team up to 20 users. Having Devolutions Password Server and SQL Server on the same machine could result in certain performance issues if you attempt to serve more than 20 users.

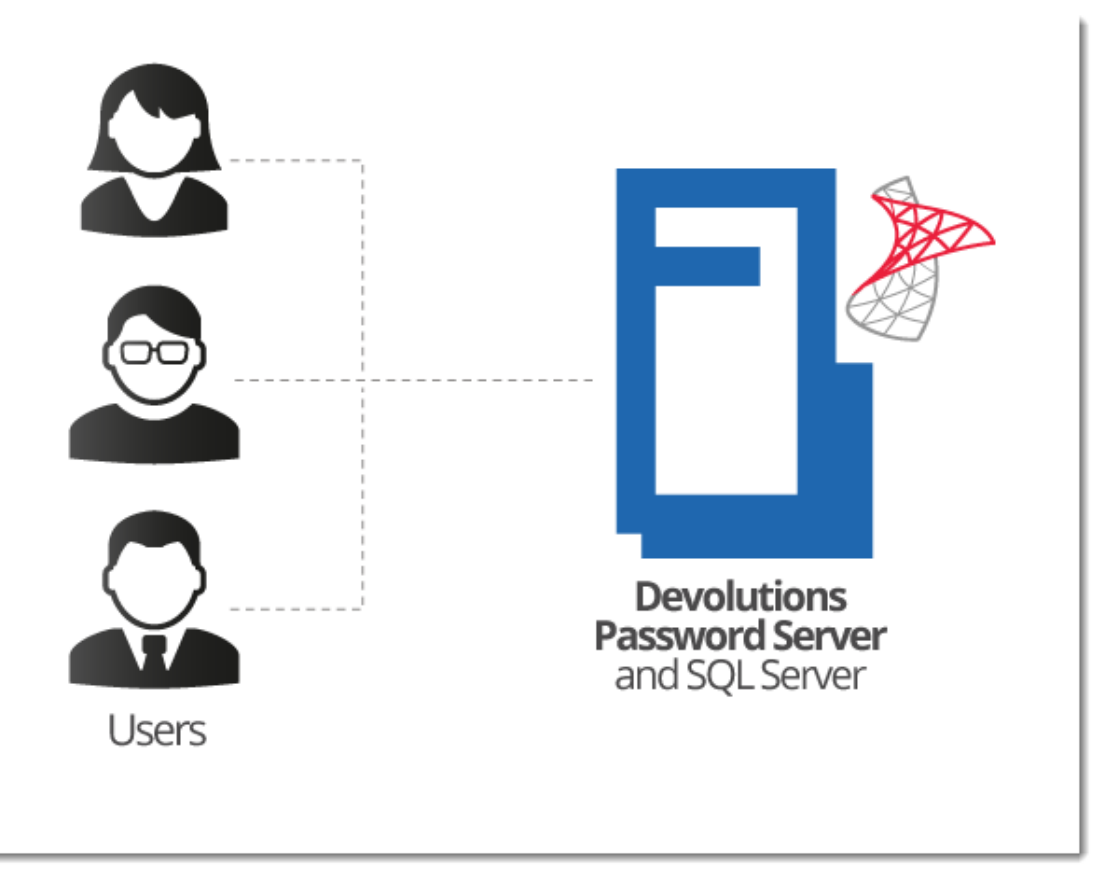

Single Server Installation

## **RECOMMENDED BASIC TOPOLOGY**

A recommended basic topology consists of two servers, one for the Devolutions Password Server and one for the SQL Database. By doing so, all queries are made by the SQL server and performance is less affected on the application server.

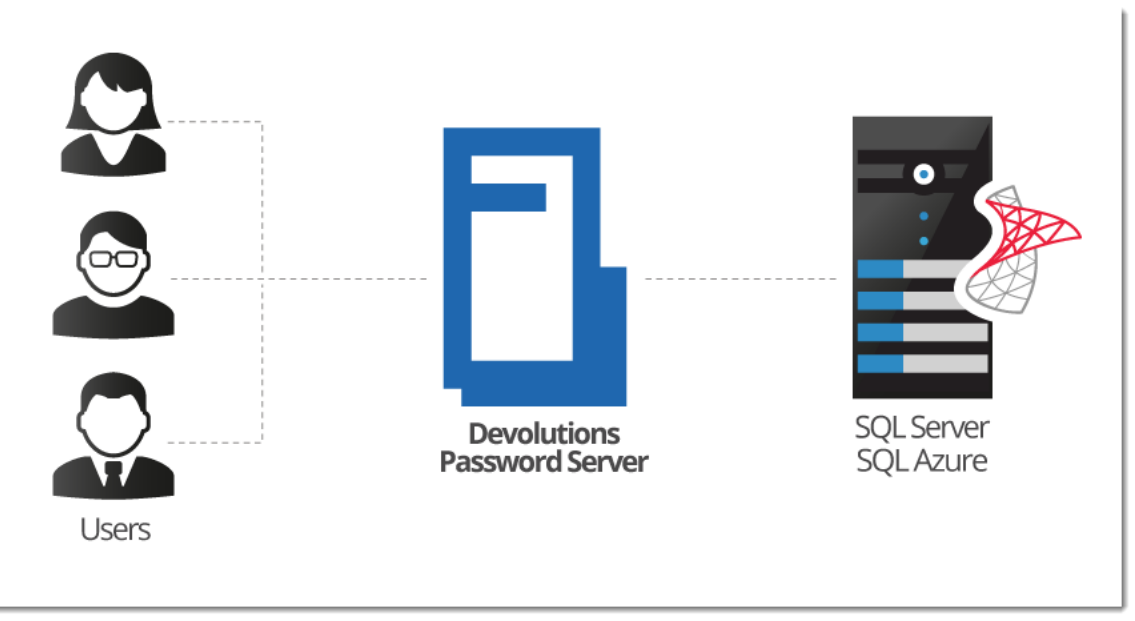

Basic Topology

## HIGH AVAILABILITY TOPOLOGY

#### DATABASE LAYER ONLY

For a high availability of the database, Database Mirroring can be used which replicates data to a partner server. The failover partner server will be ready at anytime when the main server becomes unavailable. This ensures that the Devolutions Password Server is still accessing the data source and is transparent for Remote Desktop Manager users.

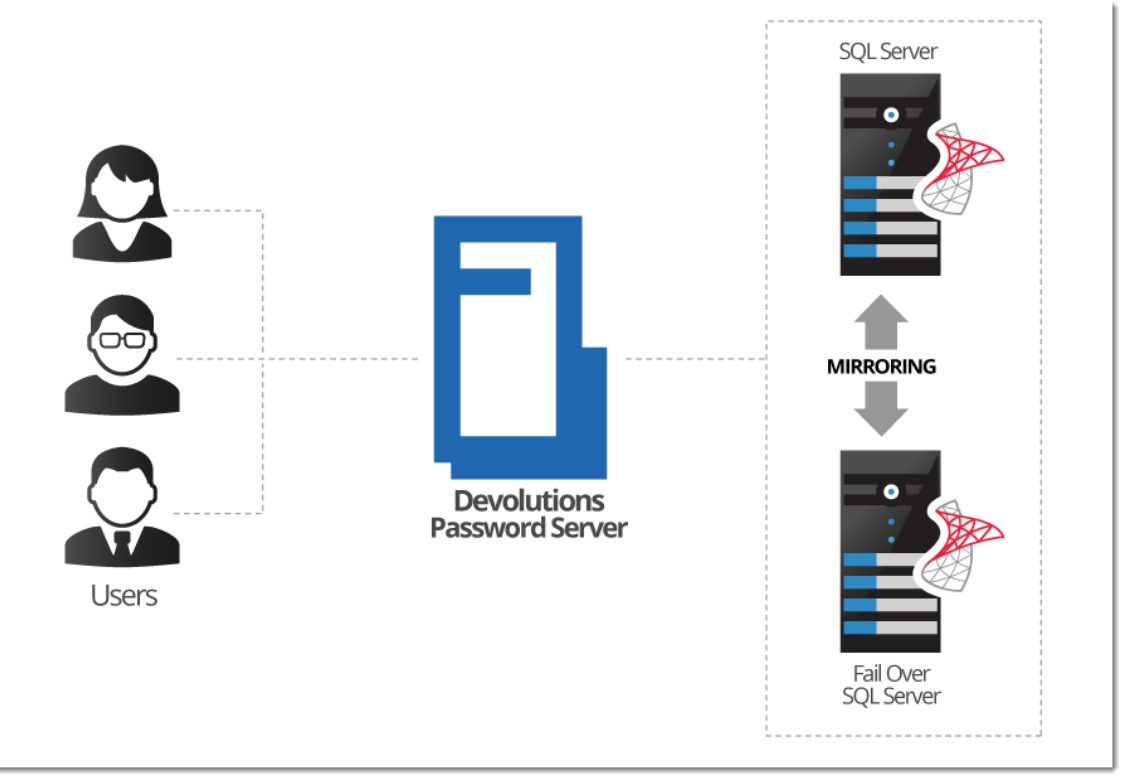

High Availability Topology

# LOAD BALANCING TOPOLOGY

To ensure maximum performance of the Devolutions Password Server, it can be deployed as a load balancing Devolutions Password Server topology as illustrated in the image below. It can either be a physical or software load balancing system.

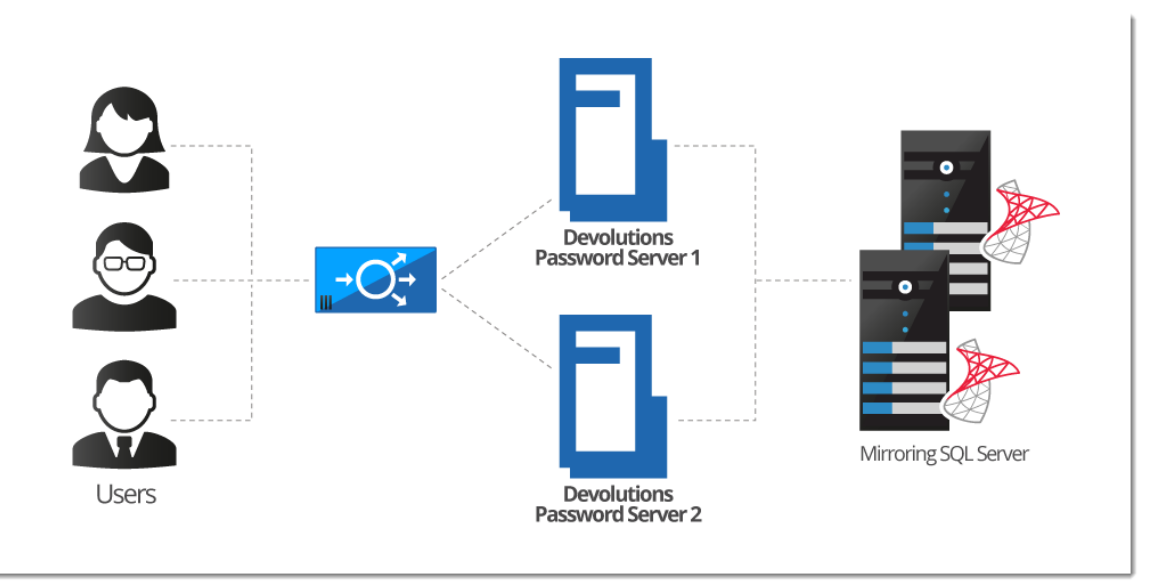

Load Balancing Devolutions Password Server Topology

#### DEVOLUTIONS PASSWORD SERVER INSTANCE MANUAL FAILOVER

For customers that do not wish to purchase a load balancer or are seeking a more simplified topology for their system, you can simply utilize two Devolutions Password Server instances on two different web servers and direct them to the same SQL Server database. By registering both instances as separate data sources in the client applications, users can manually toggle between servers in the scenario that one becomes unresponsive.

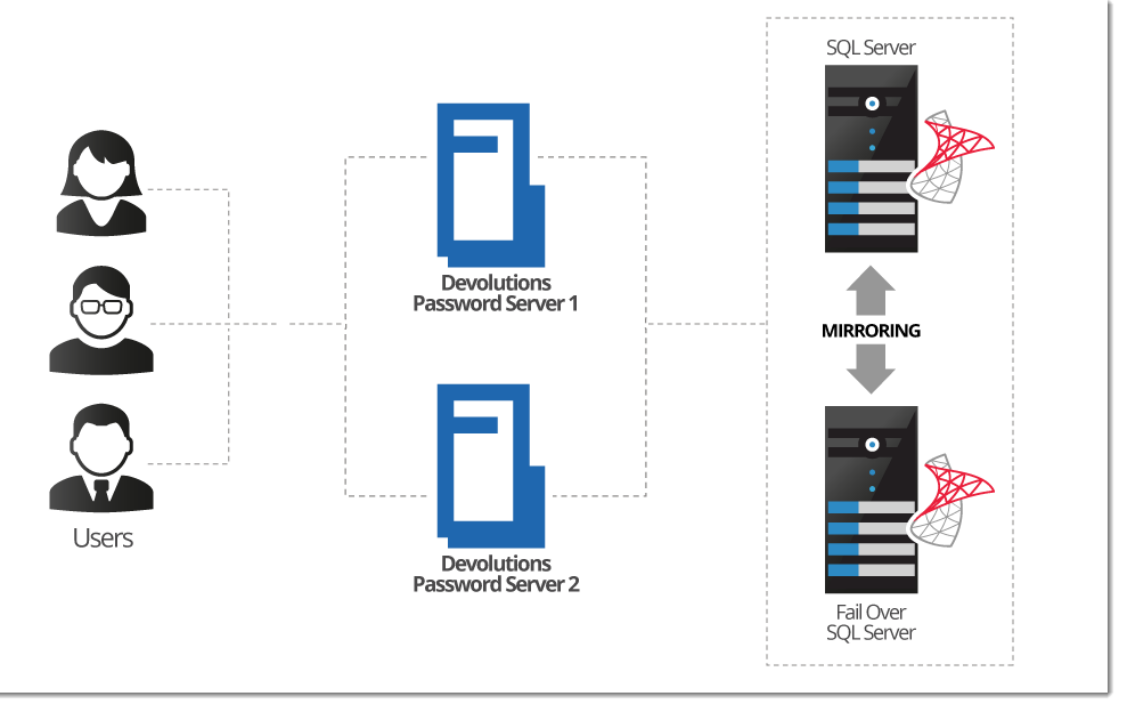

Manual Failover with Two Devolutions Password Servers

### 1.4 Fault Tolerance

## DESCRIPTION

The Devolutions platform follows certain design guidelines to preserve full version history of your data, be it modifications or deletions. It also has an extensive logging layer to provide full visibility on the activity carried out while using the system. These design choices impact the choices offered to you when you wish to provide fault tolerance at the database level.

## **IMPACT ON TECHNOLOGICAL CHOICES**

Because of all of the write operations that occur behind the scenes, you cannot have a topology other than ACTIVE/PASSIVE. The standby replica must be kept in sync at all times, but left untouched. There can be only ONE database in use at any one time. You can use both Microsoft technologies of mirroring or clustering, but it is key is that the replicated content is only accessed when the master content is unavailable.

## MIRRORING AS A WAY TO SHARE WITH DISTANT TEAMS

The consequence of keeping replicated data untouched means that replication is NOT the proper solution to use whenever you have multiple teams and you wish to share a set of master data across them. For this scenario it is best to use a mix of:

- <u>Synchronizers</u>, particularly the one for RDM data.
- PowerShell scripting (to export a specific branch of your tree).

# **Getting Started**

Part II

# 2 Getting Started

#### DESCRIPTION

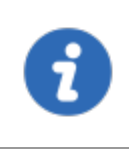

This topic is for **Devolutions Password Server - Corporate Edition**. If you have purchased **Devolutions Password Server - Team Edition** instead, please consult <u>Getting Started - Team Edition</u>.

After completing your purchase of Devolutions Password Server - Corporate Edition, you will receive an email with **three** license serials. Each license serial allows for running a Devolutions Password Server instance. An instance is in itself a web server application which acts as a back-end for our client applications. You can think of it as a specialized database for your data. All instances can be installed on the same physical server or spread across many.

Devolutions Password Server can be installed through different topologies.

#### DOMAIN REQUIREMENTS

These requirements apply especially if you intend to use Automatic User Account Creation (see <u>Authentication</u>) and/or <u>Roles</u> to manage your instance.

| ~ | Create Active Directory groups to manage your instance. Typical examples are: <b>RDM</b> Admins, <b>RDM Operators, RDM Users</b> .                                 |
|---|----------------------------------------------------------------------------------------------------|
| ~ | Add domain users to the Active Directory groups.                                                                                                    |
| ~ | Create a <b>VaultOwner</b> account that will be the owner of the database.<br>Performing upgrades with this account will ensure the proper rights are held.        |
| ~ | Create a <b>VaultRunner</b> account that will be used as the identity of the website. This will allow you to harden the permissions to what is minimally required. |

# CHECKLIST FOR INSTALLING AND RUNNING DEVOLUTIONS PASSWORD SERVER

#### SOFTWARE REQUIREMENTS ON THE SERVER HOSTING THE INSTANCE

| ~ | Microsoft .NET Framework 4.7.2 (can be installed using the <u>Microsoft</u> <u>Web Platform Installer</u> ).                                                                                                    |
|---|----------------------------------------------------------------------------------------------------|
| ~ | Microsoft SQL Server (see <u>Database Instance</u> ) <b>if you intend to host</b><br><b>the solution on a single server</b> (see <u>Topologies</u> ).                                                             |
| ~ | Internet Information Services (IIS) 7.0 or better (see <a href="https://technet.microsoft.com/en-ca/library/hh831475.aspx#InstalIIIS">https://technet.microsoft.com/en-ca/library/hh831475.aspx#InstalIIIS</a> ). |

#### **INSTALLATION STEPS**

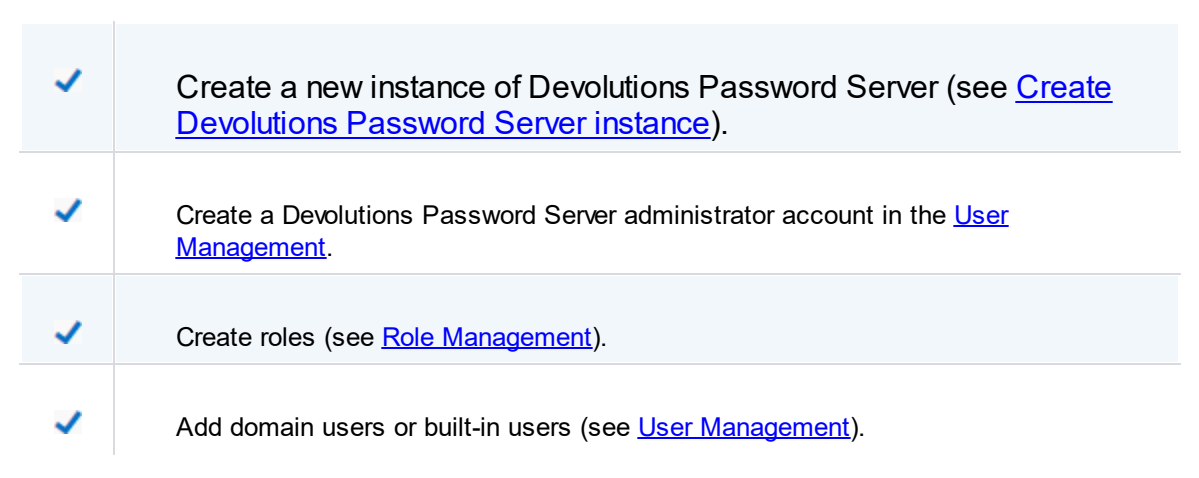

## 2.1 Security Checklist

## DESCRIPTION

To achieve the highest level of security, you should adhere to the following guidelines.

These recommendations are valid ONLY if the Devolutions Password Server instance is hosted on an **intranet** EXCLUSIVELY. You must involve a person with knowledge of Internet security to safely host any application on the Internet. You need to protect the site from **Denial of Service** attacks using an appliance or a security module that is external to Devolutions Password Server.

#### GENERAL

- Use Windows Authentication exclusively.
- Ensure all LDAP communication uses LDAP over SSL.

#### **SQL SERVER**

- Enable only the Windows Authentication Mode.
- Create a domain account that will be used to create the database (VaultOwner), as well as another account that will be used by the web server to connect to the database (VaultRunner). The latter must have only the minimal set of permissions to perform its tasks.
- Communicate **ONLY** through an encrypted connection, please see <u>Encrypting</u> <u>Connections to SQL Server</u>.

#### WEB SERVER

- Configure the application pool to use domain credentials. This account will be added to the SQL Server as a login and be granted only the permissions that are needed (**VaultRunner**).
- Serve content through SSL (https). See Configure SSL.
- 2.1.1 LDAP over SSL

#### DESCRIPTION

The LDAP over SSL (LDAPS) is a method to secure LDAP communications.

By default, LDAP communications between client and server are not encrypted. In some organizations, this could lead to a security breach.

Follow this link for further information <u>http://social.technet.microsoft.com/wiki/contents/articles/2980.ldap-over-ssl-ldaps-certificate.aspx</u>.

#### 2.1.2 Encrypting Connections to SQL Server

#### DESCRIPTION

To ensure that the communication between the Devolutions Password Server instance and the SQL Server database is encrypted, an extensive procedure must be followed on the SQL Server instance.

Please consult this technet article that provides detailed instructions <u>Encrypting</u> <u>Connections to SQL Server (technet)</u>.

After proper configuration, the only modification required in Devolutions Password Server is to enable the **Use SQL Server encrypted connection** in the <u>Database</u> tab of the instance settings.

#### 2.2 Team Edition

#### DESCRIPTION

After the purchase of the **Devolutions Password Server - Team Edition**, an email is sent with the license serial. This key allows you to create a new instance of Devolutions Password Server.

The installation procedure is available at **Devolutions Password Server Installation** 

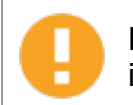

Please check your junk/spam mail folder if you do not see the email in your inbox.

## DOMAIN REQUIREMENTS

~

These requirements apply only if you intend to use Automatic User Account Creation (see <u>Authentication</u>) and/or <u>Roles</u> to manage your instance.

Create Active Directory groups to manage your instance. Typical examples are: **RDM** Admins, **RDM Operators**, **RDM Users**.

Add domain users to the Active Directory groups.

### CHECK LIST FOR INSTALLING AND RUNNING <%TITLEBE%>

#### SOFTWARE REQUIREMENTS ON THE SERVER HOSTING THE INSTANCE

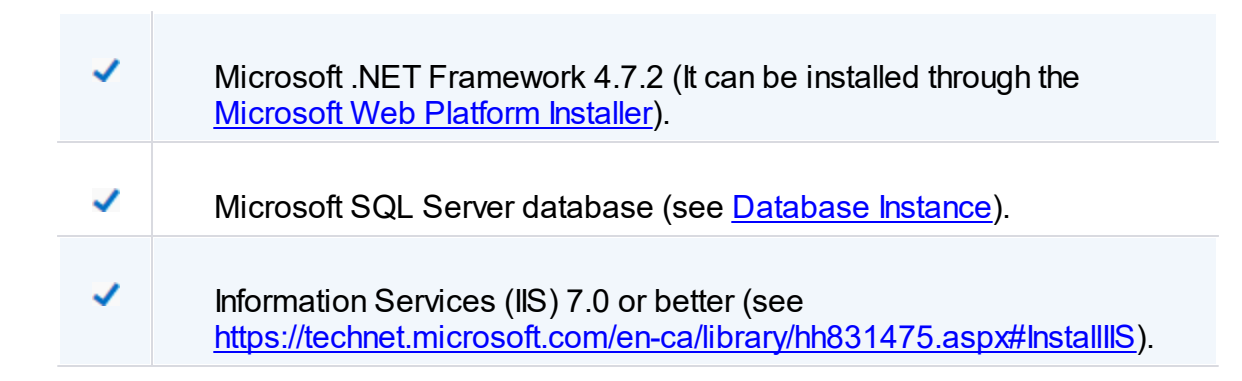

#### **INSTALLATION STEPS**

| ~ | Create a new instance of Devolutions Password Server (see <u>Create</u><br><u>Devolutions Password Server Instance</u> ). |
|---|----------------------------------------------------------------------------------------------------|
| ~ | Create a Devolutions Password Server administrator account in the <u>User</u><br><u>Management</u> .                      |
| ~ | Create Roles (see <u>Role Management</u> ).                                                                               |
| ~ | Add domain users or built-in users (see <u>User Management</u> ).                                                         |

# Installation

Part III

# 3 Installation

### TOPOLOGY

If you just have received your license serials, please refer to the <u>Getting</u> <u>Started</u> topic.

A Devolutions Password Server instance is actually a web application. This allows for exposing its services on the Internet or an Intranet.

The recommended <u>topology</u> is the use of two servers: a Database server and a Web server. For smaller installations, a single server can be used, but resources will be shared between the two roles, thereby minimizing performance.

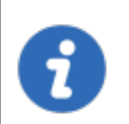

The Devolutions Password Server Console is now offered as a stand alone application. It is available on the <u>Download page</u>.

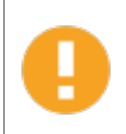

Please ensure before starting the installation that you have <u>.NET 4.7.2</u> installed on your machine. You can download it on the following page. <u>https://dotnet.microsoft.com/download/dotnet-framework-runtime/net472</u>

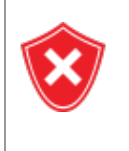

It's highly recommended to enable SSL Encryption in order to protect communication with the instance of the SQL Server. Please follow the instructions on <u>http://support.microsoft.com/kb/316898</u>. Note that we recommend this be done **after** the initial setup is complete.

•

For full Active Directory integration, the application pool uses a domain identity. Both servers need to be joined to the domain.

## INSTALL DEVOLUTIONS PASSWORD SERVER

#### WEB SERVER PREREQUISITES

Please refer to the appropriate topic depending on the operating system of the web server.

#### INSTALLING WEB ROLES

Please refer to the Installing Web Roles Prerequisites topic.

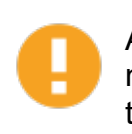

After you have installed the pre-requisites, test the IIS installation by navigating to <u>http://localhost</u>. **Do not proceed further** if you do not see the IIS welcome screen. There are issues that must be resolved.

#### DATABASE SERVER PRE-REQUISITES

Please refer to the Database Instance topic.

#### CREATE DEVOLUTIONS PASSWORD SERVER INSTANCE

Please refer to the Create Devolutions Password Server instance topic.

## 3.1 Installing Web Roles Prerequisites

#### DESCRIPTION

The installation of the Devolutions Password Server is supported by Windows 10, Windows Server 2012R2, 2016 and 2019. For previous Windows Server versions, please consult the PDF documentation of previous Devolutions Password Server.

As a web application, Devolutions Password Server requires the IIS Manager, the URL Rewrite Module and specific Web Roles on the machine on which it will be hosted. It is

possible to install these prerequisites, IIS Manager and URL Rewrite Module included, from the Devolutions Password Server Console or through an existing PowerShell scripts provided with Remote Desktop Manager Enterprise Edition for Windows.

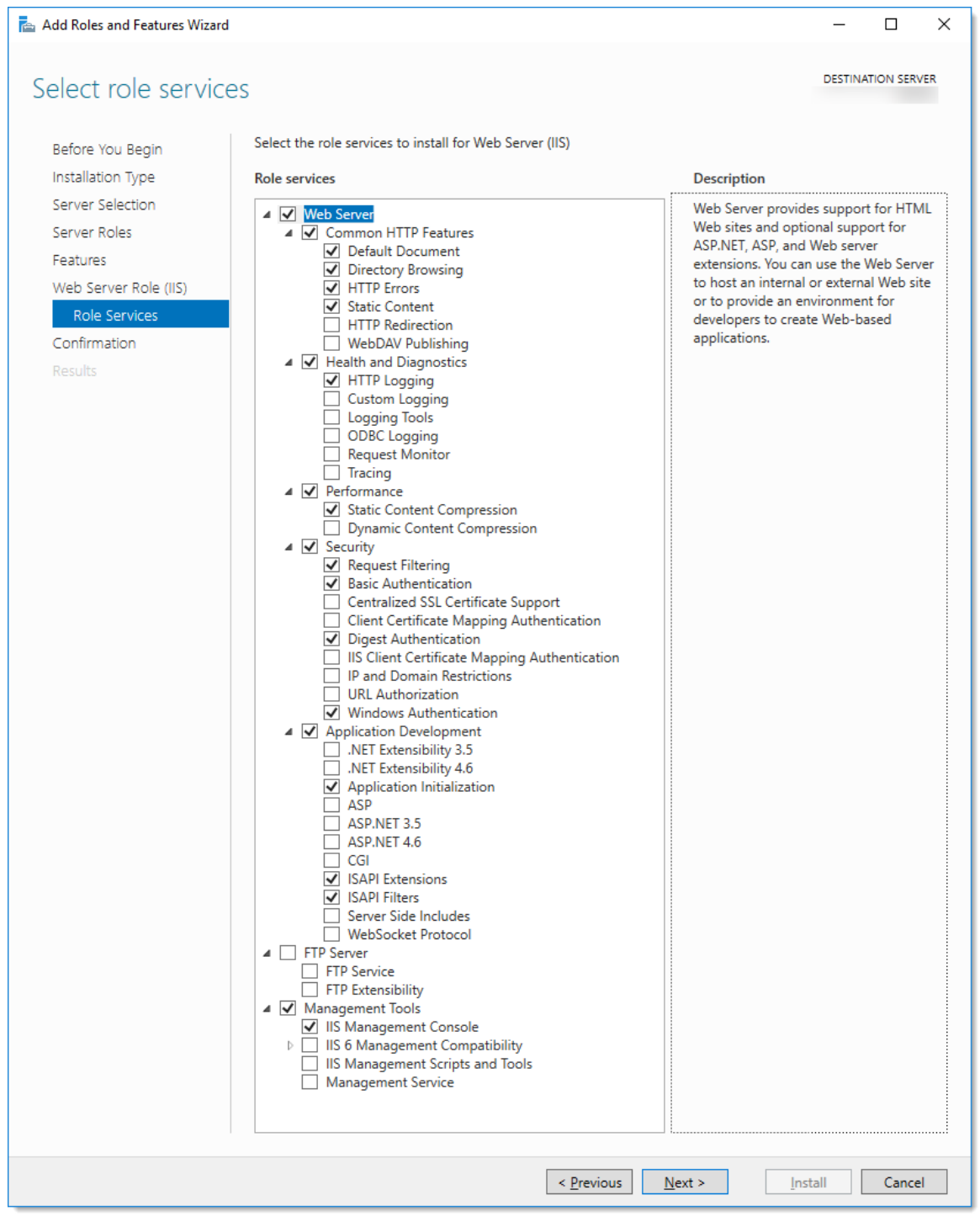

Web Roles needed for Devolutions Password Server

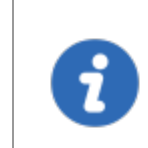

Installing prerequisites from <u>Devolutions Password Server Console</u> or from the PowerShell script require internet access to download <u>Web</u> <u>Platform Installer</u> and <u>URL Rewrite Module</u>.

#### STEPS

Here are the two different methods available to install the prerequisites:

#### 1. Devolutions Password Server Console

- a. Open the <u>Devolutions Password Server Console</u>.
- **b.** Expand the <u>Advanced</u> menu and select <u>Check Prerequisites</u>.
- c. Click on the Install Prerequisites button to run the PowerShell script.

| Devolutions Password Server Console - IIS Features Diagnostic |                                                                                                    |
|---------------------------------------------------------------|----------------------------------------------------------------------------------------------------|
| <b>IIS Features Diagnostic</b>                                |                                                                                                    |
| Feature                                                       |                                                                                                    |
| Static Content                                                | ~                                                                                                    |
| Default Document                                              | <ul> <li>Image: A second second s</li></ul> |
| Directory Browsing                                            | <b>1</b>                                                                                                    |
| HTTP Errors                                                   | <b>1</b>                                                                                                    |
| Application Initialization                                    | ✓                                                                                                    |
| ISAPI Extensions                                              | ✓                                                                                                    |
| ISAPI Filters                                                 | ~                                                                                                    |
| ASP.NET 4.5                                                   | ✓                                                                                                    |
| HTTP Logging                                                  | ~                                                                                                    |
| Basic Authentication                                          | 1                                                                                                    |
| Windows Authentication                                        | ~                                                                                                    |
| Static Content Compression                                    | ~                                                                                                    |
| IIS Rewrite Module                                            |                                                                                                    |
|                                                               |                                                                                                    |
| C Install Prerequisites                                       | Close                                                                                                    |

IIS Features Diagnostic Dialog

#### 2. PowerShell command line

- a. Run Windows PowerShell with elevated privileges.
- b. Change the current path to the sub-folder Scripts that is located in the current installation folder of Devolutions Password Server Console.
   (C:\Program Files (x86)\Devolutions\Devolutions Server Console\Scripts)

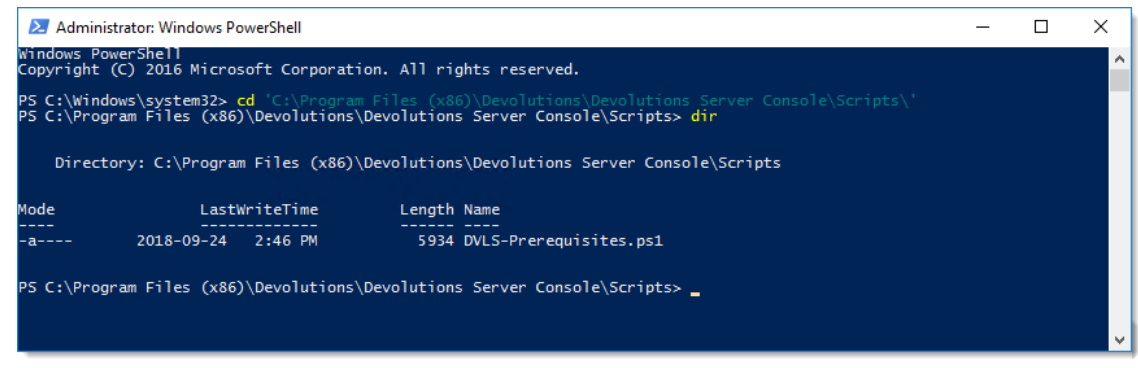

Location of DVLS-Prerequisites PowerShell script

c. Run the script DVLS-Prerequisites.ps1.

#### RESULTS

Here is what the installation of these prerequisites through the PowerShell script should display.

1. On the beginning of the PowerShell script, it will install Microsoft Web Platform Installer if it is not already installed.

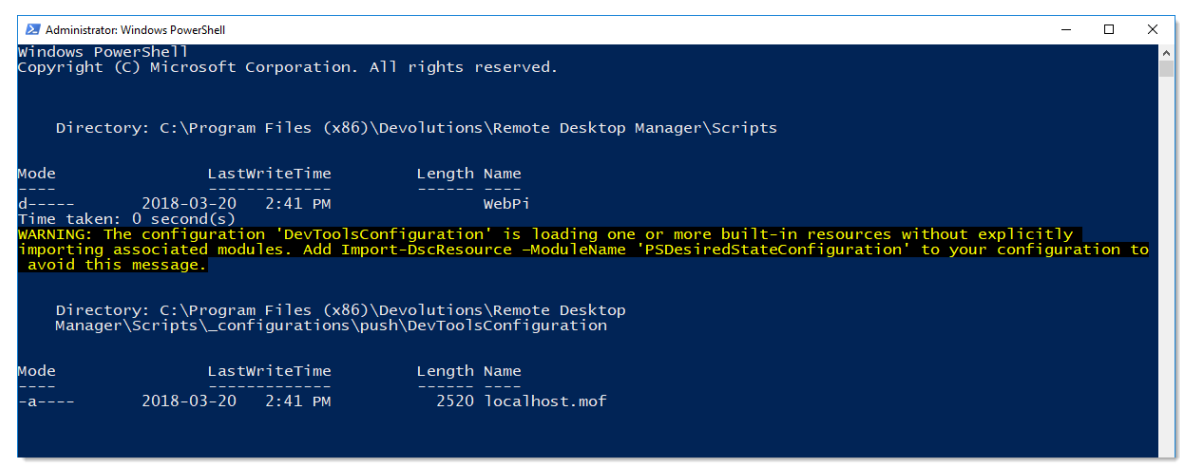

PowerShell Window

2. Next, the Command windows is displayed and will install the IIS Manager, ASP .Net 4.5, some specific Web Roles and the URL Rewrite Module.

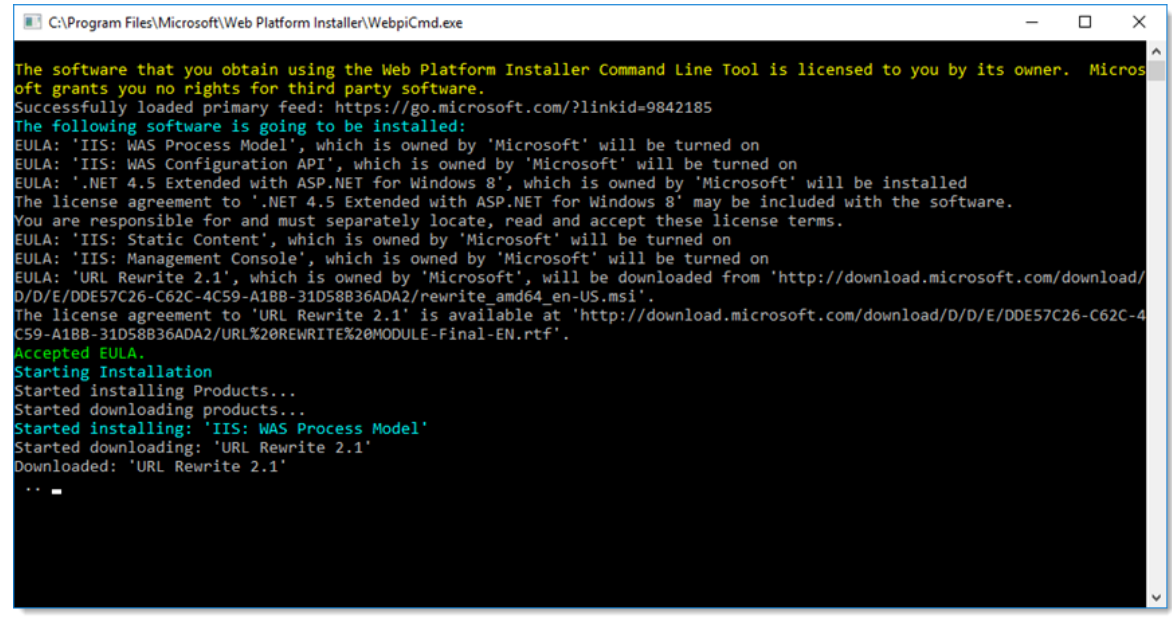

**IIS Installation** 

3. Then, the PowerShell script will install all missing Web Roles.

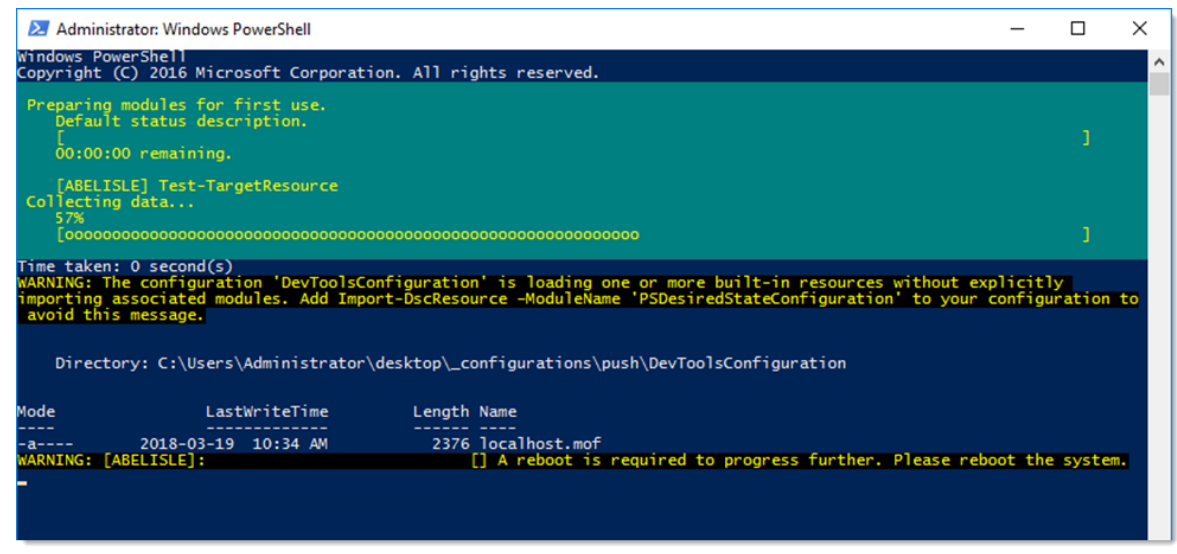

Web Roles Installation

#### 3.2 Database Instance

#### DESCRIPTION

Devolutions Password Server has no requirements that would dictate which communication protocol is used, as well as many of the options offered to you by the chosen SQL Server instance. As long as the client workstation can connect to the SQL instance, Devolutions Password Server will run effectively. Please refer to the Microsoft Documentation in order to allow connectivity to the instance.

With Windows authentication, you must set the Application Pool identity to an account from the domain. We recommend creating a dedicated account for this purpose. Please refer to <u>Configure Devolutions Password Server to use integrated security</u> for instructions that need to be performed <u>after</u> creating the Devolutions Password Server instance.

#### 3.2.1 On-Premise

#### DESCRIPTION

Install any edition of **Microsoft SQL Server**. Many of our customers with less than 30 users run successfully with the free edition called **SQL Server Express**. <u>Download SQL</u> <u>Server 2017 Express from Microsoft's site</u>.

If full integration with Active Directory is required, you can decide to activate Windows Authentication solely. Please refer to the <u>MSDN online help</u> for full details.

#### 3.2.2 Microsoft Azure SQL

#### DESCRIPTION

Create an empty SQL database on your Microsoft Azure SQL portal. Provide enough privileged to an account you will use to update the database schema from the Devolutions Password Server Console.

Once all fields are properly configured, click on the **Update database** button to update the database schema.

| Devolutions Pa | word Server Console - Password Server Settings – 🛛 | ×    |
|----------------|----------------------------------------------------|------|
| Passw          | rd Server Settings                                 |      |
| General        | Database                                           |      |
| Database       |                                                    |      |
| Authentication | Host                                               | -    |
| Domain         | Database                                           |      |
| Office365      | Using Management Tools Credentials                 |      |
| IIS            | Advanced Settings                                  | - I  |
| Advanced       | Credentials Test Server                            |      |
|                | Create Database                                    |      |
|                | Test Database                                      |      |
|                | Management Tools                                   | 1    |
|                | Username                                           |      |
|                | Email Schema to Support                            |      |
|                | View Database Version                              |      |
|                | Scheduler Service                                  | _    |
|                | Username Test Scheduler Credentials                |      |
|                | Password                                           |      |
|                |                                                    |      |
|                | Web Application                                    |      |
|                | Username Test Web Application Credentials          |      |
|                |                                                    |      |
|                | Passworu                                           |      |
|                |                                                    |      |
|                | Search property                                    | ncel |
|                |                                                    |      |

Devolutions Password Server Console - Database Tab

## 3.3 Create Devolutions Password Server instance

#### DESCRIPTION

If you have recently received your serial licenses keys, please refer to the <u>Getting Started</u> topic.

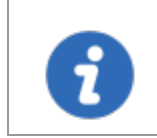

For more information about any of the features in the deploy wizard, please consult their respective topic under the <u>Server Settings</u> chapter.

Multiple Devolutions Password Server instances can be hosted on the same server. Each instance resides in its own Web Application within IIS. The following steps are carried out using the **Devolutions Password Server Console**.

## PROCEDURE

- 1. Install **Devolutions Password Server Console** on the web server. It is available from the <u>Download</u> page
- 2. Execute **Devolutions Password Server Console** with elevated privileges (run as administrator). This is performed by right-clicking on the application, and selecting **Run as administrator**.

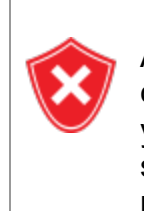

All operations performed through the console are done with the credentials used to launch **Devolutions Password Server Console**. If you must use other credentials, you will need to launch another Windows session. The RunAs command does not offer the option of starting a process with elevated privileges.

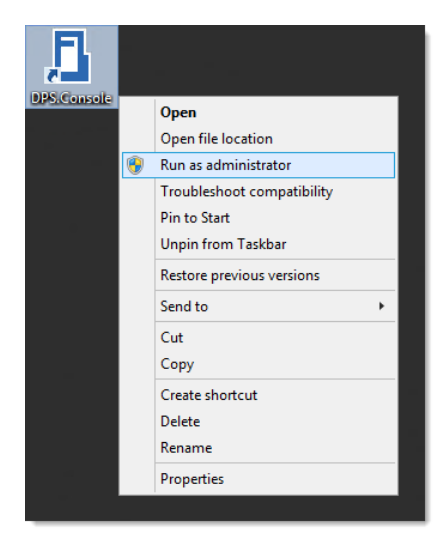

Run as administrator

3. In the **Devolutions Password Server Console**, click on the **+ New** button to deploy a new server instance.
| 👔 Devo    | utions Password Server Console           |                 |  | × |
|-----------|------------------------------------------|-----------------|--|---|
| C 🕯 i     | a d 🕼 👘 🖉 🖉 📾 🖉 🖬 🔛 🗛                    |                 |  | : |
| Actions   | Details                                  |                 |  |   |
|           | Name                                     | Version         |  |   |
| Edit      | Description                              |                 |  |   |
|           | Serial (server)                          |                 |  |   |
| +         |                                          |                 |  |   |
| New       |                                          |                 |  |   |
| ×         | Deploy a new Devolutions Password Server | Web application |  |   |
| Delete    | Default path                             |                 |  |   |
| Deleter   | Application pool                         | Runtime version |  |   |
| 3         | Authentication                           |                 |  |   |
| R.C       | Scheduler service                        |                 |  |   |
| Upgrade S | rver                                     | Go Offline      |  |   |
|           |                                          |                 |  |   |
|           |                                          |                 |  |   |
|           |                                          |                 |  |   |

Deploy a new Devolutions Password Server

4. The first dialog will run diagnostics on the server to verify if the IIS Server has all the necessary Web Roles prerequisites installed and is ready to run Devolutions Password Server. Missing features are marked with an �. The Install Prerequisites button will install all missing features using a PowerShell script.

| Devolutions Password Server Console - Checking IIS Prerequisites for Installation |          |  |  |  |
|-----------------------------------------------------------------------------------|----------|--|--|--|
| Checking IIS Prerequisites for Installation                                       |          |  |  |  |
| Feature                                                                           |          |  |  |  |
| HTTP Errors                                                                       | ~        |  |  |  |
| HTTP Logging                                                                      | ~        |  |  |  |
| Static Content                                                                    | ~        |  |  |  |
| Default Document                                                                  | ~        |  |  |  |
| Directory Browsing                                                                | ~        |  |  |  |
| Application Initialization                                                        | ~        |  |  |  |
| ASP.NET 4.7                                                                       | ~        |  |  |  |
| ISAPI Extensions                                                                  | ~        |  |  |  |
| ISAPI Filters                                                                     | ~        |  |  |  |
| Basic Authentication                                                              | ~        |  |  |  |
| Static Content Compression                                                        | ~        |  |  |  |
| Windows Authentication                                                            | •        |  |  |  |
| IIS Rewrite Module                                                                | <b>~</b> |  |  |  |
| Continue Continue                                                                 | ancel    |  |  |  |

#### IIS Features Diagnostic Dialog

5. The License Agreement needs to be accepted to proceed.

| Devolutions Password Server Console - Devolutions Password Server Dep                                                                                                    | ploy Wizard                    |                             | -           |        | ×    |  |  |
|----------------------------------------------------------------------------------------------------|--------------------------------|-----------------------------|-------------|--------|------|--|--|
| Devolutions Password Server Deploy V                                                                                                    | Vizard                         |                             |             |        |      |  |  |
| End User License Agreement                                                                                                    |                                |                             |             |        |      |  |  |
| LICENSE AGREEME                                                                                                    | NT                             |                             |             |        | ^    |  |  |
| Devolutions <sup>®</sup> Password Server                                                                                                    |                                |                             |             |        |      |  |  |
| This License Agreement applies to the Devolutions® Password Server software.                                                                                                    |                                |                             |             |        |      |  |  |
| IMPORTANT LEGAL NOTICE TO ALL USERS: CAREFULLY READ THE FOLLOWIN<br>START USING THE SOFTWARE. THIS AGREEMENT CONTAINS A MANDATORY ARE                                                                                                    | ING LEGAL AGI<br>BITRATION CLA | REEMENT BEFC<br><u>USE.</u> | DRE YOU DOW | VNLOAD | OR   |  |  |
| BY INSTALLING OR USING THE SOFTWARE FOR THE PURPOSES PERMITTED HEREIN, YOU CONSENT TO BE BOUND BY THE TERMS AND<br>CONDITIONS OF THIS LICENSE AGREEMENT. SUCH ACTION IS A CONFIRMATION OF YOUR CONSENT TO BE BOUND BY, AND TO<br>BECOME A PARTY TO, THIS AGREEMENT. YOU AGREE THAT THIS AGREEMENT IS ENFORCEABLE LIKE ANY WRITTEN AGREEMENT<br>SIGNED BY YOU; IF YOU DO NOT AGREE TO ALL OF THE TERMS AND CONDITIONS OF THIS AGREEMENT, YOU SHALL REFRAIN FROM<br>INSTALLING OR USING THE SOFTWARE. YOU CONFIRM AND ACKNOWLEDGE THAT YOU HAVE BEEN PROVIDED THE OPPORTUNITY TO<br>READ THE AGREEMENT BEFORE INSTALLING OR USING THE SOFTWARE. A COPY OF THIS AGREEMENT IS MADE AVAILABLE AND MAY<br>BE DOWNLOADED FROM DEVOLUTIONS' WEBSITE. |                                |                             |             |        |      |  |  |
| This Agreement is entered into between You and Devolutions and establishes the terms and conditions under which we agree to grant You and the Users 🗸                                                                                                    |                                |                             |             |        |      |  |  |
| $\checkmark$ I agree to the terms in the License Agreement                                                                                                    |                                |                             |             |        |      |  |  |
|                                                                                                    | Previous                       | Next                        | Install     | Can    | icel |  |  |

Devolutions Password Server License Agreement Dialog

6. Under **Database**, enter the server and database information, then create the database using the **Create Database** button.

The user account used to create the database must have sysadmin privileges in the SQL Server instance. Consult the <u>Database</u> topic for more information. To use **Integrated Security** to connect to the database, it is important to change the Application Pool Identity in the IIS Manager and set the proper permission of the service account on the SQL database. Please consult <u>How to Configure Devolutions</u> <u>Password Server to use integrated security</u>.

| Devolutions    | s Password Server Console - Dev | olutions | Password Server Deploy Wizard      |     | -    |      | ×   |
|----------------|---------------------------------|----------|------------------------------------|-----|------|------|-----|
| Dev            | volutions Password              | l Serv   | er Deploy Wizard                   |     |      |      |     |
| Database       |                                 |          |                                    |     |      |      |     |
| Host           | LOCALHOST\SQL2017               |          | Microsoft SQL Server 👻             |     |      |      |     |
| Database       | DPS                             |          | Using Management Tools Credentials |     |      |      |     |
|                | Advanced Settings               |          | Test Server                        |     |      |      |     |
| Credentials    | ees with                        |          | Create Database                    |     |      |      |     |
| Integrated     | security                        |          | Test Database                      |     |      |      |     |
| Management T   | iools                           |          | Update Database                    |     |      |      |     |
| Username       | VaultOwner                      |          | Email Schema to Support            |     |      |      |     |
| Password       | •••••                           |          | View Database Version              |     |      |      |     |
| Scheduler Serv | rice                            |          |                                    |     |      |      |     |
| Username       | VaultScheduler                  |          | Test Scheduler Credentials         |     |      |      |     |
| Password       | •••••                           |          |                                    |     |      |      |     |
| Web Applicatio | n                               |          |                                    |     |      |      |     |
| Username       | VaultRunner                     |          | Test Web Application Credentials   |     |      |      |     |
| Password       | •••••                           |          |                                    |     |      |      |     |
|                |                                 |          |                                    |     |      |      |     |
|                |                                 |          |                                    |     |      |      |     |
|                |                                 |          | Previous Next                      | Ins | tall | Cano | cel |

Database Dialog

7. On the creation of the database, some options can be enabled. For a simple installation, the default selection must be kept. For more information about these options, refer to the <u>Database</u> topic for further information.

| Devolutions Password Server Console - Create database                                                                                                    |     | ×   |
|----------------------------------------------------------------------------------------------------|-----|-----|
| 😂 Create database                                                                                                    |     |     |
| <ul> <li>Create vault with restricted access by default</li> <li>Allow templates (local)</li> <li>Allow local password templates</li> <li>Allow sub connections</li> </ul> |     |     |
| Use legacy security<br>✓ Enable pwned check by default                                                                                                    |     |     |
| ОК                                                                                                    | Can | cel |

Create daTabase Dialog

| Devolutions Password Server Console | ×  |
|-------------------------------------|----|
| Database creation successful!       |    |
|                                     | ОК |

Database Creation Successful Dialog

 Under General, enter a custom Name and Description. Under Serial, provide a license serial that has been received by email upon buying the product. If you did not buy any Devolutions Password Server license yet, you may <u>Request a</u> <u>30-days trial</u>.

| Devolutions Pass | word Server Console - Devolutions Password Server Deploy Wizard – 🗆 🗙 |
|------------------|-----------------------------------------------------------------------|
| Devolu           | itions Password Server Deploy Wizard                                  |
| General          |                                                                       |
| Name             | Devolutions Password Server                                           |
| Description      |                                                                       |
|                  |                                                                       |
| Serial           |                                                                       |
| Server           | Request Trial                                                         |
| User CAL         | 10                                                                    |
| Launcher CAL     | 10                                                                    |
| Information      |                                                                       |
| Edition          | Platinum                                                              |
| Expiration       | Saturday, October 15, 2033                                            |
|                  | Previous Next Install Cancel                                          |

General and Registration Dialog

9. Under Installation Source, select to either download the latest version from the web, or install from a local zip file.

Under **Installation Destination**, select the destination folder, and an IIS virtual directory name. The process to run Web sites has been granted the proper permissions under *c:\inetpub\wwwroot*. We recommend to create a new folder beneath it and create the Devolutions Password Server instance within this folder.

We do not recommend to set the installation folder to *C:\Program Files* or *C:\Program Files (x86)*. Devolutions Password Server is a web application and this could result in unwanted behavior and issues because IIS do not have enough permissions to run web applications that are located under those folders.

| Devolutions Password Server Console - Devolutions Password Server De | ploy Wizard |      | -       |        | × |
|----------------------------------------------------------------------|-------------|------|---------|--------|---|
| Devolutions Password Server Deploy                                   | Wizard      |      |         |        |   |
| Installation Source                                                  |             |      |         |        |   |
| Download from the web (latest version)                               |             |      |         |        |   |
| ○ Install from zip file                                              |             |      |         |        |   |
|                                                                      |             |      |         |        |   |
| Installation Destination                                             |             |      |         |        |   |
| Web application name                                                 |             |      |         |        |   |
| dps                                                                  |             |      |         |        |   |
| Installation folder                                                  |             |      |         |        |   |
| C:\inetpub\wwwroot\dps                                               |             |      |         |        |   |
|                                                                      | Previous    | Next | Install | Cancel | I |

Source and Destination Dialog

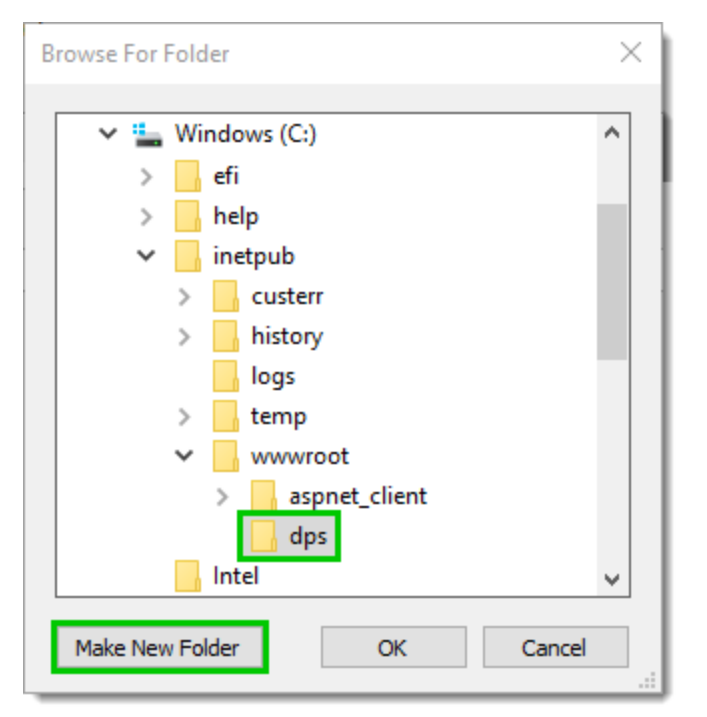

Create and select Folder

10.Under Authentication Modes, select the modes which users authenticate with. For the initial setup, we recommend enabling **Authenticate with Devolutions Password Server custom user**. This guarantees connectivity for the first steps and can be disabled later. If you are connected to a domain, please refer to the <u>Authentication</u> <u>server settings</u> topic for further information.

| Devolutions Password Server Console - Devolutions Password Server Deploy Wizard                                           | -      |       | ×  |
|----------------------------------------------------------------------------------------------------|--------|-------|----|
| Devolutions Password Server Deploy Wizard                                                                                 |        |       |    |
| Authentication Modes                                                                                                    |        |       |    |
| Authenticate with domain user                                                                                             |        |       |    |
| Authentication with database [Deprecated]                                                                                 |        |       |    |
| Authenticate with Office365 user                                                                                          |        |       |    |
| Authenticate with local machine user [Deprecated]                                                                         |        |       |    |
| ✓ Authenticate with Devolutions Password Server custom user                                                               |        |       |    |
| Windows Authentication                                                                                                    |        |       |    |
| Enable Windows authentication                                                                                             |        |       |    |
| 3 Windows authentication requires further configuration on your IIS server. Please dick the Help button for instructions. |        | 8     |    |
| Previous Next In                                                                                                    | istall | Cance | el |

Authentication Modes Dialog

11.Under IIS Settings, select the website used to host the Devolutions Password Server instance. Make sure the Internet Information Services (IIS) is installed in order to proceed with the installation of Devolutions Password Server.

| Devolutions Password Server Console - Devolutions Password Server Deploy Wizard |                                                  |               |             |             |          |      |   | ×       |      |    |
|---------------------------------------------------------------------------------|--------------------------------------------------|---------------|-------------|-------------|----------|------|---|---------|------|----|
| Devolution                                                                      | is Password                                      | Serve         | er De       | ploy W      | /izard   |      |   |         |      |    |
| IIS Settings                                                                    |                                                  |               |             |             |          |      |   |         |      |    |
| Website                                                                         | Default Web Site                                 | -             | Ŧ           | Diagnostic  | S        |      |   |         |      |    |
| Force https<br>This option require<br>documentation on                          | s that you install an SS<br>the steps to follow. | L certificate | in IIS. Ple | ase see IIS |          |      |   |         |      |    |
| Encrypt web.config file                                                         |                                                  |               |             |             |          |      |   |         |      |    |
| Web application name                                                            |                                                  |               |             |             |          |      |   |         |      |    |
| dps                                                                             |                                                  |               |             |             |          |      |   |         |      |    |
|                                                                                 |                                                  |               |             |             | Previous | Next | I | install | Cano | el |

**IIS Settings Dialog** 

12.Under DPS console password setup, when configuring a password, the Devolutions Password Server instance will be protected by a password that will be saved in the database.

| Devolutions Password Se      | Devolutions Password Server Console - Devolutions Password Server Deploy Wizard – |        |     |  |
|------------------------------|-----------------------------------------------------------------------------------|--------|-----|--|
| Devolution                   | s Password Server Deploy Wizard                                                   |        |     |  |
| DPS console password setup - |                                                                                   |        | - ] |  |
| Disable DPS console passwo   | ord validation                                                                    |        |     |  |
| Password                     | Ø                                                                                 |        |     |  |
| Confirm Password             | •                                                                                 |        |     |  |
|                              |                                                                                   |        |     |  |
|                              | Previous Next Install                                                             | Cancel |     |  |

Devolutions Password Server password protected console

13.Under Scheduler, when enabling the Install Scheduler service option, please set the proper Service Account. The following features depend on the Scheduler : <u>Backup</u> <u>manager</u>, <u>Domain Users and Roles cache</u>, <u>Office365 Users and Roles cache</u>, Email notifications and <u>Privileged Access Management</u>.

| Devolutions Password Ser    |                        |          | ×    |         |      |    |
|-----------------------------|------------------------|----------|------|---------|------|----|
| Devolutions                 | Password Server Deploy | Wizard   |      |         |      |    |
| Scheduler                   |                        |          |      |         |      |    |
| ✓ Install Scheduler service |                        |          |      |         |      |    |
| Service Account             |                        |          |      |         |      |    |
| Predefined account          | LocalService -         |          |      |         |      |    |
| ○ This account              |                        |          |      |         |      |    |
| Password                    |                        |          |      |         |      |    |
| Confirm Password            |                        |          |      |         |      |    |
|                             |                        |          |      |         |      |    |
|                             |                        | Previous | Next | Install | Cano | el |

Scheduler Dialog

14. Choosing to not install the Scheduler, you will get the following warning message.

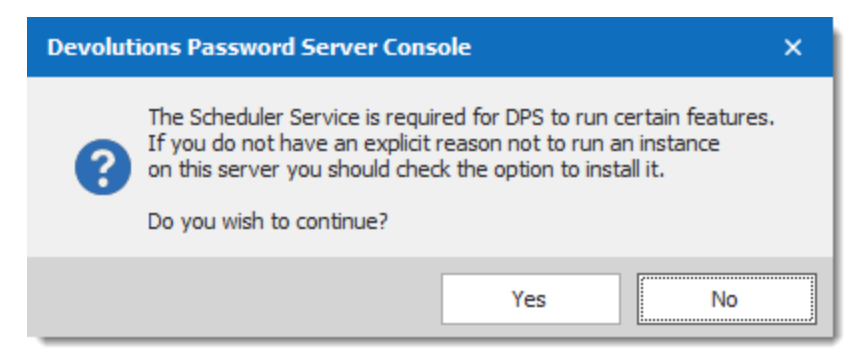

Scheduler Warning

15.Under Settings, validate the configuration and click Install.

| Devolutions Password Server Console - Devolutions Password Server Deploy Wiz                                                                                                    | zard  |      |         |      | ×  |
|----------------------------------------------------------------------------------------------------|-------|------|---------|------|----|
| Devolutions Password Server Deploy Wizar                                                                                                    | rd    |      |         |      |    |
| Settings                                                                                                    |       |      |         |      |    |
| General<br>Name: Devolutions Password Server<br>Description:<br>Serial: XXXXX-XXXXX-XXXXX-XXXXX-<br>Database<br>Server: LOCALHOST\SQL2017<br>Database: DPS<br>IIS Settings<br>Website: Default Web Site<br>.NET Framework version: v4.0<br>Installation Destination<br>Web application name: dps<br>Installation folder: C:\jinetpub\www.root\dps |       |      |         |      | •  |
| 4                                                                                                    |       |      |         | Þ    |    |
| Prev                                                                                                    | /ious | Next | Install | Canc | el |

Settings Dialog

16. The last step is to save the Encryption Keys file in a folder.

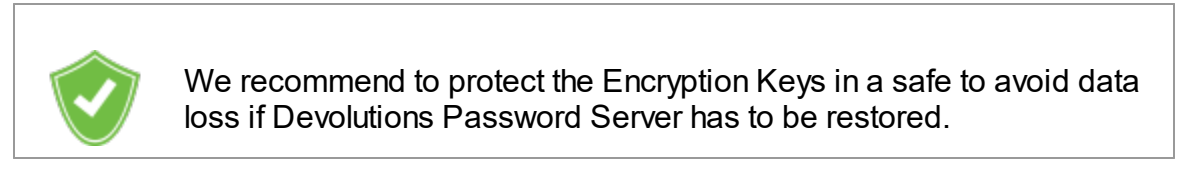

| Devolutions Password Server Console - Backup Encryption Keys |                                          |             |  |  |
|--------------------------------------------------------------|------------------------------------------|-------------|--|--|
| 🚹 Backuj                                                     | p Encryption Keys                        |             |  |  |
| Web Application<br>IMPORTANT: Kee                            | ep this file in a secure backup location |             |  |  |
| Password                                                     | ••••••                                   |             |  |  |
| Filename                                                     | C:\Temp\EncryptionKeys.bin               | Select File |  |  |
|                                                              |                                          | OK          |  |  |

Backup Encryption Keys Dialog

Once the installation is complete, a summary indicates if the Devolutions Password Server has been deployed correctly.

| Devolutions Password Server Console - Devolutions Password Server Deploy                                                                                                    | y Wizard |      |         |      | × |
|----------------------------------------------------------------------------------------------------|----------|------|---------|------|---|
| Devolutions Password Server Deploy Wiz                                                                                                    | zard     |      |         |      |   |
| Progress Upgrading database for data source 'DPS' with version 573 EXECUTED Up to black of the temperature of the temperature of the temperature of the temperature of the temperature of the temperature of the temperature of the temperature of the temperature of temperature of |          |      |         |      | • |
| Upgrading database for data source 'DPS' with version 574<br>Upgrading database for data source 'DPS' with version 574<br>EXECUTED                                                                                                    |          |      |         |      |   |
| Upgrading database for data source 'DPS' with version 575<br>Upgrading database for data source 'DPS' with version 575<br>EXECUTED                                                                                                    |          |      |         |      |   |
| Upgrading database for data source 'DPS' with version 576<br>Upgrading database for data source 'DPS' with version 576<br>EXECUTED                                                                                                    |          |      |         |      |   |
| Upgrading database for data source 'DPS' with version 577<br>Upgrading database for data source 'DPS' with version 577<br>EXECUTED                                                                                                    |          |      |         |      |   |
| Upgrading database for data source 'DPS' with version 578<br>Upgrading database for data source 'DPS' with version 578<br>EXECUTED                                                                                                    |          |      |         |      |   |
| Upgrade database<br>Done!<br>Generating encryption fileDone!<br>Saving DPS Console password configurationDone!<br>Configuring the web.configDone!<br>Install and start scheduler serviceDone!<br>Deployment completed!                                                                                                    |          |      |         |      |   |
| 4                                                                                                    |          |      |         | Þ    | • |
|                                                                                                    | Previous | Next | Install | Clos | e |

Progress Installation Dialog

#### CREATE THE INITIAL ADMINISTRATOR

Create at least one administrator user account.

You must create an administrator account if you've enabled the Devolutions Password Server Authentication mode. In other cases, the account name must match with the chosen authentication mode. If you are unsure of the result, also enable Devolutions Password Server authentication, create an administrator account and grant the Administration privilege to the account. Please refer to <u>User Management</u> for further information about creating user accounts.

After the successful authentication with the other model, the Devolutions Password Server user account will have been created and you will be able to see how to format your account names. You can then disable the Devolutions Password Server authentication model. Please see Automatic User Account Creation section in the topic <u>Authentication</u>.

#### TEST THE INSTALLATION

To test the server installation, navigate to the instance URL (e.g.: http://<Machine\_Name>/<InstanceName>) with any web browser or click on the **Open in web browser** <sup>(S)</sup> button in the Devolutions Password Server Console.

| Devolutions            | Password Server Console |                                                                                                    | _       |      | × |
|------------------------|-------------------------|----------------------------------------------------------------------------------------------------|---------|------|---|
| C i 🖬 🖻                | 🍓 📚 📦 👼 🗛 🗮             | <mark>9</mark> 🗖 🏭 🔒                                                                                                  |         |      | : |
| Actions                | Details                 | Browse the Devolutions Password Server Web Site                                                                       |         |      |   |
|                        | Name                    | Devolutions Password Server Version                                                                                   | 2019.2. | 12.0 |   |
| Edit                   | Description             |                                                                                                    |         |      |   |
|                        | Serial (server)         | XXXXX-XXXXX-XXXXX-XXXXX-ENVTY Platinum                                                                                |         |      |   |
| +                      |                         | Saturday, October 15, 2033                                                                                            |         |      |   |
| New                    | Serial (user CAL)       | XXXXX-XXXXX-XXXXX-24FLN 10                                                                                            |         |      |   |
|                        | Launcher CAL serial     | XXXXX-XXXXX-XXXXX-XXXXX-GZNN5 10                                                                                      |         |      |   |
| X                      | Website                 | Default Web Site Web application                                                                                      | /dps    |      |   |
| Delete                 | Default path            | C:\inetpub\www.root\dps                                                                                               |         |      |   |
| Delete                 | Application pool        | dps Runtime version                                                                                                   | v4.0    |      |   |
|                        | Authentication          | DVLS Custom                                                                                                    |         |      |   |
| <b>K</b> Ø             | Scheduler service       | Running                                                                                                    |         |      |   |
| Upgrade Server         |                         | Go Offline                                                                                                    |         |      |   |
| o <sup>o</sup>         |                         | <u>Kanana kanana kanana kanana kanana kanana kanana kanana kanana kanana kanana kanana kanana kanana kanana kanan</u> | 3       |      |   |
| Uninstall<br>Scheduler |                         |                                                                                                    |         |      |   |
| 2019.2.12.0            |                         |                                                                                                    |         |      |   |

Devolutions Password Server Console

To test the connection from a client by creating a data source in Remote Desktop Manager. Please consult the <u>How to Configure Client Data Source</u> for more information.

# 3.4 Upgrading Devolutions Password Server

# UPGRADE

Install the proper version of Devolutions Password Server Console before upgrading the Devolutions Password Server web application. It is available on the <u>Download page</u>.

1

Since Devolutions Password Server 2019.x, many features can only be managed from the web interface. Please see <u>Administration -</u> <u>Password Server Settings</u>.

It is highly recommended as a best practice to first deploy the new version of Devolutions Password Server to a staging instance and verify its stability before deploying it to your whole organization. If you do not have a staging instance we then recommend a limited roll-out to ensure the work flow is supported to your satisfaction prior to impacting your whole team.

These steps are intended to be achieved on a single server or a basic topology. If your environment differs from these topologies, please contact us and we will guide you on how to upgrade Devolutions Password Server.

# WORKFLOW

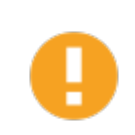

We highly recommend to test the upgrade process in a staging/test environment before upgrading your production instance.

The upgrade steps will be performed with Devolutions Password Server Console. You will need to upgrade your copy to the latest version that is matched with the target version of Devolutions Password Server that you are preparing to install. Please follow the steps carefully.

0

If you have elected to use **Integrated Security** for connecting to the database, you must perform the upgrade using a Windows user account that has full rights on the database.

Ð

If you have set the <u>Security Provider</u> Passphrase v1 on your current Devolutions Password Server, specific operations will need to be done before the upgrade. Please contact us for further details. We recommend doing a backup of the <u>Encryption Keys</u> before any operation that could modify the information of the database or before the upgrade of Devolutions Password Server. Protect the Encryption Key in a safe to avoid data loss if Devolutions Password Server has to be restored.

#### PREPARATION PHASE

- Ensure that the instance users have the offline mode enabled and that they all perform a full refresh of the cache (CTRL+F5).
- Have your team switch to the offline mode, allowing them to work while the system is down.
- Update the Maximal version of Remote Desktop Manager in Administration -System Settings - Version Management - Maximal version, if this option was set before the upgrade.

#### PHASE 1

- Perform a full backup of the database, take precautions against that backup file being deleted by a maintenance plan.
- Archive the content of the folder containing the Devolutions Password Server instance, move to a safe place.
- Install the proper version of Devolutions Password Server Console. In each of the sub-topics related to a specific version of Devolutions Password Server you will find the version of the client that you need.
- Devolutions Password Server Console must be run with elevated privileges.

#### PHASE 2

- 1. Open the <u>Devolutions Password Server Console</u>.
- 2. Select the instance that you wish to upgrade.

- Set the instance in Offline Mode with the Go Offline button. On a High Availability/Load Balancing topology, all instances must be set to Offline mode before
- 4. Click the **Upgrade Server** button.

| Devolutions Pa | assword Server Console |     |                                     | _                          |         | $\times$ |
|----------------|------------------------|-----|-------------------------------------|----------------------------|---------|----------|
|                | 👃 🎝 Import Users 🌷 🍞 👼 | D 🖬 | S 🖬 🛢 🔚                             |                            |         | :        |
| Actions        | Details                |     |                                     |                            |         |          |
|                | Name                   |     | Devolutions Password Server         | Version                    | 6.1.3.0 |          |
| Edit           | Description            |     |                                     |                            |         |          |
|                | Serial (server)        |     | XXXXX-XXXXX-XXXXX-XXXXX-XXXXX-ENVTY | Platinum                   |         |          |
| -              |                        |     |                                     | Saturday, October 15, 2033 |         |          |
| New            |                        |     |                                     |                            |         |          |
|                |                        |     |                                     |                            |         |          |
| <b>X</b>       | Website                |     | Default Web Site                    | Web application            | /dps    |          |
| Delete         | Default path           |     | C:\inetpub\wwwroot\dps              |                            |         |          |
|                | Application pool       |     | dps                                 | Runtime version            | v4.0    |          |
|                | Authentication         |     | Domain, DVLS Custom                 |                            |         |          |
| Upgrade Server | Scheduler service      |     | Stopped                             |                            |         |          |
|                |                        |     |                                     | Go Offline                 |         |          |
|                | de server              |     |                                     |                            |         |          |
| Uninstall      |                        |     |                                     |                            |         |          |
| Scheduler      |                        |     |                                     |                            |         |          |
|                |                        |     |                                     |                            |         |          |
|                |                        |     |                                     |                            |         |          |
| 2019.1.9.0     |                        |     |                                     |                            |         |          |

Devolutions Password Server Console

5. Select the **Upgrade Source**. You can either use the latest General Availability release that is available online automatically or specify the path to a zip file that you have downloaded yourself. Use this for beta releases or for earlier versions.

| Devolutions Password Server Console - Devolutions Password Server Upgrade Wizard - |   | ×     |
|------------------------------------------------------------------------------------|---|-------|
| Devolutions Password Server Upgrade Wizard                                         |   |       |
| Upgrade Source                                                                     |   |       |
| ··· Previous Next Upgrade                                                          | C | ancel |

Devolutions Password Server Upgrade Wizard

- 6. Press Next.
- 7. Review the summary and press **Upgrade** if you are satisfied.

| Devolutions Password Server Co                                                                                                    | nsole - Devolutions Password Se | rver Upgrade Wizard | _       |     | $\times$ |
|----------------------------------------------------------------------------------------------------|---------------------------------|---------------------|---------|-----|----------|
| Devolutions Pass                                                                                                    | word Server Upgrad              | e Wizard            |         |     |          |
| Settings                                                                                                    |                                 |                     |         |     |          |
| Stopping the web applicationDone!<br>Stopping scheduler serviceDone!<br>Backing up the configurationDone!<br>Backing up filesDone!<br>Unzipping contentDone!<br>Installing contentDone!<br>Upgrading databaseDone!<br>Upgrading databaseDone!<br>Updating encryption fileDone!<br>Updating encryption fileDone!<br>Restoring the configuration<br>Checking .NET Framework runtime<br>Saving connection string in web.config<br>Saving connection string in web.config<br>Saving encryption configuration<br>Done!<br>Restoring the custom foldersDone!<br>Install scheduler serviceDone!<br>Install scheduler serviceDone!<br>Starting scheduler serviceDone!<br>Starting the web applicationDone!<br>Upgrade to version 2019.1.9.0 completed! |                                 |                     |         |     | < >      |
|                                                                                                    | Previous Next                   |                     | Upgrade | Clo | ose      |

Upgrade completed

 Since Devolutions Password Server version 4.6.0.0, it is possible to access the Backup Folder, the Installation Folder or View Installation Log from the More Options button in the lower left corner of the Devolutions Password Server Upgrade Wizard dialog.

| Devolutions Password Server C                                                                                                    | Console - Devolutio | ns Password Se | rver Upgrade V | Vizard — |          | ×   |
|----------------------------------------------------------------------------------------------------|---------------------|----------------|----------------|----------|----------|-----|
| Devolutions Pas                                                                                                    | sword Serv          | er Upgrad      | e Wizard       |          |          |     |
| Settings                                                                                                    |                     |                |                |          |          |     |
| Stopping the web applicationDone!         Stopping scheduler serviceDone!         Backing up the configurationDone!         Backing up filesDone!         Unzipping contentDone!         Installing contentDone!         Upgrading databaseDone!         Restoring encryption fileDone!         Updating encryption fileDone!         Updating encryption fileDone!         NET Framework runtime        Saving settings in database        Saving settings in database        Saving settings in database        Saving settings in database        Saving connection string in web.config        Saving mails configuration in web.config        Saving the custom foldersDone!         Install scheduler serviceDone!         Starting scheduler serviceDone!         Starting the web applicationDone!         Upgrade to version 2019.1.9.0 completed | ig<br>!             |                |                |          |          | *   |
| <                                                                                                    | _                   | 1              |                |          | [******* | >   |
| Open Backup Folder                                                                                                    | Previous            | Next           |                | Upgrade  | Clo      | ose |
| Open Installation Folder<br>View Installation Log                                                                                                    |                     |                |                |          |          |     |

#### FINAL PHASE

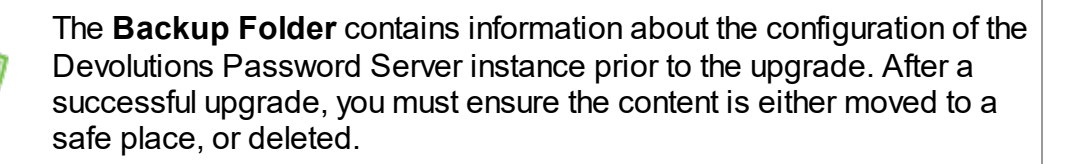

Our support department gets more and more urgent requests for assistance because of a rogue admin upgrading his own copy of Remote Desktop Manager and introducing a schema update for some new feature. This may prevent other users from using the system. We strongly recommend setting both the Maximal and Minimal versions allowed to connect to your instance.

If you have elected to use the Integrated Security for connecting to the database in the <u>Database</u> tab, ensure that the IIS Application Pool Identity and Scheduler accounts have enough privileges on the database. After an upgrading to a new version, new permissions are possibly required. Please contact us about the new permissions list.

- Have a user upgrade his workstation with the version of Remote Desktop Manager supported by the Devolutions Password Server version and test connectivity with the server instance.
- When you are satisfied with your tests, have the rest of the staff upgrade to the same version of Remote Desktop Manager.
- Update the Maximal/Minimal version of Remote Desktop Manager in *Administration - System Settings - Version Management*
- Move or delete the Backup Folder, it is located in the %TMP%\DVLS folder of the current user profile. Newer versions of Remote Desktop Manager add a suffix to indicate a sequence.

# Management

Part IV

# 4 Management

# 4.1 Devolutions Password Server Console

# DESCRIPTION

Because Devolutions Password Server is in fact a web application, the management interface is provided by the Devolutions Password Server Console.

# USAGE

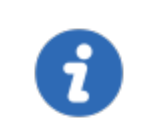

The Devolutions Password Server Console is now offered as a stand alone application. It is now available on the <u>Download page</u>.

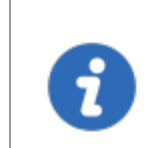

Since Devolutions Password Server 2019.x, many features can only be managed from the web interface. Please see <u>Administration</u> - Password Server Settings.

The Devolutions Password Server Console manages the IIS metabase, it must be started with elevated privileges when the console needs to be used. Elevated privileges are granted when you use "**Run as administrator**" to launch the application. You can modify the shortcut to always start it in this manner.

# CONSOLE

| Devolutions P          | assword Server Console |                               |       | -                    | - 🗆          | $\times$ |
|------------------------|------------------------|-------------------------------|-------|----------------------|--------------|----------|
|                        | 🛔 🎝 Import Users 🏽 🍘 🖗 | ) 🗟 🕲 🖬 🛢 🔚                   |       |                      |              | :        |
| Actions                | Details                |                               | _     | Check Prerec         | uisites      |          |
|                        | Nama                   | Develutions Decemend Server   | . 🕀   | Database Dia         | gnostic      |          |
|                        | Name                   | Devolutions Password Server   | •     | Send Diagno          | stic to Supp | port     |
| Edit                   | Description            |                               |       | View Installat       | tion Logs    |          |
|                        | Serial (server)        | XXXXX-XXXXX-XXXXX-XXXXX-      | E     | Open Backup          | Folder       |          |
|                        |                        |                               | s 👝   | Manage Eng           | votion Key   |          |
|                        |                        |                               | **    | interlage Erret      | yption key   |          |
| New                    |                        |                               | 1     | Check for Up         | dates        |          |
|                        | Launcher CAL serial    | XXXXX-XXXXX-XXXXX-XXXXX-K4DRA | 1 🕣   | About                |              |          |
| X                      | Website                | Default Web Site              | Weba  | application          | /dps         | 5        |
| Delata                 | Default path           | C:\inetpub\wwwroot\dps        |       |                      |              |          |
| :                      | Application pool       | dps                           | Runti | Runtime version v4.0 |              | D        |
|                        | Authentication         | Domain, DVLS Custom           |       |                      |              |          |
| <b>K</b> Ø             | Scheduler service      | Running                       |       |                      |              |          |
| Upgrade Server         |                        |                               |       | C- 049:              |              |          |
|                        |                        |                               |       | Go Omine             |              |          |
| o°                     |                        |                               |       |                      |              |          |
| Uninstall<br>Scheduler |                        |                               |       |                      |              |          |
| 2019.1.8.0             |                        |                               |       |                      |              |          |

Devolutions Password Server Console

# SETTINGS

| Actions pane     | Contains the buttons for the main controls. <u>Edit</u> , <u>New</u> , Delete, <u>Upgrade Server</u> and Uninstall Scheduler. |
|------------------|----------------------------------------------------------------------------------------------------|
| Commands         | The menu at the top contains the <u>Commands</u> accessible.                                                                  |
| Advanced<br>menu | The menu at the top right contains the <u>Advanced</u> features.                                                              |

#### 4.1.1 Devolutions Password Server Settings

4.1.1.1 General

# DESCRIPTION

The General tab contains the basics information of the Devolutions Password Server instance such as the Name, Description, Serial Keys, etc.

| Devolutions Password Server Console - Password Server Settings |                 |                                         |           |             | ×    |    |
|----------------------------------------------------------------|-----------------|-----------------------------------------|-----------|-------------|------|----|
| Password                                                       | d Server Settin | igs                                     |           |             |      |    |
| General                                                        | General         |                                         |           |             |      |    |
| Database                                                       |                 |                                         |           |             |      |    |
| Authentication                                                 | Name            | Devolutions Password Server             |           |             |      |    |
| Office365                                                      | Description     |                                         |           |             |      |    |
| IIS                                                            |                 | Enable new version mode                 |           |             |      |    |
| Advanced                                                       | Coriol          |                                         |           |             |      |    |
|                                                                | Sena            |                                         |           |             |      |    |
|                                                                | Server          | ••••••••••••••••••••••••••••••••••••••• | Request T | <u>rial</u> |      |    |
|                                                                | User CAL        | ••••••                                  | 10        |             |      |    |
|                                                                | Launcher CAL    | •••••••                                 | 10        |             |      |    |
|                                                                | Information     |                                         |           |             |      |    |
|                                                                | Edition         | Platinum                                |           |             |      |    |
|                                                                | Expiration      | Saturday, October 15, 2033              |           |             |      |    |
|                                                                | Search property | A                                       | [         | Save        | Cano | el |

General Tab

# SETTINGS

## GENERAL

| Name | Enter the name for your server, it will be displayed in the Content area. |
|------|---------------------------------------------------------------------------|

| Description | Enter a short description or additional information. |
|-------------|------------------------------------------------------|

#### SERIAL

| Server        | Insert your serial registration number.                                                         |
|---------------|-------------------------------------------------------------------------------------------------|
| Request trial | This will redirect you to our Devolutions Password Server page to request a free 30 days trial. |
| User CAL      | Insert your Client Access License key.                                                          |
| Launcher CAL  | Insert your Launcher key.                                                                       |

## INFORMATION

| Edition    | Display the Devolutions Password Server Edition according to your Server license key. |
|------------|---------------------------------------------------------------------------------------|
| Expiration | Expiration date of the product.                                                       |

#### 4.1.1.2 Database

# DESCRIPTION

The Database tab contains the information of the SQL Server, the SQL credentials information and the database name used by Devolutions Password Server.

| Devolutions Para | ssword Server Conso | ole - Password Server Setting         | IS                      | -                             | -               |      | ×   |  |
|------------------|---------------------|---------------------------------------|-------------------------|-------------------------------|-----------------|------|-----|--|
| Passw            | ord Server S        | ettings                               |                         |                               |                 |      |     |  |
| General          | Database            |                                       |                         |                               |                 |      |     |  |
| Database         |                     |                                       |                         |                               |                 |      |     |  |
| Authentication   | Host                | VWINDSRV-SQL\SQL2016                  |                         | SQL Server                    |                 | ~    |     |  |
| Domain           | Database            | DBS                                   |                         | SQL Server                    |                 |      |     |  |
| Office365        | Database            | DF3                                   |                         | SQL Azure                     | - Kala          |      |     |  |
| IS               |                     | Advanced Settings                     |                         | Using Management Tools Creden | ittais —        |      |     |  |
| Advanced         |                     |                                       |                         | Test Server                   |                 |      |     |  |
|                  | Credentials         | Credentials                           |                         |                               | Create Database |      |     |  |
|                  | Integrated s        | ecurity                               |                         |                               |                 |      |     |  |
|                  |                     |                                       |                         | Test Database                 |                 |      |     |  |
|                  | Management To       | Management Tools  Username VaultOwner |                         | Update Database               |                 |      |     |  |
|                  | Username            |                                       |                         |                               |                 | _    |     |  |
| Password         |                     |                                       | Email Schema to Support |                               | oort            |      |     |  |
|                  | 1 doshord           |                                       |                         | View Database Version         |                 |      |     |  |
|                  | Scheduler Service   |                                       |                         |                               |                 |      |     |  |
|                  | Username            | VaultScheduler                        |                         | Test Scheduler Creder         | ntials          |      |     |  |
|                  | Password            | •••••                                 |                         | L                             |                 |      |     |  |
|                  |                     |                                       |                         |                               |                 |      |     |  |
|                  | Web Application     | ۱                                     |                         |                               |                 |      |     |  |
|                  | Username            | VaultRunner                           |                         | Test Web Application Cre      | edentials       |      |     |  |
|                  | Password            |                                       |                         |                               |                 |      |     |  |
|                  | 1 455/1014          |                                       |                         |                               |                 |      |     |  |
|                  |                     |                                       |                         |                               |                 |      |     |  |
|                  | Search property     | <b>2</b> 1                            |                         | Save                          | 2               | Cano | cel |  |

Database Tab

# SETTINGS

#### DATABASE

| Host                      | Name of the host where the database will be stored. |
|---------------------------|-----------------------------------------------------|
| SQL Server / SQL<br>Azure | Choose the database host type.                      |
| Database                  | Name of the database on the server.                 |

| Advanced Settings          | Access the <u>Advanced Settings</u> .                                                                                                    |
|----------------------------|----------------------------------------------------------------------------------------------------|
| Test Server                | Test the connection with the server to validate if the proper information has been provided.                                                                                                    |
| Create Database            | If the database doesn't already exist you can create one<br>directly from here. In order to use integrated security<br>correctly, the database must be created with at least<br>db_owner rights. |
| Test Database              | Test the connection with the database to validate if the proper information has been provided.                                                                                                   |
| Update Database            | Update the database on the server.                                                                                                    |
| Email Schema to<br>Support | Directly sends your schema to the Devolutions Support team.                                                                                                    |
| View database<br>version   | View what is your current database version.                                                                                                    |

### CREDENTIALS

Note that the Integrated Security or Credentials settings affect how the Devolutions Password Server communicates with the SQL database. These options do not have any impact on how users will authenticate on the Devolutions Password Server instance.

| Integrated security | Specify to use Windows Integrated Authentication for authenticating to the database. In order for <u>integrated</u> <u>security</u> to be used to connect to the database, you must set a domain account as the Application Pool identity in the IIS Manager. |
|---------------------|----------------------------------------------------------------------------------------------------|

| Management Tools                    | Credentials that allows the Devolutions Password Server<br>Console to communicate with the SQL database. Must<br>be a SQL account.                                                 |
|-------------------------------------|----------------------------------------------------------------------------------------------------|
| Scheduler Service                   | Credentials used for the Scheduler features (Backup<br>manager, Email Notifications, Secure Messaging,<br>Domain Users and Roles cache, Azure AD cache). Must<br>be a SQL account. |
| Test Scheduler<br>Credentials       | Test against the SQL server the credentials set in Scheduler Service.                                                                                                    |
| Web Application                     | Credentials used for the Web Application to communicate with the SQL database. Must be a SQL account.                                                                              |
| Test Web Application<br>Credentials | Test against the SQL server the credentials set in Web Application.                                                                                                    |

4.1.1.2.1 Advanced Settings

# DESCRIPTION

The Advanced Settings contains advanced parameters that are used for the SQL database connection string.

| Devolutions Password Serve                                                                                                    | r Console - SQL Server                                       | —        |    | $\times$ |
|----------------------------------------------------------------------------------------------------|--------------------------------------------------------------|----------|----|----------|
| SQL Server                                                                                                    |                                                              |          |    |          |
| Failover partner<br>Connection minimun pool size<br>Connection maximum pool size<br>Connection retry count<br>Connection retry interval<br>Connection timeout | Use SQL Server encrypted connect<br>Trust server certificate | ion<br>] |    |          |
|                                                                                                    |                                                              | OK       | Ca | ncel     |

Advanced Settings Dialog

# **SETTINGS**

| Use SQL Server<br>encrypted<br>connection | Use SSL to encrypt communication with the database.                                                                                                    |
|-------------------------------------------|----------------------------------------------------------------------------------------------------|
| Trust server<br>certificate               | Always trust the server certificate.                                                                                                    |
| Failover partner                          | The name of the failover partner server if database<br>mirroring is configured. This is used only for the initial<br>connection as the principal server will return a name<br>which will replace the configured value when different. |

| Connection minimum pool size    | The minimum number of connections that are allowed in the pool.                                                                                                    |
|---------------------------------|----------------------------------------------------------------------------------------------------|
| Connection<br>Maximum pool size | The maximum number of connections that are allowed in the pool.                                                                                                    |
| Connection retry<br>count       | Controls the number of reconnection attempts after the client identifies an idle connection failure. Valid values are 0 to 255. The default is 1.0 means do not attempt to reconnect .                                                                                                    |
| Connection retry<br>interval    | Specifies the time between each connection retry<br>attempt (ConnectRetryCount). Valid values are 1 to 60<br>seconds (default=10), applied after the first reconnection<br>attempt. When a broken connection is detected, the<br>client immediately attempts to reconnect; this is the first<br>reconnection attempt and only occurs if<br>ConnectRetryCount is greater than 0. If the first<br>reconnection attempt fails and ConnectRetryCount is<br>greater than 1, the client waits ConnectRetryInterval to try<br>the second and subsequent reconnection attempts. |
| Connection timeout              | The length of time (in seconds) to wait for a connection to<br>the server before terminating the attempt and generating<br>an error.                                                                                                    |

#### 4.1.1.3 Authentication

# DESCRIPTION

Select the type of authentication method used by your users to connect to the Devolutions Password Server. As best practice we would strongly recommend the use of Domain Authentication method as it can be integrated with Active Directory Group and makes it easier to manage.

| Devolutions Passwor                                                             | d Server Console - Password Server Settings                                                                                                    | -      |       | ×  |
|---------------------------------------------------------------------------------|----------------------------------------------------------------------------------------------------|--------|-------|----|
| Password                                                                        | d Server Settings                                                                                                    |        |       |    |
| General<br>Database<br>Authentication<br>Domain<br>Office365<br>IIS<br>Advanced | Authentication Modes         ✓ Authenticate with domain user         Authentication with database [Deprecated]         ✓ Authenticate with Office365 user         Authenticate with local machine user [Deprecated]         ✓ Authenticate with local machine user [Deprecated]         ✓ Authenticate with Devolutions Password Server custom user         Windows Authentication         ✓ Enable Windows authentication         ✓ Windows authentication requires further configuration on your IIS server. Please did         Windows authentications. | dk the | 0     |    |
|                                                                                 | Search property                                                                                                    | Save   | Cance | el |

Authentication Tab

# SETTINGS

#### **AUTHENTICATION MODES**

| Authenticate with domain user           | The domain is used to authenticate the user.                                                                                             |
|-----------------------------------------|----------------------------------------------------------------------------------------------------|
| Authenticate with database user         | The database is used to authenticate the user. This authentication method is now identified as deprecated.                               |
| Authenticate with<br>Office365 user     | AzureAD is used to authenticate the user.                                                                                                |
| Authenticate with<br>local machine user | The application allows a local user to be authenticated<br>on the server. This authentication method is now<br>identified as deprecated. |

| Authenticate with<br>Devolutions<br>Password Server<br>custom user | The Devolutions Password Server is used to authenticate the user. You must create the initial user through the console. |
|--------------------------------------------------------------------|----------------------------------------------------------------------------------------------------|

#### WINDOWS AUTHENTICATION

| Enable Windows<br>Authentication | The application will use the current Windows authenticated user to authenticate to the Devolutions Password Server instance. |
|----------------------------------|----------------------------------------------------------------------------------------------------|

4.1.1.3.1 Domain

# DESCRIPTION

The domain is used to authenticate the user. <u>This is the most secure, flexible and</u> <u>easiest to manage</u>. No need to sync users between the domain and Devolutions Password Server. On first use of the Devolutions Password Server data source, the user will be created and be given access rights according to their role in the organization as defined on the domain. You simply need to grant appropriate permissions to your roles in Devolutions Password Server. Upon authentication we will validate the AD groups to which the user belongs and for any that have a corresponding role we will grant the permissions to the user.

| Devolutions Passwo | ord Server Console - Password Serve  | er Settings                      | _          |       | × |
|--------------------|--------------------------------------|----------------------------------|------------|-------|---|
| Passwor            | d Server Settings                    |                                  |            |       |   |
| General            | Domain Authentication                |                                  |            |       |   |
| Database           |                                      |                                  |            |       |   |
| Authentication     | Domain                               | windjammer.loc                   |            |       |   |
| Domain             | Administration credentials           | david@windiammer.loc             |            |       |   |
| Office365          | Administration a caenadis            | advid@wildjammer.ioc             | · · · · ·  |       |   |
| IIS<br>Advanced    |                                      | Allow logins using email address |            |       |   |
| Auvanceu           | LDAPS                                |                                  |            |       |   |
|                    |                                      | Deut.                            |            |       |   |
|                    | Enable LDAPS                         | Port                             |            |       |   |
|                    |                                      | Default                          |            |       |   |
|                    |                                      | O Custom                         |            |       |   |
|                    | Automatic User Creation              |                                  |            |       |   |
|                    | Auto create domain users in database |                                  |            |       |   |
|                    |                                      | Create read-only user            |            |       |   |
|                    | Default Vault                        | Default                          | ~          |       |   |
|                    | Only from this AD group              | RDM Users                        | ×          |       |   |
|                    |                                      | Username Format                  |            |       |   |
|                    |                                      | UPN O Netbios                    | O Username |       |   |
|                    | Multi Domain                         |                                  |            |       |   |
|                    |                                      |                                  |            |       |   |
|                    | ✓ Multi domain                       |                                  |            |       |   |
|                    | Trusted domains                      | nino.windjammer.loc              | <b>X</b>   |       |   |
|                    | Domain Users And Roles Cache         |                                  |            |       |   |
|                    |                                      |                                  |            |       |   |
|                    | Enable domain cache feature          |                                  |            |       |   |
|                    | Update users and groups data every:  | 0 A Hours 30                     | minutes    |       |   |
|                    | Search property                      |                                  | Save       | Cance | 9 |

Domain Tab

# SETTINGS

## DOMAIN AUTHENTICATION

| Domain | Specify the remote computer domain name. |
|--------|------------------------------------------|

| Administration<br>credentials    | Add the credentials of a domain or service account to<br>access the Active Directory forest and obtain user<br>account information through LDAP queries. This is<br>needed when the server hosting the instance is not<br>located on the domain. This account needs to be a<br>member of the Account Operators AD group in order to<br>have enough permissions to retrieve user account<br>information and group memberships. |
|----------------------------------|----------------------------------------------------------------------------------------------------|
| Allow logins using email address | Allow users to use their email address to connect to the Devolutions Password Server instance. The email address field must be filled in the User Management.                                                                                                    |

#### LDAPS

| Enable LDAPS | Enable the LDAP over SSL communication. |
|--------------|-----------------------------------------|
| Default      | LDAPS default communication port.       |
| Custom       | Set a specific port value.              |

#### AUTOMATIC USER CREATION

| Auto create domain<br>users in database | Automatically create the domain user account in the the database on the first login attempt.    |
|-----------------------------------------|-------------------------------------------------------------------------------------------------|
| Create read-only<br>user                | When this option is enabled, the user account will be created as a Read only user type account. |

| Default Vault              | Will give access to that Vault to the user.                                                                                                    |
|----------------------------|----------------------------------------------------------------------------------------------------|
| Only from this AD<br>group | Will create automatically the user only if he is a member of this AD group.                                                                                                    |
| Username Format            | <ul> <li>Select the username format that will be created in the database.</li> <li>UPN : The user will be created using the UPN format ex: bill@windjammer.loc.</li> <li>NetBios : The user will be created using the NetBios format ex: WINDJAMMER\bill.</li> <li>Username : The user will be created using the SAM account name.</li> </ul> |

#### **MULTI DOMAIN**

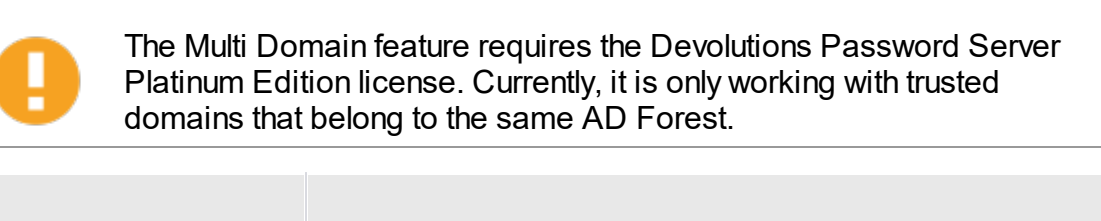

| Multi domain    | Enable the Multi domain feature. |
|-----------------|----------------------------------|
| Trusted domains | Add your trusted domains.        |

#### DOMAIN USERS AND ROLES CACHE

| Enable domain<br>cache feature      | Activate the domain cache feature.                                                                                                    |
|-------------------------------------|----------------------------------------------------------------------------------------------------|
| Update users and groups data every: | Set the hours and minutes period that the Domain Users<br>and Roles Cache will be refreshed. When enable, the<br>default value is set to 30 minutes. |

4.1.1.3.2 Office365

# DESCRIPTION

Microsoft Azure Active Directory subscription is required to configure Office365 authentication in Devolutions Password Server. You need to create three new app registrations in Microsoft Azure Active Directory before completing the authentication settings. For more information about the app registrations, see <u>Azure portal configuration guide for Office 365 authentication</u>.

#### HOW TO CONFIGURE OFFICE 365 AUTHENTICATION

Overview about Office365 configuration: see <u>knowledge base article</u> for more information

The Office365 tab allows Devolutions Password Server to authenticate users using Office365 authentication. All fields are mandatory.
| Devolutions Pas | sword Server Console - Passwo   | ord Server Settings   |         | _    |     | ×    |
|-----------------|---------------------------------|-----------------------|---------|------|-----|------|
| Passw           | ord Server Settings             |                       |         |      |     |      |
| General         | Office 365 Parameters           |                       |         |      |     |      |
| Database        |                                 |                       |         |      | _   |      |
| Authentication  | Tenant ID                       | 4                     | a       |      |     |      |
| Office365       | Native application (RDM)        |                       |         |      |     |      |
| IIS             | Client ID                       | a                     | 2       |      |     |      |
| Advanced        | Resource ID                     | 0                     | 0       |      | =   |      |
|                 |                                 |                       | 0       |      | -   |      |
|                 | Redirect URI                    | http://               |         |      |     |      |
|                 | Web application                 |                       |         |      |     |      |
|                 | Client ID                       | d                     | 9       |      |     |      |
|                 |                                 |                       |         |      |     |      |
|                 | Users and Roles Cache           |                       |         |      |     |      |
|                 | Client ID                       | 3                     | 5       |      |     |      |
|                 | Redirect URI                    | http://               |         |      |     |      |
|                 | Secret key                      | •••••                 |         |      |     |      |
|                 | Automatic User Creation         | ers                   |         |      |     |      |
|                 | Default Vault                   | Default               | ~       |      |     |      |
|                 | Office 365 Users And Roles Cach | ne                    |         |      |     |      |
|                 | Update users and groups dat     | a every: 0 ^ Hours 30 | minutes |      |     |      |
|                 | Test Connection                 |                       |         |      |     |      |
|                 | Search property                 | A                     |         | Save | Can | icel |

Office365 Tab

# SETTINGS

### **OFFICE365 PARAMETERS**

| TenantID | The TenantID is the Directory ID of the Azure Active Directory. |
|----------|-----------------------------------------------------------------|

| ClientID     | Application ID of the Azure AD application.                          |
|--------------|----------------------------------------------------------------------|
| Resource ID  | resourceAppid from the Manifest of the Azure AD application.         |
| Redirect URI | Redirect URI from the Azure AD application.                          |
|              |                                                                      |
| ClientID     | Application ID from the web app section of the Azure AD application. |

| Users and Roles<br>Cache |                                                                                 |
|--------------------------|---------------------------------------------------------------------------------|
| Client ID                | Application ID of the Azure AD application.                                     |
| Redirect URI             | Redirect URI from the Azure AD application.                                     |
| Secret key               | Key from the Password generated in Settings - Keys of the Azure AD application. |

## AUTOMATIC USER CREATION

| Auto create Office365 | Automatically create the Office365 user account in the |
|-----------------------|--------------------------------------------------------|

| users                    | database on the first login attempt.         |
|--------------------------|----------------------------------------------|
| Create read-only<br>user | Set the user account as a read-only account. |
| Default Vault            | Will give access to that Vault to the user.  |

#### **OFFICE365 USERS AND ROLES CACHE**

| Update users and groups data every: | Set the hours and minutes period that the Office365<br>Users and Roles Cache will be refreshed. Default value<br>is set to 30 minutes. |
|-------------------------------------|----------------------------------------------------------------------------------------------------|

#### 4.1.1.4 IIS

## DESCRIPTION

The IIS settings are part of your prerequisite at the installation level. Most of what is found in this tab is automatically filled in by the information given while setting up your Devolutions Password Server, the IIS Settings tab is used more as an informative source rather than configuration.

| Devolutions Password Server Console - Password Server Settings – □ × |                                                                                                    |    |     |     |
|----------------------------------------------------------------------|----------------------------------------------------------------------------------------------------|----|-----|-----|
| Passwore                                                             | d Server Settings                                                                                                    |    |     |     |
| General<br>Database                                                  | IIS Settings                                                                                                    |    |     |     |
| Authentication<br>Domain<br>Office365                                | Website Default Web Site V Diagnostic                                                                                                    |    |     |     |
| IIS<br>Advanced                                                      | <ul> <li>Force https         This option requires that you install an SSL certificate in IIS. Please see IIS documentation on the steps to follow.         Manage Certificate ①         Encrypt web.config file         Web application name         /dps         Installation folder     </li> </ul> |    |     |     |
|                                                                      | C:\inetpub\wwwroot\dps                                                                                                    |    |     |     |
|                                                                      | Search property Sa                                                                                                    | ve | Can | cel |

IIS Tab

# SETTINGS

| Force https                | Force the use of the https instead of the http.                                                                   |
|----------------------------|----------------------------------------------------------------------------------------------------|
| Encrypt web.config<br>file | Activate this option if you wish to add an extra layer of security to your configuration by encrypting your file. |

# MANAGE CERTIFICATE

| Devolutions Password Server Cor                                              | nsole - IIS Manager HTTPS/SSL $~~	imes$                                 |
|------------------------------------------------------------------------------|-------------------------------------------------------------------------|
| IIS Manager HTT                                                              | PS/SSL                                                                  |
| Default Web Site<br>Certificate<br>Devolutions Proxy SSL Self-Signed Certifi | cate - {0A1E491C-83CB-4E4B-94C7-9Fi ↓<br>Create Self-Signed Certificate |
| /dps<br>✓ Require SSL                                                        |                                                                         |
|                                                                              | OK Cancel                                                               |

IIS Manager HTTPS/SSL Dialog

| Certificate                       | Select the SSL Certificate will be use with the Devolutions Password Server instance.     |
|-----------------------------------|-------------------------------------------------------------------------------------------|
| Create Self-Signed<br>Certificate | Create a self-signed certificate to be use with the Devolutions Password Server instance. |
| Require SSL                       | The usage of a SSL certificate is mandatory when this option is enabled.                  |

#### 4.1.1.5 Advanced

# DESCRIPTION

The Advanced tab permits to modify advanced settings in the Devolutions Password Server configuration.

| Devolutions Passwo                                                              | ord Server Console - Passw                                                      | ord Server Settings          | —    |     | ×   |
|---------------------------------------------------------------------------------|---------------------------------------------------------------------------------|------------------------------|------|-----|-----|
| Password Server Settings                                                        |                                                                                 |                              |      |     |     |
| General<br>Database<br>Authentication<br>Domain<br>Office365<br>IIS<br>Advanced | Advanced<br>Token Valid Time (minutes)<br>Data validation mode<br>User CAL type | 1440     Default     Default |      |     |     |
|                                                                                 | Search property                                                                 | 4                            | Save | Can | cel |

Advanced Tab

# SETTINGS

| Token Valid Time<br>(minutes) | This the duration time of the token. At the expiration of<br>the token, the user must again authenticate himself on<br>the Devolutions Password Server instance. |
|-------------------------------|----------------------------------------------------------------------------------------------------|
| Data validation mode          | Set the type of Date validation desired (Strict or Warning).                                                                                                    |
| User CAL type                 | Choose which User license type the Devolutions<br>Password Server instance will be use for between<br>Connection Management and Password Management.             |

#### 4.1.2 Commands

# DESCRIPTION

The commands available on the toolbar of the Devolutions Password Server Console.

| Devolutions Password Server Console    | _ | × |
|----------------------------------------|---|---|
| 🖸 👗 👼 📑 🦓 🎝 Import Users 🃚 🍘 🗊 🔊 📰 😂 🖁 |   | : |
| Actions Details                        |   |   |

Devolutions Password Server Console Commands Toolbar

| Refresh                      | Refresh the current information.               |
|------------------------------|------------------------------------------------|
| Manage Users                 | Manage users with the <u>User Management</u> . |
| Manage<br>Security<br>Groups | Opens the Security Group Management. (Legacy)  |
| Manage Vaults                | Opens the <u>Vault Management</u> .            |
| Manage Roles                 | Opens the <u>Role Management</u> .             |
| Import Users                 | Access the Import Users feature.               |
| System<br>Settings           | Manage the <u>System Settings</u> .            |
| System<br>Permissions        | Manage the <u>System Permissions</u> .         |
| Security<br>Providers        | Manage the <u>Security Providers</u> .         |
| Backup<br>Manager            | Access the <u>Backup Manager</u> feature.      |
| View Logs                    | Access the <u>View Logs</u> feature.           |

| View web client                             | Access the Web Interface.                            |
|---------------------------------------------|------------------------------------------------------|
| Explore<br>Content of web<br>site directory | Uses File Explorer to Explore the website directory. |
| Pack Data<br>Source                         | Access the Pack Data Source feature.                 |
| Options                                     | Access the Options.                                  |

4.1.2.1 Import Users

## DESCRIPTION

The Domain authentication method must be activated to be able to import users from LDAP. Consult the <u>Authentication</u> topic for more information.

From the Devolutions Password Server Console, click on the **Import Users** button.

| Devolutions | Password Server Console           |                             |         | _ |        | $\times$ |
|-------------|-----------------------------------|-----------------------------|---------|---|--------|----------|
| C 🕯 👼 🛢 -   | 🔓 👶 Import Users 👰 🍘 🖇            | 9 🗟 🕲 🗖 🛢 🔚                 |         |   |        | :        |
| Actions     | Details<br>Import users from LDAP |                             |         |   |        |          |
|             | Name                              | Devolutions Password Server | Version |   | 2019.1 | .9.0     |

Devolutions Password Server Console Commands Toolbar

Select the users you want to add and click on the **Import** button.

| Devolutions Password Server Console - Import Users from LDAP |              |                     |                              |               |            |
|--------------------------------------------------------------|--------------|---------------------|------------------------------|---------------|------------|
| 🖬 Imp                                                        | port User    | s from LDAP         |                              |               |            |
|                                                              | Already Crea | User Principal Name | Sam Account Nan              | ne First Name | ^          |
|                                                              |              | 5                   |                              |               |            |
|                                                              |              | Ł                   |                              | 1             |            |
|                                                              |              | Ł                   |                              | 1             |            |
|                                                              |              | c                   |                              | I             |            |
|                                                              |              | c                   |                              |               |            |
|                                                              |              | c                   |                              | (             |            |
|                                                              |              | e                   |                              | I             |            |
|                                                              |              | f                   |                              | I             |            |
|                                                              |              | i.                  |                              | 1             |            |
|                                                              |              | j                   | :                            | · · · · ·     |            |
|                                                              |              | j                   | _                            |               |            |
|                                                              |              | li                  |                              |               |            |
| <                                                            |              | · · · · ·           |                              |               | >          |
| Administration                                               | Credentials  | 🗹 Do                | on't show users already crea | ted 🖸 Imp     | ort Cancel |

Import Users from LDAP Dialog

#### 4.1.2.2 Backup Manager

## DESCRIPTION

The **Backup Manager** is a feature that can create scheduled backups of the SQL database and the web configuration folder. It is also possible to create a live backup. The DevolutionsSchedulerService must be configured properly in order to work.

| 8                                |                    |         |                                            |           | _                                   |                                                                                                    | Х            |
|----------------------------------|--------------------|---------|--------------------------------------------|-----------|-------------------------------------|----------------------------------------------------------------------------------------------------|--------------|
| Backup configuration             | n                  |         |                                            |           |                                     |                                                                                                    |              |
| Database Advance                 | d                  |         |                                            |           |                                     |                                                                                                    |              |
| Database Configu                 | iration            |         |                                            |           | Save                                |                                                                                                    |              |
| Enable database ba               | ckup 🖂             |         |                                            |           | Cancel                              |                                                                                                    |              |
| Backup database file             | e path \\DC\T      | eamShar | e\BackupDVLS                               |           | Backup Now                          |                                                                                                    |              |
| Web Configuratio                 | n                  |         |                                            |           |                                     |                                                                                                    |              |
| Enable web backup                | $\checkmark$       |         |                                            |           |                                     |                                                                                                    |              |
| Backup database file             | e path             | eamShar | e\BackupDVLS                               |           |                                     |                                                                                                    |              |
| Schedule<br>Notify Administrator | on backup failed   |         |                                            |           |                                     |                                                                                                    |              |
| Backup start time                | 2018-06-01         | 9:20:0  | PM                                         |           |                                     |                                                                                                    |              |
| Repeat every                     | Days 1 🛓 Ho        | urs     | Minutes 0                                  |           |                                     |                                                                                                    |              |
| Start date/time                  | End date/time      | N       | Filename                                   | Database  | filename                            | Success                                                                                                    | ^            |
| 2018-08-02 9:22 AM               |                    |         | \\Rigel\Temp\Web\dvlsorion_02082018_132206 |           | Share \BackupDVLS \Orion \dvlsorion | <ul> <li>Image: A second second s</li></ul> |              |
| 2018-08-01 8:00 PM               | 2018-08-01 8:01 PM | D       | \\Rigel\Temp\Web\dvlsorion_02082018_130000 | \\DC\Team | Share \BackupDVLS \Orion \dvlsorion | <ul> <li>Image: A second second s</li></ul> |              |
| 2018-07-31 8:00 PM               | 2018-07-31 8:01 PM | D       | \\Rigel\Temp\Web\dvlsorion_01082018_130000 | \\DC\Team | Share \BackupDVLS \Orion \dvlsorion | <b>~</b>                                                                                                    |              |
| 2018-07-30 8:00 PM               | 2018-07-30 8:01 PM | D       | \\Rigel\Temp\Web\dvlsorion_31072018_130000 | \\DC\Team | Share \BackupDVLS \Orion \dvlsorion | <b>~</b>                                                                                                    |              |
| 2018-07-29 8:00 PM               | 2018-07-29 8:01 PM | D       | \\Rigel\Temp\Web\dvlsorion_30072018_130000 | \\DC\Team | Share \BackupDVLS \Orion \dvlsorion | ~                                                                                                    |              |
| 2018-07-28 8:00 PM               | 2018-07-28 8:01 PM | D       | \\Rigel\Temp\Web\dvlsorion_29072018_130000 | \\DC\Team | Share \BackupDVLS \Orion \dvlsorion | ~                                                                                                    |              |
| 2018-07-27 8:00 PM               | 2018-07-27 8:01 PM | D       | \\Rigel\Temp\Web\dvlsorion_28072018_130000 | \\DC\Team | Share \BackupDVLS \Orion \dvlsorion | <b>~</b>                                                                                                    | $\mathbf{v}$ |

Backup Manager

For more information on the different options held in the Backup schedule settings please see:

- Database
- Advanced

For more information about the required account configuration please see:

Backup and restore Devolutions Password Server

4.1.2.2.1 Database

## DESCRIPTION

The following details the Database tab options of the **Backup Manager** feature.

| 8                                 |               |                                            |           | -                                   |          | $\times$     |
|-----------------------------------|---------------|--------------------------------------------|-----------|-------------------------------------|----------|--------------|
| Backup configuration              |               |                                            |           |                                     |          |              |
| Database Advanced                 |               |                                            |           |                                     |          |              |
| Database Configuration            |               |                                            |           | Save                                |          |              |
| Fachla database hadeen            |               |                                            |           | Cancel                              |          |              |
| Enable database backup            |               |                                            |           |                                     |          |              |
| Backup database file path         | \\DC\TeamShar | e\BackupDVLS                               |           | Backup Now                          |          |              |
| Web Configuration                 |               |                                            |           |                                     |          |              |
| web configuration                 |               |                                            |           |                                     |          |              |
| Enable web backup                 | $\checkmark$  |                                            |           |                                     |          |              |
| Backup database file path         | \\DC\TeamShar | e \BackupDVLS                              |           |                                     |          |              |
|                                   |               |                                            |           |                                     |          |              |
| Schedule                          |               |                                            |           |                                     |          |              |
| Notify Administrator on backup fa | iled          |                                            |           |                                     |          |              |
|                                   |               |                                            |           |                                     |          |              |
| Backup start time 2018-06-01      | 9:20:0        | 0 PM 🚖                                     |           |                                     |          |              |
| Repeat every Days 1               | Hours         | Minutes 0                                  |           |                                     |          |              |
|                                   | - Hours       |                                            |           |                                     |          |              |
|                                   |               |                                            |           |                                     |          |              |
| Start date/time End date/tim      | ne N          | Filename                                   | Database  | filename                            | Success  | ^            |
| 2018-08-02 9:22 AM 2018-08-02     | 9:23 AM D     | \\Rigel\Temp\Web\dvlsorion_02082018_132206 | \\DC\Team | Share \BackupDVLS \Orion \dvlsorion | <b>~</b> |              |
| 2018-08-01 8:00 PM 2018-08-01     | B:01 PM D     | \Rigel\Temp\Web\dvlsorion_02082018_130000  | \\DC\Team | Share\BackupDVLS\Orion\dvlsorion    | <b>A</b> |              |
| 2018-07-31 8:00 PM 2018-07-31     | B:01 PM D     | \\Rigel\Temp\Web\dvlsorion_01082018_130000 | \\DC\Team | Share \BackupDVLS \Orion \dvlsorion | <b>_</b> |              |
| 2018-07-30 8:00 PM 2018-07-30     | B:01 PM D     | \\Rigel\Temp\Web\dvlsorion_31072018_130000 | \\DC\Team | Share\BackupDVLS\Orion\dvlsorion    |          |              |
| 2018-07-29 8:00 PM 2018-07-29     | B:01 PM D     | \\Rigel\Temp\Web\dvlsorion_30072018_130000 | \\DC\Team | Share\BackupDVLS\Orion\dvlsorion    | -        |              |
| 2018-07-28 8:00 PM 2018-07-28     | B:01 PM D     | \\Rigel\Temp\Web\dvlsorion_29072018_130000 | \/DC\Team | Share \BackupDVLS \Orion \dvlsorion | × .      |              |
| 2018-07-27 8:00 PM 2018-07-27     | B:01 PM D     | \Rigel\Temp\Web\dvlsorion_28072018_130000  | \\DC\Team | Share \BackupDVLS \Orion \dvlsorion |          | $\checkmark$ |

Backup Manager

# SETTINGS

## CONTROLS

| Save       | Save the latest modifications of the Backup schedule options.                      |
|------------|------------------------------------------------------------------------------------|
| Cancel     | Cancel the latest modifications of the Backup schedule options.                    |
| Backup Now | Create immediately a backup of the SQL database and/or the web application folder. |

## DATABASE CONFIGURATION

| Enable database<br>backup    | Activate the backup of the SQL database.                                                                                                    |
|------------------------------|----------------------------------------------------------------------------------------------------|
| Backup database file<br>path | The path to the folder where the backup of the SQL<br>database will be saved. We recommend to use a<br>shared network folder with proper permissions set on it<br>to be able to save the backup file.<br>Note: As the backup command is running on the<br>SQL Server, this path must exist on the SQL Server<br>or accessible from that SQL Server. |

## WEB CONFIGURATION

| Enable web backup    | Activate the backup of the web application.                                                                                                    |
|----------------------|----------------------------------------------------------------------------------------------------|
| Backup web file path | The path to the folder where the backup of the web<br>application will be saved. We recommend to use a<br>shared network folder with proper permissions set on it<br>to be able to save the backup file. |

#### SCHEDULE

| Notify Administrator<br>on backup failed | Will send an email when the backup fails. The Email feature must be enabled in the Server Settings in order |
|------------------------------------------|----------------------------------------------------------------------------------------------------|

|                   | to work.                                                                                    |
|-------------------|---------------------------------------------------------------------------------------------|
| Backup start time | Date and time when the backup will be automatically started.                                |
| Repeat every      | The time interval when the backup will be repeated.                                         |
| Logs              | <ul> <li>Start date/time : The date and time when the backup was started.</li> </ul>        |
|                   | <ul> <li>End date/time : The date and time when the backup was finished.</li> </ul>         |
|                   | <ul> <li>Notes : Message to inform the completion or the fail of<br/>the backup.</li> </ul> |
|                   | <ul> <li>Filename : Path and name of the web application<br/>backup file.</li> </ul>        |
|                   | <ul> <li>Database filename : Path and name of the SQL database backup file.</li> </ul>      |
|                   | • Success : Green check = successful; Red 'X' = fail.                                       |

4.1.2.2.2 Advanced

# DESCRIPTION

The following details the Advanced tab options of the **Backup Manager** feature.

| 8                   |                      |                                   |                                | -                             |                                                                                                    | × |
|---------------------|----------------------|-----------------------------------|--------------------------------|-------------------------------|----------------------------------------------------------------------------------------------------|---|
| Backup configuratio | n                    |                                   |                                |                               |                                                                                                    |   |
| Database Advance    | d                    |                                   |                                |                               |                                                                                                    |   |
| General             |                      |                                   |                                | Save                          |                                                                                                    |   |
| Database backup SC  | OL timeout (Minutes) | 1 🜲                               |                                | Cancel                        |                                                                                                    |   |
|                     | i                    |                                   |                                |                               |                                                                                                    |   |
| Keep number of bac  | xups                 |                                   |                                | Backup Now                    |                                                                                                    |   |
| Copy Only database  | e backup             | $\checkmark$                      |                                |                               |                                                                                                    |   |
|                     |                      |                                   |                                |                               |                                                                                                    |   |
|                     |                      |                                   |                                |                               |                                                                                                    |   |
| Start date/time     | End date/time        | Notes                             | Filename                       | Database filename             | Success                                                                                                    | ^ |
| 2018-08-02 8:00 PM  |                      | Database backup completed.   DVLS | \\Rigel\Temp\Web\dvlsorion_030 | \\DC\TeamShare\BackupDVLS\Ori | <ul> <li>Image: A second second s</li></ul> |   |
| 2018-08-02 9:22 AM  | 2018-08-02 9:23 AM   | Database backup completed.   DVLS | \\Rigel\Temp\Web\dvlsorion_020 | \\DC\TeamShare\BackupDVLS\Ori | <ul> <li>Image: A second second s</li></ul> |   |
| 2018-08-01 8:00 PM  | 2018-08-01 8:01 PM   | Database backup completed.   DVLS | \\Rigel\Temp\Web\dvlsorion_020 | \\DC\TeamShare\BackupDVLS\Ori | <ul> <li>Image: A second second s</li></ul> |   |
| 2018-07-31 8:00 PM  | 2018-07-31 8:01 PM   | Database backup completed.   DVLS | \\Rigel\Temp\Web\dvlsorion_010 | \\DC\TeamShare\BackupDVLS\Ori | <ul> <li>Image: A second second s</li></ul> |   |
| 2018-07-30 8:00 PM  | 2018-07-30 8:01 PM   | Database backup completed.   DVLS | \\Rigel\Temp\Web\dvlsorion_310 | \\DC\TeamShare\BackupDVLS\Ori | <ul> <li>Image: A second second s</li></ul> |   |
| 2018-07-29 8:00 PM  | 2018-07-29 8:01 PM   | Database backup completed.   DVLS | \\Rigel\Temp\Web\dvlsorion_300 | \\DC\TeamShare\BackupDVLS\Ori | <ul> <li>Image: A second second s</li></ul> |   |
| 2018-07-28 8:00 PM  | 2018-07-28 8:01 PM   | Database backup completed.   DVLS | \\Rigel\Temp\Web\dvlsorion_290 | \\DC\TeamShare\BackupDVLS\Ori | -                                                                                                    |   |
| 2018-07-27 8:00 PM  | 2018-07-27 8:01 PM   | Database backup completed.   DVLS | \\Rigel\Temp\Web\dvlsorion_280 | \\DC\TeamShare\BackupDVLS\Ori | <ul> <li>Image: A second second s</li></ul> | ¥ |

Backup Manager - Advanced

## **SETTINGS**

## GENERAL

| Database backup SQL<br>timeout (Minutes) | Number of minutes before a timeout in the SQL instance.                                                                                                    |
|------------------------------------------|----------------------------------------------------------------------------------------------------|
| Keep number of<br>backups                | Number of the backup that will be kept in the backup folder.                                                                                                    |
| Copy Only database<br>backup             | A SQL Server backup that is independent of the sequence of conventional SQL Server backups. For more information, please see <a href="https://docs.microsoft.com/en-us/sql/relational-databases/backup-restore/copy-only-backups-sql-server">https://docs.microsoft.com/en-us/sql/relational-databases/backup-restore/copy-only-backups-sql-server</a> . |

4.1.2.3 View logs

#### DESCRIPTION

The Log debug information option must be enabled in order to view the logs. Consult the Logging topic for more information.

From the Devolutions Password Server Console, click on the View logs button.

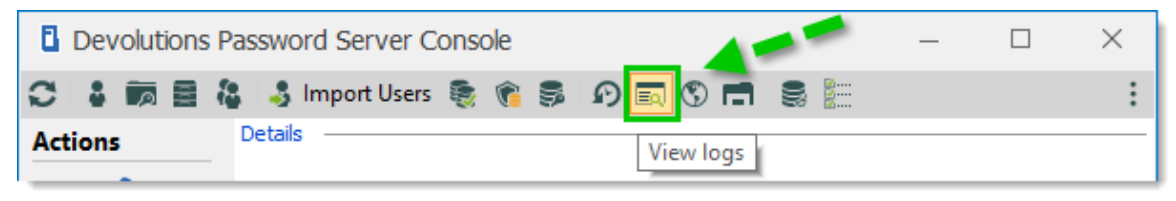

Devolutions Password Server Console

| 8                                                                                                    |                                             |       |                            |                |          |            | — |             | × |
|----------------------------------------------------------------------------------------------------|---------------------------------------------|-------|----------------------------|----------------|----------|------------|---|-------------|---|
| Date                                                                                                    | Last 7 Days                                 | Ŧ     | 4/29/2019                  | То             | 5/6/2019 | Ŧ          |   |             |   |
| Username                                                                                                    |                                             |       |                            |                |          |            |   |             |   |
| Message                                                                                                    |                                             |       | Local time                 | r              |          |            |   |             |   |
| Туре                                                                                                    | All                                         | *     | Search Search              | <u>n</u> m     |          |            |   | 784 Logs    |   |
| Date 👻                                                                                                    | Title                                       |       |                            |                |          | Username   |   | Туре        | ^ |
| 4/30/2019 11:42 AM                                                                                                    | Application_Start                           |       |                            |                |          |            |   | Information |   |
| 4/30/2019 11:42 AM                                                                                                    | Application_End                             |       |                            |                |          | DPS Server |   | Information |   |
| 4/30/2019 11:38 AM                                                                                                    | GetPartialConnectionTree                    |       |                            |                |          |            |   | Warning     |   |
| 4/30/2019 11:38 AM                                                                                                    | GetPartialConnectionTree                    |       |                            |                |          |            |   | Warning     |   |
| 4/30/2019 11:38 AM                                                                                                    | t/30/2019 11:38 AM GetPartialConnectionTree |       |                            |                | Warning  |            |   |             |   |
| 4/30/2019 11:38 AM                                                                                                    | /30/2019 11:38 AM GetPartialConnectionTree  |       |                            | Warning        |          |            |   |             |   |
| 4/30/2019 11:38 AM                                                                                                    | 38 AM GetPartialConnectionTree              |       |                            |                | Warning  |            |   |             |   |
| 4/30/2019 11:26 AM                                                                                                    | Update Azure cache end Scheduler            |       |                            |                | Debug    |            |   |             |   |
| 4/30/2019 11:25 AM                                                                                                    | Update Azure cache start                    |       |                            |                |          | Scheduler  |   | Debug       |   |
| 4/30/2019 11:06 AM                                                                                                    | DirectoryServicesCOMExcep                   | otion | - The user name or passwor | d is incorrect |          |            |   | Debug       |   |
| 4/30/2019 11:06 AM                                                                                                    | Application_Start                           |       |                            |                |          |            |   | Information |   |
| 4/30/2019 11:05 AM                                                                                                    | Application_End                             |       |                            |                |          | DPS Server |   | Information |   |
| 4/30/2019 11:04 AM                                                                                                    | Application_Start Information               |       |                            |                | ~        |            |   |             |   |
| DirectoryServicesCOMException - The user name or password is incorrect.  at System.DirectoryServices.DirectoryEntry.Bind(Boolean throwIfFail) at System.DirectoryServices.DirectoryEntry.Bind() at System.DirectoryServices.PropertyValueCollection.PopulateList() at System.DirectoryServices.PropertyValueCollectionetor(DirectoryEntry entry, String propertyName) at System.DirectoryServices.PropertyCollectionetor(DirectoryEntry.Bind) at System.DirectoryServices.PropertyCollection.get_Item(String propertyName) at System.DirectoryServices.AccountManagement.PrincipalContext.DoLDAPDirectoryInitNoContainer() |                                             |       |                            |                |          |            |   |             |   |
| 1                                                                                                    |                                             |       |                            |                |          |            |   |             | / |

Select the log entry to view the details in the bottom section.

Devolutions Password Server Logs Dialog

#### 4.1.2.4 Explore content of website directory

## DESCRIPTION

The Explore content of website directory opens the Windows File Explorer in the folder where the Devolutions Password Server instance is located on the computer.

| 📙   🛃 📊 🖛   dv                          | /ls                                  |                    |               | _         |     |
|-----------------------------------------|--------------------------------------|--------------------|---------------|-----------|-----|
| File Home                               | Share View                           |                    |               |           | ~ 🕐 |
| $\leftarrow \rightarrow \cdot \uparrow$ | « Local Disk (C:) > inetpub > www.ro | ot > dvls >        | ✓ Ö Sea       | arch dvls | م   |
| A Duic                                  | Name                                 | Date modified      | Туре          | Size      |     |
|                                         | App_Data                             | 2018-03-19 8:42 AM | File folder   |           |     |
|                                         | Areas                                | 2018-02-06 2:12 PM | File folder   |           |     |
|                                         | 📙 bin                                | 2018-03-19 8:42 AM | File folder   |           |     |
| <b>≝</b> I <i>★</i>                     | client                               | 2018-02-06 2:12 PM | File folder   |           |     |
| 📰 l 🖈                                   | Custom                               | 2018-02-06 2:12 PM | File folder   |           |     |
| This                                    | DBScripts                            | 2018-02-06 2:12 PM | File folder   |           |     |
|                                         |                                      | 2018-02-06 2:12 PM | File folder   |           |     |
| <b>T</b> C o                            | Scripts                              | 2018-02-06 2:12 PM | File folder   |           |     |
| 🛨 D o                                   |                                      | 2018-02-06 2:12 PM | File folder   |           |     |
| E. Des                                  | 🚹 favicon.ico                        | 2016-08-30 11:00   | lcon          | 49 KB     |     |
| 🖆 Doc                                   | 🛤 favicon.png                        | 2016-09-18 10:52   | PNG image     | 1 KB      |     |
| 🕹 Dov                                   | 📄 Global.asax                        | 2015-01-18 3:34 PM | ASAX File     | 1 KB      |     |
| E ou                                    | ImageBytes.ashx                      | 2016-10-17 7:36 PM | ASHX File     | 1 KB      |     |
| h Mu                                    | 📄 index.aspx                         | 2017-11-13 4:25 PM | ASPX File     | 3 KB      |     |
|                                         | 📄 robot.txt                          | 2013-03-15 3:51 PM | Text Document | 1 KB      |     |
| Pict                                    | ServerInfo.ashx                      | 2015-11-11 11:24   | ASHX File     | 1 KB      |     |
| Vid 🗸                                   | web.config                           | 2018-03-19 9:55 AM | CONFIG File   | 9 KB      |     |
| 17 items                                |                                      |                    |               |           |     |

Web Site Folder

4.1.2.5 Pack Data Source

## DESCRIPTION

When holding a great number of entries in your data source it is a best practice to compress them to avoid slowness issues when using your data source. The **Pack Data Source** will analyze all your entries, compress them and then resave them, thus saving space in your data source. With a Devolutions Password Server data source, the **Pack Data Source** tool is only be available through the Devolutions Password Server Console.

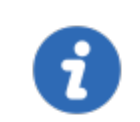

We recommend to backup your SQL database <u>before</u> performing **Index Maintenance** or **Optimize** operation.

| Devolutions Pa    | Devolutions Password Server Console - Pack Data Source × |         |         |          |              |          |         |       |
|-------------------|----------------------------------------------------------|---------|---------|----------|--------------|----------|---------|-------|
| 😂 🛛 Pack I        | Data Soui                                                | ce      |         |          |              |          |         |       |
| Processing        | 0 of 0                                                   |         |         |          |              |          |         |       |
| Optimized entries | 0                                                        | Space s | aved 0  |          |              |          |         |       |
| ID                |                                                          | Name    |         | Metadata | Message      |          |         |       |
|                   |                                                          |         |         |          |              |          |         |       |
|                   |                                                          |         |         |          |              |          |         |       |
|                   |                                                          |         |         |          |              |          |         |       |
|                   |                                                          |         |         |          |              |          |         |       |
|                   |                                                          |         |         |          |              |          |         |       |
|                   |                                                          |         |         |          |              |          |         |       |
|                   |                                                          |         |         |          |              |          |         |       |
|                   |                                                          |         |         |          |              |          |         |       |
|                   |                                                          |         |         |          |              |          |         |       |
| Index Maintenance | e V                                                      | ault    | Default | <b>•</b> | Optimize All | Optimize | Analyze | Close |

Pack Data Source Dialog

| Index Maintenance | Will rebuild all database indexes.                                                                                                    |
|-------------------|----------------------------------------------------------------------------------------------------|
| Vault             | Select on which Vault the Analyze or Optimize will be performed.                                                                            |
| Optimize All      | Will optimize all Vaults.                                                                                                    |
| Optimize          | Will optimize the data of the selected Vault. No needs to analyze the data before the optimize operation.                                   |
| Analyze           | Will analyze the content of all entries of the selected<br>Vault and will produce a report of the amount of space<br>that can be optimized. |

# SETTINGS

## **INDEX MAINTENANCE**

| Devolutions Password Server Console - Pack Data Source ×                                                                                                    |                         |             |             |          |         |       |
|----------------------------------------------------------------------------------------------------|-------------------------|-------------|-------------|----------|---------|-------|
| 😂 Pack Data Sour                                                                                                    | ce                      |             |             |          |         |       |
| Processing 0 of 0                                                                                                    |                         |             |             |          |         |       |
| Optimized entries 0                                                                                                    | Space saved 0           |             |             |          |         |       |
| ID                                                                                                    | Name                    | Metadata    | Message     |          |         |       |
| Rebuilding database indexes<br>Update statistics<br>C1_ConnectionHiandbookHistory_Connecti<br>C1_ConnectionHistory_HistoryType_Versio<br>IX_ConnectionHistory_Version<br>IX_ConnectionLog_ConnectionID<br>IX_ConnectionLog_UserInfoID<br>IX_ConnectionLog_UserInfoID<br>IX_ConnectionLog_UserInfoID | onID<br>on_with_indudes |             |             |          |         |       |
| Index Maintenance Va                                                                                                    | ault Default            | <b>▼</b> 0; | otimize All | Optimize | Analyze | Close |

Index Maintenance - Pack Data Source Dialog

## ANALYZE/OPTIMIZE

| Devolutions Password Server                                                                                                    | Devolutions Password Server Console - Pack Data Source |          |              |          |         |       |
|----------------------------------------------------------------------------------------------------|--------------------------------------------------------|----------|--------------|----------|---------|-------|
| 😂 Pack Data Soui                                                                                                    | 🤤 Pack Data Source                                     |          |              |          |         |       |
| Processing 11 of 11<br>Optimized entries 0                                                                                                    | Space saved 0                                          |          |              |          |         |       |
| ID                                                                                                    | Name                                                   | Metadata | Message      |          |         | ^     |
| 146F841A-C232-4A20-8A57-CE4D6<br>149FBF35-E474-4293-905E-C40F92<br>2CCDBD0B-7612-464C-9BB9-5F6796                                                                                                    | Default<br>Direct RDS with Gateway<br>SSH              |          |              |          |         |       |
| 33C65345-BD61-46D1-89AC-DF4AF<br>6F0D730A-1D72-4823-8A3D-C75A6<br>87CBB892-90C2-4C46-81C4-B087DF<br>986252DF-6C16-47E6-929D-78EF86                                                                                                    | QA-VDOWNDVLS<br>[Root]<br>Administrator<br>Test        |          |              |          |         | =     |
| B6C49A03-E033-4CA1-B21B-ECCBE                                                                                                    | Downhill user                                          |          |              |          |         | _     |
| DB112C8B-4749-435C-AA3A-BA95E                                                                                                    | bill Gateway                                           |          |              |          |         |       |
| E1D2A37D-78AE-4882-0607-34EC6E                                                                                                    | Cloud Zope                                             |          |              |          |         | ~     |
| Loading raw data<br>Analyzing [Cloud Zone] (fd2a37d-78af-4b82-9607-34fc6e5df8b8)<br>Analyzing [Sh1] (2ccdbd0b-7612-464-9bb9-5f67959c404)<br>Analyzing [Test] (986252df-6c16-47f6-929d-78ff8679F2f3)<br>Analyzing [Idi Gateway] (db112c8b-4749-435c-a3a3-ba95e930f8ac)<br>Analyzing [Direct RDS with Gateway] (149fbf35-e474-4293-905e-c40f92fe7291)<br>Analyzing [Direct RDS with Gateway] (149fbf35-e474-4293-905e-c40f92fe7291)<br>Analyzing [RD Gateway] (143560f-67c9-4cc-8b07-c5580e1dab7a)<br>Analyzing [IDirect RDS with Gateway] (149fbf35-e474-4293-905e-c40f92fe7291)<br>Analyzing [IDirect RDS with Gateway] (149fbf35-e474-4293-905e-c40f92fe7291)<br>(Idirect RDS with Gateway] (149fbf35-e474-4293-905e-c40f92fe7291)<br>(Idirect RDS with Gateway] (149fbf35-e474-4293-905e-c40f92fe7291)<br>(Idirect RDS with Gateway] (149fbf35-e474-4293-905e-c40f92fe7291)<br>(Idirect RDS with Gateway] (149fbf35-e474-4293-905e-c40f92fe7291)<br>(Idirect RDS with Gateway] (149fbf35-e474-4293-905e-c40f92fe7291)<br>(Idirec |                                                        |          |              |          |         |       |
|                                                                                                    |                                                        |          |              |          |         |       |
| Index Maintenance V                                                                                                    | ault Default                                           | -        | Optimize All | Optimize | Analyze | Close |
|                                                                                                    | Default<br>Help Desk<br>Service Desk                   |          |              |          |         |       |

Analyze/Optimize - Pack Data Source Dialog

4.1.2.6 Options

## DESCRIPTION

The Options command allows to modify the language of the Devolutions Password Server Console.

| lacksquare Devolutions Password Server Console - Devolutions Password Server $	imes$ |           |  |  |  |
|--------------------------------------------------------------------------------------|-----------|--|--|--|
| Devolutions Password Server Console                                                  |           |  |  |  |
| Language Ask confirmation on applicati                                               | English 🔹 |  |  |  |
|                                                                                      | OK Cancel |  |  |  |

**Options Dialog** 

## SETTINGS

| Language | Select the language of the Devolutions Password Server Console. |
|----------|-----------------------------------------------------------------|
|          | Language available :                                            |
|          | • English                                                       |
|          | Chinese (Simplified) Legacy                                     |
|          | Chinese (Traditional, Taiwan)                                   |
|          | • Dutch                                                         |
|          | • French                                                        |

|                                       | • German                                                         |
|---------------------------------------|------------------------------------------------------------------|
|                                       | • Italian                                                        |
|                                       | • Polish (Poland)                                                |
|                                       | • Russian                                                        |
|                                       | Swedish (Sweden)                                                 |
|                                       | • Ukrainian (Ukraine)                                            |
| Ask confirmation on application close | Select on which Vault the Analyze or Optimize will be performed. |

## 4.1.3 Advanced

## DESCRIPTION

The Advanced menu offers tools available with Devolutions Password Server.

| Devolutions P          | assword Server Console |                               |         | _                 |            | × |
|------------------------|------------------------|-------------------------------|---------|-------------------|------------|---|
|                        | 🛔 🎝 Import Users 🏽 🍖 🍞 | s () 🖬 🛢 🔚                    |         |                   |            | 1 |
| Actions                | Details                |                               | -       | Check Prerequisi  | ites       |   |
|                        | Name                   | Devolutions Password Server   | v 🖻     | Database Diagno   | ostic      |   |
|                        | Description            |                               |         | Send Diagnostic   | to Support |   |
| Edit                   | beschpton              |                               |         | View Installation | Logs       |   |
|                        | Serial (server)        | XXXXX-XXXXX-XXXXX-XXXXX-ENVTY | PI      | Open Backup Fo    | lder       |   |
| +                      |                        |                               | 0       | Manage Encrypt    | ion Keys   |   |
| New                    |                        |                               | ۰       | Check for Updat   | es         |   |
|                        |                        |                               | 0       | About             |            |   |
| ×                      | Website                | Default Web Site              | Web a   | pplication        | /dps       |   |
| Delete                 | Default path           | C:\inetpub\wwwroot\dps        |         |                   |            |   |
| :                      | Application pool       | dps                           | Runtii  | me version        | v4.0       |   |
|                        | Authentication         | Domain, DVLS Custom           |         |                   |            |   |
| R()                    | Scheduler service      | Running                       |         |                   |            |   |
| Upgrade Server         |                        |                               |         | Go Offline        |            |   |
| o <sup>o</sup>         |                        |                               | <u></u> |                   |            |   |
| Uninstall<br>Scheduler |                        |                               |         |                   |            |   |
| 2019.1.9.0             |                        |                               |         |                   |            |   |

Advanced Menu

4.1.3.1 Check Prerequisites

## DESCRIPTION

The **Check Prerequisites** validates if all the necessary IIS features are enabled to run Devolutions Password Server properly.

#### **SETTINGS**

| Devolutions Pa         | assword Server Console |                               | – 🗆 X                      |
|------------------------|------------------------|-------------------------------|----------------------------|
|                        | 👌 🖏 Import Users 🌷 🍞 🗐 | S 🖬 🛢 🔚                       |                            |
| Actions                | Details                |                               | Check Prerequisites        |
|                        | Name                   | Devolutions Password Server   | V Database Diagnostic      |
|                        | Description            |                               | Send Diagnostic to Support |
| Edit                   |                        |                               | View Installation Logs     |
|                        | Serial (server)        | XXXXX-XXXXX-XXXXX-XXXXX-ENVTY | Open Backup Folder         |
| +                      |                        |                               | Manage Encryption Keys     |
| New                    |                        |                               | Check for Updates          |
|                        |                        |                               | About                      |
| X                      | Website                | Default Web Site              | Web application /dps       |
| Delete                 | Default path           | C:\inetpub\wwwroot\dps        |                            |
| :                      | Application pool       | dps                           | Runtime version v4.0       |
|                        | Authentication         | Domain, DVLS Custom           |                            |
| R.O                    | Scheduler service      | Running                       |                            |
| Upgrade Server         |                        |                               | Go Offline                 |
| o°                     |                        |                               |                            |
| Uninstall<br>Scheduler |                        |                               |                            |
| 2019.1.9.0             |                        |                               |                            |

Options Menu

This diagnostic will verify if all the IIS features are installed properly.

| Devolutions Password Server Console - IIS Features Diagnostic | ×                                                                                                    |
|---------------------------------------------------------------|----------------------------------------------------------------------------------------------------|
| IIS Features Diagnostic                                       |                                                                                                    |
| Feature                                                       |                                                                                                    |
| HTTP Errors                                                   | ~                                                                                                    |
| HTTP Logging                                                  | 1                                                                                                    |
| Static Content                                                | ~                                                                                                    |
| Default Document                                              | <ul> <li>Image: A second second s</li></ul> |
| Directory Browsing                                            | <b>~</b>                                                                                                    |
| Application Initialization                                    | <ul> <li>Image: A second second s</li></ul> |
| ASP.NET 4.7                                                   | <b>~</b>                                                                                                    |
| ISAPI Extensions                                              | <ul> <li>Image: A second second s</li></ul> |
| ISAPI Filters                                                 | <b>~</b>                                                                                                    |
| Basic Authentication                                          | <ul> <li>Image: A second second s</li></ul> |
| Static Content Compression                                    | <b>~</b>                                                                                                    |
| Windows Authentication                                        | - 🚸                                                                                                    |
| IIS Rewrite Module                                            | <b>~</b>                                                                                                    |
|                                                               |                                                                                                    |
| C O Install Prerequisites                                     | lose                                                                                                    |

**IIS Features Diagnostic** 

The **Install Prerequisites** button will run a PowerShell script to install the missing prerequisites. Please see <u>Installing Web Roles prerequisites</u>.

4.1.3.2 Database Diagnostic

## DESCRIPTION

The **Database Diagnostics** will display information of the database health. Please contact the support team at <u>ticket@devolutions.net</u> for more information about this report.

From the Devolutions Password Server Console, click on the ellipsis button on the right corner and select **Database Diagnostic**.

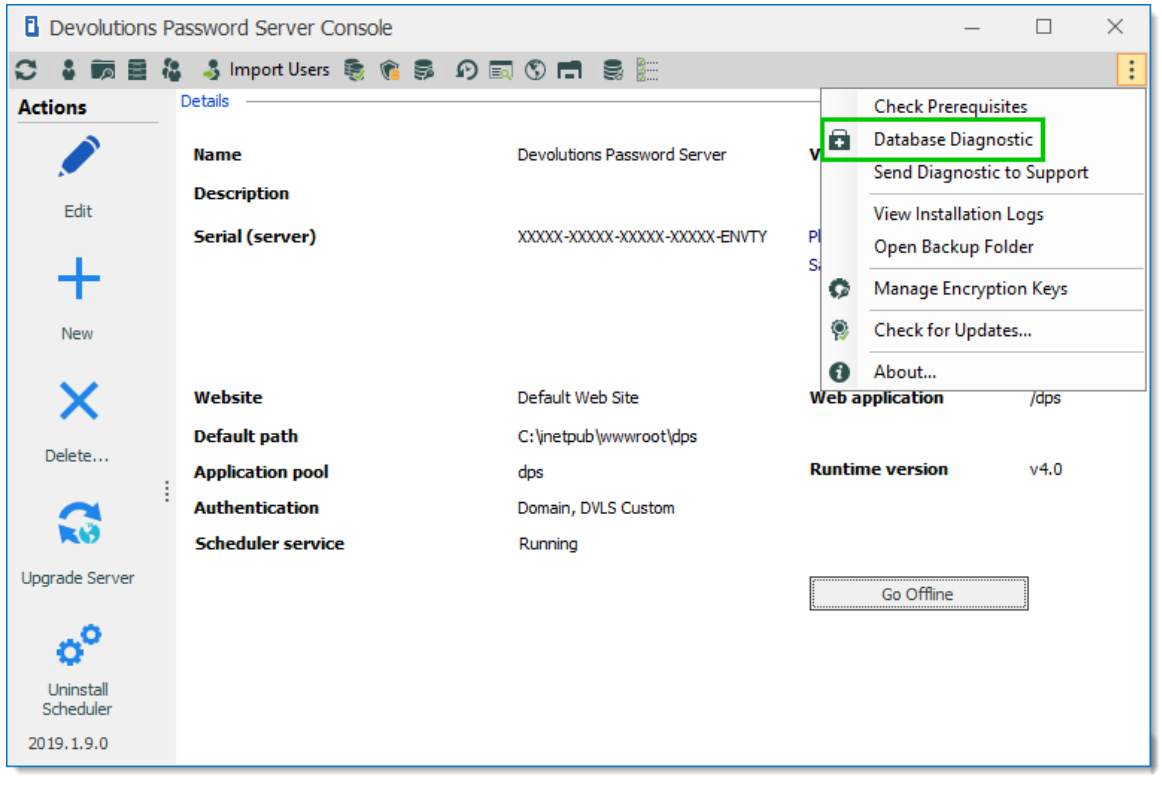

Advanced Menu

| Devolutio     | Devolutions Password Server Console - Database Diagnostics |                 |                   |            | $\times$        |      |    |
|---------------|------------------------------------------------------------|-----------------|-------------------|------------|-----------------|------|----|
| 🕂 Da          | atab                                                       | ase Diagi       | nostics           |            |                 |      |    |
| Summary       | Size                                                       | Deserialization | Duplicate Folders | Encryption | Virtual Folders |      |    |
| Session dese  | erializati                                                 | ion             |                   |            | ~               |      |    |
| Session encr  | yption                                                     |                 |                   |            | ~               |      |    |
| Duplicate gro | oups                                                       |                 |                   |            | ~               |      |    |
|               |                                                            |                 |                   |            |                 |      |    |
|               |                                                            |                 |                   |            |                 |      |    |
|               |                                                            |                 |                   |            |                 | Clos | se |

Database Diagnostic Dialog

#### 4.1.3.3 Send Diagnostic to Support

## DESCRIPTION

The **Send Diagnostic to Support** feature sends a diagnostic report that contains the configuration of the Devolutions Password Server to our support team.

From the Devolutions Password Server Console, click on the ellipsis button on the right corner and select **Send Diagnostic to Support**.

| Devolutions P          | assword Server Console         |                               | – 🗆 ×                                               | < |
|------------------------|--------------------------------|-------------------------------|-----------------------------------------------------|---|
|                        | 🖁 🎝 Import Users 🏽 🍖 🍞 🛙       | ā (\$ 🖬 🛢 🔚                   |                                                     | ÷ |
| Actions                | Details                        |                               | Check Prerequisites                                 |   |
|                        | Name                           | Devolutions Password Server   | v Database Diagnostic<br>Send Diagnostic to Support |   |
| Edit                   | Description<br>Serial (server) | XXXXX-XXXXX-XXXXX-XXXXX-ENVTY | View Installation Logs<br>Pl Open Backup Folder     |   |
| +                      |                                |                               | Manage Encryption Keys                              |   |
| New                    |                                |                               | Check for Updates                                   |   |
| X                      | Website                        | Default Web Site              | Web application /dps                                |   |
| Delate                 | Default path                   | C:\inetpub\wwwroot\dps        |                                                     |   |
| Delete                 | Application pool               | dps                           | Runtime version v4.0                                |   |
|                        | Authentication                 | Domain, DVLS Custom           |                                                     |   |
| RU                     | Scheduler service              | Running                       |                                                     |   |
| Upgrade Server         |                                |                               | Go Offline                                          |   |
| o°                     |                                |                               |                                                     |   |
| Uninstall<br>Scheduler |                                |                               |                                                     |   |
| 2019.1.9.0             |                                |                               |                                                     |   |

Advanced Menu

Fill in the field and click on the **OK** button.

| Devolutions Passwo   | ord Server Console - Send Message to Devolutions Support Team | ×      |
|----------------------|---------------------------------------------------------------|--------|
| 📥 Send Me            | essage to Devolutions Support Team                            |        |
| Personal Information |                                                               |        |
| Email                | YourEmail@YourDomain.com                                      |        |
| Company              | Your Company                                                  |        |
| Name                 | Your Name Here                                                |        |
|                      |                                                               |        |
|                      |                                                               |        |
| Subject              |                                                               |        |
| Message              | 1                                                             |        |
|                      |                                                               | ^      |
|                      |                                                               |        |
|                      |                                                               |        |
|                      |                                                               |        |
|                      |                                                               |        |
| <                    |                                                               | >      |
|                      |                                                               |        |
| Save to File         | ОК                                                            | Cancel |

#### Send Diagnostic Report Dialog

## **SETTINGS**

| Email   | Write in your email address.                |
|---------|---------------------------------------------|
| Company | Write in your company name.                 |
| Name    | Write in your full name.                    |
| Subject | Write in a subject line for the report.     |
| Message | Add any further details in the message box. |

| Save to File | Save the diagnostic report in a text file. Useful when the computer doesn't have internet access. |
|--------------|---------------------------------------------------------------------------------------------------|

4.1.3.4 View Installation Logs

#### DESCRIPTION

This will open the **log.txt** file that includes the steps of the installation/upgrade process.This file will grow along the different upgrades of the Devolutions Password Server instance.

From the Devolutions Password Server Console, click on the ellipsis button on the right corner and select **View Installation Logs**.

| Devolutions Page 1     | assword Server Console   |                                |        | – 🗆 X                      |
|------------------------|--------------------------|--------------------------------|--------|----------------------------|
|                        | 👌 🕹 Import Users 🏽 🍖 🍞 🛙 | ā 🕲 🖬 🛢 🔚                      |        | :                          |
| Actions                | Details                  |                                | _      | Check Prerequisites        |
|                        | Name                     | Devolutions Password Server    | v 🖬    | Database Diagnostic        |
|                        | Description              |                                |        | Send Diagnostic to Support |
| Edit                   | Description              |                                |        | View Installation Logs     |
|                        | Serial (server)          | XXXXX-XXXXXX-XXXXX-XXXXX-ENVTY | PI     | Open Backup Folder         |
| +                      |                          |                                | 0      | Manage Encryption Keys     |
| New                    |                          |                                |        | Check for Updates          |
|                        |                          |                                | 0      | About                      |
| X                      | Website                  | Default Web Site               | Web a  | pplication /dps            |
| Delete                 | Default path             | C:\inetpub\wwwroot\dps         |        |                            |
| :                      | Application pool         | dps                            | Runtii | me version v4.0            |
|                        | Authentication           | Domain, DVLS Custom            |        |                            |
| RU                     | Scheduler service        | Running                        |        |                            |
| Upgrade Server         |                          |                                |        | Go Offline                 |
| 0 <sup>0</sup>         |                          |                                |        |                            |
| Uninstall<br>Scheduler |                          |                                |        |                            |
| 2019.1.9.0             |                          |                                |        |                            |

Advanced Menu

Iog.txt - Notepad  $\times$ File Edit Format View Help Starting server deploy (Devolutions Server - 3/19/2018 8:42 AM)... ~ Checking write permission...Done! Downloading content from the Internet...Done! Unzipping content [C:\inetpub\wwwroot\dvls]...Done! Creating IIS AppPool...Done! Creating IIS application [/dvls]...Done! Configuring the connection string...Done! Upgrading database Upgrade database... Done! Generating encryption file...Done! Configuring the web.config...Done! Configuring the email settings...Done! Install and start scheduler service...Done! Deployment completed! Starting server upgrade 'DVLS' v4.9.16.0 [2018-19-3--14-03]... Checking write permission...Done! Stopping the web application...Done! Stopping scheduler service...Done! Backing up the configuration...Done! Backing up files...Done! Unzipping content...Done! Removing previous content...Done! Installing content...Done! Upgrading database...Upgrading database for data source 'DVLS' with version 410 Upgrading database for data source 'DVLS' with version 411 Upgrading database for data source 'DVLS' with version 412 Upgrading database for data source 'DVLS' with version 413 Upgrading database for data source 'DVLS' with version 414 Done! Restoring encryption file...Done! Updating encryption file...Done! Restoring the configuration... ... Checking .NET Framework runtime ... Saving settings in database ... Saving connection string in web.config ... Saving emails configuration in web.config ... Saving encryption configuration ...Done! Restoring the custom folders...Done! Install scheduler service...Done! Starting scheduler service...Done! Starting the web application...Done! Upgrade to version 5.0.0.0 completed!

#### Installation/Upgrade Logs File

#### 4.1.3.5 Open Backup Folder

#### DESCRIPTION

It will open the Windows File Explorer in the folder where the backup of the Devolutions Password Server instance was saved during the upgrade process. The DVLS folder is normally located in **%LOCALAPPDATA%**\Temp.

From the Devolutions Password Server Console, click on the ellipsis button on the right corner and select **Open Backup Folder**.

| Devolutions P          | assword Server Console   |                               |          | _              | - 🗆           | ×  |
|------------------------|--------------------------|-------------------------------|----------|----------------|---------------|----|
|                        | 🔰 🕹 Import Users 🏽 🍖 🍞 🗐 | J (S) 🖪 🛢 🔚                   |          |                |               | :  |
| Actions                | Details                  |                               | -        | Check Prerec   | uisites       |    |
|                        | Name                     | Devolutions Password Server   | v 🖬      | Database Dia   | gnostic       |    |
|                        | Description              |                               |          | Send Diagno    | stic to Suppo | rt |
| Edit                   |                          |                               |          | View Installat | ion Logs      |    |
|                        | Serial (server)          | XXXXX-XXXXX-XXXXX-XXXXX-ENVTY | PI<br>Si | Open Backup    | Folder        |    |
| -                      |                          |                               | 0        | Manage Encr    | yption Keys   |    |
| New                    |                          |                               | ۹        | Check for Up   | dates         |    |
|                        |                          |                               | 0        | About          |               |    |
|                        | Website                  | Default Web Site              | Web a    | pplication     | /dps          |    |
| Delete                 | Default path             | C:\inetpub\wwwroot\dps        |          |                |               |    |
| :                      | Application pool         | dps                           | Runtir   | me version     | v4.0          |    |
|                        | Authentication           | Domain, DVLS Custom           |          |                |               |    |
| R()                    | Scheduler service        | Running                       |          |                |               |    |
| Upgrade Server         |                          |                               |          | Go Offline     |               |    |
| o <sup>o</sup>         |                          |                               | <u></u>  |                |               |    |
| Uninstall<br>Scheduler |                          |                               |          |                |               |    |
| 2019.1.9.0             |                          |                               |          |                |               |    |

Advanced Menu

| 📙   🛃 📑 🖬 🖛   D                         | IVLS                                |                    | - 0           | ×    |
|-----------------------------------------|-------------------------------------|--------------------|---------------|------|
| File Home                               | Share View                          |                    |               | ~ 🕐  |
| $\leftarrow \rightarrow \land \uparrow$ | 🛶 « AppData > Local > Temp > DVLS > | ✓ Ö Search         | DVLS          | Q    |
| 🔮 Docume ^                              | Name ^                              | Date modified      | Туре          | Size |
| 🕂 Downlo                                | 2018-06-313-49                      | 2018-03-06 1:49 PM | File folder   |      |
| 🛖 E on DE'                              | 2018-06-313-50                      | 2018-03-06 1:50 PM | File folder   |      |
| 👌 Music                                 | 2018-13-310-36                      | 2018-03-13 10:36   | File folder   |      |
| Pictures                                | 2018-14-309-47                      | 2018-03-14 9:48 AM | File folder   |      |
| 😽 Videos                                | 2018-14-314-50                      | 2018-03-14 2:50 PM | File folder   |      |
| 🏪 Local Di                              | 2018-19-314-03                      | 2018-03-19 2:03 PM | File folder   |      |
|                                         | 🔄 Install                           | 2018-03-19 2:04 PM | File folder   |      |
|                                         | 📄 log.txt                           | 2018-03-19 2:04 PM | Text Document |      |
| 💣 Network                               |                                     |                    |               |      |
|                                         |                                     |                    |               |      |
| ~                                       | <                                   |                    |               | >    |
| 8 items                                 |                                     |                    |               |      |

Backup Folder

4.1.3.6 Manage Encryption Keys

## DESCRIPTION

From this dialog, it is possible to manage the different encryption keys used by Devolutions Password Server.

| Devolutions P          | assword Server Console   |                             |          | – 🗆 X                      |
|------------------------|--------------------------|-----------------------------|----------|----------------------------|
|                        | 🛔 🎝 Import Users 🏽 🍖 🍞 🖡 | s () 🖬 🛢 🔚                  |          | :                          |
| Actions                | Details                  |                             | -        | Check Prerequisites        |
|                        | Name                     | Devolutions Password Server | v 🖻      | Database Diagnostic        |
|                        | Description              |                             |          | Send Diagnostic to Support |
| Edit                   |                          |                             |          | View Installation Logs     |
|                        | Serial (server)          | XXXXX-XXXXXX-XXXXXX-ENVTY   | PI       | Open Backup Folder         |
| +                      |                          |                             | <b>O</b> | Manage Encryption Keys     |
| New                    |                          |                             | ۹        | Check for Updates          |
|                        |                          |                             | 0        | About                      |
| X                      | Website                  | Default Web Site            | Web a    | pplication /dps            |
| Delete                 | Default path             | C:\inetpub\wwwroot\dps      |          |                            |
| :                      | Application pool         | dps                         | Runtii   | me version v4.0            |
|                        | Authentication           | Domain, DVLS Custom         |          |                            |
| RUS                    | Scheduler service        | Running                     |          |                            |
| Upgrade Server         |                          |                             |          | Go Offline                 |
| o <sup>o</sup>         |                          |                             |          |                            |
| Uninstall<br>Scheduler |                          |                             |          |                            |
| 2019.1.9.0             |                          |                             |          |                            |

Advanced Menu

| $\fbox$ Devolutions Password Server Console - Manage Encryption Ke $\qquad \times$ |                                 |   |
|------------------------------------------------------------------------------------|---------------------------------|---|
| 🚹 Mana                                                                             | age Encryption Keys             |   |
| Web Application —                                                                  |                                 | _ |
| Operation                                                                          | Export ~                        |   |
|                                                                                    | 🗸 Login Key                     |   |
|                                                                                    | ☑ Token Storage Key             |   |
|                                                                                    |                                 |   |
|                                                                                    | _                               |   |
|                                                                                    | Security provider configuration |   |
| Password                                                                           | •                               |   |
|                                                                                    |                                 |   |
|                                                                                    |                                 |   |
|                                                                                    | OK Cance                        | 1 |

Manage Encryption Keys Dialog

## SETTINGS

Importing or regenerate will encrypt the data in the SQL database. Be sure to backup the SQL database before. If the Devolutions Password Server is deployed in a High Availability or Load Balancing topology, the encryption keys must be the same on all Devolutions Password Server instances connected on the same SQL database.

| Operation                       | <ul> <li>Export : Allows to export the encryption keys in a .bin file.</li> <li>Import : Allows to import the encryption keys from a .bin file.</li> <li>Regenerate : Allows to regenerate the encryption keys.</li> </ul> |
|---------------------------------|----------------------------------------------------------------------------------------------------|
| Login Key                       | The encrypted key used by Devolutions Password Server for logins.                                                                                                    |
| Token Storage Key               | The encrypted key used by Devolutions Password Server for the token.                                                                                                    |
| Security provider configuration | The encrypted key used by Devolutions Password Server for the Security Provider configuration.                                                                                                    |
| Password                        | The password required to export the encryption keys into a file or import them from a file.                                                                                                    |

#### 4.1.3.7 Check for Updates

#### DESCRIPTION

Will check if the Devolutions Password Server Console version is up to date.

| Devolutions P          | assword Server Console |                                  |        | _                 |            | $\times$ |
|------------------------|------------------------|----------------------------------|--------|-------------------|------------|----------|
|                        | 🛔 🎝 Import Users 🏽 🍖 🍞 | ) 🗔 🕲 🖪 🛢 불                      |        |                   |            | :        |
| Actions                | Details                |                                  | -      | Check Prerequisi  | tes        |          |
|                        | Name                   | Devolutions Password Server      | v 🖬    | Database Diagno   | stic       |          |
|                        | Description            |                                  |        | Send Diagnostic   | to Support |          |
| Edit                   | Description            |                                  |        | View Installation | Logs       |          |
|                        | Serial (server)        | XXXXX-XXXXXX-XXXXXX-XXXXXX-ENVTY | Pl     | Open Backup Fo    | lder       |          |
| +                      |                        |                                  | °      | Manage Encrypti   | on Keys    |          |
| New                    |                        |                                  | ٩      | Check for Update  | es         |          |
|                        |                        |                                  | 0      | About             |            |          |
| ×                      | Website                | Default Web Site                 | Web a  | pplication        | /dps       |          |
| Delete                 | Default path           | C:\inetpub\wwwroot\dps           |        |                   |            |          |
| i                      | Application pool       | dps                              | Runtin | ne version        | v4.0       |          |
|                        | Authentication         | Domain, DVLS Custom              |        |                   |            |          |
| K()                    | Scheduler service      | Running                          |        |                   |            |          |
| Upgrade Server         |                        |                                  |        | Go Offline        |            |          |
| o                      |                        |                                  |        |                   |            |          |
| Uninstall<br>Scheduler |                        |                                  |        |                   |            |          |
| 2019.1.9.0             |                        |                                  |        |                   |            |          |
|                        |                        | Advanced Menu                    |        |                   |            |          |

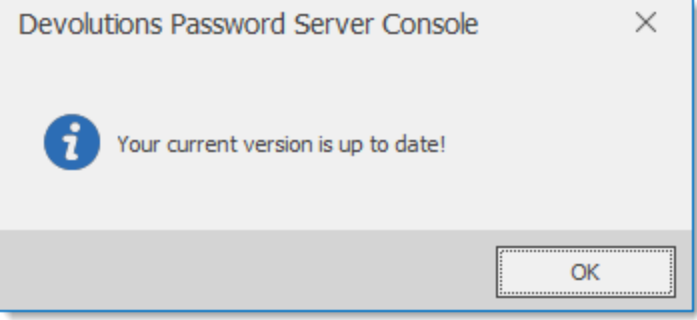

Check for Updates Dialog

4.1.3.8 About

## DESCRIPTION

Will display the current **About** dialog that contains the Devolutions Password Server Console version and some other information about the current machine.

| Devolutions Pa                            | assword Server Console   |                             |        |              | _ 🗆              | × |
|-------------------------------------------|--------------------------|-----------------------------|--------|--------------|------------------|---|
|                                           | 🔰 👶 Import Users 🏽 🍖 🛸 🖉 | ) 🗟 🕄 🗖 🛢 🔚                 |        |              |                  | : |
| Actions                                   | Details                  |                             | _      | Check Prere  | equisites        |   |
|                                           | Name                     | Devolutions Password Server | v 🖻    | Database Di  | iagnostic        |   |
|                                           | Description              |                             |        | Send Diagn   | ostic to Support |   |
| Edit                                      |                          |                             |        | View Install | ation Logs       |   |
| 1. A. A. A. A. A. A. A. A. A. A. A. A. A. | Serial (server)          | XXXXX-XXXXX-XXXXX-ENVTY     | PI     | Open Backı   | up Folder        |   |
| +                                         |                          |                             | Ø      | Manage En    | cryption Keys    |   |
| New                                       |                          |                             | ۲      | Check for U  | pdates           |   |
|                                           |                          |                             | 0      | About        |                  |   |
| X                                         | Website                  | Default Web Site            | Wev a  | pplication   | /dps             |   |
| Delete                                    | Default path             | C:\inetpub\wwwroot\dps      |        |              |                  |   |
| :                                         | Application pool         | dps                         | Runtin | ne version   | v4.0             |   |
|                                           | Authentication           | Domain, DVLS Custom         |        |              |                  |   |
| R ()                                      | Scheduler service        | Running                     |        |              |                  |   |
| Upgrade Server                            |                          |                             |        | Go Offline   |                  |   |
| o°                                        |                          |                             |        |              |                  |   |
| Uninstall<br>Scheduler                    |                          |                             |        |              |                  |   |
| 2019.1.9.0                                |                          |                             |        |              |                  |   |

Advanced Menu

| Devolutions Password Server Console ×     |                                |  |
|-------------------------------------------|--------------------------------|--|
| About Devolutions Password Server Console |                                |  |
| Devolutions Password Server Console En    | terprise Edition               |  |
| Devolutions inc.                          | .NET Runtime: v4.0.30319       |  |
| Copyright © 2006-2019                     |                                |  |
| Version 2019.1.9.0                        | Current user WINDJAMMER (David |  |
|                                           | Loaded Add-Ons Open Source     |  |
| https://devolutions.net                   | Name 🔺 Type                    |  |
| https://server.devolutions.net            |                                |  |
| License information                       |                                |  |
| Memory usage                              |                                |  |
| 151 MB                                    |                                |  |
|                                           |                                |  |
|                                           |                                |  |
|                                           |                                |  |
|                                           |                                |  |
|                                           | I                              |  |

About Dialog

# 4.2 Authentication

## DESCRIPTION

Devolutions Password Server supports multiple authentication modes.

| Devolutions Passwor                                                             | d Server Console - Password Server Settings                                                                                                    | -           |       | ×  |
|---------------------------------------------------------------------------------|----------------------------------------------------------------------------------------------------|-------------|-------|----|
| Password                                                                        | d Server Settings                                                                                                    |             |       |    |
| General<br>Database<br>Authentication<br>Domain<br>Office365<br>IIS<br>Advanced | Authentication Modes         ✓ Authenticate with domain user         Authentication with database [Deprecated]         ✓ Authenticate with Office 365 user         Authenticate with local machine user [Deprecated]         ✓ Authenticate with local machine user [Deprecated]         ✓ Authenticate with Devolutions Password Server custom user         Windows Authentication         ✓ Enable Windows authentication         ✓ Windows authentication requires further configuration on your IIS server. Pleatele button for instructions. | se dick the | 3     |    |
|                                                                                 | Search property                                                                                                    | Save        | Cance | el |

Authentication Tab

## SETTINGS

#### **AUTHENTICATION MODES**

| Authenticate with domain user       | The domain is used to authenticate the user.                                                               |
|-------------------------------------|----------------------------------------------------------------------------------------------------|
| Authenticate with database user     | The database is used to authenticate the user. This authentication method is now identified as deprecated. |
| Authenticate with<br>Office365 user | AzureAD is used to authenticate the user.                                                                  |

| Authenticate with<br>local machine user                            | The application allows a local user to be authenticated<br>on the server. This authentication method is now<br>identified as deprecated. |
|--------------------------------------------------------------------|----------------------------------------------------------------------------------------------------|
| Authenticate with<br>Devolutions<br>Password Server<br>custom user | The Devolutions Password Server is used to authenticate the user. You must create the initial user through the console.                  |

#### WINDOWS AUTHENTICATION

| Enable Windows<br>Authentication | The application will use the current Windows authenticated user to authenticate to the Devolutions Password Server instance. |
|----------------------------------|----------------------------------------------------------------------------------------------------|

## AUTOMATIC USER ACCOUNT CREATION

When using authentication modes other then **Active Directory**, user accounts must be created beforehand in order to grant access to the system.

When you are using **Active Directory** authentication, two choices are offered to you:

- 1. Create the user accounts manually, just as with the other authentication modes
  - or
- 2. Enable **Automatic Account Creation**, and let Devolutions Password Server create user accounts as soon as they are authenticated by the domain the instance is linked to.
After the account is created, rights and permissions are assigned either manually to the user account, or through membership in AD groups for which you have created a role mapping.

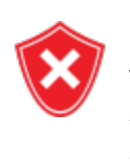

User accounts created by the server have no rights other then logging on the system. They will be able to see and edit the resources that have **no security** defined. You must ensure that all entries are protected. This is achieved easily by setting all permissions of the <u>Root Settings</u> to **Never**.

Depending on the authentication mode used, the username may be prefixed by the domain name, and the exact naming convention is controlled by the domain. For instance, for a **WINDJAMMER** domain that is registered as **windjammer.loc**, we have no way of knowing beforehand what form will be reported by the AD services. It is recommended to always enable both Devolutions Password Server authentication initially and create an Administrator account for the initial phase of implementation.

## 4.3 Security

## DESCRIPTION

The **Security** section of the Devolutions Password Server Console allows you to manage your instance. These management features are exactly the same as the one offered under the **Administration** tab of the various Desktop Clients (such as Remote Desktop Manager), when they are connected to that instance through a Data source.

Since the latter is the one you will spend most of your time using, whenever a new instance is created, we recommend creating an administrative user, then register the instance as a data source in your Desktop Client of choice. This will bring you in a more familiar territory and will help you get around more quickly.

If you are indeed using full AD integration, whereas the assignment of permissions comes mostly from AD Group membership, then the roles are the mechanism that make this work.

The sections below are to cover the basic management features if you cannot use a desktop client.

- <u>User Management</u>
- <u>Role Management</u>

- Vault Management
- 4.3.1 User Management

#### DESCRIPTION

Users

igation

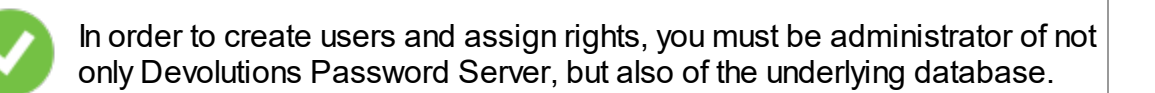

🔁 Dashboard

The **User Management** is available from **Administration - Users** within Remote Desktop Manager or on the toolbar of the Devolutions Password Server Console. **User Management** allows you to create and manage users and their permissions. Devolutions Password Server offers advanced user rights management that allows for restricting access to entries. Please note that some features availability depends on the active data source.

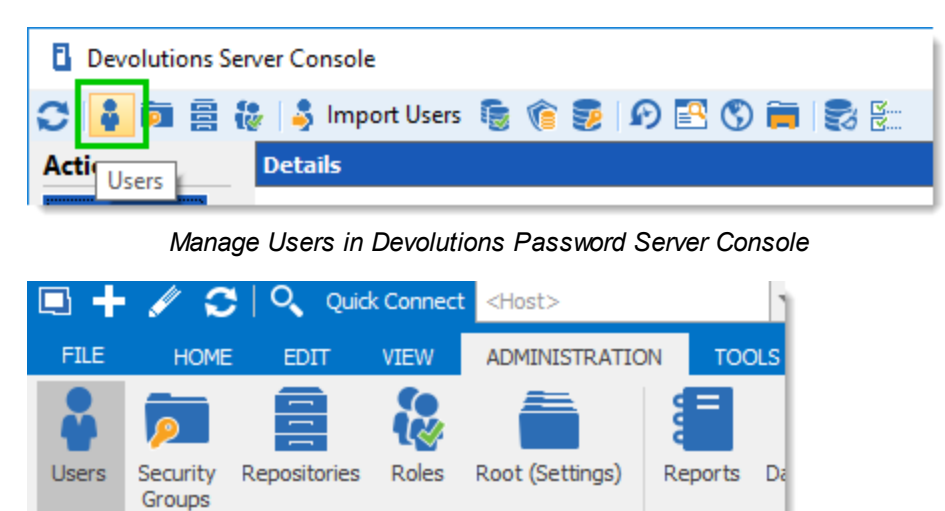

Manage Users in Remote Desktop Manager

л х

Management

| Devolutions Password Server Console - User and Security Management |                          |                |                 |                      |  |  |  |
|--------------------------------------------------------------------|--------------------------|----------------|-----------------|----------------------|--|--|--|
| User and Security Management                                       |                          |                |                 |                      |  |  |  |
| Management                                                         | 🕂 Add User 🛛 🖋 💽 🗙 💷     | 🂵 👧 🕽 🕽 Filter |                 |                      |  |  |  |
| Users                                                              | Login                    | Name           | User type       | Authentication Type  |  |  |  |
| Security Groups                                                    |                          |                |                 | Custom (Devolutions) |  |  |  |
| Repositories                                                       | lisa.andrews@orion.loc   | Lisa Andrews   | User            | Domain               |  |  |  |
| Roles                                                              | trent.baker@orion.loc    | Trent Baker    | Restricted user | Domain               |  |  |  |
| Reports                                                            | william.fox@orion.loc    | William Fox    | User            | Domain               |  |  |  |
| User Locked                                                        |                          |                |                 |                      |  |  |  |
|                                                                    |                          |                |                 |                      |  |  |  |
|                                                                    |                          |                |                 |                      |  |  |  |
|                                                                    |                          |                |                 | /                    |  |  |  |
| Yiew History                                                       | Administration Credentia | ls             |                 | Close                |  |  |  |

Users Management Dialog

# SETTINGS

#### **CREATE USERS**

To create a new user in your data source click on Add User.

| Devolutions Server Con | Devolutions Server Console - User and Security Management |                      |           |                     |  |
|------------------------|-----------------------------------------------------------|----------------------|-----------|---------------------|--|
| 🧊 User and             | d Security                                                | Management           |           |                     |  |
| Management             | 🕂 Add User                                                | 🗶   💷 🔬   🗲   Filter |           |                     |  |
| Users                  | Login                                                     | A Name               | User type | Authentication Type |  |
| Security Groups        | Add User                                                  |                      |           |                     |  |
| Repositories           |                                                           |                      |           |                     |  |
| Roles                  |                                                           |                      |           |                     |  |
| Reports                |                                                           |                      |           |                     |  |
| User Locked            |                                                           |                      |           |                     |  |
|                        |                                                           |                      |           |                     |  |
|                        | <                                                         |                      |           | >                   |  |
| View History           |                                                           |                      |           | Close               |  |

User Management - Add User

## **USER MANAGEMENT SETTINGS**

## GENERAL

| Devolutions Password Server Console - User Management                                                                                 |                                                                                                    |                                                                                                    |    |      |  |
|----------------------------------------------------------------------------------------------------|----------------------------------------------------------------------------------------------------|----------------------------------------------------------------------------------------------------|----|------|--|
| 🔓 User Manag                                                                                                    | ement                                                                                                    |                                                                                                    |    |      |  |
| General<br>▷ Information<br>Roles<br>Privileges<br>Security Groups<br>Vaults<br>Application Access<br>Settings<br>Email Notifications | General<br>ID<br>Authentication type<br>Username<br>Password<br>User type<br>User license type<br>Information<br>First name<br>Email | SC68ADAB-F88E-42F5-A791-697844D4DDB5         Custom (Devolutions)         User         User         User         User         User         Senabled         Default         User must change password at next logon         Send user an email invite         Last name |    |      |  |
| ·                                                                                                    | L                                                                                                    | ОК                                                                                                    | Ca | ncel |  |

User Management - General

| Authentication type | Select the user's authentication type:                                                                             |
|---------------------|----------------------------------------------------------------------------------------------------|
|                     | • Custom (Devolutions): create a user specific to<br>Devolutions Password Server without creating an SQL<br>login. |
|                     | • <b>Domain</b> : authenticate using the Active Directory user account.                                            |
|                     | • Database (SQL Server): authenticate using the SQL login from your SQL Server.                                    |

| Username            | Enter the login name for the user.                                                                                                    |
|---------------------|----------------------------------------------------------------------------------------------------|
| Password            | Enter the user's Password. This field is only enable using Custom (Devolutions).                                                                                                    |
| User type           | <ul> <li>Select the type of user to create: Select between:</li> <li>Administrator: grant full administrative rights to the user.</li> <li>Read only user: grant only the View access to the user.</li> <li>Restricted user: select which rights to grant to the user.</li> <li>User: grant all basic rights to the user (Add, Edit, Delete)</li> </ul> |
| First and Last name | Displays the First name and Last name of the Information tab.                                                                                                    |
| Email               | Insert the user's email address.                                                                                                    |

#### INFORMATION

The Information section allows for storing information regarding the users, such as their name, address, and more. The Information section is divided in three sub-sections: Details, Address, Phone.

| Devolutions Password                                                                                                    | Server Console - Use                                                            | r Management |  |    |    | ×    |
|----------------------------------------------------------------------------------------------------|---------------------------------------------------------------------------------|--------------|--|----|----|------|
| 🔓 User Mana                                                                                                    | agement                                                                         |              |  |    |    |      |
| General<br>Information<br>Roles<br>Privileges<br>Security Groups<br>Vaults<br>Application Access<br>Settings<br>Email Notifications | Information<br>Company<br>Job title<br>Department<br>Gravatar email<br>Language | English      |  |    |    |      |
|                                                                                                    |                                                                                 |              |  | ОК | Ca | ncel |

User Management - Information

### ROLES

Select roles to assign to the user.

| Devolutions Password Se  | Devolutions Password Server Console - User Management |             |           |  |
|--------------------------|-------------------------------------------------------|-------------|-----------|--|
| 🔓 User Manag             | ement                                                 |             |           |  |
| General<br>> Information | Roles                                                 |             |           |  |
| Roles                    | Name 🔺                                                | Description | Is Member |  |
| Privileges               | CustomRole                                            |             |           |  |
| Security Groups          | Show-Corporate                                        |             |           |  |
|                          | Show-Help Desk                                        |             |           |  |
| Settinas                 | Show-IT Corp                                          |             |           |  |
| Email Notifications      | Show-Mkt                                              |             |           |  |
|                          | WINDJAMMER \RDM Help Desk                             |             |           |  |
|                          | WINDJAMMER \RDM Service                               |             |           |  |
|                          |                                                       |             |           |  |
|                          |                                                       | 0           | K Cancel  |  |

#### User Management - Roles

| Roles | Check the <b>Is Member</b> box to assign the role to the user.<br>Consult <u>Role Management</u> topic for more information. |
|-------|----------------------------------------------------------------------------------------------------|

#### PRIVILEGES

| Devolutions Password Se                                                                 | Devolutions Password Server Console - User Management |         |           |  |  |
|-----------------------------------------------------------------------------------------|-------------------------------------------------------|---------|-----------|--|--|
| 🎖 User Manag                                                                            | ement                                                 |         |           |  |  |
| General Information Roles Privileges Security Groups Vaults Application Access Settinge | General<br>View information section<br>Activity logs  | Allow 💌 |           |  |  |
| Email Notifications                                                                     | Import / Export<br>Import<br>Export                   | Allow T |           |  |  |
|                                                                                         | L                                                     |         | OK Cancel |  |  |

User Management - Privileges

| View information section | Allows the user to see the content of the <u>Information</u> tab for all sessions.                                                                                                    |
|--------------------------|----------------------------------------------------------------------------------------------------|
| Activity logs            | Allows the user to see the content of the <u>Logs</u> that applies to a session.                                                                                                    |
| Import                   | Allows the user to <u>Import</u> sessions (Clipboard - <b>Paste</b> as well).<br>The import menu ( <i>File - Import</i> ) and the import feature in the context menu will be grayed out if the option is not active. |
| Export                   | Allows the user to <u>Export</u> sessions (Clipboard - <b>Copy</b> as well).<br>The export menu ( <i>File - Export</i> ) and the export feature in the context menu will be grayed out if the option is not active.  |

## SECURITY GROUPS (LEGACY)

The Security Groups section manages permissions with Security Groups.

<u>We do not recommend using this method</u>, it is now considered a <u>Legacy</u> setting and is best replaced by the <u>Role Management</u>.

| Devolutions Password Se                                         | erver Console - User Management |     | ×    |
|-----------------------------------------------------------------|---------------------------------|-----|------|
| 🔓 User Manag                                                    | ement                           |     |      |
| General<br>▷ Information<br>Roles                               | Security Groups                 |     |      |
| Privileges<br>Security Groups                                   | Name Has Access                 |     |      |
| Vaults<br>Application Access<br>Settings<br>Email Notifications |                                 |     |      |
|                                                                 |                                 |     |      |
|                                                                 | OK                              | Car | ncel |

User Management - Security Groups

## VAULTS

Select which Vaults the user has access to.

| Devolutions Password S | Devolutions Password Server Console - User Management |  |             |            |              |
|------------------------|-------------------------------------------------------|--|-------------|------------|--------------|
| 🔓 User Manag           | gement                                                |  |             |            |              |
| General                | Vaults                                                |  |             |            |              |
| Information<br>Roles   | Name                                                  |  | Description |            | Allow        |
| Privileges             | Default                                               |  |             |            | ✓            |
| Security Groups        | Help Desk                                             |  |             |            |              |
| Application Access     | Service Desk                                          |  |             |            |              |
| Settings               |                                                       |  |             |            |              |
| Email Notifications    |                                                       |  |             |            |              |
|                        |                                                       |  |             |            |              |
|                        |                                                       |  |             |            |              |
|                        |                                                       |  |             |            |              |
|                        |                                                       |  |             |            |              |
|                        |                                                       |  |             |            |              |
|                        |                                                       |  |             | Select All | Unselect All |
|                        |                                                       |  |             |            |              |
|                        |                                                       |  |             |            | K Cancel     |
|                        |                                                       |  |             |            | Cancel       |

User Management - Vaults

## **APPLICATION ACCESS**

Select which application the user will be allowed to use.

| Devolutions Password S                                | Server Console - User Manager                 | nent  |          |    |     | ×    |
|-------------------------------------------------------|-----------------------------------------------|-------|----------|----|-----|------|
| 🔓 User Manag                                          | gement                                        |       |          |    |     |      |
| General<br>▷ Information<br>Roles                     | Application Access<br>Remote Desktop Manager  | Allow | <b>T</b> |    |     |      |
| Privileges<br>Security Groups<br>Vaults               | Devolutions Web Login<br>Devolutions Launcher | Allow | <b>v</b> |    |     |      |
| Application Access<br>Settings<br>Email Notifications | Web                                           | Allow | ¥        |    |     |      |
| L                                                     |                                               |       |          | ОК | Car | ncel |

User Management - Application Access

| Remote Desktop<br>Manager | Allows the user to connect to Devolutions Password<br>Server instance using Remote Desktop Manager<br>application.     |
|---------------------------|----------------------------------------------------------------------------------------------------|
| Devolutions Web<br>Login  | Allows the user to connect to Devolutions Password<br>Server instance usingDevolutions Web Login browser<br>extension. |
| Devolutions Launcher      | Allows the user to connect to Devolutions Password Server instance using Devolutions Launcher.                         |
| Web                       | Allows the user to connect to the Web Interface of Devolutions Password Server.                                        |

## SETTINGS

Allow the user to enable the <u>Offline Mode</u> and whether or not they can use the Drag-n-Drop feature.

| Devolutions Password S                                                                                                    | Devolutions Password Server Console - User Management |           |    | ×    |
|----------------------------------------------------------------------------------------------------|-------------------------------------------------------|-----------|----|------|
| 🔓 User Manag                                                                                                    | gement                                                |           |    |      |
| General <ul> <li>Information</li> <li>Roles</li> <li>Privileges</li> <li>Security Groups</li> <li>Vaults</li> <li>Application Access</li> <li>Settings</li> <li>Email Notifications</li> </ul> | Settings<br>Offline mode<br>Allow drag-and-drop       | Read-only |    |      |
|                                                                                                    |                                                       | OK        | Ca | ncel |

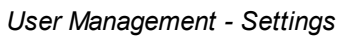

#### **EMAIL NOTIFICATIONS**

Email Notifications are used to send email notifications to specific users. These notifications include any activities on sessions, security groups, roles, users, etc. The notifications will be sent whenever the selected event occurs.

| Devolutions Password Se                                                                                                    | rver Console - User Management                                                                                                    |         |                                                    |           | ×     |
|----------------------------------------------------------------------------------------------------|----------------------------------------------------------------------------------------------------|---------|----------------------------------------------------|-----------|-------|
| 🔓 User Manag                                                                                                    | ement                                                                                                    |         |                                                    |           |       |
| General<br>▷ Information<br>Roles<br>Privileges<br>Security Groups<br>Vaults<br>Application Access<br>Settings<br>Email Notifications | Email Notifications  Connection opened Data Source Settings changed Entries Vault Roles Security groups Tasks Users Users Users Users Entry expiring Watched By | 30 days | 15 days                                            | 5 days    |       |
|                                                                                                    | Username<br>_administrator<br>bill@windjammer.loc<br>david@windjammer.loc<br>ellen@downhillpro.xyz                                                              |         | On Edit     On Edit     On Edit     On Edit     On | On Delete | *     |
|                                                                                                    |                                                                                                    |         |                                                    | ОК Са     | ancel |

User Management - Email Notifications

#### 4.3.2 Role Management

# DESCRIPTION

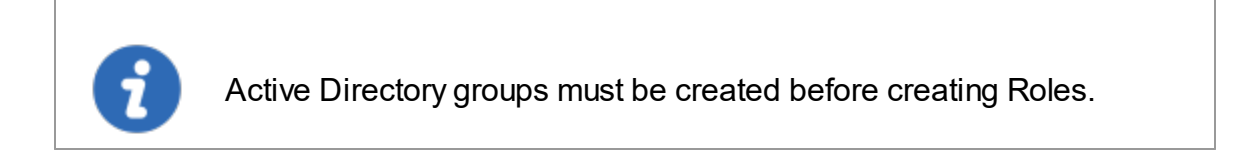

**Roles** in Devolutions Password Server are mainly used to <u>reduce the time taken to</u> <u>manage users</u>. The management of permissions granted to roles are quite similar to the corresponding notions for users, but instead of a single user, they apply to all users to which you've assigned the role. This allows the server to link an Active Directory (AD) group to a role in Devolutions Password Server. Once a domain user logs in the Devolutions Password Server data source, their user account will be created if needed and users rights will be controlled by the defined groups.

| Devolutions | Password Server Console    |
|-------------|----------------------------|
| C 🕴 🎘 🖥     | 👪 🎝 Import Users 🐞 🎓 😎 🖍 🕾 |
| Actions     | Details           Roles    |

Manage Roles in Devolutions Password Server Console

| 🗳 🕂   | / ၁                | Quid         | k Connect | <host></host>   |            |
|-------|--------------------|--------------|-----------|-----------------|------------|
| FILE  | HOME               | EDIT         | VIEW      | ADMINISTRATIO   | DN TOOLS   |
| -     | P                  |              |           |                 | <b>:</b>   |
| Users | Security<br>Groups | Repositories | Roles     | Root (Settings) | Reports Da |
|       |                    | Manageme     | ent       | -               |            |
| Na    | vigation           |              | Roles     | ] # × 🙆         | Dashboard  |

Manage Roles in Remote Desktop Manager

| Devolutions Password | Devolutions Password Server Console - User and Security Management |  |       |
|----------------------|--------------------------------------------------------------------|--|-------|
| 🧊 User an            | d Security Management                                              |  |       |
| Management           | 🕂 Add Role 📝 🎲 🗙 💭 Filter                                          |  |       |
| Users                | Name   Description                                                 |  |       |
| Security Groups      | ORION\Team A                                                       |  |       |
| Repositories         |                                                                    |  |       |
| Reports              |                                                                    |  |       |
| User Locked          |                                                                    |  |       |
|                      |                                                                    |  |       |
|                      |                                                                    |  |       |
|                      |                                                                    |  |       |
| Yiew History         | Administration Credentials                                         |  | Close |

Roles Management Dialog

## SETTINGS

## **CREATE ROLES**

To create a new role in your data source click on Add Role.

| Devolutions Password S | 🕻 Devolutions Password Server Console - User and Security Management – 🗆 🗙 |  |     |    |  |
|------------------------|----------------------------------------------------------------------------|--|-----|----|--|
| 🧊 User and             | Security Management                                                        |  |     |    |  |
| Management             | 🕂 Add Role 🥒 🎲 🗙 💭 Filter                                                  |  |     |    |  |
| Users                  | Name Description                                                           |  |     |    |  |
| Security Groups        | Add Role                                                                   |  |     |    |  |
| Repositories           |                                                                            |  |     |    |  |
| Roles                  |                                                                            |  |     |    |  |
| Reports                |                                                                            |  |     |    |  |
| User Locked            |                                                                            |  |     |    |  |
|                        |                                                                            |  |     |    |  |
|                        |                                                                            |  |     |    |  |
| View History           |                                                                            |  | Clo | se |  |

Role Management - Add Role

## **ROLE MANAGEMENT SETTTINGS**

GENERAL

| Devolutions Password S                                                             | Devolutions Password Server Console - Role Management                                                                            |           |  |  |  |
|------------------------------------------------------------------------------------|----------------------------------------------------------------------------------------------------|-----------|--|--|--|
| 🔏 Role Mana                                                                        | gement                                                                                                    |           |  |  |  |
| General<br>Privileges<br>Security Groups<br>Vaults<br>Users<br>Email Notifications | General           ID         5C565F4D-8155-4306-8EAC-2C82678EEFD7           Name            Description            Administrator |           |  |  |  |
|                                                                                    |                                                                                                    | OK Cancel |  |  |  |

Role Management - General

| Name          | Enter a name for your new Role. The ellipsis button on the right allows to browse the Active Directory structure to select an Active Directory Group as the name of the new Role. |
|---------------|----------------------------------------------------------------------------------------------------|
| Description   | Enter a short description of your new Role.                                                                                                    |
| Administrator | If enabled, the Role is set with Administrator privileges and all<br>users bind to this role will inherit Administrator privileges in<br>Devolutions Password Server.             |

## VAULTS

| Devolutions Password Server Console - Role Management |              |   |             |            |              |
|-------------------------------------------------------|--------------|---|-------------|------------|--------------|
| 🔒 Role Manag                                          | ement        |   |             |            |              |
| General                                               | Vaults       |   |             |            |              |
| Privileges                                            |              |   |             |            |              |
| Security Groups                                       | Name         | ٠ | Description |            | Allow        |
| Vaults                                                | Default      |   |             |            | ✓            |
| Users                                                 | Help Desk    |   |             |            |              |
| Email Nouncations                                     | Service Desk |   |             |            |              |
|                                                       |              |   |             | Select All | Unselect All |
|                                                       |              |   |             | OK         | Cancel       |

Role Management - Vaults

| Vaults | Consult the Vaults topic for more information. |
|--------|------------------------------------------------|

#### USERS

Here you can assign users the current role. You can also reassign them later on.

| Devolutions Password Server Console - Role Management |                               |               | ×             |           |     |
|-------------------------------------------------------|-------------------------------|---------------|---------------|-----------|-----|
| 🚷 Role Manag                                          | ement                         |               |               |           |     |
| General<br>Privileges<br>Security Groups              | Name 🔺                        | Description   | Administrator | Is Member |     |
| Vaults                                                | bill@windjammer.loc           | Bill Preston  |               |           |     |
| Users                                                 | david@windjammer.loc          | David         |               |           |     |
| Email Notifications                                   | ellen@downhillpro.xyz         | Ellen Adams   |               |           |     |
|                                                       | erica.poirier@downhillpro.xyz | Erica Poirier |               |           |     |
|                                                       |                               |               |               |           |     |
|                                                       |                               |               | ОК            | Can       | cel |

Role Management - Settings

### **EMAIL NOTIFICATIONS**

Email Notifications are used to send email notifications to specific users.

| Devolutions Password Server Console - Role Management |                               |  | $\times$ |           |     |
|-------------------------------------------------------|-------------------------------|--|----------|-----------|-----|
| 🚷 Role Manag                                          | gement                        |  |          |           |     |
| General<br>Privileges                                 | Watched By                    |  |          |           |     |
| Security Groups                                       | Username                      |  | On Edit  | On Delete |     |
| Vaults                                                | _administrator                |  |          |           |     |
| Users                                                 | bill@windjammer.loc           |  |          |           |     |
| Email Notifications                                   | david@windjammer.loc          |  |          |           |     |
|                                                       | ellen@downhillpro.xyz         |  |          |           |     |
|                                                       | erica.poirier@downhillpro.xyz |  |          |           |     |
|                                                       |                               |  |          |           |     |
|                                                       |                               |  | ОК       | Can       | cel |

Role Management - Email Notifications

| Username | If enabled, will send notification to the user about<br>modifications on this role. It could be set on specific<br>operation (Edit and/or Delete). |
|----------|----------------------------------------------------------------------------------------------------|

4.3.2.1 Legacy properties

# DESCRIPTION

## PRIVILEGES

| Devolutions Password Server Console - Role Management                              |                                                      |           | ×    |       |
|------------------------------------------------------------------------------------|------------------------------------------------------|-----------|------|-------|
| 🔒 Role Mana                                                                        | agement                                              |           |      |       |
| General<br>Privileges<br>Security Groups<br>Vaults<br>Users<br>Email Notifications | General<br>View information section<br>Activity logs | Default v |      |       |
|                                                                                    | Import / Export<br>Import<br>Export                  | Default   |      |       |
|                                                                                    |                                                      |           | ок с | ancel |

Role Management - Privileges

| View information section | Allows the user to see the content of the <u>Information</u> tab for all sessions. |
|--------------------------|------------------------------------------------------------------------------------|

| View shared logs | Allows the user to see the content of the <u>Logs</u> that applies to a session.                                                                                                    |
|------------------|----------------------------------------------------------------------------------------------------|
| Import           | Allows the user to <u>Import</u> sessions (Clipboard - <b>Paste</b> as well).<br>The import menu ( <i>File - Import</i> ) and the import feature in the context menu will be grayed out if the option is not active. |
| Export           | Allows the user to Export sessions (Clipboard - Copy as well).<br>The export menu ( <i>File - Export</i> ) and the export feature in the context menu will be grayed out if the option is not active.                |

## SECURITY GROUPS

| Devolutions Password | Server Console | e - Role Management |    | $\times$ |
|----------------------|----------------|---------------------|----|----------|
| 🚷 Role Mana          | agement        |                     |    |          |
| General              | Rights         |                     |    |          |
| Privileges           |                |                     |    |          |
| Security Groups      | Add            | Default             |    |          |
| Vaults               | Edit           | Default 🔻           |    |          |
| Email Notifications  | Delete         | Default 🔻           |    |          |
|                      |                |                     |    |          |
|                      | Security Grou  | ups                 |    |          |
|                      | 🗸 Use sin      | nplified security   |    |          |
|                      | Name           | Has Access          |    |          |
|                      |                |                     |    |          |
|                      |                |                     |    |          |
|                      |                |                     |    |          |
|                      |                |                     |    |          |
|                      |                |                     |    |          |
| l                    |                |                     |    |          |
|                      |                | ОК                  | Ca | ncel     |

| Rights          | Allows Add, Edit and/or Delete rights or blocks Add in root right.                        |
|-----------------|-------------------------------------------------------------------------------------------|
| Security Groups | To learn more about Permissions please see the <u>System</u><br><u>Permissions</u> topic. |

#### 4.3.3 Vault Management

#### DESCRIPTION

**Vaults** divide a database in multiple, smaller compartments. Instead of handling the whole database as a single block of data, each **Vault** handles its own subset of entries. As a result, you can manage a massive amount of entries without experiencing reduced performance. All **Vaults** common to a database have the same set of users and roles. Only entries differ from one **Vault** to another.

If you have more than 3500 entries stored in your data source and start experiencing performance issues, we strongly recommend to use Vaults to split your entries.

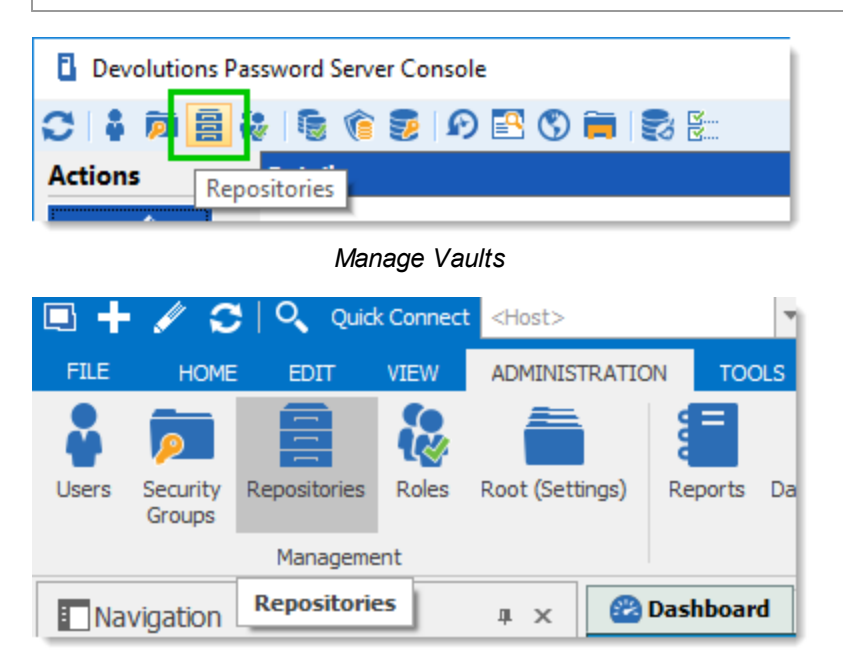

Manage Vaults in Remote Desktop Manager

| Devolutions Passwo       | rd Server Console - User and Security Management |                     |
|--------------------------|--------------------------------------------------|---------------------|
| 🕥 User and               | Security Management                              |                     |
| Management               | + Add Vault 🕜 🛔 🍓 🗙 😅 Filter                     |                     |
| Users<br>Security Groups | Image Name 🔺 Description                         | Allow offline       |
| Vaults                   | Oefault Default                                  | <ul><li>✓</li></ul> |
| Roles                    | Help Desk                                        | ✓                   |
| Reports                  | Service Desk                                     | ✓                   |
|                          |                                                  |                     |
| View History             | Administration Credentials                       | Close               |

Vaults Management Dialog

## SETTINGS

#### **CREATE VAULTS**

To create a new Vault in your data source click on Add Vault.

| Devolutions Passw        | rord Server Console - User and Security Management |               |
|--------------------------|----------------------------------------------------|---------------|
| 🕥 User and               | d Security Management                              |               |
| Management               | + Add Vault 🖋 🕯 🍇 🗶 🗯 Filter                       |               |
| Users<br>Security Groups | Image Name Description                             | Allow offline |
| Vaults                   | 😝 Default                                          | ✓             |
| Roles                    | Help Desk                                          | ✓             |
| Reports                  | Service Desk                                       | ✓             |
|                          |                                                    |               |
| View History             | Administration Credentials                         | Close         |

Vaults Management - Add Vault

# VAULT MANAGEMENT SETTINGS

## GENERAL

| Devolutions Password Server Console - Vault Management |                       |                                      | $\times$ |      |
|--------------------------------------------------------|-----------------------|--------------------------------------|----------|------|
| 🗧 Vault Man                                            | agement               |                                      |          |      |
| General<br>Users<br>Roles<br>Email Notifications       | General<br>ID<br>Name | E0CC0E25-41A6-40B3-BD56-F4CEEFF1733B |          |      |
|                                                        | Description           |                                      |          | ^    |
|                                                        |                       | Allow offine                         | Car      | ncel |

Vault Management - General

| Name          | Enter a name for your new <b>Vault</b> .                     |
|---------------|--------------------------------------------------------------|
| Description   | Enter a short description of your new <b>Vault</b> .         |
| Allow Offline | Set if the <b>Vault</b> can be used in <u>Offline Mode</u> . |

#### USERS

Select which users should have access to the specific **Vault**. These can be reassigned later.

| Devolutions Password Server Console - Vault Management |                               |               |               | $\times$            |   |
|--------------------------------------------------------|-------------------------------|---------------|---------------|---------------------|---|
| 📕 Vault Man                                            | agement                       |               |               |                     |   |
| General<br>Users                                       | Name                          | Description   | Administrator | Is Member           |   |
| Roles                                                  | _administrator                |               | 1             | <ul><li>✓</li></ul> |   |
| Email Notifications                                    | bill@windjammer.loc           | Bill Preston  |               |                     |   |
|                                                        | david@windjammer.loc          | David         |               |                     |   |
|                                                        | ellen@downhillpro.xyz         | Ellen Adams   |               |                     |   |
|                                                        | erica.poirier@downhillpro.xyz | Erica Poirier |               |                     |   |
|                                                        |                               |               |               |                     |   |
|                                                        |                               |               | ОК            | Cance               | 1 |

Vault Management - Users

## ROLES

Select which roles should have access to the specific **Vault**. All users whom have been assigned these roles will have access to the **Vault**. These can be reassigned later.

| Devolutions Password Server Console - Vault Management |                              |             | ×             |           |  |
|--------------------------------------------------------|------------------------------|-------------|---------------|-----------|--|
| 🗧 Vault Mana                                           | gement                       |             |               |           |  |
| General<br>Users                                       | Name 🔺                       | Description | Administrator | Is Member |  |
| Roles                                                  | CustomRole                   |             |               |           |  |
| Email Notifications                                    | Show-Corporate               |             |               |           |  |
|                                                        | Show-Help Desk               |             |               |           |  |
|                                                        | Show-IT Corp                 |             |               |           |  |
|                                                        | Show-Mkt                     |             |               |           |  |
|                                                        | WINDJAMMER \RDM Help Desk    |             |               |           |  |
|                                                        | WINDJAMMER \RDM Service Desk |             |               |           |  |
|                                                        |                              |             |               |           |  |
|                                                        |                              |             | ОК            | Cancel    |  |

Vault Management - Roles

#### **EMAIL NOTIFICATIONS**

Email Notifications are used to send email notifications to specific users.

| Devolutions Password Server Console - Vault Management |                               |         |           | $\times$ |
|--------------------------------------------------------|-------------------------------|---------|-----------|----------|
| 🚍 Vault Mana                                           | gement                        |         |           |          |
| General<br>Users                                       | Watched By                    |         |           |          |
| Roles                                                  | Username                      | On Edit | On Delete |          |
| Email Notifications                                    | _administrator                |         |           |          |
|                                                        | bill@windjammer.loc           |         |           |          |
|                                                        | david@windjammer.loc          |         |           |          |
|                                                        | ellen@downhillpro.xyz         |         |           |          |
|                                                        | erica.poirier@downhillpro.xyz |         |           |          |
|                                                        |                               |         |           |          |
|                                                        |                               | ОК      | Cance     | el       |

#### Vault Management - Email Notifications

| Username | If enabled, will send notification to the user about modifications on this <b>Vault</b> . It could be set on specific operation (Edit and/or Delete). |
|----------|----------------------------------------------------------------------------------------------------|

## CONNECT TO A VAULT

- 1. Select the data source that connects to the Devolutions Password Server instance in which the **Vault** has been created.
- 2. From the Navigation Pane, select the desired Vault.

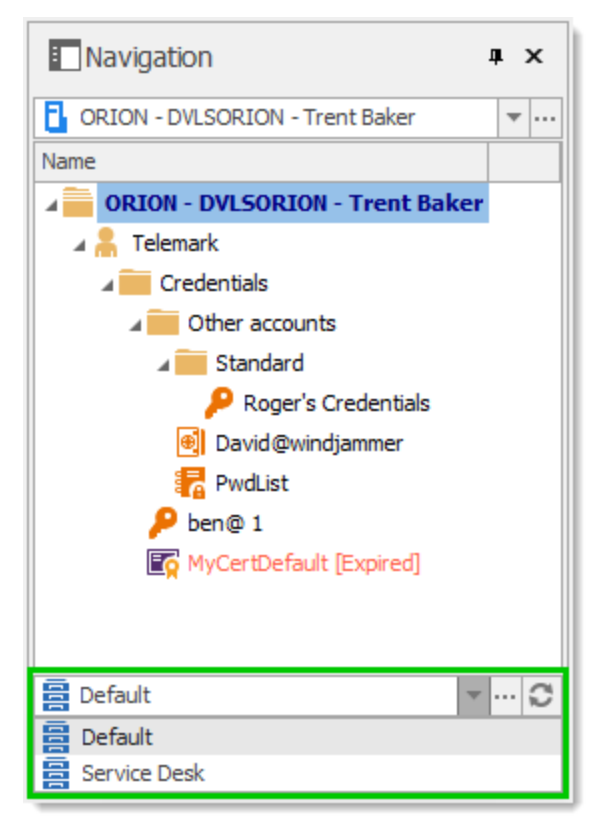

Navigation Pane - Vault Selector

# Web Interface

Part V

# 5 Web Interface

#### DESCRIPTION

The Devolutions Password Server web interface offers a simplified interface for endusers to use and manage passwords from any web browser.

## **LOGIN PAGE**

Open a web browser and navigate to the URL of the Devolutions Password Server instance. If the instance has been created with the default URL, it would be available at http://<ServerName>/dps. Simply enter the username and password of a Devolutions Password Server account to connect.

| Log in   | <b>volutions</b><br>ssword Server |
|----------|-----------------------------------|
| Username | *                                 |
| Password | *                                 |
|          | <b>Log In</b><br>v 2019.1.20.0    |

Devolutions Password Server - Login Page

#### MENU

The **Menu** allows the user to navigate through the different sections. It can be expanded or collapsed to hide the labels by clicking on the Devolutions Password Server icon the the top-left corner.

| Pevolutions     Password Server |
|---------------------------------|
| 🙆 Dashboard                     |
| 🛞 Vaults                        |
| 🍙 My Private Vault              |
| O Search                        |
| ☆ Favorites                     |
| Reports                         |
| Administration                  |
| Menu                            |

5.1 Dashboard

# DESCRIPTION

The **Dashboard** section provides an overview of the available **My Check Outs**, **Expired Entry List**, **My Vaults** and **My Activity Logs**.

| Pevolutions     Password Server |                     |                 | 🚾 Windja        | ammer Defa              | . *                     |                         |              | 区 (                 |
|---------------------------------|---------------------|-----------------|-----------------|-------------------------|-------------------------|-------------------------|--------------|---------------------|
| Dashboard                       | DASHBOARD           |                 |                 |                         |                         |                         |              | Change landing page |
| Vaults                          | My Check Outs       |                 |                 |                         | ान्तु My Activity Logs  |                         |              |                     |
| 🚯 My Private Vault              | Name ¢              |                 |                 |                         | Connection ¢            | Message                 |              | Vault               |
| Search                          |                     |                 |                 |                         | MS Office               | Viewed entry            | 15 days ago  | Windjammer IT Vault |
| Favorites                       |                     | No data to disp | blay            |                         | MS Office               | Viewed entry            | 15 days ago  | Windjammer IT Vault |
| Reports                         |                     |                 |                 |                         | RD Gateway Password     | Password viewed         | 15 days ago  | Windjammer IT       |
| Administration                  | Expired Entry List  |                 |                 | ¢                       | RD Gateway Password     | Viewed entry            | 15 days ago  | Windjammer IT       |
| -                               | Name ¢              | Since           | Vault           |                         | RD Gateway Password     | Exported entry (Native) | 15 days ago  | Windjammer IT       |
|                                 | No data to display  |                 | Talent          | Exported entry (Native) | 15 days ago             | Windjammer IT           |              |                     |
|                                 |                     |                 | RDS with Broker | Exported entry (Native) | 15 days ago             | Windjammer IT           |              |                     |
|                                 |                     |                 |                 |                         | Direct RDS with Gateway | Exported entry (Native) | 15 days ago  | Windjammer IT       |
|                                 | ✓ All vaults        |                 |                 |                         | Talent                  | Entry created           | 15 days ago  | Windjammer IT       |
|                                 | My Vaults           |                 |                 |                         | RD Gateway              | Viewed entry            | 15 days ago  | Windjammer IT       |
|                                 | Name ©              |                 |                 |                         |                         | 8 € 1 2                 | 3 <b>F</b> N | 25 Results          |
|                                 | Downhill Pro        |                 |                 |                         | All vaults              |                         |              |                     |
|                                 | Telemark            |                 |                 |                         |                         |                         |              |                     |
|                                 | Windjammer Corp     |                 |                 |                         |                         |                         |              |                     |
|                                 | Windjammer Default  |                 |                 |                         |                         |                         |              |                     |
|                                 | Windjammer IT       |                 |                 |                         |                         |                         |              |                     |
| 2019.2.1.0                      | Windjammer IT Vault |                 |                 |                         |                         |                         |              |                     |

Dashboard

## 5.2 Account Menu

## DESCRIPTION

Users manage their account: language preferences, personal information, Gravatar, as well as limited configuration of the web interface. The menu includes links to Devolutions Online Help and forum. Users log out of Devolutions Password Server from the **Account Menu**.

#### SETTINGS

Click the Gravatar or initials to access the **Account Menu**.

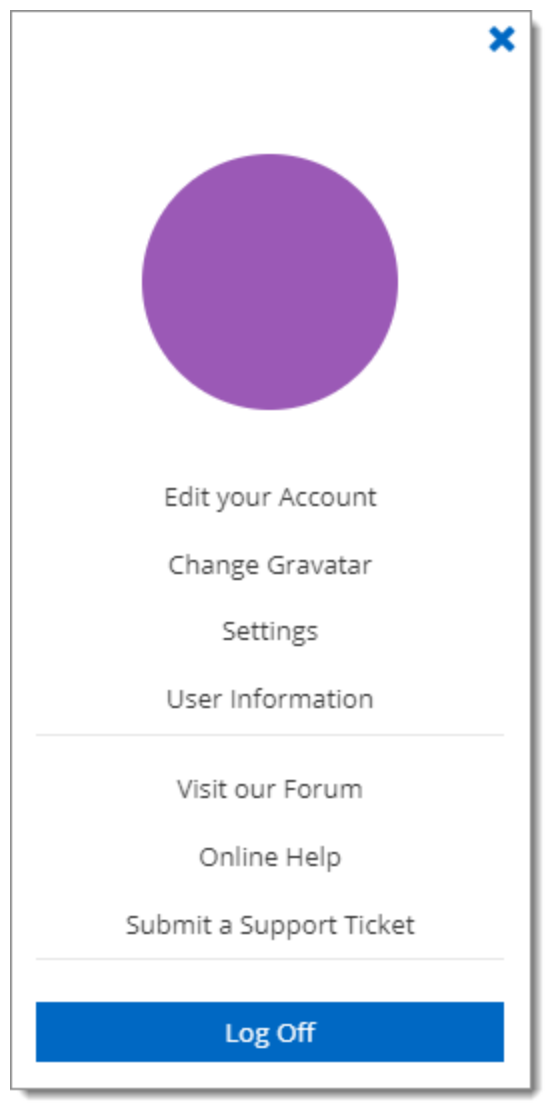

Account Menu

## EDIT YOUR ACCOUNT

Set the language of the web interface.

Add or modify personal information.

| Edit your Acc | ount                                  | 2 × 🖸                     |
|---------------|---------------------------------------|---------------------------|
| INFORMATION   | ▼ GENERAL                             |                           |
|               | First name                            | Last name                 |
|               | Email<br>administrator@windjammer.net | Company                   |
|               | Language<br>English                   |                           |
|               | <ul> <li>ADDRESS</li> </ul>           |                           |
|               | Address                               | State                     |
|               |                                       | Country<br>Select Country |
|               | Phone                                 | Work                      |
|               | Mobile                                | Fax                       |
|               |                                       | SAVE CANCEL               |

Edit your Account

## CHANGE GRAVATAR

The default user avatar is the user initials. Users can use an image uploaded at Gravatar.com.

Enter the email associated with your Gravatar account.

| Change your avatar                                                                 | 🛛 🗙        |
|------------------------------------------------------------------------------------|------------|
| Gravatar email                                                                     |            |
| Leave blank to use the default avatar. If you don't have a Gravatar, get one at gr | avatar.com |
| SAVE                                                                               | CANCEL     |

Change your Avatar

#### **CHANGE PASSWORD**

Allow the user to modify his password. Only available for Devolutions Password Server Custom or Database account type. Please see <u>Authentication</u> for more information.

| Change Password  | 2 ×         |
|------------------|-------------|
| Current password | Ø           |
| New password     | ;           |
| Confirm Password | •           |
|                  | SAVE CANCEL |

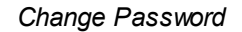

## SETTINGS

Modify User Interface elements.

| Settings                                       | 2 ×         |
|------------------------------------------------|-------------|
| Landing page<br>Vaults                         | •           |
| Launch connection with<br>Devolutions Launcher | -           |
| Grid page size<br>10                           |             |
| Date and time format<br>Default                | -           |
|                                                | SAVE CANCEL |

#### User Interface Settings

| Landing page                 | Choose the home page that opens when you sign on:<br>• Dashboard<br>• Vaults<br>• My Private Vault                                                                                       |
|------------------------------|----------------------------------------------------------------------------------------------------|
|                              | Reports                                                                                                    |
|                              | Administration                                                                                                    |
| Launch<br>connection<br>with | <ul> <li>Choose the application that opens remote connections:</li> <li>Default: refers to Devolutions Launcher</li> <li>Remote Desktop Manager</li> <li>Devolutions Launcher</li> </ul> |

| Grid page size | <ul><li>Choose the number of rows displayed in lists (e.g. reports)</li><li>10</li></ul> |  |  |
|----------------|------------------------------------------------------------------------------------------|--|--|
|                | • 20                                                                                     |  |  |
|                | • 30                                                                                     |  |  |
| Date and time  | Choose a format:                                                                         |  |  |
|                | <ul> <li>Default: month/day/year</li> </ul>                                              |  |  |
|                | • US                                                                                     |  |  |
|                | Custom                                                                                   |  |  |

## **USER INFORMATION**

Display the User Information report that contains the user account configuration.

| User Information         |                      |     | ×   |
|--------------------------|----------------------|-----|-----|
| GENERAL                  |                      |     | ^   |
| DATABASE USER            | david@windjammer.loc |     |     |
| DESCRIPTION              | David1 Hervieux      |     |     |
| ADMINISTRATOR            | Yes                  |     |     |
| ALLOW OFFLINE MODE       | Yes                  |     |     |
| ALLOW DRAG-AND-DROP      | Yes                  |     |     |
| IS TWO FACTOR CONFIGURED | No                   |     |     |
| ENTRIES                  |                      |     |     |
| ADD                      | Yes                  |     |     |
| EDIT                     | Yes                  |     |     |
| DELETE                   | Yes                  |     |     |
| VIEW INFORMATION         | Yes                  |     |     |
| IMPORT                   | Vac                  |     | ~   |
| Ĩ                        |                      | CLC | )SE |

#### **VISIT OUR FORUM**

A link to our forum for support and feature requests.

#### **ONLINE HELP**

A link to our online user guides.

#### SUBMIT A SUPPORT TICKET

Submit the **Data Source Information** and **Diagnostic Report** to the Devolutions Support team.
| Send Report to Support                     |                       | ×    |
|--------------------------------------------|-----------------------|------|
| PERSONAL INFORMATION                       |                       |      |
| Email                                      |                       |      |
| myemail@mydomain.com                       |                       |      |
| Company                                    |                       |      |
| My Company                                 |                       |      |
| Name                                       |                       |      |
| My Name                                    |                       |      |
| Send data source information               |                       |      |
| <ul> <li>Diagnostic information</li> </ul> |                       |      |
| MESSAGE                                    |                       |      |
| Subject                                    |                       |      |
|                                            |                       |      |
| Detail                                     |                       |      |
|                                            |                       |      |
|                                            |                       |      |
|                                            |                       |      |
|                                            |                       |      |
|                                            | _                     |      |
|                                            | SEND TO SUPPORT 🔻 CAN | ICEL |
|                                            | Download the Zip      |      |

| Email   | Provide your email address. |
|---------|-----------------------------|
| Company | Provide your company name.  |
| Name    | Provide your name.          |

| Send data<br>source<br>information | When enabled, the Data Source Information report will be attached to the email.         |
|------------------------------------|-----------------------------------------------------------------------------------------|
| Diagnostic<br>information          | When enabled, the Diagnostic report will be attached to the email.                      |
| Subject                            | Subject of the message.                                                                 |
| Detail                             | Additional information or detail can be enter in the Detail section.                    |
| Send to<br>Support                 | Will send this Report to Devolutions Support team.                                      |
| Download the<br>Zip                | Allows to download the Report into a Zip file that can be saved on your local computer. |
| Cancel                             | Cancel the operation.                                                                   |

#### LOG OFF

Sign off from your account.

# 5.3 Vaults

# DESCRIPTION

The **Vaults** allows the users to <u>create entries</u> and manage the content of the data source. Vaults are divided in two parts:

• The **Navigation Pane** (left) lists the entries available in the data source (current Vault).

• The Content Area (right) displays information regarding the selected entry.

| 🐻 Windjammer IT 🗸 🗸                                                                                      |                                                                 |                                           |     | ⊠ |     |     |   |
|----------------------------------------------------------------------------------------------------|-----------------------------------------------------------------|-------------------------------------------|-----|---|-----|-----|---|
| in-house                                                                                                 |                                                                 |                                           | Þ A | 1 | 101 | 3 E |   |
| <ul> <li>Wault (Windjammer (T)</li> <li>Credentials</li> <li>O coman Tools</li> <li>Cood Zone</li> </ul> | RDM Agents<br>Microsoft Remote Deskto<br>OVERVIEW DOCUMENTATION | 0(809)<br>i attachments logs enterhistory |     |   |     | ¢ G | ł |
|                                                                                                    | HOST                                                            | 192.168.1.105<br>david                    |     |   |     |     |   |
| Kypervisors     Sync Root                                                                                | PASSWORD                                                        | •••••                                     |     |   |     | ©Ũ  | ; |
| RDM Agents     Wark                                                                                      | OPEN CONSOLE (ADMIN MODE)                                       | No                                        |     |   |     |     |   |
| internal Tools     for Third Party                                                                       | TAGS                                                            | agent windjammer12 script                 |     |   |     |     |   |
| <ul> <li>Tools</li> </ul>                                                                                |                                                                 |                                           |     |   |     |     |   |
| Vaults                                                                                                   |                                                                 |                                           |     |   |     |     |   |

# **NAVIGATION PANE**

The **Navigation Pane** displays the entries available to the user. The **Navigation Pane** can display entries in three different manners:

- Tree View
- List View
- Grid View

| <b>&gt;</b>                                                      | <b>*</b> >                                        |                                             |
|------------------------------------------------------------------|---------------------------------------------------|---------------------------------------------|
| Vault (Default)                                                  | 🚞 Cloud Zone                                      | – FOLDERS (2)                               |
| Cloud Zone     RD Gateway                                        | <ul> <li>Default</li> <li>QA-VDOWNDVLS</li> </ul> | Cloud Zone Default<br>Folder                |
| Administrator     bill Gateway     Direct RDS with Gateway       | SSH                                               | – ENTRIES (2)                               |
| Direct NDS with Gateway     P     Downhill user     QA-VDOWNDVLS |                                                   | QA-VDOWNDVLS<br>RDP (Microsoft Re SSH Shell |
| Default           Ø         QA-VDOWNDVLS                         |                                                   |                                             |
| 👳 SSH                                                            |                                                   |                                             |
|                                                                  |                                                   |                                             |
| •                                                                | •                                                 | •                                           |
|                                                                  |                                                   | <b>V</b>                                    |

Navigation Pane - Tree View (left), List View (center) and Grid View (right)

# DASHBOARD

|                 |              |               |         | €       |         |         | ÷ | Е           |
|-----------------|--------------|---------------|---------|---------|---------|---------|---|-------------|
| QA-V<br>Microso | DOWNDVLS     | op (RDP)      |         |         |         |         | * | $\bigcirc$  |
| OVERVIEW        | DOCUMENTATIO | N ATTACHME    | NTS     | LOGS    | ENTRY H | IISTORY |   |             |
|                 | HOST         | QA-VDOWNDVL   | S.downh | ill.loc |         |         |   |             |
|                 | USERNAME     | administrator |         |         |         |         |   |             |
|                 | DOMAIN       | downhill      |         |         |         |         |   |             |
|                 | PASSWORD     | •••••         |         |         |         |         |   | <b>⊕</b> [ੈ |
| OPEN CONSOLE    | (ADMIN MODE) | No            |         |         |         |         |   |             |

The **Content Area** displays various information regarding the selected entry.

Entry Overview

| Open 🕨          | Open the session (Devolutions Launcher required).                                                                                                |
|-----------------|----------------------------------------------------------------------------------------------------|
| Check Out 🖲     | Check Out the session.                                                                                                    |
| View Password 🗟 | View the password of the selected entry.                                                                                                    |
| Properties 🖊    | Edit the properties of the selected entry.                                                                                                    |
| Status 💌        | Edit the status of the selected entry.                                                                                                    |
| More :          | Display more options for the selected entry. <ul> <li>User Specific Settings</li> <li>Save as Template</li> <li>View Password History</li> </ul> |

|                     | • Delete                                                             |
|---------------------|----------------------------------------------------------------------|
| Add to Favorites 🕸  | Add the selected entry to favorites.                                 |
| Statistics          | Hover the icon to view who has created/modified the entry.           |
| View Password 💿     | Display the password of the selected entry.                          |
| Copy to clipboard 🖺 | Copy the field of the selected entry (Usually Username or Password). |

#### 5.3.1 My Vault (Private)

# DESCRIPTION

The **Private Vault** is a user specific **Vault** used to store private information, credentials and passwords. It allows each user to have their very own private **Vault** that <u>only they</u> <u>can access, not even an administrator could access them</u>. The **Private Vault** prevents users from using a non-secure tool to manage their personal passwords at work.

| Devolutions<br>Password Server                       |                                                                                                    | MPY My Private Vault 🗸 🗸 |     |
|------------------------------------------------------|----------------------------------------------------------------------------------------------------|--------------------------|-----|
| Dashboard                                            | <b> </b>                                                                                                    |                          | O E |
| <ul> <li>Vaults</li> <li>My Private Vault</li> </ul> | Private Vault     Downhill     Telemark                                                                                                    | Private vault            |     |
| <ul> <li>Q Search</li> <li>☆ Favorites</li> </ul>    | <ul> <li>Windjammer</li> <li>Co.Card</li> <li>Implement of the second second seco</li></ul> |                          |     |
| Reports                                              |                                                                                                    |                          |     |
| 2019.1.20.0                                          | •                                                                                                    |                          |     |

Private Vault

#### 5.3.2 Create a New Entry

#### DESCRIPTION

Every item you see in your Vault and Private Vault is an **Entry**. There are many type of entries that can be created directly in Devolutions Password Server web interface.

# **CREATING A NEW ENTRY**

To create a new entry go in the Vaults page or My Vault (Private) page and then click on the **Add** button to create a new entry.

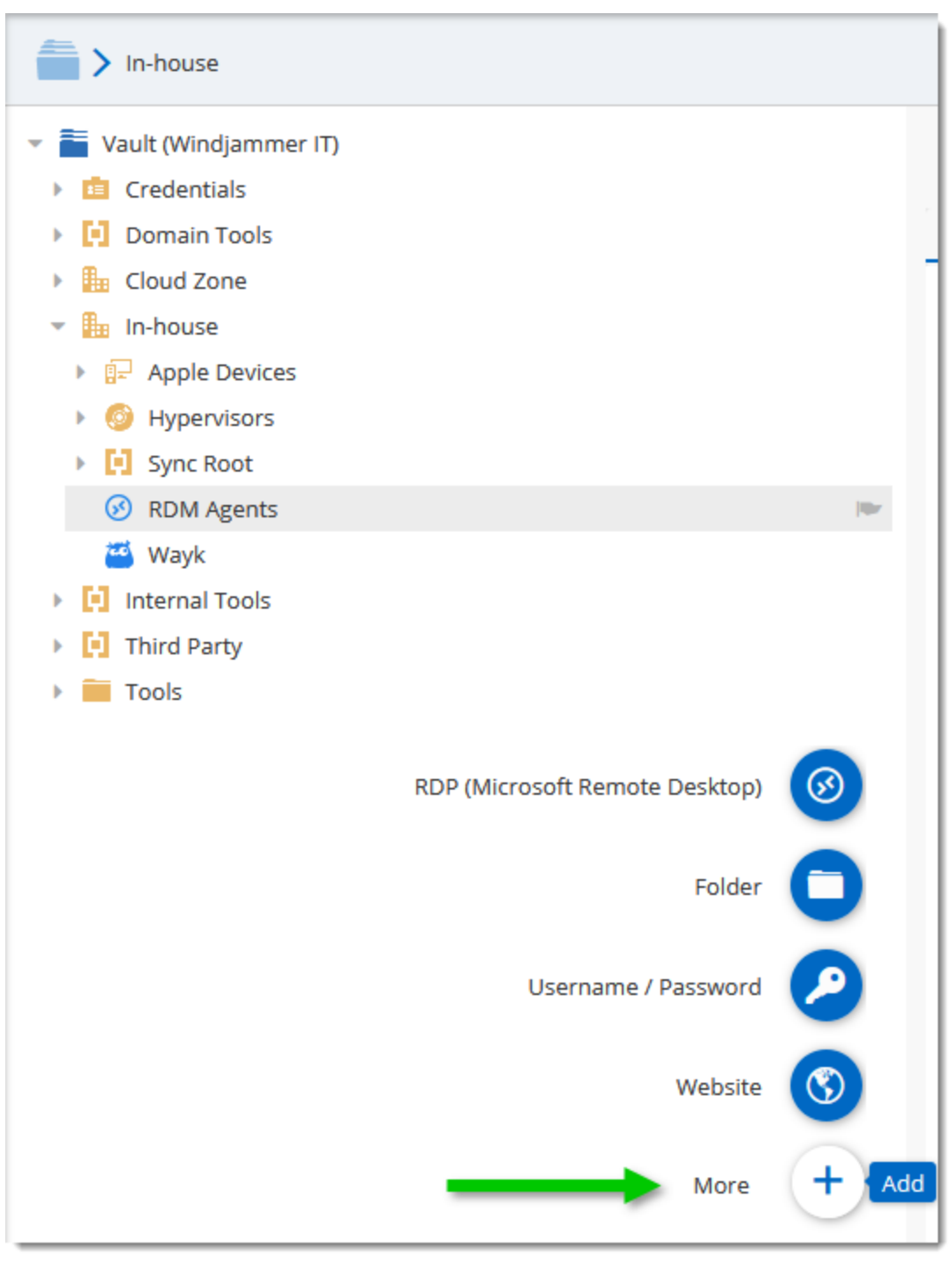

Add a new Entry

Moving the mouse over the Add button will display a list of shortcuts for common entries.

Entries come in various types, all serving different purposes for your convenience.

| Add New Entry                                                                                                    |                                                                                                    | 2 ×                                                                                                    |
|----------------------------------------------------------------------------------------------------|----------------------------------------------------------------------------------------------------|----------------------------------------------------------------------------------------------------|
| <ul> <li>Entry</li> <li>Session</li> <li>Information</li> <li>Contact</li> <li>Document</li> <li>Folder</li> <li>Credential Entry</li> <li>Template</li> <li>Import</li> </ul> | Search>         Image: Alarm Codes         Image: Bank Account         Image: Command Line (External Application)         Image: Company         Image: Contact         Image: Contact         Image: Contact         Image: Data Source Configuration (.rdd)         Image: Device (router, switch, firewall,) | <ul> <li>Apple Remote Desktop (ARD)</li> <li>Certificate</li> <li>Company</li> <li>Connection String</li> <li>Credit Card</li> <li>Customer</li> <li>Database</li> <li>Document</li> </ul> |
|                                                                                                    |                                                                                                    | CONTINUE CANCEL                                                                                                    |

New Entry

| Session          | Session type entries are used for connections.                                          |
|------------------|-----------------------------------------------------------------------------------------|
| Information      | Information type entries are used to store all sorts of data, both sensitive or not.    |
| Contact          | <u>Contact</u> type entries are used to store information about particular individuals. |
| Document         | Document type entries are used to store external files.                                 |
| Folder           | Folder entries are used to help you customize and compartmentalize your entries.        |
| Credential Entry | <u>Credential</u> entries are used to store all sorts of credentials.                   |

5.3.2.1 Session

# DESCRIPTION

Session entry types are used to establish connections. Entries such as our RDP (Microsoft Remote Desktop) entry can be used to store credentials (or acquire those form credential entries) and can be used in a variety of ways.

| Add New Entry    |                                | 2 ×                                             |
|------------------|--------------------------------|-------------------------------------------------|
| 👻 🛅 Entry        | <search></search>              |                                                 |
| Session          | Apple Remote Desktop (ARD)     | Command Line (External Application)             |
| Contact          | FTP                            | Host                                            |
| Credential Entry | Microsoft RDP Gateway          | Proxy Tunnel (HTTP,<br>SOCKS4, SOCKS4A, SOCKS5) |
| and Import       | RDP (Microsoft Remote Desktop) | SCP SCP                                         |
|                  | FTP                            | SSH Port Forward                                |
|                  | SSH Shell                      | SSH Tunnel                                      |
|                  | TFTP                           | TeamViewer                                      |
|                  | Telnet                         | VMware (Player,<br>Workstation, vSphere) v      |
|                  |                                | CONTINUE CANCEL                                 |

Add a New Session Entry

5.3.2.1.1 RDP (Microsoft Remote Desktop)

# DESCRIPTION

GENERAL

| RDP (Microsoft F                                                                       | Remote Desktop)                                                                                                    | × |   |
|----------------------------------------------------------------------------------------|----------------------------------------------------------------------------------------------------|---|---|
| GENERAL<br>MORE<br>SECURITY<br>USER<br>INTERFACE<br>EMAIL<br>NOTIFICATIONS<br>ADVANCED | <ul> <li>✓ GENERAL</li> <li>Enter the name of the remote computer</li> <li>Computer ●</li> <li>Host</li> <li>Port</li> <li>3389 ● Default port</li> <li>RDP type</li> <li>Normal ●</li> <li>Username</li> <li>Domain</li> <li>Password</li> <li>● Password</li> <li>● Compute and a second and a second and a s</li></ul> |   | ~ |
|                                                                                        | ADD 0                                                                                                    | L |   |

RDP (Microsoft Remote Desktop) - General

| Host (Computer) | Enter the host name or IP address of the remote computer.                                             |
|-----------------|----------------------------------------------------------------------------------------------------|
| Port            | Click on the link to modify the port number. Set the port to 0 to use the default port.               |
| RDP Type        | Select the RDP session type. Select between: <ul> <li>Normal</li> <li>Azure Cloud Services</li> </ul> |

|                              | • Hyper-V (embedded only)                                                                                                    |
|------------------------------|----------------------------------------------------------------------------------------------------|
| Username                     | Enter the username to connect to the remote computer.                                                                            |
| Domain                       | Enter the domain to connect to the remote computer.                                                                              |
| Password                     | Enter the password to connect to the remote computer.                                                                            |
| Password<br>Analyzer         | Indicates the strength of the password.                                                                                          |
| Always ask<br>password       | Always ask password when connecting to the remote computer.                                                                      |
| Open console<br>(Admin mode) | Connect to the console session of a server using Remote Desktop for Administration. Normally required for TS Session Hosts only. |

## DISPLAY

| RDP (Microsoft I  | Remote Desktop)                                         |                  | 2         | ×  |
|-------------------|---------------------------------------------------------|------------------|-----------|----|
| GENERAL<br>MORE   | ✓ DISPLAY                                               |                  |           | ^  |
| SECURITY          | Remote Desktop Size                                     |                  |           |    |
| USER<br>INTERFACE | Remote Desktop Size                                     |                  |           |    |
| EMAIL             | Default 🗸                                               | Center on screen |           |    |
| NOTIFICATIONS     | Custom width                                            | Custom height    |           |    |
| ADVANCED          | 0                                                       | 0                |           |    |
|                   | Screen sizing mode                                      |                  |           |    |
|                   | Default                                                 | ~                |           |    |
|                   | Span on multiple screens if possible                    |                  |           |    |
|                   | Use all my monitors for the remote ses                  | sion             |           |    |
|                   | Use advanced location (winposstr)                       |                  |           |    |
|                   | Colors                                                  |                  |           |    |
|                   | Highest Quality (32 bits)                               | ~                |           |    |
|                   | Display the connection bar when in full                 | screen mode      |           |    |
|                   | <ul> <li>Connection bar pinned (full screen)</li> </ul> |                  |           |    |
|                   | > LOCAL RESOURCES                                       |                  |           | ~  |
|                   |                                                         |                  | ADD CANCE | EL |

RDP (Microsoft Remote Desktop) - Display

| Remote Desktop Size | Select the screen size for the remote computer.     |
|---------------------|-----------------------------------------------------|
| Custom width        | Specify a custom width number for the screen size.  |
| Custom height       | Specify a custom height number for the screen size. |

| Screen sizing mode                                  | <ul> <li>Scale the client window display of the desktop when resizing between:</li> <li>Scrollbar.</li> <li>Smart reconnect (reconnect the session when the window size changes).</li> <li>Smart sizing (stretch the remote display to fit the window)</li> </ul> |
|-----------------------------------------------------|----------------------------------------------------------------------------------------------------|
| Colors                                              | Select the color quality when connected on the                                                                                                    |
|                                                     | remote computer.                                                                                                    |
| Display the connection bar when in full screen mode | Display the connection bar at the top of your screen in full screen size mode.                                                                                                    |
| Connection bar pinned (full screen)                 | Fix the connection bar at the top of the screen.                                                                                                    |

LOCAL RESOURCES

| RDP (Microsoft | t Remote Desktop)                           |                   |                  |                      |       | ×    |
|----------------|---------------------------------------------|-------------------|------------------|----------------------|-------|------|
| GENERAL        | ✓ LOCAL RESOURCES                           |                   |                  |                      |       | ^    |
| MORE           | Pemote Computer Sound                       |                   |                  |                      |       |      |
| SECURITY       | Keniote computer sound                      |                   |                  |                      |       |      |
| USER           |                                             |                   | Remote audio     | recording            |       |      |
| FMAIL          | Bring to this computer                      | ~                 | Do not record    |                      | ~     |      |
| NOTIFICATIONS  | Keyboard                                    |                   |                  |                      |       |      |
| ADVANCED       | Reyboard                                    |                   |                  |                      |       |      |
|                | Apply Windows key combi<br>example ALT+TAB) | inations (for     |                  |                      |       |      |
|                | On the local computer                       | ~                 |                  |                      |       | - 11 |
|                | Select the devices and the                  | e resources you v | vant to use in y | our remote session   |       |      |
|                | Printers                                    | Clipboard         |                  | Smart cards          |       |      |
|                | Serial ports                                | Prompt fo         | or selected reso | urces                |       |      |
|                | ✓ Hard drives                               | Other sup         | ported Plug and  | d Play (PnP) devices |       |      |
|                | > PROGRAMS                                  |                   |                  |                      |       |      |
|                | > EXPERIENCE                                |                   |                  |                      |       |      |
|                | > CONNECTION                                |                   |                  |                      |       |      |
|                |                                             |                   |                  |                      |       | ~    |
|                |                                             |                   |                  | ADD                  | CANCE | EL   |

RDP (Microsoft Remote Desktop) - Local Resources

| Remote computer sound     | Indicate what to do with the sound on the remote computer. Select between:           |
|---------------------------|--------------------------------------------------------------------------------------|
|                           | Bring to this computer                                                               |
|                           | • Do not play                                                                        |
|                           | Leave at remote computer                                                             |
| Remote audio<br>recording | Indicate what to do with the audio recording on the remote computer. Select between: |

|                                                                                      | <ul><li>Do not record</li><li>Record from this computer</li></ul>                                                         |
|--------------------------------------------------------------------------------------|----------------------------------------------------------------------------------------------------|
| Keyboard                                                                             | Specify how key combination should be executed. Select<br>between:<br>• On the local computer<br>• On the remote computer |
|                                                                                      | In full screen mode only                                                                                                  |
| Select the devices<br>and the resources<br>you want to use in<br>your remote session | Select the devices and resources that you wish to use on the remote computer. Select between: • Printers                  |
|                                                                                      | Serial Ports                                                                                                    |
|                                                                                      | Hard drives                                                                                                    |
|                                                                                      | • Clipboard                                                                                                    |
|                                                                                      | <ul> <li>Prompt for selected resources (Only available in external mode)</li> </ul>                                       |
|                                                                                      | Other supported Plug and Play (PnP) devices                                                                               |
|                                                                                      | • Smart cards                                                                                                    |

#### PROGRAMS

| RDP (Microsoft F       | Remote Desktop)                          |                 |                   |        | ×  |   |
|------------------------|------------------------------------------|-----------------|-------------------|--------|----|---|
| GENERAL                | > GENERAL                                |                 |                   |        |    | ^ |
| MORE<br>SECURITY       | > DISPLAY                                |                 |                   |        |    |   |
| USER<br>INTERFACE      | > LOCAL RESOURCES                        |                 |                   |        |    |   |
| EMAIL<br>NOTIFICATIONS | AIL<br>OTIFICATIONS                      |                 |                   |        |    |   |
| ADVANCED               | Start this program on connection (altern | ate shell)      |                   |        |    |   |
|                        | Program path and filename                | Start in the fo | llowing folder    |        |    |   |
|                        | Use RemoteApp (seamless mode)            |                 |                   |        |    |   |
|                        | Program                                  | Parameters      |                   |        |    |   |
|                        | Execute the following program after log  | 'n              | After login delay |        |    |   |
|                        |                                          |                 | 500               | *<br>* |    |   |
|                        | > EXPERIENCE                             |                 |                   |        |    |   |
|                        | > CONNECTION                             |                 |                   |        |    |   |
|                        | > ADVANCED                               |                 |                   |        |    | ~ |
|                        |                                          |                 | ADD               | CANC   | EL |   |

RDP (Microsoft Remote Desktop) - Programs

| Start the following<br>program on connection<br>(alternate shell) | Enable to specify a program to launch on the remote computer when the connection is established. |
|-------------------------------------------------------------------|--------------------------------------------------------------------------------------------------|
| Program path and filename                                         | Specify the program path and filename to start when the connection is established.               |
| Start in the following folder                                     | Specify the working folder used by the program in the previous step.                             |

| Use RemoteApp<br>(seamless mode)          | Open an rdp connection, starts a specified program, maximizes the application window and runs without the windows desktop. |
|-------------------------------------------|----------------------------------------------------------------------------------------------------|
| Program                                   | Specify the program for the RemoteApp.                                                                                     |
| Parameters                                | Specify the parameters for the RemoteApp.                                                                                  |
| Execute the following program after login | Enable if you wish to automatically run a program immediately after login.                                                 |

#### EXPERIENCE

| RDP (Microsoft Remote Desktop)                            |                                                                                                    |                                                                                          |       | × |
|-----------------------------------------------------------|----------------------------------------------------------------------------------------------------|------------------------------------------------------------------------------------------|-------|---|
| GENERAL<br>MORE<br>SECURITY<br>USER<br>INTERFACE<br>EMAIL | EXPERIENCE  Performance  Allow the following  Choose the connection speed to optimize p                                                                                                    | erformance                                                                               |       | ~ |
| NOTIFICATIONS<br>ADVANCED                                 | <ul> <li>Default</li> <li>✓ Desktop background</li> <li>Font smoothing</li> <li>Desktop composition</li> <li>✓ Show window contents while dragging</li> <li>Menu and window animation</li> <li>✓ Visual styles</li> </ul> | Redirect DirectX Redirect video playback redirect video playback redirect video playback | ~     |   |
|                                                           | <ul> <li>Persistent bitmap caching</li> <li>Detect network automatically</li> <li>Reconnect if connection is dropped</li> <li>Load plug-ins in embedded mode</li> <li>Default</li> <li>Cache</li> <li>Default</li> </ul>  | <ul> <li>Detect bandwith automatically</li> <li>Keep alive</li> <li>0</li> </ul>         | •     | ~ |
|                                                           |                                                                                                    | ADD                                                                                      | CANCE | E |

RDP (Microsoft Remote Desktop) - Experience

| Choose the connection speed to optimize performance | Specify the connection speed to use to optimize the remote session performance. Select between: |
|-----------------------------------------------------|-------------------------------------------------------------------------------------------------|
|                                                     | • Default                                                                                       |
|                                                     | • Modem (56 kbps)                                                                               |
|                                                     | <ul> <li>Low-speed broadcast (256 kbps - 2<br/>Mbps)</li> </ul>                                 |
|                                                     | <ul> <li>Satellite (2-16 Mbps with high latency)</li> </ul>                                     |

|                     | <ul> <li>High-speed broadcast (2-10 Mbps)</li> <li>WAN (&gt;10 Mbps with high latency)</li> <li>LAN (&gt; 10 Mbps with low latency)</li> </ul>                                                                                                    |
|---------------------|----------------------------------------------------------------------------------------------------|
| Allow the following | Enable the following features on the remote<br>computer:<br>• Desktop background<br>• Font smoothing<br>• Desktop composition<br>• Show window contents while dragging<br>• Menu and window animation<br>• Visual styles<br>• Persistent bitmap caching<br>• Redirect DirectX<br>• Redirect video playback<br>• Load plug-ins in embedded mode<br>• Enable data compression<br>• Detect network automatically<br>• Detect bandwith automatically<br>• Reconnect if connection is dropped |
| Cache               | Select the type of cache that will be used for the remote session:                                                                                                    |

|            | <ul> <li>Default: Use the value set in File – Options –<br/>Type – RDP – Cache.</li> <li>Full mode: This protocol is full Windows 8<br/>Remote Desktop protocol.</li> <li>Thin client: This protocol is limited to using<br/>the Windows 7 with SP1 RemoteFX codec<br/>and a smaller cache. All other codecs are<br/>disabled. This protocol has the smallest<br/>memory footprint.</li> <li>Small cache: This protocol is the same as<br/>Full mode, except it uses a smaller cache.</li> </ul> |
|------------|----------------------------------------------------------------------------------------------------|
|            | i un mode, except it uses a smaller cache.                                                                                                    |
| Keep alive | Data will be sent to the remote computer to<br>keep the session alive. You can determinate<br>the time between that and when the data is<br>send. This option is only available in<br>embedded mode.                                                                                                    |

# CONNECTION

| RDP (Microsoft                                                              | Remote Desktop)                                                                                                    |                                         | ×  |   |
|-----------------------------------------------------------------------------|----------------------------------------------------------------------------------------------------|-----------------------------------------|----|---|
| GENERAL                                                                     |                                                                                                    |                                         |    | ^ |
| MORE<br>SECURITY<br>USER<br>INTERFACE<br>EMAIL<br>NOTIFICATIONS<br>ADVANCED | Server authentication verifies that you are connecting to the intended remote<br>computer. The strength of the verification required to connect is determined by your<br>system security policy.<br>If the actual verification does not meet minimum<br>policy requirements<br>Connect and don't warn me<br>✓<br>Activate network level authentication NLA (SingleSignOn)<br><ul> <li>Automatically detect RD Gateway server settings</li> <li>Use these RD Gateway server settings:</li> </ul> |                                         |    |   |
|                                                                             | Server name Logon method Allow me to select later Gateway access token Open gateway only when unable to ping host Bypass RD Gateway server for local addresses Use same RD Gateway credentials as remote computer O Do not use RD Gateway server                                                                                                    | <ul> <li>✓</li> <li>Initials</li> </ul> |    | ~ |
|                                                                             | ADD                                                                                                    | CANCI                                   | EL |   |

RDP (Microsoft Remote Desktop) - Connection

| Server authentication verifies<br>that you are connecting to the<br>intended remote computer. | If the actual verification does not meet minimum<br>policy requirements, select what needs to be<br>done by the remote computer between the<br>following: |
|-----------------------------------------------------------------------------------------------|----------------------------------------------------------------------------------------------------|
|                                                                                               | <ul> <li>Connect and don't warn me</li> </ul>                                                                                                    |
|                                                                                               | Do not connect                                                                                                    |
|                                                                                               | • Warn me                                                                                                    |

| Activate network level<br>authentication (SingleSignOn)                                                                  | Network Level Authentication completes user<br>authentication before you establish a remote<br>session and the logon screen appears. This is<br>a more secure authentication method.                                                                                                    |
|----------------------------------------------------------------------------------------------------|----------------------------------------------------------------------------------------------------|
| Automatically detect RD<br>Gateway server settings                                                                       | The RD Gateway server settings will be detected by the application automatically.                                                                                                    |
| Use these RD Gateway server settings                                                                                     | Indicate the specific settings to connect on the RD Gateway server.                                                                                                    |
| Server Name (Host)                                                                                                    | Enter the RD Gateway server/host name.                                                                                                    |
| Logon method                                                                                                    | Select the logon method between:                                                                                                    |
|                                                                                                    | <ul> <li>Ask for password (NTLM)</li> </ul>                                                                                                    |
|                                                                                                    |                                                                                                    |
|                                                                                                    | Smart card                                                                                                    |
|                                                                                                    | <ul><li>Smart card</li><li>Allow me to select later</li></ul>                                                                                                    |
|                                                                                                    | <ul> <li>Smart card</li> <li>Allow me to select later</li> <li>Use a gateway access token</li> </ul>                                                                                                    |
| Gateway access token                                                                                                    | <ul> <li>Smart card</li> <li>Allow me to select later</li> <li>Use a gateway access token</li> </ul> Provide the access token if the Logon method is set to Use a gateway access token.                                                                                                    |
| Gateway access token<br>Open gateway only when<br>unable to ping host                                                    | <ul> <li>Smart card</li> <li>Allow me to select later</li> <li>Use a gateway access token</li> <li>Provide the access token if the Logon method is set to Use a gateway access token.</li> <li>Establish a connection with the RD Gateway server only when it is not possible to ping the remote computer.</li> </ul>                                                                                                    |
| Gateway access token<br>Open gateway only when<br>unable to ping host<br>Bypass RD Gateway server<br>for local addresses | <ul> <li>Smart card</li> <li>Allow me to select later</li> <li>Use a gateway access token</li> <li>Provide the access token if the Logon method is set to Use a gateway access token.</li> <li>Establish a connection with the RD Gateway server only when it is not possible to ping the remote computer.</li> <li>Bypass the RD Gateway server when connecting on a remote computer who has a local IP address.</li> </ul> |

| Credentials                     | See <b>RDP Gateway credentials</b> section below.                  |
|---------------------------------|--------------------------------------------------------------------|
| Do not use RD Gateway<br>server | Don't use any RD Gateway server to connect on the remote computer. |

# **RDP GATEWAY CREDENTIALS**

| RDP   | Gateway Credentials                  |    | ×      |
|-------|--------------------------------------|----|--------|
| U     | se custom credentials                |    |        |
|       | Username Domain                      |    |        |
|       |                                      |    |        |
|       | Store password on the local computer |    |        |
|       | Store password in the database       |    |        |
|       | Password                             |    |        |
|       |                                      |    |        |
|       |                                      |    |        |
| () Us | se credential repository             |    |        |
|       | Select Credentials                   |    |        |
| ⊖ u   | se my personal credentials           |    |        |
| о u   | so privato vault soarch              |    |        |
| 0.0   |                                      |    |        |
|       | Search string                        |    |        |
|       |                                      |    |        |
|       |                                      | or | CANCEL |
|       |                                      | UK | CANCEL |

RDP (Microsoft Remote Desktop) - Gateway Credentials

| Use custom<br>credentials               | Use a specific username, domain and store the password on the local computer or store the password in the database.                                                                                                    |
|-----------------------------------------|----------------------------------------------------------------------------------------------------|
| Store password on<br>the local computer | <ul> <li>This will use the Windows Credential Manager. It is not the best option because it has the following limitations:</li> <li>The Credential Manager will hold only one entry per host, therefore if you have multiple sessions towards the same host, the last saved entry will overwrite whatever was stored.</li> <li>The one host limitation ignores the port, therefore multiple sessions towards the same host, will conflict as well. Last saved entry overrides whatever was stored.</li> </ul> |
| Store password in the database          | The password will be store in the database.                                                                                                    |
| Use Credential<br>repository            | Use a linked credential entry.                                                                                                    |
| Use my personal<br>credentials          | Use the credentials stored in <u>My Personal Credentials</u> .                                                                                                    |
| Use Private Vault<br>search             | Use the Search string to search for credential entries in the Private Vault.                                                                                                    |

#### ADVANCED

| RDP (Microsoft I | Remote Desktop)                         |                                        |     | ×  |   |
|------------------|-----------------------------------------|----------------------------------------|-----|----|---|
| GENERAL          | > CONNECTION                            |                                        |     |    | ^ |
| MORE             | ✓ ADVANCED                              |                                        |     |    |   |
| SECURITY         | Enable CredSSP support                  | Log off mode                           |     |    |   |
| USER             | Default V                               | Default                                | ~   |    |   |
| EMAIL            | Automatically logoff when disconnecting | Poconnoct modo                         |     |    |   |
| NOTIFICATIONS    | Default                                 | Standard                               | ~   |    |   |
| ADVANCED         | DDD Version 7                           | Kente and levent                       |     |    |   |
|                  | RDP version /                           | Reyboard layout                        | ~   |    |   |
|                  |                                         | invariant cangaage (invariant country) |     |    |   |
|                  | Minimal input send interval             |                                        |     |    |   |
|                  | 100 <b>▼</b> ms                         |                                        |     |    |   |
|                  | Use Thinstuff TSX Connection client     |                                        |     |    |   |
|                  | Background input                        | Enable super pan                       |     |    |   |
|                  | Public mode                             | Restricted admin mode                  |     |    |   |
|                  | Connection Broker - High Availability   |                                        |     |    |   |
|                  | Workspace ID                            | Use redirection server                 |     |    |   |
|                  | Alternate full address                  | Load balance info                      |     |    |   |
|                  |                                         |                                        |     |    | ~ |
|                  |                                         | ADD C                                  | ANC | EL |   |

Microsoft Remote Desktop - (RDP) - Advanced

| Enable CredSSP support | RDP will use the Credential Security Support<br>Provider (CredSSP) for the authentication on the<br>remote computer. Select between: |
|------------------------|----------------------------------------------------------------------------------------------------|
| Log off mode           | Select the log off method between:  • Default                                                                                        |
|                        | Automatic                                                                                                    |
|                        | RDM Agent                                                                                                    |
|                        |                                                                                                    |

|                                         | <ul><li>Remote Desktop Services API</li><li>Macro</li></ul>                                                                                                    |
|-----------------------------------------|----------------------------------------------------------------------------------------------------|
| Automatically logoff when disconnecting | Automatically log off your RDP session when disconnecting.                                                                                                    |
| Reconnect mode                          | Select the reconnect behavior. Select between: <ul> <li>Default</li> <li>Full</li> <li>Smart reconnect</li> <li>Legacy</li> </ul>                                      |
| RDP Version                             | Select the Remote Desktop Protocol version.                                                                                                    |
| Minimal input send interval             | Set the minimum time in milliseconds between the input is send to the remote computer.                                                                                 |
| Background input                        | The remote computer can accept input even when the focus is not on the session.                                                                                        |
| Restriced admin mode                    | This enables the restricted admin mode.                                                                                                    |
| Enable super pan                        | Enabling super pan will take the entirety of your screen for the RDM session.                                                                                          |
| Public mode                             | Public mode is a security feature that limits the security information stored on the remote station. It also limits the amount of time this information can be stored. |
| Workspace ID                            | Enter the Workspace ID that contain the setting associate to the RemoteApp and Desktop ID.                                                                             |
| Use redirection server                  | Redirect a remote computer to the RDP session host.                                                                                                    |

| Alternate full address | Indicate an alternate name of the remote computer that you want to connect on.                        |
|------------------------|----------------------------------------------------------------------------------------------------|
| Load balance info      | Indicate the load balance info when the load balancing feature is enable on the RD Connection Broker. |

5.3.2.1.2 Apple Remote Desktop (ARD)

# DESCRIPTION

# **GENERAL (LOGON SETTINGS)**

| Apple Remote [                                                                         | Desktop (ARD)                                                                                       |                            | 2     | × |
|----------------------------------------------------------------------------------------|----------------------------------------------------------------------------------------------------|----------------------------|-------|---|
| GENERAL<br>MORE<br>SECURITY<br>USER<br>INTERFACE<br>EMAIL<br>NOTIFICATIONS<br>ADVANCED | Display<br>Embedded (tabbed) V<br>Credentials<br>Default V<br>Description                           | Monitor<br>Primary monitor | ~     | ^ |
|                                                                                        | <ul> <li>LOGON SETTINGS</li> <li>Host</li> <li>Username</li> <li>Password</li> <li>•••••</li> </ul> | Port<br>5900 Cefault port  |       |   |
|                                                                                        | <ul> <li>&gt; SETTINGS</li> <li>&gt; ADVANCED</li> </ul>                                            |                            |       | < |
|                                                                                        |                                                                                                    | ADD (                      | ANCEL |   |

Apple Remote Desktop - General

| Host     | Enter the host name or IP address of the remote device.                                   |
|----------|-------------------------------------------------------------------------------------------|
| Port     | Enter the port to access the remote computer. Set the value to 0 to use the default port. |
| Username | Enter the username to connect to the remote computer.                                     |
| Password | Enter the password to connect to the remote computer.                                     |

| Password<br>Analyzer | Indicates the strength of the password. |
|----------------------|-----------------------------------------|

# SETTINGS

| Apple Remote [         | Desktop (ARD)                                                                              |       | ×  |   |
|------------------------|--------------------------------------------------------------------------------------------|-------|----|---|
| GENERAL                |                                                                                            | .:    |    | ^ |
| SECURITY               | > LOGON SETTINGS                                                                           |       |    |   |
| USER<br>INTERFACE      | ✓ SETTINGS                                                                                 |       |    |   |
| EMAIL<br>NOTIFICATIONS | Display                                                                                    |       |    |   |
| ADVANCED               | Scaled                                                                                     |       |    |   |
|                        | Screen                                                                                     |       |    |   |
|                        | Default 🗸                                                                                  |       |    |   |
|                        | Miscellaneous                                                                              |       |    |   |
|                        | View only (input ignored)                                                                  |       |    |   |
|                        | Disable clipboard transfer                                                                 |       |    |   |
|                        | Authentication type                                                                        |       |    |   |
|                        | ARD                                                                                        | ~     |    |   |
|                        | When viewing this computer and another login is using the display, what do you w<br>to do? | ant   |    |   |
|                        | Connect to a virtual display                                                               | ~     |    |   |
|                        | > ADVANCED                                                                                 |       |    | ~ |
|                        | ADD                                                                                        | CANCE | EL |   |
|                        | Apple Remote Desktop - Settings                                                            |       |    |   |

| Scaled | Scale the remote display to fit the window. |
|--------|---------------------------------------------|

| Screen                           | <ul> <li>Select the screen where you want to display the remote connection. Select between:</li> <li>Default: Use the setting in <i>File – Options – Types – Others – Apple Remote Desktop (ARD)</i>.</li> <li>Primary: Display the primary screen.</li> <li>Custom: Select which screen to display.</li> <li>Prompt: Prompt at opening to select the remote display if there is more than one.</li> </ul> |
|----------------------------------|----------------------------------------------------------------------------------------------------|
| View only (input<br>ignored)     | Connect in view only mode. This option disables the keyboard and mouse while in session.                                                                                                    |
| Request shared session           | The remote user will be prompted with a request to share his session.                                                                                                    |
| Disable<br>clipboard<br>transfer | Disable the clipboard sharing.                                                                                                    |
| Authentication<br>type           | Select the authentication mode for the connection. Select<br>between:<br>• ARD<br>• ARD ask observe<br>• ARD ask control                                                                                                    |

## ADVANCED

| Apple Remote D         | esktop (ARD)                                                         |   | × |   |
|------------------------|----------------------------------------------------------------------|---|---|---|
| GENERAL                | Description                                                          |   | 1 | ^ |
| MORE                   |                                                                      |   |   |   |
| SECURITY               |                                                                      |   |   |   |
| USER                   | > LOGON SETTINGS                                                     |   |   |   |
| EMAIL<br>NOTIFICATIONS | > SETTINGS                                                           |   |   |   |
| ADVANCED               | ✓ ADVANCED                                                           |   |   |   |
|                        | Mouse                                                                |   |   |   |
|                        | Mouse cursor                                                         |   |   |   |
|                        | Track remote cursor locally                                          | ~ |   |   |
|                        | ✓ Emulate 3 buttons (with 2-button click) Swap mouse buttons 2 and 3 |   |   |   |
|                        | Keyboard                                                             |   |   |   |
|                        | Apply Windows key combinations (for example ALT+TAB)                 |   |   |   |
|                        | On the local computer                                                | ~ |   |   |
|                        | Encoding                                                             |   |   |   |
|                        | Preferred encoding                                                   |   |   |   |
|                        | Default 🗸                                                            |   |   |   |
|                        |                                                                      |   |   | ~ |
|                        | ADD                                                                  |   | L |   |

Apple Remote Desktop - Advanced

| Mouse cursor                               | Select the way the mouse cursor is handled. Select between:         |
|--------------------------------------------|---------------------------------------------------------------------|
|                                            | Track remote cursor locally                                         |
|                                            | Let remote server deal with mouse cursor                            |
|                                            | Don't show remote cursor                                            |
| Emulate 3 buttons<br>(with 2-button click) | Emulate mouse button 3 when clicking on both button 1 and button 2. |

| Swap mouse buttons<br>2 and 3  | Invert mouse buttons 2 and 3.                                                                                                    |
|--------------------------------|----------------------------------------------------------------------------------------------------|
| Apply Windows key combinations | Select where the key combinations are sent. Select<br>between:<br>• On the local computer<br>• On the remote computer<br>• In full screen mode only                                                                                                    |
| Keyboard layout                | Select the keyboard layout. Select between:<br>• Azerty<br>• Qwerty                                                                                                    |
| Preferred encoding             | <ul> <li>Change the encoding to use less bandwidth. From the least to the most bandwidth used, select between:</li> <li>Zlib 16 gray (black and white)</li> <li>Zlib halftone (black and white)</li> <li>Zlib thousands (in color)</li> <li>Zlib (you can choose your custom compression level)</li> <li>Default (color)</li> </ul> |

#### 5.3.2.2 Information

# DESCRIPTION

Information entry types are used to store sensitive information like alarm codes, serial numbers, credit card information and more into the data source.

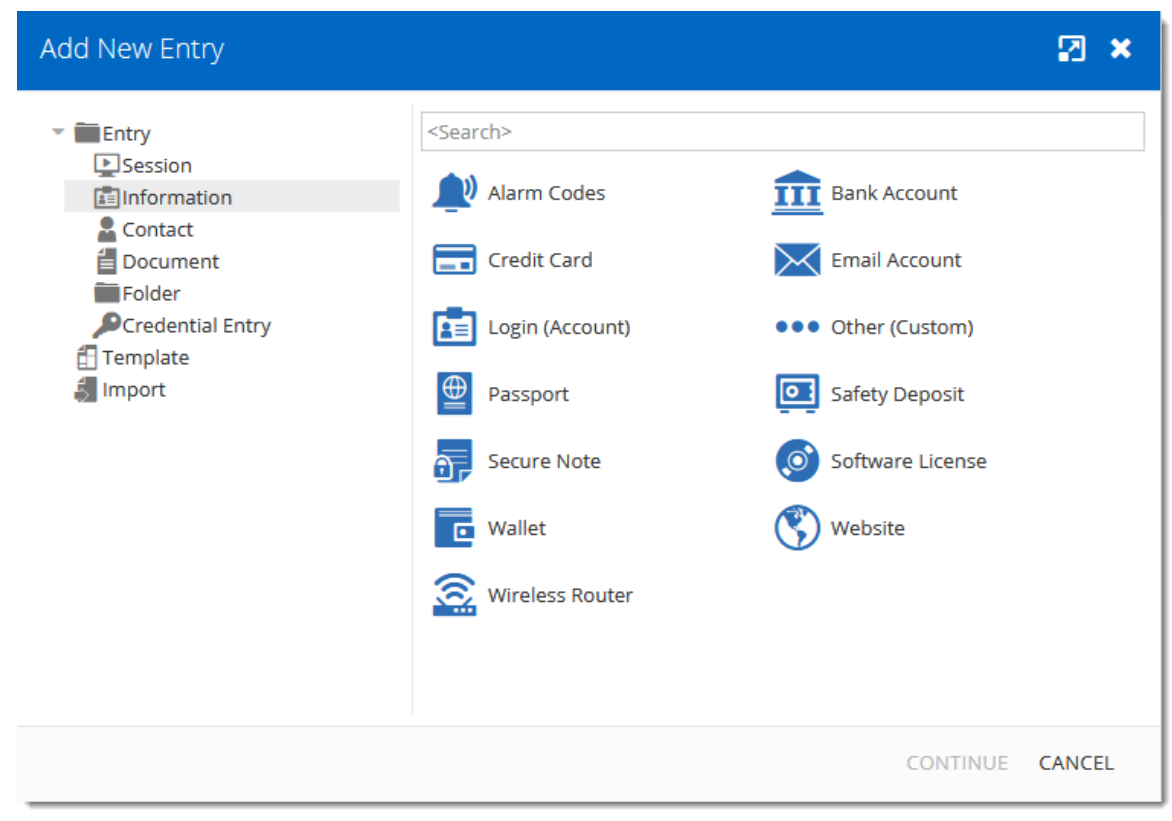

Add a new Information Entry

5.3.2.2.1 Alarm Codes

# DESCRIPTION

The **Alarm Codes** entry is used for securely storing employee/alarm code pairings.

#### **GENERAL**

Click on the **General** side menu and enter a Name for your newly created entry, then click on the **plus sign** to add information.

| Information -                                    | Alarm Codes                                                                                                    | 2          | × |
|--------------------------------------------------|----------------------------------------------------------------------------------------------------|------------|---|
| GENERAL<br>MORE<br>SECURITY<br>USER<br>INTERFACE | Name •<br>The name is required. Folder Vault (Windjammer IT)                                                              | Image      | ^ |
| EMAIL<br>NOTIFICATIONS<br>ADVANCED               | Display     Monitor       Embedded (tabbed) <ul> <li>Primary monitor</li> <li>Description</li> <li>Alarm Codes</li> </ul> |            |   |
|                                                  | Name      Employee Code      Alarm Code       No data to display                                                          | ADD CANCEL | v |

Information Entry - Alarm Codes

# SETTINGS

Enter all the Alarm Codes information and then click on **OK** to add it to your entry. You can add multiple Alarm codes to the same entry, once you've entered all the Alarm codes simply click on **Add**.

| Information - Alarm Code                                                 |             |    | ⊠ ⊗    |
|--------------------------------------------------------------------------|-------------|----|--------|
| Employee<br>Stan<br>Alarm code<br>•••••<br>Employee code<br>1234<br>Note | ☑ Is hidden |    |        |
| Alarm code for May 2018                                                  |             | ок | CANCEL |

#### New Alarm Code

| Employee         |   | Enter the employee's name.           |
|------------------|---|--------------------------------------|
| Alarm code       | 4 | Enter the alarm code.                |
| Employee<br>code |   | Enter the employee's code.           |
| Note             |   | Add a note regarding the alarm code. |

5.3.2.2.2 Email Account

# DESCRIPTION

 $\times$ 

The **Email Account** entry is useful to securely store email account settings including POP3/IMAP/SMTP servers, username and passwords.

#### SETTINGS

#### GENERAL

Click on the **General** side menu and enter all the required information in the **General tab**. Once all required information in all tabs is entered click on **Add**.

| Information -                                                | Email Account                                                                                                    |                         | 🛛 🗙      |
|--------------------------------------------------------------|----------------------------------------------------------------------------------------------------|-------------------------|----------|
| GENERAL<br>MORE<br>SECURITY<br>USER<br>INTERFACE<br>ADVANCED | Name<br>Folder<br>Private Vault<br>Display<br>Embedded (tabbed)<br>Cescription<br>GENERAL<br>POP3<br>IMAP<br>SMTP | Monitor Primary monitor | Image    |
|                                                              |                                                                                                    | AD                      | D CANCEL |

Information Entry - Email Account - General Tab
| Your name | Enter the account name.                                                                     |
|-----------|---------------------------------------------------------------------------------------------|
| Email     | Enter the email address.                                                                    |
| S/MIME    | Enable if this email account requires/uses<br>Secure/Multipurpose Internet Mail Extensions. |

### POP3

| Information - I                                              | Email Account                                      |                            | 2 ×    |
|--------------------------------------------------------------|----------------------------------------------------|----------------------------|--------|
| GENERAL<br>MORE<br>SECURITY<br>USER<br>INTERFACE<br>ADVANCED | Display<br>Embedded (tabbed)                       | Monitor<br>Primary monitor | *      |
|                                                              | Host Name Username SSL 3.0 Authentication Password | Port<br>110<br>Password    | •      |
|                                                              | <ul> <li>IMAP</li> <li>SMTP</li> </ul>             | ADD                        | CANCEL |

Information Entry - Email Account - POP3 Tab

| Host name          | Enter the POP3 host name.                                                    |
|--------------------|------------------------------------------------------------------------------|
| Port               | Enter the POP3 port, the default port is 110.                                |
| Username           | Enter the POP3 username.                                                     |
| Password           | Enter the POP3 password.                                                     |
| SSL 3.0            | Enable if the POP3 requires an SSL connection.                               |
| Authenticati<br>on | Choose your POP3 authentication mode between: <ul> <li>AppleToken</li> </ul> |
|                    | HTTPMD5Digest                                                                |
|                    | MD5ChallengeResponse                                                         |
|                    | • NTLM                                                                       |
|                    | Password                                                                     |

IMAP

| Information -                                                | Email Account                                                                                                  |                                           | × 12      |
|--------------------------------------------------------------|----------------------------------------------------------------------------------------------------|-------------------------------------------|-----------|
| GENERAL<br>MORE<br>SECURITY<br>USER<br>INTERFACE<br>ADVANCED | Display Embedded (tabbed)  Description  GENERAL  POP3  IMAP Host Name Username SSL 3.0 Authentication Password | Monitor Primary monitor Port 143 Password |           |
|                                                              | ► SMTP                                                                                                    | Δ                                         | DD CANCEI |

Information - Email Account - IMAP Tab

| Host name |   | Enter the IMAP host name.                      |
|-----------|---|------------------------------------------------|
| Port      |   | Enter the IMAP port, the default port is 143.  |
| Username  |   | Enter the IMAP username.                       |
| Password  | - | Enter the IMAP password.                       |
| SSL 3.0   |   | Enable if the IMAP requires an SSL connection. |

| Authenticati<br>on | Choose your IMAP authentication mode between: <ul> <li>AppleToken</li> </ul> |
|--------------------|------------------------------------------------------------------------------|
|                    | HTTPMD5Digest                                                                |
|                    | MD5ChallengeResponse                                                         |
|                    | • NTLM                                                                       |
|                    | Password                                                                     |

SMTP

| Information -                                                | Email Account                                                                                                    |                                                                      | 2 ×     |
|--------------------------------------------------------------|----------------------------------------------------------------------------------------------------|----------------------------------------------------------------------|---------|
| GENERAL<br>MORE<br>SECURITY<br>USER<br>INTERFACE<br>ADVANCED | Email Account  Description  GENERAL  POP3  IMAP  SMTP  Host Name  My outgoing server (3 Use same settings as Username SSL 3.0 | SMTP) requires authentication<br>my incoming mail server<br>Password | Port 25 |
|                                                              | Authentication<br>Password                                                                                                    |                                                                      | Ψ       |

ADD CANCEL

Information Entry - Email Account - SMTP Tab

| Host name                                               | Enter the SMTP host name.                    |
|---------------------------------------------------------|----------------------------------------------|
| Port                                                    | Enter the SMTP port, the default port is 25. |
| My outgoing server<br>(SMTP) requires<br>authentication | Does the SMTP server require authentication. |

| Use same settings as<br>my incoming mail<br>server | Use POP3 or IMAP settings for the outgoing server authentication. |
|----------------------------------------------------|-------------------------------------------------------------------|
| Username                                           | Enter the SMTP username.                                          |
| Password                                           | Enter the SMTP password.                                          |
| SSL 3.0                                            | Enable if the SMTP requires an SSL connection.                    |
| Authentication                                     | Choose your SMTP authentication mode between:                     |
|                                                    | • AppleToken                                                      |
|                                                    | HTTPMD5Digest                                                     |
|                                                    | MD5ChallengeResponse                                              |
|                                                    | • NTLM                                                            |
|                                                    | Password                                                          |

5.3.2.2.3 Website

## DESCRIPTION

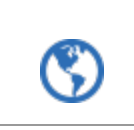

The **Website** entry is useful for storing web site credential information including username, domain and password.

| Information -                                   | Website                                                        | 2     | ×  |   |
|-------------------------------------------------|----------------------------------------------------------------|-------|----|---|
| GENERAL<br>MORE<br>SECURITY<br>USER             | Description                                                    | .:    |    | ^ |
| INTERFACE<br>EMAIL<br>NOTIFICATIONS<br>ADVANCED | Website<br>Enable web browser extension link                   |       |    |   |
|                                                 | Add Equivalent URL     CREDENTIALS     Credentials     Default | ~     |    |   |
|                                                 | Username Domain                                                |       |    |   |
|                                                 | Password       ••••••       > CUSTOM FIELDS                    | :     |    | * |
|                                                 | ADD                                                            | CANCI | EL |   |

Click on the **General** side menu and enter all the required information, then click on **Add**.

Information Entry - Website

| Website     | Enter the URL to a website's log in page.                                                                                    |
|-------------|----------------------------------------------------------------------------------------------------|
| Credentials | <ul> <li>Select the credential mode between:</li> <li>Default: provide the credentials in the entry's properties.</li> </ul> |

|          |   | <ul> <li>Credential repository: select an existing credential entry.</li> <li>Inherited: inherit the credentials from a parent folder.</li> <li>None: do not provide any credentials in the entry.</li> <li>Private Vault search: search for an existing credentials entry in the user's Private Vault. The exact name of the credential entry must be provided. If two matches occur, the user is prompted with all available credential entries in their Private Vault.</li> </ul> |
|----------|---|----------------------------------------------------------------------------------------------------|
| Username |   | Enter the username associated to the website's account.                                                                                                    |
| Domain   |   | Enter the domain associated to the website's account.                                                                                                    |
| Password | ~ | Enter the password associated to the website's account.                                                                                                    |

5.3.2.2.4 Note/Secure Note

### DESCRIPTION

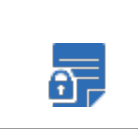

The **Note/Secure Note** entry is a simple free form note allowing you to securely store any type of free form information.

| Information                                                  | - Secure Note                                                                                                    | 2 ×             |
|--------------------------------------------------------------|----------------------------------------------------------------------------------------------------|-----------------|
| GENERAL<br>MORE<br>SECURITY<br>USER<br>INTERFACE<br>ADVANCED | Name<br>Folder<br>Private Vault<br>Display                                                                                                    | Image<br>       |
|                                                              | Embedded (tabbed) Description Secure Note                                                                                                    | Primary monitor |
|                                                              | □ Is sensitive       Heading 1 ▼         B         Image: Second control of the second control of the second control o | HTML            |
|                                                              |                                                                                                    | ADD CANCEL      |

Click on the **General** side menu and enter all the required information, you can choose between the HTML or plain text format, then click on **Add**.

Information Entry - Note/Secure Note

#### 5.3.2.3 Contact

### DESCRIPTION

Contact entry types are used to manage your contacts in Devolutions Password Server.

### GENERAL

Use the **General** side menu to enter basic information about the contact, such as their name, gender and job title.

| Contact - Cus  | stomer                                | ⊠ ⊗        |
|----------------|---------------------------------------|------------|
|                | General                               |            |
| GENERAL        | First name                            | Image      |
| MORE           | ×                                     |            |
| DETAILS        | · · · · · · · · · · · · · · · · · · · |            |
| SECURITY       | Gender                                |            |
| USER INTERFACE | Unspecified $\lor$                    |            |
| ADVANCED       | Middle name                           |            |
|                | 7                                     |            |
|                | Prefix                                |            |
|                |                                       |            |
|                |                                       |            |
|                | Last name                             |            |
|                | F                                     |            |
|                | Job title                             |            |
|                | 7                                     |            |
|                | Customer #                            |            |
|                | ×                                     |            |
|                |                                       |            |
|                | Folder                                |            |
|                | GroupFolder                           |            |
|                |                                       | •••        |
|                | Type                                  |            |
|                | Customer                              | ~          |
|                | Display                               |            |
|                | - · · · · · · ·                       |            |
|                |                                       | ADD CANCEL |

Contact Entry - Customer - General side Menu

#### DETAILS

Use the **Details** side menu to enter information about the contact's company address, email and phone number.

| Contact - Cus                                                        | stomer                                                                    |         |     | ×    | ⊗     |
|----------------------------------------------------------------------|---------------------------------------------------------------------------|---------|-----|------|-------|
| GENERAL<br>MORE<br>DETAILS<br>SECURITY<br>USER INTERFACE<br>ADVANCED | Address Company City City City Famail/Phones Email Work phone Fax Vebsite | Address |     |      | * × × |
|                                                                      |                                                                           |         | ADD | CANC | EL    |

Contact Entry - Customer - Details side Menu

#### 5.3.2.4 Document

## DESCRIPTION

**Document** entry types are used to store any type of document directly in the data source.

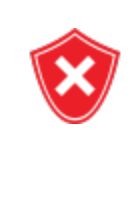

For architectural reasons, the documents stored in our Advanced Data sources are **NOT** protected from deletions. Once they are deleted, **they cannot be restored**. Please keep a safe copy of all documents in another storage device. Support for this feature will be added in a coming update to our products.

| Add New Entry                                                                                                    |                                                                                                    | 2 ×                                                                                                    |
|----------------------------------------------------------------------------------------------------|----------------------------------------------------------------------------------------------------|----------------------------------------------------------------------------------------------------|
| <ul> <li>Entry</li> <li>Session</li> <li>Information</li> <li>Contact</li> <li>Document</li> <li>Folder</li> <li>Credential Entry</li> <li>Template</li> <li>Import</li> </ul> | <search>         Image: Certificate         Image: Document         Image: Document<th><ul> <li>Data Source Configuration<br/>(.rdd)</li> <li>Email</li> <li>Image</li> <li>Microsoft OneNote</li> <li>Microsoft Visio</li> <li>PDF</li> <li>Text (RTF)</li> </ul></th></search> | <ul> <li>Data Source Configuration<br/>(.rdd)</li> <li>Email</li> <li>Image</li> <li>Microsoft OneNote</li> <li>Microsoft Visio</li> <li>PDF</li> <li>Text (RTF)</li> </ul> |
|                                                                                                    |                                                                                                    | CONTINUE CANCEL                                                                                                    |

Add a new Document Entry

| Document                                                     |                                                                           | 🛛 🗶      |
|--------------------------------------------------------------|---------------------------------------------------------------------------|----------|
| GENERAL<br>MORE<br>SECURITY<br>USER<br>INTERFACE<br>ADVANCED | Name Folder Private Vault  Description  Document  Mode Stored in database | Image    |
|                                                              | AD                                                                        | D CANCEL |

Document Entry - Default

| File Type | Indicate the file type entry you wish to create.                                                                           |
|-----------|----------------------------------------------------------------------------------------------------|
| Mode      | Select the mode between:<br>• Stored in database (select a file stored in the database)<br>• URL (open a file using a URL) |

| Stored in<br>database | If you have selected the <b>Stored in database</b><br>mode, click on the ellipsis in the box under to<br>select a file that will be stored in the database.<br>Some data sources do not support this mode. |
|-----------------------|----------------------------------------------------------------------------------------------------|
| URL                   | If you have selected the <b>URL</b> mode, click in the box under to enter the URL.                                                                                                    |

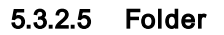

### DESCRIPTION

**Folders** are used to organize your entries in a logical way. It is possible to create an extensive hierarchy of folders and sub folders, alphabetically sorted.

| Add New Entry                                                                                                    |                                                          | 2 ×                                                                                                    |
|----------------------------------------------------------------------------------------------------|----------------------------------------------------------|----------------------------------------------------------------------------------------------------|
| <ul> <li>Entry</li> <li>Session</li> <li>Information</li> <li>Contact</li> <li>Document</li> <li>Folder</li> <li>Credential Entry</li> <li>Template</li> <li>Import</li> </ul> | Search> Company Database Domain Identity Server Software | <ul> <li>Customer</li> <li>Device (router, switch, firewall,)</li> <li>Folder</li> <li>Printer</li> <li>Site</li> <li>Site</li> <li>Workstation</li> </ul> |
|                                                                                                    |                                                          | CONTINUE CANCEL                                                                                                    |

Folder Entry

### **SETTINGS**

Enter a name for your **Folder**. You could also define a username, domain and password directly in your folder if you wish for the child entries to inherit from it.

| Folder - Fold                                             | er 🔀 😣                                                                                                    |
|-----------------------------------------------------------|----------------------------------------------------------------------------------------------------|
| GENERAL<br>MORE<br>SECURITY<br>USER INTERFACE<br>ADVANCED | Name Image   GroupFolder Image   Devolutions Web Login Image   Credentials Image   Default Image   Default Image   Default Image   Default Image   Default Image   Image Image   Image Image   Devolutions Web Login Image   Image Image   Image <t< td=""></t<> |
|                                                           | ADD CANCEL                                                                                                    |

Folder - Folder

## INHERITED CREDENTIALS

If you want your child entries (meaning entries stored under your folder) to inherit the credentials set on the folder (also called parent folder), you must specify **Inherited** credentials in your child entries.

| Private Vault     Devolutions Web Login     Devolutions Personal     devolutions_Personal     Children entries | <b>FL</b> wind<br>Information                             | - Login (Web)                                                                   | ⊠ ⊗        |
|----------------------------------------------------------------------------------------------------|-----------------------------------------------------------|---------------------------------------------------------------------------------|------------|
| <ul> <li>vvind</li> <li>Personal Info</li> <li>Home Alarm</li> <li>National Bank</li> <li>Visa</li> </ul>      | GENERAL<br>MORE<br>SECURITY<br>USER INTERFACE<br>ADVANCED | Name vwind GroupFolder Devolutions Web Login Display External V Primary monitor | Image<br>E |
|                                                                                                    |                                                           | Description Website http://windsrv                                              | <u>/</u>   |
| Inherited Credentials set or<br>children entry                                                                 | n the                                                     | Credentials<br>Credentials<br>Inherited                                         | ~          |
|                                                                                                    |                                                           | UPDA                                                                            | TE CANCEL  |

Inherited Credentials set on your child Entry

#### 5.3.2.6 Credential Entry

#### DESCRIPTION

**Credential entries** are used to store account information, such as usernames, passwords, domains, etc. **Credentials** are available from the **credential repository**, a collection of all the credentials stored in the data source.

**Credentials entries** allows you to set multiple sessions to use specific credentials in the data source. This simplifies management by allowing you to maintain a single credential entry for multiple entries.

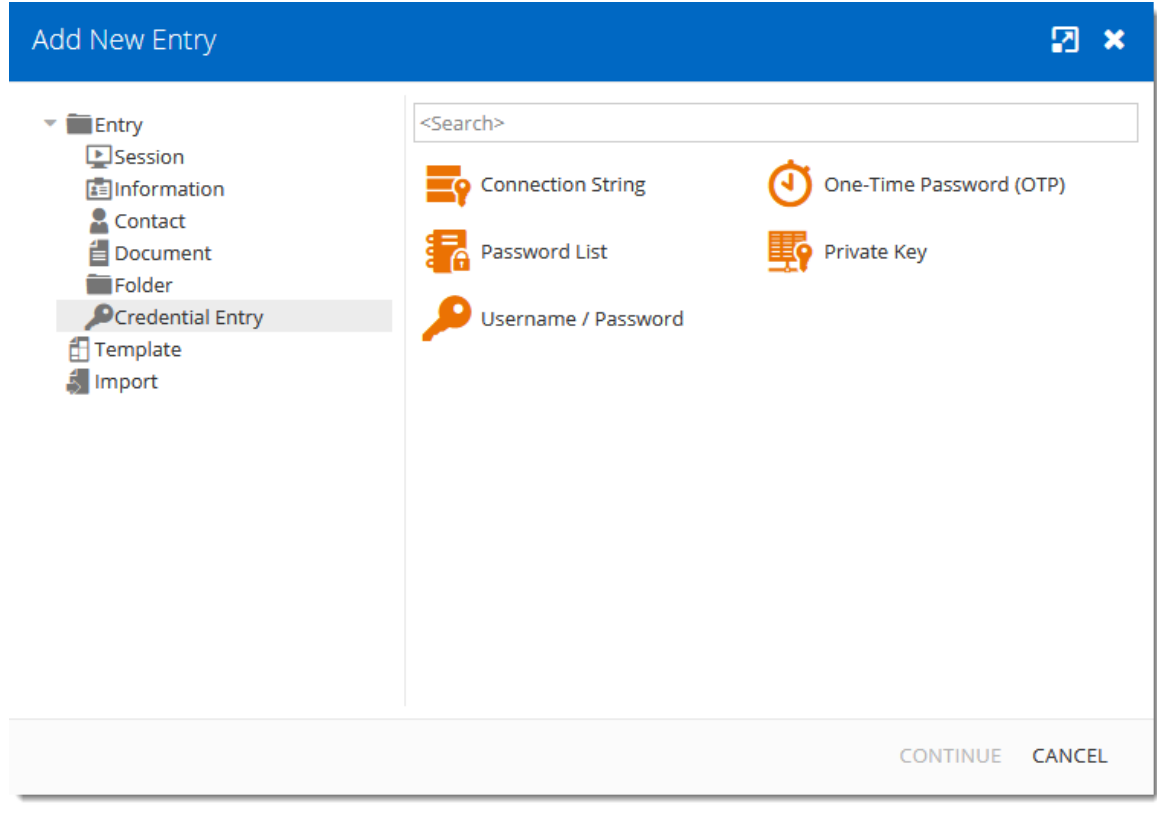

Add New Entry - Credential Entry

5.3.2.6.1 Connection String

### DESCRIPTION

This entry is used to define and configure a **Connection String** credential entry.

| Credentials -                                                | Connection String                                                                                                    | 2 ×       |
|--------------------------------------------------------------|----------------------------------------------------------------------------------------------------|-----------|
| GENERAL<br>MORE<br>SECURITY<br>USER<br>INTERFACE<br>ADVANCED | Name Folder Private Vault  Cescription  GENERAL  Data source  Microsoft SQL Server  Data provider .NET Framework Data Provider for SQL Server  Connection string | Image     |
|                                                              | A                                                                                                    | DD CANCEL |

Credentials - Connection String

| Data Source          | Contains data source types like ODB, OLEDB or native. This value is read only and is extracted from the connection string. |
|----------------------|----------------------------------------------------------------------------------------------------|
| Data provider        | Specify the provider used for the database access. This value is read only and is extracted from the connection string.    |
| Connection<br>String | This value contains the database connection string and it can be hidden/encrypted for a higher level of security           |
| Eye/Lock<br>button   | Reveal or hide the connection string.                                                                                      |

5.3.2.6.2 One-Time Passw ord (OTP)

### DESCRIPTION

This entry is used to define and configure a **One Time Password** credential entry.

#### SETTINGS

The **One Time Password** credential type is used as a second authentication factor that allows a user to secure their account with a generated verification code that changes over time.

| Credentials - (                                              | One-Time Password (OTP)                                                                                             | 🛛 🗶      |
|--------------------------------------------------------------|----------------------------------------------------------------------------------------------------|----------|
| GENERAL<br>MORE<br>SECURITY<br>USER<br>INTERFACE<br>ADVANCED | Name Folder Private Vault  Description  Logon Settings  Key  Time step 30  Code size 6 Digits  Hash algorithm SHA-1 | Image    |
|                                                              | AE                                                                                                    | D CANCEL |

Credentials - One-Time Password

| Кеу            | Enter the secret key given by the website or the application.                                     |
|----------------|---------------------------------------------------------------------------------------------------|
| Time step      | Enter the amount of time for which the generated verification code is valid.                      |
| Code size      | Select the amount of digits the generated verification code contains. Select between:  • 6 Digits |
|                | • 8 Digits                                                                                        |
| Hash algorithm | Select the secure hash algorithm used to generate the verification code. Select between:          |
|                | • SHA-1                                                                                           |
|                | • SHA-256                                                                                         |
|                | • SHA-512                                                                                         |

### **ENABLING MULTIFACTOR AUTHENTICATION**

To use the multifactor authentication, this feature must be enabled from the user's account of a service or website that supports multifactor authentication. Usually, you can find the multifactor authentication settings in the user account security preferences. The name of the feature should be similar to two-factor authentication, two-step verification or multifactor authentication.

When enabling multifactor authentication, a list of recovery codes might be generated by the website or application. Carefully store these in a safe place, these recovery codes will be useful if the user happens to lose the **One Time Password** entry. 5.3.2.6.3 Password List

### DESCRIPTION

5

This entry is used to define and configure a **Password List** credential entry. **Password Lists** store multiple username and password entries in one entry, minimizing the number of entries in the Vault.

### **SETTINGS**

| Credentials - I                                              | Password List                                            |                                   |     | 🛛 🗙    |
|--------------------------------------------------------------|----------------------------------------------------------|-----------------------------------|-----|--------|
| GENERAL<br>MORE<br>SECURITY<br>USER<br>INTERFACE<br>ADVANCED | Name Folder Private Vault Description Password List User | Description<br>No data to display |     | hage   |
|                                                              |                                                          |                                   | ADD | CANCEL |

Click the add button + to create a new password entry in the password list.

Password List Entry

### ENTRIES IN THE PASSWORD LIST

| The Password entry is created through the Password List entry | y. |
|---------------------------------------------------------------|----|
|---------------------------------------------------------------|----|

| Password      |           | ×   |
|---------------|-----------|-----|
| Host          |           |     |
| User          |           |     |
| Domain        |           |     |
| Password      | 0         | :   |
| Description   |           | •   |
| Expires after |           | _// |
| Sort priority |           |     |
| 0             | OK CANCEL |     |

Password List - Password

| User   | Enter a username.                 |
|--------|-----------------------------------|
| Domain | Enter the domain name (optional). |

| Password    | Enter the password.                                                        |
|-------------|----------------------------------------------------------------------------|
| Description | Enter a description (optional).                                            |
| Expire      | Select the <b>Expire</b> box to enter an expiration date for the password. |
|             | Click the date box to choose an expiration date in the calendar.           |

5.3.2.6.4 Private Key

## DESCRIPTION

This entry is used to define and configure a **Private Key** credential entry.

The **Private Key** entry uses an encrypted public/private key pair to authenticate a user on a remote device. The **Private Key** is a secure authentication approach as long as the **Private Key** remains secret.

| Credentials - F                                              | Private Key                                                                                               | 🛛 🗶       |
|--------------------------------------------------------------|----------------------------------------------------------------------------------------------------|-----------|
| GENERAL<br>MORE<br>SECURITY<br>USER<br>INTERFACE<br>ADVANCED | Name Folder Private Vault  GENERAL ADVANCED Private key type Data Passphrase Passphrase Prompt for passph | Image     |
|                                                              | Password<br>••••••<br>Private Key Data                                                                    | :         |
|                                                              | A                                                                                                    | DD CANCEL |

Private Key Entry - Properties

| Private Key<br>Type | <ul> <li>Select between:</li> <li>Data: the key is stored in the entry, accessible on any machine.</li> <li>No private key: Does not send the private key (for advanced scenarios).</li> </ul> |
|---------------------|----------------------------------------------------------------------------------------------------|
| Passphrase          | Enter the passphrase to unlock the private key.                                                                                                    |
| Username            | Enter the username associated with the private key.                                                                                                    |

| Password            | Not used under normal circumstances.                                                   |
|---------------------|----------------------------------------------------------------------------------------|
| Private Key<br>Data | Click the more button ••• to find a file and insert the private key data in the entry. |
| ٩                   | Click to download the private key as a .ppk file.                                      |
| GENERAL             | ADVANCED                                                                               |
| Automatically loa   | d to key agent                                                                         |
|                     |                                                                                        |
|                     |                                                                                        |
|                     |                                                                                        |
|                     |                                                                                        |

Private Key Entry - Properties - Advanced

| Automatically<br>load to key<br>agent | Automatically load the Private Key in the <u>Key Agent Manager</u> in Remote Desktop Manager. |
|---------------------------------------|-----------------------------------------------------------------------------------------------|

5.3.2.6.5 Username/Password

# DESCRIPTION

This entry is used to define and configure a **Username/Password** credential entry. This is the default credential type.

| Credentials - U                                              | Jsername / Password                                                                                                    | 2        | × |
|--------------------------------------------------------------|----------------------------------------------------------------------------------------------------|----------|---|
| GENERAL<br>MORE<br>SECURITY<br>USER<br>INTERFACE<br>ADVANCED | Name   Folder   Private Vault   Description     GENERAL   Username   Domain   Always ask password   Password     Mnemonic password | Image    |   |
|                                                              | Al                                                                                                    | DD CANCE |   |

Username / Password - Properties

| Username               | Enter the username.                                                      |
|------------------------|--------------------------------------------------------------------------|
| Domain                 | Enter domain.                                                            |
| Always ask<br>password | Check box to prompt user for password each time they use the credential. |

| Password             | Enter the password.<br>Click I to reveal the password.<br>Click the advanced button I to generate a password or open<br>the Password generator for more settings and password<br>choices. |
|----------------------|----------------------------------------------------------------------------------------------------|
| Mnemonic<br>password | Enter a phrase to help remember the password.                                                                                                    |

5.3.2.7 Import

## DESCRIPTION

Use the **Import** selection to import entries in Devolutions Password Server.You can import entry types from a .RDM or from a Keepass file.

| Add New Entry                                                                                                    |                                                  | 🛛 🗙   |
|----------------------------------------------------------------------------------------------------|--------------------------------------------------|-------|
| <ul> <li>Entry</li> <li>Session</li> <li>Information</li> <li>Contact</li> <li>Document</li> <li>Folder</li> <li>Credential Entry</li> <li>Template</li> <li>Import</li> </ul> | Search> Import (.rdm, .pvm, .xml) KeePass (.xml) |       |
|                                                                                                    | CONTINUE C                                       | ANCEL |

### **STEPS**

Here are the steps to import entries from a file.

1. Select the file type, **Import (.rdm, .pvm, .xml)** or **KeePass (.xml)**, and then click on **CONTINUE**.

| Add New Entry                                                                                                    |                                                 |                |       | × |
|----------------------------------------------------------------------------------------------------|-------------------------------------------------|----------------|-------|---|
| <ul> <li>Entry</li> <li>Session</li> <li>Information</li> <li>Contact</li> <li>Document</li> <li>Folder</li> <li>Credential Entry</li> <li>Template</li> <li>Import</li> </ul> | <search><br/>Import (.rdm, .pvm, .xml)</search> | KeePass (.xml) |       |   |
|                                                                                                    |                                                 | CONTINUE       | CANCE | L |

Add New Entry - Import

2. Select the file to import under **Select a file**.

| Import Entries       |         |        |      | × ×         |
|----------------------|---------|--------|------|-------------|
| <b></b>              | 2       | 3      |      |             |
| File Selection       | Analyze | Import |      |             |
| Select a File        |         |        |      |             |
| Entries.rdm          | •••     |        |      |             |
| Import in folder     |         |        |      |             |
| Vault (Service Desk) | •••     |        |      |             |
| Master key           |         |        |      |             |
|                      |         |        |      |             |
|                      |         |        |      |             |
|                      |         |        | BACK | NEXT CANCEL |

Import Entries - File Selection

3. Select the destination folder under **Import in folder** if you want to import the entries under a specific folder. If no folder is selected, it will be automatically imported under **Root Folder**.

| Import Entries                                                                                  | Folder                                                                                                    | 52 (8)    | 8 8              |
|-------------------------------------------------------------------------------------------------|----------------------------------------------------------------------------------------------------|-----------|------------------|
| File Selection                                                                                  | <u> </u>                                                                                                    |           |                  |
| Select a File<br>Entries.rdm<br>Import in folder<br>Vault (Service Desk)<br>Master key<br>••••• | <ul> <li>Vault (Service Desk)</li> <li>Non-Production</li> <li>General</li> <li>Orion.loc</li> <li>Production</li> <li>Confidential</li> <li>General</li> <li>TestFolder</li> </ul> |           |                  |
|                                                                                                 |                                                                                                    | OK CANCEL | BACK NEXT CANCEL |

Import Entries - Folder Selection

4. Enter the password under **Master key** if the file is protected by a password. Then click on **Next**.

| Import Entries   |         |        | × ×              |
|------------------|---------|--------|------------------|
|                  | 2       | 3      |                  |
| File Selection   | Analyze | Import |                  |
| Select a File    |         |        |                  |
| demo.rdm         | •••     |        |                  |
| Import in folder |         |        |                  |
| TestFolder       | •••     |        |                  |
| Master key       |         |        |                  |
|                  |         |        |                  |
|                  |         |        |                  |
|                  |         |        | BACK NEXT CANCEL |

Import - Entries - Master key

5. Select the operation for each entry. It is possible to set the operation for all entries with the **Apply All** button.

| Import Entries |                     |                    |              | ∞ ⊗        |
|----------------|---------------------|--------------------|--------------|------------|
| Tile Selection | n Analyze           | Import             |              |            |
| Add V A        | Apply All<br>Name   | Entry Type         | Folder       |            |
| Add            | Downhill Pro        | Group              | Downhill Pro | ^          |
| Add 🗸          | UBUNTU-LAMP (H & T) | Host               | Downhill Pro |            |
| Add 🗸          | Downhill DB 1       | RDPConfigured      | Downhill Pro |            |
| Add 🗸          | Downhill DC         | RDPConfigured      | Downhill Pro |            |
| Add 🗸          | Downhill Web 1      | RDPConfigured      | Downhill Pro |            |
| Add 🗸          | ladmin@downhill     | Credential         | Downhill Pro |            |
| Add 🗸          | RAS                 | Document           | Downhill Pro |            |
|                | « < <b>1</b>        | 2345 <b>&gt; »</b> |              | 98 Results |
|                |                     |                    | BACK NEXT    | CANCEL     |

Import Entries - Analyze

6. Finally, click on the **Import** button to launch the import process.

| Import Entries |                     |               | × ×                      |   |
|----------------|---------------------|---------------|--------------------------|---|
| Tile Selection | 2<br>Analyze        |               | •                        | ^ |
| Action         | Name                | Entry Type    | Group                    |   |
| Add            | Downhill Pro        | Group         | Downhill Pro             |   |
| Add            | UBUNTU-LAMP (H & T) | Host          | Downhill Pro             |   |
| Add            | Downhill DB 1       | RDPConfigured | Downhill Pro             |   |
| Add            | Downhill DC         | RDPConfigured | Downhill Pro             |   |
| Add            | Downhill Web 1      | RDPConfigured | Downhill Pro             |   |
| Add            | ladmin@downhill     | Credential    | Downhill Pro             |   |
| Add            | RAS                 | Document      | Downhill Pro             |   |
| Add            | vpn                 | VPN           | Downhill Pro             |   |
| Add            | Microsoft RDP       | RDPConfigured | Downhill Pro\UBUNTU-LAMP | ¥ |
|                |                     |               | BACK IMPORT CANCEL       |   |

Import Entries - Import

# 5.4 Reports

## DESCRIPTION

The **Reports** is only available for administrators. It allows the administrator to consult different reports.

### **REPORTS**

| Pevolutions<br>Password Server | MPV My Private Vault 🗸 🗸 🗸 🗸 🗸 🖌 🗸                                    | 🖂 🛑 |
|--------------------------------|-----------------------------------------------------------------------|-----|
| Dashboard                      | REPORTS                                                               |     |
| Vaults                         | Login                                                                 |     |
| 💮 My Private Vault             |                                                                       |     |
| Search                         |                                                                       |     |
| Favorites                      | Connected Login Attempt Login History<br>User List                    |     |
| Reports                        | Entries                                                               |     |
| Administration                 |                                                                       |     |
|                                |                                                                       |     |
|                                | Opened Expired Entry Password<br>Connections List Analyzer            |     |
|                                | Logs                                                                  |     |
|                                |                                                                       |     |
|                                |                                                                       |     |
|                                | Activity Logs Data Source Administration Deleted<br>Logs Logs Entries |     |
|                                | Configuration                                                         |     |
|                                | 越 🖬                                                                   |     |
|                                | Scheduling Diagnostic<br>Reports                                      |     |
| 2019.1.20.0                    |                                                                       |     |

Reports

| Connected User List | This displays the users that are currently connected to the Devolutions Password Server data source.              |
|---------------------|----------------------------------------------------------------------------------------------------|
| Login Attempt       | This lists all unsuccessful logins to the Devolutions Password Server data source.                                |
| Login History       | The displays the information of each user that has been connected to the Devolutions Password Server data source. |

| <b>Opened Connections</b> | This lists all connections that are currently opened by users.                                                                      |
|---------------------------|----------------------------------------------------------------------------------------------------|
| Expired Entry List        | This displays the entries that are expired or should expire in the future.                                                          |
| Password Analyzer         | This lists all entries containing encrypted passwords and displays their Strength.                                                  |
| Activity Logs             | The displays the information about session activity.                                                                                |
| Data Sources Logs         | This displays the logs of the Devolutions Password Server data source.                                                              |
| Administration Logs       | This displays the Admin logs of the Devolutions Password Server data source.                                                        |
| Deleted Entries           | This lists every entries deleted in the data source.                                                                                |
| Scheduling Reports        | With this feature, you can set dates, filters and various customized settings to schedule recurring reports over any desire period. |
| Diagnostic                | This will present a data source diagnostic report.                                                                                  |

## **REPORT CUSTOMIZATION**

Most of the reports available can be customized. It is possible to filter or sort the data, choose specific columns or even export the report in a .CSV file.

#### FILTERING AND SORTING

In front of the column title, the **filter button** offers some built-in filter values.

| E Productions       | My Private Vault 🗸 🖌    |                  |                  |                       |          |            |  |
|---------------------|-------------------------|------------------|------------------|-----------------------|----------|------------|--|
| Dashboard           | REPORTS > LOGIN HISTORY |                  |                  |                       |          |            |  |
| Vaults              | (count choose a         |                  |                  |                       |          |            |  |
| R. My Private Vault | V Username @            | Creation Date    | Last update date | Token expiration date | ♥ Source | ∇ Platform |  |
| Q. Search           | david@windjammer.loc    | 10/29/2019 09:35 | 10/29/2019 09:35 | 10/29/2019 11:04      | Web      | Web        |  |
| - search            | DH david@windjammer.loc | 10/29/2019 09:20 | 10/29/2019 09:20 | 10/29/2019 11:04      | Web      | Web        |  |
| 14 Favorites        | avid@windjammer.loc     | 10/28/2019 13:51 | 10/28/2019 13:51 | 10/29/2019 11:04      | Web      | Web        |  |
| 🕻 Reports           | DH david@windjammer.loc | 10/28/2019 13:21 | 10/28/2019 13:21 | 10/29/2019 11:04      | Web      | Web        |  |
| Administration      | (avid@windjammer.loc    | 10/24/2019 13:57 | 10/24/2019 13:57 | 10/29/2019 11:04      | Web      | Web        |  |
|                     | DH david@windjammer.loc | 10/24/2019 12:53 | 10/24/2019 12:53 | 10/29/2019 11:04      | Web      | Web        |  |
|                     | (avid@windjammer.loc    | 10/24/2019 10:07 | 10/24/2019 10:07 | 10/29/2019 11:04      | Web      | Web        |  |
|                     | david@windjammer.loc    | 10/24/2019 10:04 | 10/24/2019 10:04 | 10/29/2019 11:04      | Web      | Web        |  |
|                     | (avid@windjammer.loc    | 10/23/2019 15:17 | 10/23/2019 15:17 | 10/29/2019 11:04      | Web      | Web        |  |
|                     | (avid@windjammer.loc    | 10/22/2019 14:44 | 10/22/2019 14:44 | 10/29/2019 11:04      | Web      | Web        |  |
|                     | Export                  |                  | x < 1 > x        |                       |          | 10 Results |  |

Filtering and Sorting Reports

#### **COLUMN CHOOSER**

The **Column Chooser** button allows to select which columns will be displayed in the report.

| REPORTS > LOGIN HISTORY                                             |         |  |  |  |  |
|---------------------------------------------------------------------|---------|--|--|--|--|
| Column Chooser =                                                    |         |  |  |  |  |
| <ul> <li>Last update date</li> <li>Token expiration date</li> </ul> |         |  |  |  |  |
| <ul> <li>Source</li> <li>Platform</li> </ul>                        | ner.loc |  |  |  |  |
| DH david@windjammer.loc                                             |         |  |  |  |  |

Column Chooser selection Menu

#### TIME INTERVAL

Select the **Time Interval** on which the report will be based on.

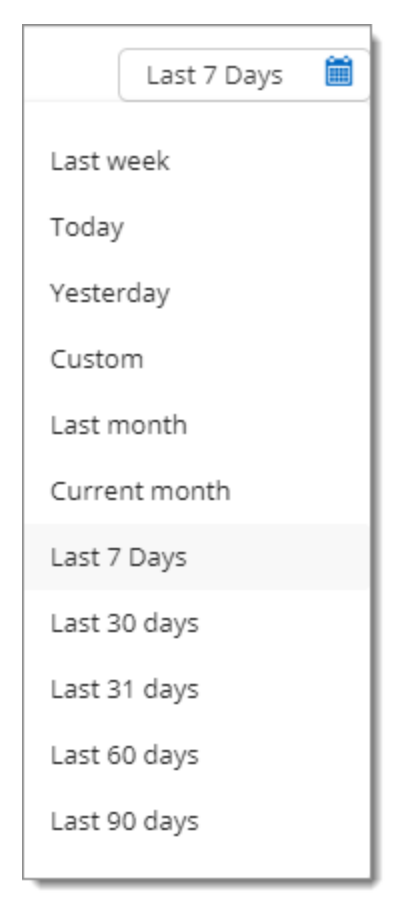

Time Interval button

- 5.4.1 Configuration
- 5.4.1.1 Scheduling Reports

#### DESCRIPTION

The Scheduling Reports will generate a report and send it by email to any selected user accounts. It could be an on demand report or a recurrent report based on a schedule (daily, weekly, monthly, yearly).

Only the Expired Entry List can be generated from the Scheduling Reports feature.

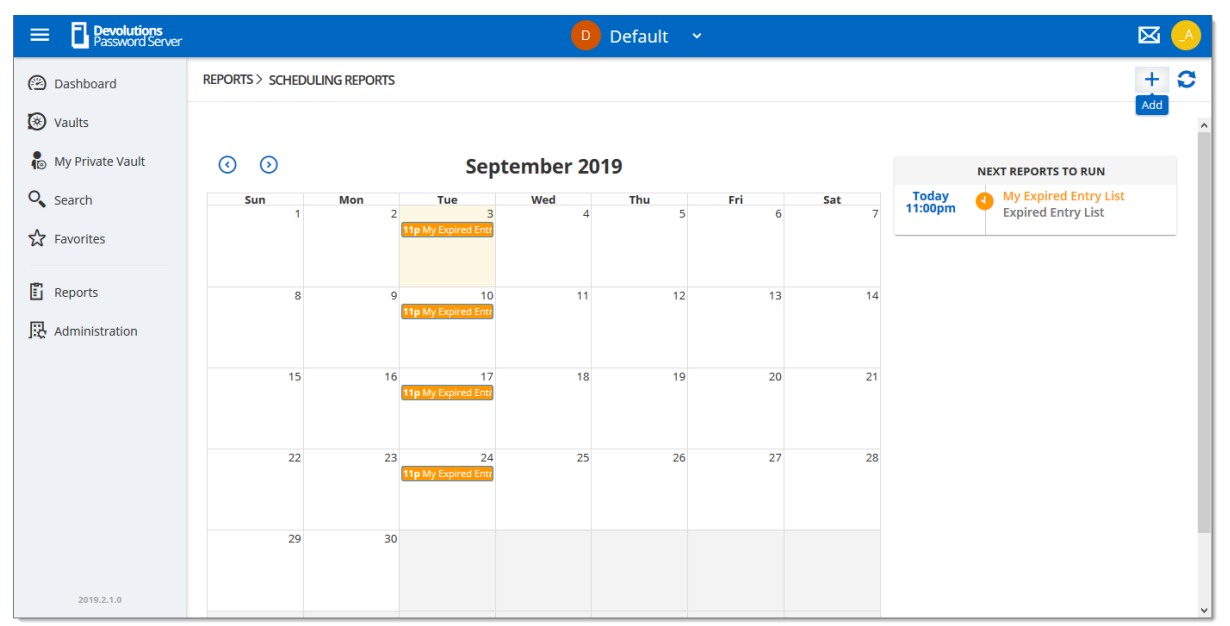

Reports - Scheduling Reports

To create a new Scheduling Report, click on the Add button.
| Event                                                                                                    |                               | 2 ×                                                                                                    |
|----------------------------------------------------------------------------------------------------|-------------------------------|----------------------------------------------------------------------------------------------------|
| General<br>Expired Entry List<br>Recipients<br>_administrator<br>Title<br>My Expired Entry List<br>Start<br>09/03/2019 | <ul><li>✓</li><li>✓</li></ul> | Filter <ul> <li>✓ Include expired</li> <li>✓ Include manually flagged expired</li> <li>Expiring in 7 ▲ day(s)</li> </ul> |
| <ul> <li>Daily Every 1 + Week(s)</li> <li>Weekly</li> <li>Monthly</li> <li>Yearly</li> </ul>                           |                               | <ul> <li>End by 09/30/2019</li> <li>End after 4 occurrences</li> <li>No end date</li> </ul>                              |
|                                                                                                    |                               | SAVE CANCEL                                                                                                    |

Scheduling Report creation

#### General options

| Report type | Select the report type that will be generated. Only the Expired Entry List can be generated. |
|-------------|----------------------------------------------------------------------------------------------|
| Recipients  | Select all user accounts that will receive the report.                                       |
| Title       | Set the title of the report.                                                                 |

| Start | Set the date and time when the report will be created. |
|-------|--------------------------------------------------------|

# Filter options

| Include expired                     | Select this option to get all entries that are already expired in the report.              |
|-------------------------------------|--------------------------------------------------------------------------------------------|
| Include manually<br>flagged expired | Select this option to get all entries that have been manually set to expire in the report. |
| Expiring in days                    | Set this option to get all entries that will expire in X days in the report.               |

#### Recurrence options

| Daily, Weekly,<br>Monthly, Yearly | Set the recurrence for this report.                                   |
|-----------------------------------|-----------------------------------------------------------------------|
| Every                             | Set the the number for the recurrence.                                |
| End by                            | Set this option and the date to stop the report at a specific moment. |
| End after<br>occurrences          | Set this option to run this report a specific number of times.        |
| No end date                       | Set this option to get the report running indefinitely.               |

5.4.1.2 Diagnostic

#### DESCRIPTION

The Diagnostic report contains information such as the Devolutions Password Server and database version, the number of entries, the size of the data, etc. This report could be useful for troubleshooting or simply as an indication of your Devolutions Password Server content.

| Pevolutions     Password Server |                  | 🛛 Default 🗸                 |                                         |    |
|---------------------------------|------------------|-----------------------------|-----------------------------------------|----|
| (2) Dashboard                   | REPORTS > DIAGNO | STIC                        |                                         | Ē, |
| 🛞 Vaults                        | DATA SOURCE      | DATA SOURCE                 |                                         | ^  |
| 📳 My Private Vault              |                  | SERVER NAME                 | DPS                                     |    |
| O Search                        |                  | SERVER DESCRIPTION          |                                         |    |
|                                 |                  | SERVER VERSION              | 2019.1.20.0                             |    |
| Favorites                       |                  | DB VERSION                  | 523                                     |    |
| 🖺 Reports                       |                  | CURRENT REPOSITORY ID       | 0000000-0000-0000-0000-0000000000000000 |    |
|                                 |                  | CURRENT REPOSITORY NAME     | Default                                 |    |
|                                 |                  | ENTRIES SIZE                | 445.9 kB                                |    |
|                                 |                  | SETTINGS SIZE               | 1.5 kB                                  |    |
|                                 |                  | USER SPECIFIC SETTINGS SIZE | 0.1 kB                                  |    |
|                                 |                  | CONNECTION PROTOCOL         | http                                    |    |
|                                 |                  | ALLOW CONNECTION STATES     | Yes                                     |    |
|                                 |                  | DATA                        |                                         |    |
|                                 |                  | REPOSITORY COUNT            | 6                                       |    |
|                                 |                  | ENTRY/ITEM COUNT            | 254/248                                 |    |
|                                 |                  | SESSION COUNT               | 93                                      |    |
|                                 |                  | DATA ENTRY COUNT            | 27                                      |    |
|                                 |                  | CREDENTIAL COUNT            | 20                                      |    |
|                                 |                  | SUB CONNECTION COUNT        | 0                                       |    |
|                                 |                  | DOCUMENT COUNT              | 2                                       |    |
|                                 |                  | CONTACT COUNT               | 3                                       |    |
|                                 |                  | SUB TOTAL                   | 145                                     |    |
|                                 |                  | SESSION TOOL COUNT          | 4                                       |    |
|                                 |                  | GROUP COUNT                 | 99                                      |    |
|                                 |                  | TOTAL COUNT                 | 248                                     |    |
|                                 |                  | VIRTUAL FOLDER COUNT        | 0                                       |    |
|                                 |                  | CUSTOM IMAGE COUNT          | 1                                       |    |
|                                 |                  | RTF NOTE COUNT              | 0                                       |    |
|                                 |                  | VERSION                     |                                         |    |
|                                 |                  | CONNECTION HISTORY VERSION  | 0x000000000005EBC                       |    |
|                                 |                  | CONNECTION SERVER VERSION   | 0x000000000005E93                       |    |
| 2019.1.20.0                     |                  |                             |                                         | *  |

Reports - Diagnostic

# 5.5 Administration

# DESCRIPTION

The **Administration** section is <u>only available for administrators</u>. Here you can find the various necessities to probably manage and customize your settings, ranging from security to the Backup system.

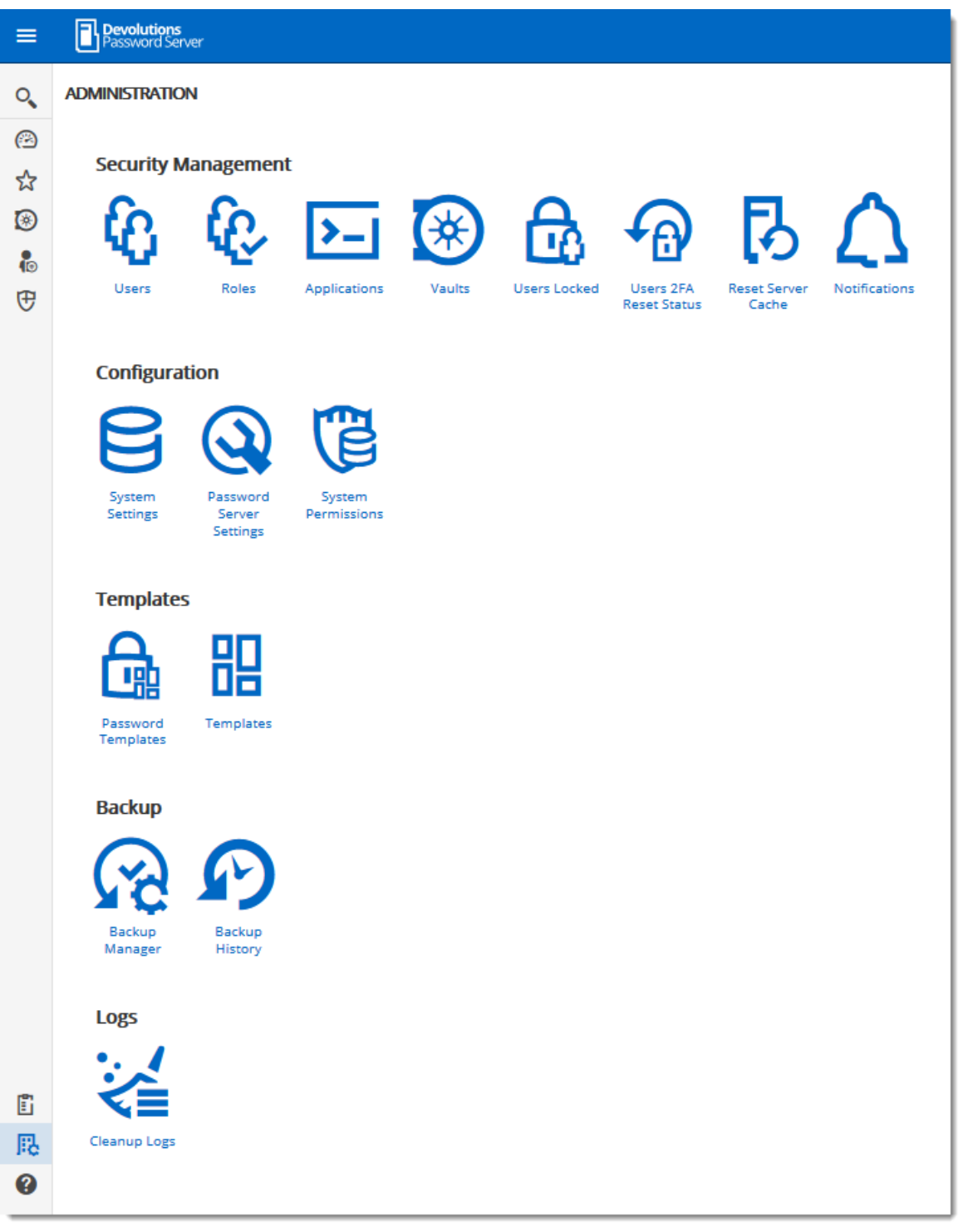

Administration

#### 5.5.1 Security Management

5.5.1.1 Users

#### DESCRIPTION

**Users** is where you can create, import and manage users. To access the user management, navigate to *Administration – Users*. Click on a user to configure specific settings and permissions.

#### SETTINGS

| ADMIN | IISTRATION > USEF | s            |                        |               |              |                     |              |              | + | 5          | \$ | >  |
|-------|-------------------|--------------|------------------------|---------------|--------------|---------------------|--------------|--------------|---|------------|----|----|
|       | Username 🗢        | Full name 🗢  | Authentication<br>Type | User Type     | is enabled   | Reset 2FA requested | Last Login   | Last Login   |   |            |    |    |
| VH    | victor@windja     | Victor Hedm  | Domain                 | User          | ~            | ×                   |              |              | 5 | 6          | 1  | D  |
| SA    | sa                |              | Database               | Administrator | $\checkmark$ | ×                   |              |              | 6 | <b>a</b> , | 1  | D  |
| BP    | bill@windjamr     | Bill Preston | Domain                 | User          | ~            | ×                   | 1/28/2019 1  | a day ago    | 6 | θ,         | 1  | Ì  |
| ER    | ellen@windjar     | Ellen Ross   | Domain                 | User          | ~            | ×                   | 1/29/2019 1  | 3 hours ago  | 6 | θ,         | 1  | D  |
| JS    | jeff@windjam      | Jeff Smith   | Domain                 | User          | ~            | ×                   | 8/3/2018 11: | 6 months ago | 6 | ۵,         | 1  | Ì  |
| AB    | allan@windjar     | Allan Brewer | Domain                 | User          | ~            | ×                   | 7/25/2018 0  | 6 months ago | 6 | θ,         | 1  | D  |
| BG    | burton.guido@     | Burton Guido | Domain                 | User          | ~            | ×                   |              |              | 6 | ۵,         | 1  | D. |
| DH    | david@windja      | David1 Hervi | Domain                 | Administrator | ~            | ×                   | 1/29/2019 1  | an hour ago  | 6 | <b>a</b> , | 1  | 1  |

Administration - Users

#### **GLOBAL OPTIONS**

| + | Add a user.             |
|---|-------------------------|
| â | Import users from LDAP. |
| C | Refresh users list.     |

### **USER OPTIONS**

| FG | See user activity report. |
|----|---------------------------|
|    | Change password.          |
| /  | Edit user settings.       |
| Ē  | Delete user.              |

5.5.1.1.1 General

# DESCRIPTION

| Edit user                                                                                                  |                                                                                                    |                       |                              | 2 × 12              |
|----------------------------------------------------------------------------------------------------|----------------------------------------------------------------------------------------------------|-----------------------|------------------------------|---------------------|
| GENERAL<br>INFORMATION<br>TWO FACTOR<br>ROLES<br>APPLICATIONS<br>VAULTS<br>SETTINGS<br>EMAIL NOTIFICATIONS | GENERAL<br>Authentication type<br>Office 365/Azure AD<br>User •<br>ellen@downhillpro.xyz<br>User type<br>User<br>Must change passwoo<br>INFORMATION | ∽<br>rd at next logon | User license type<br>Default | ✓<br>✓<br>✓ Enabled |
|                                                                                                    | Ellen<br>Email •<br>ellen@windjammer.loc                                                                                                    |                       | Ross                         |                     |
|                                                                                                    |                                                                                                    |                       |                              | UPDATE CANCEL       |

Edit Users - General

| Authentication type             | <ul> <li>Select the user's authentication type:</li> <li>Custom (Devolutions): create a user in Devolutions<br/>Password Server without creating an SQL login.</li> <li>Domain : authenticate using the Active Directory user<br/>account.</li> <li>Database (SQL Server): authenticate using the SQL<br/>login from your SQL Server.</li> </ul> |
|---------------------------------|----------------------------------------------------------------------------------------------------|
| User (required)                 | Enter the user login name.                                                                                                    |
| User type                       | <ul> <li>Choose the user type:</li> <li>Administrator: grant full administrative rights to the user.</li> <li>Read only user: grant only the View access to the user.</li> <li>Restricted user: select which rights to grant to the user.</li> <li>User: grant all basic rights to the user (Add, Edit, Delete).</li> </ul>                      |
| User license type               | <ul> <li>Select the type of the license that the user has:</li> <li>Default: Connection Mangement.</li> <li>Connection Management: for users who open remote connections.</li> <li>Password Management: for users who only use Devolutions Password Server as a password manager.</li> </ul>                                                     |
| Enabled                         | Check to activate the user.                                                                                                    |
| Must change<br>password at next | Check to force the user to change the password next time they log on.                                                                                                    |

| logon            |                                 |
|------------------|---------------------------------|
| First name       | Enter the user's first name.    |
| Last name        | Enter the user's last name.     |
| Email (required) | Enter the user's email address. |

5.5.1.1.2 Information

| The | Information | section i | s for i | ontional | information |
|-----|-------------|-----------|---------|----------|-------------|
|     | mormation   | Secuoni   | 5 101 1 | opuonai  | mornauon.   |

| Edit user           |                  | 2 ×                  |
|---------------------|------------------|----------------------|
| GENERAL             | INFORMATION      |                      |
| INFORMATION         | Company          | Job title            |
| TWO FACTOR          | *                |                      |
| ROLES               | Department       | Gravatar email       |
| APPLICATIONS        |                  | ellen@windjammer.loc |
| VAULTS              |                  |                      |
| SETTINGS            | ADDRESS          |                      |
| EMAIL NOTIFICATIONS | Address          | State                |
|                     |                  |                      |
|                     | Country          |                      |
|                     | Select Country 🗸 |                      |
|                     | PHONE            |                      |
|                     | Phone            | Work                 |
|                     |                  |                      |
|                     | Mobile           | Fax                  |
|                     |                  |                      |
|                     |                  |                      |
|                     |                  | UPDATE CANCEL        |

Edit User - Information

5.5.1.1.3 Tw o Factor

#### DESCRIPTION

If you set two-factor authentication as <u>optional per user in Password Server Settings</u>, you then need to configure which 2FA method to use.

### SETTINGS

1. Select the users 2FA Type from the list.

| Edit user                                                                                                    |                                                        |      | ×  |
|----------------------------------------------------------------------------------------------------|--------------------------------------------------------|------|----|
| GENERAL<br>INFORMATION<br>TWO FACTOR<br>ROLES<br>APPLICATIONS<br>PRIVILEGES<br>PERMISSIONS<br>REPOSITORIES<br>SETTINGS<br>EMAIL NOTIFICATIONS | Type None (current) Google Authenticator Yubikey Email |      |    |
|                                                                                                    | UPDATE                                                 | CANC | EL |

Edit User - Two Factor

2. Choose if you (a) want the user to configure the 2FA next time they log in or (b) complete the set up now.

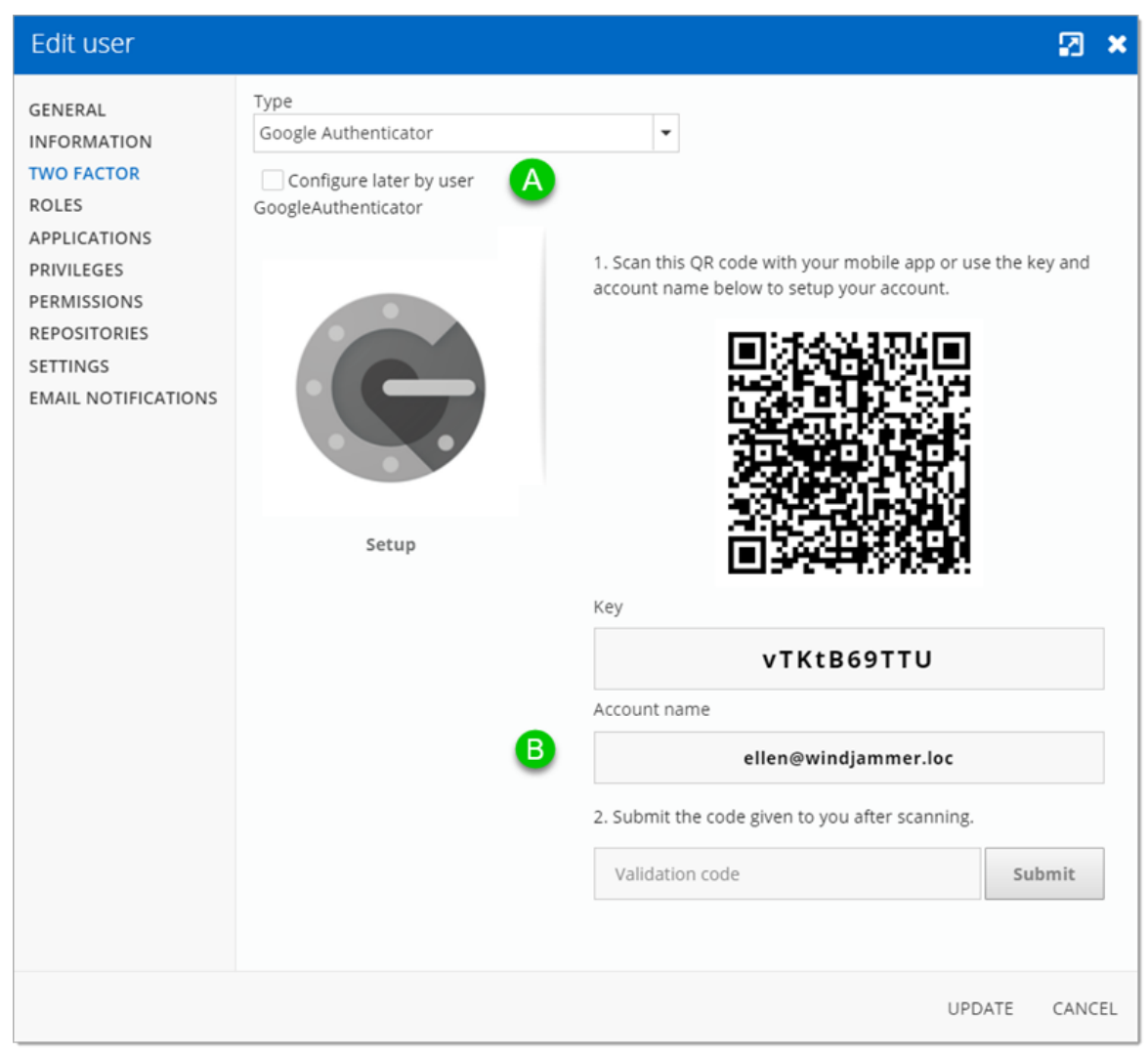

Edit User - Two Factor

5.5.1.1.4 Roles

# DESCRIPTION

Assign users to a **Role**.

| Edit user                       |                       |                          |                  |              |      | ×  |
|---------------------------------|-----------------------|--------------------------|------------------|--------------|------|----|
| GENERAL                         | i Only custom roles o | an be manually assigned. |                  |              |      |    |
| TWO FACTOR                      | 🗙 Unselect All 🗸 Sel  | lect All                 |                  |              |      |    |
| APPLICATIONS                    | Name 📤                | Description              | Role Type 🗢      | Is member    |      |    |
| VAULTS                          | WINDJAMMER\Vault      | Password Vault Users     | Active Directory |              |      |    |
| SETTINGS<br>EMAIL NOTIFICATIONS | WINDJAMMER\Vault      |                          | Active Directory |              |      |    |
|                                 | WINDJAMMER\RDM        | Service Desk Staff - I   | Active Directory |              |      |    |
|                                 | Show-IT Corp          | Azure/Office365          | Office365        | ~            |      |    |
|                                 | WINDJAMMER\Vault      | Groups from IT Depa      | Active Directory |              |      |    |
|                                 | Show-Corporate        | Azure/Office365          | Office365        | $\checkmark$ |      |    |
|                                 | WINDJAMMER\RDM        | Full administrators      | Active Directory |              |      |    |
|                                 | WINDJAMMER\Vault      | CAL Non-IT Users         | Active Directory |              |      |    |
|                                 | WINDJAMMER\HR         |                          | Active Directory |              |      |    |
|                                 | WINDJAMMER\Servic     |                          | Active Directory |              |      | ~  |
|                                 |                       |                          |                  | UPDATE       | CANC | EL |

Edit User - Roles

| Roles | Check the <b>Is Member</b> box to assign the role to the user.<br>Consult <u>Role Management</u> topic for more information. |
|-------|----------------------------------------------------------------------------------------------------|

5.5.1.1.5 Applications

# DESCRIPTION

Allow or deny the user access to different applications and companion tools:

| Edit user                                                                                                  |                                                                                                    | 🛛 🗙    |
|----------------------------------------------------------------------------------------------------|----------------------------------------------------------------------------------------------------|--------|
| GENERAL<br>INFORMATION<br>TWO FACTOR<br>ROLES<br>APPLICATIONS<br>VAULTS<br>SETTINGS<br>EMAIL NOTIFICATIONS | ACCESS Remote Desktop Manager Allow Devolutions Web Login Allow Devolutions Launcher Allow Web Allow Cli Allow | >      |
|                                                                                                    | UPDATE                                                                                                    | CANCEL |

#### Edit User - Applications

|                          | Allow user to access Devolutions Password Server through Remote Desktop Manager.       |
|--------------------------|----------------------------------------------------------------------------------------|
| Devolutions Web<br>Login | Allow user to auto fill username and passwords on websites with Devolutions Web Login. |
|                          | Allow user to open remote connections with Devolutions Launcher.                       |
|                          | Allow user to use Devolutions Password Server web interface.                           |
|                          | Allow user to use the Cli.                                                             |

5.5.1.1.6 Vaults

Select which **vaults** the user has access to.

For more information, please consult the <u>vaults</u> topic.

| Edit user                                                                                                  |                                                                                           |                                                                                                    | 🛛 🗙    |
|----------------------------------------------------------------------------------------------------|-------------------------------------------------------------------------------------------|----------------------------------------------------------------------------------------------------|--------|
| GENERAL<br>INFORMATION<br>TWO FACTOR<br>ROLES<br>APPLICATIONS<br>VAULTS<br>SETTINGS<br>EMAIL NOTIFICATIONS | NameDownhill ProTelemarkWindjammer CorpWindjammer DefaultWindjammer ITWindjammer IT Vault | Description         Customer since 2015         Customer since 2017         Password Vault for non-administrative per         Default Repository - Shortcuts and commo         For the IT departement exclusive use         For IT personnel without the need for Con         Image: Image: | Allow  |
|                                                                                                    |                                                                                           | UPDATE                                                                                                    | CANCEL |

Edit User - Vaults

5.5.1.1.7 Settings

| Edit user                                                                                                  |                           |        | 🛛 🗙    |  |
|----------------------------------------------------------------------------------------------------|---------------------------|--------|--------|--|
| GENERAL<br>INFORMATION<br>TWO FACTOR<br>ROLES<br>APPLICATIONS<br>VAULTS<br>SETTINGS<br>EMAIL NOTIFICATIONS | Offline mode<br>Read-only |        | ~      |  |
|                                                                                                    |                           | UPDATE | CANCEL |  |

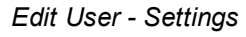

Allow the user to enable <u>Offline Mode</u> on the data source. The data source also needs to be configured to permit offline mode. There are 4 modes available:

| Disabled   | No offline cache allowed for the user.                                                                                                    |
|------------|----------------------------------------------------------------------------------------------------|
| Cache only | Allow to save a cache of the data source but not the offline mode.                                                                        |
| Read-only  | A read-only cache. The user will not be able to edit data in the data source. This mode is allowed for <u>Advanced Data Sources</u> only. |
| Read/Write | An advanced cache, with change synchronization. This mode is allowed for <u>Advanced Data Sources</u> only.                               |

5.5.1.1.8 Email Notifications

# DESCRIPTION

**Email Notifications** are real-time alerts that are sent to specific users. The notifications are sent when certain items in Devolutions Password Server are added, modified or deleted.

| SENERAL            | - EMAIL NOTIFICATIONS                                                |                                                                                                    |        |         |               |
|--------------------|----------------------------------------------------------------------|----------------------------------------------------------------------------------------------------|--------|---------|---------------|
| TWO FACTOR         | Item 🕇                                                               | Enabled                                                                                                    | Added  | Edited  | Deleted       |
| ROLES              | Connection opened                                                    | ~                                                                                                    |        |         |               |
| APPLICATIONS       | Data Source Settings changed                                         |                                                                                                    |        |         |               |
| PERMISSIONS        | Entries                                                              | ~                                                                                                    |        |         | ~             |
| REPOSITORIES       | Repository                                                           | ~                                                                                                    |        |         |               |
| MAIL NOTIFICATIONS | Roles                                                                | ~                                                                                                    | ~      | ~       | ~             |
|                    | Security groups                                                      |                                                                                                    |        |         |               |
|                    | Tasks                                                                |                                                                                                    |        |         |               |
|                    |                                                                      |                                                                                                    |        |         | ~             |
|                    | Users                                                                |                                                                                                    |        |         |               |
|                    | Users locked out           - WATCHED BY           V Username         |                                                                                                    | Active | On Edit | On Delete     |
|                    | Users Users locked out  + - WATCHED BY VIsername - admin             | <ul> <li>✓</li> <li>&lt; 1 → κ</li> <li>is</li> </ul>                                                                                                    | Active | On Edit | On Delete     |
|                    | Users Users locked out                                               | <ul> <li>↓</li> <li>↓</li></ul> | Active | On Edit | On Delete     |
|                    | Users Users locked out                                               | <ul> <li>▼</li> <li>&lt; 1 → ×</li> <li>Is</li> </ul>                                                                                                    | Active | On Edit | On Delete     |
|                    | Users Users locked out                                               | <ul> <li>I</li> <li>I</li></ul> | Active | On Edit | On Delete     |
|                    | Users Users locked out                                               | ✓ 1 → x                                                                                                    | Active | On Edit | On Delete     |
|                    | Users Users locked out                                               |                                                                                                    | Active | On Edit | On Delete     |
|                    | Users Users locked out                                               |                                                                                                    | Active | On Edit | On Delete     |
|                    | Users Users Userslocked out                                          |                                                                                                    | Active | On Edit | On Delete     |
|                    | Users Users Userslocked out                                          |                                                                                                    | Active | On Edit | On Delete<br> |
|                    | Users Users Users Users Users  *  *  *  *  *  *  *  *  *  *  *  *  * |                                                                                                    | Active | On Edit | On Delete<br> |

Edit Users - Email Notifications

| Connection opened | Sends notification when a connection is opened.                                                       |
|-------------------|----------------------------------------------------------------------------------------------------|
| System Settings   | Sends notification about modifications in the <u>System</u><br><u>Settings</u> .                      |
| Entries           | Sends notification about modifications to entries. It could be set for Add, Edit and/or Delete.       |
| Vaults            | Sends notification about modifications to Vaults. It could be set for Add, Edit and/or Delete.        |
| Roles             | Sends notification about modifications to <u>Roles</u> . It could be set for Add, Edit and/or Delete. |

| Tasks            | Sends notification about modifications to Tasks. It could be set for Add, Edit and/or Delete. |
|------------------|-----------------------------------------------------------------------------------------------|
| Users            | Sends notification about modification to users. It could be set for Add, Edit and/or Delete.  |
| Users Locked Out | Sends notification when a user is locked out after multiple failed login attempts.            |

#### 5.5.1.2 Applications

# DESCRIPTION

The Applications section will allow to create an application key to communicate with Devolutions Password Server through the APISDK.

| ADMINISTRATION > APPLICATIONS |          |            |              | + C        |  |
|-------------------------------|----------|------------|--------------|------------|--|
| Name 🔶                        | App Id 🗢 | Is enabled | Last Login   | Last Login |  |
|                               |          | No dat.    | a to display |            |  |

Administration - Applications

| Application                                       |                                                                                                    | 2   | ×   |
|---------------------------------------------------|----------------------------------------------------------------------------------------------------|-----|-----|
| GENERAL<br>ROLES<br>VAULTS<br>EMAIL NOTIFICATIONS | GENERAL            • Copy the new Application Secret value. You won't be able to retrieve it once you leave this window.            Name •             ApplicationKey             Application key •         0648140d-e6df-4e2d-9a46-e0756183d793             Application Secret •         KaGS6wv1Ph0OmIGEXZVWueyYh65e4Rtjh6e5W2uZsjcPaTQoj94b96VKxtFmHl82             Fnabled |     |     |
|                                                   | Add                                                                                                    | Can | cel |

Administration - Applications - New Application

| Name               | Display name of the Application key.                                                                      |
|--------------------|----------------------------------------------------------------------------------------------------|
| Application key    | Application key to be use in the application to communicate with Devolutions Password Server instance.    |
| Application Secret | Secret key to be use in combination with the Application key. Available only on Application key creation. |
| Enabled            | Activate the Application key.                                                                             |

#### 5.5.1.3 Vaults

The **Vaults** management allows to create and manage **Vaults**. To access the **Vaults** management, navigate to **Administration – Vaults**.

| Password Server         | 😡 Windjammer IT 🗸 🗸                                         |   |   | $\boxtimes$ | DH    |
|-------------------------|-------------------------------------------------------------|---|---|-------------|-------|
| Administration > Vaults |                                                             |   | - | F           | 0     |
| 🕅 Name 🔺                | ♥ Description ♦                                             |   |   |             |       |
| Downhill Pro            | Customer since 2015                                         |   | ê | 00          |       |
| Telemark                | Customer since 2017                                         |   | • | 10          |       |
| Windjammer Corp         | Password Vault for non-administrative personnel             |   | 4 | 80          | Î     |
| Windjammer Default      | Default Repository - Shortcuts and common tools             | / | 4 | 80          |       |
| Windjammer IT           | For the IT departement exclusive use                        |   | ê | 10          |       |
| Windjammer IT Vault     | For IT personnel without the need for Connection Management | / | ê | 10          |       |
| III Export              | н ∢ 1 → н                                                   |   |   | 6 Re        | sults |

Administration - Vaults

#### 5.5.1.4 Users Locked

#### DESCRIPTION

The **Users Locked** allows to manage user accounts that has been locked after too many failed log in attempts. To access the **Users Locked** list, navigate to *Administration – Users Locked*.

| ADMI | NISTRATION > USERS LOCKED |                  | 0         |
|------|---------------------------|------------------|-----------|
|      | Name 🔺                    |                  |           |
| E    | Ellen                     |                  | £         |
|      |                           | N ≪ <b>1</b> → N | 1 Results |

Administration - Users Locked

| ADMINISTRATIC | DN > USERS LOCKED                                  | Ø         |
|---------------|----------------------------------------------------|-----------|
| Name 🔺        |                                                    |           |
| EL Ellen      |                                                    | 6         |
| _             | H <b>1</b> ▶ H                                     | 1 Results |
| U             | Jnlock 🗙                                           |           |
|               | Do you really want to unlock the selected user(s)? |           |
|               | YES NO                                             |           |
|               |                                                    |           |
|               |                                                    |           |

Unlock user account

5.5.1.5 Users 2FA Status

#### DESCRIPTION

The **Users 2FA Status** section displays user accounts that have requested a 2FA reset. To access the list of users that ask for a 2FA reset, navigate to **Administration – Users 2FA Status**.

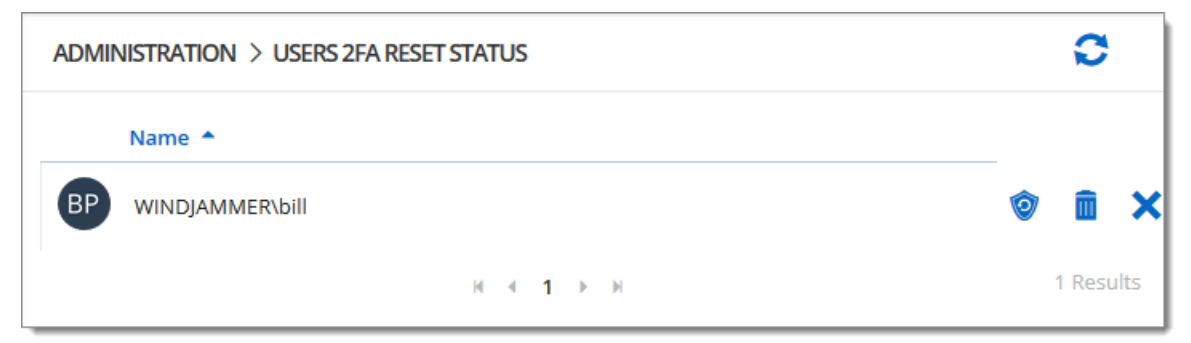

Administration - Users 2FA Reset Status

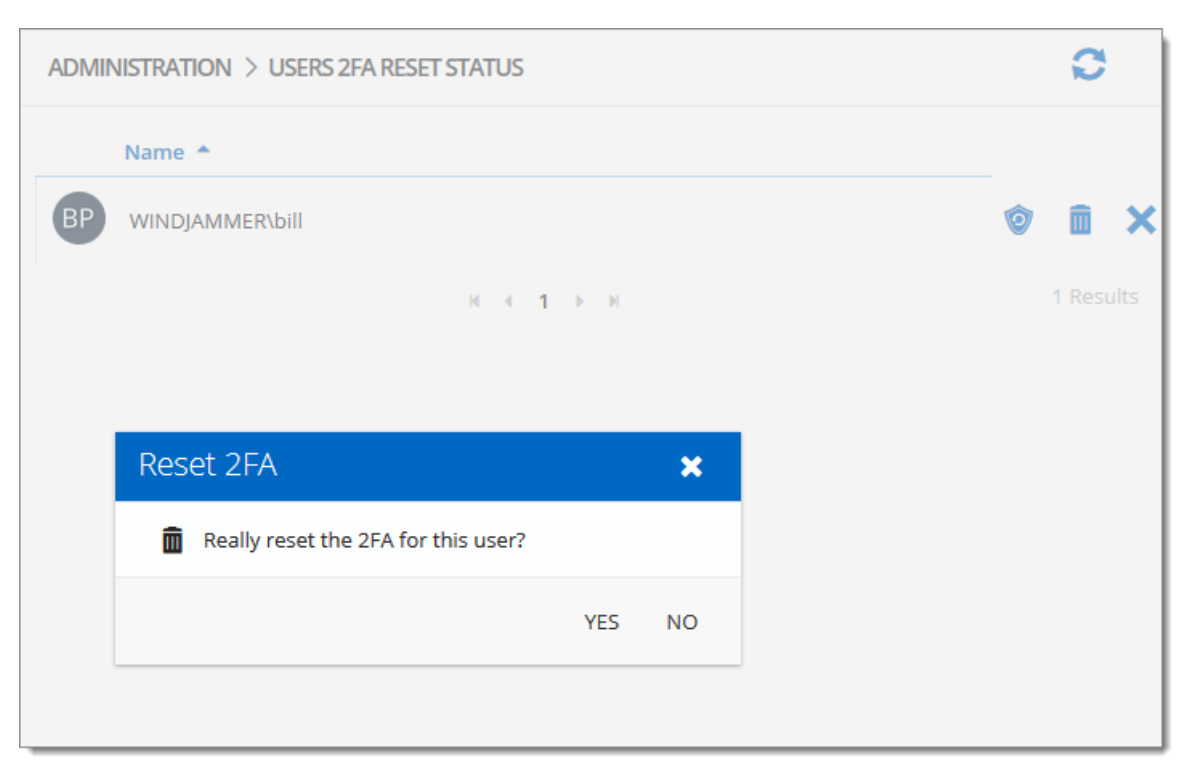

User 2FA Reset operation

#### 5.5.1.6 Reset Server Cache

#### DESCRIPTION

Reset the Server Cache for specific elements.

| ADMINISTRATION > RESET SERVER CACHE |           |  |  |
|-------------------------------------|-----------|--|--|
| GENERAL                             | Entries   |  |  |
|                                     | Roles     |  |  |
|                                     | Vaults    |  |  |
|                                     | Domain    |  |  |
|                                     | Office365 |  |  |
|                                     | Users     |  |  |
|                                     | Reset     |  |  |

Administration - Reset Server Cache

| Entries<br>Roles<br>Vaults<br>Users | When selecting one of those options, when resetting the cache, it will pull back all the information from the database and put the information in the server's memory cache.                                               |
|-------------------------------------|----------------------------------------------------------------------------------------------------|
| Domain<br>Office365                 | When resetting the <b>Domain</b> or the <b>Office365</b> cache, it will wipe out the information saved in the database and will reload all the users and groups memberships pulled from Active Directory or from Azure AD. |

#### 5.5.1.7 Notifications

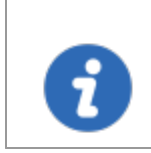

The <u>Email</u> and the <u>Scheduler</u> features must be enabled and properly configured to get the Notifications working.

With Devolutions Password Server, it is possible to get email notifications based on user activities with the Notification features.

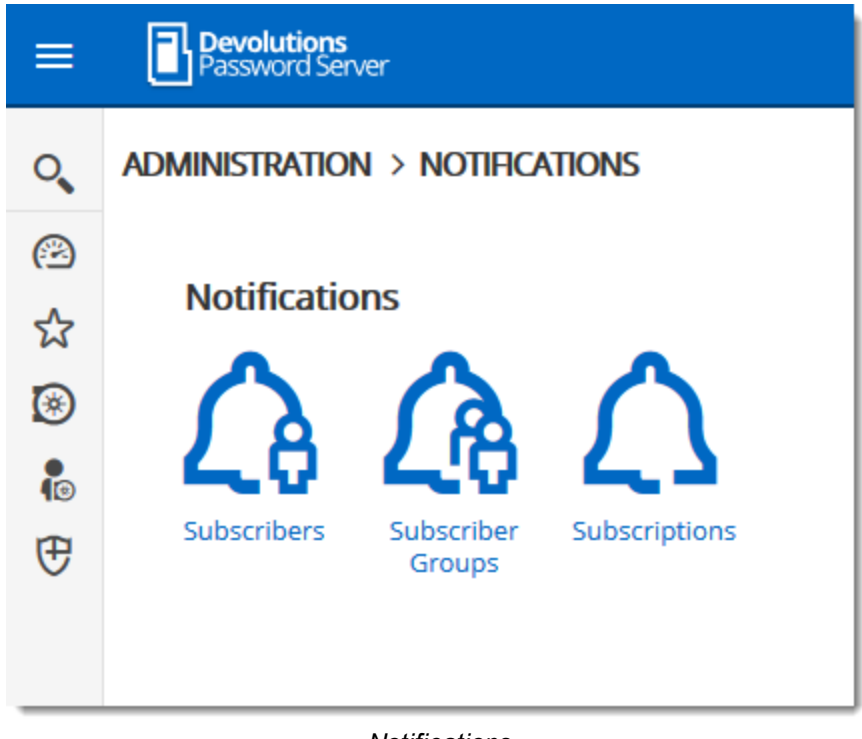

Notifications

To get the Notification working, at least a <u>Subscriber</u> and a <u>Subscription</u> need to be created. It is also possible to regroup Subscriber in <u>Subscriber Groups</u> to send notifications to a group of subscribers.

5.5.1.7.1 Subscribers

At least, one subscriber must exist to receive notifications about Devolutions Password Server activities.

To create a new Subscriber, click on the Add button.

| ≡  | Devolutions<br>Password Server |                         | DP Downhill Pro 🗸 |                  | ⊠ _       |
|----|--------------------------------|-------------------------|-------------------|------------------|-----------|
| O, | Administration > No            | TIFICATIONS > SUBSCRIBE | RS                |                  | + 😋       |
| ß  | Name 🔺                         | Type 🗢                  | Groups 🗢          | Subscriptions \$ | Add       |
| ☆  | Bob Anderson                   | Email                   | 0                 | 0                | / 💼       |
| ۲  |                                |                         |                   |                  |           |
| •  |                                |                         | N 4 1 > H         |                  | 1 Results |

Create a Subscriber

Fill in the information in the following fields.

| Subscriber                | 🛛 🗙    |
|---------------------------|--------|
| Name •                    |        |
| Bob Anderson              |        |
| Туре •                    |        |
| Email                     | ~      |
| EMAIL<br>Email Address: • |        |
| bob@windjammer.co         |        |
| Recipient Name:           |        |
| Bob Anderson              |        |
|                           |        |
| Save                      | Cancel |

Email Subscriber properties

| Subscriber            | 2 ×         |
|-----------------------|-------------|
| Name •                |             |
| Syslog Server         |             |
| Type •                |             |
| Syslog                | ~           |
| LOG TO SYSLOG SERVER  |             |
| Use default 🚯         |             |
| syslog.windjammer.loc |             |
| Port: •               |             |
| 9997                  | ▲<br>▼      |
| Protocol: •           |             |
| ТСР                   | ~           |
|                       |             |
|                       | Save Cancel |

Syslog Server Subscriber properties

| Name | Display name in the Subscribers list.                                          |
|------|--------------------------------------------------------------------------------|
| Туре | <ul> <li>Email : The notification will be sent to an email address.</li> </ul> |
|      | o Email Address: Valid email address.                                          |
|      | $\circ$ Recipient name: Email recipient name.                                  |
|      | • Syslog : The notification will be sent to a syslog server.                   |

| <ul> <li>Use default: Will use the Syslog server configuration<br/>set in <u>Logging</u>.</li> </ul> |
|----------------------------------------------------------------------------------------------------|
| $_{\odot}$ Host name: Host name of the Syslog server.                                                |
| <ul> <li>Port: Port of the syslog server.</li> </ul>                                                 |
| <ul> <li>Protocol: Protocol (TCP or UDP) to communicate<br/>with the Syslog server.</li> </ul>       |

5.5.1.7.2 Subscriber Groups

# DESCRIPTION

#### TBD

5.5.1.7.3 Subscriptions

## DESCRIPTION

TBD

- 5.5.2 Configuration
- 5.5.2.1 System Settings

# DESCRIPTION

The System Settings allow the administrators control many global aspects of the Devolutions Password Server data source. Manage settings such Offline Mode, password policies, version management, etc.

| ≡                                                                                                    | Devolutions<br>Password Server                                                                                                    | MPV My Private Vault 🗸 🗸 🗸 🗸 🗸 🖌 🗸                                                                                             | M 🛑 |
|----------------------------------------------------------------------------------------------------|----------------------------------------------------------------------------------------------------|----------------------------------------------------------------------------------------------------|-----|
| Θ                                                                                                    | ADMINISTRATION > DATA SO                                                                                                    | URCE SETTINGS                                                                                                    | 8   |
| <ul> <li>.     <li>.     <li>.     <li>.     <li>.     <li>.     <li>.     <li>.     <li>.     <li>.     <li>.     <li>.     <li>.     </li> <li>.     </li> <li>.      </li> <li>.      </li> <li>.      </li> <li>.      </li> <li>.      </li> <li>.     </li> <li>.      </li> <li>.      </li> <li>.     </li> <li>.      </li> <li>.      </li> <li>.      </li> <li>.      </li> <li>.      </li> <li>.      </li> <li>.      </li> <li>.      </li> <li>.      </li> <li>.      </li> <li>.      </li> <li>.       </li> <li>.      </li> <li>.      </li> <li>.      </li> <li>.      </li> <li>.      </li> <li>.      </li> <li>.        </li> <li>.       </li> <li>.         .      .      .      .      .      .      .      .      .</li></li></li></li></li></li></li></li></li></li></li></li></li></ul> | GENERAL<br>SYSTEM MESSAGE<br>PASSWORD POLICY<br>PASSWORD TEMPLATE<br>FORBIDDEN PASSWORD<br>TYPE AVAILABILITY<br>USER TEMPLATE<br>EMAIL NOTIFICATIONS | GENERAL         Allow user specific settings         Automatic check in after         Automatic check in after         Default |     |
| 2019.1.20.0                                                                                                    | ADVANCED                                                                                                    | COMMENTS Allow log comments editing Minimum length (char) 0 FILE SIZE                                                          |     |

Administration - System Settings

5.5.2.1.1 General

#### DESCRIPTION

The General section of the System Settings allow the administrators to apply general policies for the whole data source.

| ≡           | Devolutions<br>Password Server                                                                    |                                                                                                    | 🥨 Windjammer IT 🛛 🗸                                                                                        |  |
|-------------|---------------------------------------------------------------------------------------------------|----------------------------------------------------------------------------------------------------|----------------------------------------------------------------------------------------------------|--|
| Ø           | Administration > system                                                                           | SETTINGS                                                                                                    |                                                                                                    |  |
| 8           | GENERAL                                                                                           | GENERAL                                                                                                    |                                                                                                    |  |
| ¶<br>0<br>ਨ | SYSTEM MESSAGE<br>PASSWORD POLICY<br>PASSWORD TEMPLATE<br>FORBIDDEN PASSWORD<br>TYPE AVAILABILITY | <ul> <li>✓ Allow user specific settings</li> <li>△ Automatic check in after</li> <li>Add entry mode</li> <li>Default</li> </ul> | <ul> <li>Allow entry states (Lock, Running, Checkout)</li> <li>         60         minutes     </li> </ul> |  |
| Ē.          | USER TEMPLATE<br>EMAIL NOTIFICATIONS<br>ADVANCED                                                  | COMMENTS Allow log comments editing Minimum length (char) 0 FILE SIZE Maximum file size (MB) 25                                 | ▲<br>▼<br>■                                                                                                |  |

Administration - System Settings - General

| Allow user specific settings                       | Allow users to save User Specific Settings.                                                                                                    |
|----------------------------------------------------|----------------------------------------------------------------------------------------------------|
| Allow entry states<br>(Lock, Running,<br>Checkout) | Allow entries to be locked when used or edited.                                                                                                    |
| Automatic check in after                           |                                                                                                    |
| Add entry mode                                     | Select if users are prompted to choose a template<br>when creating a new entry. Select between:<br>• Default<br>• Template list (include blank)<br>• Template list only<br>• No template selection |

| Allow log comments editing | Enable the log comment editing for all users.                                             |
|----------------------------|-------------------------------------------------------------------------------------------|
| Minimum length (char)      | Minimum length in character for the comment.                                              |
|                            |                                                                                           |
|                            |                                                                                           |
| Maximum file size (MB)     | Limit the size of attachments and document entries to avoid to over load the data source. |

| Allow favorites                                    | Allows to flag entries as favorites.                                             |
|----------------------------------------------------|----------------------------------------------------------------------------------|
|                                                    |                                                                                  |
| Allow Private Vault                                | Allow users to use the Private Vault.                                            |
| Log Private Vault<br>activities                    | Include the logs of the <u>Private Vault</u> for all users of the data source.   |
| Allow credential<br>repository in private<br>Vault | Allow credential repository for sessions in the <u>Private</u><br><u>Vault</u> . |

| Use legacy security | Enable the legacy security                                                                                                    |
|---------------------|----------------------------------------------------------------------------------------------------|
|                     |                                                                                                    |
| Time Zone           | Select the time zone you are currently in.                                                                                                    |
| Days                | <ul> <li>Select which days the session is available for. Select between:</li> <li>Any day: the session can be used any day of the week or week-end.</li> <li>Week days: the session can be used only the week days.</li> </ul> |

|             | <ul> <li>Week ends: the session can be used only the week ends.</li> <li>Custom: manually select each day the session is available for.</li> </ul>                                                                          |
|-------------|----------------------------------------------------------------------------------------------------|
| Time of day | <ul> <li>Select the hours which the session is limited to. Select between:</li> <li>Any time: the session can be used at any hour.</li> <li>Custom: manually select the time frame the session is available for.</li> </ul> |

5.5.2.1.2 System Message

### DESCRIPTION

The **System Message** allows to set a message that will be displayed every time a user connects on the Devolutions Password Server data source no matter which method will be used (web interface, Remote Desktop Manager).

| Devolutions<br>Password Server                                                                                                    | Win            | ndjammer IT 🛛 👻 | 🖂 머 |
|----------------------------------------------------------------------------------------------------|----------------|-----------------|-----|
| Administration > system                                                                                                    | SETTINGS       |                 | 8   |
| GENERAL<br>SYSTEM MESSAGE<br>PASSWORD POLICY<br>PASSWORD TEMPLATE<br>FORBIDDEN PASSWORD<br>TYPE AVAILABILITY<br>USER TEMPLATE<br>EMAIL NOTIFICATIONS<br>ADVANCED | SYSTEM MESSAGE | hanged          | i.  |

Administration - System Settings - System Message

5.5.2.1.3 Password Policy

#### DESCRIPTION

The **Password Policy** settings allow to set the minimal requirements for passwords that will be saved in the entries.

| =                | Devolutions<br>Password Server                                                                                                    |                                                                                                    | 🥘 Windjammer IT       | ~                                        |
|------------------|----------------------------------------------------------------------------------------------------|----------------------------------------------------------------------------------------------------|-----------------------|------------------------------------------|
| ø                | ADMINISTRATION > SYSTEM SETTINGS                                                                                                    |                                                                                                    |                       |                                          |
| €<br>€<br>€<br>€ | Image: Second state state sta | PASSWORD<br>Password history<br>5<br>Password strength calculator<br>Default                                                                                                    |                       | <b>美</b>                                 |
|                  |                                                                                                    | Pwned check ♥         None         ADVANCED         Disable password saving (shared)         Disable password saving (user specific settings)         Allow reveal credentials (if enabled in the entry)         Allow password in macro (send keys) | Disable password savi | v<br>ng (tools)<br>able for all sessions |

Administration - System Settings - Password Policy

| Password History                                         | Indicate the maximum saved password to keep in history.                                          |
|----------------------------------------------------------|--------------------------------------------------------------------------------------------------|
| Password strength calculator                             | Select the tool to use to analyze the password strength.                                         |
| Pwned check                                              | Verify if the used passwords have already been exposed to data breaches.                         |
|                                                          |                                                                                                  |
|                                                          |                                                                                                  |
| Disable password<br>saving (shared)                      | Prevent users from saving passwords in entries.                                                  |
| Disable password<br>saving (user<br>specific settings)   | Prevent users from saving passwords in the User Specific Settings.                               |
| Allow reveal<br>credentials (if<br>enabled in the entry) | Shows the credentials if the box "Allow show credentials (everybody)" is check inside the entry. |
| Allow password in<br>macro (send keys)                   | Renders the <b>\$MACRO_PASSWORD\$</b> variable useless for this data source.                     |
| Disable password<br>saving (tools)                       | Prevent users from saving passwords in the Tools tab of a session.                               |
| Disable password<br>variable for all<br>sessions         | Renders the <b>\$PASSWORD\$</b> variable unusable for this data source.                          |

#### 5.5.2.1.4 Passw ord Template

### DESCRIPTION

| ≡  | Devolutions<br>Password Server          | 😡 Windjammer IT 🗸 🗸      |
|----|-----------------------------------------|--------------------------|
| ß  | ADMINISTRATION > SYSTEM SETTINGS        |                          |
| ۲  | GENERAL                                 | PASSWORD TEMPLATE        |
| 8  | SYSTEM MESSAGE                          | Default template         |
| •  | PASSWORD POLICY                         | Strong Policy 🗸          |
| O, | PASSWORD TEMPLATE                       | ✓ Force default template |
| ☆  | FORBIDDEN PASSWORD<br>TYPE AVAILABILITY | PASSWORD VALIDATION      |
|    |                                         | Password Validation      |
| Ē  | EMAIL NOTIFICATIONS                     | None 🗸                   |
| 毘  | ADVANCED                                |                          |

Administration - System Settings - Password Template

# SETTINGS

| Password<br>Validation    | Select a password template to use. Consult the <u>Password</u><br><u>Template</u> page for more information.                                                                                                    |
|---------------------------|----------------------------------------------------------------------------------------------------|
| Force default<br>template | Enforce the default template.                                                                                                    |
| Password Template         | <ul> <li>None : No password templates will be used on password creation.</li> <li>Required : On password creation, the user will get a warning that the password doesn't meet the Password Template rules. The user cannot save the password.</li> </ul> |

| • <b>Warning</b> : On password creation the user will get a warning that the password doesn't meet the Password Template rules. The user can save the password. |
|----------------------------------------------------------------------------------------------------|

5.5.2.1.5 Forbidden Passw ord

# DESCRIPTION

**Forbidden Passwords** allow to create a list of blacklisted passwords to forbid usage in the application. Once set in this list, <u>the password cannot be used anymore</u> in the Devolutions Password Server data source.

| =                | Devolutions<br>Password Server                                                                    |                                           | $\boxtimes$     | DH |
|------------------|---------------------------------------------------------------------------------------------------|-------------------------------------------|-----------------|----|
| 0                | ADMINISTRATION > SYSTEM SETTINGS                                                                  |                                           |                 | 8  |
| 8                | GENERAL                                                                                           | FORBIDDEN PASSWORD                        |                 |    |
| 10               | SYSTEM MESSAGE<br>PASSWORD POLICY<br>PASSWORD TEMPLATE<br>FORBIDDEN PASSWORD<br>TYPE AVAILABILITY | Case sensitive Veri                       | fication Mode   | :  |
| ্ <b>্</b><br>রু |                                                                                                   | 123456,password,qwerty,654321, <u>pwd</u> |                 |    |
| ۵<br>بی          | USER TEMPLATE<br>EMAIL NOTIFICATIONS<br>ADVANCED                                                  |                                           |                 |    |
|                  |                                                                                                   | + Import                                  | <b>业</b> Export | ]  |

Administration - System Settings - Forbidden Password

| Case sensitive    | Make the verification mode case sensitive. |
|-------------------|--------------------------------------------|
| Verification mode | Select the verification mode between:      |

|        | <b>Contains</b> : the password will be forbidden if it contains a word in the blacklist.                    |
|--------|----------------------------------------------------------------------------------------------------|
|        | <b>Exact match</b> : the password will be forbidden if it matches a word in the blacklist.                  |
| Import | Import a list from your computer (*.pwd or .txt).                                                           |
| Export | Export your forbidden password list. By default the list will be exported in a password file format (.pwd). |

5.5.2.1.6 Type Availability

### DESCRIPTION

This section will allow to control the availability of the session, information, contact, document, folder, credential entry in Devolutions Password Server data source. Each section contains different entry types you can choose to be available.
|                     | Devolutions<br>Password Server                                                                                                    |                                                                                                    |
|---------------------|----------------------------------------------------------------------------------------------------|----------------------------------------------------------------------------------------------------|
| @                   | Administration > systems                                                                                                    | SETTINGS                                                                                                    |
| <ul> <li></li></ul> | GENERAL<br>SYSTEM MESSAGE<br>PASSWORD POLICY<br>PASSWORD TEMPLATE<br>FORBIDDEN PASSWORD<br>TYPE AVAILABILITY<br>USER TEMPLATE<br>EMAIL NOTIFICATIONS<br>ADVANCED | <ul> <li>TYPE AVAILABILITY</li> <li>+ Expand all - Collapse all</li> <li>&gt; • Session</li> <li>&gt; • E Information</li> <li>&gt; • E Contact</li> <li>&gt; • E Document</li> <li>&gt; • E Folder</li> <li>&gt; • Credential Entry</li> </ul> |

System Settings - Type Availability

5.5.2.1.7 User Template

# DESCRIPTION

This section will set the user template for the Automatic User Creation feature.

| ≡                 | Devolutions<br>Password Server                                                  | 😡 Windjammer IT     | ~ |
|-------------------|---------------------------------------------------------------------------------|---------------------|---|
| ß                 | Administration > systems                                                        | SETTINGS            |   |
| 8                 | GENERAL                                                                         | USER TEMPLATE       |   |
| <b>1</b> 0        | SYSTEM MESSAGE                                                                  | Offline mode        |   |
| ০ <b>、</b><br>শ্ব | PASSWORD POLICY<br>PASSWORD TEMPLATE<br>FORBIDDEN PASSWORD<br>TYPE AVAILABILITY | Read-only User User | ~ |
| E<br>R            | USER TEMPLATE<br>EMAIL NOTIFICATIONS<br>ADVANCED                                | Default             | ~ |

System Settings - User Template

| Offline mode      | This option will only affect Remote Desktop Manager application.                                                                                                 |
|-------------------|----------------------------------------------------------------------------------------------------|
|                   | The possible values are :<br>• Disabled<br>• Read only<br>• Read/write                                                                                           |
| User type         | The possible values are :<br>• Administrator<br>• User<br>• Read only user                                                                                       |
| User license type | Select if users are prompted to choose a template<br>when creating a new entry. Select between:<br>• Default<br>• Connection Management<br>• Password Management |

## DESCRIPTION

| ≡           | Devolutions<br>Password Server                                                          | 🧓 Windjammer IT 🛛 👻                           |         |         | 🖂 🖸       |
|-------------|-----------------------------------------------------------------------------------------|-----------------------------------------------|---------|---------|-----------|
| Ø           | ADMINISTRATION > SYSTEM SI                                                              | ETTINGS                                       |         |         | Ë         |
| )<br>•<br>• | GENERAL<br>SYSTEM MESSAGE<br>PASSWORD POLICY<br>PASSWORD TEMPLATE<br>EORPIDDEN BASSWORD | Username<br>_admin<br>allan@windjammer.xyz    | Enabled | On Edit | On Delete |
| ☆           | TYPE AVAILABILITY<br>USER TEMPLATE                                                      | bill@windjammer.loc                           |         |         |           |
| R           | ADVANCED                                                                                | david@windjammer.loc<br>ellen@downhillpro.xyz |         |         |           |
|             |                                                                                         | ellen@windjammer.loc<br>jeff@windjammer.loc   |         |         |           |
|             |                                                                                         | sa<br>Ted@downhilipro.xyz                     |         |         |           |
|             |                                                                                         | ted@windjammer.loc<br>Victor@windjammer.xyz   |         |         |           |
|             |                                                                                         | william@windjammer.xyz<br>⊮ ≪ 1 → H           |         |         |           |

Administration - System Settings - Email Notifications

5.5.2.1.9 Advanced

# DESCRIPTION

| ≡   | Devolutions<br>Password Server |                     |
|-----|--------------------------------|---------------------|
| ß   | ADMINISTRATION > SYSTEM S      | SETTINGS            |
|     | GENERAL                        | ADVANCED            |
|     | SYSTEM MESSAGE                 | Disable stack trace |
| 0   | PASSWORD POLICY                |                     |
| U,  | PASSWORD TEMPLATE              |                     |
| ∽   | FORBIDDEN PASSWORD             |                     |
| ~   | TYPE AVAILABILITY              |                     |
| 199 | USER TEMPLATE                  |                     |
| E   | EMAIL NOTIFICATIONS            |                     |
| 愚   | ADVANCED                       |                     |

Administration - System Settings - Advanced

#### 5.5.2.2 Password Server Settings

## DESCRIPTION

The **Password Server Settings** page allows to manage the Devolutions Password Server configuration remotely.

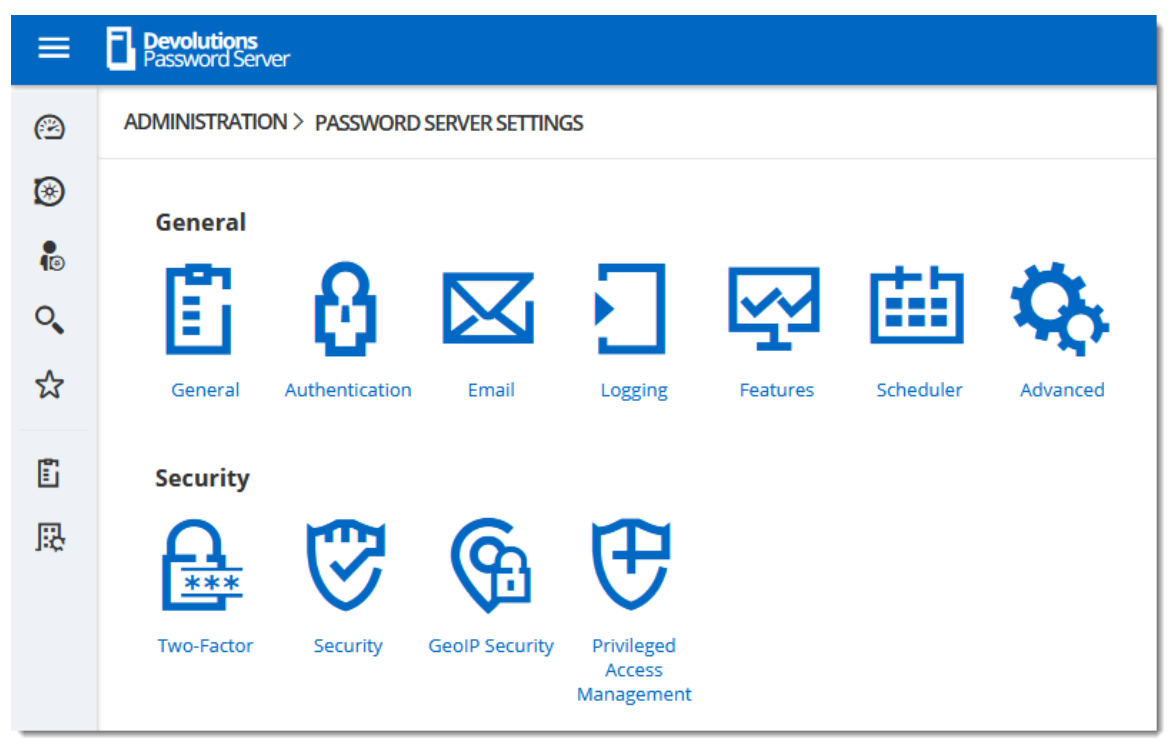

Administration - Password Server Settings

5.5.2.2.1 General

5.5.2.2.1.1 General

# DESCRIPTION

The **General** section allows the Administrator to modify the name or the description of the Devolutions Password Server instance.

| DMINISTRATION > PASSWORD                                                                                                    | SERVER SETTINGS > GENERAL | <b>=</b> |
|----------------------------------------------------------------------------------------------------|---------------------------|----------|
| SENERAL                                                                                                    |                           |          |
| Name                                                                                                    |                           |          |
| Devolutions Password Server                                                                                                    |                           |          |
| Description                                                                                                    |                           |          |
| Devolutions inc.                                                                                                    |                           |          |
| DNS Name                                                                                                    |                           |          |
|                                                                                                    |                           |          |
| Server                                                                                                    |                           |          |
| SERIAL<br>Server<br>User limit: Unlimited users                                                                                        |                           |          |
| SERIAL<br>Server<br>User limit: Unlimited users<br>Edition: Platinum                                                                   |                           |          |
| SERIAL<br>Server<br>User limit: Unlimited users<br>Edition: Platinum<br>Expiration:                                                    |                           |          |
| SERIAL<br>Server<br>User limit: Unlimited users<br>Edition: Platinum<br>Expiration:<br>User CAL                                        |                           |          |
| SERIAL<br>Server<br>User limit: Unlimited users<br>Edition: Platinum<br>Expiration:<br>User CAL                                        |                           |          |
| SERIAL<br>Server<br>User limit: Unlimited users<br>Edition: Platinum<br>Expiration:<br>User CAL<br>User limit: 1 users                 |                           |          |
| SERIAL<br>Server<br>User limit: Unlimited users<br>Edition: Platinum<br>Expiration:<br>User CAL<br>User limit: 1 users<br>Launcher CAL |                           |          |

Administration - Password Server Settings - General

### GENERAL

| Name        | Enter the name for your server, it will be displayed in the Content area. |
|-------------|---------------------------------------------------------------------------|
| Description | Enter a short description or additional information.                      |

| DNS Name | Name of the DNS server. |
|----------|-------------------------|

#### SERIAL

| Serial       | Insert your serial registration number. |
|--------------|-----------------------------------------|
| User CAL     | Insert your Client Access License keys. |
| Launcher CAL | Insert your Launcher License keys.      |

5.5.2.2.1.2 Authentication

# DESCRIPTION

The **Authentication** section allows the Administrator to select which authentication types will be used

|             | Pevolutions<br>Password Server                                                              |
|-------------|---------------------------------------------------------------------------------------------|
| B           | ADMINISTRATION > PASSWORD SERVER SETTINGS > AUTHENTICATION                                  |
| ⊗           | AUTHENTICATION MODES                                                                        |
| <b>(</b> 3) | <ul> <li>Authenticate with domain user</li> <li>Authenticate with Office365 user</li> </ul> |
| 0           | ✓ Authenticate with Devolutions Password Server custom user                                 |
| ~           | WINDOWS AUTHENTICATION                                                                      |
| ~           | Enable Windows authentication                                                               |
| 1           | Configuration                                                                               |
| 限           |                                                                                             |
|             | Domain Office365                                                                            |

Adminsitration - Password Server Settings - Authentication

### AUTHENTICATION MODES

| Authenticate with domain user                                   | The domain is used to authenticate the user.                                                                            |
|-----------------------------------------------------------------|----------------------------------------------------------------------------------------------------|
| Authenticate with<br>Office365 user                             | AzureAD is used to authenticate the user.                                                                               |
| Authenticate with<br>Devolutions Password<br>Server custom user | The Devolutions Password Server is used to authenticate the user. You must create the initial user through the console. |

| Enable Windows<br>authentication | The application will use the current Windows authenticated user to authenticate to the Devolutions Password Server instance. |
|----------------------------------|----------------------------------------------------------------------------------------------------|

#### CONFIGURATION

| Domain    | Configure the <u>Domain</u> type.    |
|-----------|--------------------------------------|
| Office365 | Configure the <u>Office365</u> type. |

## DESCRIPTION

The domain is used to authenticate the user. <u>This is the most secure, flexible and</u> <u>easiest to manage</u>. No need to sync users between the domain and Devolutions Password Server. On first use of the Devolutions Password Server data source, the user will be created and be given access rights according to their role in the organization as defined on the domain. You simply need to grant appropriate permissions to your roles in Devolutions Password Server. Upon authentication we will validate the AD groups to which the user belongs and for any that have a corresponding role we will grant the permissions to the user.

| OMAIN AUTHENTICATION                 |              |  |
|--------------------------------------|--------------|--|
| Domain                               |              |  |
| windjammer.loc                       | *            |  |
| Container                            |              |  |
| CN=Users,DC=windjammer,DC=loc        |              |  |
| Administration credentials           |              |  |
| administrator                        | Change       |  |
| Allow logins using email address     |              |  |
| DAPS                                 |              |  |
| Enable LDAPS                         |              |  |
| Port                                 |              |  |
| Default                              |              |  |
| Custom                               |              |  |
|                                      |              |  |
| 1ULTI DOMAIN (DISABLED)              |              |  |
| Multi domain                         |              |  |
| Trusted domains                      |              |  |
|                                      | Change       |  |
| UTOMATIC USER CREATION               |              |  |
| Auto create domain users in database |              |  |
| Create read-only user                |              |  |
| Default Vault                        |              |  |
| None                                 | ~            |  |
| Only from this AD group              |              |  |
|                                      | Change       |  |
| Username Format                      |              |  |
| UPN                                  | $\checkmark$ |  |
| OMAIN USERS AND ROLES CACHE          |              |  |
| Enable domain cache feature          |              |  |
| Update users and groups data every:  |              |  |
| <b>A</b> 11                          |              |  |
|                                      |              |  |
| 30 Minutes                           |              |  |

Authentication - Configure Domain

## DOMAIN AUTHENTICATION

| Domain                           | Specify the remote computer domain name.                                                                                                    |
|----------------------------------|----------------------------------------------------------------------------------------------------|
| Container                        | Specify the Active Directory Organizational Unit (OU)<br>or Group to restrict the search in a specific area in<br>the Active Directory structure. The format must be the<br>distinguished name<br>(CN=Users,DC=windjammer,DC=loc).                                                                                                    |
| Administration<br>credentials    | Add the credentials of a domain or service account<br>to access the Active Directory forest and obtain user<br>account information through LDAP queries. This is<br>needed when the server hosting the instance is not<br>located on the domain. This account needs to be a<br>member of the Account Operators AD group in order<br>to have enough permissions to retrieve user account<br>information and group memberships. |
| Allow logins using email address | Allow users to use their email address to connect to<br>the Devolutions Password Server instance. The<br>email address field must be filled in the User<br>Management.                                                                                                    |

#### LDAPS

| Enable LDAPS | Enable the LDAP over SSL communication. |
|--------------|-----------------------------------------|

| Port | Default: LDAPS default communication port. |
|------|--------------------------------------------|
|      | <b>Custom</b> : Set a specific port value. |

## MULTI DOMAIN (DISABLED)

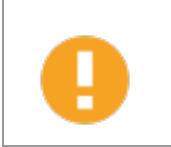

The Multi Domain feature requires the Devolutions Password Server Platinum Edition license. Currently, it is only working with trusted domains that belong to the same AD Forest.

| Multi domain    | Enable the Multi domain feature. |
|-----------------|----------------------------------|
| Trusted domains | Add your trusted domains.        |

### AUTOMATIC USER CREATION

| Auto create domain<br>users in database | Automatically create the domain user account in the the database on the first login attempt.    |
|-----------------------------------------|-------------------------------------------------------------------------------------------------|
| Create read-only user                   | When this option is enabled, the user account will be created as a Read only user type account. |
| Default Vault                           | Will give access to that Vault to the user.                                                     |
| Only from this AD group                 | Will create automatically the user only if he is a member of this AD group.                     |

| Username Format | Select the username format that will be created in the database.                                         |
|-----------------|----------------------------------------------------------------------------------------------------|
|                 | <ul> <li>UPN : The user will be created using the UPN<br/>format ex: bill@windjammer.loc.</li> </ul>     |
|                 | <ul> <li>NetBios : The user will be created using the<br/>NetBios format ex: WINDJAMMER\bill.</li> </ul> |
|                 | • <b>Username :</b> The user will be created using the SAM account name.                                 |

#### DOMAIN USERS AND ROLES CACHE

| Enable domain cache<br>feature      | Activate the domain cache feature.                                                                                                    |
|-------------------------------------|----------------------------------------------------------------------------------------------------|
| Update users and groups data every: | Set the hours and minutes period that the Domain<br>Users and Roles Cache will be refreshed. When<br>enable, the default value is set to 30 minutes. |

## DESCRIPTION

Microsoft Azure Active Directory subscription is required to configure Office365 authentication in Devolutions Password Server. You need to create three new app registrations in Microsoft Azure Active Directory before completing the authentication settings. For more information about the app registrations, see <u>Azure portal configuration guide for Office 365 authentication</u>.

The **Office365** tab allows Devolutions Password Server to authenticate users using **Office365** authentication. <u>All fields are mandatory</u>.

| ADMINISTRATION > PASSWORD SERVER SETTINGS > AUTHENTICATION > OFFICE365 |        |
|------------------------------------------------------------------------|--------|
| OFFICE365 PARAMETERS                                                   |        |
| Tenant ID                                                              |        |
| 4c5a5ec1-9ac5-4612-9b4c-6bed178bb65a                                   |        |
| Native application (RDM)<br>Client ID                                  |        |
| dd5497f9-6cb7-42ef-97c0-ff343de677ea                                   |        |
| Resource ID                                                            |        |
| 00000002-0000-0000-c000-00000000000                                    |        |
| Redirect URI                                                           |        |
| http://vwindsrv-dvls4/newshowcase                                      |        |
| Web application<br>Client ID                                           |        |
| 214af327-0696-4278-9fc0-da90bacb9e90                                   |        |
| Users and Roles Cache<br>Client ID                                     |        |
| b955972a-1384-4b72-9f9e-38b6e57269d6                                   | *      |
| Redirect URI                                                           |        |
| http://vwindsrv-dvls4/newshowcase                                      | *      |
| Secret key                                                             |        |
|                                                                        | *      |
| AUTOMATIC USER CREATION                                                |        |
| Auto create domain users in database                                   |        |
| Create read-only user<br>Default Vault                                 |        |
| Windjammer Default                                                     | $\sim$ |
| OFFICE365 USERS AND ROLES CACHE                                        |        |
| Undate upon and groups date evens                                      |        |
| 0 Hours 30                                                             |        |
| Test Connection                                                        |        |

Authentication - Configure Office365

#### **OFFICE365 PARAMETERS**

| Tenant ID | The TenantID is the Directory ID of the Azure Active Directory. |
|-----------|-----------------------------------------------------------------|

# NATIVE APPLICATION (RDM)

| Client ID    | Application ID of the Azure AD application.                  |
|--------------|--------------------------------------------------------------|
| Resources ID | resourceAppid from the Manifest of the Azure AD application. |
| Redirect URI | Redirect URI from the Azure AD application.                  |

### WEB APPLICATION

| Client ID | Application ID from the web app section of the Azure AD application. |
|-----------|----------------------------------------------------------------------|

## USERS AND ROLES CACHE

| Client ID    | Application ID of the Azure AD application.                                     |
|--------------|---------------------------------------------------------------------------------|
| Redirect URI | Redirect URI from the Azure AD application.                                     |
| Secret Key   | Key from the Password generated in Settings - Keys of the Azure AD application. |

## AUTOMATIC USER CREATION

| Auto create domain<br>users in database | Automatically create the Office365 user account in the database on the first login attempt. |
|-----------------------------------------|---------------------------------------------------------------------------------------------|
| Create read-only user                   | Set the user account as a read-only account.                                                |
| Default Vault                           | Will give access to that Vault to the user.                                                 |

## **OFFICE365 USERS AND ROLES CACHE**

| Update users and groups data every: | Set the hours and minutes period that the Office365<br>Users and Roles Cache will be refreshed. Default<br>value is set to 30 minutes. |
|-------------------------------------|----------------------------------------------------------------------------------------------------|

5.5.2.2.1.3 Email

# DESCRIPTION

**Emails** are sent by our Notification engine and by some of our 2 factor authentication providers.

| ENERAL                                                                                                    |  |
|----------------------------------------------------------------------------------------------------|--|
| Name                                                                                                    |  |
| Devolutions Password Server                                                                                           |  |
| Description                                                                                                    |  |
| Devolutions inc.                                                                                                    |  |
| DNS Name                                                                                                    |  |
|                                                                                                    |  |
| ERIAL<br>Server                                                                                                    |  |
| ERIAL<br>Server<br>User limit: Unlimited users                                                                        |  |
| ERIAL<br>Server<br>User limit: Unlimited users<br>Edition: Platinum                                                   |  |
| ERIAL<br>Server<br>User limit: Unlimited users<br>Edition: Platinum<br>Expiration:                                    |  |
| ERIAL<br>Server<br>User limit: Unlimited users<br>Edition: Platinum<br>Expiration:<br>User CAL                        |  |
| ERIAL<br>Server<br>User limit: Unlimited users<br>Edition: Platinum<br>Expiration:<br>User CAL                        |  |
| ERIAL<br>Server<br>User limit: Unlimited users<br>Edition: Platinum<br>Expiration:<br>User CAL<br>User limit: 1 users |  |

Administration - Password Server Settings - Email

### GENERAL

| Email enabled | Enable the Email feature. |
|---------------|---------------------------|

## **SMTP CONFIGURATION**

| Host                   | Name or IP address of the SMTP server.                                                                                             |
|------------------------|----------------------------------------------------------------------------------------------------|
| Port                   | Set the SMTP server port.                                                                                                    |
| SSL enabled            | Specifies whether to use Secure Sockets Layer (SSL) to encrypt the connection. Please see <u>Note 1</u> for important information. |
| Username               | Enter your username to connect to your SMTP server.                                                                                |
| Password               | Enter your password to connect to your SMTP server.                                                                                |
| Send email as          | Sender email address.                                                                                                    |
| Email<br>administrator | Recipient email address that will receive the errors.                                                                              |
| Test Email             | Test your email settings.                                                                                                    |

# NOTE 1

Devolutions Password Server only supports the **SMTP Service Extension for Secure SMTP over Transport Layer Security** as defined in RFC 3207. In this mode, the SMTP session begins on an unencrypted channel, then a **STARTTLS** command is issued by the client to the server to switch to secure communication using SSL.

An alternate connection method is where an SSL session is established up front before any protocol commands are sent. This connection method is sometimes called **SMTP/SSL**, **SMTP over SSL** or **SMTPS** and by default uses port 465. <u>This alternate connection method using SSL is not currently supported</u>.

5.5.2.2.1.4 Logging

## DESCRIPTION

The **Logging** section allows the administrator to configure the logging features.

| ADMINISTRATION > PASSWORD SERVER SET | TINGS > LOGGING |  |
|--------------------------------------|-----------------|--|
| GENERAL                              |                 |  |
| Log debug information                |                 |  |
| Language                             |                 |  |
| English                              | •               |  |
| Scheduler log path                   |                 |  |
| SYSLOG SERVER                        |                 |  |
| Log to Syslog server                 |                 |  |
| Host                                 |                 |  |
| Port                                 |                 |  |
|                                      | V               |  |
| Protocol                             |                 |  |
| ТСР                                  | •               |  |
| WINDOWS EVENT LOG                    |                 |  |
| Event Log                            |                 |  |
| SLACK INTEGRATION                    |                 |  |
| Post activity logs to Slack          |                 |  |
| Bot OAuth access token               |                 |  |
|                                      |                 |  |
| Slack channel name                   |                 |  |
|                                      |                 |  |
|                                      |                 |  |

Administration - Password Server Settings - Logging

## SETTINGS

## GENERAL

| Log debug<br>information | Enable the Devolutions Password Server instance logs. When enabled, this will raise the debug level and provide more log entries. |
|--------------------------|----------------------------------------------------------------------------------------------------|
| Language                 | Choose the language of the logs.                                                                                                  |
| Scheduler log<br>path    | Set the destination path of the log file.                                                                                         |

# SYSLOG SERVER

| Log to Syslog<br>server | Send the logs to a Syslog Server.                  |
|-------------------------|----------------------------------------------------|
| Host                    | Enter your Syslog Server host to connect.          |
| Port                    | Enter your Syslog Server port to connect.          |
| Protocol                | Select your preferred Protocol mode between: • TCP |
|                         | • UDP                                              |

### WINDOWS EVENT LOG

| Event Log | Send the logs to Windows Event Log. |
|-----------|-------------------------------------|

#### **SLACK INTEGRATION**

| Post activity<br>logs to Slack | Post the logs in a Slack channel.                        |
|--------------------------------|----------------------------------------------------------|
| Bot OAuth<br>access token      | Slack authentication access token.                       |
| Slack channel<br>name          | Name of the Slack channel where the logs will be posted. |

5.5.2.2.1.5 Features

# DESCRIPTION

The **Features** section section allows the administrator to configure the web interface features.

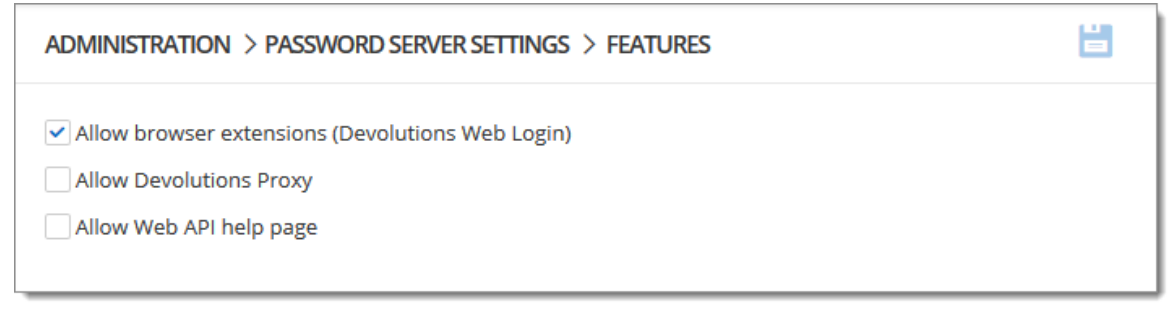

Administration - Password Server Settings - Features

## **SETTINGS**

| Allow browser extensions<br>Devolutions Web Login) | Allow to save credentials in the Devolutions<br>Password Server instance with Devolutions Web<br>Login. |
|----------------------------------------------------|----------------------------------------------------------------------------------------------------|
| Devolutions Proxy                                  | Enable the Devolutions Proxy feature.                                                                   |
| Allow Web API help page                            |                                                                                                    |

5.5.2.2.1.6 Scheduler

## DESCRIPTION

The **Scheduler** is used to enable automated tasks in Devolutions Password Server. Some further configurations are needed to be done before enabling these options.

The <u>Email</u> settings must be configured in the Devolutions Password Server instance in order for notifications to be sent.

| DMINISTRATION > PASSWORD SERVER SETTINGS > SCHEDULER |          |  |
|------------------------------------------------------|----------|--|
| IOTIFICATION                                         |          |  |
| Allow notification subscription                      |          |  |
| Time Zone                                            |          |  |
| (LITC-05:00) Eastern Time (LIS & Canada)             | <b>v</b> |  |

Administration - Password Server Settings - Scheduler

#### NOTIFICATION

The **Notifications** settings are used to send email notifications to specific users. These notifications include any activities on sessions, roles, users, etc.

| Allow notification subscription | Enable the notifications of the Devolutions Password Server instance. |
|---------------------------------|-----------------------------------------------------------------------|
| Time Zone                       | Time zone used to display the time stamp in the notification email.   |

```
5.5.2.2.1.7 Advanced
```

## DESCRIPTION

The **Advanced** section allows the administrator to configure the **Token Valid Time** parameter.

| MINISTRATION > PASSWORD SERVER SETTINGS > ADVANCED |        |  |
|----------------------------------------------------|--------|--|
| DVANCED                                            |        |  |
| Token Valid Time (minutes)                         |        |  |
| 1440                                               | ▲<br>▼ |  |
| Inactivity time (minutes)                          |        |  |
| 240                                                | ▲      |  |
| User license type                                  |        |  |
| Default                                            | •      |  |
| Launch connection with                             |        |  |
| Default                                            | •      |  |
| Client HttpRequest cache coun                      | t.     |  |
| 20                                                 |        |  |

Administration - Password Server Settings - Advanced

# SETTINGS

#### **FEATURES**

| Token Valid Time<br>(minutes)  | This the duration time of the token. At the expiration of<br>the token, the user must again authenticate himself on<br>the Devolutions Password Server instance. The maximal<br>value is 1440 minutes which is 24 hours.                                                                                      |  |
|--------------------------------|----------------------------------------------------------------------------------------------------|--|
| Inactivity time<br>(minutes)   | Enter the delay for the user to be disconnected from the<br>server if inactive. This value must be lower than the Toke<br>Valid Time parameter. This parameter is applied on the<br>web interface or with the Devolutions Web Login<br>browser companion tool. It has no effect on Remote<br>Desktop Manager. |  |
| User license type              | Select the license type. <b>Default</b> is <b>Connection</b><br><b>Management</b> .                                                                                                    |  |
| Launch connection<br>with      | Sets the application that opens remote connections:<br>Remote Desktop Manager or Devolutions Launcher.<br><b>Default</b> refers to Devolutions Launcher.                                                                                                    |  |
| Client HttpRequest cache count | For internal use. Do not modify this value unless specified for support situation.                                                                                                    |  |

5.5.2.2.2 Security

5.5.2.2.2.1 Tw o-Factor

## DESCRIPTION

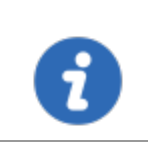

This feature is only available with Devolutions Password Server Enterprise or Platinum licenses.

Configure **Two-Factor Authentication** in Devolutions Password Server to add an extra layer of security to the application.

Devolutions Password Server supports 9 types of 2FA. You can configure a default 2FA type for your entire organization or configure 2FA by user. When 2FA is configured, users log in with their username/password as well as a 2FA product.

#### HOW TO CONFIGURE 2FA FROM THE WEB INTERFACE

## SETTINGS

- 1. To access the 2FA configuration, go to Administration Password Server Settings Two-Factor
- 2. Choose how you want to enforce two-factor authentication in 2FA usage.

| OPTION            | DESCRIPTION                                                                                                    |
|-------------------|----------------------------------------------------------------------------------------------------|
| None              | 2FA is not enforced.                                                                                                    |
| Optional per user | 2FA is enforced on an individual basis. The administrator chooses who uses 2FA and what product or technology they use. |
|                   | Choose this option if not all users are set up for two-<br>factor authentication.                                       |
| Required          | 2FA is enforced for all users. A default 2FA type is set for all users.                                                 |

- **3.** Select who receives 2FA reset requests from users. You can choose to send the email to all Devolutions Password Server **administrators** or a **specific email**.
- If you chose to send reset requests to an email address instead of the Devolutions Password Server administrators, enter the email address in specific email.

- 5. Select the 2FA types users can authenticate with. Choose as many as necessary.
- 6. If you chose 2FA usage as **Required** in **step 3**, choose the **Default** 2FA type.
- 7. Select **alternate** ways to log in. These options will be offered when users do not have access to the usual method.

| ADMINISTRATION > PASSWORD SERVER SETTINGS > TWO-FACTOR |
|--------------------------------------------------------|
| GENERAL                                                |
| 2FA usage                                              |
| Optional per user - 2                                  |
| Send reset email to                                    |
| Administrator(s) - 3                                   |
| Specific email                                         |
| 4                                                      |
| SUPPORTED 2FA 😮                                        |
| Google 5                                               |
| ✓ Yubikey                                              |
| 🖌 Email 🌣 Configure                                    |
| SMS                                                    |
| Duo                                                    |
| SafeNet                                                |
| AuthAnvil                                              |
| Radius                                                 |
| Vasco                                                  |
| DEFAULT                                                |
| Default                                                |
| Google Authenticator                                   |
| ALTERNATE                                              |
| ✓ Email 7                                              |
| Backup codes                                           |

8. When 2FA usage is set to **Optional per user**, the 2FA method must be configured in *Administration – Users – Two Factor* for each user. You can

also set a 2FA type on the user if they are using a product different than the default method. See <u>Edit Users</u> for more information.

| Edit user                                                                                                    |                                                    | 5       | 3 ×  |
|----------------------------------------------------------------------------------------------------|----------------------------------------------------|---------|------|
| GENERAL<br>INFORMATION<br>TWO FACTOR<br>ROLES<br>APPLICATIONS<br>PRIVILEGES<br>PERMISSIONS<br>REPOSITORIES<br>SETTINGS<br>EMAIL NOTIFICATIONS | Type None (current) Google Authenticator Email SMS |         |      |
|                                                                                                    | UPD                                                | DATE CA | NCEL |

Edit User - Two Factor

#### **OVERVIEW**

The 2FA SMS will request the user to enter a code he has received on his mobile phone as its second component to access the data source.

There are two possible configuration available. To use the free version, do not fill in the Twilio settings.

The other available configuration is to configure Twilio. Please fill in the appropriate fields with the information from your Twilio subscription.

| Twilio Settings |      | 🛛 🗙    |
|-----------------|------|--------|
| Account SID     |      |        |
| Auth token      |      |        |
| Phone           |      |        |
| ✓ Check         |      |        |
|                 | SAVE | CANCEL |

Twilio Settings dialog

| OPTION      | DESCRIPTION                                  |
|-------------|----------------------------------------------|
| Account SID | Account SID of your Twilio account.          |
| Auth token  | Authorization toke from your Twilio account. |
| Phone       | Phone number.                                |

#### DESCRIPTION

**Backup codes** are validation codes that provide users with one time access to Devolutions Password Server when they do not have access to their usual 2FA product or device. These must be generated before and kept safe in case of emergencies.

The Administrator enables the option and then users can generate their backup codes.

## **SETTINGS**

#### **ADMINISTRATOR - ENABLE BACKUP CODES**

An administrator must enable backup codes as an alternate method of two-factor authentication. To turn on the option, go to *Administration – Password Server Settings – Two-Factor*.

| SafeNet            |             |   |  |
|--------------------|-------------|---|--|
| AuthAnvil          |             |   |  |
| Radius             |             |   |  |
| Vasco              |             |   |  |
| DEFAULT<br>Default |             |   |  |
| Google Authentica  | tor         | • |  |
| Google Authentica  | tor         | • |  |
| ✓ Email            |             | _ |  |
| Backup codes       | 🌣 Configure |   |  |

Backup Codes - Two-Factor Authentication

Click **Configure** to set how many backup codes a user can generate.

| Codes list setup       |      | ×      |
|------------------------|------|--------|
| Number of backup codes |      | •      |
|                        | SAVE | CANCEL |

Configure the number of Backup Codes

### **USER - GENERATE BACKUP CODES**

1. To generate your backup codes, click your **avatar** in the top right corner.

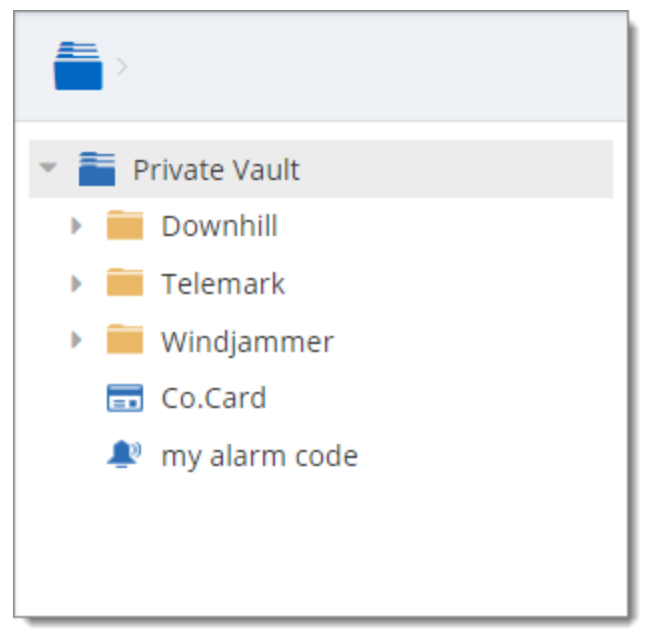

Click user avatar

2. Click Edit your Account

| A David Hervieux<br>dhervieux@windjammer.net |
|----------------------------------------------|
| Edit your Account                            |
| Change Gravatar                              |
| Settings                                     |
| Visit our Forum                              |
| Online Help                                  |
| Log Off                                      |
|                                              |

Edit your Account - Account Settings

3. Click **Alternate 2FA** and then **(a)** click **Generate backup codes**. A list of backup codes are displayed **(b)**. The user can copy and paste the codes and store them elsewhere.

| Edit your Acco                  | punt                                                                          |      | ×  |
|---------------------------------|-------------------------------------------------------------------------------|------|----|
| INFORMATION<br>ALTERNATE<br>2FA | Generating new backup codes invalidate any previously generated backup codes. | ,    |    |
| <b>a</b>                        | Generate backup codes                                                         |      |    |
|                                 | Alternate Backup Codes                                                        |      |    |
| D                               | 26373963                                                                      |      |    |
|                                 | 43656568                                                                      |      |    |
|                                 | 76896296                                                                      |      |    |
|                                 | 75223482                                                                      |      |    |
|                                 | 95644289                                                                      |      |    |
|                                 | 66496839                                                                      |      |    |
|                                 | 34396926                                                                      |      |    |
|                                 | 55372679                                                                      |      |    |
|                                 | 28698973                                                                      |      |    |
|                                 | 38929365                                                                      |      |    |
|                                 | 79397965                                                                      |      |    |
|                                 | 88577384                                                                      |      |    |
|                                 | SAVE                                                                          | CANC | EL |

Alternate 2FA - Generate Backup Codes

5.5.2.2.2.2 Security

## DESCRIPTION

The Security section allows the administrator to configure the allowed and denied IPs addresses.

| ADMINISTRATION > PASSWORD SERVER SETTINGS > SECURITY | H |
|------------------------------------------------------|---|
|                                                      |   |
| Allowed single IPs                                   |   |
| Allowed masked IPs                                   |   |
| Denied single IPs                                    |   |
| Denied masked IPs                                    |   |
| AUTO LOCK                                            |   |
| Enable automatic lock account                        |   |
| Attempt count                                        |   |
| 0                                                    |   |

Administration - Password Server Settings - Security

#### IP

| Allowed Single IPs | If you wish to restrain the access to the Devolutions<br>Password Server to only certain IPs address enter those<br>here. If nothing is entered in this field all IPs address will<br>be allowed to connect to the Devolutions Password<br>Server. |
|--------------------|----------------------------------------------------------------------------------------------------|
| Allowed Masked IPs | If you wish to restrain the access to only certain Masked<br>IPs (dividing the host part of an IP address into a subnet                                                                                                    |

|                   | and host address) on the Devolutions Password Server, enter those Masked IP address here.                                                                                             |
|-------------------|----------------------------------------------------------------------------------------------------|
| Denied Single IPs | If you wish to deny access to the server from certain IPs address enter those in this field.                                                                                          |
| Denied Masked IPs | If you wish to deny access to the server from certain<br>Masked IPs address (dividing the host part of an IP<br>address into a subnet and host address) enter those in<br>this field. |

#### AUTO LOCK

| Enabled auto lock | Automatically locks down the access to the Server after a predetermine number of failed attempt. |
|-------------------|--------------------------------------------------------------------------------------------------|
| Attempt Count     | Enter the number of failed attempts before locking down the Server.                              |

5.5.2.2.2.3 GeoIP Security

# DESCRIPTION

The **GeoIP Security** section section allows the administrator to set IPs restriction based on the geographical location.

| Administration $>$ password server settings $>$ geoip security |  |
|----------------------------------------------------------------|--|
| GENERAL (                                                      |  |
| GeoIP Mode                                                     |  |
| None                                                           |  |
| User ID                                                        |  |
| License key                                                    |  |
| COUNTRIES                                                      |  |
| Select Country 👻                                               |  |

Administration - Password Server Settings - GeoIP Security

| GeoIP Mode  | Choose your method of GeoIP between:<br>None: Will not be using GeoIP security<br>MaxMind: Use the MaxMind's GeoIP database to look<br>up the city, AS number and other information for an IP<br>address. Connect to your account by entering your User<br>ID and License Key in the appropriate field and then<br>select the countries you wish to grant access to your<br>Devolutions Password Server. |
|-------------|----------------------------------------------------------------------------------------------------|
| User ID     | User ID to connect on MaxMind.                                                                                                    |
| License key | License key to connect on MaxMind.                                                                                                    |
| Countries | Select all authorized countries to connect to the Devolutions Password Server instance. |
|-----------|-----------------------------------------------------------------------------------------|

5.5.2.2.2.4 Privileged Access Management

## DESCRIPTION

This section is dedicated to enable and configure the Privileged Access Management.

| ENERAL                                 |     |  |
|----------------------------------------|-----|--|
| Enable PAM                             |     |  |
| CURITY                                 |     |  |
| FOLDER                                 |     |  |
| Access                                 |     |  |
| Everyone                               | ✓ : |  |
| CREDENTIALS                            |     |  |
| View sensitive information on checkout |     |  |
| Everyone                               | ✓ : |  |
| Credentials brokering                  |     |  |
| Everyone                               | ✓ : |  |
| HECK OUT                               |     |  |
| Default approval mode                  |     |  |
| none                                   | ~   |  |
| Default reason mode                    |     |  |
| none                                   | ~   |  |
| Default checkout time (minutes)        |     |  |
| 20                                     | ×   |  |
|                                        |     |  |

Administration - Password Server Settings - Privileged Access Management

# SETTINGS

## GENERAL

| Enable PAM<br>(Preview) | Enable the Privileged Access Management functionality. |
|-------------------------|--------------------------------------------------------|

## **SECURITY - FOLDER**

| Access | Possible values :<br>• Custom |
|--------|-------------------------------|
|        | • Everyone                    |
|        | • Never                       |

## **SECURITY - CREDENTIALS**

| View sensitive<br>information on<br>checkout | Possible values :<br>• Custom<br>• Everyone<br>• Never |
|----------------------------------------------|--------------------------------------------------------|
| Credentials<br>brokering                     | Possible values :<br>• Custom                          |

| • Everyone |
|------------|
| • Never    |

## CHECK OUT

| Default approval<br>mode           | Possible values :<br>• none                |
|------------------------------------|--------------------------------------------|
|                                    | • mandatory                                |
| Default reason mode                | Possible values :<br>• none<br>• mandatory |
|                                    | • optional                                 |
| Default checkout<br>time (minutes) |                                            |

#### 5.5.2.3 System Permissions

The **System Permissions** allows to grant some administrative permissions to standard users without making them administrators. The **Default** setting inherits the permission set on the user or role. These are handled as you would permissions in an entry.

| Password Server      |                      | 😡 Windjammer IT 🗸 🗸 | Ø | в |
|----------------------|----------------------|---------------------|---|---|
| Administration > sys | TEM PERMISSIONS      |                     |   |   |
| ENTRIES              | ENTRIES              |                     |   |   |
| MANAGEMENT           | Import               |                     |   |   |
| MISCELLANEOUS        | Default (Disallowed) | ✓ :                 |   |   |
| TOOLS                |                      |                     |   |   |
| PAM                  | Export               |                     |   |   |
|                      | Default (Disallowed) | ✓ :                 |   |   |
|                      | Add in root          |                     |   |   |
|                      | Default (Allowed)    | ∼ :                 |   |   |
|                      | Vault settings       |                     |   |   |
|                      | Default (Disallowed) | ∼ :                 |   |   |
|                      | Session recording    |                     |   |   |
|                      | Default (Disallowed) | ✓ I                 |   |   |
|                      |                      |                     |   |   |

Administration - System Permissions

### SYSTEM PERMISSIONS

- Entries
- <u>Management</u>
- Miscellaneous
- <u>Tools</u>
- Privileged Access Management (PAM)

5.5.2.3.1 Entries

| Pevolutions<br>Password Server |                      | 😡 Windjammer IT 🗸 🗸 | ⊠ | в |
|--------------------------------|----------------------|---------------------|---|---|
| Administration > syst          | TEM PERMISSIONS      |                     |   | E |
|                                |                      |                     |   |   |
| ENTRIES                        | ENTRIES              |                     |   |   |
| MANAGEMENT                     | Import               |                     |   |   |
| MISCELLANEOUS                  | Default (Disallowed) | ✓ 1                 |   |   |
| TOOLS                          |                      |                     |   |   |
| PAM                            | Export               |                     |   |   |
|                                | Default (Disallowed) | ✓ :                 |   |   |
|                                | Add in root          |                     |   |   |
|                                | Default (Allowed)    | ✓ :                 |   |   |
|                                | Vault settings       |                     |   |   |
|                                | Default (Disallowed) | ✓ 1                 |   |   |
|                                | Session recording    |                     |   |   |
|                                | Default (Disallowed) | ✓ :                 |   |   |

Administration - System Permissions

| Import            | Restrain the import privilege to certain users.     |
|-------------------|-----------------------------------------------------|
| Export            | Restrain the export privilege to certain users.     |
| Add in root       | Restrain creating entries in root to certain users. |
| Vault settings    | Restrain access to vault settings to certain users. |
| Session recording | Restrain access to the session recording feature.   |

5.5.2.3.2 Management

| Devolutions<br>Password Server |                      | Windjammer IT 🗸 | $\boxtimes$ | B |
|--------------------------------|----------------------|-----------------|-------------|---|
| Administration > sys           | TEM PERMISSIONS      |                 |             |   |
| ENTRIES                        | MANAGEMENT           |                 |             | _ |
| MANAGEMENT                     | Users                |                 |             |   |
| MISCELLANEOUS                  | Default (Disallowed) | ✓ :             |             |   |
| TOOLS                          |                      |                 |             |   |
| PAM                            | Roles                |                 |             |   |
|                                | Default (Disallowed) | ✓ :             |             |   |
|                                | Vault                |                 |             |   |
|                                | Default (Disallowed) | ✓ I             |             |   |
|                                | Systems settings     |                 |             |   |
|                                | Default (Disallowed) | ✓ :             |             |   |
|                                | Templates            |                 |             |   |
|                                | Default (Disallowed) | ✓ :             |             |   |
|                                | Password templates   |                 |             |   |
|                                | Default (Disallowed) | ✓ :             |             |   |
|                                | Default (Disallowed) | ✓ :             |             |   |

Administration - System Permissions - Management

| Users              | Allow users/roles to access the user management.           |
|--------------------|------------------------------------------------------------|
| Roles              | Allow users/roles to access the roles management.          |
| Vault              | Allow users/roles to access the Vault management.          |
| System Settings    | Allow users/roles to access System Settings.               |
| Templates          | Allow users/roles to create and manage templates.          |
| Password templates | Allow users/roles to create and manage password templates. |

5.5.2.3.3 Miscellaneous

| Password Server      |                      | Windjammer IT | ~ 🛛 | в |
|----------------------|----------------------|---------------|-----|---|
| Administration > sys | TEM PERMISSIONS      |               |     |   |
| ENTRIES              | MISCELLANEOUS        |               |     |   |
| MANAGEMENT           | Activity logs        |               |     |   |
| MISCELLANEOUS        | Default (Disallowed) | ~             |     |   |
| TOOLS                |                      |               |     |   |
| PAM                  | Reports              |               |     |   |
|                      | Default (Disallowed) | ~             |     |   |
|                      | Deleted entries      |               |     |   |
|                      | Default (Disallowed) | ~             |     |   |
|                      | Data source logs     |               |     |   |
|                      | Default (Disallowed) | ~             |     |   |
|                      | Administration logs  |               |     |   |
|                      | Default (Disallowed) | ~             |     |   |
|                      | Check in (force)     |               |     |   |
|                      | Default (Disallowed) | ~             |     |   |
|                      |                      |               |     |   |

Administration - System Permissions - Miscellaneous

| Activity logs    | Allow users/roles to view the activity logs.           |
|------------------|--------------------------------------------------------|
| Reports          | Allow users/roles to generate and view reports.        |
| Deleted entries  | Allow users/roles to view and restore deleted entries. |
| Data source logs | Allow users/roles to view the data source logs.        |

| Administration logs | Allow users/roles to view the administration logs. |
|---------------------|----------------------------------------------------|
| Check in (force)    | Allow users/roles to be able to check in entries.  |

5.5.2.3.4 Tools

| Devolutions<br>Password Server | 😡 Windjammer IT 🕞 👻                          | 🖂 时 |
|--------------------------------|----------------------------------------------|-----|
| Administration > sy            | /STEM PERMISSIONS                            | E . |
| ENTRIES                        | TOOLS                                        |     |
| MANAGEMENT                     | Built-in tools (Wake On Lan, NetStat, Ping,) |     |
| MISCELLANEOUS                  | Default 🗸                                    |     |
| TOOLS                          | Macro/Script/Tool entry                      |     |
| PAM                            | Default v                                    |     |
|                                | Remote tools                                 |     |
|                                | Default 🗸                                    |     |
|                                | Web management tools                         |     |
|                                | Default 🗸                                    |     |
|                                | Console management tools                     |     |
|                                | Default (Disallow)                           |     |

Administration - System Permissions - Tools

| Buit-in tools<br>(Wake On Lan,<br>NetStat, Ping,) | Allow users/roles to use session related tools.     |
|---------------------------------------------------|-----------------------------------------------------|
| Macro/Script/Tool<br>entry                        | Allow users/roles to use Macro/Script/Tool entries. |

| Remote tools                   | Allow users/roles to use remote tools.             |
|--------------------------------|----------------------------------------------------|
| Web management<br>tools        | Allow users/roles to use web management tools.     |
| Console<br>management<br>tools | Allow users/roles to use console management tools. |

5.5.2.3.5 Privileged Access Management

# DESCRIPTION

To use these features you must first ensure they are enabled in the <u>Privileged Access Management</u> in the **Password Server Settings**.

| Devolutions<br>Password Server                         | ໜ Windjammer IT 🛛 👻                                                                                                    | 🖂 🕞      |
|--------------------------------------------------------|----------------------------------------------------------------------------------------------------|----------|
| Administration > Sy                                    | STEM PERMISSIONS                                                                                                    | <b>H</b> |
| ENTRIES<br>MANAGEMENT<br>MISCELLANEOUS<br>TOOLS<br>PAM | PRIVILEGED ACCESS MANAGEMENT<br>Has Access To The PAM Section<br>Default (Disallow)   Manage Privileged Accounts<br>Default (Disallow)    Privileged Access Management Configuration Page |          |

Administration - System Permissions - PAM

| Has Access to the<br>PAM Section | Determine who has access to the PAM section. |
|----------------------------------|----------------------------------------------|

| Manage<br>Privileged<br>Accounts                         | Determine who can managed the Privileged accounts. |
|----------------------------------------------------------|----------------------------------------------------|
| Privileged Access<br>Management<br>Configuration<br>Page | Links you to the Configuration page of the PAM.    |

### 5.5.3 Templates

5.5.3.1 Password Templates

## DESCRIPTION

The **Password Templates** allow administrators to manage password templates.

| ≡        | Password Server                     | My Private Vault 🗸 🗸 | 🛛 🛑       |
|----------|-------------------------------------|----------------------|-----------|
| Ø        | ADMINISTRATION > PASSWORD TEMPLATES |                      | + 0       |
| ۲        | Name *                              | Description 🗢        |           |
| P        | Strong Policy                       | Advanced settings    | / 🖻       |
| ୍        | III Export                          | H 4 <b>1</b> > H     | 1 Results |
| ☆        |                                     |                      |           |
| <b>5</b> |                                     |                      |           |
| 毘        |                                     |                      |           |

Administration - Password Templates

| Password Templates                                                                                                    |                                                                                                    |        |                | 2 × 12        |
|----------------------------------------------------------------------------------------------------|----------------------------------------------------------------------------------------------------|--------|----------------|---------------|
| SECURITY                                                                                                    |                                                                                                    |        | PREVIEW        |               |
| Name                                                                                                    |                                                                                                    |        | Password Count |               |
| Strong Policy                                                                                                    |                                                                                                    |        | 30             | ▲<br>▼        |
| Mode                                                                                                    |                                                                                                    |        |                |               |
| Advanced settings                                                                                                    |                                                                                                    | ~      |                | <u>^</u>      |
| Password length                                                                                                    |                                                                                                    |        |                |               |
| 20                                                                                                    |                                                                                                    | ▲<br>▼ |                |               |
| <ul> <li>✓ Upper-case (A, B,)</li> <li>✓ Underline ( _ )</li> <li>High ANSI characters</li> <li>Minus (-)</li> <li>Brackets ([,], (,), &lt;&gt;)</li> </ul> | 2       ▲       ✓       Digits (0, 1, 2,)         0       ▲       ✓       Special (!, \$, %, &,)         0       ▲       ✓       Lower-case (a, b, c,)         0       ▲        Space ()         0       ▲        XML Compliant |        |                | ~             |
| Include the following character<br>A<br>Exclude the following charact<br>#,\$,<,i,I                                                                         | ers 1                                                                                                    | ×      |                |               |
|                                                                                                    |                                                                                                    |        |                | UPDATE CANCEL |

Password Templates

| Name                  | Name of the Password Template.                                      |
|-----------------------|---------------------------------------------------------------------|
| Mode                  | • Default                                                           |
|                       | Advanced settings                                                   |
|                       | Readable password                                                   |
|                       | • Use a pattern                                                     |
|                       | Pronounceable password                                              |
|                       | Strong password                                                     |
| Upper-case (A, B, C,) | Will include uppercase letters for password generation.             |
| Underline ( _ )       | Will include the underline ( _ ) character for password generation. |

| High ANSI characters                  | Will include characters form '-' to U255 (excluding U255) for password generation. |
|---------------------------------------|------------------------------------------------------------------------------------|
| Minus ( - )                           | Will include the minus ( - ) character for password generation.                    |
| Brackets ([,], (,), <,>)              | Will include brackets characters for password generation.                          |
| Digits (0, 1, 2,)                     | Will include digits for password generation.                                       |
| Special (!, \$, %, &,)                | Will include special characters for password generation.                           |
| Lower-case (a, b, c,)                 | Will include lowercase letters for password generation.                            |
| Space()                               | Will include the space character for password generation.                          |
| XML Compliant                         | Will generate XML compliant passwords.                                             |
| Also include the following characters | Add any other characters to be include for password generation.                    |
| Exclude the following characters      | The characters listed in this field will not be used for password generation.      |
| Password count                        | Number of passwords that will be generated.                                        |
| Include the following characters      | Forcefully including characters inside the password.                               |
| Exclude the following characters      | Forcefully excludes characters from the password.                                  |

#### 5.5.3.2 Templates

## DESCRIPTION

The **Templates** allow administrators to manage entry templates. With this you can set preferences to how entries information will be filled when creating them.

| ADMINISTRATION > TEMPLATES |                | + 2       |
|----------------------------|----------------|-----------|
| Name 🔶                     | Туре           |           |
| MyFolderTemplate           | Group          | â 🖊 🛍     |
| MyRDPTemplate              | RDPConfigured  | i 🖉 🖉 💼   |
| CtherFolderTemplate        | Group          | e 🖉 💼     |
| III Display value only     | H <b>1</b> ⊨ H | 3 Results |

### 5.5.4 Backup

5.5.4.1 Backup Manager

### DESCRIPTION

The **Backup Manager** section allow administrators to configure the parameters to backup the database and the web application folder.

| =                | Devolutions<br>Password Server                                                                                     | 🚾) Windjammer IT 🛛 🗸         | M 🖬                |
|------------------|----------------------------------------------------------------------------------------------------|------------------------------|--------------------|
| Ø                | Administration > backup manage                                                                                     | ER                           | <b>ii</b> <i>i</i> |
| ⊛<br>₽<br>0<br>€ | DATABASE CONFIGURATION  Enable database backup Backup database file path  WEB CONFIGURATION                        |                              |                    |
|                  | Enable web backup<br>Backup web file path                                                                          |                              |                    |
|                  | Notify Administrator on backup f<br>Backup start time<br>11/13/2018<br>Repeat every<br>Days Hot<br>0 1<br>ADVANCED | siled<br>143 AM<br>rs<br>*** |                    |
|                  | Database backup SQL timeout (Min<br>1<br>Keep number of backups<br>1<br>Copy only database backup                  | tes)                         |                    |

Administration - Backup Manager

# SETTINGS

| Save       | Save the latest modifications of the <b>Backup</b> schedule options.               |
|------------|------------------------------------------------------------------------------------|
| Backup Now | Create immediately a backup of the SQL database and/or the web application folder. |

## DATABASE CONFIGURATION

| Enable database<br>backup    | Activate the backup of the SQL database.                                                                                                    |
|------------------------------|----------------------------------------------------------------------------------------------------|
| Backup database file<br>path | The path to the folder where the backup of the SQL<br>database will be saved. We recommend to use a<br>shared network folder with proper permissions set on it<br>to be able to save the backup file.<br>Note: As the backup command is running on the<br>SQL Server, this path must exist on the SQL Server<br>or accessible from that SQL Server. |

## WEB CONFIGURATION

| Enable web backup    | Activate the backup of the web application.                                                                                                    |
|----------------------|----------------------------------------------------------------------------------------------------|
| Backup web file path | The path to the folder where the backup of the web<br>application will be saved. We recommend to use a<br>shared network folder with proper permissions set on it<br>to be able to save the backup file. |

## SCHEDULE

| Notify Administrator<br>on backup failed | Will send an email when the backup fails. The Email feature must be enabled in the Server Settings in order to work. For more information, please see <u>Email</u> <u>Settings</u> . |
|------------------------------------------|----------------------------------------------------------------------------------------------------|

| Backup start time | Date and time when the backup will be automatically started. |
|-------------------|--------------------------------------------------------------|
| Repeat every      | The time interval when the backup will be repeated.          |

### ADVANCED

| Database backup<br>SQL timeout<br>(Minutes) | Number of minutes before a timeout in the SQL instance.                                                                                                    |
|---------------------------------------------|----------------------------------------------------------------------------------------------------|
| Keep number of<br>backups                   | Number of the backup that will be kept in the backup folder.                                                                                                    |
| Copy only database<br>backup                | A SQL Server backup that is independent of the sequence of conventional SQL Server backups. For more information, please see <a href="https://docs.microsoft.com/en-us/sql/relational-databases/backup-restore/copy-only-backups-sql-server">https://docs.microsoft.com/en-us/sql/relational-databases/backup-restore/copy-only-backups-sql-server</a> . |

5.5.4.2 Backup List

## DESCRIPTION

The **Backup List** section displays the list of the backup that have been taken.

| ADMINISTRATION > BACKUP LIST |                                              |                    |                      |                               |              |
|------------------------------|----------------------------------------------|--------------------|----------------------|-------------------------------|--------------|
| Start Date/Time 🗘            | End Date/Time 🗘                              | Notes              | Filename 🗢           | Database<br>Filename     ◆    | Success      |
| 10/22/2018 1:00 PM           | 10/22/2018 1:00 PM                           | Database backup co | C:\Users\Administrat | C:\Users\Administrat          | ~            |
| 10/22/2018 11:00 AM          | 10/22/2018 11:01 AM                          | Database backup co | C:\Users\Administrat | C:\Users\Administrat          | ~            |
| 10/22/2018 9:00 AM           | 10/22/2018 9:00 AM                           | Database backup co | C:\Users\Administrat | C:\Users\Administrat          | ~            |
| 10/22/2018 7:00 AM           | 10/22/2018 7:00 AM                           | Database backup co | C:\Users\Administrat | C:\Users\Administrat          | ~            |
| 10/22/2018 5:00 AM           | 10/22/2018 5:00 AM                           | Database backup co | C:\Users\Administrat | C:\Users\Administrat          | ~            |
| 10/22/2018 3:00 AM           | 10/22/2018 3:00 AM                           | Database backup co | C:\Users\Administrat | C:\Users\Administrat          | ~            |
| 10/22/2018 1:00 AM           | 10/22/2018 1:00 AM                           | Database backup co | C:\Users\Administrat | C:\Users\Administrat          | ~            |
| 10/21/2018 11:00 PM          | 10/21/2018 11:00 PM                          | Database backup co | C:\Users\Administrat | C:\Users\Administrat          | ~            |
| 10/21/2018 9:00 PM           | 10/21/2018 9:00 PM<br>≣ Display value only ▼ | Database backup co | C:\Users\Administrat | C:\Users\Administrat<br>5 ▶ ▶ | 1274 Results |

#### Administration - Backup List

| Start Date/Time   | Date and time when the backup process was started.                                                |
|-------------------|---------------------------------------------------------------------------------------------------|
| End Date/Time     | Date and time when the backup process was stopped.                                                |
| Notes             | Message to inform the completion or the fail of the backup.                                       |
| Filename          | Path and name of the web application backup file.                                                 |
| Database Filename | Path and name of the SQL database backup file.                                                    |
| Success           | A check mark will indicate a successful backup.<br>An X will indicate that the backup has failed. |

# 5.6 Role Based Security

Devolutions Password Server role-based security allows to create a granular protection system that is quite flexible. However, flexibility comes at a price and sometimes making the wrong choices could increase the time involved in managing the system.

The following recommendations are based on our experience with the system and the ideas shared by our community. Follow these guidelines, as they will help you to use the Devolutions Password Server role-based security efficiently.

Here are the main key points of the role based security:

- Security is inherited: child items and folders are covered by a parent folder's security.
- **Permissions can be overridden**: a permission set on a sub folder will override the parent item's permission.
- Permissions are granular: multiple permissions can be set on entries at once.

## **ROLE CONFIGURATION**

When using Devolutions Password Server role-based security, roles are mostly used to control user access for multiple users at once.

### CREATE THE ROLE

To create roles, navigate to *Administration – Roles*, then click + Add Role.

| ≡   | Devolutions<br>Password Server |                                | ⊠ 🛑              |                  |            |
|-----|--------------------------------|--------------------------------|------------------|------------------|------------|
| Θ   | ADMINISTRATION > ROLES         |                                |                  | +                | <b>4 C</b> |
| ۲   | Name *                         | Description 🗢                  | Role Type        | Is administrator |            |
| P   | Show-Corporate                 | Azure/Office365                | Office365        |                  | 🎨 🖌 🟛      |
| O,  | Show-IT Corp                   | Azure/Office365                | Office365        |                  | 🎨 💉 🟛      |
| ☆   | WINDJAMMER\Help Desk           |                                | Active Directory |                  | 🎨 🥒 🟛      |
| 195 | WINDJAMMER\HR                  |                                | Active Directory |                  | 🎨 🖌 🟛      |
|     | WINDJAMMER\RDM Admins          | Full administrators            | Active Directory | ~                | 🎨 🖌 🟛      |
| 185 | WINDJAMMER\RDM Help Desk       | Help Desk Staff                | Active Directory |                  | 🎨 🖌 🟛      |
|     | WINDJAMMER\RDM Service De      | Service Desk Staff - IT Depart | Active Directory |                  | 🍪 🖌 🟛      |
|     | WINDJAMMER\Service Desk        |                                | Active Directory |                  | 🍪 🖌 🟛      |
|     | WINDJAMMER\Vault - Admins      |                                | Active Directory |                  | 🍪 🖌 🟛      |
|     | WINDJAMMER\Vault - Corporate   | CAL Non-IT Users               | Active Directory |                  | 🎨 🖊 🟛      |
|     | III Export                     |                                | ∺ < 1 2 ▶ H      |                  | 13 Results |

Create a Role

All settings can be left to default unless the role contains only administrators. In this case, check the **Administrator** box when configuring the role. Enter a name for the role, then click **OK**. For Active Directory groups, the domain must be provided like the following.

| Roles                                                |                                                          | 🛛 🗙    |
|------------------------------------------------------|----------------------------------------------------------|--------|
| GENERAL<br>VAULTS<br>SETTINGS<br>EMAIL NOTIFICATIONS | Name • WINDJAMMER/RDM Users Description Is administrator | *      |
|                                                      | ОК                                                       | CANCEL |

Configure a Role

To assign users to the role, click 记, then check the Is Member box of the respective user. With a role created from an Active Directory group, there is no need to assign users as it is automatically managed by Devolutions Password Server.

| Role Assignment - Service Desk |                  |                  |               |
|--------------------------------|------------------|------------------|---------------|
| 🗙 Unselect All 🗸 Select All    |                  |                  |               |
| Name 📤                         | Description      | Is administrator | ls member     |
| _Administrator                 |                  | ~                |               |
| bill@windjammer.loc            | Bill Preston     | ~                |               |
|                                | H <b>4 1</b> ► H |                  | 2 Results     |
|                                |                  |                  | UPDATE CANCEL |

Assign a user to the Role

# **USER CONFIGURATION**

### USER TEMPLATE

It is possible to change the default user template. To do so, navigate to **Administration** – **System Settings** – **User Template**. These settings control the default settings of a new user. The best practice is to disable all privileges.

### **CREATE THE USER**

To create users, navigate to *Administration – Users*, then click **+** Add User. Enter a **Login** for the user, select the **User** type and enter an email address.

| Add user                                                                                                   | 2                                                                                                    | • |
|----------------------------------------------------------------------------------------------------|----------------------------------------------------------------------------------------------------|---|
| GENERAL<br>INFORMATION<br>TWO FACTOR<br>ROLES<br>APPLICATIONS<br>VAULTS<br>SETTINGS<br>EMAIL NOTIFICATIONS | GENERAL Authentication type Custom (Devolutions) User •  Password •  User type Read only user User license type Read only user Default  Must change password at next logon  INFORMATION First name Last name |   |
|                                                                                                    | Email •                                                                                                    |   |
|                                                                                                    | ADD CANCEL                                                                                                    |   |

Create a user

A user can be assigned to multiple roles at once by checking the **Is Member** box of the respective roles in the **Roles** section of the **User Management**. As part of the Active Directory integration, there is no need to assign users to those roles as it is automatically managed by Devolutions Password Server.

| GENERAL<br>INFORMATION | Only custom roles can be manually assigned. |                         |                  |           |  |  |  |
|------------------------|---------------------------------------------|-------------------------|------------------|-----------|--|--|--|
| TWO FACTOR<br>ROLES    | 🗙 Unselect All 🛛 🖌 Sele                     | ect All                 |                  |           |  |  |  |
| APPLICATIONS           | Name 📤                                      | Description             | Role Type 🗢      | Is member |  |  |  |
| VAULTS                 | WINDJAMMER\Vault                            | Password Vault Users    | Active Directory |           |  |  |  |
| EMAIL NOTIFICATIONS    | WINDJAMMER\Vault                            |                         | Active Directory |           |  |  |  |
|                        | WINDJAMMER\RDM S                            | Service Desk Staff - IT | Active Directory |           |  |  |  |
|                        | Show-IT Corp                                | Azure/Office365         | Office365        |           |  |  |  |
|                        | WINDJAMMER\Vault                            | Groups from IT Depa     | Active Directory |           |  |  |  |
|                        | Show-Corporate                              | Azure/Office365         | Office365        |           |  |  |  |
|                        | WINDJAMMER\RDM                              | Full administrators     | Active Directory |           |  |  |  |
|                        | WINDJAMMER\Vault                            | CAL Non-IT Users        | Active Directory |           |  |  |  |
|                        | WINDJAMMER\HR                               |                         | Active Directory |           |  |  |  |
|                        | WINDJAMMER\Servic                           |                         | Active Directory |           |  |  |  |

### **ADMINISTRATORS**

**Administrators** can do everything, regardless of the security. These users are usually the chief officers and senior management.

#### **RESTRICTED USERS**

**Restricted users** have limited access to resources. They usually have the **Add** and **Edit** rights only. These users can be mid or first level executives, such as service desk and help desk.

#### USERS

**Users** also have limited access to resources much like **Restricted users**. However, **Users** have by default the **Add**, **Edit** and **Delete** rights and can perform these actions on all unsecured entries.

### **READ ONLY USERS**

**Read only users** can only view and use resources, but cannot edit them. These users are usually external consultants.

### SELECT THE APPROPRIATE USER TYPE

When creating users, some key points must be taken into consideration. Ask yourself the following questions while configuring a new user:

#### > Should they be able to access any resource without restriction?

- ✓ Administrators can access any resource without restriction.
- ✓ Make a user administrator by selecting Administrator as the User type when creating the user.

| Add user                                                                                                   |                                                                                                    | 🛛 🗙            |
|----------------------------------------------------------------------------------------------------|----------------------------------------------------------------------------------------------------|----------------|
| GENERAL<br>INFORMATION<br>TWO FACTOR<br>ROLES<br>APPLICATIONS<br>VAULTS<br>SETTINGS<br>EMAIL NOTIFICATIONS | GENERAL         Authentication type         Domain         User •         david@windjammer.loc         User type         User type         Administrator         Must change password at next logon         INFORMATION         First name         Last name | ✓<br>✓ Enabled |
|                                                                                                    | Email •<br>david@windjammer.loc                                                                                                    |                |
|                                                                                                    |                                                                                                    | ADD CANCEL     |

Administrator user

#### > Should they be able to add, edit, or delete entries?

✓ Make a Restricted user by selecting Restricted user as the User type when creating the user.

 $\checkmark$  Set up manually which rights are granted to the user.

| Add user                                                                                                   |                                                                                                    | x  |
|----------------------------------------------------------------------------------------------------|----------------------------------------------------------------------------------------------------|----|
| GENERAL<br>INFORMATION<br>TWO FACTOR<br>ROLES<br>APPLICATIONS<br>VAULTS<br>SETTINGS<br>EMAIL NOTIFICATIONS | GENERAL Authentication type Domain User • ted@windjammer.loc User type Restricted user User license type Default Change password at next logon RIGHTS | ^  |
|                                                                                                    | Add Edit   Add in root Move   INFORMATION  First name  Email •  ted@windjammer.loc                                                                    | ~  |
|                                                                                                    | ADD CANC                                                                                                    | EL |

Restricted user

## **ENTRY CONFIGURATION**

Access is granted or denied to users by setting permission on entries. **Permissions** can be set to users or roles. The best practice is to grant permissions to roles to control access for multiple users at once.

To set permissions on an entry, edit any entry, then navigate to the **Security – Permissions** section.

| Wayk Now                  |                                    |          |      |             | 2             | ×   |  |
|---------------------------|------------------------------------|----------|------|-------------|---------------|-----|--|
| GENERAL<br>MORE           | Permission<br>Default              |          |      |             | ~             | ^   |  |
| SECURITY                  | GENERAL                            | SECURITY | MORE | ATTACHMENTS | DOCUMENTATION | 1   |  |
| INTERFACE                 | View                               |          |      |             |               |     |  |
| EMAIL                     | Inherited                          |          |      |             | $\sim$        |     |  |
| NOTIFICATIONS<br>ADVANCED | Roles: WINDJAMMER\RDM Service Desk |          |      |             |               |     |  |
|                           | Edit                               |          |      |             |               |     |  |
|                           | Inherited (Never)                  |          |      |             |               |     |  |
|                           | Delete                             |          |      |             |               |     |  |
|                           | Inherited (Never)                  |          |      |             |               |     |  |
|                           | View password                      |          |      |             |               |     |  |
|                           | Inherited (Never)                  |          |      |             |               |     |  |
|                           | Connect (Execute)                  |          |      |             |               |     |  |
|                           | Inherited (All                     | owed)    |      |             | $\sim$        |     |  |
|                           |                                    |          |      |             |               |     |  |
|                           |                                    |          |      |             | UPDATE CANO   | TEL |  |

Entry's Permissions

**Permissions** are usually set on folders, and apply to all child entries. A best practice is to set all the permissions of the root folder to **Never**. As a result, all permissions of all entries are denied by default.

| Root                |                                                                                                    |          |      |             | 2             | ×   |
|---------------------|----------------------------------------------------------------------------------------------------|----------|------|-------------|---------------|-----|
| GENERAL<br>SECURITY | <ul> <li>PERMISSIONS</li> <li>Allow offline</li> <li>True</li> <li>Add in root</li> <li>Never</li> <li>Root properties</li> <li>Never</li> <li>Permission</li> <li>Never</li> <li>GENERAL</li> <li>View</li> <li>Default</li> <li>Add</li> <li>Default</li> <li>Edit</li> <li>Default</li> </ul> | SECURITY | MORE | ATTACHMENTS | DOCUMENTATION |     |
|                     |                                                                                                    |          |      |             | UPDATE CANO   | CEL |

Root Permissions

Access is denied to users by expressly granting the access to other users. In other words, all users that are not on the list of a permission have the access denied.

For a user to have access to a sub folder, the user must have at least the **View** permission on all parent folders.

Consider the following structure:

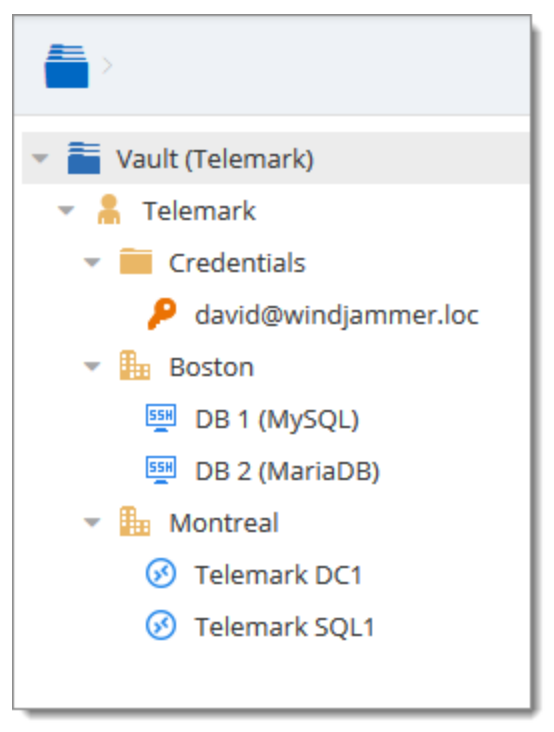

Sample Structure

There are three levels of folders: the root, Telemark, and child items of Telemark.

Suppose that a user, such as a consultant, must have access to the Montreal folder only. The consultant must be granted the **View** permission on the Telemark folder as well. However, granting the **View** access to the Telemark folder gives to the consultant the permissions to view all child items of Telemark. To deny the **View** permissions for the consultant on specific child items, the **View** permissions of these items must be expressly set for other users.

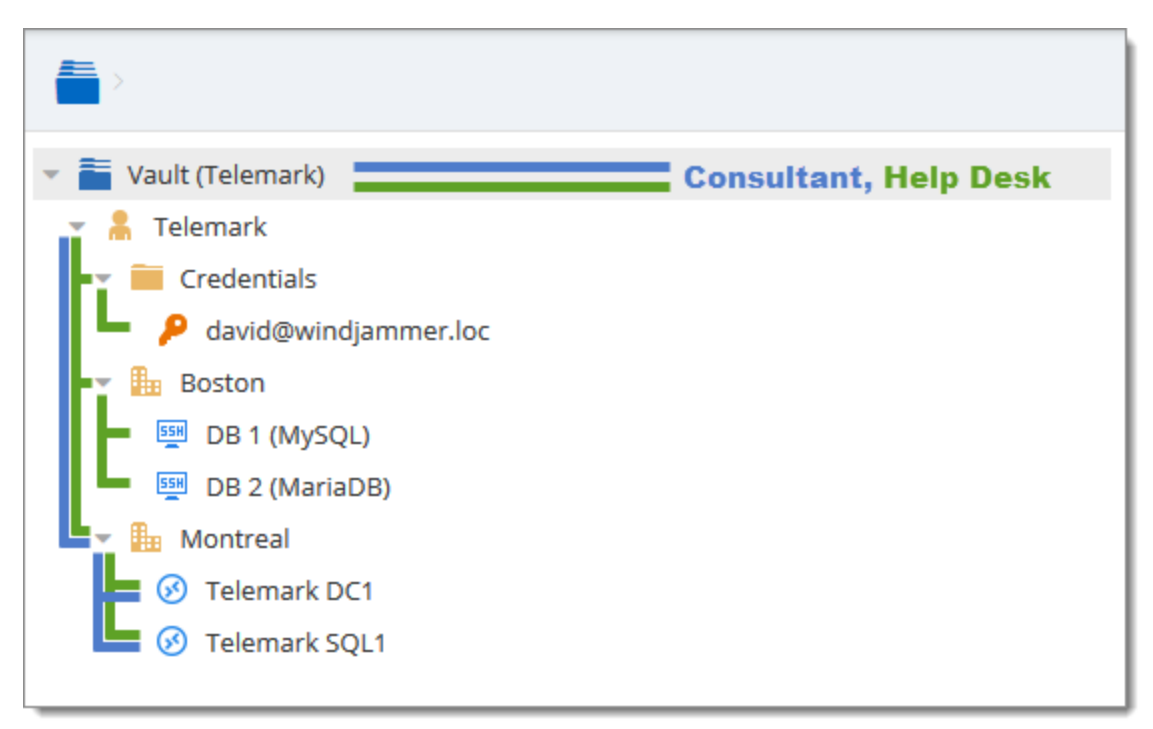

Permissions Structure

### 5.6.1 Permissions

## DESCRIPTION

The **Permissions** panel can be found in every entry properties in the **Security** - **Permissions** section.

It is also possible to allow administrators to grant administrative permissions to standard users without making them administrators with <u>System Permissions</u>.

The role-based permissions system can give a very accurate control of the security. Here is an overview of the permissions window:

| Folder - Work                                                                          | station                                                                                                    |             |        |                               | ×  |
|----------------------------------------------------------------------------------------|----------------------------------------------------------------------------------------------------|-------------|--------|-------------------------------|----|
| GENERAL<br>MORE<br>SECURITY<br>USER<br>INTERFACE<br>EMAIL<br>NOTIFICATIONS<br>ADVANCED | Permission         GENERAL       SECURITY       MORE         View       Everyone       Add       Custom       Add       Custom       Edit       Custom       4       Edit       Custom       Edit       Custom       4       Edit       Custom       4       Edit       Custom       View       2       Edit       Custom       4       Edit       Custom       Custom       4       Edit       Custom       Custom       View       Password       Custom       Custom       Custom       Roles:       WINDJAMMER\Vault - IT Corp       Execute       Default       View       Password       Custom       Execute       Default       Default       View       Password       Password | ATTACHMENTS |        | •<br>TION<br>:<br>:<br>:<br>: | <  |
|                                                                                        |                                                                                                    |             | UPDATE | CANCE                         | EL |

Permissions Panel

| 1. Permission | Sets the permission mode. This must be set to <b>Custom</b> in order to change the discrete permissions below. Select between: |
|---------------|----------------------------------------------------------------------------------------------------|
|               | <ul> <li>Inherited (Default): will inherit the permissions from<br/>the parent groups.</li> </ul>                              |
|               | • <b>Custom</b> : lets you specify a custom value for each of the permission.                                                  |
|               | • Everyone: everyone will be granted all the permissions below.                                                                |

|                              | <ul> <li>Never: no one but the administrators will be granted the permissions</li> </ul>                                                                                               |
|------------------------------|----------------------------------------------------------------------------------------------------|
| 2. Discrete<br>permissions   | Lets you choose who you want to grant permissions to.<br>These combo boxes are available only if the above<br><b>Permission</b> combo box is set to <b>Custom</b> . Select<br>between: |
|                              | • Inherited (Default): will inherit the permissions from the parent groups/folders.                                                                                                    |
|                              | <ul> <li>Custom: lets you specify a custom value for the permission.</li> </ul>                                                                                                    |
|                              | • Everyone: everyone will be granted the permission                                                                                                    |
|                              | • <b>Never</b> : no one but the administrators will be granted the permission.                                                                                                    |
| 3. Users / Roles<br>selector | Lets you select <b>Users / Roles</b> to be granted the permission. Available only if the permission is set to <b>Custom</b> .                                                          |
| 4. Current permission        | Displays the granted permission for the current entry.                                                                                                    |

## GENERAL

| Folder - Works                                                                         | station                                                                                                    |                                                        |      |             |           |       | × |
|----------------------------------------------------------------------------------------|----------------------------------------------------------------------------------------------------|--------------------------------------------------------|------|-------------|-----------|-------|---|
| GENERAL<br>MORE<br>SECURITY<br>USER<br>INTERFACE<br>EMAIL<br>NOTIFICATIONS<br>ADVANCED | Permission<br>Custom<br>GENERAL<br>View<br>Everyone<br>Add<br>Custom<br>Roles: WINDJAI<br>Delete<br>Default<br>View password<br>Custom<br>Roles: WINDJAI<br>Delete<br>Default | SECURITY<br>MMER\Vault - IT Cor<br>MMER\Vault - IT Cor | MORE | ATTACHMENTS | DOCUMENTA | TION  | ~ |
|                                                                                        |                                                                                                    |                                                        |      |             | UPDATE    | CANCE | ¥ |

Permissions - General

| Permission | Sets the permission mode. It must be set to <b>Custom</b> in order to change the permissions individually. |
|------------|----------------------------------------------------------------------------------------------------|
| View       | Allow users/roles to <b>view</b> entries.                                                                  |
| Add        | Allow users/roles to <b>add</b> entries                                                                    |
| Edit       | Allow users/roles to <b>edit</b> entries.                                                                  |
| Delete     | Allow users/roles to <b>delete</b> entries.                                                                |

| View password     | Allow users/roles to <b>view entry password</b> . |
|-------------------|---------------------------------------------------|
| Connect (Execute) | Allow users/roles to <b>open</b> entries.         |

## SECURITY

| Folder - Work                               | station                                    |           |       |             |          |      | ×  |   |
|---------------------------------------------|--------------------------------------------|-----------|-------|-------------|----------|------|----|---|
| GENERAL<br>MORE<br>SECURITY                 | Permission<br>Custom                       | CECUPITY. | 11005 |             | DOCUMENT | •    | ~  | * |
| USER<br>INTERFACE<br>EMAIL<br>NOTIFICATIONS | Edit permission<br>Default                 | IS        | MORE  | ATTACHMENTS |          | :    |    |   |
| ADVANCED                                    | Entry history<br>Default<br>Password histo | ry        |       |             | •        |      |    |   |
|                                             | Default                                    |           |       |             | UPDATE   | CANC | FI |   |

Permissions - Security

| Edit permissions | Allow users/roles to <b>edit</b> permissions.                  |
|------------------|----------------------------------------------------------------|
| Entry history    | Allow users/roles to <b>view and use entry history</b> .       |
| Password History | Allow users/roles to <b>view</b> the <b>Password History</b> . |

## MORE

| Folder - Work                                           | station                                         |          |      |             |        | 2     | ×       |
|---------------------------------------------------------|-------------------------------------------------|----------|------|-------------|--------|-------|---------|
| GENERAL<br>MORE<br>SECURITY                             | Permission<br>Custom                            |          |      |             |        | •     | ~       |
| USER<br>INTERFACE<br>EMAIL<br>NOTIFICATIONS<br>ADVANCED | GENERAL<br>Remote tools<br>Default<br>Inventory | SECURITY | MORE | ATTACHMENTS |        | ion   |         |
|                                                         | Default                                         |          |      |             | UPDATE | CANCE | v<br>EL |

Permissions - More

| Remote tools | Allow users/roles to use <b>Remote Tools</b> .             |
|--------------|------------------------------------------------------------|
| Inventory    | Allow users/roles to use the <b>Inventory Report</b> tool. |

ATTACHMENTS

| Folder - Work                                                                          | station                                                                                  |                                    |      |             |           |            | ×  |
|----------------------------------------------------------------------------------------|------------------------------------------------------------------------------------------|------------------------------------|------|-------------|-----------|------------|----|
| GENERAL<br>MORE<br>SECURITY<br>USER<br>INTERFACE<br>EMAIL<br>NOTIFICATIONS<br>ADVANCED | Permission<br>Custom<br>GENERAL<br>View attachme<br>Default<br>Add/edit/delet<br>Default | SECURITY<br>ents<br>te attachments | MORE | ATTACHMENTS | DOCUMENT/ | ►<br>ATION | ~  |
|                                                                                        |                                                                                          |                                    |      |             | UPDATE    | CANCE      | EL |

Permissions - Attachment

| View attachments               | Allow users/roles to <b>view</b> attachments.            |
|--------------------------------|----------------------------------------------------------|
| Add/edit/delete<br>attachments | Allow users/roles to <b>add/edit/delete</b> attachments. |

DOCUMENTATION

| Folder - Work                                                                          | station                                                                                   |                   |      |             |           |            | ×  |  |
|----------------------------------------------------------------------------------------|-------------------------------------------------------------------------------------------|-------------------|------|-------------|-----------|------------|----|--|
| GENERAL<br>MORE<br>SECURITY<br>USER<br>INTERFACE<br>EMAIL<br>NOTIFICATIONS<br>ADVANCED | Permission<br>Custom<br>GENERAL<br>View document<br>Everyone<br>Edit documenta<br>Default | SECURITY<br>ation | MORE | ATTACHMENTS | DOCUMENT/ | ►<br>ATION | ^  |  |
|                                                                                        |                                                                                           |                   |      |             | UPDATE    | CANCE      | EL |  |

Permissions - Documentation

| View documentation | Allow users/roles to <b>view</b> documentation. |
|--------------------|-------------------------------------------------|
| Edit documentation | Allow users/roles to <b>edit</b> documentation. |
# **Privileged Access Management**

Part VI

# 6 Privileged Access Management

## DESCRIPTION

Devolutions Privileged Access Management solution provides all the following features. It is specifically designed to meet the needs of SMBs, providing enterprise-grade features to bring a level of protection usually only afforded to large organizations while at the same time being robust, easy to deploy and affordable.

- 1. Ease of deployment and management
- 2. Secure password vault
- 3. Logging and reporting
- 4. Built-in two-factor authentication
- 5. Access brokering
- 6. Role-based access control

For an overview of the Devolutions Privileged Access Management, please watch the following video.

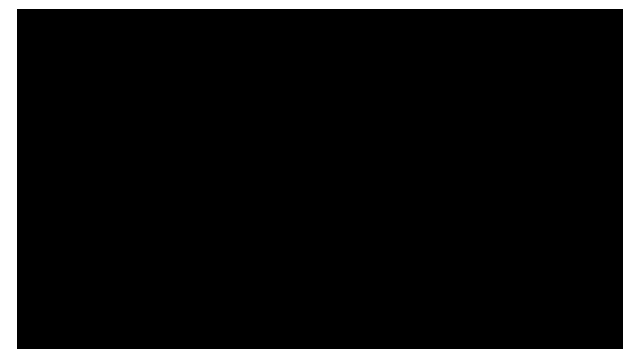

PAM Preview

# PRIVILEGED ACCESS DASHBOARD

The Privileged Access Dashboard provides a quick overview of the available **Accounts**, **Providers**, **Scan Configurations**, current **Checkouts** and the **Recent Activities**.

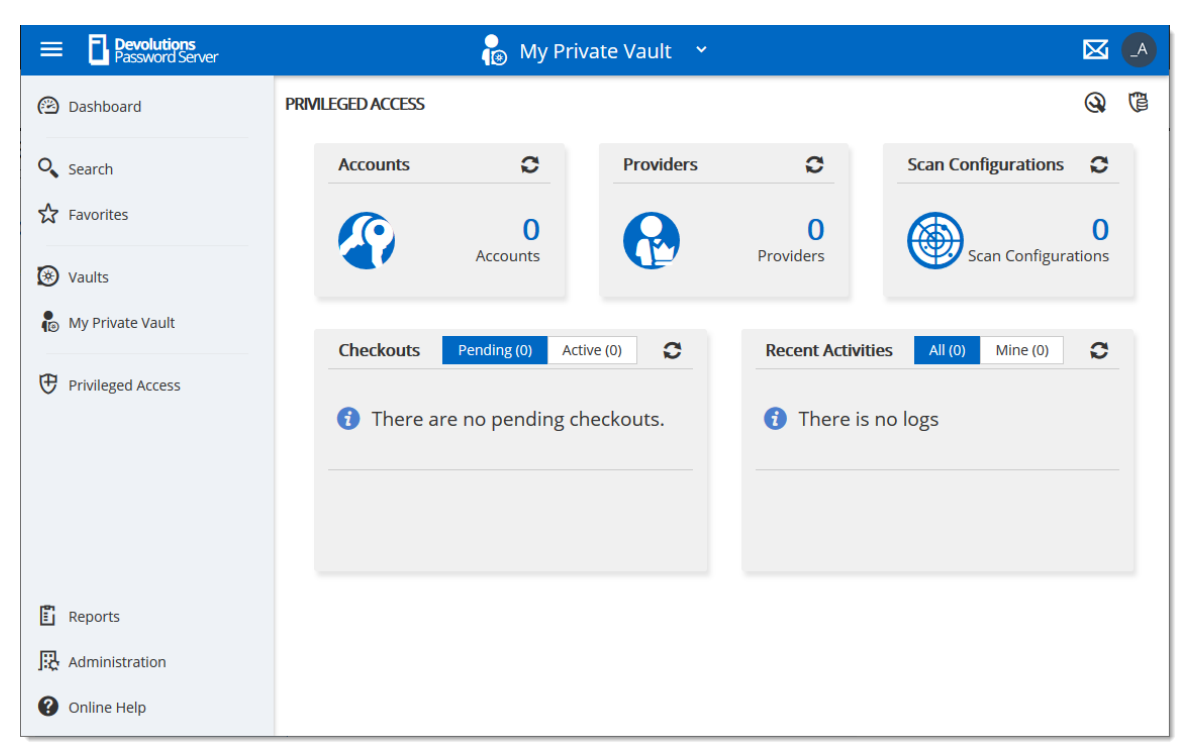

#### Privileged Access Management Dashboard

# 6.1 Getting Started

### DESCRIPTION

In this topic, you will find the steps on how to get started with the *Privileged Access Management* features in Devolutions Password Server.

First, you will need to be logged as an administrator in your DPS.

# PAM SETTINGS CONFIGURATION

#### 1. Head to Administration -> Password Server Settings -> PAM.

2. Check **Enable PAM** and click the **Save** button in the top right to make the PAM sidepanel appear on the left.

| ADMINISTRATION > PASSWORD SERVER SETTINGS > PRIVILEGED ACCESS |      |
|---------------------------------------------------------------|------|
| GENERAL                                                       | Save |
| C Enable PAM                                                  |      |
| SECURITY                                                      |      |
| FOLDER                                                        |      |

Enabling PAM

# 3. Configure the default settings for the <u>checkout system</u>, <u>credentials brokering</u>, <u>sensitive information access</u>, default checkout times and synchronizations. The **Custom** setting allows role-based access control.

| FOI DED                                                                                                    |     |
|----------------------------------------------------------------------------------------------------|-----|
| FOLDER                                                                                                    |     |
| Access                                                                                                    |     |
| Everyone                                                                                                    | ∼ : |
| CREDENTIALS                                                                                                    |     |
| View sensitive information on checkout                                                                                                    |     |
| Everyone                                                                                                    | ✓ : |
| Credentials brokering                                                                                                    |     |
| Everyone                                                                                                    | ✓ : |
| HECK OUT<br>Default approval mode                                                                                                    |     |
| HECK OUT<br>Default approval mode                                                                                                    |     |
| HECK OUT<br>Default approval mode<br>mandatory                                                                                                    | ~   |
| HECK OUT<br>Default approval mode<br>mandatory<br>Default reason mode                                                                                                 | ~   |
| HECK OUT Default approval mode mandatory Default reason mode optional                                                                                                 | ~   |
| HECK OUT Default approval mode mandatory Default reason mode optional Default checkout time (minutes)                                                                 | ~   |
| HECK OUT Default approval mode mandatory Default reason mode optional Default checkout time (minutes) 240                                                             | ✓   |
| HECK OUT Default approval mode mandatory Default reason mode optional Default checkout time (minutes) 240 (NCHRONIZATION                                              | ✓   |
| HECK OUT Default approval mode mandatory Default reason mode optional Default checkout time (minutes) 240 VNCHRONIZATION Check synchronization status every (minutes) | ✓   |

#### 4. Next, head to Administration -> System Permissions -> PAM.

5. Configure the accesses to the PAM system for the users/admins and manage privileged accounts rights on who can edit the privileged entries. Then, click **Save**.

| DMINISTRATION > SYS         | TEM PERMISSIONS                                                          |      |  |
|-----------------------------|--------------------------------------------------------------------------|------|--|
| ENTRIES                     | PRIVILEGED ACCESS                                                        |      |  |
| MANAGEMENT<br>MISCELLANEOUS | Has Access To The PAM Section                                            |      |  |
| TOOLS<br>PAM                | Users:<br>kelly@windjammer.loc,maurice@windjammer.loc,bob@windjammer.loc |      |  |
|                             | Manage Privileged Accounts Default (Disallow)                            | ✓ 1: |  |

PAM Access configuration

# **ADD A PROVIDER**

Back to the PAM section, add a provider of any of the 3 types : *Domain User* (AD), *Local User* (SSH) or *SQL User*.

When adding the provider, make sure you keep the **Add Team Folder** and **Add Scan Configuration** options checked.

| ENERAL                                                                                                    |                       |                                            |           |
|----------------------------------------------------------------------------------------------------|-----------------------|--------------------------------------------|-----------|
| Name •                                                                                                    |                       |                                            |           |
| PAM Provider                                                                                                    |                       |                                            |           |
| OMAIN                                                                                                    |                       |                                            |           |
| Domain name                                                                                                    |                       | User logon type •                          |           |
| windjammer.loc                                                                                                    | +                     | Sam Account Name                           | ~         |
| Protocol •                                                                                                    |                       | Port                                       |           |
| LDAP                                                                                                    | ~                     | 636                                        |           |
| L                                                                                                    |                       | L3                                         |           |
| Make sure you keep     retrieve it later.  Username •                                                                                                    | o a copy of           | the password, you will not                 | be able t |
| Make sure you keep<br>retrieve it later.     Username •     pam_access@windjamme                                                                                                    | o a copy of<br>er.loc | the password, you will not                 | be able t |
| Make sure you keep<br>retrieve it later.     Username •     pam_access@windjamme     User Principal Name •                                                                                                    | o a copy of<br>er.loc | the password, you will not                 | be able t |
| Make sure you keep<br>retrieve it later.     Username •     pam_access@windjamme     User Principal Name •     pam_access@windjamme                                                                                   | er.loc<br>er.loc      | the password, you will not                 | be able t |
| Make sure you keep<br>retrieve it later.     Username     pam_access@windjamme     User Principal Name     pam_access@windjamme     Password                                                                          | er.loc                | the password, you will not                 | be able t |
| Make sure you keep<br>retrieve it later.     Username •     pam_access@windjamme     Dam_access@windjamme     pam_access@windjamme     Password     ••••••                                                            | er.loc                | the password, you will not                 | be able t |
| Make sure you keep<br>retrieve it later.     Username •     pam_access@windjamme     pam_access@windjamme     pam_access@windjamme     Password     ••••••                                                            | er.loc                | the password, you will not<br>I            | be able t |
| Make sure you keep<br>retrieve it later.     Username     pam_access@windjamme     pam_access@windjamme     pam_access@windjamme     Password     ••••••                                                              | er.loc                | the password, you will not                 | be able t |
| Make sure you keep<br>retrieve it later.     Username •     pam_access@windjamme     Deam_access@windjamme     Password     ••••••  CTIONS                                                                            | er.loc                | the password, you will not<br>I<br>Test Co | be able t |
| Make sure you keep<br>retrieve it later.      Username     pam_access@windjamme     Dam_access@windjamme     pam_access@windjamme     Password     ••••••  CTIONS      Add Team Folder      Add Scap Configuration    | er.loc                | the password, you will not<br>I<br>Test Co | be able t |
| Make sure you keep<br>retrieve it later.      Username     pam_access@windjamme     Dam_access@windjamme     pam_access@windjamme     Password     ••••••      CTIONS      Add Team Folder     Add Scan Configuration | er.loc<br>er.loc      | the password, you will not                 | be able t |

#### PAM Provider Configuration

For more information, please consult the Providers topic.

# ADD A SCAN CONFIGURATION

1. Confirm that it is the good provider, domain and domain container (where the accounts are located).

2. Make sure the Start Scan on Save checkbox is selected.

3. Click *OK*.

| Scan Configuration                               | ×      |
|--------------------------------------------------|--------|
| GENERAL                                          |        |
| Name                                             |        |
| ShowcaseOU20                                     | *      |
| CONFIGURATION                                    |        |
| Provider                                         |        |
| PAM Provider                                     | ~      |
| Domain name                                      |        |
| windjammer.loc T                                 | +      |
| Domain container                                 |        |
| OU=Belfast,OU=Domain Accounts,DC=windjammer,DC=l | oc +   |
| SCHEDULE                                         |        |
| Recurrence                                       |        |
| ACTIONS                                          |        |
| Start Scan on Save                               |        |
|                                                  |        |
| ОК                                               | Cancel |

PAM Scan Config

For more information, please refer to the <u>Scan Configurations</u> topic.

## ADD FOLDERS IN THE ACCOUNTS SECTION

In the **Accounts** section of the PAM tab, you need to create a **Folder** to contain the accounts. You can customize that particular <u>folder's security options</u> if you don't want to give them the defaults you set during the initial configuration. You can also <u>customize the approvers on the folder</u> directly which will give you a list of the administrators.

| E Devolutions<br>Password Server | 🔓 My Private Vault 🗸 🗸                                              | 🛛 🔤                   |
|----------------------------------|---------------------------------------------------------------------|-----------------------|
| Dashboard                        | PRMLEGED ACCESS > PRIVLEGED ACCOUNT MANAGEMENT                      | 83 + <b>•</b>         |
| Q Search                         |                                                                     | Fiter by name and tax |
| ☆ Favorites                      | V FOLDERS                                                           |                       |
| 🕑 Vaults                         | Global PA<br>Folder Folder Manage OU10<br>Folder Folder Manage OU12 | Manage OU14<br>Folder |
| Privileged Access                | Manage OU20<br>Rolder Service Accounts                              |                       |
|                                  | * ACCOUNTS                                                          |                       |
|                                  | No data to display                                                  |                       |

PAM Create Folder

# **IMPORT ACCOUNTS FROM A SCAN**

1. In the Scan Configuration section, click the result of your initial search.

| P | RIVILEG | ED ACCESS > ACCOUNT DISCOVERY |           |                  |               |           |         | (¢;         |
|---|---------|-------------------------------|-----------|------------------|---------------|-----------|---------|-------------|
|   | Status  | Name                          | Scan Type | Last Run Time    | Next Run Time | Recurrent | Results |             |
|   | ~       | ShowcaseOU14                  | Domain    | 2020-01-20 17:05 |               |           | 3       | ூ⊘∕∎        |
|   | ~       | ShowcaseOU12                  | Domain    | 2020-01-20 16:23 |               |           | 3       | /iew Result |
|   | ~       | ShowcaseOU20                  | Domain    | 2020-01-20 17:10 |               |           | 3       | o 💿 🗶 💼     |
|   | ~       | ShowcaseOU10                  | Domain    | 2020-01-20 17:05 |               |           | 3       | ூ⊘∕∎        |

View Scan Results

2. Select all the accounts you want to import, and on the top right, click the *Import* button.

| PRIV | EGED ACCESS > ACCOUNT DISCOV | /ERY > SHOWCASEOU20       |                   |            |           | Filter  | Import Selected<br>Accounts |
|------|------------------------------|---------------------------|-------------------|------------|-----------|---------|-----------------------------|
| _    | User Principal Name          | NetBios Name              | SAM Name          | First Name | Last Name | ≑ Email | Domain                      |
| ~    | _forestadmin20@windjamme     | WINDJAMMER\_forestadmin20 | _forestadmin20    | Forest     | Admin     |         | windjammer.loc              |
| ~    | _backupoperator20@windja     | WINDJAMMER\_backupoperat  | _backupoperator20 | Backup     | Operator  |         | windjammer.loc              |
|      | _financialsmgr20@windjamm    | WINDJAMMER\_financialsmgr | _financialsmgr20  | Financials | Manager   |         | windjammer.loc              |

Import Selected Entries

3. You can put them in the folder of your choice. You can also choose whether to reset password on import or on check-in (recommended). That way, the password is safe the moment the user checks it back in.

| Import                                       |    | ×      |
|----------------------------------------------|----|--------|
| IMPORT 1 USER(S)                             |    |        |
| Provider                                     |    |        |
| Pam Manager                                  |    | ~      |
| Folder                                       |    |        |
| /Manage OU20                                 |    | ~      |
| <ul> <li>Reset Password On Import</li> </ul> |    |        |
| Reset Password On Check-In                   |    |        |
|                                              |    |        |
|                                              | ÖK | Cancel |

Import Users

Once imported, you can click into the folder and manually check the **Synchronization Status** in the top right of the screen. You will know the accounts are well synchronized when the credentials have a green bar on the left.

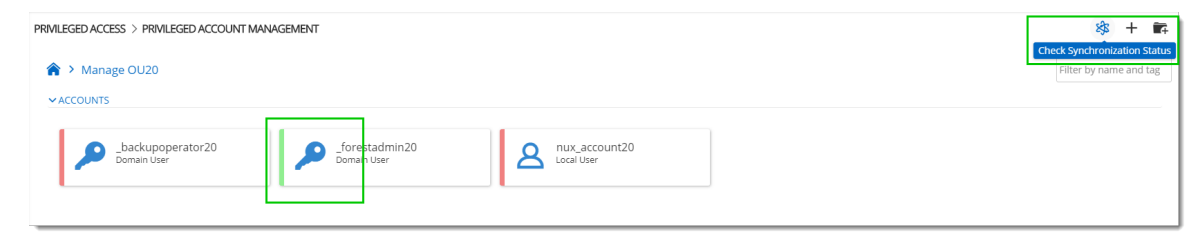

PAM Account Sync Check

You are now ready to use the privileged access management portion of Devolutions Password Server!

# 6.2 Accounts

### DESCRIPTION

The Accounts section allows to manage all privileged accounts within the Privileged Access Management solution. The accounts can be organized within folders or directly saved in the Root.

| PRIVILEGED ACCESS > PRIVILEGED ACCOUNT MANAGEMENT            | \$\$ + 🖬               |
|--------------------------------------------------------------|------------------------|
| A >                                                          | Filter by name and tag |
| ▼ FOLDERS                                                    |                        |
| SSH<br>Folder Telemark<br>Folder Folder Windjammer<br>Folder |                        |
| ✓ ACCOUNTS                                                   |                        |
| No data to display                                           |                        |
|                                                              |                        |

Accounts dashboard

For every privileged account, it is possible to manage the checkout/check-in process or to have access to many options described below.

| PRIVILEGED ACCESS > PRIVILEGED ACCOUNT MANAGEMENT |                                                                                                    | :             | 833  | +      | 4 |
|---------------------------------------------------|----------------------------------------------------------------------------------------------------|---------------|------|--------|---|
| ☆ ACCOUNTS                                        |                                                                                                    | Filter by nat | me a | nd tag |   |
| bomain User                                       | <ul> <li>Check Out</li> <li>Check Out</li> <li>Check Out</li> <li>Reset Password</li> <li>Schedule</li> <li>Check Synchronization Status</li> <li>Password history</li> <li>Delete</li> <li>Logs</li> </ul> |               |      |        |   |

Privileged Accounts folder content

# MORE

| Edit                     | Edit the privileged account properties.                                                                   |
|--------------------------|----------------------------------------------------------------------------------------------------|
| Check Out                | Access and lock the privileged account.                                                                   |
| Reset Password           | Reset the password in Devolutions Password Server<br>and in Active Directory or on the Local SSH machine. |
| Schedule                 | Reset the password based on a automated schedule.                                                         |
| Check<br>Synchronization | Verify if the Provider can still access the account in the Domain or the Local SSH machine.               |

| Status           |                                                                                                    |
|------------------|----------------------------------------------------------------------------------------------------|
| Password history | Open the Password history dialog.                                                                                                  |
| Delete           | Remove the account from the Privileged Account<br>Management system without deleting it in the Domain<br>or the Local SSH machine. |
| Logs             | Open the Logs dialog which contains the account's activity.                                                                        |

# 6.3 **Providers**

# DESCRIPTION

The usage of Providers is required to scan the Active Directory structure, your local network for SSH discovering, and SQL.

| Pevolutions     Password Server | 👸 My Private Vault 🗸 👻  |             |                | 🖂 🖂                   |           |
|---------------------------------|-------------------------|-------------|----------------|-----------------------|-----------|
| (2) Dashboard                   | PRIVILEGED ACCESS > PRC | VIDERS      |                |                       | + C       |
| O Search                        | Name 🔺                  | Туре 🗢      | Domain\Host 🗢  | Scan Configurations 🗢 |           |
| Favorites                       | Provider - Downhill     | Domain User | downhill.loc   | Downhill Scan         | 🖋 🕸 🖨 💼   |
| 2                               | Provider - Windjammer   | Domain User | windjammer.loc | Windjammer scan       | 🖋 🕸 🛱 💼   |
| 🛞 Vaults                        | SSH Provider            | Local User  | 192.168.7.2    | SSH Scan              | 🖋 🕸 🖨 💼   |
| 🐌 My Private Vault              |                         | И           | < 1 → H        |                       | 3 Results |
| Privileged Access               |                         |             |                |                       |           |
|                                 |                         |             |                |                       |           |
| 🖺 Reports                       |                         |             |                |                       |           |
| Administration                  |                         |             |                |                       |           |
| Online Help                     |                         |             |                |                       |           |
|                                 |                         |             |                |                       |           |

Providers dashboard

On the creation of a Provider, two choices are available: <u>Domain User</u>, <u>SSH Local User</u>, and <u>SQL User</u>. Multiple Providers can be created and can reach different domains as long as the Devolutions Password Server instance can communicate with the domain controller.

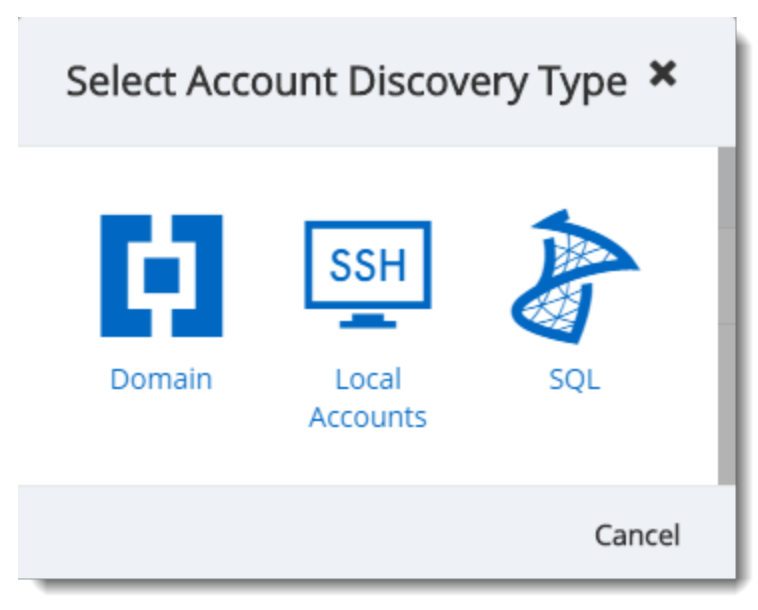

Provider Type dialog

The usage of Providers is required to scan the Active Directory structure, your local network for SSH discovering or your SQL Server accounts.

| E Pevolutions<br>Password Server | 💫 My Private Vault 🗸 👻  |             |                | 🖂 🖂                   |           |
|----------------------------------|-------------------------|-------------|----------------|-----------------------|-----------|
| (2) Dashboard                    | PRIVILEGED ACCESS > PRO | VIDERS      |                |                       | + C       |
| Search                           | Name 🔺                  | Туре 🗢      | Domain\Host 🗢  | Scan Configurations 🗢 |           |
| Favorites                        | Provider - Downhill     | Domain User | downhill.loc   | Downhill Scan         | 🖋 🕸 🛱 💼   |
| ~                                | Provider - Windjammer   | Domain User | windjammer.loc | Windjammer scan       | 🖋 🕸 🗘 💼   |
| (*) Vaults                       | SSH Provider            | Local User  | 192.168.7.2    | SSH Scan              | 🖋 🕸 🔃 💼   |
| My Private Vault                 |                         | И           | ∢ <b>1</b> → H |                       | 3 Results |
| Privileged Access                |                         |             |                |                       |           |
|                                  |                         |             |                |                       |           |
| Reports                          |                         |             |                |                       |           |
| Administration                   |                         |             |                |                       |           |
| Online Help                      |                         |             |                |                       |           |
|                                  |                         |             |                |                       |           |

Providers dashboard

On the creation of a Provider, three choices are available: <u>Domain User</u>, <u>SQL Server</u> or <u>SSH Local User</u>. Multiple Providers can be created and can reach different domains as long as the Devolutions Password Server instance can communicate with the domain controller.

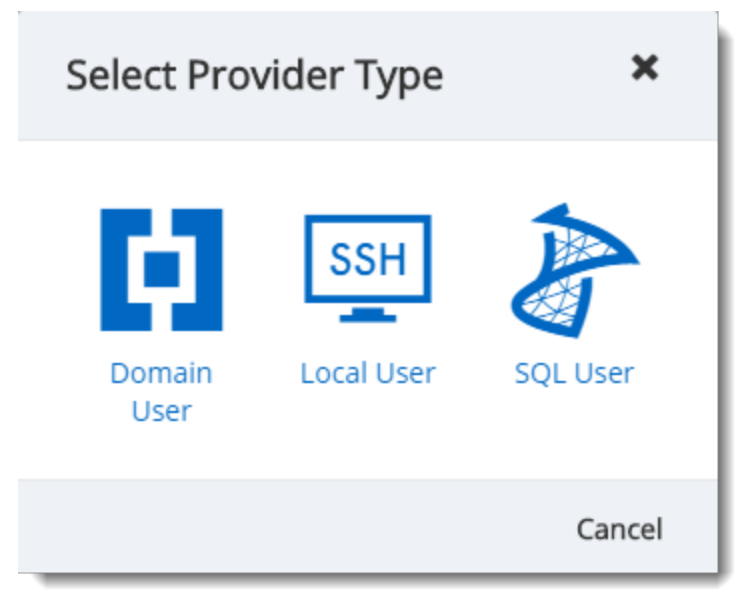

Provider Type dialog

## 6.3.1 Domain Provider

# DESCRIPTION

The Domain Provider allows Devolutions Password Server to store the domain account credentials to be used for Active Directory accounts discovery or to achieve password rotation.

| rovider                                                            |                   |             |              | 2          | ; |
|--------------------------------------------------------------------|-------------------|-------------|--------------|------------|---|
| GENERAL                                                            |                   |             |              |            |   |
| Name •                                                             |                   |             |              |            |   |
| Provider - Windjamme                                               | r                 |             |              |            | ] |
| DOMAIN                                                             |                   |             |              |            |   |
| Domain name                                                        |                   |             |              |            |   |
| windjammer.loc                                                     |                   |             |              | +          |   |
| Protocol •                                                         | Po                | ort         |              |            |   |
| LDAP                                                               | ~                 |             |              |            |   |
| REDENTIALS<br>Make sure you ke<br>retrieve it later.<br>Username • | eep a copy of the | password, y | vou will not | be able to |   |
| administrator@windja                                               | mmer.loc          |             |              |            | J |
| Password                                                           |                   |             |              |            |   |
| •••••                                                              |                   |             |              | <b>⊕</b> : |   |
|                                                                    |                   |             |              |            |   |

Domain Provider dialog

# GENERAL

| Name | Display name of the Provider. |
|------|-------------------------------|

### DOMAIN

| Domain name | FQDN of the domain against where the scan or the password rotation will be executed. |
|-------------|--------------------------------------------------------------------------------------|
| Protocol    | Protocol used to contact the domain controller. Select between:                      |
|             | • LDAP                                                                               |
|             | • LDAPS                                                                              |
| Port        | Set the port number used with the configured Protocol.                               |

# CREDENTIALS

| Username | Username of the domain account. |
|----------|---------------------------------|
| Password | Password of the domain account. |

### 6.3.2 Local SSH Provider

# DESCRIPTION

The SSH Provider allows Devolutions Password Server to store the SSH local account credentials to be used for SSH accounts discovery or to achieve password rotation.

| Provider                                                                       | X 12                  |
|--------------------------------------------------------------------------------|-----------------------|
| GENERAL                                                                        |                       |
| Name •                                                                         |                       |
| SSH Provider                                                                   |                       |
| HOST                                                                           |                       |
| Host                                                                           |                       |
| 192.168.7.2                                                                    |                       |
| Port                                                                           |                       |
| 22                                                                             |                       |
| CREDENTIALS  Make sure you keep a copy of the password, you retrieve it later. | ı will not be able to |
| Username •                                                                     |                       |
| MyUsername                                                                     |                       |
| Password                                                                       |                       |
| •••••                                                                          | ⊕ :                   |
|                                                                                | Test Connection       |
|                                                                                | Save Cancel           |

SSH Provider dialog

GENERAL

| Name | Display name of the Provider. |
|------|-------------------------------|

#### HOST

| Host | IP Address or host name where the SSH accounts are located. |
|------|-------------------------------------------------------------|
| Port | Set the port number used to communicate with the host.      |

## CREDENTIALS

| Username | Username of the SSH account. |
|----------|------------------------------|
| Password | Password of the SSH account. |

#### 6.3.3 SQL Server Provider

# DESCRIPTION

The SQL Provider allows Devolutions Password Server to store the SQL account credentials to be used for SQL accounts discovery or to achieve password rotation.

| Provider                                                                         | 2                  | ×     |
|----------------------------------------------------------------------------------|--------------------|-------|
| GENERAL                                                                          |                    | _     |
| Name •                                                                           |                    | - 11  |
| SQL Provider                                                                     |                    | - 11  |
| SERVER                                                                           |                    | _     |
| Server name •                                                                    |                    | - 11  |
| windjammer.loc\SQL2016                                                           |                    | - 11  |
|                                                                                  | Advanced           | - 11  |
| CREDENTIALS  Make sure you keep a copy of the password, you w retrieve it later. | ill not be able to |       |
| Username •                                                                       |                    |       |
| sa                                                                               |                    | - 11  |
| Password                                                                         |                    |       |
| •••••                                                                            | <b>⊙</b> :         |       |
|                                                                                  | Test Connection    |       |
|                                                                                  | Save Ca            | ancel |

SQL Provider dialog

## GENERAL

| Name | Display name of the Provider. |
|------|-------------------------------|

#### SERVER

| Server | Hostname of the SQL Server |
|--------|----------------------------|

#### CREDENTIALS

| Username | Username of the SQL account with rights to list accounts. |
|----------|-----------------------------------------------------------|
| Password | Password of the SQL account.                              |

# 6.4 Scan Configurations

# DESCRIPTION

The Scan Configurations or Account Discovery is the configured instance that will discover accounts in a domain, a SQL server or SSH environment.

| Pevolutions     Password Server |                           | 🐞 My Priv      | vate Vault 💙        |               |           |         | M 🖪       |
|---------------------------------|---------------------------|----------------|---------------------|---------------|-----------|---------|-----------|
| Dashboard                       | PRIVILEGED ACCESS > ACCOU | INT DISCOVERY  |                     |               |           |         | ¢         |
| C Search                        | Status Name               | Scan Type      | Last Run Time       | Next Run Time | Recurrent | Results |           |
| Favorites                       | Downhill Scan             | Domain         | 2019-12-13 4:00 PM  |               |           | 41      | 🗢 🔘 🖊 💼   |
| A                               | Vindjammer scan           | Domain         | 2019-05-24 11:27 AM |               |           | 22      | 👁 🔘 🖊 💼   |
| 🛞 Vaults                        | SSH Scan                  | Local Accounts | 2019-12-13 4:00 PM  |               |           |         | • () 🖉    |
| 😰 My Private Vault              |                           |                | N <b>4 1</b> ► N    |               |           |         | 3 Results |
| Privileged Access               |                           |                |                     |               |           |         |           |
| Reports                         |                           |                |                     |               |           |         |           |
| Administration                  |                           |                |                     |               |           |         |           |
| Online Help                     |                           |                |                     |               |           |         |           |

Account Discovery dialog

On the creation of an Account Discovery, it is possible to choose between <u>Domain</u>, <u>SQL</u> <u>Server</u> or <u>SSH Local Accounts</u>.

| Select Acco | ount Discove             | ery Type 🗙 |
|-------------|--------------------------|------------|
| Domain      | SSH<br>Local<br>Accounts | SQL        |
|             |                          | Cancel     |

Account Type Options

To see the results of the discovery process, click on the eye icon of the Account Discovery to see the list of accounts.

| Bevolutions<br>Password Server | 🔓 My Private Vault 👻                                                             |    |
|--------------------------------|----------------------------------------------------------------------------------|----|
| (2) Dashboard                  | PRIVILEGED ACCESS > ACCOUNT DISCOVERY > DOWNHILL SCAN                            |    |
| Search                         | Filter                                                                           |    |
| S Eavorites                    |                                                                                  |    |
|                                | dbrunner2@down DOWNHILL\dbrun dbrunner2 DBRunner2 downhill.                      | DC |
| 🛞 Vaults                       | pedro@downhill.loc DOWNHILL\pedro pedro Pedro downhill.l                         | oc |
| 😰 My Private Vault             | roaming@downhil DOWNHILL\roami roaming Roaming user downhill.i                   | oc |
|                                | duo@downhill.loc DOWNHILL\duo duo Duo downhill.l                                 | ж  |
| Privileged Access              | downtest@downh DOWNHILL\downt downtest downtest downtest                         | oc |
|                                | DisableMeTest@d DOWNHILL\Disabl DisableMeTest DisableMe Test downhill.           | oc |
| P. Departs                     | test@downhill.loc DOWNHILL\test test downhill.l                                  | oc |
| E Reports                      | testhubert@down DOWNHILL\testhu testhubert Hubert downhill.l                     | ос |
| Administration                 | test1@downhill.loc DOWNHILL\test1 test1 test1 test1 test1@downhill.co downhill.l | oc |
| Online Help                    | aroy@downhill.loc DOWNHILL\aroy aroy Alexandre Roy downhill.l                    | oc |
|                                | H 4 1 2 → H                                                                      | ,  |

Account Discovery results dialog

In order to manage privileged accounts with the Devolutions Password Server PAM feature, select the accounts from the Account Discovery results page and click on the Import Selected Accounts button. Then the accounts will be available in Privileged Access - Accounts.

| 🙆 Dashboard | PRIVILEGED ACCESS > ACCOUN | IT DISCOVERY > DO | WNHILL SCAN |        |        | E                                    |
|-------------|----------------------------|-------------------|-------------|--------|--------|--------------------------------------|
| 0           | walter@downhillp D         | OWNHILL\walter    | walter      | Walter | Harp   | downhill Import Selected<br>Accounts |
| Search      | ✓ TestE@downhill.loc D     | OWNHILL\TestE     | TestE       | TestQ  |        | downhill.loc                         |
| Stavorites  | ✓ Hpotter@downhill D       | OWNHILL\Hpotter   | Hpotter     | Harry  | Potter | downhill.loc                         |

Import Selected Accounts operation

On import, the <u>Provider</u>, Destination Folder and Reset Password options can be set.

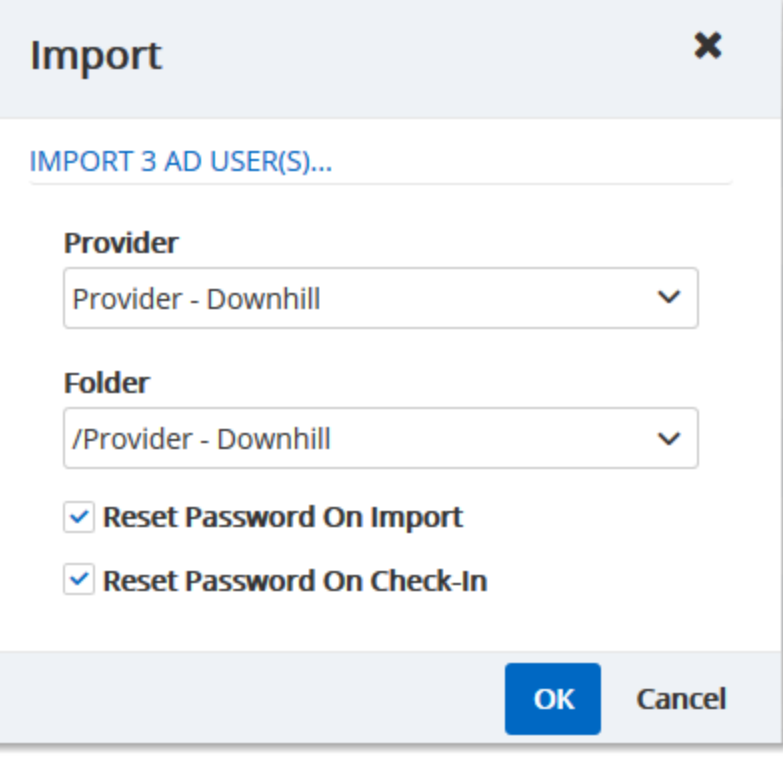

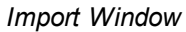

#### IMPORT

| Provider                      | Select the Provider in the drop-down list.                                      |
|-------------------------------|---------------------------------------------------------------------------------|
| Folder                        | Select the destination folder in the drop-down list.                            |
| Reset Password On<br>Import   | On import, the password will be reset.                                          |
| Reset Password On<br>Check-In | When the user will release the account on Check-In, the password will be reset. |

#### 6.4.1 Domain Account Discovery

# DESCRIPTION

The Domain Account Discovery allows Devolutions Password Server to scan a domain area to find accounts. The accounts will not be automatically added.

| Scan Configuration        |
|---------------------------|
| GENERAL                   |
| Name                      |
| Windjammer scan           |
| CONFIGURATION             |
| Provider                  |
| Provider - Windjammer 🗸 🗸 |
| Domain name               |
| windjammer.loc +          |
| Domain container          |
| +                         |
| SCHEDULE                  |
| ✓ Recurrence              |
| Start                     |
| 05/24/2019 07:26          |
| Every Unit                |
| 1 Minutes Hours Days      |
| ACTIONS                   |
| Start Scan on Save        |
| OK Cancel                 |

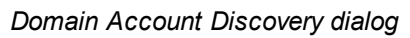

# GENERAL

| Name | Display name of the Domain Account Discovery. |
|------|-----------------------------------------------|

## CONFIGURATION

| Provider         | Name of the Domain Provider.                                                         |
|------------------|--------------------------------------------------------------------------------------|
| Domain name      | FQDN of the domain against where the scan or the password rotation will be executed. |
| Domain Container | Distinguished name of an Active Directory OU or group.                               |

# SCHEDULE

| Recurrence | If enable, will run the Account Discovery on a regular basis depending on the schedule configuration. |
|------------|----------------------------------------------------------------------------------------------------|
| Start      | Starting date and hour of the Account Discovery recurrence.                                           |
| Every      | Number of Units.                                                                                      |
| Unit       | Units of time.                                                                                        |

## ACTION

| Start Scan on Save | If enabled, will start the account discovery scan on saving the modifications. |
|--------------------|--------------------------------------------------------------------------------|

#### 6.4.2 SSH Account Discovery

# DESCRIPTION

The SSH Account Discovery allows Devolutions Password Server to scan the host to find accounts. The accounts will not be automatically added.

| Scan Configuration   | ×    |
|----------------------|------|
| GENERAL              |      |
| Name                 |      |
| SSH Scan             | ;    |
| CONFIGURATION        |      |
| Provider             |      |
| SSH Provider 🗸       | ·]   |
| Host                 |      |
| 192.168.7.2          |      |
| SCHEDULE             |      |
| ✓ Recurrence         |      |
| Start                |      |
| 12/13/2019 11:28     |      |
| Every Unit           |      |
| 1 Minutes Hours Days |      |
| ACTIONS              |      |
|                      |      |
| Start Scan on Save   |      |
| ОК Са                | ncel |

#### SSH Account Discovery dialog

# GENERAL

| Name | Display name of the SSH Account Discovery. |
|------|--------------------------------------------|

### CONFIGURATION

| Provider | Name of the SHH Provider.                                                |
|----------|--------------------------------------------------------------------------|
| Host     | IP of the host where the scan or the password rotation will be executed. |

# SCHEDULE

| Recurrence | If enable, will run the Account Discovery on a regular basis depending on the schedule configuration. |
|------------|----------------------------------------------------------------------------------------------------|
| Start      | Starting date and hour of the Account Discovery recurrence.                                           |
| Every      | Number of Units.                                                                                      |
| Unit       | Units of time.                                                                                        |

# ACTION

| Start Scan on Save | If enabled, will start the account discovery scan on saving the modifications. |
|--------------------|--------------------------------------------------------------------------------|

#### 6.4.3 SQL Account Discovery

# DESCRIPTION

The SQL Account Discovery allows Devolutions Password Server to scan the host to find accounts. The accounts will not be automatically added.

| Scan Configuration X |  |
|----------------------|--|
| GENERAL              |  |
| Name                 |  |
| SQL Scan config      |  |
| CONFIGURATION        |  |
| Provider             |  |
| SQL Provider 🗸       |  |
| Database name        |  |
|                      |  |
| SCHEDULE             |  |
| Recurrence           |  |
| ACTIONS              |  |
| Start Scan on Save   |  |
|                      |  |
|                      |  |
| OK Cancel            |  |

#### SQL Account Discovery dialog

GENERAL

| Name | Display name of the SQL Account Discovery. |
|------|--------------------------------------------|

# CONFIGURATION

| Provider      | Name of the SQL Provider.                                              |
|---------------|------------------------------------------------------------------------|
| Database Name | Name of the Database, the scan will list the accounts in that database |

# SCHEDULE

| Recurrence | If enable, will run the Account Discovery on a regular basis depending on the schedule configuration. |
|------------|----------------------------------------------------------------------------------------------------|
| Start      | Starting date and hour of the Account Discovery recurrence.                                           |
| Every      | Number of Units.                                                                                      |
| Unit       | Units of time.                                                                                        |

# ACTION

| Start Scan on Save | If enabled, will start the account discovery scan on saving the modifications. |
|--------------------|--------------------------------------------------------------------------------|

# 6.5 Checkout Process

# DESCRIPTION

1. To check out an entry requiring approbation, the user needs to go to the *Privileged Access* section on the Devolutions Password Server's webpage.

2. The user then clicks on the *Accounts* panel.

| Pevolutions     Password Server |                                 | 🔓 My Private Vault 🗸 🗸                                                                                  | 🖂 📧 |
|---------------------------------|---------------------------------|----------------------------------------------------------------------------------------------------|-----|
| Dashboard                       | PRIVILEGED ACCESS               |                                                                                                    |     |
| O Search                        | Accounts 🖸 🛛 🗘                  |                                                                                                    |     |
| 5Å Favorites                    | 2 25                            |                                                                                                    |     |
| Vaults                          | Accounts                        |                                                                                                    |     |
| 😰 My Private Vault              | Checkouts 🖸                     | Pending (0)         Active (0)         C         Recent Activities [2]         All (0)         Mine (0) | C   |
| Privileged Access               | There are no pending checkouts. | There is no logs                                                                                        |     |

**Privileged Access** 

The user then locates the account they want to check out for temporary use and clicks the *Check Out* button on the entry.

| Pevolutions     Password Server                      | 🔒 My Private Vault 🐱                                                                                                    | M 🙆                    |
|------------------------------------------------------|----------------------------------------------------------------------------------------------------|------------------------|
| Dashboard                                            | PRIVILEGED ACCESS > PRIVILEGED ACCOUNT MANAGEMENT                                                                                                    |                        |
| C Search                                             | ☆ > Manage OU20                                                                                                    | Filter by name and tag |
| ☆ Favorites                                          | *ACCOUNTS                                                                                                    |                        |
| <ul> <li>Vaults</li> <li>My Private Vault</li> </ul> | Domain User     Image: Second Second Se |                        |
| Privileged Access                                    |                                                                                                    |                        |

PAM Account Selection

A pop-up will appear requesting information on the checkout request to be sent to an administrator for approval.

| Check Out - Request                                                       | 2  | ×    |
|---------------------------------------------------------------------------|----|------|
| Reason (Optional)                                                         |    |      |
| I need to checkout this account to access a secure server. Please approve | 2. |      |
| Duration (in minutes) Approver                                            |    |      |
| 60 Bob Anderson                                                           |    | ~    |
| Request checkout                                                          | С  | lose |

Checkout Request

Once the request is sent, the selected Approver will have the request in the *Checkout* field of his *Privileged Access* window.

| E Pevolutions<br>Password Server |                                            |          | 🧓 Windjammer Defa 👻                    | ,                   |                     | <b>X</b> (9         | A |
|----------------------------------|--------------------------------------------|----------|----------------------------------------|---------------------|---------------------|---------------------|---|
| Dashboard                        | PRMLEGED ACCESS                            |          |                                        |                     |                     | Q. (                | 1 |
| O Search                         | Accounts 🖸                                 | 0        | Providers                              | 0                   | Scan Configurations | C                   |   |
| 🗙 Favorites                      |                                            | 25       |                                        | 2                   |                     | 6                   |   |
| Vaults                           |                                            | Accounts | <b>U</b>                               | Providers           | $\bullet$           | Scan Configurations |   |
| 🐌 My Private Vault               | Checkouts 단                                |          | Pending (1) Active (0)                 | Recent Activities 🖸 |                     | All (0) Mine (0)    |   |
| Privileged Access                | Kelly Slater Requested By 2020-03-04 14:27 |          | nux_account20<br>Approver Bob Anderson | There is no logs    |                     |                     |   |

Checkout Request

1. To check out an entry requiring approbation, the user needs to go to the Privileged Access section on the Devolutions Password Server's webpage.

2. The user then clicks on the Accounts panel.

| E Devolutions<br>Password Server |                                  | 😰 My Private Vault 👻                                                                                          | 🖂 📧 |
|----------------------------------|----------------------------------|----------------------------------------------------------------------------------------------------|-----|
| Dashboard                        | PRIMLEGED ACCESS                 |                                                                                                    |     |
| Search                           | Accounts 🖸                       | 0                                                                                                    |     |
| ☆ Favorites                      |                                  | 25                                                                                                    |     |
| Vaults                           | Acc                              | nts                                                                                                    |     |
| My Private Vault                 | Checkouts 년                      | Pending (0)         Active (0)         C         Recent Activities         C         All (0)         Mine (0) | C   |
| Privileged Access                | There are no pending checkouts   | There is no logs                                                                                              |     |
|                                  | • mere are no pending checkouts. |                                                                                                    |     |

**Privileged Access** 

The user then locates the account they want to Check Out for temporary use and clicks the *Check Out* button on the entry.

| E Devolutions<br>Password Server                     | 🔓 My Private Vault 🗸 🗸                                                                                                    | 🖂 🔞                    |
|------------------------------------------------------|----------------------------------------------------------------------------------------------------|------------------------|
| Dashboard                                            | PRVILEGED ACCESS > PRVILEGED ACCOUNT MANAGEMENT                                                                                                    |                        |
| Q Search                                             | Anage OU20                                                                                                    | Filter by name and tag |
| ₩ Favorites                                          | *ACCOUNTS                                                                                                    |                        |
| <ul> <li>Vaults</li> <li>My Private Vault</li> </ul> | Desclupoperator20         Image: Second second second |                        |
| Privileged Access                                    |                                                                                                    |                        |
|                                                      |                                                                                                    |                        |

PAM Account Selection

A pop-up will appear requesting information on the checkout request to be sent to an administrator for approval.
| Check Out - Request                                                       | 2 | ×    |
|---------------------------------------------------------------------------|---|------|
| Reason (Optional)                                                         |   |      |
| I need to checkout this account to access a secure server. Please approve |   |      |
| Duration (in minutes) Approver                                            |   |      |
| 60 Bob Anderson                                                           |   | ~    |
| Request checkout                                                          | С | lose |

Checkout Request

Once the request is sent, the selected Approver will have the request in the "Checkout" field of his *Privileged Access* window.

| Pevolutions     Password Server       |                 |          | 🚾 Windjammer Defa 🗸                                                                                    | ,                     |                     | 🖂 😣                |
|---------------------------------------|-----------------|----------|----------------------------------------------------------------------------------------------------|-----------------------|---------------------|--------------------|
| Dashboard                             | PRMLEGED ACCESS |          |                                                                                                    |                       |                     | Q (1               |
| 🔍 Search                              | Accounts 🖸      | C        | Providers 🖸                                                                                            | 0                     | Scan Configurations | 0                  |
| 🗙 Favorites                           |                 | 25       |                                                                                                    | 2                     |                     | 6                  |
| Vaults                                |                 | Accounts |                                                                                                    | Providers             | $\bullet$           | scan conigurations |
| My Private Vault     My Private Vault | Checkouts E2    |          | Pending (1)         Active (0)         C           nux_account20         Approver         Bob Anderson | Recent Activities [2] |                     | All (0) Mine (0)   |

Checkout Request

The approver gets the following pop-up when clicking on the request where it's possible to either *Approve* or *Deny* the request and leave an optional message.

| Checkout request: nux_account20 - Status: Pending | ×       |
|---------------------------------------------------|---------|
| Checkout Owner                                    |         |
| Kelly Slater                                      |         |
| Requested Approver                                |         |
| Bob Anderson                                      |         |
| Checkout Reason                                   |         |
| Duration (in minutes)                             |         |
| 60                                                | <b></b> |
| Approver Message                                  |         |
|                                                   |         |
| Approve Deny Clo                                  | se      |

Approve/Deny Window

If the request is denied, the user will see that their request on the account is no longer pending and was denied in the recent activity field of the main *Privileged Access* page. If approved, they will be able to access the account by clicking on the same button they used to submit the request. They'll now get this *Active Checkout* window instead of the request one :

| Check | Out - Active | 00:58:22 | 2 ×   |
|-------|--------------|----------|-------|
|       | •••••        | 1        |       |
|       |              | Checkin  | Close |

Checkout Active

Once done with the account, they can use the *CheckIn* button on the last window to release their hold on the checkout.

Privileged accounts' passwords are automatically changed on check-in if the corresponding option is enabled.

## 6.6 View Sensitive Data vs Account Brokering

## DESCRIPTION

It is important to learn the differences between the 2 sets of permissions known as *View sensitive data on checkout* and *Credential Brokering*. In this topic, you will find an explanation of the way they're used.

Giving access to *View Sensitive Data on Checkout* to a user will let that user see the password when the entry is checked out.

| Check Out - Active   | 00:05:41 🏼 🗶  |
|----------------------|---------------|
| UEAfzES!e59c!jUo^PT3 |               |
|                      | Checkin Close |

| Check | Out - Active | 00:0 | 5:53 🖥 | × 1   |
|-------|--------------|------|--------|-------|
|       | •••••        |      |        |       |
|       |              | с    | heckin | Close |

Without access

*Credential Brokering* lets a user check out credentials for a session from Remote Desktop Manager directly on the entry itself. When opening the session that requires a privileged account, a pop-up can appear with the *checkout request* window if the entry requires approval. Following the approval, the user will be able to launch the session successfully. Otherwise, the entry will be used seamlessly to open the session.

| Remote Desktop Manager - Check Out - | _financialsmgr<br>ialsmgr                     | ×  |
|--------------------------------------|-----------------------------------------------|----|
| Duration (in minutes)                | Approver<br>Bob Anderson (bob@windjammer.loc) | •  |
| Reason                               |                                               |    |
|                                      | OK Canc                                       | el |

Credential Brokering Checkout Request

# **Devolutions Web Login**

Part VII

# 7 Devolutions Web Login

## 7.1 Overview

Devolutions Web Login is a web browser password plugin used in conjunction with Remote Desktop Manager, Devolutions Password Server and Devolutions Password Hub, which allows users to securely inject passwords into websites using credentials stored in their vaults.

> It gives system administrators full control over the management of passwords, without affecting the user's productivity.

|                                                                                                    |                                                                                                    | <del>گر</del>                                                                            |
|----------------------------------------------------------------------------------------------------|----------------------------------------------------------------------------------------------------|------------------------------------------------------------------------------------------|
| Remote Desktop<br>Manager                                                                                                    | Devolutions Password<br>Server                                                                                                    | Devolutions Password<br>Hub                                                              |
| Centralize, Manage and<br>Secure Remote<br>Connections                                                                                                    | Secure, Manage and<br>Monitor<br>Access to Privileged<br>Accounts                                                                                                    | Vault and Manage<br>Business-User<br>Passwords                                           |
| Remote Desktop<br>Manager centralizes all<br>remote connections on<br>a single platform that is<br>securely shared<br>between users and<br>across the entire team. | Devolutions Password<br>Server lets you control<br>access to privileged<br>accounts and manage<br>remote sessions<br>through a secure<br>solution that can be<br>deployed on-premises. | Devolutions Password<br>Hub is a secure and<br>cloud-based password<br>manager for teams |

Advanced users, other browser extensions, or even JavaScript injection can all result in the password being read from the password edit control, even if it displays dots instead of the password. Any use of an external browser must be carefully weighed against your security requirements.

#### Warning for all Remote Desktop Manager users:

**Devolutions Web Login** was created for a normal desktop environment. It uses inter process communication (IPC) with the client application. Using it on a terminal server introduces a level of risk that may be unacceptable for corporate users.

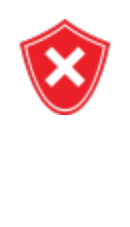

To use it in a safe manner, it is critical that each user is assigned a distinct port and that port be kept secret. An application passcode must be set as well to secure the port. The first client application that starts will be able to use the port exclusively. All **Devolutions Web Login** calling on that port **will get the responses**, unless an application passcode is required.

# 7.2 Installation

**Devolutions Web Login** is a free browser extension companion tools. It does require one of our products to function at this time.

Click on the browser link below to start the installation of Devolutions Web Login plugin:

- <u>Chrome</u>
- Firefox
- <u>Microsoft Edge</u>
- Opera

## 7.2.1 Chrome

Follow the steps below to complete the installation of Devolutions Web Login in the Google Chrome web browser.

- 1. Open Google Chrome.
- 2. Navigate to Devolutions Web Login extension or use the link from our Website

3. Click the Add To Chrome button.

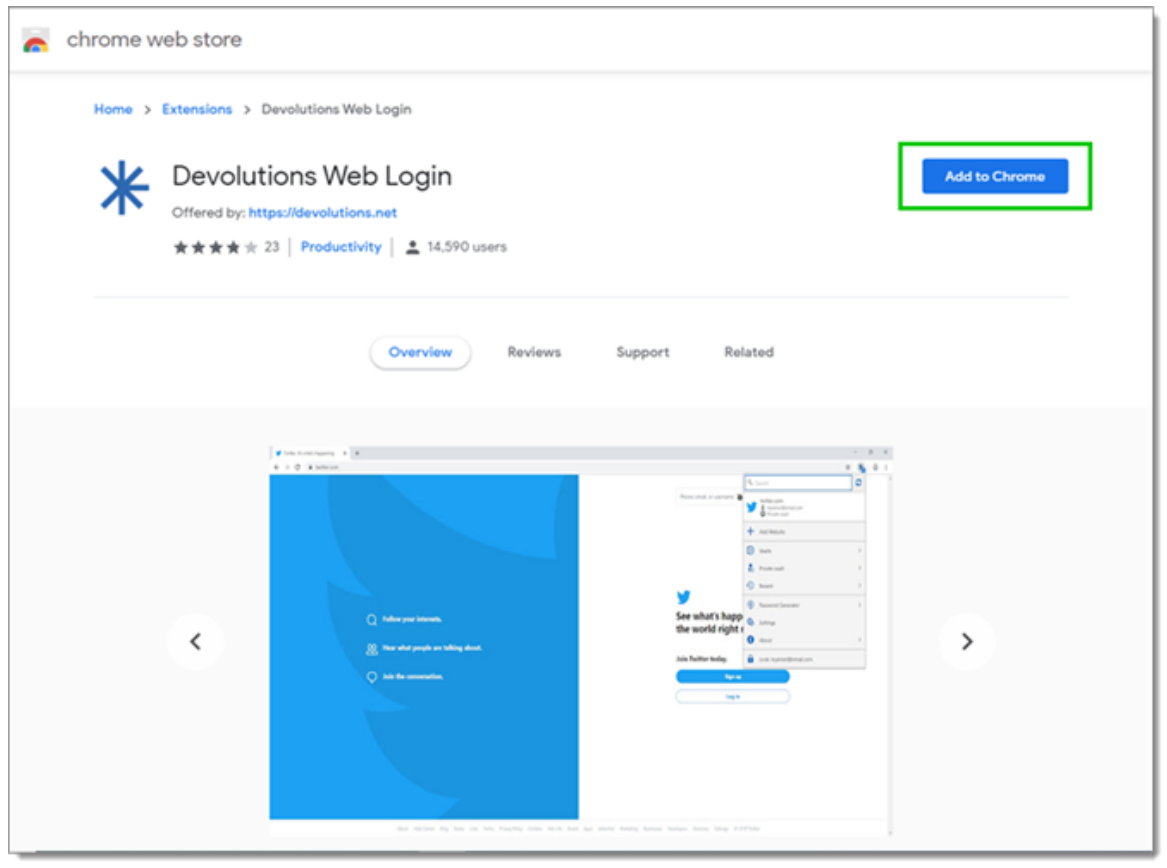

Devolutions Web Login Chrome Web Store

4. Click Add extension in the confirmation dialog.

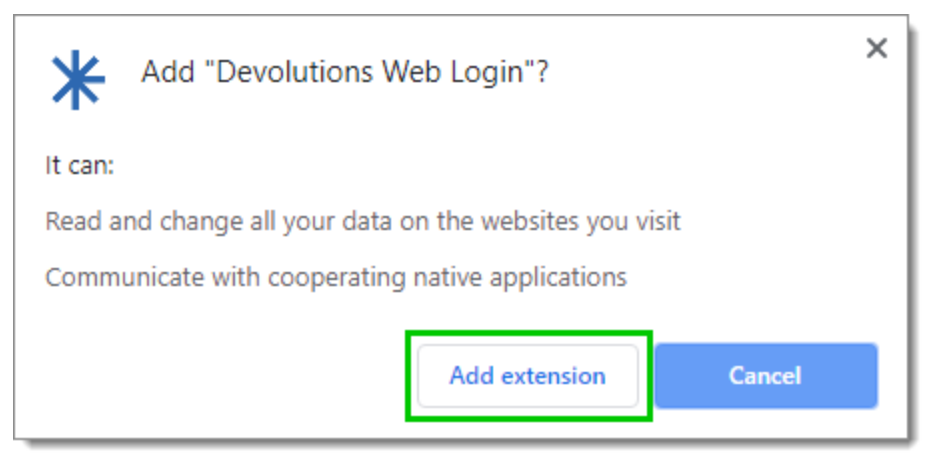

Extension Installation Confirmation

Once installed, access the extension by clicking \* in the top-right corner of the Google Chrome web browser.

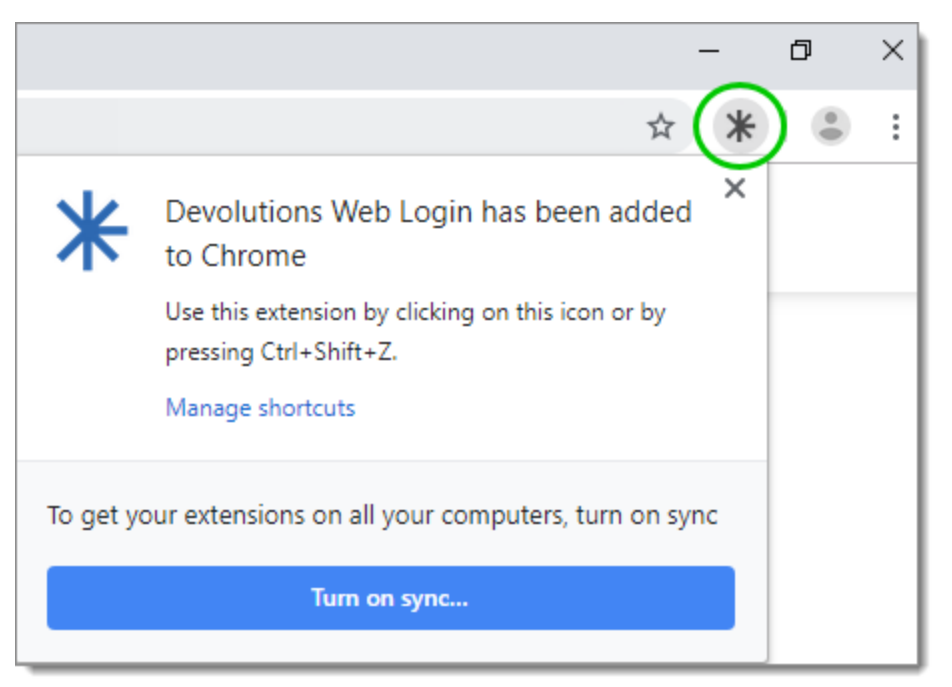

Devolutions Web Login Extension Button

## 7.2.2 Firefox

Follow the steps below to complete the installation of Devolutions Web Login in the Firefox web browser.

- 1. Open a Firefox window.
- 2. Download the extension from our <u>Devolutions Web Login</u> website page.
- 3. Click *Continue to Installation* in the confirmation dialog.

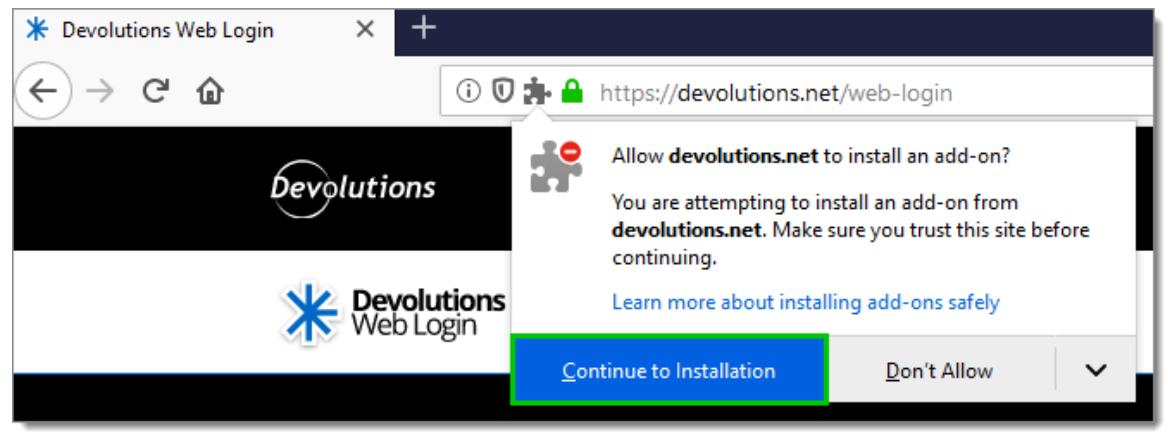

Continue to Installation

4. Click *Add*, when prompted to add Devolutions Web Login to the extension.

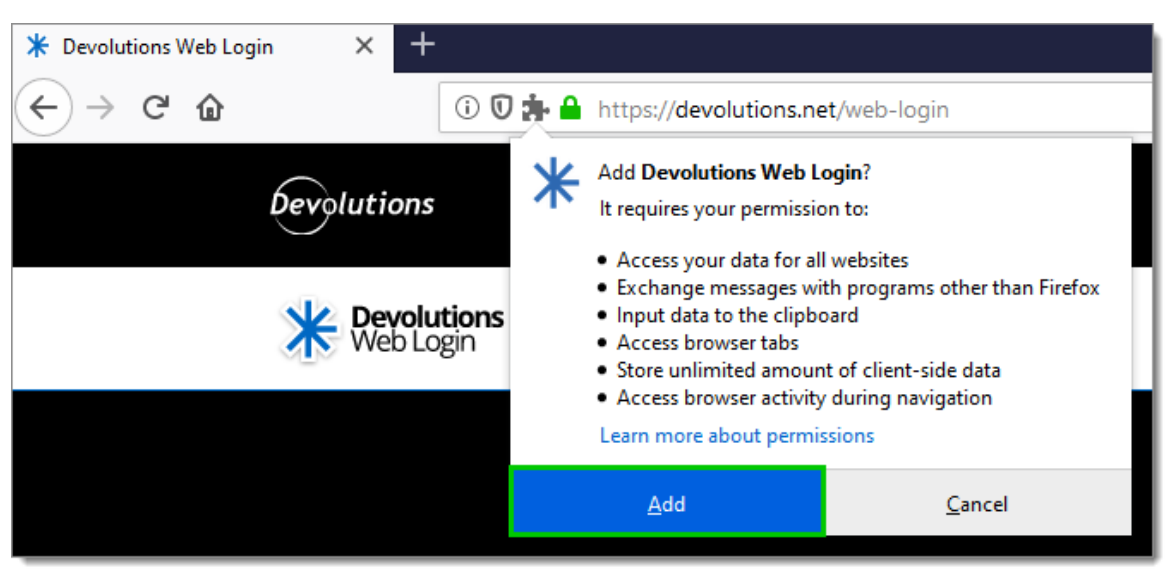

Add the Extension

5. Once installed, access the extension by clicking \* in the top-right corner of Firefox.

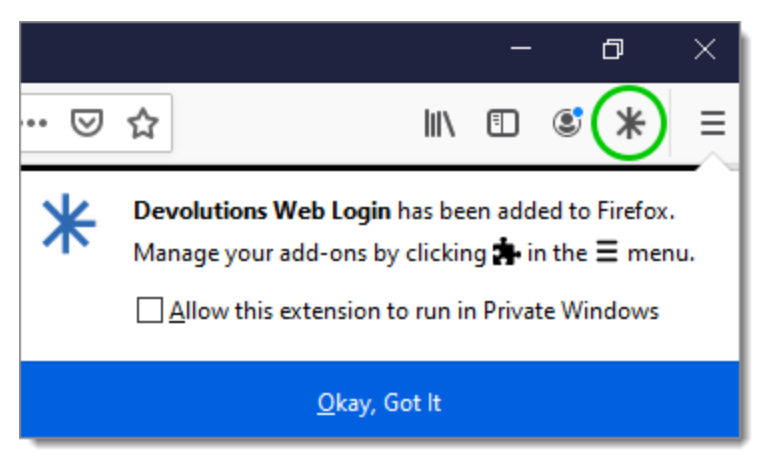

Devolutions Web Login Extension Button

#### 7.2.3 Microsoft Edge Beta

Here are the steps to install Devolutions Web Login on Microsoft Edge Beta.

- 1. Open Microsoft Edge Beta.
- 2. Click on *Extensions* in the menu of the browser.

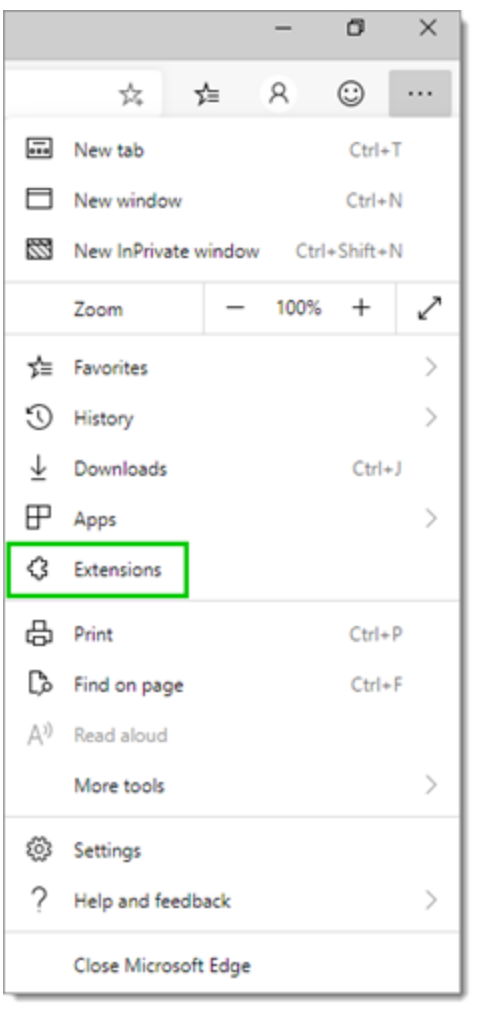

Microsoft Edge Beta Menu

3. Allow extensions from other stores.

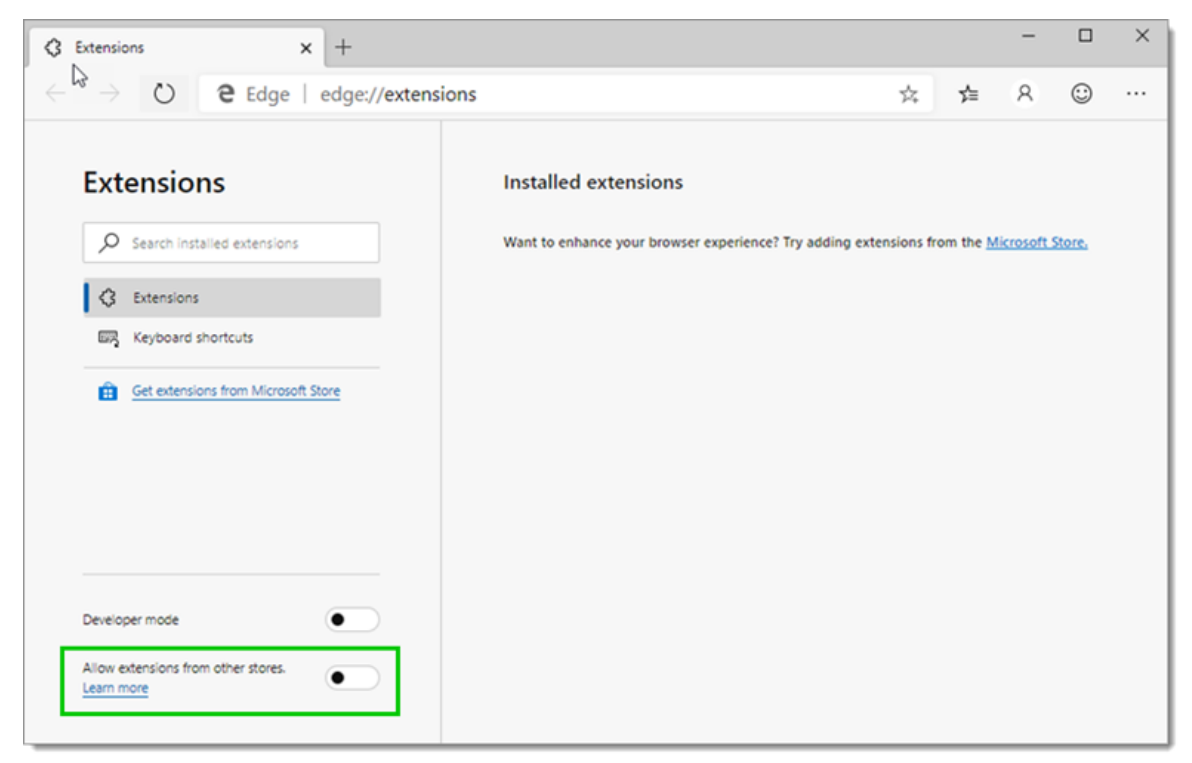

Allow Extensions

4. Allow Non Microsoft Store Extensions.

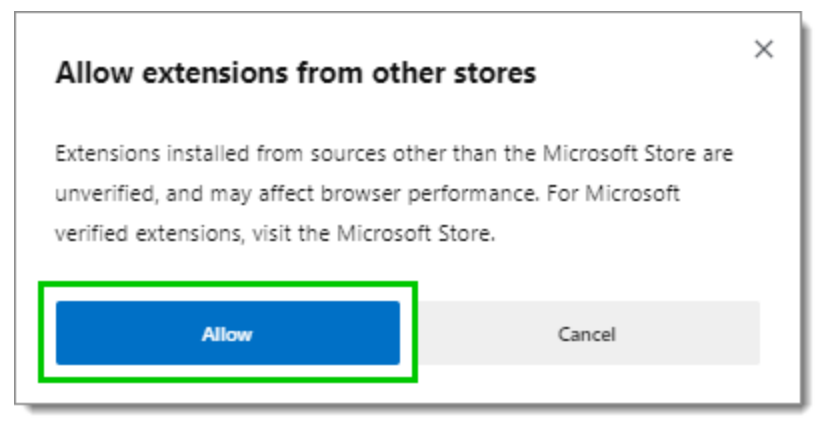

Allow Non Microsoft Store Extensions

- 5. Follow the extension from <u>Devolutions Web Login</u> website page to the Chrome Web Store.
- 6. Click Add to Chrome.

| 🚡 chrome v | web store                                                                           |
|------------|-------------------------------------------------------------------------------------|
| Home >     | Extensions > Devolutions Web Login                                                  |
| *          | Offered by: https://devolutions.net         **** * 23   Productivity   14.590 users |
|            | Overview Reviews Support Related                                                    |
|            |                                                                                     |

Chrome Web Store

7. Add the extension to Microsoft Edge Beta.

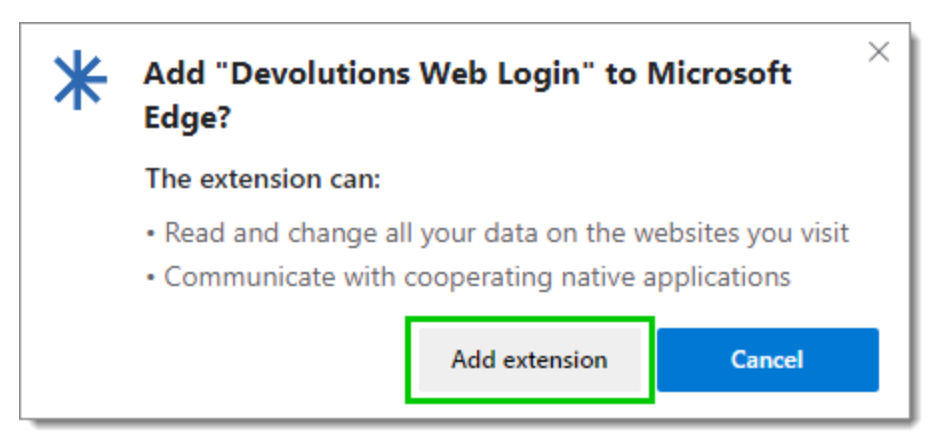

Add Devolutions Web Login to Microsoft Edge Beta

The extension is installed. Access it by clicking \* in the top-right corner of the Microsoft Edge Beta web browser.

#### 7.2.4 Opera

Follow the steps below to complete the installation of Devolutions Web Login in the Opera web browser.

- 1. Open Opera.
- 2. Download the extension of <u>Devolutions Web Login</u> from our website page.
- 3. Go to *Browser Settings* in the easy setup of Opera.
- 4. Drag and drop the .nex file from step 2 from the downloads in the web browser.
- 5. Click on *Go to Extension* from the information panel at the top.

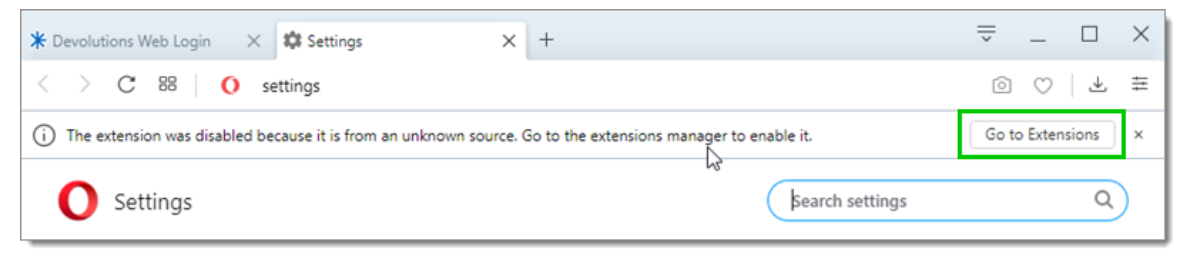

Opera Extensions Enabling

6. Click *Install* and the **Yes**, *install* pop up.

| ← ★ Devolutions Web Login                                                                                   |             |
|----------------------------------------------------------------------------------------------------|-------------|
|                                                                                                    | Install     |
| Description<br>Form filler that obtains entries from Remote Desktop Manager and Devolutions Password Server |             |
| Version<br>2019.2.0.0                                                                                       |             |
| Size<br>11.6 MB                                                                                             |             |
| Permissions  Read your browsing history  Communicate with cooperating native applications                   |             |
| Site access                                                                                                 |             |
| Automatically allow access on the following sites                                                           | Can access. |
| Allow in incognito                                                                                          |             |
| Allow access to file URLs                                                                                   |             |
| Allow access to search page results                                                                         |             |
| Source<br>Not from Opera add-ons.                                                                           |             |
| Remove extension                                                                                            |             |

**Opera Install Window** 

7. Access the extension by clicking \* in the top-right corner of Opera.

# 7.3 First Login

7.3.1 Password Hub

## FIRST LOGIN WITH DEVOLUTIONS WEB LOGIN

Follow these steps to connect Devolutions Password Hub to Devolutions Web Login extension:

1. Click on *Devolutions Web Login* \* extension at the top right corner of your browser.

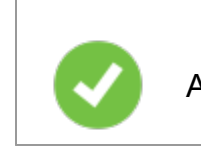

A Devolutions Password Hub access is required to continue.

 Choose Devolutions Password Hub in the list and Save. You could at this point import settings; the option will also be available in the <u>Settings</u> menu after the log in.

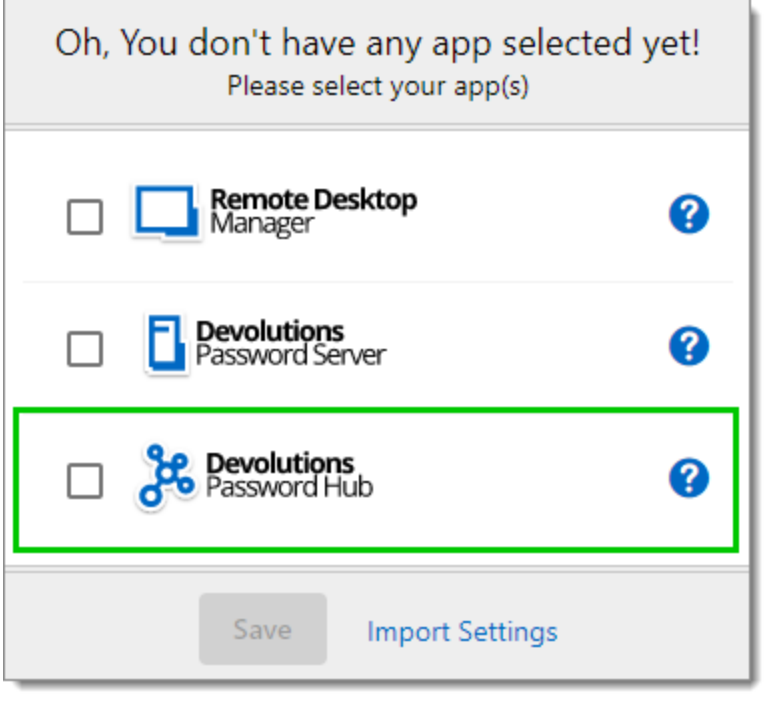

First Login

3. Log in to your account.

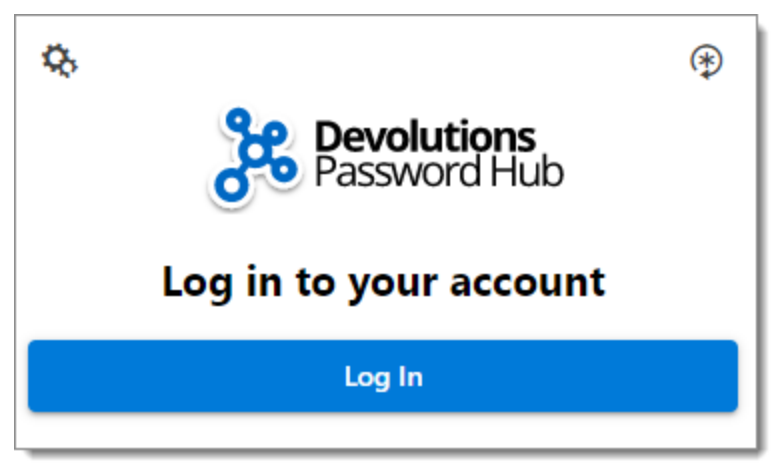

Log In

4. Enter the credentials from your Devolutions Account to continue.

| Devolu          | tions          |
|-----------------|----------------|
| Log in to c     | ontinue        |
|                 |                |
| Password        |                |
| Contin          | ue             |
| Forgot Password | Create Account |

Devolutions Account Login

5. Unlock the vault with your master key.

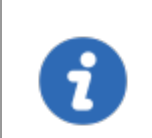

Devolutions Web Login will recognize automatically the Password Hub linked to your Devolutions account. Click *Change* to modify the URL.

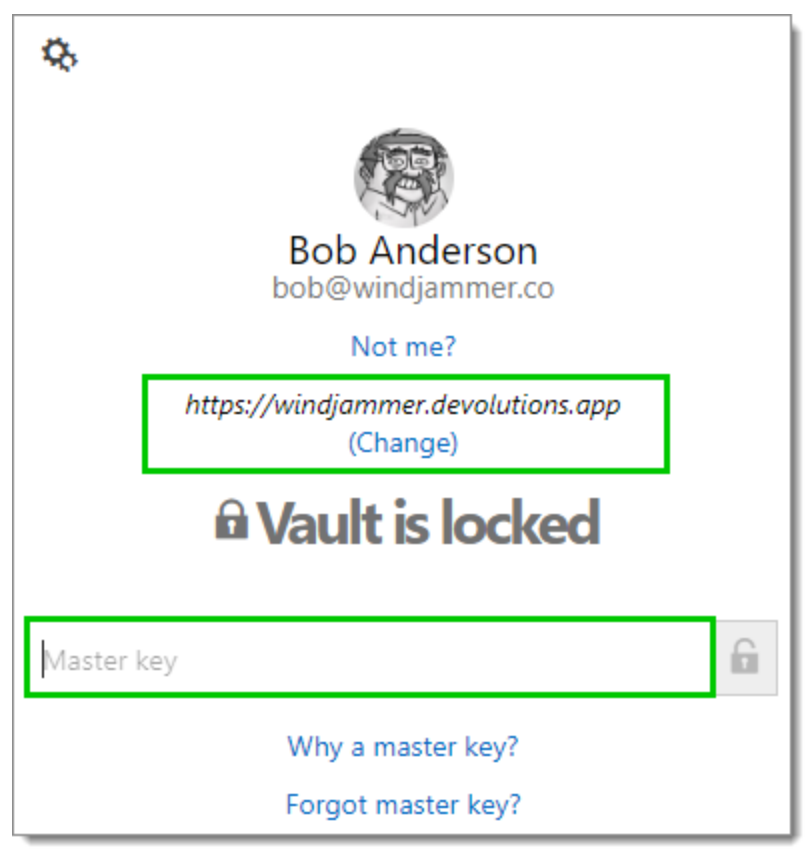

Password Hub Master key

Devolutions Web Login is now connected to your vaults.

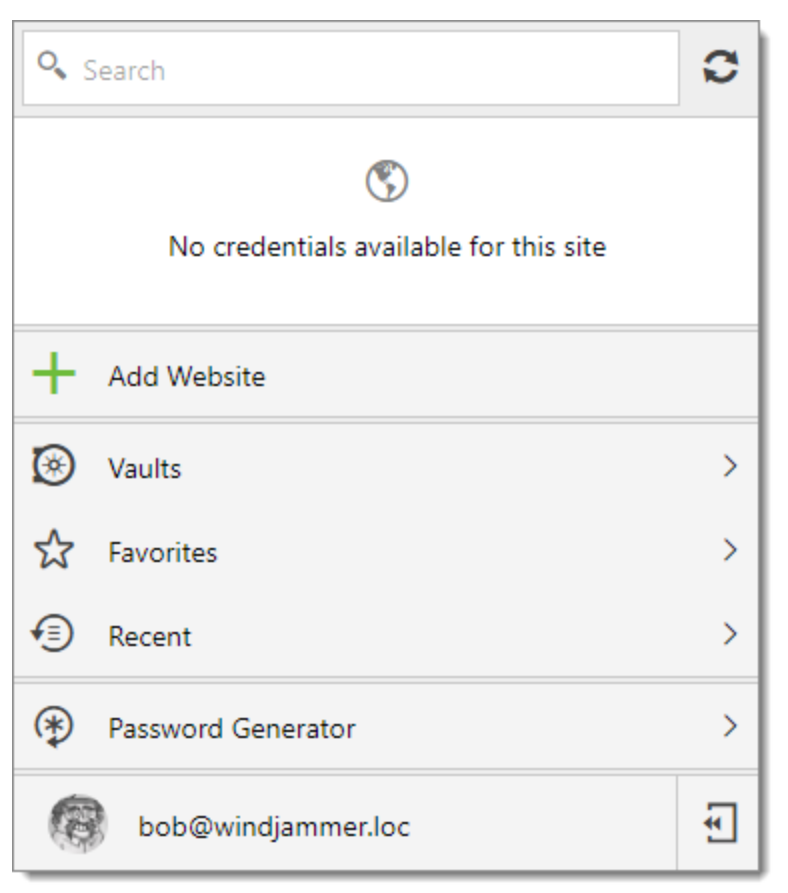

Devolutions Web Login Connected to Devolutions Password Hub

#### 7.3.1.1 Multiple Password Hub

# DESCRIPTION

## MANAGING MULTIPLE PASSWORD HUB WITH DEVOLUTIONS WEB LOGIN

Devolutions Web Login will automatically acknowledge all Password Hub linked to your Devolutions account.

- View active Password Hub
- Switch Password Hub in Devolutions Web Login

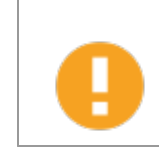

Devolutions Web Login will only recognize and apply credentials from the **active** Password Hub.

## VIEW ACTIVE PASSWORD HUB

To view/validate the active Password Hub, click on the **Devolutions Web Login** \* extension at the top right corner of your browser.

1. Click on your avatar at the bottom of the window.

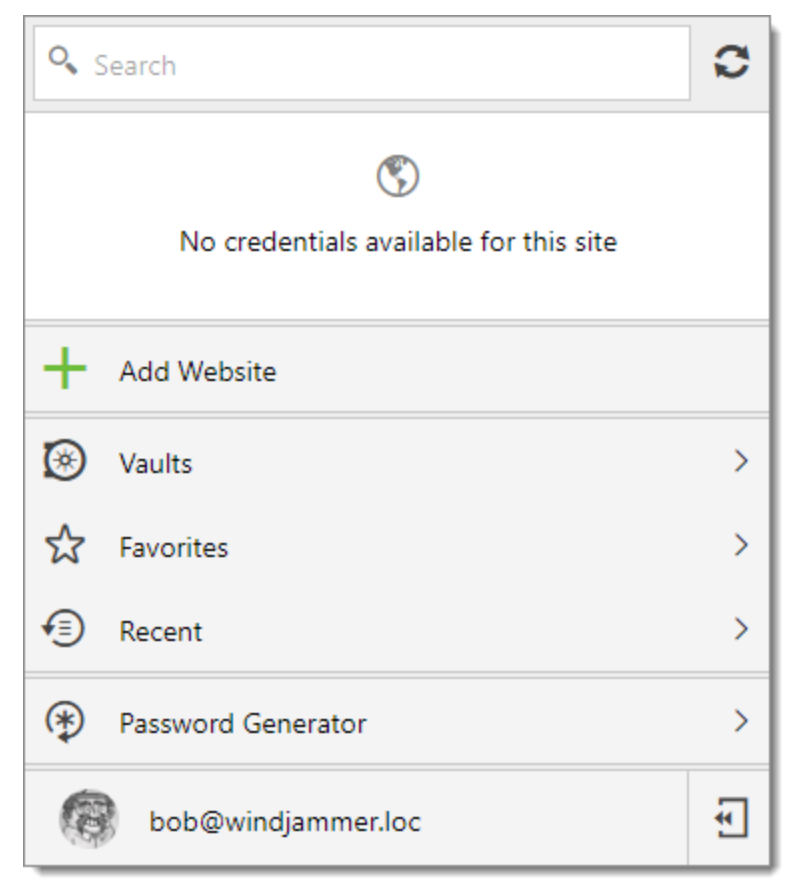

Devolutions Web Login

2. Click About.

| 8        | Bob Anderso | n |
|----------|-------------|---|
| ф,       | Settings    |   |
| 0        | About       | > |
| <u>ک</u> | Log Off     |   |

Devolutions Web Login About

3. Validate the Password Hub URL.

| <    | Back About                                   |  |
|------|----------------------------------------------|--|
| · Te | Bob Anderson<br>bob@windjammer.co<br>Log Off |  |
| ٢    | https://windjammer.devolutions.app           |  |
| ഹ    | Visit our Forum                              |  |
|      | Online Help                                  |  |
| *    |                                              |  |

Password Hub URL

## SWITCH PASSWORD HUB IN DEVOLUTIONS WEB LOGIN

To switch Password Hub in Devolutions Web Login, click on the **Devolutions Web** Login \* extension at the top right corner of your browser.

1. Click on your avatar at the bottom of the window.

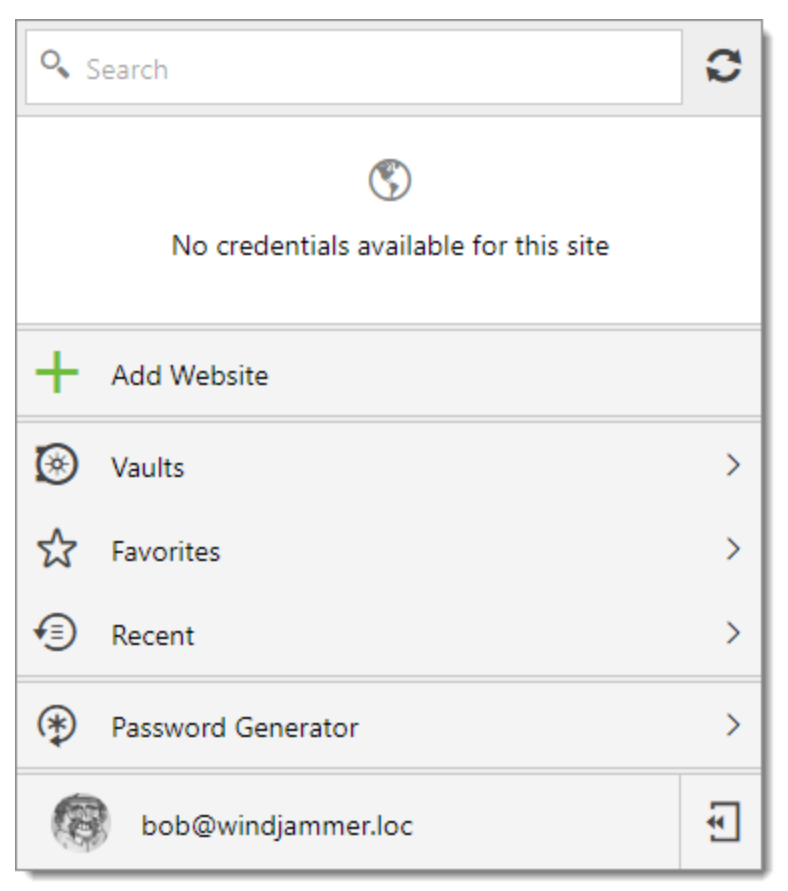

Devolutions Web Login

2. Click Settings.

|    | Bob Anderson |
|----|--------------|
| Ф, | Settings     |
| 1  | About        |
| ŧ  | Log Off      |

Devolutions Web Login Settings

3. Click *HUB*.

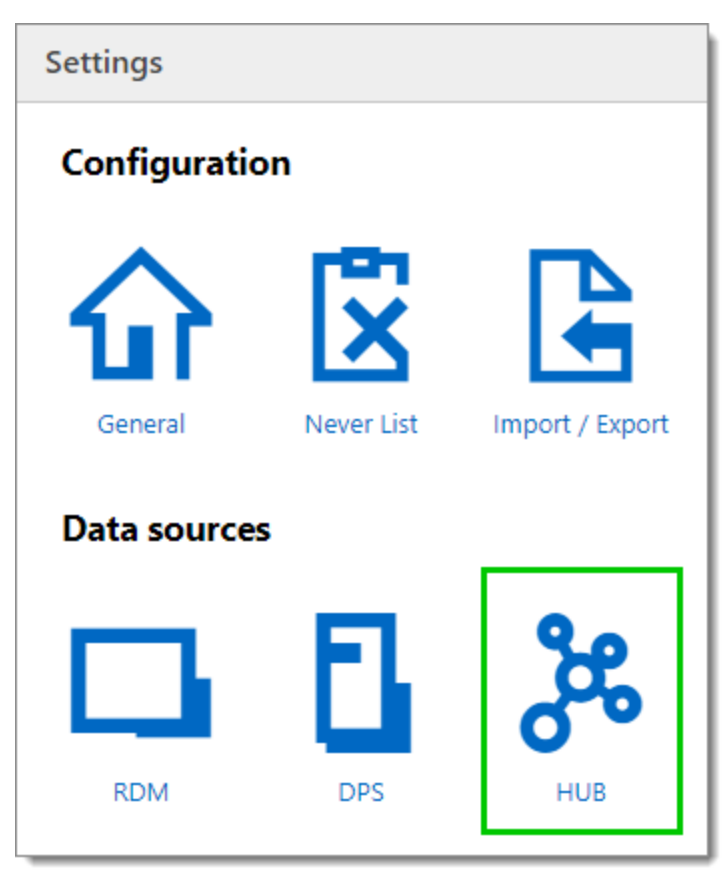

Devolutions Web Login Settings Menu

4. In the *General* section, click *List*.

| General                         |            |                  |      |
|---------------------------------|------------|------------------|------|
| Enable Devolutions Password Hub |            |                  |      |
| Server UR                       | L          |                  | List |
| https://                        | windjammer | .devolutions.app |      |

Devolutions Web Login General Settings

5. All the available Password Hub linked to your Devolutions account will show in the list. Switch by clicking once on the desired Password Hub.

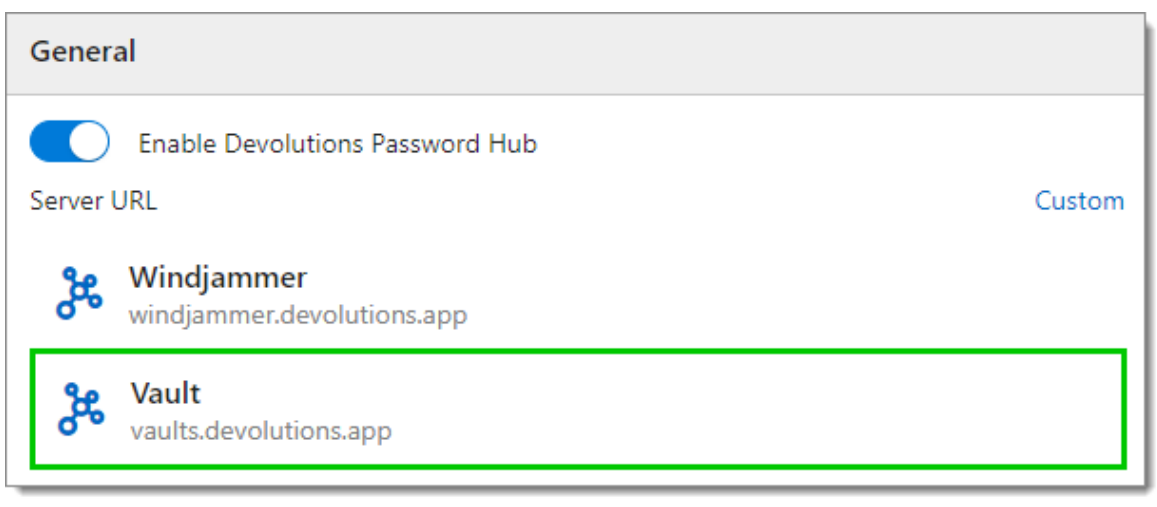

Password Hub List

6. Click on the **Devolutions Web Login** \* extension at the top right corner of your browser and enter the Master key associated with this Password Hub.

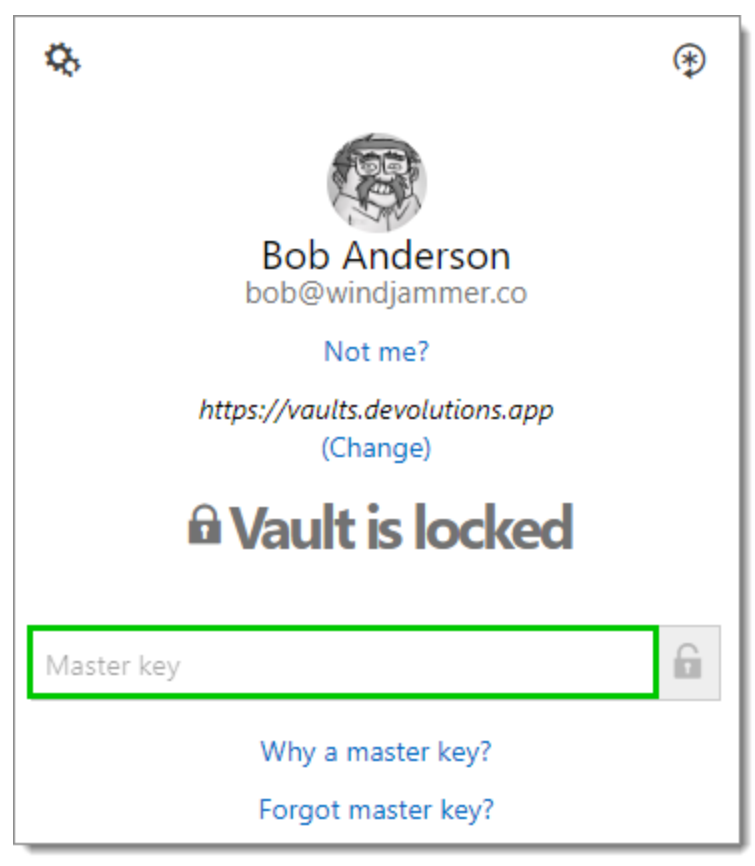

Password Hub Switch Master key

## 7.3.2 Password Server

## FIRST LOGIN WITH DEVOLUTIONS WEB LOGIN

Follow these steps to connect Devolutions Password Server to Devolutions Web Login extension:

1. Click on *Devolutions Web Login* \* extension at the top right corner of your browser.

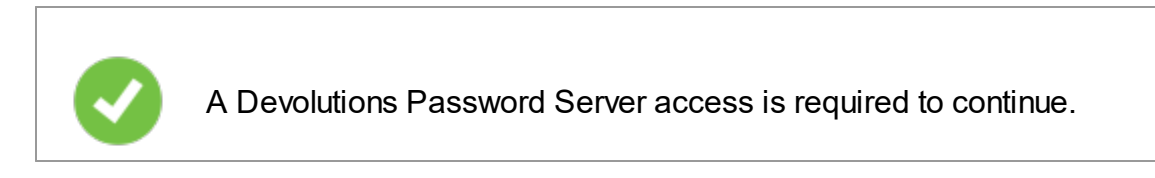

2. Choose *Devolutions Password Server* in the list and *Save*. You could at this point import settings; the option will also be available in the <u>Settings</u> menu after the log in.

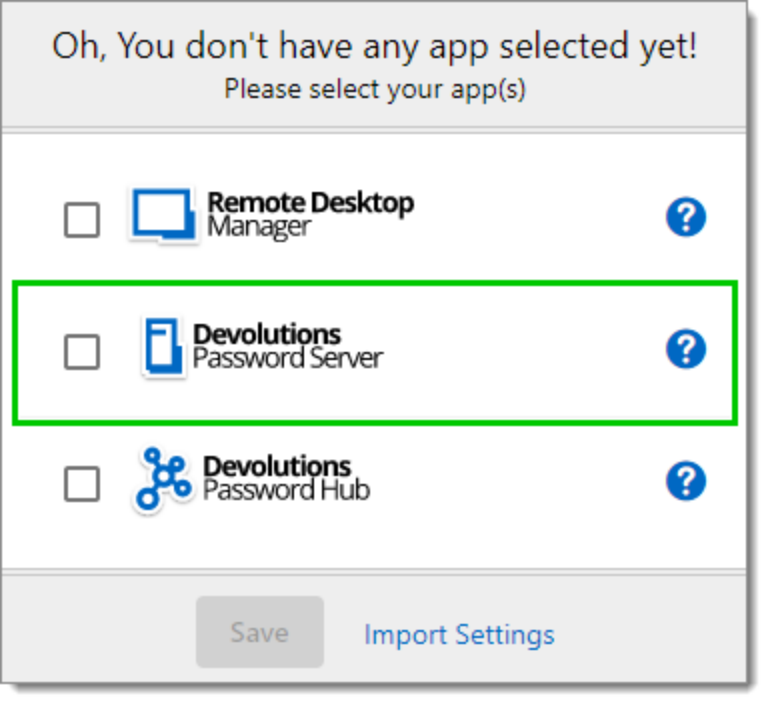

First Login

3. Enter the server address. Test the connection to validate it, then Save.

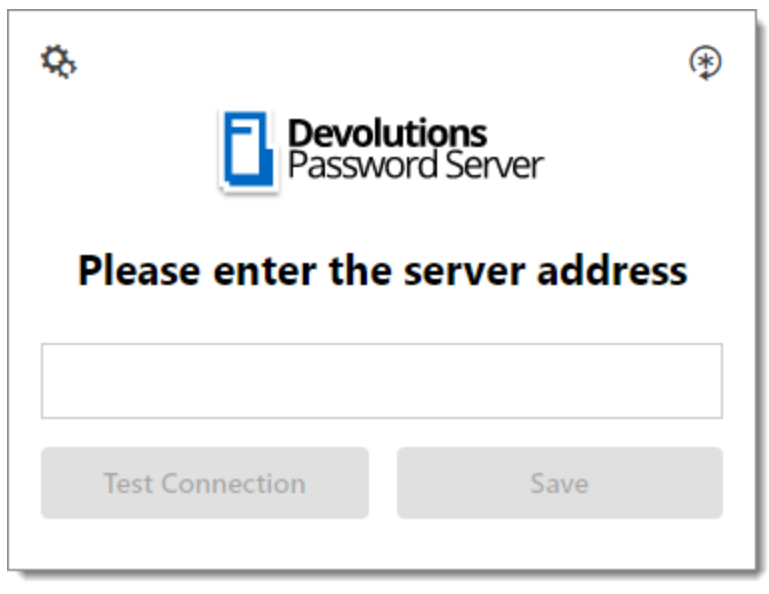

Server Address

4. Press the *Log In* after you saved the address.

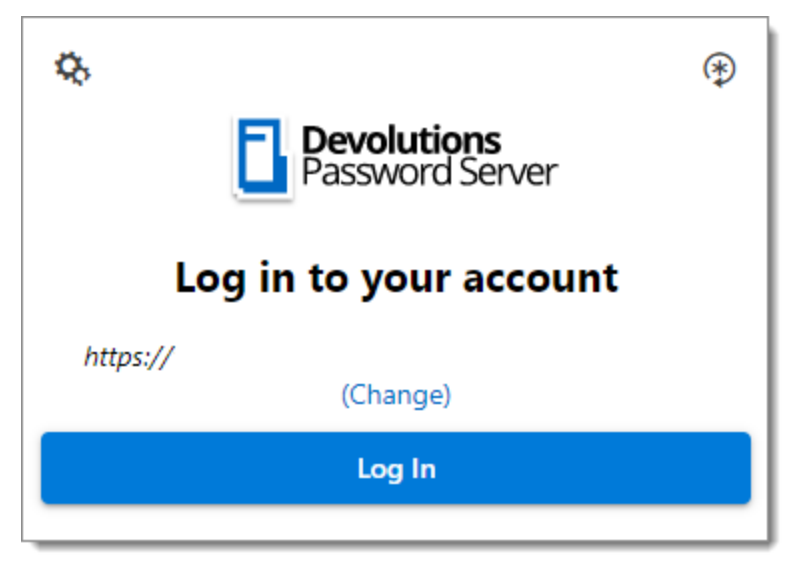

Devolutions Web Login Login

5. Enter your Devolutions Password Server credentials and log in.

| Log in to you | tions<br>rd Server |
|---------------|--------------------|
|               |                    |
| Username      | *                  |
| Password      | *                  |
|               |                    |
| Log Ir        |                    |
|               | v 2019.1.20.0      |

Devolutions Password Server Login

Devolutions Web Login is now connected to your vaults.

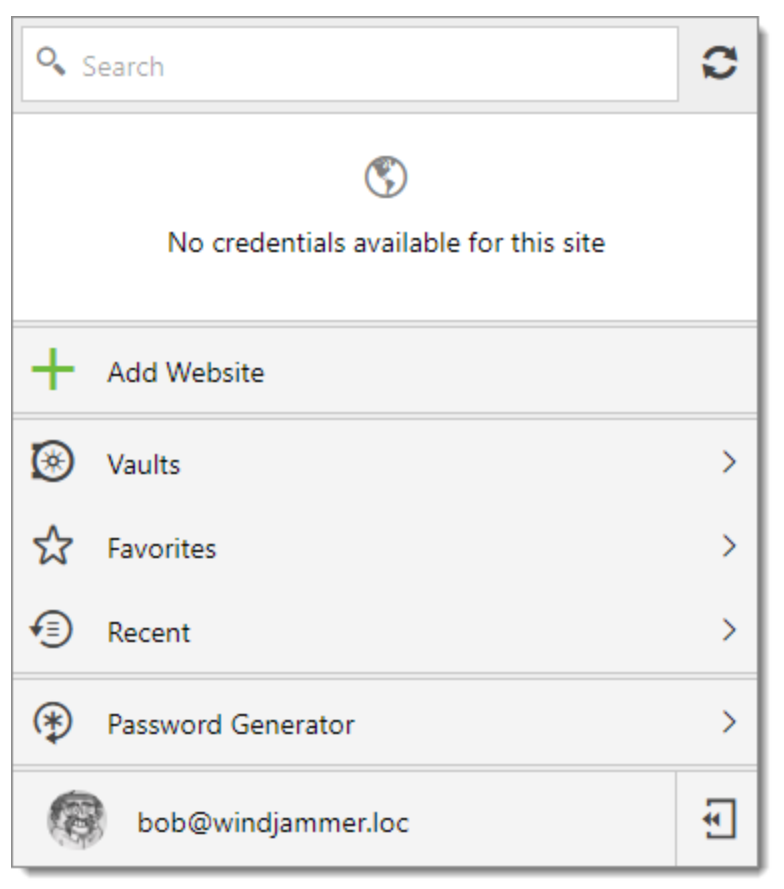

Devolutions Web Login Connected

## 7.3.3 Remote Desktop Manager

#### FIRST LOGIN WITH DEVOLUTIONS WEB LOGIN

Follow these steps to connect your Remote Desktop Manager to Devolutions Web Login extension:

1. Click on Devolutions Web Login \* extension at the top right corner of your browser.

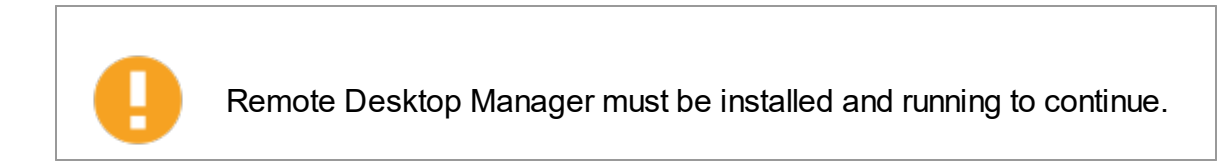

 Choose *Remote Desktop Manager* in the list and *Save*. You could at this point import settings; the option will also be available in the <u>Settings</u> menu after the log in.

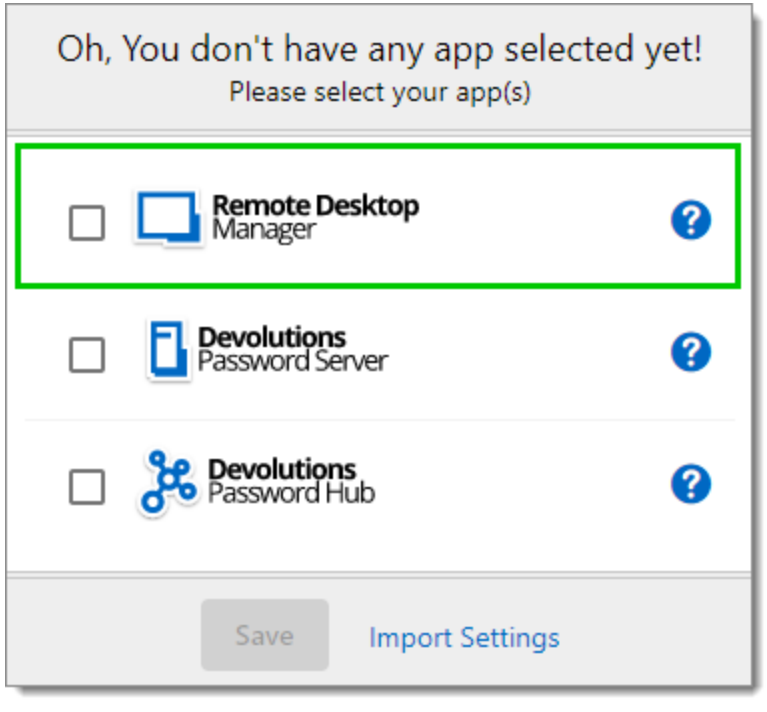

First Login

You will be automatically connected to your vaults.

| 7  | ilter                                  | 0 |
|----|----------------------------------------|---|
|    | $\langle \! \! \! \! \rangle$          |   |
|    | No credentials available for this site |   |
| +  | Add Website                            |   |
| *  | Password Generator                     | > |
| Ф, | Settings                               |   |
| 0  | About                                  | > |

Devolutions Web Login Connected

# 7.4 Exploring Devolutions Web Login

## 7.4.1 Menu

The user interface **Devolutions Web Login** is slightly different in appearance when connected to Remote Desktop Manager, Devolutions Password Server or Devolutions Password Hub.

See below a list of the menu and information available from the Devolutions Web Login extension:

- Refine the credential list available with the **search**.
- Add a website from Devolutions Web Login in a specific folder located in a vault or your private vault.
- Visualize the credential stored in the vaults if you are connected with Devolutions Password Server or Devolutions Password Hub.
- Browse recently used entry or favorites.
- Use the **password generator** to create custom and more secure credentials.
- Set Devolutions Web Login settings.

#### 7.4.1.1 Settings

Devolutions Web Login settings are separated in two categories, <u>Configuration</u> and <u>Data sources</u>.

| Devolutions Web Login |            |                 |  |
|-----------------------|------------|-----------------|--|
| Settings              |            |                 |  |
| Configuratio          | n          |                 |  |
| General               | Never List | Import / Export |  |
| Data sources          | 4          |                 |  |
| RDM                   | DPS        | НИВ             |  |

Devolutions Web Login Settings

## CONFIGURATION

The *General* settings are about the user interface and interaction.

- Show Devolutions Web Login extension icon in the credentials fields.
- Show the prompt when saving credentials on new login.
- Color the fields that are filled with Devolutions Web Login
- Disable the analytics in the advanced setting.

The *Never list* displays the list of websites, added locally, to which the user will never be prompted to save credentials.

- Type can range from: Never add site, Never autofill, Never do anything too Never show icons in field.
- Matching options are: Base domains, Host, Starts with, RegEx and Exact.

To remove a website from the never list click the *trash can* icon next to it. To edit an entry, delete it and create another.

The *Import / Export* setting allows to save and transfer your currently set preferred settings.

- Import setting from other browsers or users.
- Choose to export Devolutions Web Login settings, password generator template and the never list.

#### DATA SOURCES

The data sources settings are used to customize Devolutions Web Login interactions with <u>Remote Desktop Manager</u>, <u>Devolutions Password Server</u> and <u>Devolutions</u> <u>Password Hub</u>.

#### **REMOTE DESKTOP MANAGER**

| GENERAL OPTIONS                          | DESCRIPTION                                                                |  |
|------------------------------------------|----------------------------------------------------------------------------|--|
| Enable Remote Desktop<br>Manager app     | Retrieve entries from Remote Desktop Manager when the application is open. |  |
| Use default port (19443)                 | Communicate with the default port 19443 between the application.           |  |
| Add entry in private vault<br>by default | Save new entries in the private vault.                                     |  |
| Destination folder                       | Choose the folder where the credentials are stored in the vault.           |  |

| ACTION OPTIONS                                     | DESCRIPTION                                                                                                    |  |
|----------------------------------------------------|----------------------------------------------------------------------------------------------------|--|
| Automatically retrieve<br>credentials on page load | Devolutions Web Login automatically search for<br>credentials in the data source when connecting to<br>a website.<br>If disabled, click on the Devolutions Web Login<br>extension icon to manually retrieve credentials.                              |  |
| Automatically fill in credentials on load          | Fill automatically the credentials when loading a web page.                                                                                                    |  |
| Automatically submit the form after filling        | Submit the credentials automatically when the fields are filled.                                                                                                    |  |
| ADVANCED OPTIONS                                   | DESCRIPTION                                                                                                    |  |
| Application key                                    | Secure the port with an application key by using<br>the same code in Remote Desktop Manager and<br>Devolutions Web Login.<br>Navigate to <i>File – Options – Browser</i><br><i>Extensions</i> in Remote Desktop Manager to set<br>the application key |  |
| Enable native messaging                            | Exchange messages with a native application installed on the user's computer.                                                                                                    |  |
| Use legacy API                                     | Use the old browser extension API for compatibility with older versions of Remote                                                                                                    |  |

## **DEVOLUTIONS PASSWORD SERVER**

| GENERAL OPTIONS                                    | DESCRIPTION                                                                                                    |  |
|----------------------------------------------------|----------------------------------------------------------------------------------------------------|--|
| Enable Devolutions<br>Password Server              | Retrieve entries from Devolutions Password Server.                                                                                                    |  |
| Destination folder                                 | Choose the folder where the credentials are stored in the vault.                                                                                                    |  |
| Server URL                                         | Enter the URL of the Devolutions Password Server instance to connect to.                                                                                                    |  |
| ACTION OPTIONS                                     | DESCRIPTION                                                                                                    |  |
| Automatically retrieve<br>credentials on page load | Devolutions Web Login automatically search for<br>credentials in the data source when connecting to<br>a website.<br>If disabled, click on the Devolutions Web Login<br>extension icon to manually retrieve credentials. |  |
| Automatically fill in credentials on load          | Fill automatically the credentials when loading a web page.                                                                                                    |  |
| Automatically submit the form after filling        | Submit the credentials automatically when the fields are filled.                                                                                                    |  |

## **DEVOLUTIONS PASSWORD HUB**

| GENERAL OPTIONS                    | DESCRIPTION                                                           |  |
|------------------------------------|-----------------------------------------------------------------------|--|
| Enable Devolutions<br>Password Hub | Retrieve entries from Devolutions Password Hub.                       |  |
| Server URL                         | Enter the URL of the Devolutions Password Hub instance to connect to. |  |

| ACTION OPTIONS                              | DESCRIPTION                                                     |  |
|---------------------------------------------|-----------------------------------------------------------------|--|
| Automatically fill in credentials on load   | Fill automatically the credentials when loading a web page.     |  |
| Automatically submit the form after filling | Submit the credentials automatically when the fields are filled |  |
| ADVANCED OPTIONS                            | DESCRIPTION                                                     |  |
| Devolutions Account login                   | Set your Devolutions Account login URL.                         |  |
| Show favicon                                | Display the Devolutions Web Login favicon.                      |  |

#### 7.4.2 Retrieve Credentials

Once configured in your Devolutions product, credentials are automatically detected by **Devolutions Web Login** when connected to their respective applications.

## LOG IN TO A WEBSITE

Select an entry from the list in Devolutions Web Login or click on the icon in the credential field to fill in the login information and connect to the website.

| Devolut                        | ions    |
|--------------------------------|---------|
| Log in to co                   | ontinue |
| bob@windjammer.co              | (k)     |
| Password                       | (K)     |
| Continue                       | e       |
| Forgot Password Create Account |         |

Automatic Log In

#### 7.4.2.1 Remote Desktop Manager

Checkmark **Enable web browser extension link** in Remote Desktop Manager entries to allow Devolutions Web Login extension to retrieve the credentials when connecting to its respective website.
| E Remote Desktop Manager                                                                                           | [Customer Success]                                                  |                               |                                  |                                                         | •    | ×   |
|----------------------------------------------------------------------------------------------------|---------------------------------------------------------------------|-------------------------------|----------------------------------|---------------------------------------------------------|------|-----|
| <b>Information</b>                                                                                                 |                                                                     |                               |                                  |                                                         |      |     |
| General<br>More<br>Password Management<br>Security Settings<br>User Interface<br>Information<br>Events<br>Advanced | Name<br>Folder<br>Display                                           | Embedded (tabbed)             | •                                |                                                         |      |     |
|                                                                                                    | Website<br>Website<br>Credentials<br>Username<br>Domain<br>Password | Equivalent URLs Default       |                                  | •                                                       |      |     |
| Website                                                                                                    | Compare type                                                        | ser extension link<br>Default | Security     One Tim     More Se | <u>Questions</u><br>e Password Settings (OTP)<br>ttings |      |     |
| E Variables                                                                                                    | Search property                                                     | n                             | Create another                   | ОК                                                      | Cano | cel |

Enable web browser extension link

# 7.4.3 Secure Devolutions Web Login

As mentioned in the Devolutions Web Login <u>Overview</u> topic, installing the extension in a Terminal Services environment can introduce security risks. In such environments, each user must have a distinct port assigned, as well as an application key to prevent any other Devolutions Web Login from listening in.

The application key is displayed in clear text, it must be kept secret by the user.

To enable the security layer in Remote Desktop Manager, follow these steps:

- 1. Navigate to File Options Browser Extensions.
- 2. Uncheck **Use default port**.
- 3. Enter a custom port.

4. Type an **Application key** then click **OK** 

| 🔲 Remote Desktop Manager                                                                                                    |                                            |       | ×    |
|----------------------------------------------------------------------------------------------------|--------------------------------------------|-------|------|
| <ul> <li>✓ General         <ul> <li>Application Start</li> <li>Application Close</li> <li>Notification</li> <li>Proxy (Web)</li> <li>Custom Variables</li> </ul> </li> <li>&gt; User Interface</li> <li>&gt; Types         <ul> <li>Reports</li> <li>Browser Extensions</li> <li>Key Agent</li> <li>Security</li> <li>&gt; Tools</li> <li>Path</li> <li>Cloud</li> <li>&gt; Advanced</li> </ul> </li> </ul> | Devolutions Web Login (Browser Extensions) |       |      |
| Mark Import Options                                                                                                    |                                            |       |      |
| Export Options                                                                                                    |                                            |       |      |
|                                                                                                    | Search property OK                         | Cance | el 🛛 |

Remote Desktop Manager Browser Extensions Options

- 5. In your browser, click the Devolutions Web Login icon **≭** and go to Remote Desktop Manager Settings.
- 6. Disable **Use default port**.
- 7. Enter the custom port created earlier in Remote Desktop Manager.
- 8. Enter the same Application key as Remote Desktop Manager.

| Devolutions Web Login                                                                                                    |   |  |
|----------------------------------------------------------------------------------------------------|---|--|
| Settings > RDM                                                                                                    |   |  |
| General                                                                                                    | ^ |  |
| Enable Remote Desktop Manager app<br>Use default port (19443)<br>Port<br>19443<br>Add entry in private vault by default                 |   |  |
| Destination folder Devolutions Products                                                                                                 |   |  |
| Actions                                                                                                    | ^ |  |
| Automatically retrieve credentials on page load  Automatically fill in credentials on load  Automatically submit the form after filling |   |  |
| Advanced                                                                                                    | ^ |  |
| Application key  Enable native messaging Use legacy API                                                                                 |   |  |

Devolutions Web Login Settings for Remote Desktop Manager

# 7.4.4 Keyboard Shortcuts

Here is the list of keyboard shortcuts available for Devolutions Web Login:

# CTRL+SHIFT+Z

Use this key shortcut to open Devolutions Web Login window in your active browser.

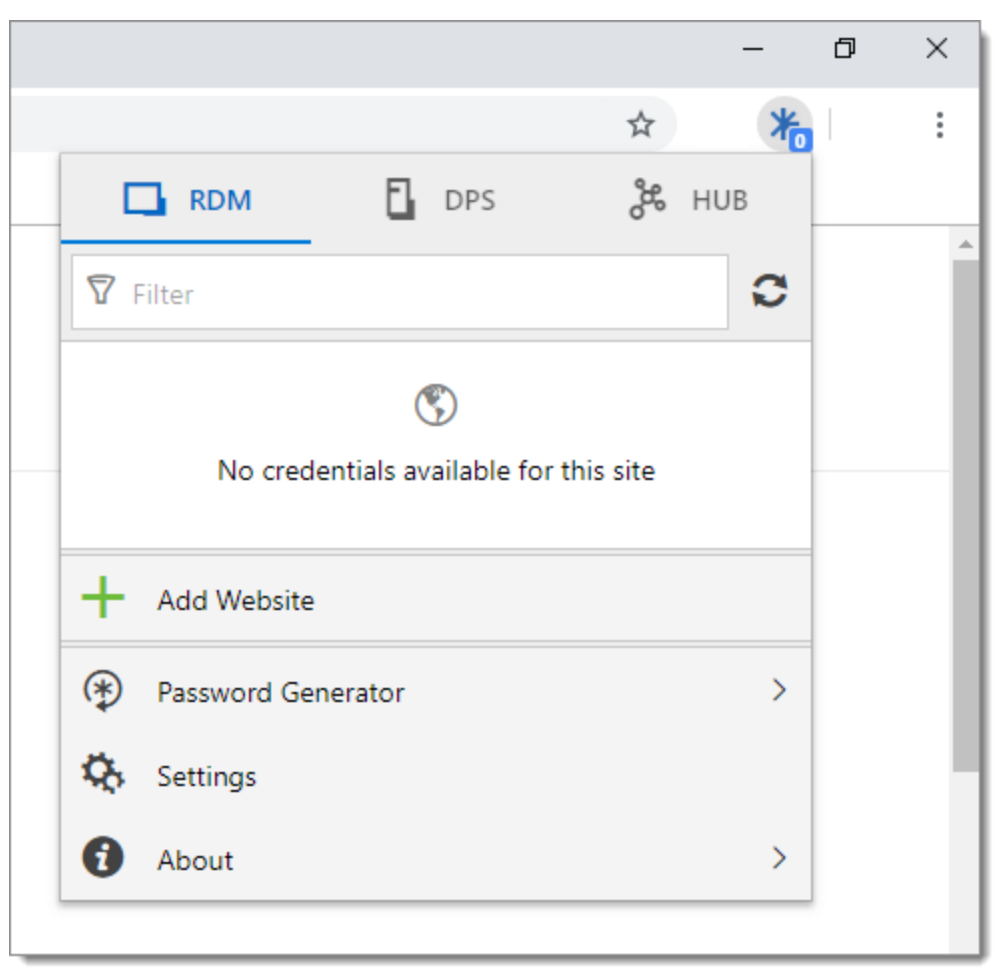

Devolutions Web Login in Chrome

## CTRL+SHIFT+Y

Use it to auto-fill your credential when only one is available for an entry.

| Log in to your accou | int |
|----------------------|-----|
| Username             | k   |
| Password             | X   |
| l se le              |     |

One Credential Login with Devolutions Web Login

# **Devolutions Launcher**

Part VIII

# 8 Devolutions Launcher

# 8.1 Overview

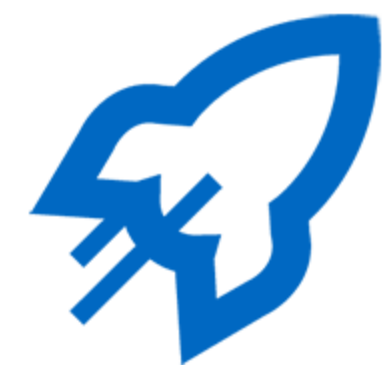

Devolutions Launcher is a companion tool for Devolutions Password Server and Devolutions Password Hub. It can launch multiple remote sessions simultaneously, while giving system administrators full control. It is available on Windows, macOS, Linux, Android and iOS.

|                                                                                                    | <mark>ж</mark>                                                                           |
|----------------------------------------------------------------------------------------------------|------------------------------------------------------------------------------------------|
| Devolutions Password<br>Server                                                                                                    | Devolutions Password<br>Hub                                                              |
| Secure, Manage and<br>Monitor<br>Access to Privileged<br>Accounts                                                                                                    | Vault and Manage<br>Business-User<br>Passwords                                           |
| Devolutions Password<br>Server lets you control<br>access to privileged<br>accounts and manage<br>remote sessions<br>through a secure<br>solution that can be<br>deployed on premises. | Devolutions Password<br>Hub is a secure and<br>cloud-based password<br>manager for teams |

# 8.2 Installation

8.2.1 Prerequisites

# MINIMUM GENERAL REQUIREMENTS

Devolutions Password Server 2019.1.X.X or later.

Most recent browsers are supported and so is Internet Explorer 11 or above.

# MINIMUM PLATFORM REQUIREMENTS

## WINDOWS

- Windows 8 or later
- Microsoft .NET Framework 4.7.2
- 1 GHz or faster processor
- 2 GB of RAM
- 100 MB hard drive space

#### MACOS

- macOS X 10.12 or later
- 2 GB of RAM
- 150 MB hard drive space

#### LINUX

- Ubuntu 16.04
- 2 GB of RAM

• 250 MB hard drive space

#### ANDROID

- Android 6.0 or later
- API 23
- Download: 42 MB
- Device Family: Phone and Tablet

#### IOS

- iOS 10.3 or later
- Download size: 80 MB
- Device Family: iPhone, iPod touch and iPad

#### 8.2.2 Windows

Follow these steps to install Devolutions Launcher:

1. Download <u>Devolutions Launcher</u> or search the companion tools in the products section of <u>Devolutions</u>.

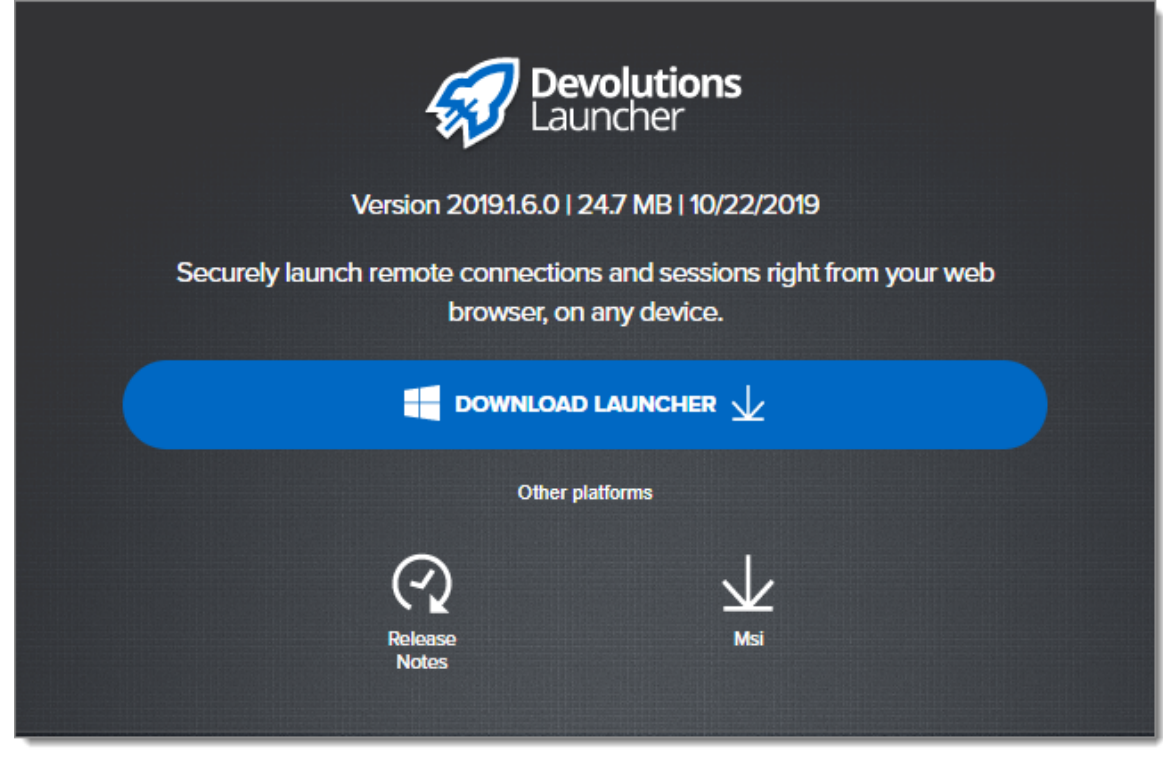

Devolutions Launcher Download Page

- 2. Open the downloaded file.
- 3. Click *Next* on the Welcome page.

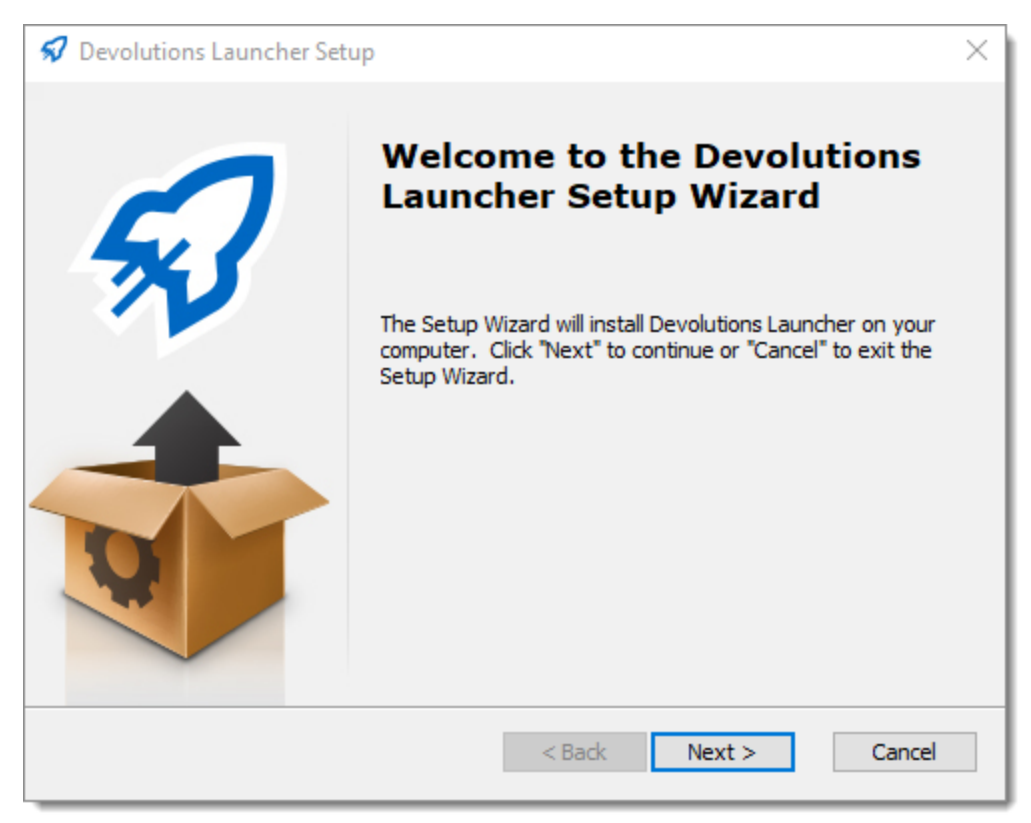

Devolutions Launcher Setup Wizard - Welcome

4. Choose the setup type.

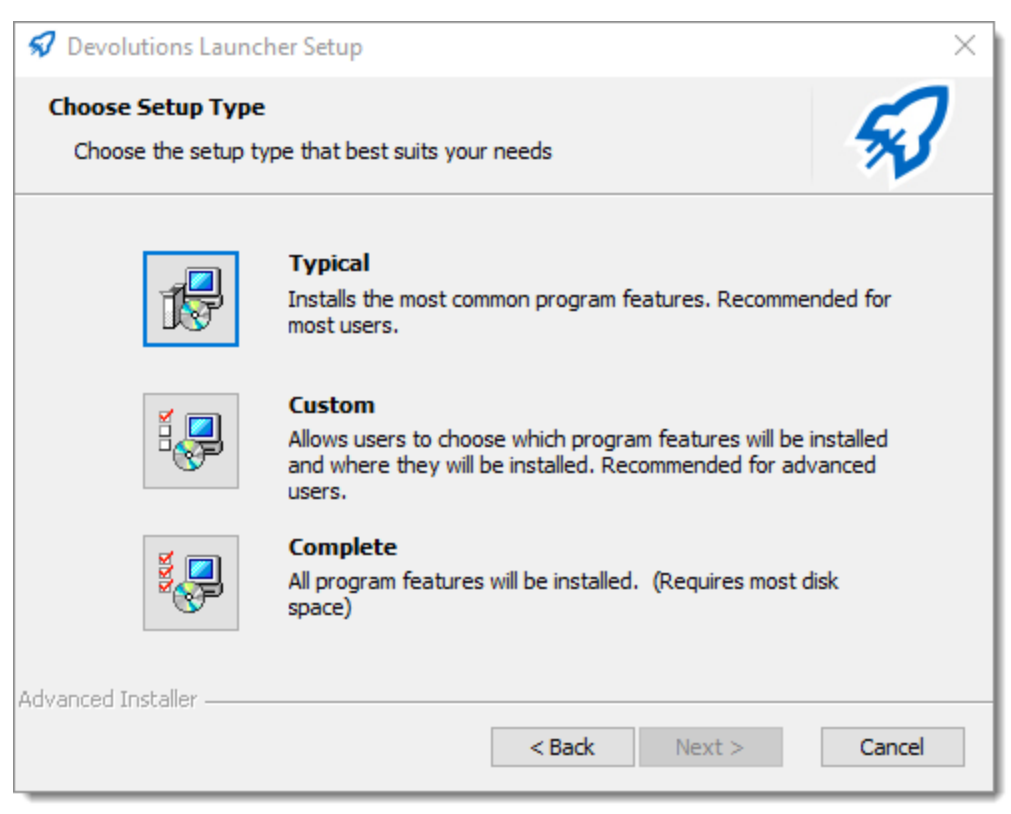

Devolutions Launcher Setup Wizard - Setup Type

5. Configure the shortcuts for Devolutions Launcher.

| 🕏 Devolutions Launcher Setup                                          | ×      |
|-----------------------------------------------------------------------|--------|
| Configure Shortcuts<br>Create application shortcuts                   | 53     |
| Create shortcuts for Devolutions Launcher in the following locations: |        |
| ☑ Desktop                                                             |        |
| Start Menu Programs folder                                            |        |
| Startup folder                                                        |        |
| Quick Launch toolbar                                                  |        |
| Advanced Installer                                                    | Cancel |

Devolutions Launcher Setup Wizard - Configure Shortcuts

6. Accept the terms of the license agreement and click Next.

| Devolutions Launcher Setup                                                  | >                                 |  |  |
|-----------------------------------------------------------------------------|-----------------------------------|--|--|
| End-User License Agreement<br>Please read the following license agreement o | carefully                         |  |  |
| END USER LICENS                                                             | SE AGREEMENT                      |  |  |
| Devolutions <sup>®</sup> Launcher                                           |                                   |  |  |
| This End User License Agreement applies to D                                | EVOLUTIONS <sup>®</sup> LAUNCHER. |  |  |
| • I accept the terms in the License Agreeme                                 | ent                               |  |  |
| $\bigcirc$ I <u>do</u> not accept the terms in the License A                | Agreement                         |  |  |
| Advanced Installer                                                          |                                   |  |  |
|                                                                             | < Back Next > Cancel              |  |  |

Devolutions Launcher - End User License Agreement

7. Click Install.

| Ready to Install       The Setup Wizard is ready to begin the installation         Click "Install" to begin the installation. If you want to review or change any of your installation settings, click "Back". Click "Cancel" to exit the wizard. |  |
|----------------------------------------------------------------------------------------------------|--|
| Click "Install" to begin the installation. If you want to review or change any of your installation settings, click "Back". Click "Cancel" to exit the wizard.                                                                                    |  |
|                                                                                                    |  |
|                                                                                                    |  |
| Advanced Installer                                                                                                    |  |

Devolutions Launcher - Ready to Install

8. Click *Finish* to complete the installation.

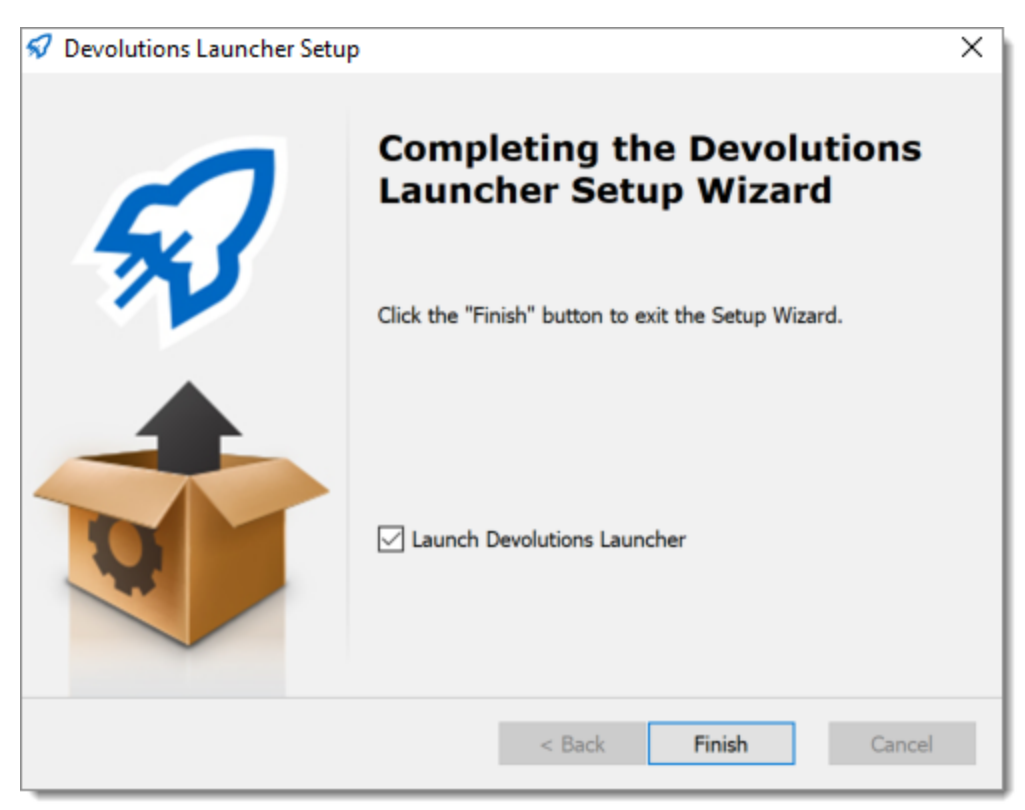

Devolutions Launcher - Complete

## 8.2.3 macOS

Follow these steps to install Devolutions Launcher:

- 1. Download <u>Devolutions Launcher</u> or search the companion tools in the products section of <u>Devolutions</u>.
- 2. Open the downloaded file.
- 3. Drag the Devolutions Launcher icon into the application folder.

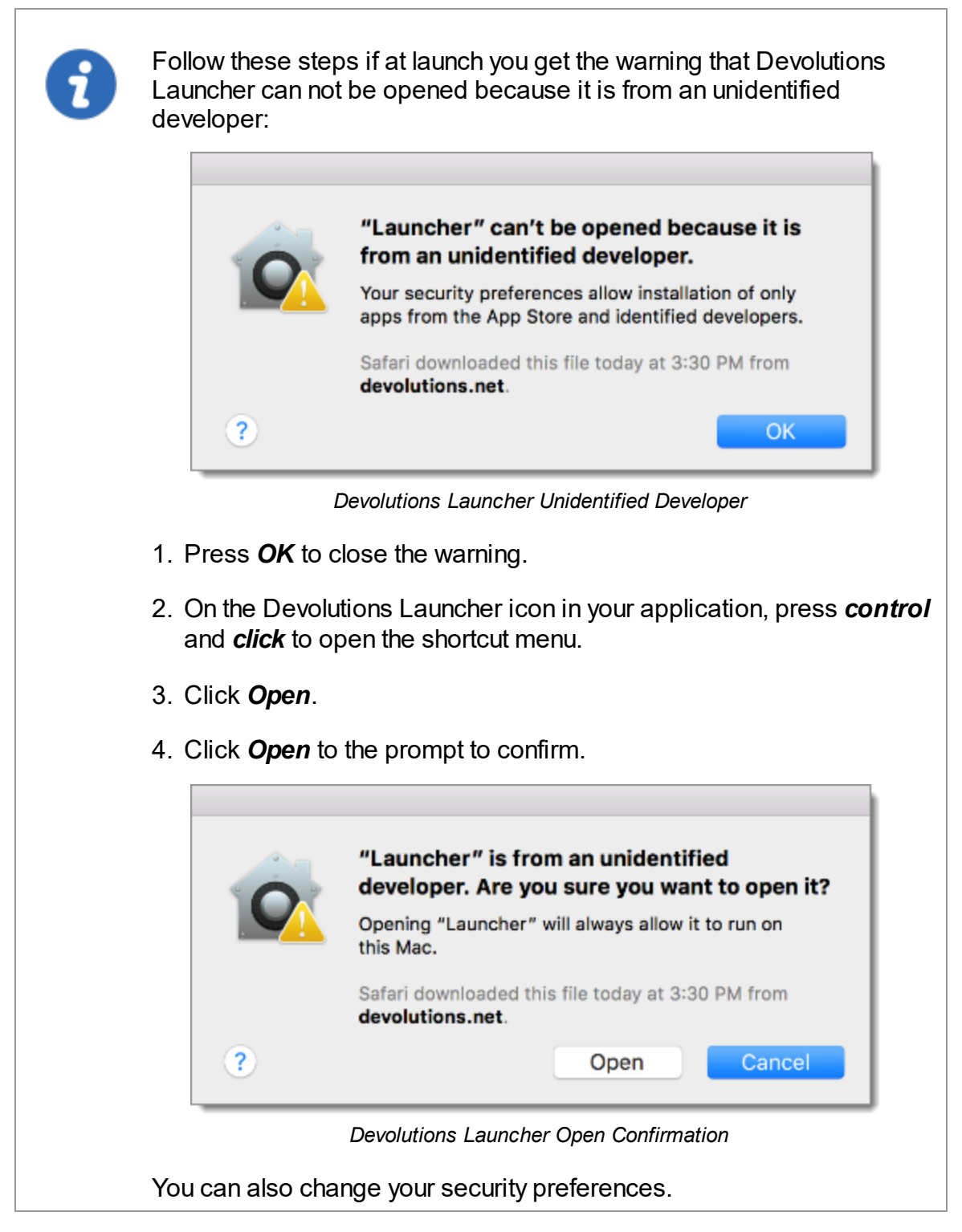

#### 8.2.4 Android

Follow these steps to install Devolutions Launcher:

- 1. Download the <u>Devolutions Launcher</u> application or search for **Devolutions** Launcher in the Google Play Store.
- 2. Click Install.

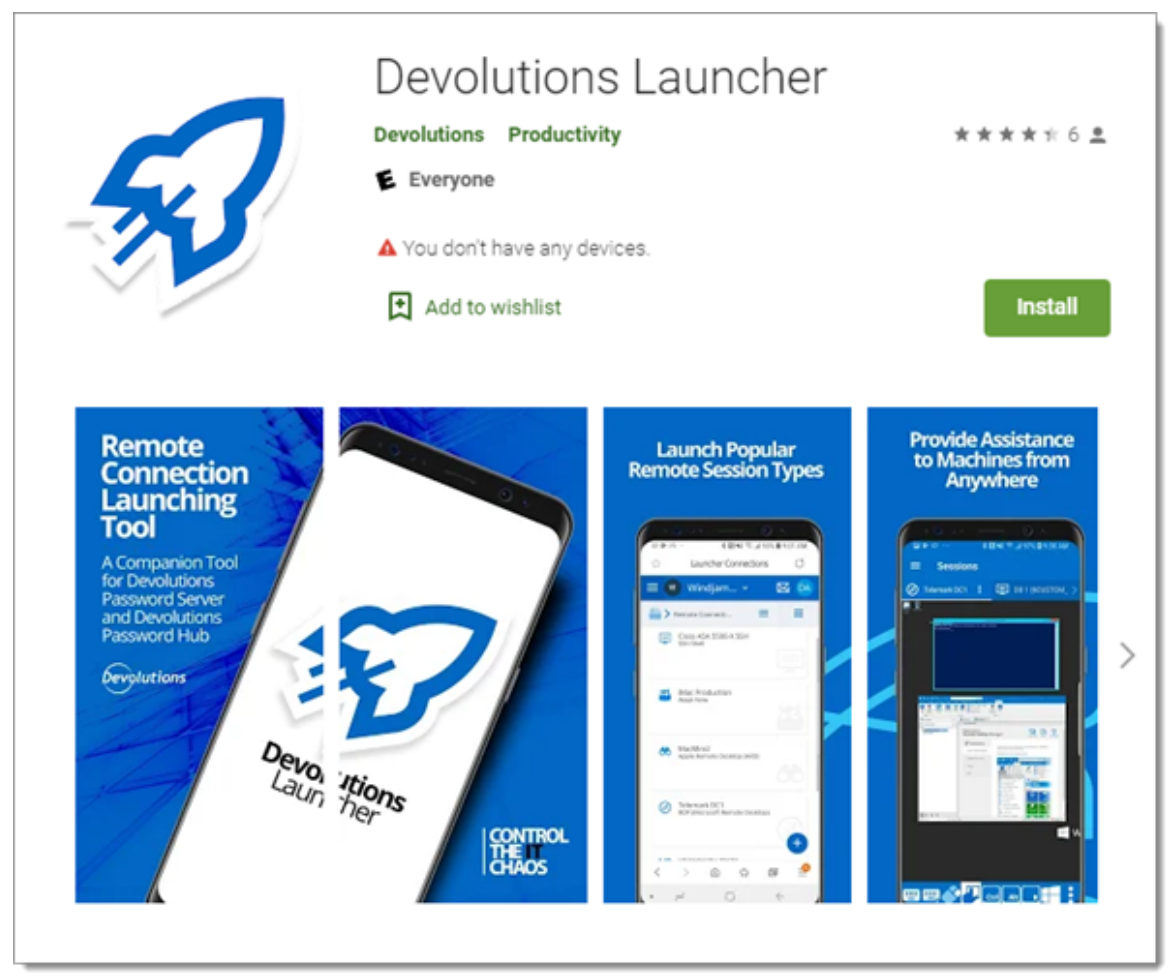

Devolutions Launcher in Google Play Store

3. Click **Open** when the download is complete.

# 8.2.5 iOS

Follow these steps to install Devolutions Launcher:

- 1. Search for **Devolutions Launcher** in the App Store.
- 2. Click Get, then Install.
- 3. Open the app.

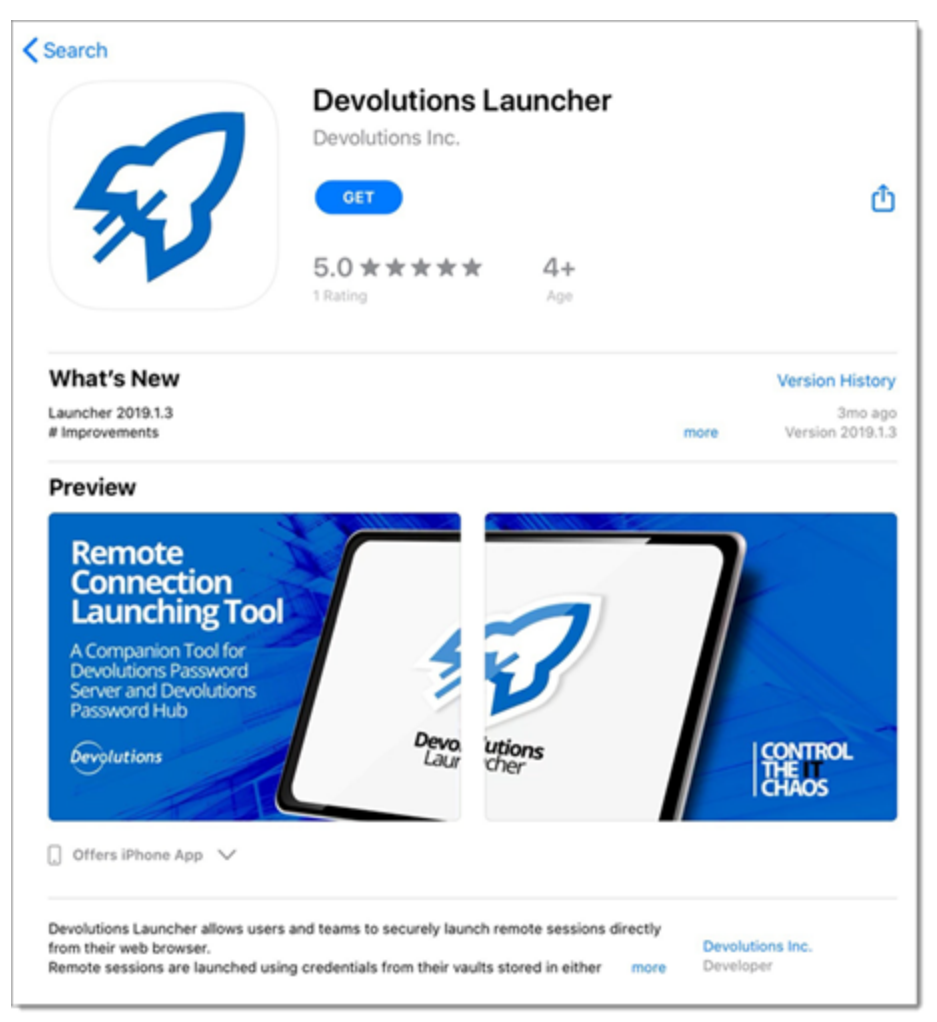

Devolutions Launcher in the App Store

# 8.3 Configuration and Settings

## 8.3.1 Devolutions Password Server

Devolutions Launcher and Devolutions Password Server must be configured together. Launch connections can be set for all users in **Password Server Settings** or individually in **Account Settings**.

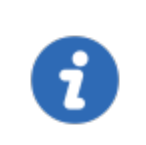

You need to at least log in to Devolutions Launcher **once** for the companion tool to launch your sessions from Devolutions Password Server.

#### SERVER SETTINGS

This method sets how all users open remote connections.

Choose Devolutions Launcher to open remote connections in *Administration – Password Server Settings – Advanced*.

| VANCED                    |   |
|---------------------------|---|
| oken Valid Time (minutes) |   |
| 1440                      | - |
| nactivity time (minutes)  |   |
| 20                        |   |
| Jser license type         |   |
| Default                   |   |
| aunch connection with     |   |
| Default                   |   |
| Default                   |   |
|                           |   |

Administration – Password Server Settings – Advanced

# ACCOUNT SETTINGS

This method sets how individual users open remote connections.

- 1. Click the *user avatar* in the upper right corner.
- 2. Click Settings.

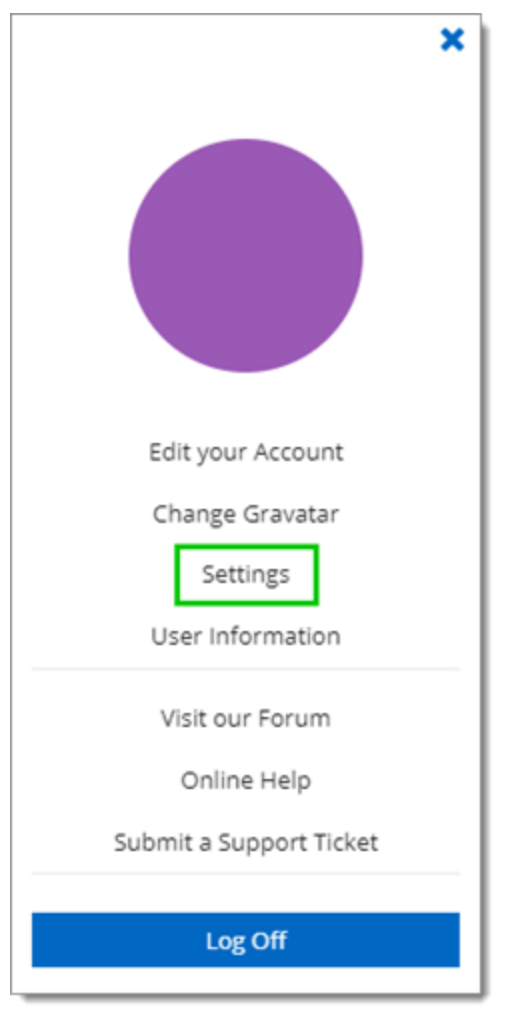

User Settings

3. Choose **Devolutions Launcher** from the drop-down list and **Save**.

| Settings               |      |      | ×  |
|------------------------|------|------|----|
| Landing page           |      |      |    |
| Launch connection with |      |      |    |
| Default                |      |      | •  |
| Default<br>RDM         |      |      |    |
| Devolutions Launcher   |      |      |    |
| Default                |      |      | •  |
|                        |      |      |    |
|                        | SAVE | CANC | EL |

Settings - Launch connection with Devolutions Launcher

#### 8.3.1.1 Windows

When you finish the installation of Devolutions Launcher, you are prompted to choose a web source between Devolutions Password Hub and Devolutions Password Server.

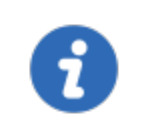

Web source login is available in the **Settings – Source** of Devolutions Launcher.

1. Choose Devolutions Password Server.

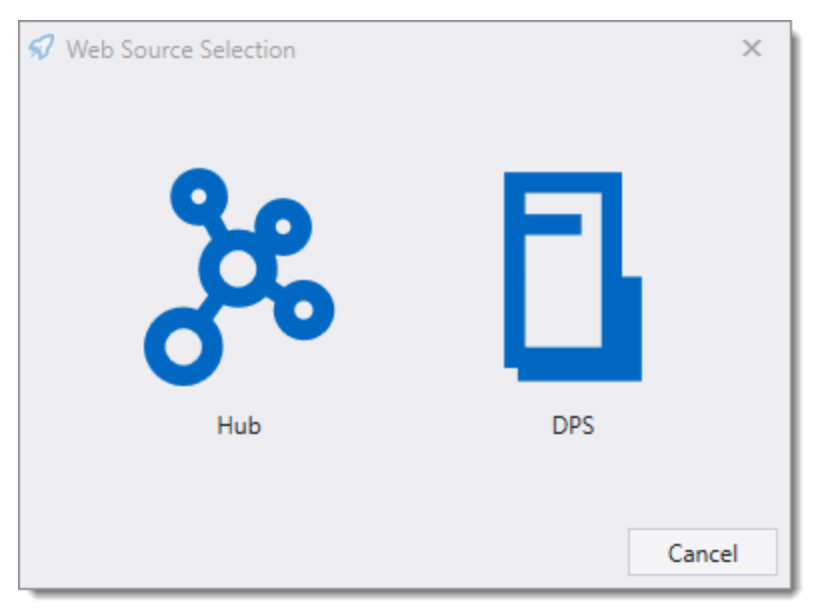

Choose a web source

2. Enter the Devolutions Password Server web address and click Next.

| Authentication |                             | × |
|----------------|-----------------------------|---|
| E              | Devolutions Password Server |   |
|                |                             |   |
|                | Cancel Next                 |   |

Devolutions Password Server Web Address

- 3. Fill in your Devolutions Password Server credentials or choose *Membership*, if available at this time, and choose between these options:
  - Domain user
  - Database user
  - Local Machine user
  - Devolutions Password Server Custom user

• Windows authentication

You can login with **Azure Active Directory** if you use it to manage your users. In Devolutions Password Server and Remote Desktop Manager this authentication type is called **Office365**.

| Authentication | ×                           |  |
|----------------|-----------------------------|--|
| E              | Devolutions Password Server |  |
| Username       |                             |  |
| Password       |                             |  |
|                | Cancel Next                 |  |

Devolutions Password Server Credentials

# SETTINGS

## GENERAL

In this menu you can personalize the following options:

- Use Active X to open RDP sessions. When unchecked, RDP sessions will open using FreeRDP protocol.
- Choose the color theme of Devolutions Launcher.
- Choose between the available languages. Close the application and the icon in the notification area to activate the new setting.

| <section-header> Settings</section-header> | ×                                           |  |
|--------------------------------------------|---------------------------------------------|--|
| General<br>Source<br>Logs<br>About         | RDP Use ActiveX Theme Theme Light Languages |  |
|                                            | Language English (United States)            |  |

Devolutions Launcher Settings - General

## SOURCE

Log in or out of your connected source.

#### LOGS

The information in this section is primarily for administrators and application developers.

The log records events into a text file.

| <section-header> Settings</section-header> |                                                                                           | × |
|--------------------------------------------|-------------------------------------------------------------------------------------------|---|
| General<br>Source<br>Logs<br>About         | Logs<br>Log path C:\Program Files (x86)\Devolutions\Devolu<br>Show logs Send Error Report |   |
|                                            |                                                                                           |   |
|                                            | Save Cance                                                                                | 2 |

Devolutions Launcher Settings - Logs

- 1. Create a new log file (it can be a text document) before choosing the path.
- 2. Click the ellipsis button to select the path to save the log file, then save.

## ABOUT

View Devolutions Launcher version and check for updates.

#### 8.3.1.2 macOS

When you finish the installation of Devolutions Launcher, you are prompted to login with Devolutions Password Server.

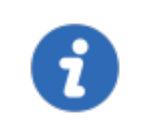

Web source login is available in the **Settings – Login** of Devolutions Launcher.

1. Click Devolutions Password Server.

|   |         | Settings |         |       |      |
|---|---------|----------|---------|-------|------|
| ( | General | Login    | Logging |       |      |
|   |         | B        |         |       |      |
|   |         | DPS      |         |       |      |
|   |         |          |         | Close | Save |

Click Devolutions Password Server

2. Enter the Devolutions Password Server web address and click Next.

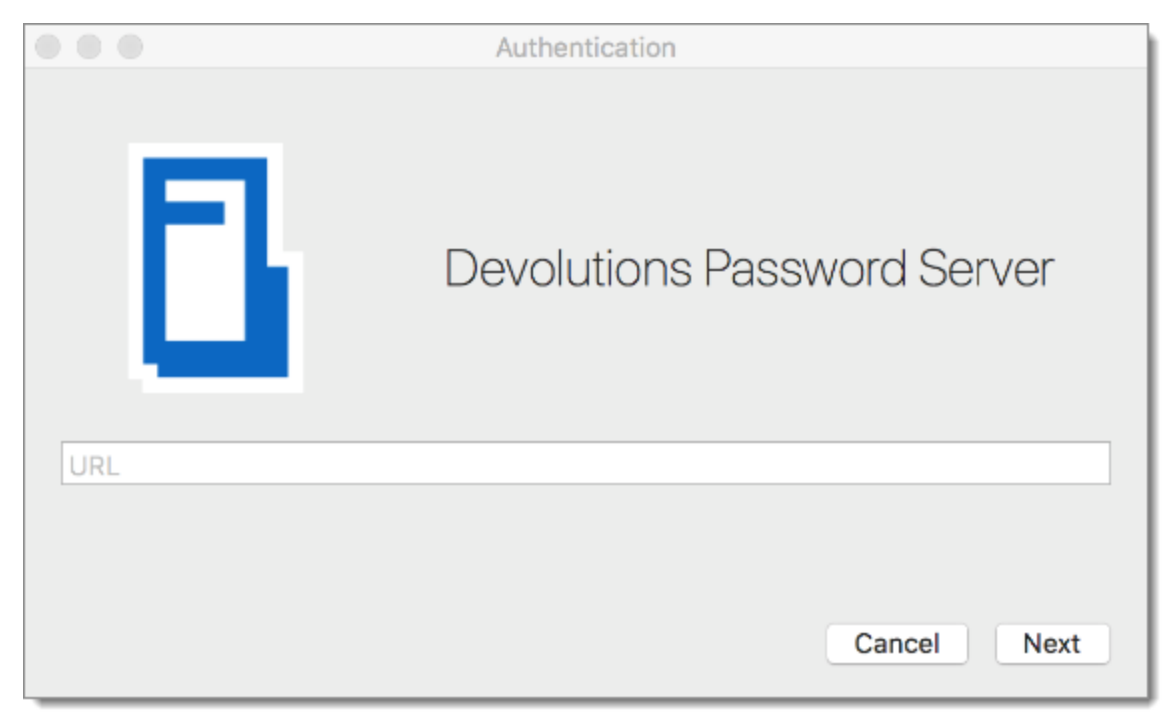

Devolutions Password Server Web Address

3. Fill in your Devolutions Password Server credentials or choose *Membership*, if available at this time, and choose between these options:

- Domain user
- Database user
- Local Machine user
- Devolutions Password Server Custom user
- Windows authentication

You can login with **Azure Active Directory** if you use it to manage your users. In Devolutions Password Server and Remote Desktop Manager this authentication type is called **Office365**..

|          | Enter Credentials           |
|----------|-----------------------------|
|          | Devolutions Password Server |
| Username |                             |
| Password |                             |
|          | Cancel Next                 |

Devolutions Password Server Credentials

# SETTINGS

# GENERAL

In this menu you can personalize the following options:

- Choose the color theme of Devolutions Launcher.
- Choose between the available languages. Close the application to activate the new setting.

| $\bullet$ $\circ$ $\circ$ | Settings              |
|---------------------------|-----------------------|
|                           | General Login Logging |
| Appearance                |                       |
| Theme                     | Light                 |
| Language                  |                       |
| Language                  | English               |
|                           |                       |
|                           | Close Save            |

Devolutions Launcher Settings - General

# LOGIN

Log in or out of your connected source

## LOGGING

The information in this section is primarily for administrators and application developers.

The log records events into a text file.

| •••      |         | Settings |         |            |
|----------|---------|----------|---------|------------|
|          | General | Login    | Logging |            |
| Logging  |         |          |         |            |
| Loo outh |         |          |         |            |
| Log path |         |          |         |            |
|          |         |          |         | Show logs  |
|          |         |          |         |            |
|          |         |          |         |            |
|          |         |          |         |            |
|          |         |          |         |            |
|          |         |          |         |            |
|          |         |          |         | Close Save |
|          |         |          |         |            |

Devolutions Launcher Settings - Logs

- 1. Create a new log file (it can be a text document) before choosing the path.
- 2. Click the ellipsis button to select the path to save the log file, then save.

# HELP AND SUPPORT

View Devolutions Launcher version and check for updates.

| • • | Help and Support                                                                 |  |  |
|-----|----------------------------------------------------------------------------------|--|--|
| 5.7 | Launcher<br>Version 2019.1.3.0<br>Online Help<br>Visit Our Forum<br>Open Website |  |  |
|     | Send Error Report                                                                |  |  |
|     | Open Source                                                                      |  |  |
|     | Check for Updates                                                                |  |  |

Devolutions Launcher Help and Support

#### 8.3.1.3 Android

When you finish the installation of Devolutions Launcher, you are prompted to choose a web source between Devolutions Password Hub and Devolutions Password Server.

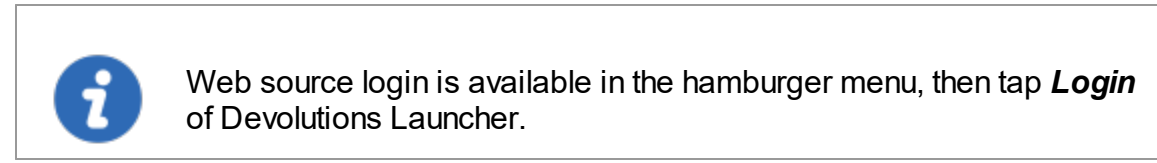

1. Choose *Devolutions Password Server*.

| ÷ | Web Source Selection |
|---|----------------------|
|   | Baba<br>Hub          |
|   | DPS                  |

Choose a Web Source

2. Enter the Devolutions Password Server web address and tap Next.

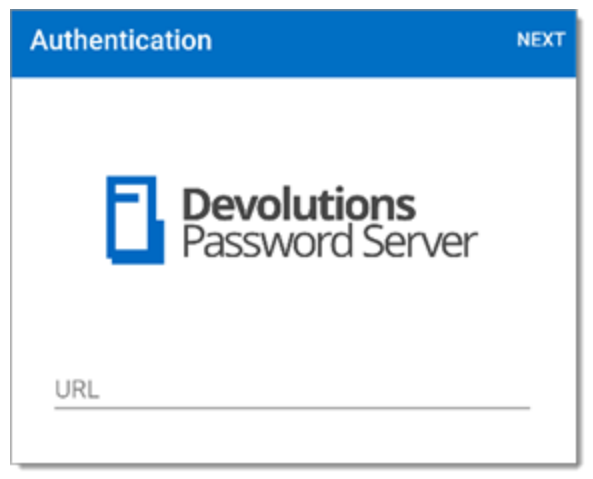

Devolutions Password Server Web Address

- 3. Fill in your Devolutions Password Server credentials or choose *Membership*, if available at this time, and choose between these options:
  - Domain user
  - Database user
  - Local Machine user
  - Devolutions Password Server Custom user
  - Windows authentication

You can login with **Azure Active Directory** if you use it to manage your users. In Devolutions Password Server and Remote Desktop Manager this authentication type is called **Office365**.

| Authentication                 |  |  |
|--------------------------------|--|--|
| Devolutions<br>Password Server |  |  |
| Username                       |  |  |
| Password                       |  |  |

Devolutions Password Server Credentials

Secure the application with a password in the hamburger menu, **Security**. Once registered, there is no way to recover the password.

# **DEVOLUTIONS LAUNCHER MENU**

Click the hamburger button in the top left corner to access Devolutions Launcher menu.

# LOG OUT

Log out of Devolutions Launcher application.

## SETTINGS

Set all the settings related to your Devolutions Launcher:

- Theme: Change the color theme of the application.
- Security: Application password, Background lock, Fingerprint activation, Lock application.
- Language: Choose between the available languages. An application relaunch is necessary.
- Sessions: Full-screen options.
- RDP: Screen size, Enabling logging and redirection.
- Terminal: Set terminal appearance.
- User interface: Pointer size mode in session.
- Help: Reset help messages.
- Application: Logs and about Devolutions Launcher.

## **OPEN DPS**

Open a session by tapping **Open DPS**.

## HELP AND SUPPORT

Find all the support links and help with the application.

#### 8.3.1.4 iOS

When you finish the installation of Devolutions Launcher, you are prompted to choose a web source between Devolutions Password Hub and Devolutions Password Server..

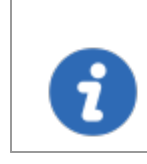

Web source login is available in the *Login* of Devolutions Launcher.

1. Choose Devolutions Password Server.

| Web Source Selection                           |
|------------------------------------------------|
| <u> </u>                                       |
| Hub                                            |
|                                                |
| DPS                                            |
| Sessions 😫 Login 🔅 Settings 🚱 Help And Support |

Devolutions Launcher Web Source Selection

2. Enter the Devolutions Password Server web address and tap Next.
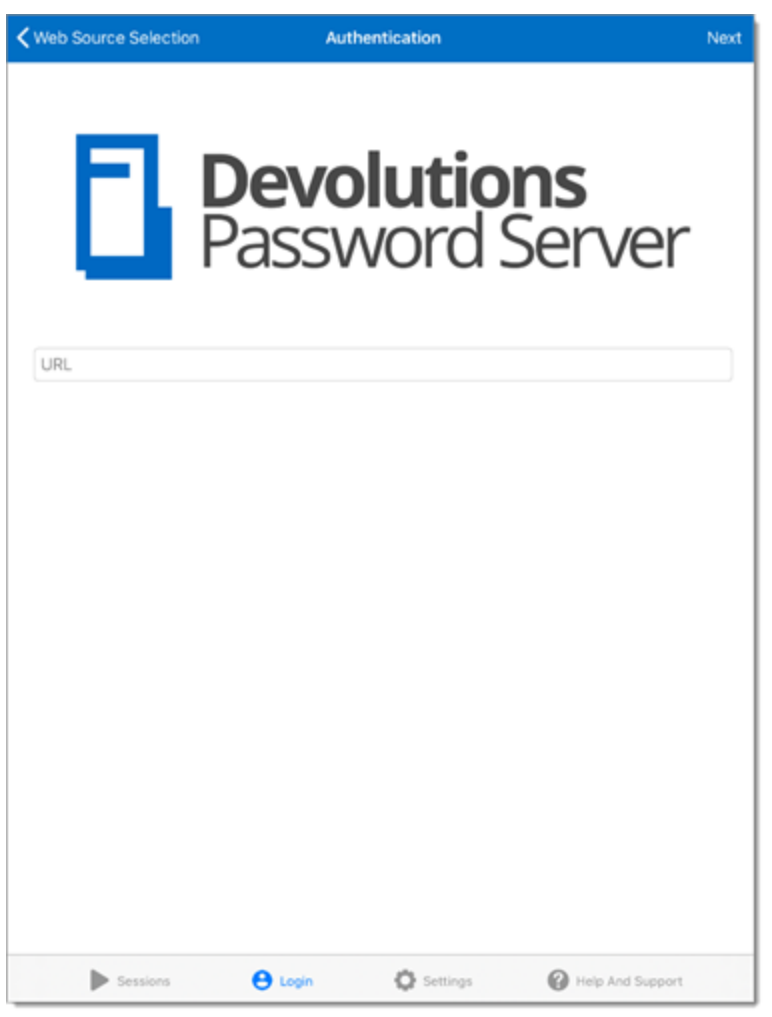

Devolutions Password Server Web Address

- 3. Fill in your Devolutions Password Server credentials or choose *Membership*, if available at this time, and choose between these options:
  - Domain user
  - Database user
  - Local Machine user
  - Devolutions Password Server Custom user
  - Windows authentication

You can login with **Azure Active Directory** if you use it to manage your users. In Devolutions Password Server and Remote Desktop Manager this authentication type is called **Office365**.

| KWeb Source Selection | Authentica              | tion                   |                   | Next |
|-----------------------|-------------------------|------------------------|-------------------|------|
|                       | <b>)evolu</b><br>Passwo | <b>ition</b><br>ord Se | <b>s</b><br>erver |      |
| Username              |                         |                        |                   |      |
| Password              |                         |                        |                   |      |
|                       |                         |                        |                   |      |
|                       |                         |                        |                   |      |
|                       |                         |                        |                   |      |
|                       | 0                       |                        |                   |      |
| Sessions              | O Login Q               | Seconds 6              | Help And Support  |      |

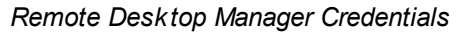

Secure the application with a password in **Settings - Security**. Once registered, there is no way to recover the password.

# **DEVOLUTIONS LAUNCHER MENU**

| Sessions                  | Account | 🔇 Open DPS | C Settings | Help And Support |
|---------------------------|---------|------------|------------|------------------|
| Devolutions Launcher Menu |         |            |            |                  |

# SESSIONS

View the open sessions

### ACCOUNT

Log in or out of your connected source

### **OPEN DPS**

Open a session by tapping Open DPS.

### SETTINGS

Set all the settings related to your Devolutions Launcher:

- Security: Application password, Background lock, Touch ID activation, Lock application.
- Language: Choose between the available languages. An application relaunch is necessary.
- Sessions: Full-screen option.
- RDP: Screen size, Enabling logging and redirection.
- Terminal: Set terminal appearance.
- User interface: Pointer size mode in session.
- Application: Logs and about Devolutions Launcher.

# **HELP AND SUPPORT**

Find all the support links and help with the application.

# 8.3.2 Devolutions Password Hub

### 8.3.2.1 Windows

When you finish the installation of Devolutions Launcher, you are prompted to choose a web source between Devolutions Password Hub and Devolutions Password Server.

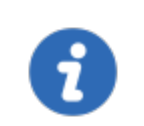

Web source login is available in the **Settings – Source** of Devolutions Launcher.

### 1. Choose *Devolutions Password Hub*.

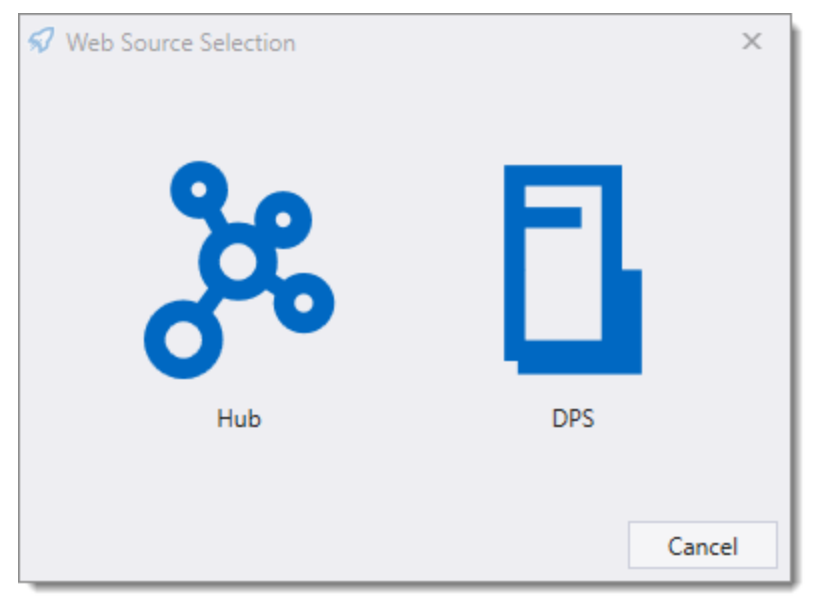

Choose a web source

2. Enter the Devolutions Password Hub web address and click Next.

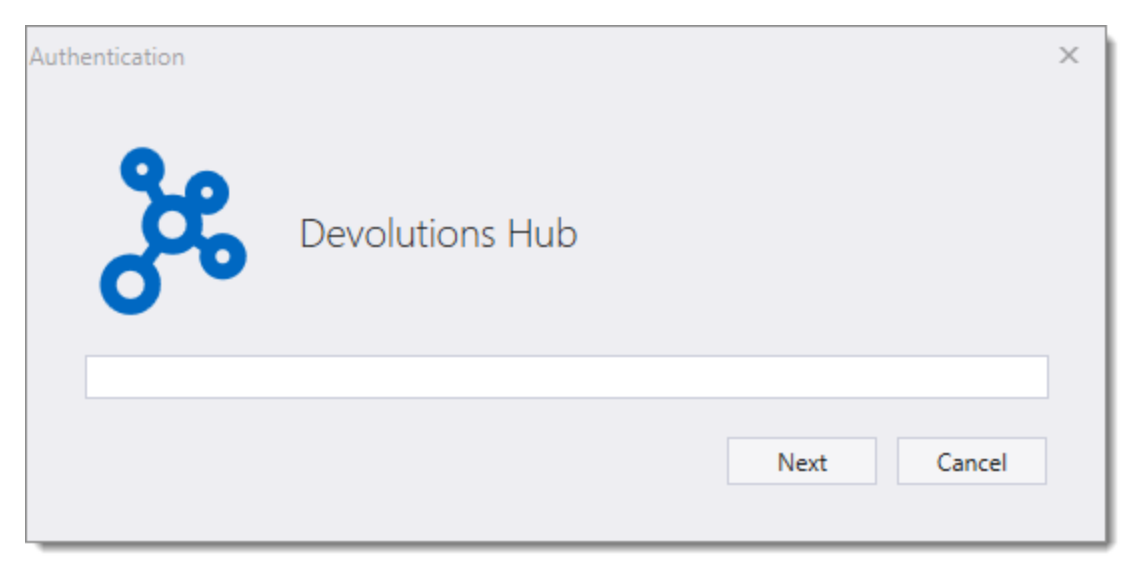

Devolutions Password Hub Web Address

3. Fill with your Devolutions Password Hub credentials and *Continue*.

| Devolutions                    |  |
|--------------------------------|--|
| Log in to continue             |  |
|                                |  |
| Password                       |  |
| Continue                       |  |
| Forgot Password Create Account |  |

Devolutions Password Hub Credentials

4. Enter your Devolutions Password Hub masterkey and click *Next*.

| thentication |                 |             | × |
|--------------|-----------------|-------------|---|
| ക്           | Devolutions Hub |             |   |
| Master key   |                 |             |   |
|              |                 | Next Cancel |   |

Devolutions Password Hub Master Key

# SETTINGS

# GENERAL

In this menu you can personalize the following options:

- Use Active X to open RDP sessions. When unchecked, RDP sessions will open using FreeRDP protocol.
- Choose the color theme of Devolutions Launcher.
- Choose between the available languages. Close the application and the icon in the notification area to activate the new setting.

| <section-header> Settings</section-header> | ×                                |
|--------------------------------------------|----------------------------------|
| General<br>Source<br>Logs                  | RDP<br>Use ActiveX               |
| About                                      | Theme<br>Theme Light •           |
|                                            | Language English (United States) |
|                                            |                                  |
|                                            | Save Cancel                      |

Devolutions Launcher Settings - General

# SOURCE

Log in or out of your connected source.

# LOGS

The information in this section is primarily for administrators and application developers.

The log records events into a text file.

| <section-header> Settings</section-header> | ×                                                                                 |
|--------------------------------------------|-----------------------------------------------------------------------------------|
| General<br>Source<br>Logs<br>About         | Log path C:\Program Files (x86)\Devolutions\Devolu<br>Show logs Send Error Report |
|                                            | Save Cancel                                                                       |

Devolutions Launcher Settings - Logs

- 1. Create a new log file (it can be a text document) before choosing the path.
- 2. Click the ellipsis button to select the path to save the log file, then save.

### ABOUT

View Devolutions Launcher version and check for updates.

#### 8.3.2.2 Android

When you finish the installation of Devolutions Launcher, you are prompted to choose a web source between Devolutions Password Hub and Devolutions Password Server.

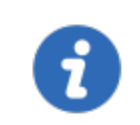

Web source login is available in the hamburger menu, then tap *Login* of Devolutions Launcher.

1. Choose *Devolutions Password Hub*.

| ÷ | Web Source Selection |
|---|----------------------|
|   | Baba<br>Hub          |
|   | DPS                  |

Choose a Web Source

2. Enter the Devolutions Password Hub web address and tap Next.

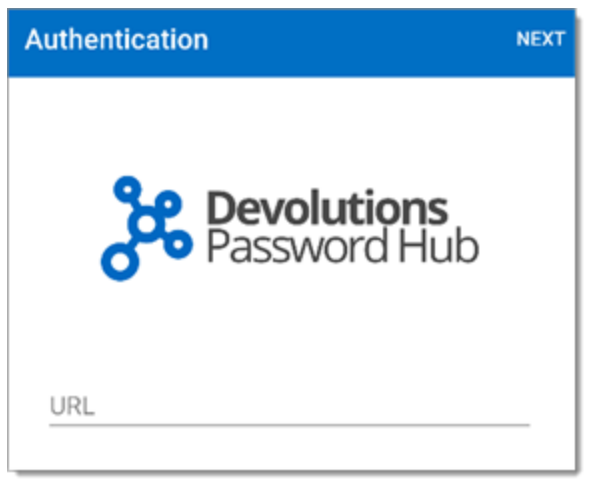

Devolutions Password Hub Web Address

3. Fill with your Devolutions Password Hub credentials and *Continue*.

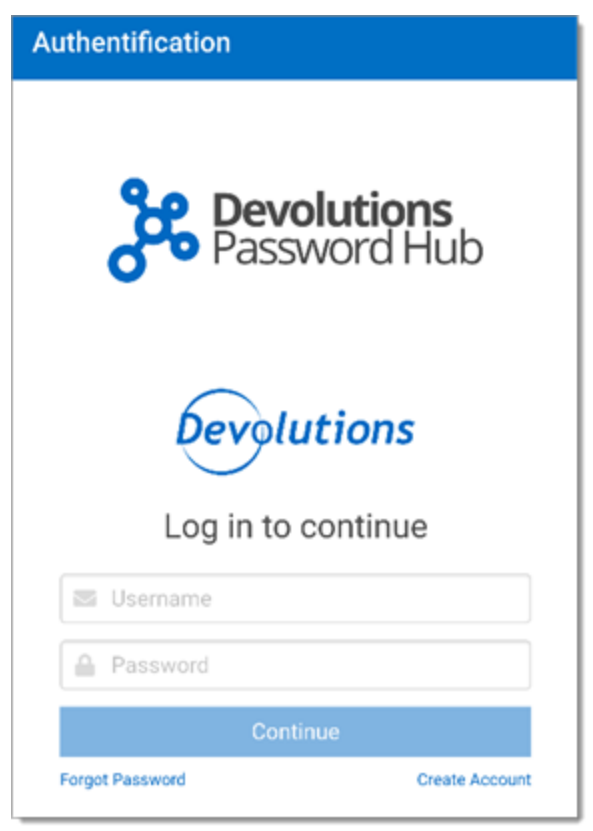

Devolutions Password Hub Credentials

4. Enter your Devolutions Password Hub Master key and click Next.

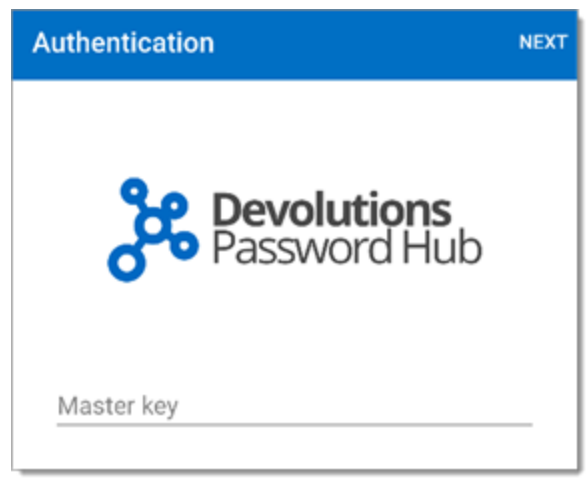

Devolutions Password Hub Master Key

**DEVOLUTIONS LAUNCHER MENU** 

Click the hamburger button in the top left corner to access Devolutions Launcher menu.

# LOG OUT

Log out of Devolutions Launcher application.

# SETTINGS

Set all the settings related to your Devolutions Launcher:

- Theme: Change the color theme of the application.
- Security: Application password, Background lock, Fingerprint activation, Lock application.
- Language: Choose between the available languages. An application relaunch is necessary.
- Sessions: Full-screen options.
- RDP: Screen size, Enabling logging and redirection.
- Terminal: Set terminal appearance.
- User interface: Pointer size mode in session.
- Help: Reset help messages.
- Application: Logs and about Devolutions Launcher.

# **OPEN HUB**

Open a session by tapping **Open Hub**.

# **HELP AND SUPPORT**

Find all the support links and help with the application.

### 8.3.2.3 iOS

When you finish the installation of Devolutions Launcher, you are prompted to choose a web source between Devolutions Password Hub and Devolutions Password Server.

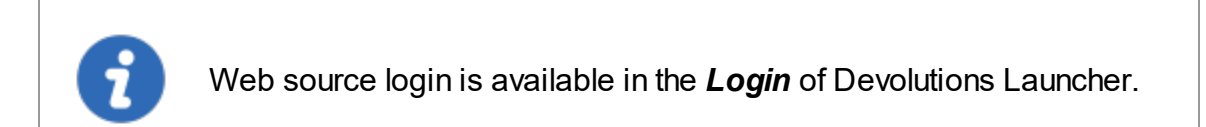

1. Choose Devolutions Password Hub.

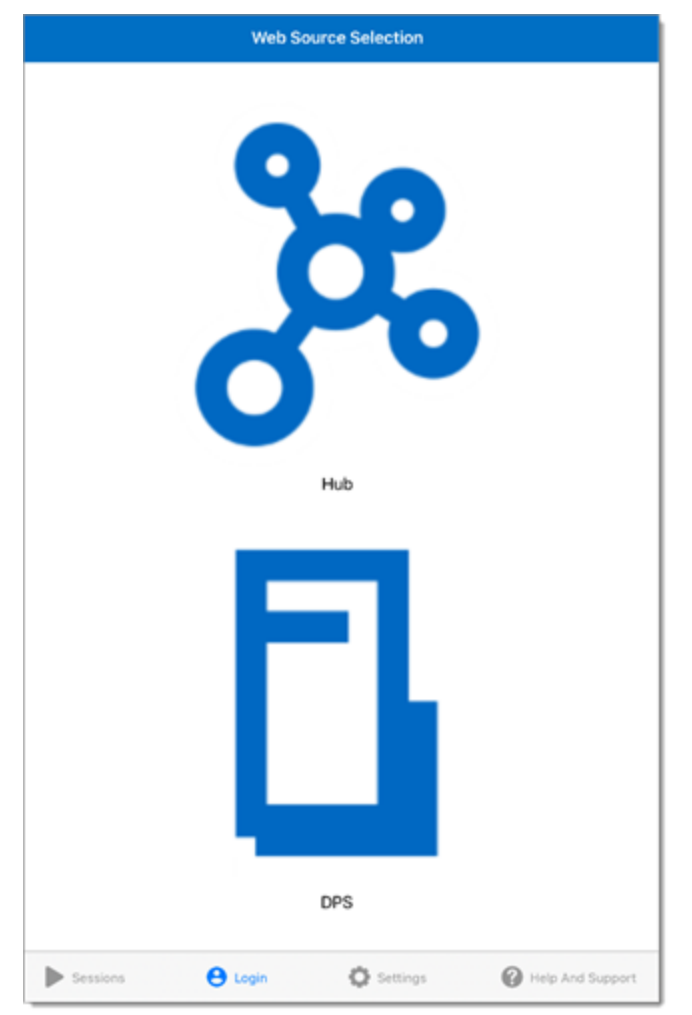

Devolutions Launcher Web Source Selection

2. Enter the Devolutions Password Hub Web address and tap Next.

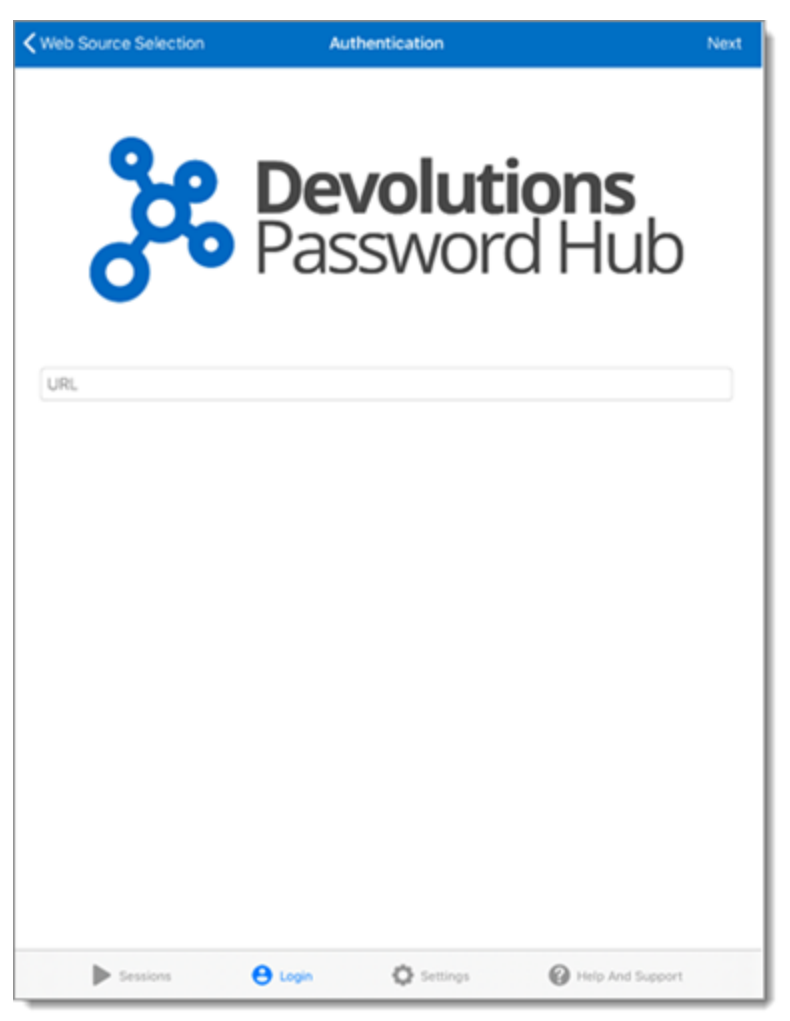

Devolutions Password Hub Web Address

3. Fill with your Devolutions Password Hub credentials and *Continue*.

| KWeb Source Selection | Authentication        |                           |
|-----------------------|-----------------------|---------------------------|
| දීද                   | <b>Devol</b><br>Passw | <b>utions</b><br>ord Hub  |
|                       | Devolutio             | ns                        |
|                       | Log in to conti       | nue                       |
| 🛎 Username            |                       |                           |
| A Password            |                       |                           |
|                       | Continue              |                           |
| Forgot Password       |                       | Create Account            |
| English  Sessions     | 🔁 Login 🗘 Set         | Security, Legal & Privacy |

Devolutions Password Hub Credentials

4. Enter your Devolutions Password Hub Master key and click *Next*.

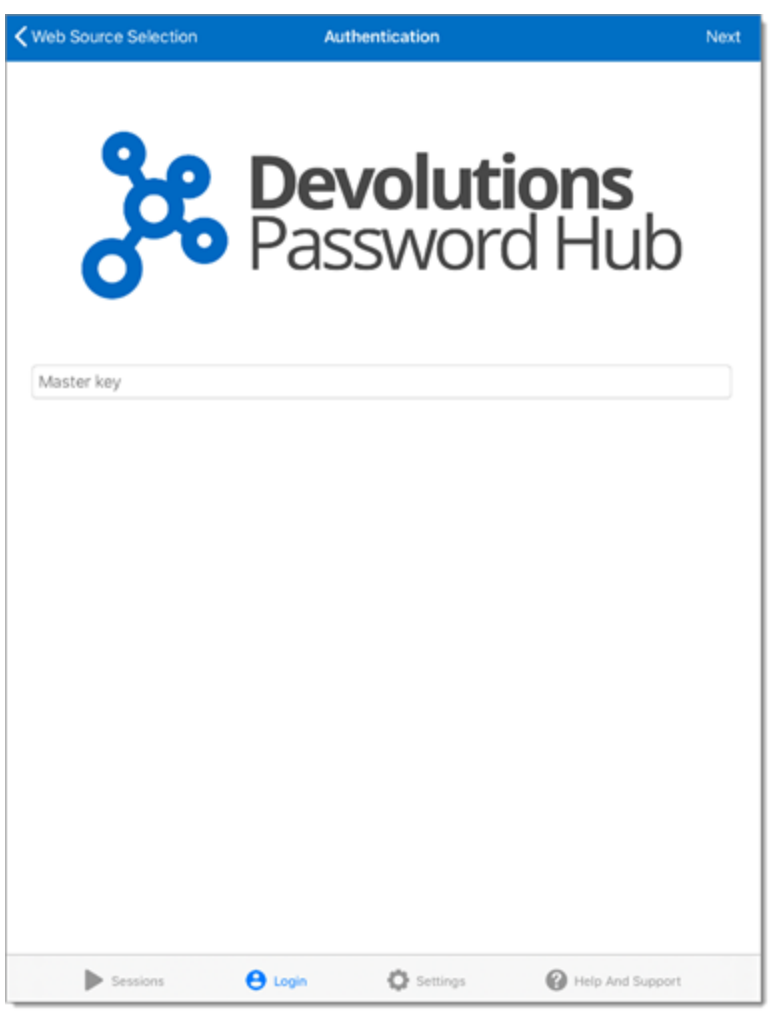

Devolutions Password Hub Master Key

# **DEVOLUTIONS LAUNCHER MENU**

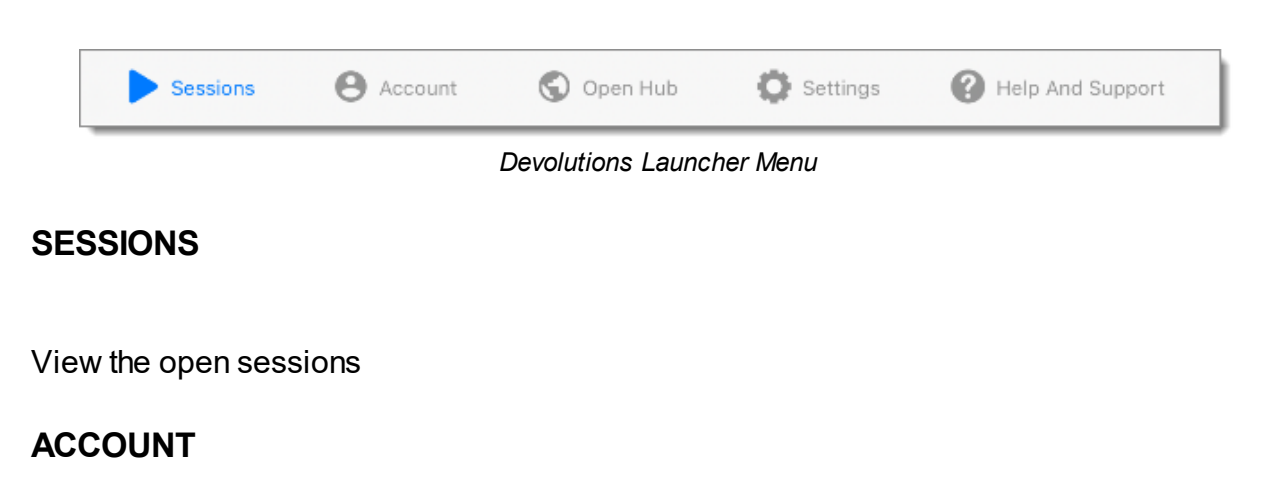

Log in or out of your connected source

### **OPEN HUB**

Open a session by tapping **Open Hub**.

### SETTINGS

Set all the settings related to your Devolutions Launcher:

- Security: Application password, Background lock, Touch ID activation, Lock application.
- Language: Choose between the available languages. An application relaunch is necessary.
- Sessions: Full-screen option.
- RDP: Screen size, Enabling logging and redirection.
- Terminal: Set terminal appearance.
- User interface: Pointer size mode in session.
- Application: Logs and about Devolutions Launcher.

### **HELP AND SUPPORT**

Find all the support links and help with the application.

- 8.4 Utilization
- 8.4.1 Windows and macOs

### HOW TO OPEN REMOTE CONNECTIONS WITH DEVOLUTIONS LAUNCHER

An overview of Devolutions Launcher

# **OPEN A SESSION WITH DEVOLUTIONS PASSWORD SERVER**

E Devolutions Password Server ⊠ ( Cloud Zone > RDM 🕨 🔒 🥒 💌 ъ ١ 👻 📕 Coffre (Windjammer IT) Jump Host Server Coffre (Windjammer IT)
 Credentalis
 Credentalis
 Domain Tools
 B Cloud Zone
 R D Gateway
 R DM Jump Server
 Jump Host Server \$ **•** ATTA OVERVEW ୍ 10.10.0.18 VSRV-JUMP ☆ 192,168,7,18 RDP via Jump Server Ē SSH via Jump Server **⊙**₿ > 🔋 SSH Tur 昆 In-house
 Internal Tool TAGS Jump > [ Third Party t Tools

Click the play button bor open a session in the right-click contextual menu.

Open a Devolutions Password Server session

# **OPEN A SESSION WITH DEVOLUTIONS PASSWORD HUB**

Click the *Devolutions Launcher* icon.

| E Pevolutions Password Hub | W                                             | Windjammer IT 🗸 🗸                                                      | 4 🔞   |
|----------------------------|-----------------------------------------------|------------------------------------------------------------------------|-------|
| 🛞 Vault                    | Filter 🔇                                      | Microsoft RDP     RDP (Microsoft Remote Desktop)                       | A 1 : |
| Private vault              | CREDENTIALS                                   |                                                                        |       |
| O Search                   | Global Administrator                          | Username                                                               | G-1   |
| •                          | Schema Administrator                          | ben@telemark.loc                                                       | -1    |
|                            | Windjammer20<br>GQWWNXG25C                    | Computer<br>VTELESRV-DC1.telemark.loc                                  |       |
|                            | Windjammer21<br>W44R319DAG                    | Descured                                                               |       |
|                            | CREDIT CARD                                   | Massword                                                               | Ē: 📀  |
|                            | T Card<br>1254-5689-****                      |                                                                        |       |
|                            | DOCUMENT                                      | Created On                                                             |       |
|                            | Miagram_DPS-Demo                              | 2019-07-20 02:25:33                                                    |       |
|                            | RDP (MICROSOFT REMOTE DESKTOP)                |                                                                        |       |
| Micr<br>VTELE              | Microsoft RDP<br>VTELESRV-DC1.telemark.loc:-1 | Attachments<br>Access and view files attach to this credentials        | >     |
| E Reports                  | SOFTWARE LICENSE                              | - Documentation                                                        |       |
| Administration             | MSOffice<br>MSOffice                          | Store information regarding entries using the built-in markdown editor | >     |
| Tools                      | SSH PORT FORWARD                              | - Logs                                                                 |       |
| 1.9.0.79                   | SSH Bastion server                            | <sup>IEJ</sup> View entry log                                          | >     |

Open a Devolutions Password Hub session

# SESSION SETTINGS IN DEVOLUTIONS LAUNCHER

Undock or float a session by clicking and holding the tab away from the window and releasing it.

Re dock it by clicking and holding the tab, releasing it on the upper part of Devolutions Launcher.

To use the shortcut *Ctrl-Alt-Delete* in a session, right-click on the session tab to open the menu and click on the *Send Ctrl-Alt-Delete* button.

| Close                |
|----------------------|
| Close all            |
| Close all but this   |
| Send Ctrl-Alt-Delete |
| Full screen          |
| Reconnect            |
| Zoom In              |
| Zoom Out             |
| Zoom 1:1             |
|                      |

Session Settings

# 8.4.2 Android and iOS

# OPEN A SESSION WITH ANDROID AND IOS FROM DEVOLUTIONS PASSWORD SERVER

If the hamburger menu is hidden, in the *Vault* section, follow these steps to launch a session:

- 1. Click on a session in Devolutions Password Server from your Android or iOS device.
- 2. Close it to go back to the vault view.
- 3. Press on the hamburger menu at the top right corner than the play button be to launch the session.

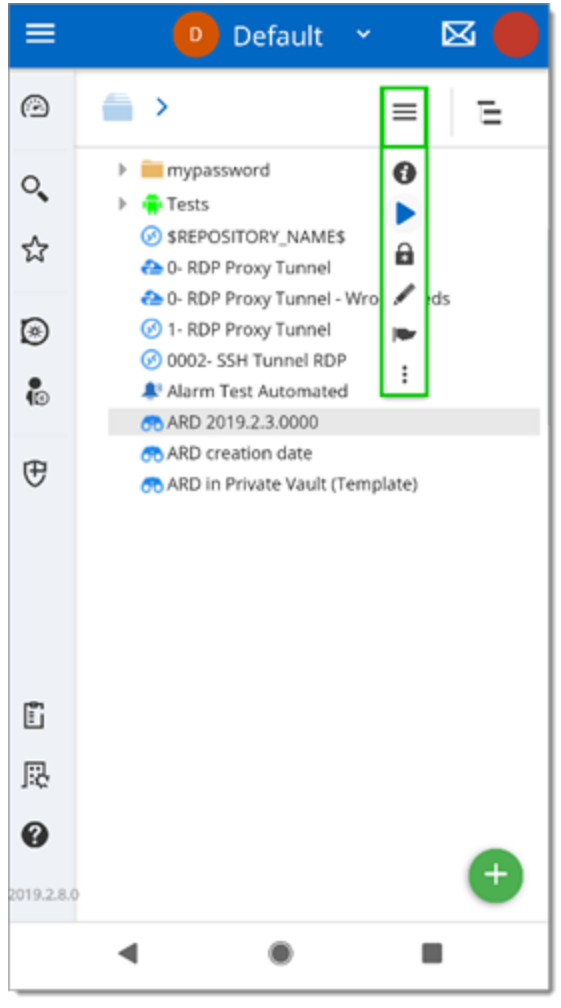

Android Hamburger Menu

Your remote connection opens in Devolutions Launcher.

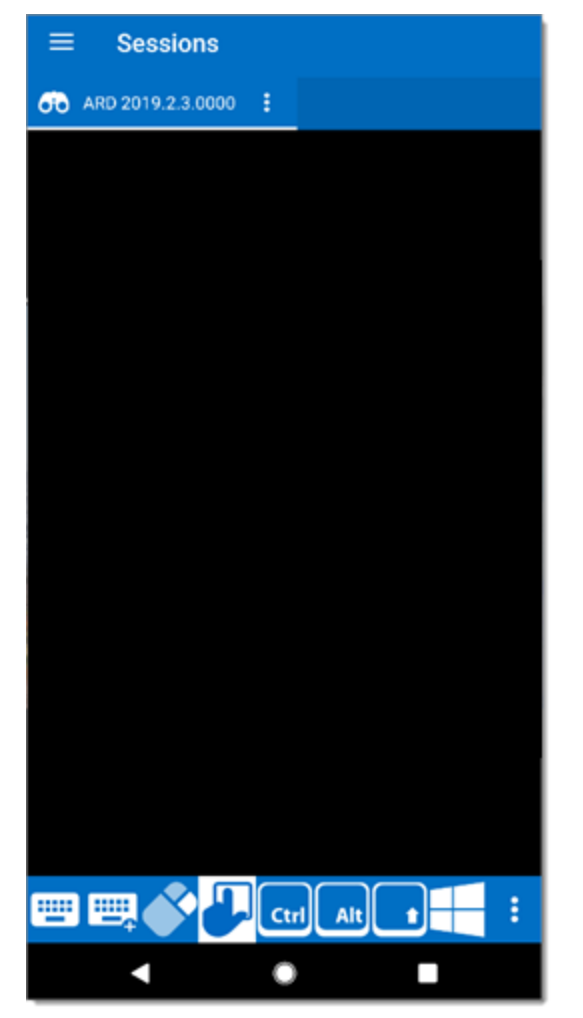

Android Sessions

The bottom menu allows to show or hide the keyboard, perform a right-click or move the cursor of the remote connection with the touch interface of your device.

Shortcut keys are displayed and other features are available in the hidden menu.

# Support/Resources

Part IX

# 9 Support/Resources

# 9.1 FAQ (Frequently Asked Questions)

### WHAT IS DEVOLUTIONS PASSWORD SERVER?

Devolutions Password Server is a specialized data source for our various client applications of the **Remote Desktop Manager** platform.

### WHY BUY DEVOLUTIONS PASSWORD SERVER?

Ideal for businesses that would prefer to store their data in-house, want to deploy their own SSL certificate or firewall or who need Active Directory integration with role management.

### WHAT ARE THE KEY BENEFITS OF DEVOLUTIONS PASSWORD SERVER?

Devolutions Password Server is installed on your hardware, in your environment, or with your ISP to give you total control of everything, including:

- Active Directory integration
- Role management
- Hardware
- Operating System
- Firewall / Application Delivery
- Load Balancing / Fault tolerant environment for the web server layer.
- Database, including clustering / failover capabilities.
- Backups
- SSL certificates

Devolutions Password Server also offers an improved security model, as database access is limited to the server and no direct connection is established. This secure architecture is a significant improvement over standard client-server architecture. (SQL Server data source)

# CAN I GET A TRIAL OF DEVOLUTIONS PASSWORD SERVER?

Yes - <u>Request a trial</u>

### DOES DEVOLUTIONS PASSWORD SERVER INCLUDE A CLIENT LICENSE OF REMOTE DESKTOP MANAGER?

Devolutions Password Server does not include any client licenses.

# IS DEVOLUTIONS PASSWORD SERVER SUBSCRIPTION BASED?

Yes, Devolutions Password Server is subscription based. You can subscribe for one (1) year or three (3) years at a time. Giving you unlimited client connectivity for that period of time.

# WHAT IF I NO LONGER WANT/NEED A DEVOLUTIONS PASSWORD SERVER? IS MY DATA STILL ACCESSIBLE?

Yes, once your Devolutions Password Server subscription is expired you can still access the data using one of our applications. However the Devolutions Password Server data source will no longer be accessible. You will need to reconfigure your clients to connect directly to the database using a SQL Server data source. Since Active Directory integration will not be allowed anymore, you will need to reassign user permissions.

# CAN I UPGRADE FROM A SQL SERVER DATA SOURCE TO DEVOLUTIONS PASSWORD SERVER?

Yes, the underlying SQL server database structure for the SQL Server data source is a subset of the Devolutions Password Server database structure. When installing/configuring the Devolutions Password Server simply specify the existing database and choose upgrade.

Note: Before executing any database modification it is always a good idea to make sure you have a proper backup of the database.

### CAN I DOWNGRADE FROM A DEVOLUTIONS PASSWORD SERVER DOWN TO SQL SERVER DATA SOURCE?

Yes, since the database for Devolutions Password Server is a superset of the SQL Server data source. Simply connect to the database using the SQL Server data source and your sessions will all be available. Keep in mind that not all Devolutions Password Server features will be accessible when using the SQL Server data source, you will need to review all security permissions.

# 9.2 Follow Us

# **OVERVIEW**

Get the hottest information about our products - tips and tricks, case studies and new release announcements!

This is not a marketing newsletter. We focus on the issues that matter to you, whether you're looking for up-to-the-minute software tutorials, additional outside resources, or a peek at how others are using our products.

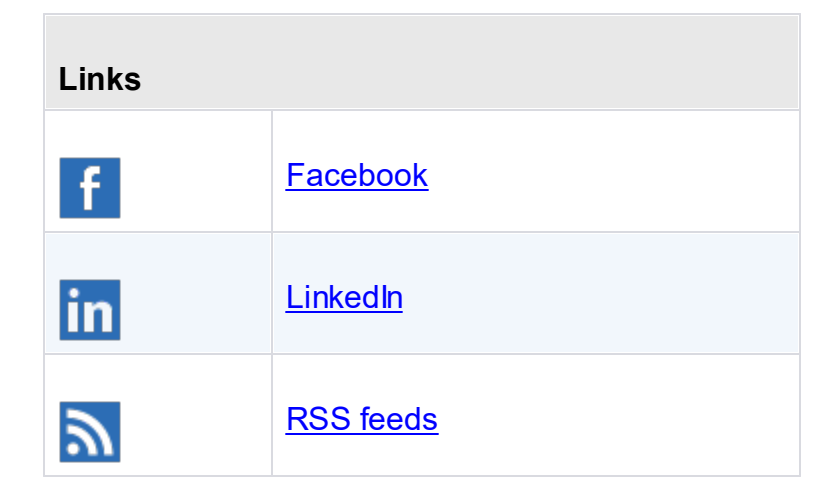

| E           | <u>Twitter</u>    |
|-------------|-------------------|
| You<br>Tube | <u>YouTube</u>    |
| B           | <u>Blog</u>       |
| γ           | <u>Forum</u>      |
| C           | <u>Spiceworks</u> |
| Ś           | <u>Reddit</u>     |
| 0           | <u>Instagram</u>  |

# 9.3 Previous Versions

# DESCRIPTION

Here are the links to the pdf manuals of past releases.

**Devolutions Password Server 4.6** 

**Devolutions Password Server 4.5** 

**Devolutions Password Server 4.0** 

**Devolutions Password Server 3.2** 

**Devolutions Password Server 3.0** 

**Devolutions Password Server 2.5** 

# 9.4 Technical Support

Hours Monday to Friday 7:30 a.m. to 6:00 p.m. EST

Langu English-Français-Deutsch age:

Email: ticket@devolutions.net

Forum <a href="https://forum.devolutions.net/">https://forum.devolutions.net/</a>

**Phone** +1 844 463.0419

# EXTENDED AND PREMIUM SUPPORT PLANS

Subscribers of a paid support plan receive an email address and a plan ID. You should send your support requests to the appropriate email address and provide your plan ID in the subject line.

Please consult our <u>Support Policy</u> for more information.

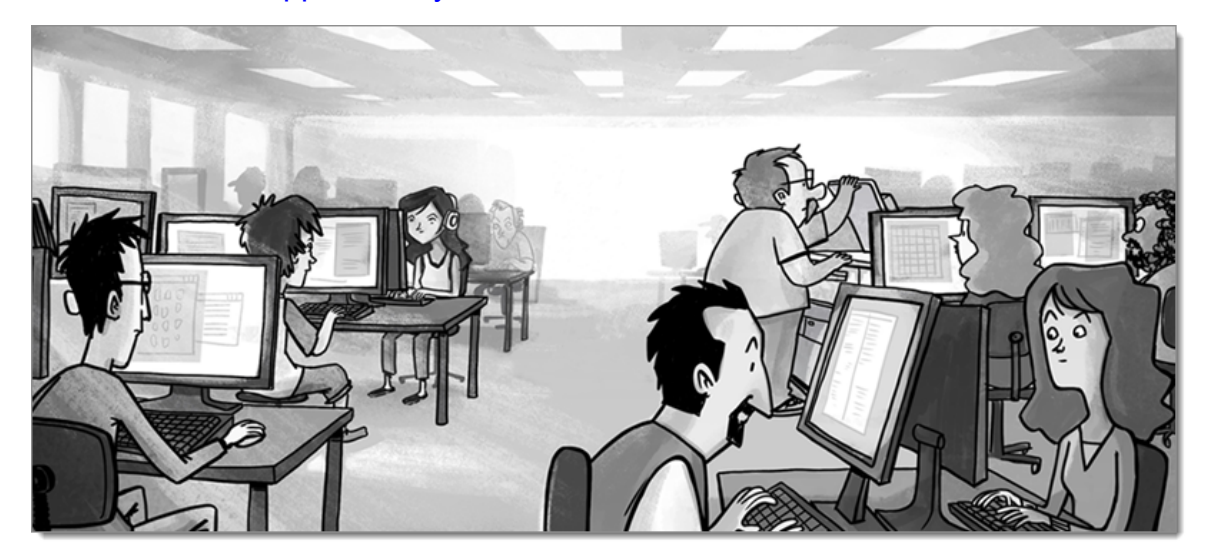

# 9.5 Knowledge Base

9.5.1 Azure portal configuration guide for Office365 authentication

# DESCRIPTION

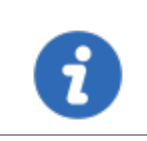

Microsoft Azure AD subscription is required to configure Office365 authentication in Devolutions Password Server.

The following topic contains the procedure to configure Azure and Devolutions Password Server properly to use Office365 authentication.

# REQUIREMENTS

- Devolutions Password Server Scheduler installed and running.
- Microsoft Azure AD subscription.
- An Azure Public client (mobile & desktop) Application for the Remote Desktop Manager Native application.
- 2 Azure AD Web Application. One for the Devolutions Password Server Web application and the other one for the **Users** and **Roles** Cache application.

# CREATION OF AZURE AD APPLICATIONS AND DEVOLUTIONS PASSWORD SERVER OFFICE365 CONFIGURATION.

- 1. Log in to your Microsoft Azure Portal using administrator credentials at <a href="https://portal.azure.com">https://portal.azure.com</a>.
- 2. To simplify the configuration steps and to easily copy and paste all the required parameters, please have side by side the Azure Portal and the Devolutions Password Server Console opened.
- 3. Once logged in, go to *Azure Active Directory Properties*.
  - 3.1. Click on the Copy to clipboard button beside the Directory ID property.

| Home > Devolutions Inc Properties                    |                             |  |
|------------------------------------------------------|-----------------------------|--|
| Devolutions Inc Properties<br>Azure Active Directory |                             |  |
| ,⊃ Search (Ctrl+/) ≪                                 | 🕞 Save 🗙 Discard            |  |
| App registrations                                    |                             |  |
| App registrations (Legacy)                           | Directory properties        |  |
| Identity Governance                                  | * Name                      |  |
| Application proxy                                    | Devolutions Inc.            |  |
| 🔓 Licenses                                           | Country or region<br>Canada |  |
| 🚸 Azure AD Connect                                   | Location                    |  |
| 🕫 Custom domain names                                | United States datacenters   |  |
| Ø Mobility (MDM and MAM)                             | Notification language       |  |
| 📍 Password reset                                     |                             |  |
| Company branding                                     | Directory ID                |  |
| User settings                                        |                             |  |
| 11 Properties                                        | n                           |  |

Azure AD Directory ID

3.2. Paste this value in the **Tenant ID** field of the Devolutions Password Server **Office365** tab.

| Devolutions Password Server Console - Password Server Settings – |                          |                |                       |  |  | $\times$ |
|------------------------------------------------------------------|--------------------------|----------------|-----------------------|--|--|----------|
| Passwore                                                         | d Server Settings        |                |                       |  |  |          |
| General<br>Database                                              | Office365 Parameters     |                |                       |  |  |          |
| Authentication                                                   | Tenant ID                | 4c             | 5a                    |  |  |          |
| Domain<br>Office365                                              | Native application (RDM) |                |                       |  |  |          |
| IIS<br>Advanced                                                  | Client ID                | 4a             | d1                    |  |  |          |
|                                                                  | Resource ID              | 0000002-0000-0 | 000-c000-000000000000 |  |  |          |
|                                                                  | Redirect URI             | rdm://dps      |                       |  |  |          |
|                                                                  | Web application          |                |                       |  |  |          |

Office365 Tenant ID

4. Go to Azure Active Directory - App registrations.

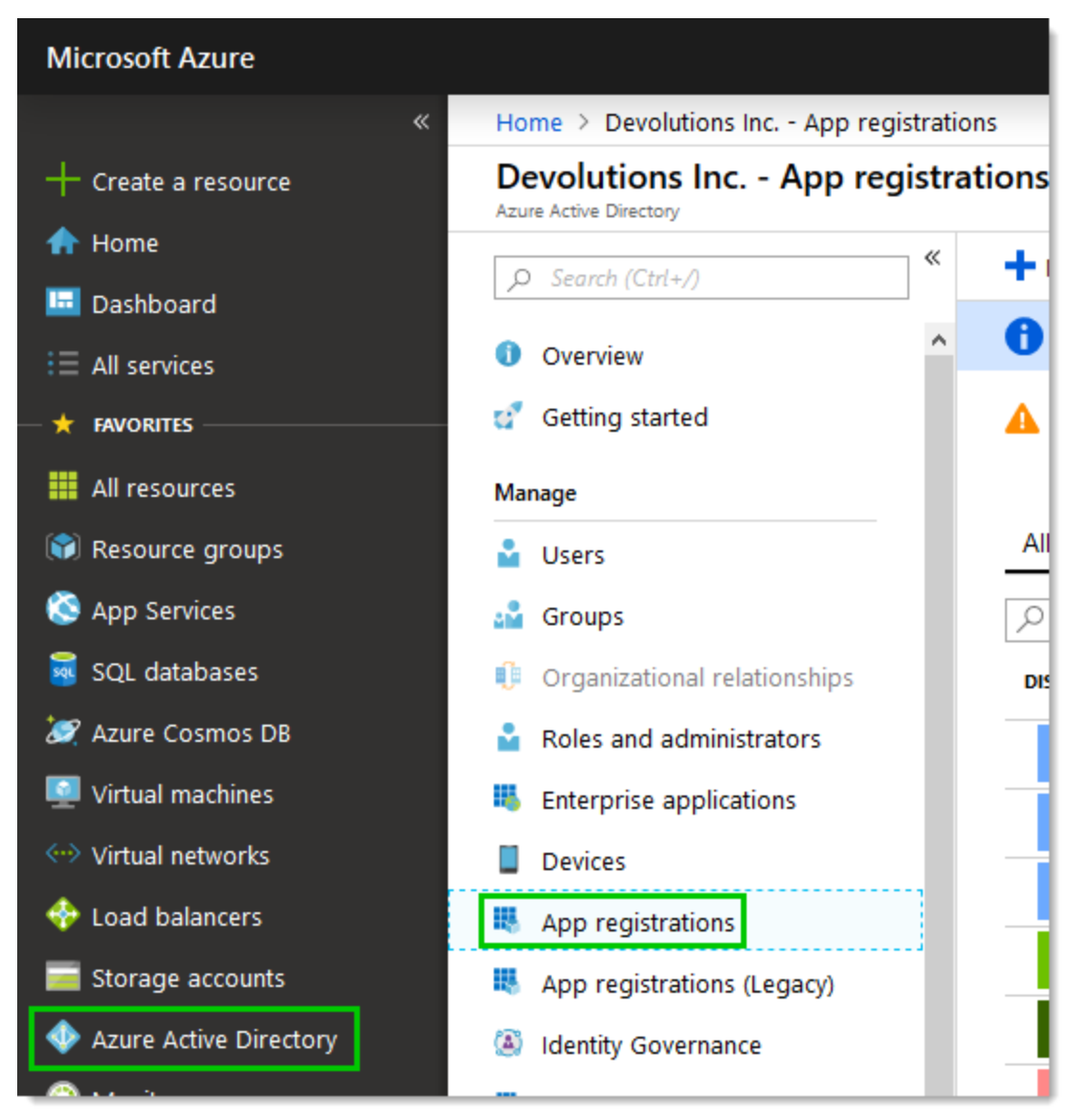

Microsoft Azure Portal

# 5. DEVOLUTIONS PASSWORD SERVER NATIVE APPLICATION (RDM)

5.1. Create the application using **New registration** button.

| Home > Devolutions Inc A                     | pp registration | ns                     |                   |                          |
|----------------------------------------------|-----------------|------------------------|-------------------|--------------------------|
| Devolutions Inc Ap<br>Azure Active Directory | op registra     | tions                  |                   |                          |
|                                              | «               | + New registration     | Endpoints         | 🗙 Troubleshooting        |
| -                                            |                 | Welcome to the n       | ew.and.improved.A | nn registrations (now Ge |
|                                              | Azure           | e AD - App registratio | ons               |                          |

- 5.2. Choose a significant name for the application. This name will not be used outside of Azure Portal.
- 5.3. Set which **Supported account types** that will be allowed to connect. Usually selecting **Accounts in this organizational directory only** is more than enough for your Azure AD authentication.
- 5.4. Set the **Redirect URI** to **Public client (mobile & desktop)** and set a valid URI. This value must respect the Azure URI format and must be the same in the Devolutions Password Server Office365 settings.

| Home > Devolutions Inc App registrations > Register an application                                                     |
|----------------------------------------------------------------------------------------------------|
| Register an application                                                                                                |
|                                                                                                    |
| * Name                                                                                                    |
| The user-facing display name for this application (this can be changed later).                                         |
| Windjammer RDM                                                                                                    |
|                                                                                                    |
| Supported account types                                                                                                |
| Who can use this application or access this API?                                                                       |
|                                                                                                    |
| Accounts in this organizational directory only (Devolutions Inc.)                                                      |
| Accounts in any organizational directory                                                                               |
| Accounts in any organizational directory and personal Microsoft accounts (e.g. Skype, Xbox, Outlook.com)               |
| Help me choose                                                                                                    |
|                                                                                                    |
| Redirect URI (optional)                                                                                                |
| We'll return the authentication response to this URI after successfully authenticating the user. Providing this now is |
| optional and it can be changed later, but a value is required for most authentication scenarios.                       |
| Public client (mobile & desktop) 🗸 rdm://dps                                                                           |
|                                                                                                    |
| By proceeding, you agree to the Microsoft Platform Policies 🔀                                                          |
| Register                                                                                                    |

Azure Client (RDM) application parameters

5.5. Copy this URI and click on the **Register** button to complete the application registration.

5.6. Paste the URI in the **Redirect URI** field of the **Native application (RDM)** section of the Devolutions Password Server **Office365** tab.

| Devolutions Passwo  | ord Server Console - Password S | Server Settings                  |     | _ | ×    |
|---------------------|---------------------------------|----------------------------------|-----|---|------|
| Password            | d Server Settings               |                                  |     |   |      |
| General<br>Database | Office365 Parameters            |                                  |     |   | <br> |
| Authentication      | Tenant ID                       | 4c                               | 5a  |   |      |
| Domain              |                                 | L                                |     |   |      |
| Office365           | Native application (RDM)        |                                  |     |   |      |
| IIS                 | Client ID                       | 4a                               | d1  |   |      |
| Advanced            | Resource ID                     | 0000002-0000-0000-c000-000000000 | 000 |   |      |
|                     | Redirect URI                    | rdm://dps                        |     |   |      |
|                     | Web application                 |                                  |     |   |      |

Native Application (RDM) - Redirect URI

5.7. Click on the **Copy to clipboard** button beside the **Application (client) ID** of the Azure client (RDM) application.

| Home > Devolutions Inc App registrati | ons > Windjammer RDM          |                   |
|---------------------------------------|-------------------------------|-------------------|
| Windjammer RDM                        |                               |                   |
|                                       | 🛅 Delete 🌐 Endpoints          |                   |
| Overview                              | Display name : Windjammer RDM | Copy to clipboard |
| Ouickstart                            | Application (client) ID : 4a  | d1 🗋              |
|                                       | Directory (tenant) ID : 4c    | 5a                |
| Manage                                | Object ID : 42                | 92                |
| 🐱 Branding                            |                               |                   |

Azure Client (RDM) Application ID

5.8. Paste the Application (client) ID in the Client ID field of the Native application (RDM) section of the Devolutions Password Server Office365 tab.

| Devolutions Passwo       | ord Server Console - Passwo | rd Server Settings |                      | — | ×     |
|--------------------------|-----------------------------|--------------------|----------------------|---|-------|
| Passwore                 | d Server Settings           |                    |                      |   |       |
| General<br>Database      | Office 365 Parameters       |                    |                      |   | <br>] |
| Authentication<br>Domain | Tenant ID                   | 4c                 | 5a                   |   |       |
| Office365                | Native application (RDM)    |                    |                      |   |       |
| IIS                      | Client ID                   | 4a                 | d1                   |   |       |
| Advanced                 | Resource ID                 | 0000002-0000-000   | 00-c000-000000000000 |   |       |
|                          | Redirect URI                | rdm://dps          |                      |   |       |
|                          | Web application             |                    |                      |   |       |

Native Application (RDM) - Client ID

5.9. Select the **Authentication** tab of the Azure client (RDM) application and enable the **ID tokens** under **Advanced settings** section.

| Home > Devolutions Inc App registrat | Home > Devolutions Inc App registrations > Windjammer RDM - Authentication                                                                                                    |  |  |  |  |  |
|--------------------------------------|----------------------------------------------------------------------------------------------------|--|--|--|--|--|
| lindjammer RDM - Aut                 | hentication                                                                                                    |  |  |  |  |  |
|                                      | Rave X Discard Y Try out the new experience Got feedback?                                                                                                    |  |  |  |  |  |
| Overview                             | Advanced settings                                                                                                    |  |  |  |  |  |
| 🕰 Quickstart                         | Logout URL 👩 e.g. https://myapp.com/logout                                                                                                    |  |  |  |  |  |
| Manage                               |                                                                                                    |  |  |  |  |  |
| 🐖 Branding                           | Implicit grant                                                                                                    |  |  |  |  |  |
| Authentication                       | Allows an application to request a token directly from the authorization endpoint. Recommended only if the<br>application has a single page architecture (SPA), has no backend components, or invokes a Web API via JavaScript. |  |  |  |  |  |
| 📍 Certificates & secrets             | To enable the implicit grant flow, select the tokens you would like to be issued by the authorization endpoint:                                                                                                    |  |  |  |  |  |
| API permissions                      | Access tokens                                                                                                    |  |  |  |  |  |
| Expose an API                        |                                                                                                    |  |  |  |  |  |
| Owners                               |                                                                                                    |  |  |  |  |  |
| 0 Manifest                           |                                                                                                    |  |  |  |  |  |

Azure Client (RDM) Application - Authentication

5.10. Select the **API Permissions** tab of the Azure client (RDM) application and click on the **Add a permission** button.

| Home > Devolutions Inc App registrat | ions > Windjammer RDM - API permissions                                                     |                                                                   |                                                   |                                                       |
|--------------------------------------|---------------------------------------------------------------------------------------------|-------------------------------------------------------------------|---------------------------------------------------|-------------------------------------------------------|
| <sub> -</sub> Windjammer RDM - API   | permissions                                                                                 |                                                                   |                                                   |                                                       |
|                                      | API permissions                                                                             |                                                                   |                                                   |                                                       |
| 🖶 Overview                           | Applications are authorized to use APIs by r                                                | equesting permissions. These                                      | permissions show up during the cons               | sent process where users are given the opportunity to |
| 📣 Quickstart                         | grant/deny access.                                                                          |                                                                   |                                                   |                                                       |
| Manage                               | + Add a permission                                                                          |                                                                   |                                                   |                                                       |
| 5 Branding                           | API / PERMISSIONS NAME                                                                      | TYPE                                                              | DESCRIPTION                                       | ADMIN CONSENT REQUIRED                                |
| Authentication                       | <ul> <li>Microsoft Graph (1)</li> </ul>                                                     |                                                                   |                                                   |                                                       |
| Certificates & secrets               | User.Read                                                                                   | Delegated                                                         | Sign in and read user profile                     | -                                                     |
| → API permissions                    | These are the permissions that this applicati<br>able permissions dynamically through code. | ion requests statically. You ma<br>. See best practices for reque | y also request user consent-<br>sting permissions |                                                       |

Azure Client (RDM) Application - Add a permission

5.11. At the bottom of the permissions list, click on the **Azure Active Directory Graph** button.

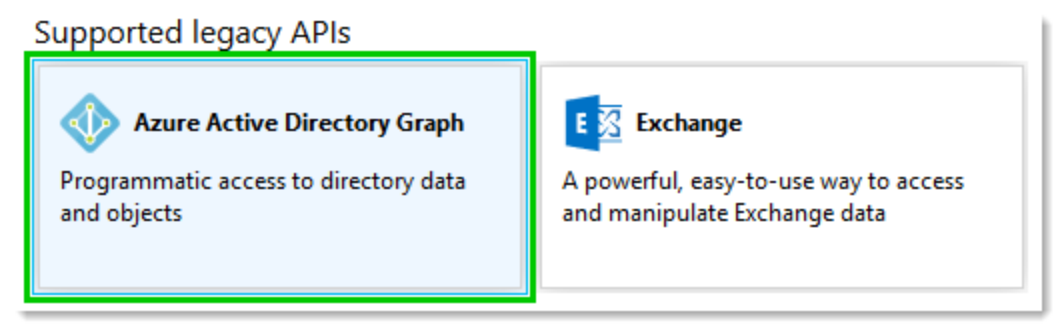

Azure Client (RDM) Application - Azure Active Directory Graph

### 5.12. Click on the **Delegated permissions** button.

| Request API permissions                                                                  |                                                                                                    |
|------------------------------------------------------------------------------------------|----------------------------------------------------------------------------------------------------|
|                                                                                          |                                                                                                    |
| Azure Active Directory Graph APIs are available via the Microse                          | oft Graph API. You may want to consider using Microsoft Graph instead.                                          |
| What type of permissions does your application require?                                  |                                                                                                    |
| Delegated permissions<br>Your application needs to access the API as the signed-in user. | Application permissions<br>Your application runs as a background service or daemon without a<br>signed-in user. |

Azure Client (RDM) Application - Delegated Permissions

5.13. Select **User.Read** under **User** section and click on the **Add permissions** button.

| ▼ User (1)                                           |     |
|------------------------------------------------------|-----|
| ☑ User.Read<br>Sign in and read user profile ●       | -   |
| User.Read.All<br>Read all users' full profiles       | Yes |
| User.ReadBasic.All<br>Read all users' basic profiles | -   |
| Add permissions Discard                              |     |

Azure Client (RDM) Application - User.Read Permission

5.14. The following screen shows the actual permissions set for the Azure client (RDM) application.

| API permissions                                                                                  |                                                           |                                                   |                                          |
|--------------------------------------------------------------------------------------------------|-----------------------------------------------------------|---------------------------------------------------|------------------------------------------|
| Applications are authorized to use APIs by requ<br>grant/deny access.                            | esting permissions. These                                 | permissions show up during the consent process    | where users are given the opportunity to |
| + Add a permission                                                                               |                                                           |                                                   |                                          |
| API / PERMISSIONS NAME                                                                           | ТҮРЕ                                                      | DESCRIPTION                                       | ADMIN CONSENT REQUIRED                   |
| <ul> <li>Azure Active Directory Graph (1)</li> </ul>                                             |                                                           |                                                   |                                          |
| User.Read                                                                                        | Delegated                                                 | Sign in and read user profile                     |                                          |
| <ul> <li>Microsoft Graph (1)</li> </ul>                                                          |                                                           |                                                   |                                          |
| User.Read                                                                                        | Delegated                                                 | Sign in and read user profile                     | -                                        |
| These are the permissions that this application<br>able permissions dynamically through code. Se | requests statically. You ma<br>e best practices for reque | y also request user consent-<br>sting permissions |                                          |

Azure Client (RDM) Application - Permissions

5.15. Select the **Manifest** tab and copy the resource application ID of the Azure client (RDM) application which contains the **00000002** value at the beginning.

h

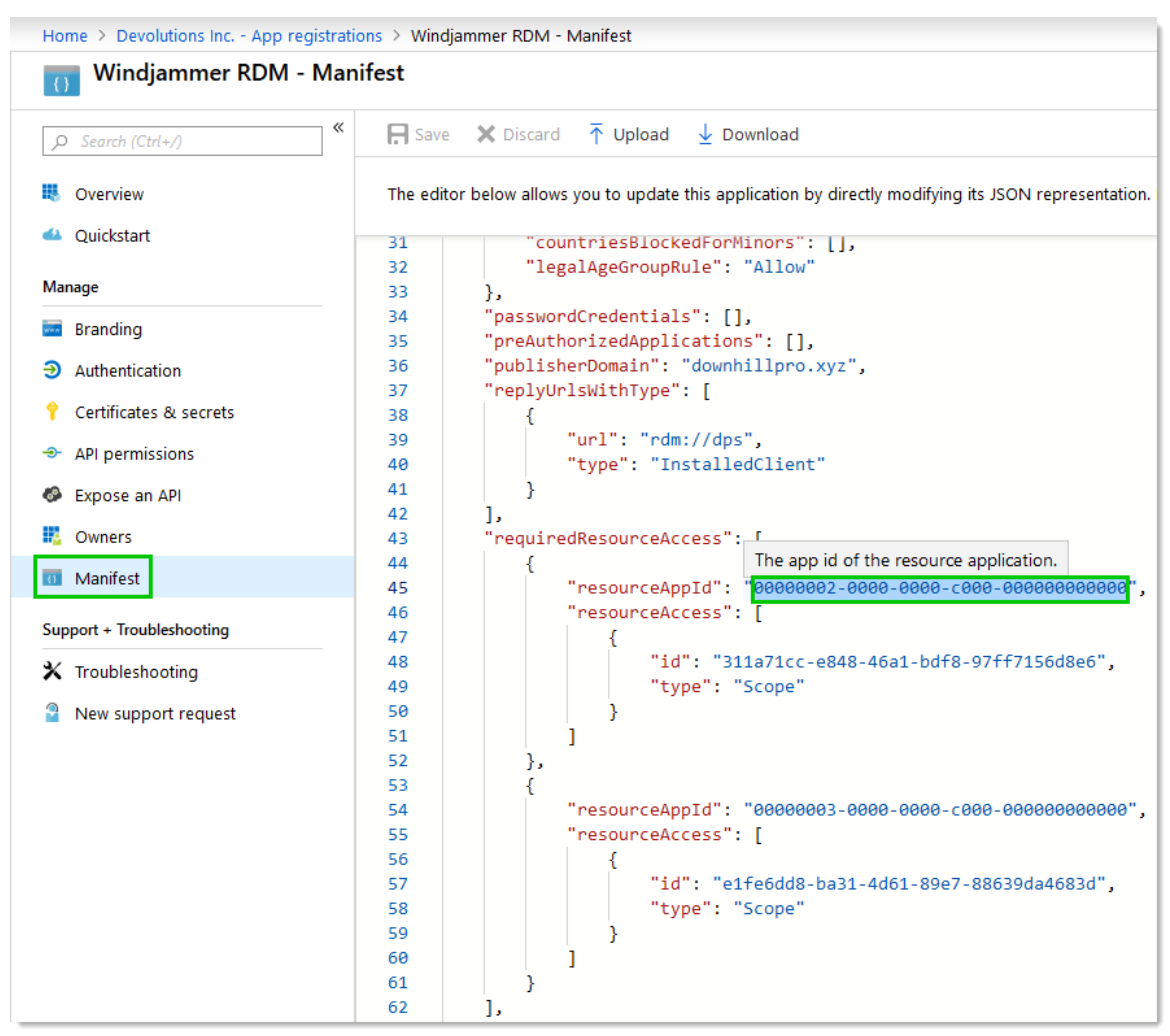

Azure Client (RDM) Application Manifest - Resource ID

5.16. Paste the resource application ID in the **Resource ID** field of the **Native** application (RDM) section of the Devolutions Password Server Office365 tab.

| Devolutions Pass         | sword Server Console - Passw | vord Server Settings |                     | — | × |
|--------------------------|------------------------------|----------------------|---------------------|---|---|
| Passwo                   | ord Server Settings          | ;                    |                     |   |   |
| General<br>Database      | Office 365 Parameters        |                      |                     |   |   |
| Authentication<br>Domain | Tenant ID                    | 4c.                  | 5a                  |   |   |
| Office365                | Native application (RDM      | )                    |                     |   |   |
| IIS<br>Advanced          | Client ID                    | 4a                   | d1                  |   |   |
|                          | Resource ID                  | 0000002-0000-00      | 00-c000-00000000000 |   |   |
|                          | Redirect URI                 | rdm://dps            |                     |   |   |
|                          | Web application              |                      |                     |   |   |

Native Application (RDM) - Resource ID

### 6. DEVOLUTIONS PASSWORD SERVER WEB APPLICATION

6.1. Create the application using the **New registration** button in Azure portal.

| Home > Devolutions Inc App registrations                     |                    |             |                   |
|--------------------------------------------------------------|--------------------|-------------|-------------------|
| Devolutions Inc App registrations<br>Azure Active Directory  |                    |             |                   |
|                                                              | + New registration | 🕀 Endpoints | 🗙 Troubleshooting |
| Welcome to the new and improved App registrations (now Gener |                    |             |                   |

Azure AD - App registrations

- 6.2. Choose a significant name for the application. This name will not be used outside of Azure Portal.
- 6.3. Set which **Supported account types** that will be allowed to connect. Usually selecting **Accounts in this organizational directory only** is more than enough for your Azure AD authentication.
- 6.4. Set the **Redirect URI** to Web and set a valid URL. This property must be set with the URL to reach your Devolutions Password Server instance with **/login** at the end.
| Home > Devolutions Inc App registrations > Register an application                                                                                                    |
|----------------------------------------------------------------------------------------------------|
| Register an application                                                                                                    |
|                                                                                                    |
| * Name                                                                                                    |
| The user-facing display name for this application (this can be changed later).                                                                                                    |
| Windjammer Web                                                                                                    |
|                                                                                                    |
| Supported account types                                                                                                    |
| Who can use this application or access this API?                                                                                                    |
| <ul> <li>Accounts in this organizational directory only (Devolutions Inc.)</li> </ul>                                                                                                    |
| Accounts in any organizational directory                                                                                                    |
| Accounts in any organizational directory and personal Microsoft accounts (e.g. Skype, Xbox, Outlook.com)                                                                                                    |
| Help me sheese                                                                                                    |
| hep the choose                                                                                                    |
|                                                                                                    |
| Redirect ORI (optional)                                                                                                    |
| We'll return the authentication response to this URI after successfully authenticating the user. Providing this now is optional and it can be changed later, but a value is required for most authentication scenarios. |
| Web V https://windsrv-dvls.windjammer.loc/dps/login V                                                                                                    |
|                                                                                                    |
| By proceeding, you agree to the Microsoft Platform Policies 12                                                                                                    |
|                                                                                                    |
| Register                                                                                                    |

Azure Web Application Paramaters

- 6.5. Then, click on the **Register** button to create the application.
- 6.6. Click on the Copy to clipboard button of the Application (client) ID.

| Home > Devolutions Inc App registrations > Windjammer Web Windjammer Web |                               |                   |  |  |  |
|--------------------------------------------------------------------------|-------------------------------|-------------------|--|--|--|
|                                                                          | 🛅 Delete 🛛 🜐 Endpoints        |                   |  |  |  |
| Overview                                                                 | Display name : Windjammer Web | Copy to clipboard |  |  |  |
| Ouickstart                                                               | Application (client) ID : b2  | 31 🖒              |  |  |  |
| Quickstart                                                               | Directory (tenant) ID : 4c    | 5a                |  |  |  |
| Manage                                                                   | Object ID : 72                | 0                 |  |  |  |

Azure Web Application ID

6.7. Paste the **Application (client) ID** in the **Client ID** field of the **Web application** section of the Devolutions Password Server **Office365** tab.

| □ Devolutions Password Server Console - Password Server Settings - □ × |                          |                                  |      |  |  |  |
|------------------------------------------------------------------------|--------------------------|----------------------------------|------|--|--|--|
| Password                                                               | d Server Settings        |                                  |      |  |  |  |
| General                                                                | Office365 Parameters     |                                  |      |  |  |  |
| Database<br>Authentication<br>Domain                                   | Tenant ID                | 4c                               | 5a   |  |  |  |
| Office365                                                              | Native application (RDM) |                                  |      |  |  |  |
| IIS                                                                    | Client ID                | 4a                               | ld1  |  |  |  |
| Auvanceu                                                               | Resource ID              | 00000002-0000-0000-c000-00000000 | 0000 |  |  |  |
|                                                                        | Redirect URI             | rdm://dps                        |      |  |  |  |
|                                                                        | Web application          |                                  |      |  |  |  |
|                                                                        | Client ID                | b2                               | 31   |  |  |  |
| Users and Roles Cache                                                  |                          |                                  |      |  |  |  |

Web Application - Client ID

6.8. Select the **Authentication** tab of the Azure Web application and enable the **ID tokens** under **Advanced settings** section.

| Home > Devolutions Inc App registrations > Windjammer Web - Authentication |                                                                                                    |  |  |  |  |
|----------------------------------------------------------------------------|----------------------------------------------------------------------------------------------------|--|--|--|--|
| Windjammer Web - Auth                                                      | nentication                                                                                                    |  |  |  |  |
|                                                                            | Example Save X Discard Y Try out the new experience Got feedback?                                                                                                    |  |  |  |  |
| Overview                                                                   | Advanced settings                                                                                                    |  |  |  |  |
| 📣 Quickstart                                                               | Logout URL 👩 e.g. https://myapp.com/logout                                                                                                    |  |  |  |  |
| Manage                                                                     |                                                                                                    |  |  |  |  |
| 🚾 Branding                                                                 | Implicit grant                                                                                                    |  |  |  |  |
|                                                                            | Allows an application to request a token directly from the authorization endpoint. Recommended only if the<br>application has a single page architecture (SPA), has no backend components, or invokes a Web API via JavaScript. |  |  |  |  |
| 💡 Certificates & secrets                                                   | To enable the implicit grant flow select the tokens you would like to be issued by the authorization endpoint:                                                                                                    |  |  |  |  |
| API permissions                                                            | Access tokens                                                                                                    |  |  |  |  |
| 🚳 Expose an API                                                            |                                                                                                    |  |  |  |  |
| Owners                                                                     | V ID tokens                                                                                                    |  |  |  |  |

Azure Web Application - Authentication

## 7. DEVOLUTIONS PASSWORD SERVER USERS AND ROLES CACHE APPLICATION

7.1. Create the application using **New application registration** button.

| Home > Devolutions Inc App regis | trations                             |                  |                             |
|----------------------------------|--------------------------------------|------------------|-----------------------------|
| Devolutions Inc App regination   | strations                            |                  |                             |
|                                  | <ul> <li>New registration</li> </ul> | Endpoints        | 🗙 Troubleshooting 🛛         |
|                                  | Welcome to the ne                    | w and improved A | nn registrations (now Gener |

Azure AD - App registrations

- 7.2. Choose a significant name for the application This name will not be used outside of Azure Portal.
- 7.3. Set which **Supported account types** that will be allowed to connect. Usually selecting **Accounts in this organizational directory only** is more than enough for your Azure AD authentication.
- 7.4. Set the Redirect URI to Web and set a valid URL.

| Home > Devolutions Inc App regist       | rations > Register an application                                                |
|-----------------------------------------|----------------------------------------------------------------------------------|
| Register an application                 |                                                                                  |
|                                         |                                                                                  |
| * Name                                  |                                                                                  |
| The user-facing display name for this   | application (this can be changed later).                                         |
| Windjammer Sync                         | ✓                                                                                |
|                                         |                                                                                  |
| Supported account types                 |                                                                                  |
| Who can use this application or acces   | s this API?                                                                      |
| • Accounts in this organizational dir   | ectory only (Devolutions Inc.)                                                   |
| O Accounts in any organizational dir    | ectory                                                                           |
| O Accounts in any organizational dir    | ectory and personal Microsoft accounts (e.g. Skype, Xbox, Outlook.com)           |
| Help me choose                          |                                                                                  |
|                                         |                                                                                  |
| Redirect URI (optional)                 |                                                                                  |
| We'll return the authentication respons | se to this URI after successfully authenticating the user. Providing this now is |
| optional and it can be changed later, l | but a value is required for most authentication scenarios.                       |
| Web 🗸                                   | https://vwindsrv-dvls.windjammer.loc/dps                                         |
|                                         |                                                                                  |
| By proceeding, you agree to the Micro   | osoft Platform Policies 🛛                                                        |
| Register                                |                                                                                  |
|                                         |                                                                                  |

Azure Sync Application Paramaters

- 7.5. Copy this URI and click on the **Register** button to create the application.
- 7.6. Paste the URI in the **Redirect URI** field of the **Users and Roles Cache** section of the Devolutions Password Server **Office365** tab.

| Devolutions Password Server Console - Password Server Settings – |                          |                  |                     |  |  |  |  |
|------------------------------------------------------------------|--------------------------|------------------|---------------------|--|--|--|--|
| Passwo                                                           | ord Server Settings      |                  |                     |  |  |  |  |
| General                                                          | Office 365 Parameters    |                  |                     |  |  |  |  |
| Database<br>Authentication<br>Domain                             | Tenant ID                | 4c               | 5a                  |  |  |  |  |
| Office365                                                        | Native application (RDM) |                  |                     |  |  |  |  |
| IIS<br>Advanced                                                  | Client ID                | 4a               | d1                  |  |  |  |  |
| Advanced                                                         | Resource ID              | 0000002-0000-000 | 00-c000-00000000000 |  |  |  |  |
|                                                                  | Redirect URI             | rdm://dps        |                     |  |  |  |  |
|                                                                  | Web application          |                  |                     |  |  |  |  |
|                                                                  | Client ID                | b2               | 31                  |  |  |  |  |
|                                                                  | Users and Roles Cache    |                  |                     |  |  |  |  |
|                                                                  | Client ID                | ac               | с9                  |  |  |  |  |
| Redirect URI         https://vwindsrv-dvls.windjammer.loc/dps    |                          |                  |                     |  |  |  |  |
|                                                                  | Secret key               | •••••            |                     |  |  |  |  |

Users and Roles Cache - Redirect URI

7.7. Click on the Copy to clipboard button of the Application (client) ID.

| Home > Devolutions Inc App registration | ons 🗧 Windjammer Sync          |                      |
|-----------------------------------------|--------------------------------|----------------------|
| Windjammer Sync                         |                                |                      |
| ,⊅ Search (Ctrl+/) ≪                    | 🛅 Delete 🛛 🜐 Endpoints         |                      |
| Overview                                | Display name : Windjammer Sync | Copy to clipboard    |
| 🗳 Quickstart                            | Application (client) ID : ac   | с9 Ц <u>ъ</u><br>i5a |
| Manage                                  | Object ID : ee                 | 2e9                  |
| 5 Branding                              |                                |                      |

Azure Sync Application - Application (Client) ID

7.8. Paste the **Application (client) ID** in the **Client ID** field of the **Users and Roles Cache** section of the Devolutions Password Server **Office365** tab.

| Devolutions Password Server Console - Password Server Settings – □ |                          |                       |                    |  |  |  |  |
|--------------------------------------------------------------------|--------------------------|-----------------------|--------------------|--|--|--|--|
| Passwo                                                             | ord Server Settings      |                       |                    |  |  |  |  |
| General                                                            | Office365 Parameters     |                       |                    |  |  |  |  |
| Database                                                           |                          |                       |                    |  |  |  |  |
| Authentication                                                     | Tenant ID                | 4c                    | 5a                 |  |  |  |  |
| Office365                                                          | Native application (RDM) |                       |                    |  |  |  |  |
| IIS<br>Advanced                                                    | Client ID                | 4a                    | d1                 |  |  |  |  |
| Advanced                                                           | Resource ID              | 0000002-0000-0000     | -c000-00000000000  |  |  |  |  |
|                                                                    | Redirect URI             | rdm://dps             |                    |  |  |  |  |
|                                                                    | Web application          |                       |                    |  |  |  |  |
|                                                                    | Client ID                | b2                    | 31                 |  |  |  |  |
|                                                                    | Users and Roles Cache    |                       |                    |  |  |  |  |
|                                                                    | Client ID                | ad                    | c9                 |  |  |  |  |
|                                                                    | Redirect URI             | https://vwindsrv-dvls | windjammer.loc/dps |  |  |  |  |
|                                                                    | Secret key               | •••••                 | •••••              |  |  |  |  |

Users and Roles Cache - Client ID

- 7.9. In the Azure Sync application, select **Certificates & Secrets** to create a new client secret.
- 7.10. Click on the **+ New client secret** button, set a description and when this client secret key will expire. Then click on the **Add** button.

| Home > Devolutions Inc App registrat | ions > Windjammer Sync - Certificates & secrets                                                                                           |
|--------------------------------------|----------------------------------------------------------------------------------------------------|
| 💡 Windjammer Sync - Cert             | ificates & secrets                                                                                                    |
|                                      | Add a client secret                                                                                                    |
| Overview                             | Description                                                                                                    |
| 📣 Quickstart                         | Windjammer Sync                                                                                                    |
| Manage                               | Expires                                                                                                    |
| 🐖 Branding                           | 🚫 In 2 years                                                                                                    |
| Authentication                       | Never                                                                                                    |
| 📍 Certificates & secrets             |                                                                                                    |
| API permissions                      | Add Cancel                                                                                                    |
| Expose an API                        |                                                                                                    |
| n Owners                             | Client secrets                                                                                                    |
| 10 Manifest                          | A secret string that the application uses to prove its identity when requesting a token. Also can be referred to as application password. |
| Support + Troubleshooting            | + New client secret                                                                                                    |
| ✗ Troubleshooting                    | DESCRIPTION EXPIRES VALUE                                                                                                    |
| New support request                  | No client secrets have been created for this application.                                                                                 |

Azure Sync Application - Client secret Creation

7.11. Click on the **Copy to clipboard** button of the **Client secret**. Be sure to save the **Client secret** in a safe place as once you will switch to another page of the Azure portal, the copy button will no longer be available.

| Client secrets                                                                                                    |            |       |      |   |
|----------------------------------------------------------------------------------------------------|------------|-------|------|---|
| A secret string that the application uses to prove its identity when requesting a token. Also can be referred to as application password. |            |       |      |   |
| + New client secret                                                                                                    |            |       |      |   |
| DESCRIPTION                                                                                                    | EXPIRES    | VALUE |      |   |
| Windjammer Sync                                                                                                    | 12/31/2299 | J/    | v+ 🗈 | ā |

Azure Sync Application - Client secret

7.12. Paste the **Client secret** in the **Secret key** field of the **Users and Roles Cache** section of the Devolutions Password Server **Office365** tab.

| Devolutions Password Server Console - Password Server Settings |                                                                  |                                                   |  |  |  |  |
|----------------------------------------------------------------|------------------------------------------------------------------|---------------------------------------------------|--|--|--|--|
| Passwor                                                        | d Server Settings                                                |                                                   |  |  |  |  |
| General                                                        | Office 365 Parameters                                            |                                                   |  |  |  |  |
| Database                                                       |                                                                  |                                                   |  |  |  |  |
| Authentication                                                 | Tenant ID                                                        | 4c 5a                                             |  |  |  |  |
| Domain                                                         | Native analization (DDM)                                         |                                                   |  |  |  |  |
| Office365                                                      | Native application (RDP)                                         |                                                   |  |  |  |  |
| IIS                                                            | Client ID                                                        | 4a d1                                             |  |  |  |  |
| Advanced                                                       | Resource ID                                                      | 0000002-0000-0000-c000-000000000000               |  |  |  |  |
|                                                                | De dise st UDT                                                   |                                                   |  |  |  |  |
|                                                                | Redirect URI                                                     | rdm://dps                                         |  |  |  |  |
|                                                                | Web application                                                  |                                                   |  |  |  |  |
|                                                                | Client ID                                                        | b2 31                                             |  |  |  |  |
|                                                                | Users and Roles Cache                                            |                                                   |  |  |  |  |
|                                                                | Client ID                                                        | ad c9                                             |  |  |  |  |
|                                                                | Redirect URI                                                     | https://vwindsrv-dvls.windjammer.loc/dps          |  |  |  |  |
|                                                                | Secret key                                                       | •••••                                             |  |  |  |  |
|                                                                | Users and Roles Cache<br>Client ID<br>Redirect URI<br>Secret key | ac c9<br>https://vwindsrv-dvls.windjammer.loc/dps |  |  |  |  |

Users and Roles Cache - Secret key

7.13. the Azure Sync application, select **API permissions** or click on the **View API Permissions** button to set the proper permissions on the Sync application.

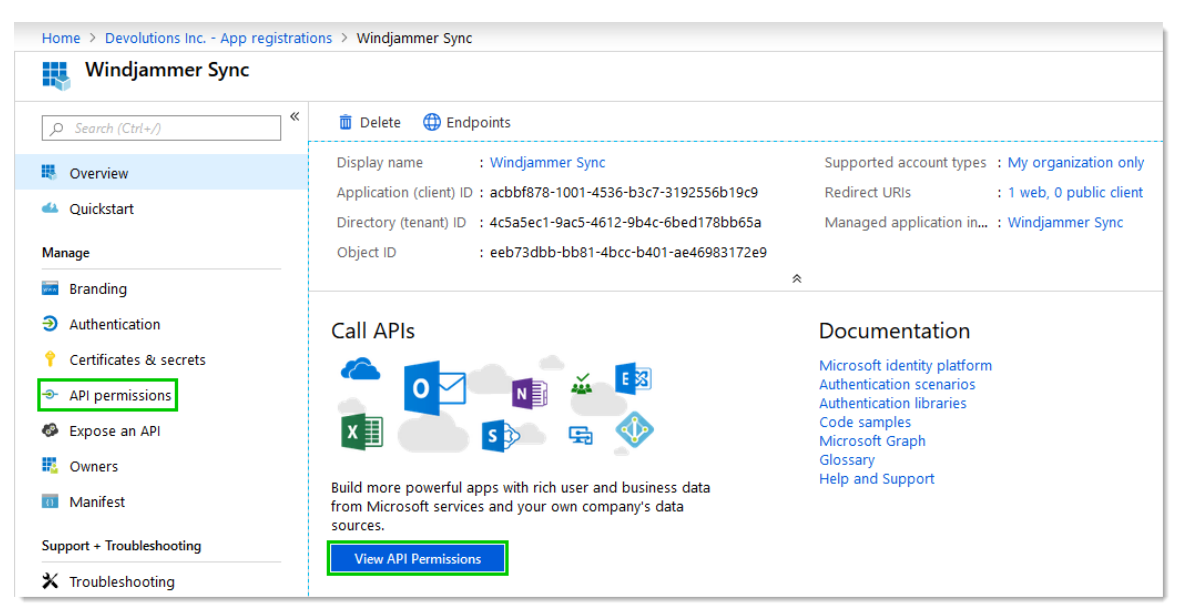

Azure Sync Application Permissions

#### 7.14. Click on the + Add a permissions button.

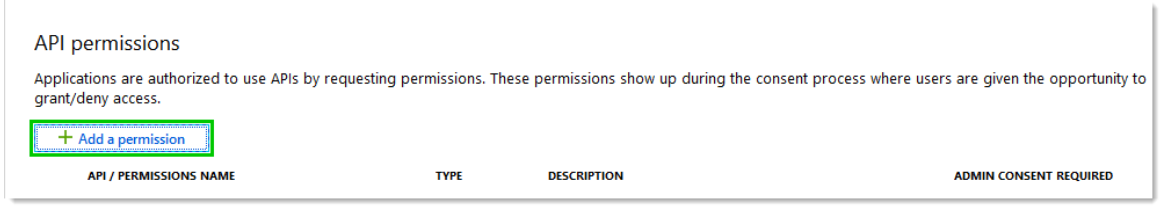

Azure Sync Application API Permissions

#### 7.15. Select Microsoft Graph.

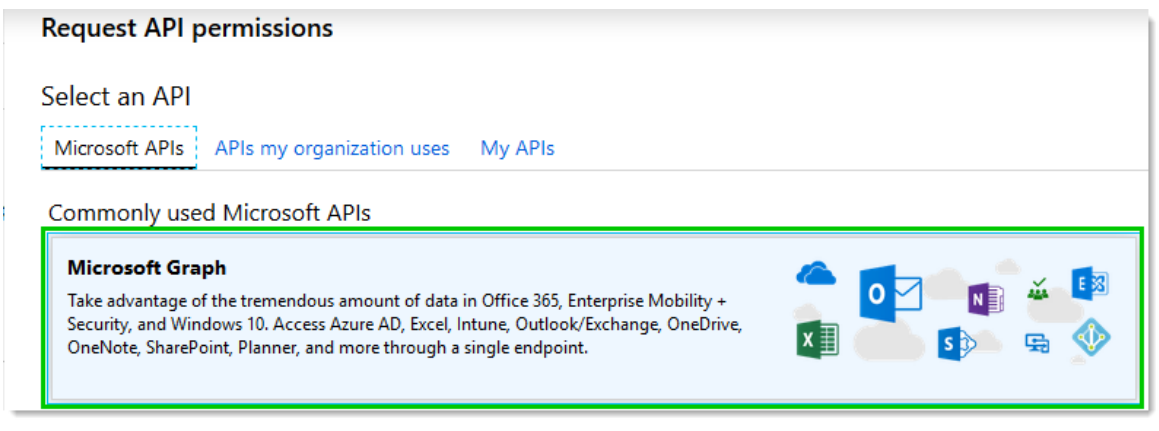

Azure Sync Application Request Permissions - Microsoft Graph

#### 7.16. Select Application permissions.

| Request API permissions                                                                                                    |                                                                                                    |
|----------------------------------------------------------------------------------------------------|----------------------------------------------------------------------------------------------------|
| <ul> <li>✓ All APIs</li> <li>Microsoft Graph</li> <li>https://graph.microsoft.com/ Docs </li> <li>What type of permissions does your application require?</li> </ul> |                                                                                                    |
| Delegated permissions<br>Your application needs to access the API as the signed-in user.                                                                             | Application permissions<br>Your application runs as a background service or daemon without a<br>signed-in user. |

Azure Sync Application - Application Permissions

7.17. Select **Group.Read.All** permission under section Group and **User.Read.All** permission under User section. Then click on the **Add permissions** button.

| ▼ Group | (1)                                                |     |
|---------|----------------------------------------------------|-----|
| V       | Group.Read.All<br>Read all groups 🕤                | Yes |
|         | Group.ReadWrite.All<br>Read and write all groups 💿 | Yes |

Azure Sync Application - Group Permission

| ▼ User (1)                                                      |     |  |
|-----------------------------------------------------------------|-----|--|
| User.Export.All<br>Export user's data 💿                         | Yes |  |
| User.Invite.All<br>Invite guest users to the organization 💿     | Yes |  |
| User.Read.All<br>Read all users' full profiles 💿                | Yes |  |
| User.ReadWrite.All<br>Read and write all users' full profiles 🕕 | Yes |  |
| Add permissions Discard                                         |     |  |

Azure Sync Application - User Permission

7.18. Select the **User.Read Delegated** permission and click on the **Remove permission** button as this permission isn't required for the Sync application.

| Home > Devolutions Inc App registrations > Windjammer Sync - API permissions |                                                                       |                          |                                                       |             | User.Read ×                                                                                                    |
|------------------------------------------------------------------------------|-----------------------------------------------------------------------|--------------------------|-------------------------------------------------------|-------------|----------------------------------------------------------------------------------------------------|
| ے۔ Windjammer Sync - API permissions                                         |                                                                       |                          |                                                       |             | Microsoft Graph                                                                                                    |
| «                                                                            |                                                                       |                          |                                                       |             | Remove permission                                                                                                    |
| Ja search (Ctn+/)                                                            | API permissions                                                       |                          |                                                       |             | https://graph.microsoft.com/User.Read []h                                                                                                    |
| K Overview                                                                   | Applications are authorized to use APIs by requesti                   | ng permissions. These    | e permissions show up during the consent process when | e users are |                                                                                                    |
| 📣 Quickstart                                                                 | grant/deny access.                                                    |                          |                                                       |             | No                                                                                                    |
| Manage                                                                       | + Add a permission                                                    |                          |                                                       |             |                                                                                                    |
| Branding                                                                     | API / PERMISSIONS NAME                                                | TYPE                     | DESCRIPTION                                           | ADMI        | Admin consent display name<br>Sign in and read user profile                                                                                                  |
| Authentication                                                               | <ul> <li>Microsoft Graph (3)</li> </ul>                               |                          |                                                       |             |                                                                                                    |
| 📍 Certificates & secrets                                                     | Group.Read.All                                                        | Application              | Read all groups                                       | Yes         | Admin consent description<br>Allows users to sign-in to the app, and allows the app to read the profile of signed-in users. It also                          |
| API permissions                                                              | User.Read                                                             | Delegated                | Sign in and read user profile                         | -           | allows the app to read basic company information of signed-in users.                                                                                         |
| Expose an API                                                                | User.Read.All                                                         | Application              | Read all users' full profiles                         | Yes         | User consent display name                                                                                                    |
| Owners                                                                       | These are the permissions that this application requ                  | uests statically. You ma | av also request user consent-                         |             |                                                                                                    |
| Manifest                                                                     | able permissions dynamically through code. See b                      | est practices for requ   | esting permissions                                    |             | User consent description Allows you to give into the approxitibly your organizational account and let the approach your profile. It                          |
| Support + Troubleshooting                                                    |                                                                       |                          |                                                       |             | allows you to sign in to the app with your organizational account and let the app read your prome. It also allows the app to read basic company information. |
| ★ Troubleshooting                                                            | Grant consent                                                         |                          |                                                       |             | Docs 🗹                                                                                                    |
| New support request                                                          | To consent to permissions that require admin conse<br>this directory. | ent, please sign in witl | h an account that is an administrator for             |             |                                                                                                    |
|                                                                              | Grant admin consent for Devolutions Inc.                              |                          |                                                       |             |                                                                                                    |

Azure Sync Application - Remove Permission

8. This is how the Devolutions Password Server Office365 tab settings should look like.

| Devolutions Passwe | ord Server Console - Password    | Server Settings                          | _        |        |
|--------------------|----------------------------------|------------------------------------------|----------|--------|
| Passwor            | d Server Settings                |                                          |          |        |
| General            | Office365 Parameters             |                                          |          |        |
| Authentication     | Tenant ID                        | 4c 5a                                    |          |        |
| Office365          | Native application (RDM)         |                                          |          |        |
| IIS                | Client ID                        | 4a vd1                                   |          |        |
| Advanced           | Resource ID                      | 00000003-0000-0000-c000-00000000000      |          |        |
|                    | Redirect URI                     | rdm://dps                                |          |        |
|                    | Web application                  |                                          |          |        |
|                    | Client ID                        | b2 31                                    |          |        |
|                    | Users and Roles Cache            |                                          |          |        |
|                    | Client ID                        | ad c9                                    |          |        |
|                    | Redirect URI                     | https://vwindsrv-dvls.windjammer.loc/dps |          |        |
|                    | Secret key                       | •••••                                    | ••       |        |
|                    | Automatic User Creation          |                                          |          |        |
|                    | Auto create Office 365 users     |                                          |          |        |
|                    | Default Vault                    | Create read-only user                    | <b>*</b> |        |
|                    | Office 365 Users And Roles Cache |                                          |          |        |
|                    | Update users and groups data ev  | ery: 0 + Hours 30 +                      | minutes  |        |
|                    | Test Connection                  |                                          |          |        |
|                    | Search property                  | 1                                        | Save     | Cancel |

Devolutions Password Server Office 365 Tab settings

9. Finally, enable the **Use Office365** authentication option in *File - Data Sources* in Remote Desktop Manager or use the **Office 365 Log In** button on the web interface.

| 📮 Remot | 📮 Remote Desktop Manager - Devolutions Password Server 🛛 🚽 🔿 |                                            |                                                                                      | ×                                                                   |   |        |           |      |
|---------|--------------------------------------------------------------|--------------------------------------------|--------------------------------------------------------------------------------------|---------------------------------------------------------------------|---|--------|-----------|------|
|         | Devol                                                        | utions P                                   | asswor                                                                               | d Serve                                                             | r |        |           |      |
| General | Settings                                                     | Private Vault                              | Advanced                                                                             |                                                                     |   |        |           |      |
|         | lame<br>lost<br>Isername                                     | Devolu<br>http://<br>Use<br>Alw<br>user 1@ | tions Password<br>windsrv-dvls/o<br>Windows auth<br>Office365 auth<br>ays prompt for | l Server<br>dps<br>entication<br>hentication<br>credentials<br>.com | ~ |        |           |      |
|         | 855W010                                                      | Alw                                        | ays ask passwo                                                                       | ord                                                                 |   | Test ( | Connectio | n    |
| ID 515  | CE1AA-B383                                                   | 3-43FF-AD45-E8                             | 3CCAC4022A                                                                           |                                                                     |   | ОК     | Can       | icel |

Remote Desktop Manager Data Source Configuration

| <b>Devolutions</b><br>Password Server | - |
|---------------------------------------|---|
| Log in to your account                |   |
| Office 365 Log In                     |   |
| OR                                    |   |
| Username                              | * |
| Password                              | * |
| Log In                                |   |
|                                       |   |

Devolutions Password Server Login page

## 9.5.2 Backup and restore Devolutions Password Server

# DESCRIPTION

The following topic describes the requirements and the step to properly configure the Devolutions Password Server Backup Scheduler and instructions on how to restore your Devolutions Password Server instance succeeding a disaster.

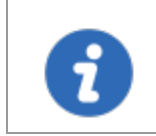

Check the backup of the SQL database and the web application folder integrity by restoring them in a staging environment.

### **BACKUP CONFIGURATION**

1. Install the **DevolutionsSchedulerService** with the **Install Scheduler** button of the Devolutions Password Server Console if it is not already installed. For more information please see <u>Devolutions Password Server Console</u>.

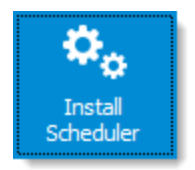

2. Create a domain service account that will be use to run the service.

| DevolutionsSchedulerSe | rvice (dvlsorion) Properties (Local Comput | × |
|------------------------|--------------------------------------------|---|
| General Log On Reco    | very Dependencies                          |   |
| Log on as:             |                                            |   |
| O Local System accourt | it                                         |   |
| Allow service to in    | teract with desktop                        |   |
| This account:          | VaultScheduler@orion.loc Browse            |   |
| Password:              | •••••                                      |   |
| Confirm password:      | •••••                                      |   |
|                        |                                            |   |
|                        |                                            |   |
|                        | OK Cancel Apply                            |   |

DevolutionsSchedulerService - Log On properties

3. This service account must have proper permission on the destinations folder(s) to create files and needs at least the db\_datareader and db\_backupoperator rights on the SQL database.

| Login Properties - ORION\Va                                                                                                    | ultScheduler  |                     |                      | _              |    | ×    |
|----------------------------------------------------------------------------------------------------|---------------|---------------------|----------------------|----------------|----|------|
| Select a page                                                                                                    | 🖵 Script 🔻 🄇  | Help                |                      |                |    |      |
| Server Roles User Mapping                                                                                                    | Users mapped  | to this login:      |                      |                |    |      |
| Securables                                                                                                    | Map Da        | tabase              | User                 | Default Schema |    |      |
| 📕 Status                                                                                                    | 🗹 dv          | lsorion             | ORION\VaultScheduler | dbo            |    |      |
|                                                                                                    | ma            | ster                |                      |                |    |      |
|                                                                                                    | mo            | del                 |                      |                |    |      |
|                                                                                                    | ms            | db                  |                      |                |    | _    |
|                                                                                                    | ter           | npdb                |                      |                |    |      |
| Connection                                                                                                    |               |                     |                      |                |    |      |
| Comine Comine Co | Guest acco    | ount enabled for: d | lvlsorion            |                |    |      |
| Server:<br>MINTAKA\SQL2016                                                                                                    | Database role | membership for: d   | vlsorion             |                |    |      |
| Connection:                                                                                                    | db access     | admin               |                      |                |    |      |
| sa                                                                                                    | db_backup     | operator            |                      |                |    |      |
| View connection properties                                                                                                    | ✓ db_datarea  | ider<br>ter         |                      |                |    |      |
|                                                                                                    | db_ddladm     | in                  |                      |                |    |      |
|                                                                                                    | db_denyda     | tareader            |                      |                |    |      |
| Progress                                                                                                    | db_denyda     | tawriter            |                      |                |    |      |
|                                                                                                    | db_security   | vadmin              |                      |                |    |      |
| Ready                                                                                                    | public        |                     |                      |                |    |      |
|                                                                                                    |               |                     |                      |                |    |      |
|                                                                                                    |               |                     |                      | ОК             | Ca | ncel |

Service account - SQL Permissions

- 4. Create a network folder, it can be one for the database backup and one for the web application backup, that both the server which hosted the Devolutions Password Server instance and the SQL Server will have access to.
- 5. Configure the options in the **Backup Manager**. For more information please see <u>Backup Manager</u>.
- 6. In the following sample:

- The database backup is **enabled** and will be saved in folder **TeamShare\BackupDVLS\DB** on DC machine.

- The web backup is **enabled** and will be saved in folder **TeamShare\BackupDVLS\Web** on DC machine.

- The administrators will be notified on backup failed
- The scheduled backup has been started on August 1st, 2018 at 1:00 AM.
- The scheduler will repeat the backup process every day.

| 8                                 |                               | _ |           | × |
|-----------------------------------|-------------------------------|---|-----------|---|
| Backup configuration              |                               |   |           |   |
| Database Advanced                 |                               |   |           |   |
| Database Configuration            |                               |   | Save      |   |
| Enable database backup            |                               |   | Cancel    |   |
| Backup database file path         | \\DC\TeamShare\BackupDVLS\DB  |   | Backup No | w |
| Web Configuration                 |                               |   |           |   |
| Enable web backup                 |                               |   |           |   |
| Backup database file path         | \\DC\TeamShare\BackupDVLS\Web |   |           |   |
| Schedule                          |                               |   |           |   |
| Notify Administrator on backup fa | iled 🗹                        |   |           |   |
| Backup start time 2018-08-01      | I:00:00 AM ►                  |   |           |   |
| Repeat every Days 1               | Hours 0 🗘 Minutes 0           |   |           |   |
|                                   |                               |   |           |   |

Backup Scheduler Configuration - Database Tab

#### **RESTORE STEPS**

The following instructions explain how to restore the Devolutions Password Server environment. The first part explains the restore process on an existing installation and the second part details the steps to restore Devolutions Password Server on new machines.

Ensure that all prerequisites are installed on the machine where the Devolutions Password Server instance is hosted. For more information please see <u>Installing Web Roles prerequisites</u>.

?

If the Devolutions Password Server deployment is hosted in a **Load Balancing** or **High Availability** topology, please see <u>Manage</u> <u>Encryption Keys</u>.

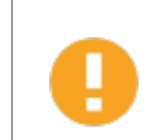

Be sure that the database and the web application match before launching the restore process or this could lead to unwanted behavior.

- 1. If the restore process goal is to overwrite the current installation :
  - a. Ensure that the instance users have the offline mode enabled and they are not making any modifications.
  - b. Ensure that the **DevolutionsSchedulerService** service is not running.

| DevolutionsSche                     | dulerService (dvlsorion) Properties (Local Comput $	imes$    |
|-------------------------------------|--------------------------------------------------------------|
| General Log On                      | Recovery Dependencies                                        |
| Service name:                       | DevolutionsSchedulerServicedvlsorion                         |
| Display name:                       | DevolutionsSchedulerService (dvlsorion)                      |
| Description:                        | Devolutions Server Scheduler Service                         |
| Path to executat<br>"C:\inetpub\www | ole:<br>wroot\dvlsorion\bin\Devolutions.Server.Service.exe'' |
| Startup type:                       | Automatic ~                                                  |
| Service status:                     | Stopped                                                      |
| Start                               | Stop Pause Resume                                            |
| You can specify<br>from here.       | the start parameters that apply when you start the service   |
| Start parameters                    | :                                                            |
|                                     | OK Cancel Apply                                              |

*DevolutionsSchedulerService* 

- c. Restore the SQL database.
- d. Overwrite the web application folder with the content of the web application .zip file.
- e. Start the **DevolutionsSchedulerService** service and ensure that the **Startup** type is set to **Automatic**.

| DevolutionsSchedulerService (dvlsorion) Properties (Local Comput $	imes$                 |
|------------------------------------------------------------------------------------------|
| General Log On Recovery Dependencies                                                     |
| Service name: DevolutionsSchedulerServicedvlsorion                                       |
| Display name: DevolutionsSchedulerService (dvlsorion)                                    |
| Description: Devolutions Server Scheduler Service                                        |
| Path to executable:<br>"C:\inetpub\wwwroot\dvlsorion\bin\Devolutions.Server.Service.exe" |
| Startup type: Automatic ~                                                                |
|                                                                                          |
| Service status: Running                                                                  |
| Start Stop Pause Resume                                                                  |
| You can specify the start parameters that apply when you start the service from here.    |
| Start parameters:                                                                        |
| OK Cancel Apply                                                                          |

*DevolutionsSchedulerService* 

- f. Reconfigure the **Backup Scheduler** feature.
- 2. If the goal is to restore Devolutions Password Server and the SQL database on new servers :
  - a. Restore the SQL database on the new server.
  - b. Fix every SQL login account that have been used to connect on the database from
  - c. Follow instructions of <u>Create Devolutions Password Server instance</u> topic.
  - d. **Overwrite** the web application folder with the content of the web application .zip file.
  - e. Reconfigure the Backup Scheduler feature.

## 9.5.3 Command Line Interface

A Command Line Interface (CLI) is a Companion Tool which allows DPS users to access credentials with the command line.

Listed below are the available command line:

### CONFIG

#### Parameters:

-v --vault

#### -s --server

The address of the server to connect to.

If you call config without parameters, it will return the current settings.

## **Options:**

-j --json

The command output will be formatted in JSON format.

#### Examples:

DPS> config

Server: http://localhost/dvls/api

Vault: 000000-0000-0000-0000-000000000000

DPS> config --server http://localhost/dvls/api

DPS> config -v 12345678

```
DPS> config --json
```

#### GET

Returns the credentials of an entry based on its id.

#### **Parameters:**

The entry's id can be found in its advance property or in the last part of its URL.

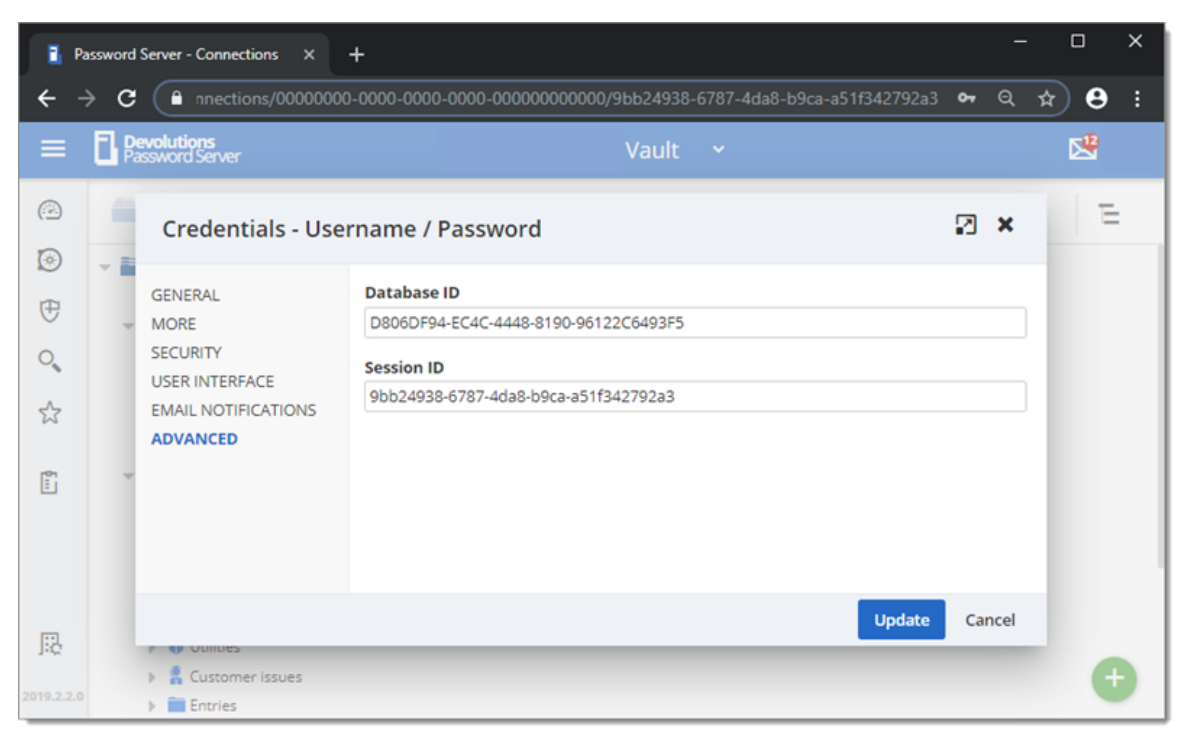

Advanced Credentials - Username / Password

### **Options:**

-j --json

The command output will be formatted in JSON format.

-d --domain

Only returns the domain.

-u --username Only returns the username.

-p --password

Only returns the password.

#### Examples:

DPS> get 4574725f-0d24-4cbc-a116-a5270179e251

domain: dddd

username: asdf

password: 12345

DPS> get 4574725f-0d24-4cbc-a116-a5270179e251 --json

```
{
    "domain": "dddd",
    "username": "asdf",
    "password": "12345"
}
DPS> get 4574725f-0d24-4cbc-a116-a5270179e251 -u
asdf
```

DPS> get 4574725f-0d24-4cbc-a116-a5270179e251 -p

#### 12345

```
DPS> get 4574725f-0d24-4cbc-a116-a5270179e251
    domain: ddd
    username: asdf
    password: 12345
DPS> get 4574725f-0d24-4cbc-a116-a5270179e251 --json
{
    "domain": "dddd",
    "username": "asdf",
    "password": "12345"
}
DPS> get 4574725f-0d24-4cbc-a116-a5270179e251 --domain --json
{"domain":"dddd"}
DPS> get 4574725f-0d24-4cbc-a116-a5270179e251 --username --json
{"username":"asdf"}
DPS> get 4574725f-0d24-4cbc-a116-a5270179e251 --username --json
{"username":"asdf"}
DPS> get 4574725f-0d24-4cbc-a116-a5270179e251 --username --json
{"username":"asdf"}
DPS> get 4574725f-0d24-4cbc-a116-a5270179e251 --username --json
{"username":"asdf"}
DPS> get 4574725f-0d24-4cbc-a116-a5270179e251 --username --json
{"username":"asdf"}
DPS> get 4574725f-0d24-4cbc-a116-a5270179e251 --password --json
{"password":"12345"}
DPS>
```

#### Get Example

#### LOGIN

#### Parameters:

First parameter: the username (the key, if the user is of the type application)

Second parameter: the password (the secret, if the user is of the type application)

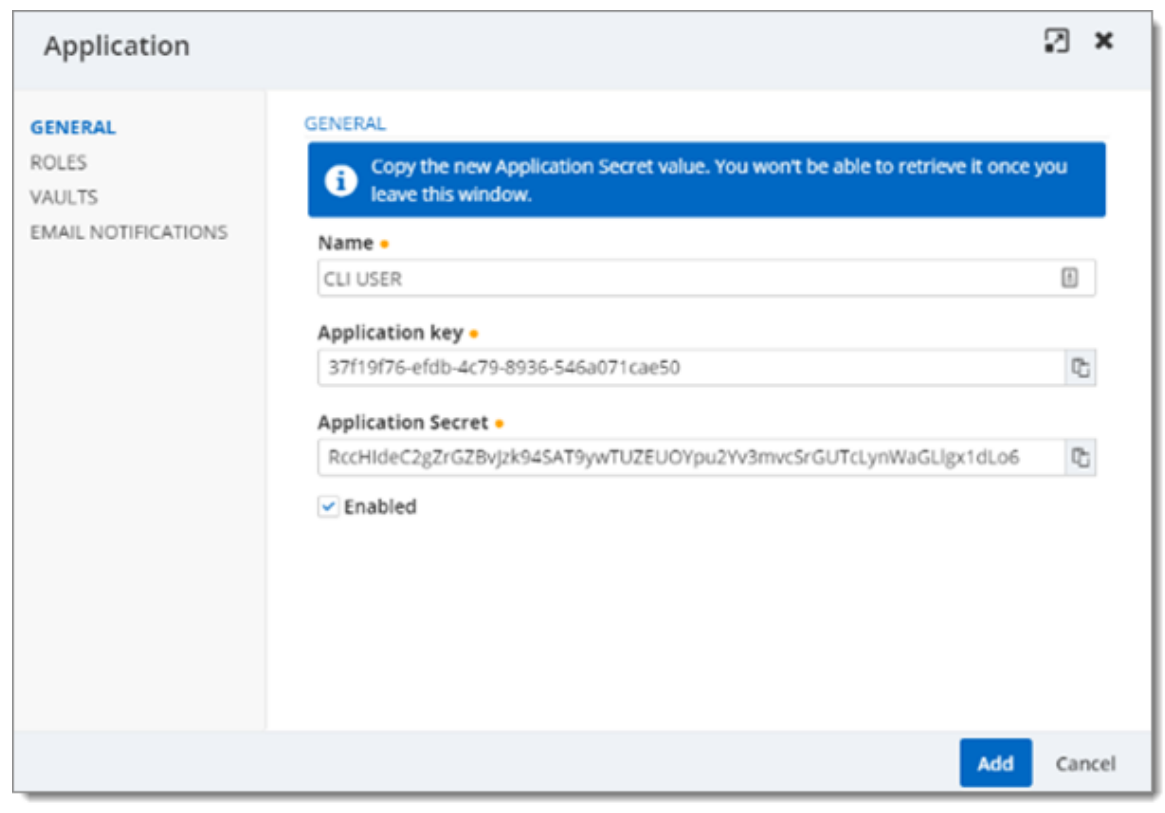

Application User

The user/application must have the right to use the CLI

| Edit user                                                                                                  |                                                                             | 2 ×         |
|----------------------------------------------------------------------------------------------------|-----------------------------------------------------------------------------|-------------|
| GENERAL<br>INFORMATION<br>TWO FACTOR<br>ROLES<br>APPLICATIONS<br>VAULTS<br>SETTINGS<br>EMAIL NOTIFICATIONS | ACCESS<br>Remote Desktop Manager<br>Allow<br>Devolutions Web Login<br>Allow | >           |
|                                                                                                    | Devolutions Launcher<br>Allow<br>Web<br>Allow                               | >           |
|                                                                                                    | <b>Cli</b><br>Allow                                                         | <b>&gt;</b> |
|                                                                                                    | Update                                                                      | Cancel      |

Applications Edit User CLI

# **Options:**

-j --json

The command output will be formatted in JSON format.

## Examples:

DPS> login dsavard 12345

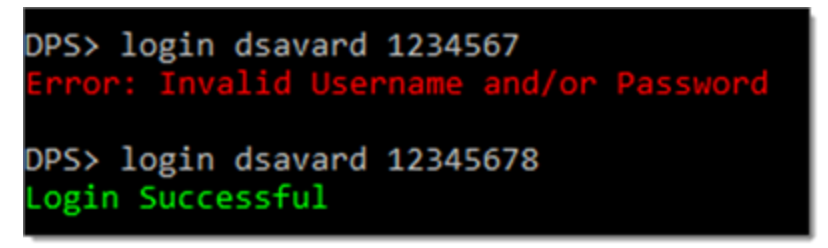

Login Example

## LOGOUT

Logout the current user.

DPS> logout Logout Successful

Logout Example

## SET

Update the credentials of an entry.

#### Parameters:

The entry's id can be found in its advance property or in the last part of its URL.

| 🔒 Pa       | assword    | Server - Connections X                                                           | +                                                                                                    |            | - |            | × |
|------------|------------|----------------------------------------------------------------------------------|----------------------------------------------------------------------------------------------------|------------|---|------------|---|
| ← →        | > C        | nnections/0000000                                                                | 0-0000-0000-0000-00000000000000/9bb24938-6787-4da8-b9ca-a51f342792a3                                                           | <b>,</b> Q | ☆ | ) <b>e</b> | : |
| ≡          | <b>B</b> R | evolutions<br>assword Server                                                     | Vault 🗸                                                                                                    |            |   |            |   |
| ©          | -          | Credentials - Use                                                                | rname / Password                                                                                                    | • ×        |   | E          |   |
| ⊕ o, ☆     | Ţ          | GENERAL<br>MORE<br>SECURITY<br>USER INTERFACE<br>EMAIL NOTIFICATIONS<br>ADVANCED | Database ID           D806DF94-EC4C-4448-8190-96122C6493F5           Session ID           9bb24938-6787-4da8-b9ca-a51f342792a3 |            |   |            |   |
|            |            |                                                                                  | Update                                                                                                    | Cancel     |   |            |   |
| 2019.2.2.0 |            | Customer issues     Entries                                                      |                                                                                                    |            |   | 6          |   |

Advanced Credentials - Username / Password

## **Options:**

-j --json

The command output will be formatted in JSON format.

#### -d --domain new-value

Update the domain.

-u --username new-value

Update the username.

-p --password new-value

Update the password.

#### Examples:

DPS> set 4574725f-0d24-4cbc-a116-a5270179e251 --domain newdomain

Entry has been successfully updated

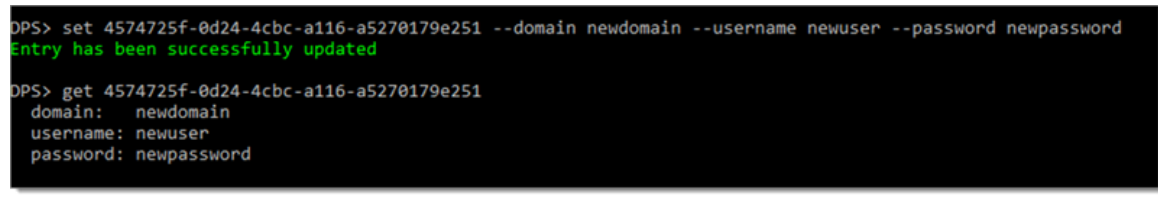

Set Example

9.5.4 Configure Client Data Source

# **CREATE DEVOLUTIONS PASSWORD SERVER DATA SOURCE**

1. Select File - Data Sources.

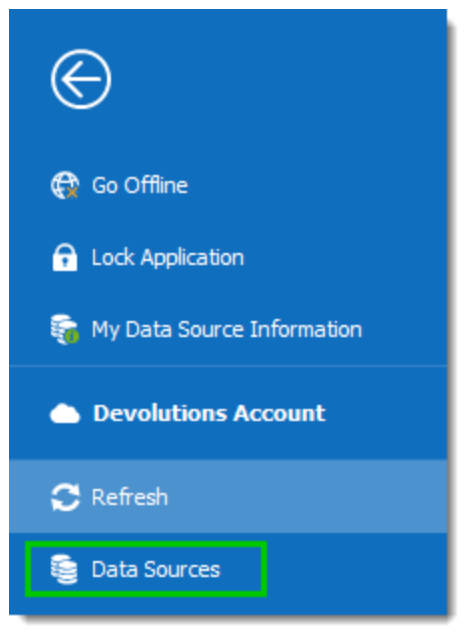

File - Data Sources

2. New Data Source.

| 🖪 Remote | Remote Desktop Manager × |               |         |     |          |  |
|----------|--------------------------|---------------|---------|-----|----------|--|
| + 🗲      | X 🕏                      | <b>5</b>      |         |     |          |  |
| General  | Settings                 | Private Vault | Upgrade | VPN | Advanced |  |
|          |                          |               |         |     |          |  |

Data Source Configuration Dialog

3. Select the **Devolutions Password Server** data source.

| 🔲 Remote Desktop Manager - | Add New Data Source                                                                                                    |                                                                                                    | ×      |
|----------------------------|----------------------------------------------------------------------------------------------------|----------------------------------------------------------------------------------------------------|--------|
| 😂 Add New Da               | ta Source                                                                                                    |                                                                                                    |        |
| All                        | Individual<br>Devolutions Online Drive<br>Free<br>Google Drive<br>Free<br>Xml<br>Free<br>Team                                                                                              | Dropbox<br>Free<br>SQLite<br>Free                                                                                                    | ^      |
|                            | Microsoft Access<br>Enterprise<br>MariaDB<br>Enterprise<br>Devolutions Online Database<br>Enterprise<br>Amazon S3<br>Enterprise<br>Microsoft SQL Server<br>Enterprise<br>Web<br>Enterprise | FTP<br>Enterprise<br>MySQL<br>Enterprise<br>Devolutions Password Server<br>Enterprise<br>SFTP<br>Enterprise<br>Microsoft SQL Azure<br>Enterprise<br>WebDav<br>Free | *      |
|                            |                                                                                                    | ОК                                                                                                    | Cancel |

Add New Data Source Dialog

4. Specify settings.

If you specify % USERDOMAIN% \% USERNAME% in the user text area, the value of the corresponding environment variables will be used.

| Remote Desktop Manager                                             | _  |     | ×   |
|--------------------------------------------------------------------|----|-----|-----|
| Devolutions Server                                                 |    |     |     |
| Connection Settings Advanced                                       |    |     |     |
| Name     Devolutions Server       Server     http://localhost/DVLS |    | ~   | 3   |
| Username david@windiammer.loc                                      |    | -   | V   |
| Password Always ask password                                       |    |     |     |
| <u>Test Connection</u>                                             |    |     |     |
| ID 76F31534-7E27-43D9-B578-E76AA915A924                            | ОК | Car | cel |

Data Source Configuration

# NOTES

If the server is configured to only allow SSL, ensure you specify the protocol by using https:// as the protocol.

### 9.5.5 Configure Devolutions Password Server to be always available

# DESCRIPTION

To prevent that the Devolutions Password Server web application will recycle periodically and to be on idle mode, please follow these instructions.

 Open IIS Manager and expand the Tree View and select Application Pools. In the Application Pools list, select your web application and click on Advanced Settings in the Actions panel on the right. Then, change the Start Mode option to the value AlwaysRunning.

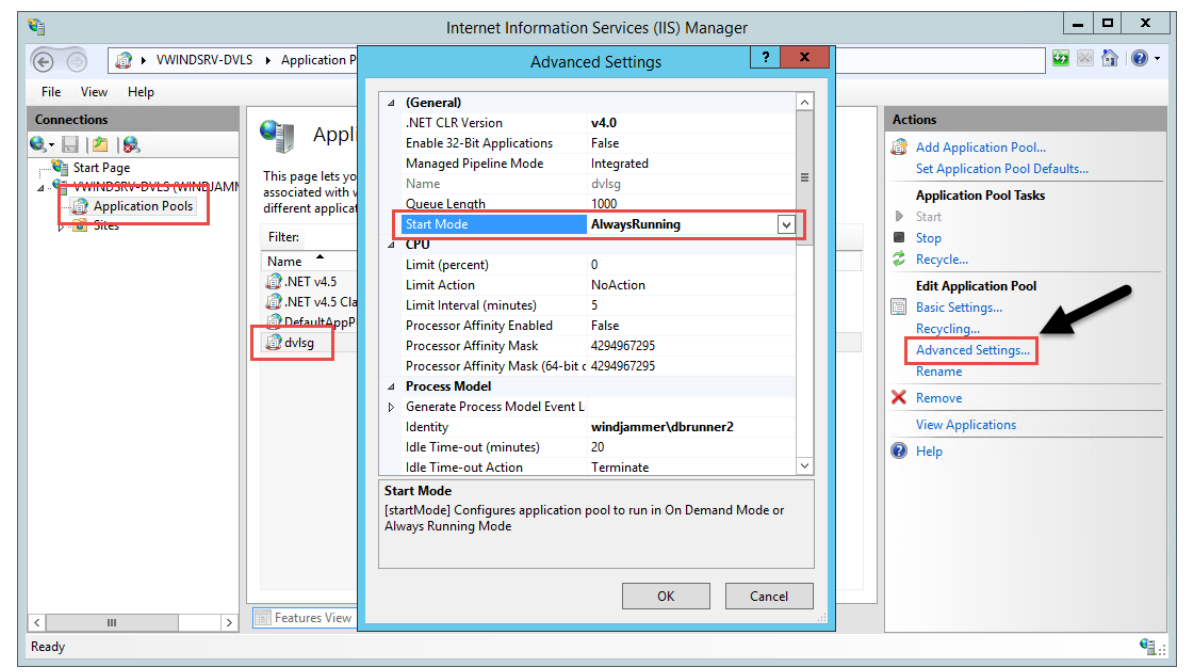

IIS Manager Advanced Settings

Still in the Advanced Settings, set the Idle Time-Out (minutes) option to the value 0. When this value is set to a value different to zero, on the first connection to the web site after an idle period, the application pool needs to create a new process, loads all needed frameworks. These operations can be very slow.

| ⊿                        | СРО                                                                                                    |                                                                                           | ^ |
|--------------------------|----------------------------------------------------------------------------------------------------|-------------------------------------------------------------------------------------------|---|
|                          | Limit (percent)                                                                                                    | 0                                                                                         | Г |
|                          | Limit Action                                                                                                    | NoAction                                                                                  |   |
|                          | Limit Interval (minutes)                                                                                                    | 5                                                                                         |   |
|                          | Processor Affinity Enabled                                                                                                    | False                                                                                     |   |
|                          | Processor Affinity Mask                                                                                                    | 4294967295                                                                                |   |
|                          | Processor Affinity Mask (64-bit c                                                                                                   | 4294967295                                                                                | = |
| ⊿                        | Process Model                                                                                                    |                                                                                           |   |
| ⊳                        | Generate Process Model Event L                                                                                                    |                                                                                           |   |
|                          | Identity                                                                                                    | windjammer\dbrunner2                                                                      |   |
|                          | Idle Time-out (minutes)                                                                                                    | 0                                                                                         |   |
|                          | Idle Time-out Action                                                                                                    | Terminate                                                                                 |   |
|                          | Load User Profile                                                                                                    | False                                                                                     |   |
|                          | Maximum Worker Processes                                                                                                    | 1                                                                                         |   |
|                          | Ping Enabled                                                                                                    | True                                                                                      |   |
|                          | Ping Maximum Response Time                                                                                                    | 90                                                                                        |   |
|                          | Ping Period (seconds)                                                                                                    | 30                                                                                        |   |
|                          | Shutdown Time Limit (seconds)                                                                                                    | 90                                                                                        |   |
|                          | Startup Time Limit (seconds)                                                                                                    | 90                                                                                        | ~ |
| l <b>d</b><br>[id<br>idl | e Time-out (minutes)<br>leTimeout] Amount of time (in m<br>e before it shuts down. A worker p<br>quests and no new requests are red | inutes) a worker process will remain<br>rocess is idle if it is not processing<br>reived. |   |
|                          |                                                                                                    |                                                                                           |   |

Application Pool Advanced Settings Dialog

3. Finally, set the **Regular Time Interval (minutes)** option to the value **0**. This will prevent the application pool to recycle periodically.

|                                                                                                    | Advance                          | ed Settings ?    | x      |  |  |  |
|----------------------------------------------------------------------------------------------------|----------------------------------|------------------|--------|--|--|--|
|                                                                                                    | Executable                       |                  | ^      |  |  |  |
|                                                                                                    | Executable Parameters            |                  |        |  |  |  |
| ⊿                                                                                                    | Rapid-Fail Protection            |                  |        |  |  |  |
|                                                                                                    | "Service Unavailable" Response   | HttpLevel        |        |  |  |  |
|                                                                                                    | Enabled                          | True             |        |  |  |  |
|                                                                                                    | Failure Interval (minutes)       | 5                |        |  |  |  |
|                                                                                                    | Maximum Failures                 | 5                |        |  |  |  |
|                                                                                                    | Shutdown Executable              |                  |        |  |  |  |
|                                                                                                    | Shutdown Executable Parameter    |                  |        |  |  |  |
| ⊿                                                                                                    | Recycling                        |                  |        |  |  |  |
|                                                                                                    | Disable Overlapped Recycle       | False            |        |  |  |  |
|                                                                                                    | Disable Recycling for Configurat | False            | Н      |  |  |  |
| ⊳                                                                                                    | Generate Recycle Event Log Entr  |                  |        |  |  |  |
| _                                                                                                    | Private Memory Limit (KB)        | 0                |        |  |  |  |
|                                                                                                    | Regular Time Interval (minutes)  | 0                | ≡      |  |  |  |
| 1                                                                                                    | Request Limit                    | 0                |        |  |  |  |
| ⊳                                                                                                    | Specific Times                   | TimeSpan[] Array |        |  |  |  |
|                                                                                                    | Virtual Memory Limit (KB)        | 0                |        |  |  |  |
|                                                                                                    |                                  |                  | $\sim$ |  |  |  |
| <b>Regular Time Interval (minutes)</b><br>[time] Period of time (in minutes) after which an application pool will<br>recycle. A value of 0 means the application pool does not recycle on a<br>regular interval. |                                  |                  |        |  |  |  |
|                                                                                                    |                                  | OK Cancel        |        |  |  |  |

Application Pool Advanced Settings Dialog

# 9.5.6 Configure Devolutions Password Server to use integrated security

# DESCRIPTION

In order for integrated security to be used to connect to the database, you must set the **Application pool** to use a domain account to run under.

# **STEPS**

To make these instructions simpler, we will name the domain account **RDMRunner**, please adapt to your requirements.

- Create the VaultRunner account in the domain;
- Grant access to the <u>SQL Server instance</u> to VaultRunner;
- Grant access to the database to VaultRunner;
- In IIS Manager, expand the Application pool section and locate the application pool used by your Devolutions Password Server site. By default it has the same name as the name of the web application;
- In the Advanced Settings, edit the Identity setting to set the VaultRunner account.

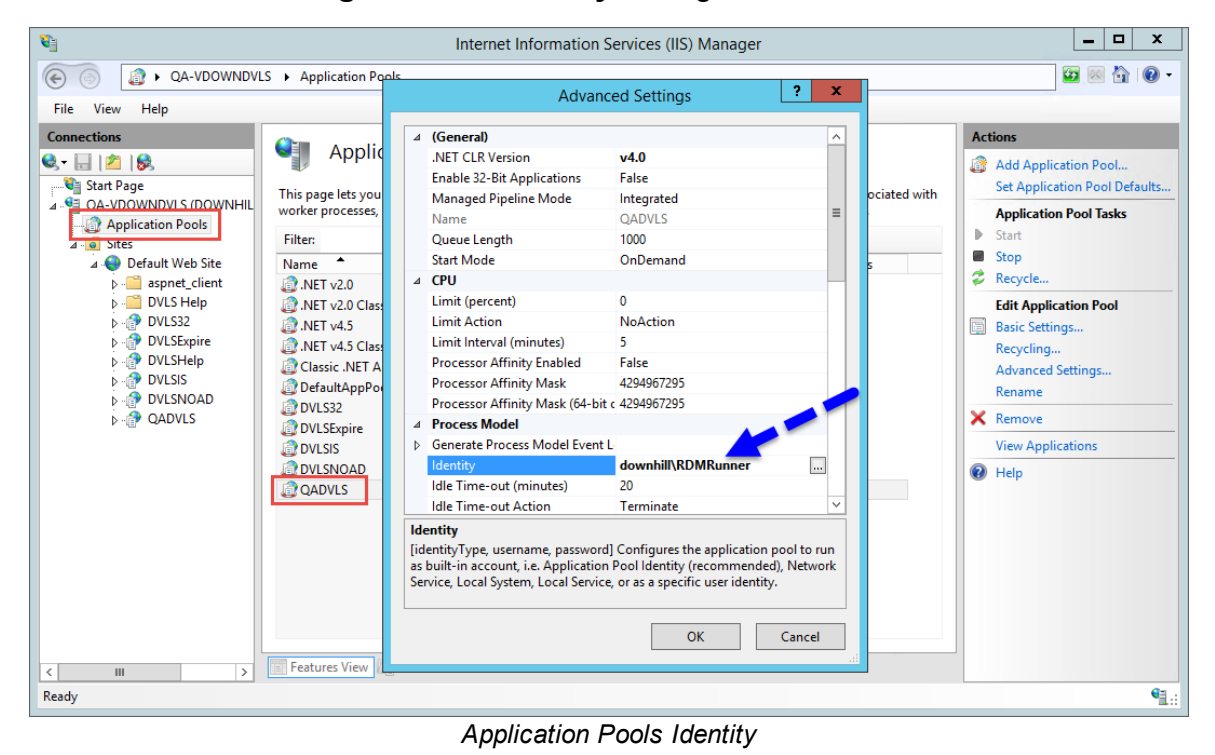

9.5.6.1 How to Grant access to SQL Server instance

# DESCRIPTION

In order to use **Integrated Security** you will need to grant access and specific permissions to the domain account used to connect to the SQL Server Instance.

# **STEPS**

To make these instructions simpler, we will name the domain account **VaultRunner**, please adapt to your requirements.

1. Using **Microsoft SQL Server Management Studio**, right-click on the **Security** branch and select **New - Login**.

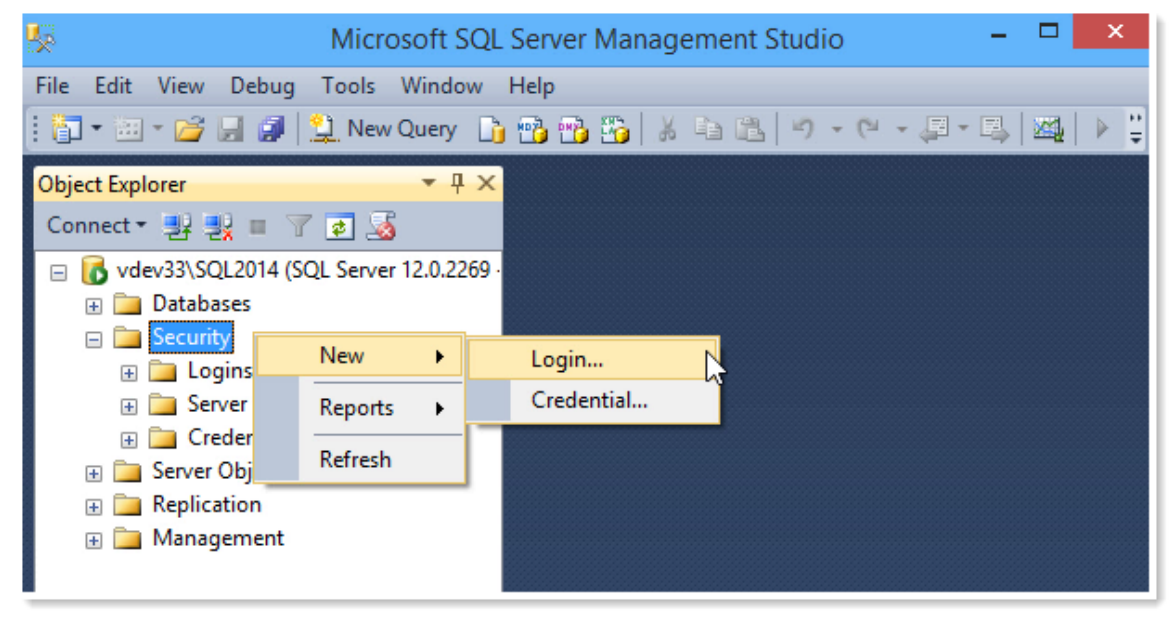

MSSQL

2. In the dialog, click on **Search**.

| 8                                                                                                   | Login -                                                                                                    | New                           |          | - 🗆 🗙  |
|----------------------------------------------------------------------------------------------------|----------------------------------------------------------------------------------------------------|-------------------------------|----------|--------|
| Select a page                                                                                       | 🔄 Script 🔻 🛐 Help                                                                                                    |                               |          |        |
| General<br>Server Roles<br>User Mapping<br>Securables<br>Status                                     | Login name:<br>Windows authentication<br>SQL Server authentication<br>Password:<br>Confirm password:<br>Specify old password<br>Old password:<br>Enforce password policy<br>Enforce password expiral |                               |          | Search |
|                                                                                                    | <ul> <li>Mapped to certificate</li> </ul>                                                                                                    | ford at next login            | v        |        |
|                                                                                                    | O Mapped to asymmetric key                                                                                                    |                               | ~        |        |
| Connection                                                                                          | Map to Credential                                                                                                    |                               | ~        | Add    |
| Server:<br>vdev33\SQL2014<br>Connection:<br>VDEV33\Devolutions<br><u>View connection properties</u> | Mapped Credentials                                                                                                    | Credential                    | Provider |        |
| Progress                                                                                            |                                                                                                    |                               |          | Remove |
| Ready                                                                                               | Default database:<br>Default language:                                                                                                    | master<br><default></default> | ~        |        |
|                                                                                                    |                                                                                                    |                               | ОК       | Cancel |

Login - New

3. Change the location to your domain and then select the **VaultRunner** user account.

| Select User, Service Account, or (                              | Group        |
|-----------------------------------------------------------------|--------------|
| Select this object type:<br>User or Built-in security principal | Object Types |
| From this location:                                             |              |
| downhill.loc                                                    | Locations    |
| Enter the object name to select ( <u>examples</u> ):            |              |
| rdmrunner (rdmrunner@downhill.loc)                              | Check Names  |
|                                                                 |              |
| Advanced                                                        | OK Cancel    |

Select User or Group

4. In the **User Mapping** Section, find your database and check the **Map** checkbox.

| 8                                                                                                    | Login -                                                                                                    | New       | - 🗆 🗙          |   |
|----------------------------------------------------------------------------------------------------|----------------------------------------------------------------------------------------------------|-----------|----------------|---|
| Select a page<br>General<br>Server Roles<br>User Mapping<br>Securables<br>Status                                                | Users mapped to this login:<br>Map Database<br>master<br>model                                                                                                    | User      | Default Schema |   |
| _                                                                                                    | msdb     RDM     tempdb     Guest account enabled for: RE                                                                                                    | DM        |                |   |
| Connection<br>Server:<br>vdev33\SQL2014<br>Connection:<br>VDEV33\Devolutions<br>View connection properties<br>Progress<br>Ready | Database role membership for: RD<br>db_accessadmin<br>db_backupoperator<br>db_datareader<br>db_datawriter<br>db_ddladmin<br>db_denydatareader<br>db_denydatawriter<br>db_owner<br>db_securityadmin<br>✓ public | Μ <u></u> |                |   |
|                                                                                                    |                                                                                                    |           | OK Cancel      | : |

User Mapping
| 8                                                                                                    | Log                                                                                                    | in - New | - • ×          |
|----------------------------------------------------------------------------------------------------|----------------------------------------------------------------------------------------------------|----------|----------------|
| Select a page                                                                                                    | 🔄 Script 🔻 🛐 Help                                                                                                    |          |                |
| Server Roles<br>User Mapping<br>Securables<br>Status                                                                                                  | Users mapped to this login:<br>Map Database<br>master<br>model<br>Msdb<br>V RDM<br>tempdb                                                                                                    | User     | Default Schema |
| Connection<br>Server:<br>vdev33\SQL2014<br>Connection:<br>VDEV33\Devolutions<br>VDEV33\Devolutions<br>View connection properties<br>Progress<br>Ready | Database role membership fo<br>db_accessadmin<br>db_backupoperator<br>db_datareader<br>db_datawriter<br>db_ddladmin<br>db_denydatareader<br>db_denydatawriter<br>db_owner<br>db_securityadmin<br>v public | r: RDM   |                |
|                                                                                                    |                                                                                                    |          | OK Cancel      |

5. In the **Database role membership**, grant the **db\_datareader** role and then click **OK** to save the login.

Database Role membership

#### PERMISSIONS

The permissions needed for the VaultRunner account allow for **ALL** management operations to be performed through the Devolutions Password Server instance.

Some may desire to harden the system. Hardening the system means to **disallow** certain operations from the Devolutions Password Server instance, which would make using a SQL Server data source, **bound to the same database**, necessary for these operations. For instance you could decide to not allow to create users through the instance, but only through a direct SQL connection. Please contact us to discuss these scenarios.

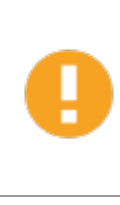

Please note that we are reworking these scripts as there are significant changes to the DB structure in the latest releases. These scripts are mandatory in order to give enough permissions to the VaultRunner service account. Contact our <u>support department</u> for instructions specific to your installed version.

#### 9.5.7 Configure Notifications

# DESCRIPTION

The Email Notifications can now be configure at user level in Administration - Users.

# **STEPS**

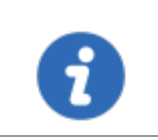

The <u>Email</u> settings must be configured in the Devolutions Password Server instance in order for notifications to be sent.

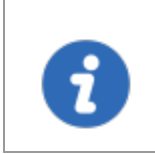

The **Allow notification subscription** option must be enable in <u>Administration - Password Server Settings - Scheduler</u> section in order for notifications to be sent.

1. In the **User Management** dialog, select the **Email Notifications** tab and enable the items the user should be notified for in the **Email Notifications** top section.

| Devolutions Password Se                                                                                                    | rver Console - User Management                                                                                                    |         |         |           | ×      |
|----------------------------------------------------------------------------------------------------|----------------------------------------------------------------------------------------------------|---------|---------|-----------|--------|
| 🔓 User Manag                                                                                                    | ement                                                                                                    |         |         |           |        |
| General<br>Information<br>Roles<br>Privileges<br>Security Groups<br>Vaults<br>Application Access<br>Settings<br>Email Notifications | Email Notifications Connection opened Data Source Settings changed Entries Vault Roles Security groups Tasks Users Users Users locked out Entry expiring Watched By | 30 days | 15 days | 5 days    |        |
|                                                                                                    | Username<br>bill@windjammer.loc<br>david@windjammer.loc<br>ellen@downhillpro.xyz<br>erica.poirier@downhillpro.xyz                                                   |         | On Edit | On Delete |        |
|                                                                                                    |                                                                                                    |         |         | ОК        | Cancel |

| Connection opened                            | The user will be notified by email if a connection has been opened.                                        |
|----------------------------------------------|----------------------------------------------------------------------------------------------------|
| System Settings<br>(Data Source<br>Settings) | The user will be notified by email if the System Settings has been modified.                               |
| Entries                                      | The user will be notified by email if an entry has been added, edited, deleted depending on the selection. |
| Vault                                        | The user will be notified by email if a Vault has been added, edited, deleted depending on the selection.  |

| Roles            | The user will be notified by email if a role has been added, edited, deleted depending on the selection.           |
|------------------|----------------------------------------------------------------------------------------------------|
| Security groups  | The user will be notified by email if a security group has been added, edited, deleted depending on the selection. |
| Tasks            | The user will be notified by email if a task has been added, edited, deleted depending on the selection.           |
| Users            | The user will be notified by email if a user account has been added, edited, deleted depending on the selection.   |
| Users Locked Out | The user will be notified by email if a user locked his account.                                                   |
| Entry expiring   | The user will be notified by email when an entry is almost expired.                                                |

 It is possible to set Email Notifications from different Management dialogs. In the User, Vault and Role Management dialog, the lower Email Notifications section will enable notifications for a specific user related to the specific management dialog opened.

In the following screen shot, email notifications on Vaults as been enabled for walter@downhillpros.com user account. So, this user will receive email notifications when Vaults are edited or deleted. If this user wants to get email notifications when a new item is created, this can only be activated from the user properties dialog.

| Devolutions Server Console - Repository Management |                                |         |      |        |
|----------------------------------------------------|--------------------------------|---------|------|--------|
| p Repositor                                        | y Management                   |         |      |        |
| General<br>Email Notifications                     | Email Notifications            |         |      |        |
| Email Nourications                                 | Username                       | Enabled | Edit | Delete |
|                                                    | jessica.oxley@downhillpros.net |         |      |        |
|                                                    | walter@downhillpros.com        |         |      |        |
|                                                    | _admin                         |         |      |        |
|                                                    |                                |         |      |        |
|                                                    |                                |         |      |        |
|                                                    |                                |         |      |        |
|                                                    |                                |         |      |        |
|                                                    |                                |         |      |        |
|                                                    |                                |         |      |        |
|                                                    |                                |         |      |        |
|                                                    |                                |         | ОК   | Cancel |

Email Notifications activation from Management Dialogs

#### 9.5.8 Configure SSL

# DESCRIPTION

Please perform these steps only after you have configured the Devolutions Password Server instance and that you have indeed connected through a client application. Performing these steps right from the start may add a layer of complexity that may prevent you from succeeding in the initial configuration.

#### IMPORT CERTIFICATE OR CREATE SELF-SIGNED CERTIFICATE

1. Select the server node in the **Tree View** and double-click the **Server Certificates** feature in the **List View**:

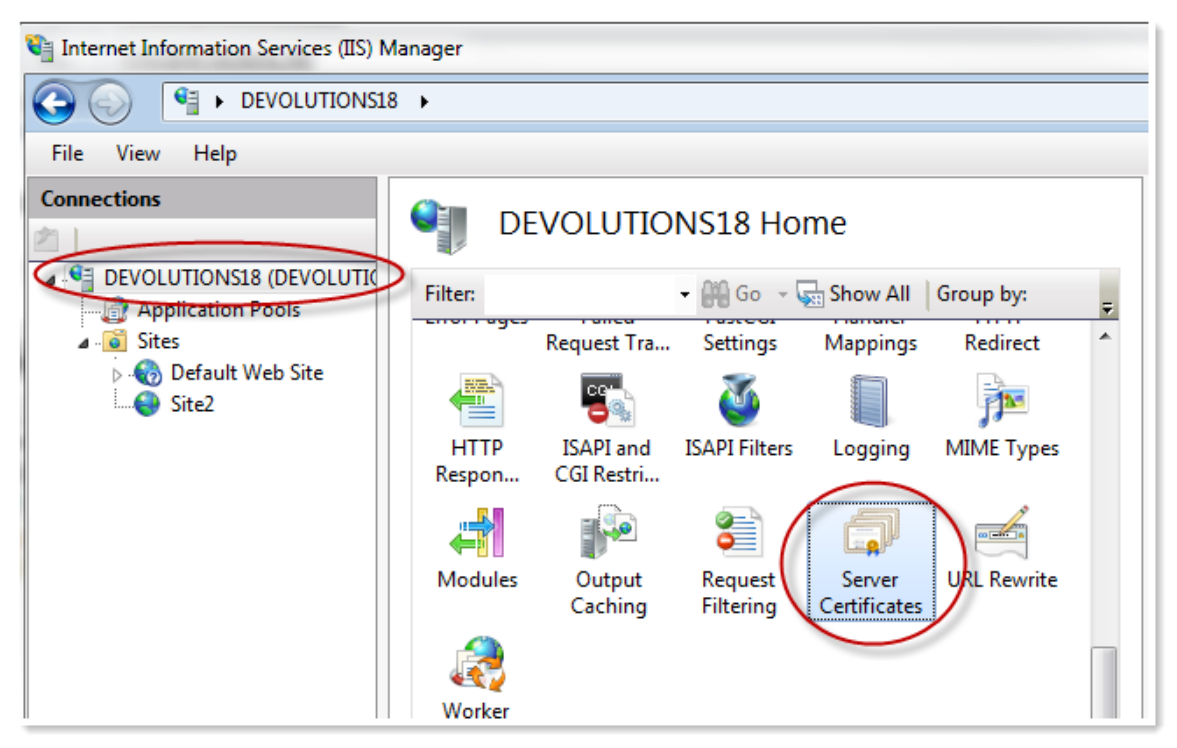

Server certificates

2. Click Import Certificate... in the Actions pane Or Click Create Self-Signed Certificate... in the Actions pane.

| internet Information Services (IIS) M            | lanager                                                                                    |                                                    |            |                                                                                 |
|--------------------------------------------------|--------------------------------------------------------------------------------------------|----------------------------------------------------|------------|---------------------------------------------------------------------------------|
| COO 9 DEVOLUTIONS18                              | } •                                                                                        |                                                    |            | 🕶 🖂 🚱 •                                                                         |
| <u>F</u> ile <u>V</u> iew <u>H</u> elp           |                                                                                            |                                                    |            |                                                                                 |
| Connections                                      | Server Certifica<br>Use this feature to request and m<br>use with Web sites configured for | tes<br>anage certificates that the Web :<br>r SSL. | server can | Actions<br>Import<br>Create Certificate Request<br>Complete Certificate Request |
| ⊿ -@ Sites<br> > -@ Default Web Site<br> @ Site2 | Name                                                                                       | Issued To                                          | Issued     | Create Domain Certificate<br>Create Self-Signed Certificate<br>Help             |
|                                                  |                                                                                            |                                                    |            | Online Help                                                                     |

Follow the wizard

#### **CREATE A SSL BINDING**

1. Select the web site in the **Tree View**.

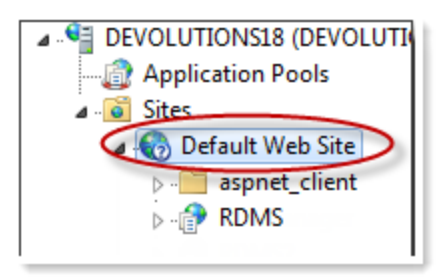

IIS Tree View

2. Click **Bindings...** in the **Actions** pane. This brings up the bindings editor that lets you create, edit, and delete bindings for your Web site. Click **Add...** to add your new SSL binding to the site.

| e Bindi | ngs       |      |            |      | <u>? ×</u>     |
|---------|-----------|------|------------|------|----------------|
| Туре    | Host Name | Port | IP Address | Bind | <u>A</u> dd    |
| http    |           | 80   | *          |      | Edit           |
|         |           |      |            |      | <u>R</u> emove |
| •       |           |      |            |      | Browse         |
|         |           |      |            |      | Close          |

Add binding

3. Select **https** in the **Type** drop-down list. Select the self-signed certificate you created in the previous section from the **SSL Certificate** drop-down list and then click **OK**.

| dd Site Bi    | nding            | ?             |
|---------------|------------------|---------------|
| <u>Type</u> : | IP address:      | Port:         |
| https         | ▼ All Unassigned | 443           |
| Host name     | 1                |               |
| [             |                  |               |
| SSL certific  | cate:            |               |
| Test Certi    | ficate           | ▼ <u>View</u> |
| -             |                  |               |
| Not select    | ed               |               |

Define https binding

4. Now you have a new **SSL** binding on your site.

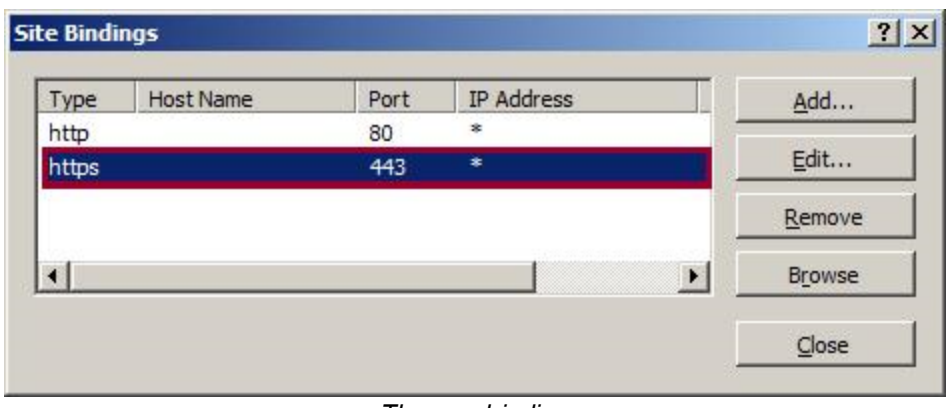

The new binding

#### **CONFIGURE SSL SETTINGS IN IIS**

1. Select a Devolutions Password Server application in the **Tree View**.

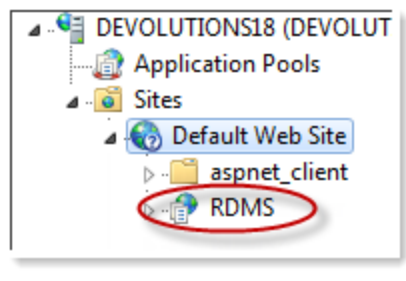

IIS Tree View

2. Click on SSL Settings.

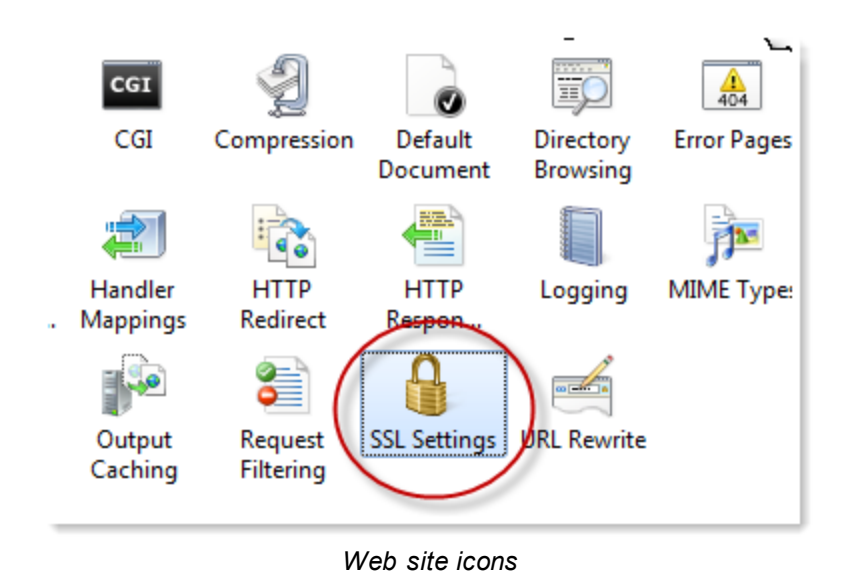

3. Configure SSL settings if you want your site to require SSL, or to interact in a specific way with client certificates. Click the site node in the **Tree View** to go back to the site's home page. Double-click the **SSL Settings** feature in the middle pane. Select **Require SSL** and click **Apply**.

|                                                                                             | Actions     |  |
|---------------------------------------------------------------------------------------------|-------------|--|
| SSL Settings                                                                                | Apply       |  |
| This page lets you modify the SSL settings for<br>the content of a Web site or application. | Ex Cancel   |  |
| Reguire SSL                                                                                 | Online Help |  |
| Require 128-bit SSL                                                                         |             |  |
| Client certificates:                                                                        |             |  |
| Ignore                                                                                      |             |  |
| C Accept                                                                                    |             |  |
| C <u>R</u> equire                                                                           |             |  |

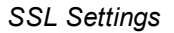

#### MODIFY THE DEVOLUTIONS PASSWORD SERVER CONFIGURATION

- 1. From the Devolutions Password Server Console, edit the Devolutions Password Server instance.
- 2. Go in the IIS tab and enable the Force https option.

| 📮 Remote Desktop Mana                                                                                                    | iger                                                                                                    | _                                    |     | ×   |
|----------------------------------------------------------------------------------------------------|----------------------------------------------------------------------------------------------------|--------------------------------------|-----|-----|
| Server S                                                                                                    | Settings                                                                                                    |                                      |     |     |
| General<br>Database<br>Authentication<br>Domain<br>Two-Factor<br>Security<br>GeoIP Security<br>IIS<br>Email<br>User Interface<br>Logging<br>Features<br>Scheduler<br>Advanced | IIS Settings         Website       Default Web Site       Diagnostic         ✓ Force https       This option requires that you install an SSL certificate in IIS. Please see IIS documentation on the steps to follow.       Manage Certificate         ✓ Encrypt web.config file       Web application name       //dvls         Installation folder       C:\/inetpub\/wwwroot\/dvls | •••••••••••••••••••••••••••••••••••• |     |     |
|                                                                                                    | Si                                                                                                    | ave                                  | Can | cel |

Forcre https

3. Save the modification with the **Save** button.

#### CONFIGURE SSL SETTINGS IN THE CLIENT APPLICATIONS

- 1. Edit the Devolutions Password Server data source
- 2. Change the server URL to use the **https://** protocol

#### 9.5.9 Configure Windows Authentication

# DESCRIPTION

These steps provide the information to enable the **Windows Authentication** feature in Devolutions Password Server.

# **STEPS**

1. In the **Authentication** tab of the **Server Settings** of the Devolutions Password Server instance, enable the **Enable Windows Authentication** option box and click on the **Save** button.

| Devolutions Passw                                                  | Devolutions Password Server Console - Password Server Settings –                                                                                                    |     |     |
|--------------------------------------------------------------------|----------------------------------------------------------------------------------------------------|-----|-----|
| Passwoi                                                            | rd Server Settings                                                                                                    |     |     |
| General<br>Database<br>Authentication<br>Domain<br>IIS<br>Advanced | Authentication Modes         Authenticate with domain user         Authenticate with database user         Authenticate with Office365 user         Authenticate with local machine user         Authenticate with Devolutions Password Server custom user         Windows Authentication         Image: Enable Windows authentication         Image: Windows authentication requires further configuration on your IIS server. Please dick the Help button for instructions. | Ø   |     |
|                                                                    | Search property Save                                                                                                    | Can | cel |

Server Settings Dialog

2. In the Server Roles, install the Windows Authentication server role.

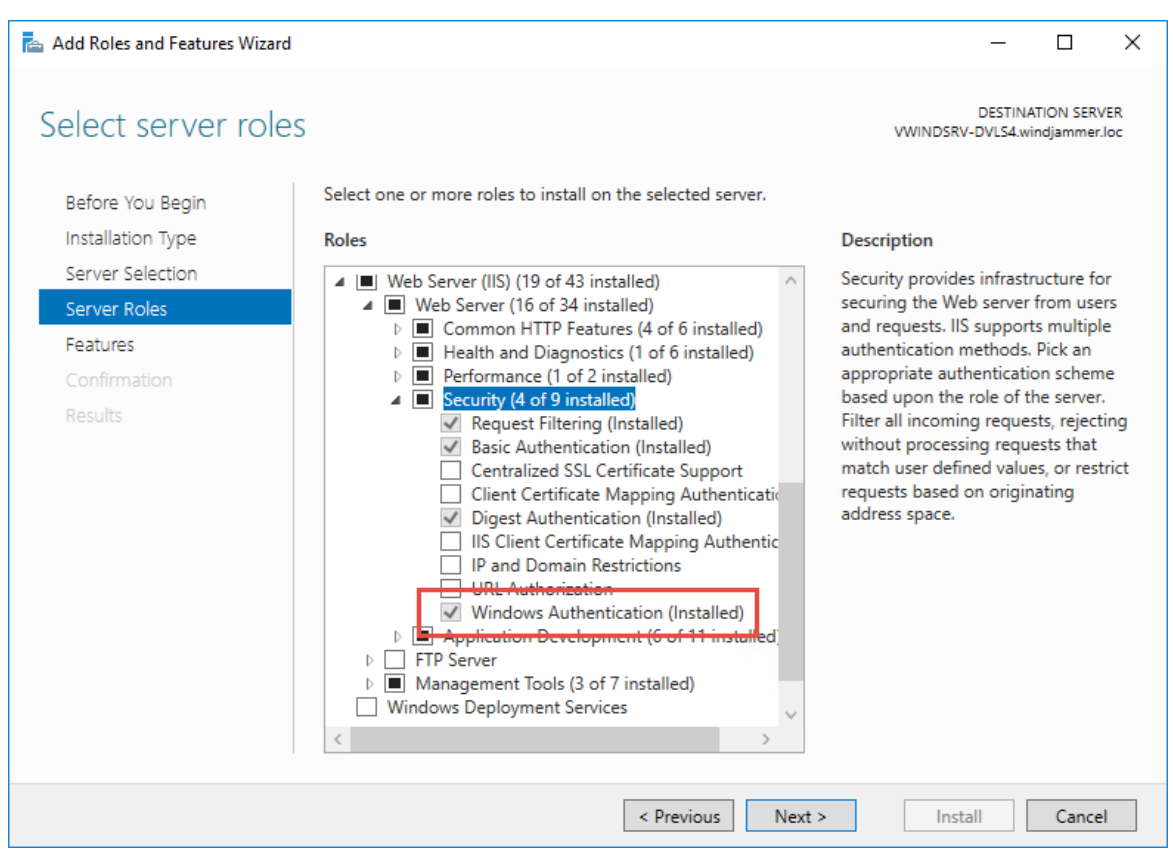

Add Roles and Features Wizard Dialog

3. Next, open the **IIS Manager**, select the server in the **Tree View** and open the **Feature Delegation** in the **Management** section.

| Internet Information Services (IIS) | Manager                                                                                               |   |
|-------------------------------------|----------------------------------------------------------------------------------------------------|---|
| ← → VWINDSRV-DVL                    | LS4 >                                                                                                 |   |
| File View Help                      |                                                                                                    |   |
| Connections                         | VWINDSRV-DVLS4 Home                                                                                   |   |
| > 📲 VWINDSRV-DVLS4 (WINDJAN         | Filter: • Co • Show All Group by: Area • E •                                                          |   |
|                                     | 🔏 🧐 🔓 🗊 🏔 🕋 🕋                                                                                         | ^ |
|                                     | Authentic Compression Default Directory Error Pages Handler HTTP<br>Document Browsing Mappings Respon |   |
|                                     | 📆 🍯 📗 🏂 🐴 🏴 😂                                                                                         |   |
|                                     | ISAPI and ISAPI Filters Logging MIME Types Modules Output Request<br>CGI Restri Caching Filtering     |   |
|                                     |                                                                                                    |   |
|                                     | Server URL Rewrite Worker<br>Certificates Processes                                                   |   |
|                                     | Management                                                                                            |   |
|                                     | Editor Delegation Permissions Users Service Configurat Platfor                                        | * |
| < >                                 | T Features View 🔄 Content View                                                                        |   |
| Ready                               |                                                                                                    |   |

IIS Manager

4. Set the Authentication - Anonymous and the Authentication - Windows feature delegation to the value Read/Write.

| Internet Information Services (IIS) I   | Manager                                       |                                                                          |   | - 🗆 X                                          |
|-----------------------------------------|-----------------------------------------------|--------------------------------------------------------------------------|---|------------------------------------------------|
| ← → ♥ WINDSRV-DVLS                      | 54 🕨                                          |                                                                          |   | 😰 🛛 🏠 🔞 -                                      |
| File View Help                          |                                               |                                                                          |   |                                                |
| Connections                             | Feature Deleg                                 | gation                                                                   |   | Actions<br>Set Feature Delegation              |
| Start Page                              | Use this feature to configure t               | he default delegation state for features at lower levels in IIS Manager. |   | Read/Write<br>Read Only                        |
| Application Pools                       | Group by: No Grouping                         | •                                                                        |   | Not Delegated                                  |
| > · o Sites                             | Name                                          | Delegation                                                               | ^ | Reset to Inherited                             |
|                                         | .NET Trust Levels<br>.NET Users               | Read/Write<br>Configuration Read/Write                                   |   | Reset All Delegation<br>Custom Site Delegation |
|                                         | Application Settings<br>ASP.NET Impersonation | Read/Write<br>Read/Write                                                 |   | Help                                           |
|                                         | Authentication - Anonymous                    | s Read/Write                                                             |   |                                                |
|                                         | Authentication - Basic                        | Read Only                                                                |   |                                                |
|                                         | Authentication - Digest                       | Read Only                                                                |   |                                                |
|                                         | Authentication - Windows                      | Read/Write                                                               |   |                                                |
|                                         | Compression                                   | Read/Write                                                               |   |                                                |
|                                         | Connection Strings                            | Read/Write                                                               |   |                                                |
|                                         | Default Document                              | Read/Write                                                               |   |                                                |
|                                         | Directory Browsing                            | Read/Write                                                               |   |                                                |
|                                         | Error Pages                                   | Read/Write                                                               |   |                                                |
|                                         | Feature Delegation                            | Read/Write                                                               | ~ |                                                |
|                                         | Eastures View 🕞 Contact                       | View                                                                     |   |                                                |
| < >                                     |                                               | view                                                                     |   |                                                |
| Configuration: 'localhost' applicationH | ost.config                                    |                                                                          |   | Sec. 19                                        |

IIS Manager - Feature Delegation

5. Finally, in the data source configuration of each clients, enable the **Use Windows Authentication** option.

| 📮 Remote Desktop Man    | nager                                              | _ |     | ×    |
|-------------------------|----------------------------------------------------|---|-----|------|
| Devolu                  | tions Server                                       |   |     |      |
| Connection Settings Pri | ivate Vault Advanced                               |   |     |      |
| Name<br>Server          | DVLSAsset_Admin<br>http://VWINDSRV-DVLS4/DVLSAsset |   | ~   | ٩    |
|                         | Use Windows authentication                         |   |     |      |
| Username                | Always ask username                                |   |     |      |
| Password                | Always ask password                                |   |     |      |
|                         | Test Connection                                    |   |     |      |
|                         |                                                    |   |     |      |
|                         |                                                    |   |     |      |
|                         |                                                    |   |     |      |
|                         |                                                    |   |     |      |
|                         |                                                    |   |     |      |
| ID 1E8290A7-6A72-49     | 90C-9038-6826D844FB7F O                            | K | Car | icel |

Data Source Configuration Dialog

#### 9.5.10 Enforcing usage of LDAPS

#### DESCRIPTION

To require that a directory server rejects simple binds which occur on a clear text connection, you must apply a policy.

Please refer to <u>How to enable LDAP signing in Windows Server 2008</u> for the original article, but we will duplicate the content here for ease of use (especially since we hard a hard time finding it ourselves...).

# HOW TO CONFIGURE THE DIRECTORY TO REQUIRE LDAP SERVER SIGNING USING GROUP POLICY

### HOW TO SET THE SERVER LDAP SIGNING REQUIREMENT

- 1. Click **Start**, click **Run**, type **mmc.exe**, and then click **OK**.
- 2. On the File menu, click Add/Remove Snap-in.
- 3. In the Add or Remove Snap-ins dialog box, click Group Policy Management Editor, and then click Add.
- 4. In the Select Group Policy Object dialog box, click Browse.
- 5. In the **Browse** for a **Group Policy Object** dialog box, click **Default Domain Policy** under the **Domains**, **OUs** and linked **Group Policy Objects** area, and then click **OK**.
- 6. Click Finish.
- 7. Click **OK**.
- 8. Expand Default Domain Controller Policy, expand Computer Configuration, expand Policies, expand Windows Settings, expand Security Settings, expand Local Policies and then click Security Options.
- 9. Right-click **Domain controller**: **LDAP server signing requirements** and then click **Properties**.
- 10.In the **Domain controller**: LDAP server signing requirements **Properties** dialog box, enable **Define** this policy setting, click to select **Require signing in** the **Define this policy setting** drop-down list, and then click **OK**.
- 11.In the Confirm Setting Change dialog box, click Yes.

# HOW TO SET THE CLIENT LDAP SIGNING REQUIREMENT THROUGH LOCAL COMPUTER POLICY

- 1. Click Start, click Run, type mmc.exe, and then click OK.
- 2. On the File menu, click Add/Remove Snap-in.
- 3. In the Add or Remove Snap-ins dialog box, click Group Policy Object Editor, and then click Add.
- 4. Click Finish.

- 5. Click **OK**.
- 6. Expand Local Computer Policy, expand Computer Configuration, expand Policies, expand Windows Settings, expand Security Settings, expand Local Policies, and then click Security Options.
- 7. Right-click **Network security**: **LDAP** client signing requirements, and then click **Properties**.
- 8. In the **Network security**: **LDAP** client signing requirements **Properties** dialog box, click to select **Require signing in** the drop-down list, and then click **OK**.
- 9. In the Confirm Setting Change dialog box, click Yes.

# HOW TO SET THE CLIENT LDAP SIGNING REQUIREMENT THROUGH A DOMAIN GROUP POLICY OBJECT

- 1. Click Start, click Run, type mmc.exe, and then click OK.
- 2. On the File menu, click Add/Remove Snap-in.
- 3. In the Add or Remove Snap-ins dialog box, click Group Policy Object Editor, and then click Add.
- 4. Click **Browse**, and then select **Default Domain Policy** (or the **Group Policy Object** for which you want to enable client LDAP signing).
- 5. Click **OK**.
- 6. Click Finish.
- 7. Click Close.
- 8. Click **OK**.
- Expand Default Domain Policy, expand Computer Configuration, expand Windows Settings, expand Security Settings, expand Local Policies, and then click Security Options.
- 10.In the **Network security**: **LDAP** client signing requirements **Properties** dialog box, click to select **Require signing in** the drop-down list, and then click **OK**.
- 11.In the Confirm Setting Change dialog box, click Yes.

### 9.5.11 Identify which Server is answering on a High Availability Topology

# DESCRIPTION

The following steps will explain how to define which server is answering when connecting on the Devolutions Password Server web page on a High Availability/Load Balancing topology.

- 1. Open **IIS Manager** on the server where the Devolutions Password Server is hosted.
- 2. Expand the nodes in the **Connections** pane and select the Devolutions Password Server web application.

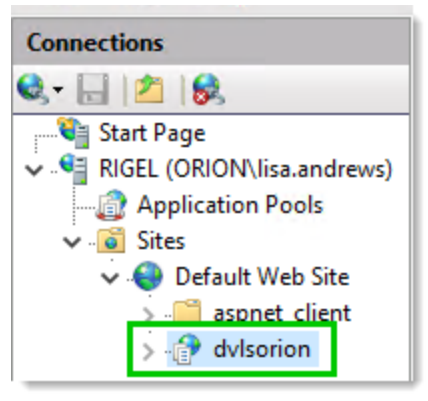

Connections Pane

3. Open the HTTP Response Headers.

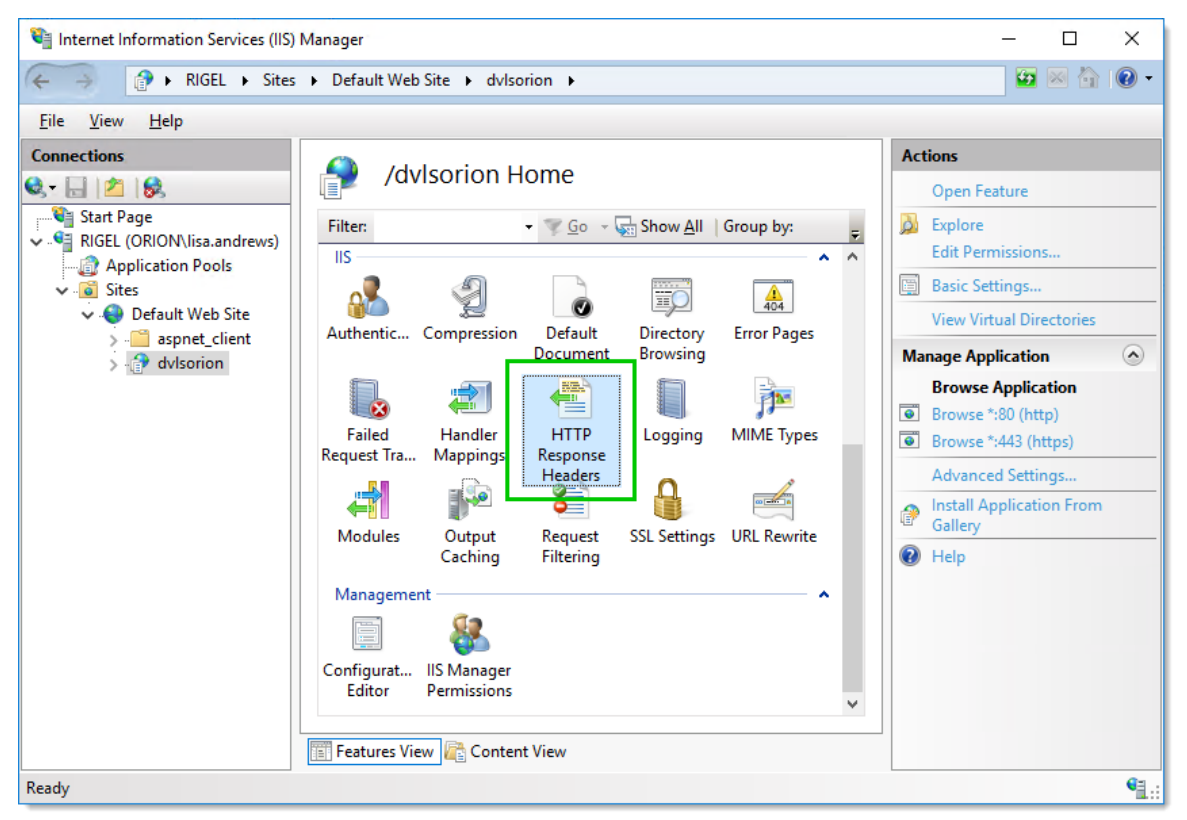

**IIS Manager** 

4. Click on Add... in the Actions pane to add a new HTTP Response Header.

| 🕞 Internet Information Services (IIS) I                                                                                                    | Manager                                                                                                  |                                                                       |                                  | _                                   |           | ×          |
|----------------------------------------------------------------------------------------------------|----------------------------------------------------------------------------------------------------|-----------------------------------------------------------------------|----------------------------------|-------------------------------------|-----------|------------|
| ← → RIGEL ► Sites                                                                                                    | ▶ Default Web Site ▶                                                                                     | dvlsorion 🕨                                                           |                                  |                                     | 💀 🖂 🏠     | • 🕥        |
| <u>F</u> ile <u>V</u> iew <u>H</u> elp                                                                                                    |                                                                                                    |                                                                       |                                  |                                     |           |            |
| Connections<br>Start Page<br>Start Page<br>Start Page<br>Sites<br>Sites<br>Si | HTTP Re<br>Use this feature to cor<br>from the Web server.<br>Group by: No Group<br>Name<br>X-Powered-By | esponse Heade<br>nfigure HTTP headers t<br>ping •<br>Value<br>ASP.NET | rs<br>hat are added to responses | Actions<br>Add<br>Set Commo<br>Help | n Headers |            |
| Configuration: 'Default Web Site/dvlso                                                                                                    | rion' web.config                                                                                         |                                                                       |                                  |                                     |           | • <u>.</u> |

HTTP Response Headers

5. Enter a **Name** and a **Value** that will identify the server. Then click on **OK** to save this information.

| Add Custom HTTP Response Header | ?      | × |
|---------------------------------|--------|---|
| Name:                           |        |   |
| X-Server-Name                   |        |   |
| Value:                          |        |   |
| Rigel-Server1                   |        |   |
|                                 |        |   |
| ОК                              | Cancel |   |

Edit Custom HTTP Response Headers Dialog

- 6. Repeat steps 1 to 5 on each server of your **High Availability/Load Balancing** cluster. It is important to set a different value for each server but keeping the same **Name**.
- 7. Open your favorite browser.

- 8. Open the **Developer Tools** in the browser. Usually the **F12** key will open the **Developer Tools** in **Google Chrome**, **Firefox** or **Microsoft Edge**.
- 9. Browse to your Devolutions Password Server web page.
- 10.Using **Firefox**, in the **Network** tab, you should found the **Custom HTTP Response Header** value of the answering server of the cluster.

|      |                  |                         |            | <b>D</b><br>Lo   | <b>Devoluti</b><br>Password | ons<br>d Server<br>account |                                                            |
|------|------------------|-------------------------|------------|------------------|-----------------------------|----------------------------|------------------------------------------------------------|
|      |                  |                         |            | Username         |                             | *                          |                                                            |
|      |                  |                         |            | Password         |                             | *                          |                                                            |
|      | Dinspector       | Console 🕞 Debug         | jger {}S   | tyle Editor 🖉 Pe | erformance 🕕 Memor          | y 🔄 Network 😫 Storage      | 🚇 Adblock Plus 🛛 🕁 🚥 🗙                                     |
| Ŵ    | ∀ Filter URLs    |                         | 1          | All HTML C       | CSS JS XHR Fonts I          | mages Media WS Other [     | Persist Logs 🗹 Disable cache 🛛 No throttling 🗘 HAR 🗘       |
| Stat | us Method        | F Cause                 | Туре       | Transferred      | Size 0 ms                   | 1.28 s 2.56 s 3.84         | Headers Cookies Params Response                            |
| 200  | GET              | login document          | html       | 3.04 KB          | 2.76 KB                     | → 1700 ms                  | Request URL: http://rigel.orion.loc/dvlsorion              |
| 200  | GET              | styles.d stylesheet     | CSS        | 221.93 KB        | 221.60 KB                   | ➡ 159 ms                   | Remote address: 192.168.4.18:80                            |
| 200  | GET              | runtim script           | js         | 2.45 KB          | 2.12 KB                     | i → 69 ms                  | Status code: 200 ⑦ Edit and Resend Raw headers             |
| 200  | GET              | polyfillsscript         | js         | 145.71 KB        | 145.37 KB                   | → 145 ms                   | Version: HTTP/1.1                                          |
| 200  | GET              | scripts script          | js         | 304.97 KB        | 304.63 KB                   | → 202 ms                   | ♥ Filter headers                                           |
| 200  | GET              | main.6 script           | js         | 3.40 MB          | 3.40 MB                     | → 553 ms                   | Content-Type: text/html; charset=utf-8                     |
| 200  | GET              | css?fa stylesheet       | CSS        | 1.13 KB          | 9.30 KB                     | I → 30 ms                  | (7) Date: Tue, 17 Jul 2018 15:25:48 GMT<br>(2) Expires: -1 |
| 200  | GET              | mem8Yfont               | woff2      | 14.11 KB         | 13.72 KB                    | I → 7 ms                   | Pragma: no-cache                                           |
| 200  | GET              | devolutfont             | octet-stre | . 140.92 KB      | 140.58 KB                   | → 17 ms                    | ③ Server: Microsoft-IIS/10.0                               |
| 200  | GET              | login-b img             | jpeg       | 189.97 KB        | 189.64 KB                   | → 20 ms                    | X-AspNet-Version: 4.0.30319                                |
| 200  | GET              | en_US.j xhr             | json       | 743.53 KB        | 743.20 KB                   | → 70 ms                    | X-Powered-By: ASP.NET                                      |
| 200  | GET              | mem5Yfont               | woff2      | 14.77 KB         | 14.38 KB                    | → 10 ms                    | X-Server-Name: Rigel-Server1                               |
| 200  | GET              | is-loggedxhr            | json       | 323 B            | 5 B                         | - 2( 🗸                     | Kequest headers (383 B)                                    |
| Ø    | 17 requests 5.16 | MB / 5.15 MB transferre | d Finish:  | 4.08 s DOMCont   | entLoaded: 3.22 s load:     | 4.10 s                     | plication/xntrii,application/xntrii+xm                     |

Firefox Developer Tools - Network Tab

#### 9.5.12 Manage Encryption Keys on a High Availability Topology

# DESCRIPTION

The encryption keys must be the same of each Devolutions Password Server instances of your High Availability Topology.

We recommend to do a backup of the SQL database before any operation that could modify the information of the SQL database. During this operation, all users must be in offline mode or disconnected from the Devolutions Password Server data source to avoid data loss.

Here are the steps to manage the encryption keys on that specific environment. If you have to upgrade Devolutions Password Server, please upgrade one instance at a time.

- 1. Open the Devolutions Password Server Console on the first server.
- 2. Open the menu on the right of the Devolutions Password Server Console and click on **Manage Encryption Keys**.

| 😂 i 🛊 🏚 🗟 🕅 | j 😼 📑 🔇    | 🧰 I 🛃                |         |               |                  |                 |                       |   |                                 |
|-------------|------------|----------------------|---------|---------------|------------------|-----------------|-----------------------|---|---------------------------------|
| Actions     | Name       | Web Application Name | Version | Expiration    | Website          | Runtime Version | Path                  | ٥ | Diagnostic                      |
| ///         | DVLS Local | /dvls                | 4.6.1.0 | No expiration | Default Web Site |                 | C:\inetpub\wwwroot\d\ | 1 | Send Diagnostic to Support      |
|             |            |                      |         |               |                  |                 |                       |   | View Installation Logs          |
| Edit        |            |                      |         |               |                  |                 |                       |   | Open Backup Folder              |
|             |            |                      |         |               |                  |                 |                       | 9 | Manage Encryption Keys          |
|             |            |                      |         |               |                  |                 |                       | ŝ | Register As a Local Data Source |
| New         |            |                      |         |               |                  |                 |                       |   | View Web API Help               |

Devolutions Password Server Console

| 📮 Remote D | esktop N | /lanager                        | × |
|------------|----------|---------------------------------|---|
| E N        | lana     | ge Encryption Keys              |   |
|            |          |                                 |   |
| Operati    | ion      | Export ~                        |   |
|            |          | 🗹 Login Key                     |   |
|            |          | 🗹 Token Storage Key             |   |
|            |          | Attachment Storage Key          |   |
|            |          | Password Storage Key            |   |
|            |          | Security provider configuration |   |
| Passwo     | ord      | •••••                           |   |
|            |          |                                 |   |
|            |          |                                 |   |
|            |          | OK Cance                        | I |
|            |          |                                 |   |

3. Set the **Operation** to **Export**, enter a password and click on the **OK** button.

Manage Encryption Keys Dialog

| Remote Desktop N       | Manager                                                      |        |                    |               |        | ×        |
|------------------------|--------------------------------------------------------------|--------|--------------------|---------------|--------|----------|
| ← → • ↑ <mark> </mark> | $\rightarrow~$ This PC $\rightarrow~$ OS (C:) $\rightarrow~$ | Temp > | ~                  | ට Search Temp |        | <i>م</i> |
| Organize 🔻 Ne          | w folder                                                     |        |                    |               |        | ?        |
| 🎉 Support Requ         | iest ^ Name                                                  | ^      | Date modified      | Туре          | Size   |          |
| \land OneDrive         | temp                                                         |        | 2017-03-29 3:25 PM | File folder   |        |          |
| 💻 This PC              |                                                              |        |                    |               |        |          |
| 📃 Desktop              |                                                              |        |                    |               |        |          |
| 🔮 Documents            |                                                              |        |                    |               |        |          |
| 👆 Downloads            |                                                              |        |                    |               |        |          |
| 🎝 Music                |                                                              |        |                    |               |        |          |
| Pictures               |                                                              |        |                    |               |        |          |
| 📑 Videos               |                                                              |        |                    |               |        |          |
| 🟪 OS (C:)              |                                                              |        |                    |               |        |          |
| 👝 TempDrive (D         | );)                                                          |        |                    |               |        |          |
| 💣 Network              | <b>v</b>                                                     |        |                    |               |        |          |
| File name:             | EncryptionKeys.bin                                           |        |                    |               |        | ~        |
| Save as type:          | (*.bin)                                                      |        |                    |               |        | ~        |
| ∧ Hide Folders         |                                                              |        |                    | Save          | Cancel |          |

4. Select a folder where to save the file and click on the **Save** button.

- 5. **Copy** the encryption file on the other server.
- 6. If you need to upgrade the second server, you must do it before going any further with the following steps.
- 7. Go on another server where Devolutions Password Server is hosted and open the **File Explorer** in the **App\_Data subfolder** of your web application folder. **Delete** every encryption file you will find in that subfolder.

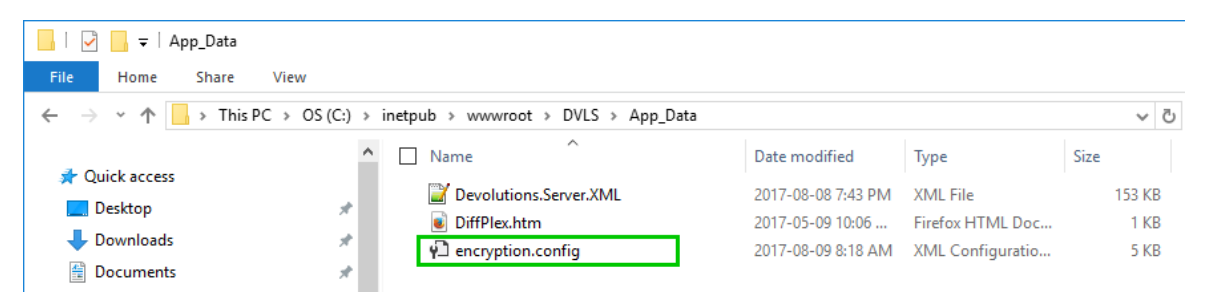

8. Open the Devolutions Password Server Console on the server. Then, open the Advanced menu on the right of the Devolutions Password Server Console and click on Manage Encryption Keys.

| C 🕴 🏚 📑 🕷 | s i 😼 💽 🔇  | ) 🛱   🛃              |         |               |                  |                 |                      |    |                              |      |
|-----------|------------|----------------------|---------|---------------|------------------|-----------------|----------------------|----|------------------------------|------|
| Actions   | Name       | Web Application Name | Version | Expiration    | Website          | Runtime Version | Path                 | Ð  | Diagnostic                   |      |
| ///       | DVLS Local | /dvls                | 4.6.1.0 | No expiration | Default Web Site |                 | C:\inetpub\wwwroot\d | vl | Send Diagnostic to Support   |      |
| <i>S</i>  |            |                      |         |               |                  |                 |                      |    | View Installation Logs       |      |
| Edit      |            |                      |         |               |                  |                 |                      |    | Open Backup Folder           |      |
|           |            |                      |         |               |                  |                 |                      | Ç, | Manage Encryption Keys       |      |
| -         |            |                      |         |               |                  |                 |                      | ß  | Register As a Local Data Sou | irce |
| New       |            |                      |         |               |                  |                 |                      |    | View Web API Help            |      |
|           |            |                      | Devolu  | utions Pa     | assword S        | erver Cor       | nsole                |    |                              |      |

9. Set the **Operation** to **Import** and click on the **OK** button.

| 📮 Remote Desktop | o Manager 💦 🖓                   | × |
|------------------|---------------------------------|---|
| 🚺 Man            | age Encryption Keys             |   |
| Operation        | Import ~                        |   |
|                  | 🗹 Login Key                     |   |
|                  | ✓ Token Storage Key             |   |
|                  | Attachment Storage Key          |   |
|                  | Password Storage Key            |   |
|                  | Security provider configuration |   |
|                  |                                 |   |
|                  | OK Cancel                       |   |

Manage Encryption Keys Dialog

10.Select the encryption file and click on the **Open** button.

| 📮 Remote Desktop Mar | nager     |                    |                    |         |             |      |        | ×        |
|----------------------|-----------|--------------------|--------------------|---------|-------------|------|--------|----------|
|                      | This PC   | > OS (C:) > Temp > | ~                  | Ō       | Search Temp |      |        | <i>م</i> |
| Organize 🔻 New f     | folder    |                    |                    |         |             |      |        | ?        |
| 💻 This PC            | ^ N       | ame                | Date modified      | Туре    |             | Size |        |          |
| E. Desktop           |           | n temp             | 2017-03-29 3:25 PM | File fo | older       |      |        |          |
| Documents            |           | EncryptionKeys.bin | 2017-08-10 4:18 PM | BIN F   | ile         |      | 2 KB   |          |
| 👆 Downloads          |           |                    |                    |         |             |      |        |          |
| b Music              |           |                    |                    |         |             |      |        |          |
| Pictures             |           |                    |                    |         |             |      |        |          |
| 🚆 Videos             |           |                    |                    |         |             |      |        |          |
| 🟪 OS (C:)            |           |                    |                    |         |             |      |        |          |
| 🕳 TempDrive (D:)     | ~         |                    |                    |         |             |      |        |          |
| Fi                   | ile name: | EncryptionKeys.bin |                    | ~       | (*.bin)     |      |        | $\sim$   |
|                      |           |                    |                    |         | Open        |      | Cancel |          |

Select the encryption file

11.Enter the password and click on the **OK** button.

| 📮 Remote Desktop Manager | × |
|--------------------------|---|
| Import Encryption Keys   |   |
| Password •••••           |   |
| OK Cance                 | ł |

12.Click on the **Yes** button on the **Change encryption keys** warning dialog. Because the encryption keys was deleted, this operation will not be completed on the database. It will use the same encryption keys as the other server.

Import Encryption Keys password Dialog

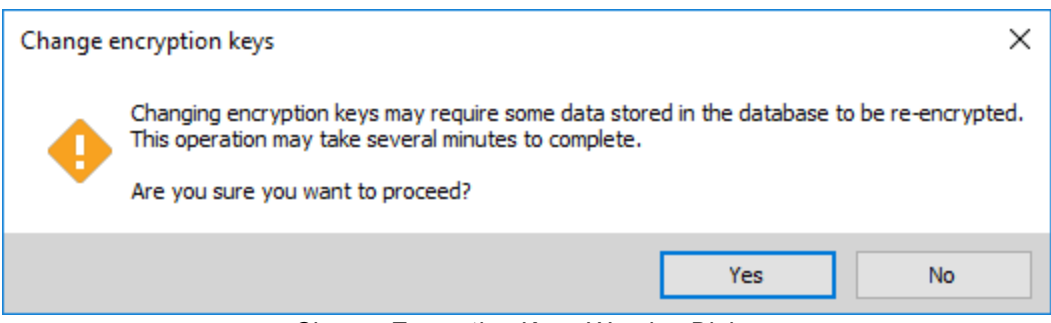

Change Encryption Keys Warning Dialog

#### 9.5.13 Ports And Firewalls

# DESCRIPTION

Devolutions Password Server in itself does not dictate which ports to use for any of the resources that it accesses. You must consult with your system administrator to ascertain which adjustments need to be made in order for the system to inter-operate with your infrastructure.

#### INBOUND

The only inbound port that is needed for Devolutions Password Server is for http or https communication, as per your preference. We strongly recommend using https even if only within your own network infrastructure. Although the default port is easily changed, it is typically port 443.

## OUTBOUND

Two technologies are in play for proper operation of Devolutions Password Server : SQL Server, LDAP.

#### SQL SERVER

Depending on the choice of **Default Instance** or **Named Instance** that was made during the installation, the SQL Server instance will listen on different ports.

Using SQL Server Configuration Manager, you can see the details in the Protocols section

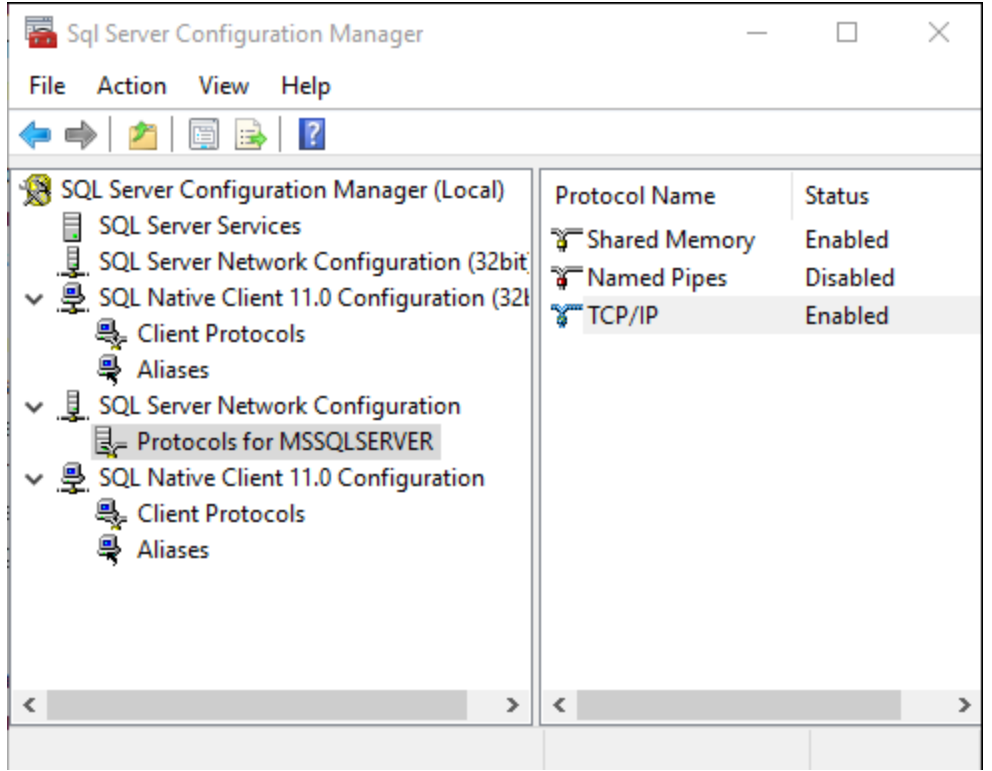

Sql Server Configuration Manager - Protocol details

In most cases, TCP/IP will be used for remote connections. You will be able to see what ports are in use. If you see that TCP Dynamic Ports are in play, they will change upon every restart of the SQL Server instance and therefore are **not a good fit** for a hardened installation.

| TCP/IP Properties        | ? | ×    |
|--------------------------|---|------|
| Protocol IP Addresses    |   |      |
|                          |   |      |
| Active Yes               |   |      |
| Enabled No               |   |      |
| IP Address 192.168.1.100 |   |      |
| TCP Dynamic Ports        |   |      |
| TCP Port 1433 -          |   | •    |
|                          |   |      |
| IP4                      |   |      |
|                          |   |      |
| IPAII                    |   |      |
| TCP Dynamic Ports        |   |      |
| TCP Port 1433 <          |   | •    |
|                          |   |      |
|                          |   |      |
|                          |   |      |
| IP2                      |   |      |
|                          |   |      |
|                          |   |      |
| OK Cancel Apply          | H | Help |

TCP/IP Properties

For more information please consult SQL Server Configuration Manager on Technet

#### LDAP/LDAPS

As indicated in <u>LDAPS on Technet</u>, LDAP communications are by nature insecure under certain conditions:

By default, LDAP communications between client and server applications are not encrypted. This means that it would be possible to use a network monitoring device or software and view the communications traveling between LDAP client and server computers. This is especially problematic when an LDAP simple bind is used because credentials (username and password) is passed over the network unencrypted. This could quickly lead to the compromise of credentials.

Follow the instructions for your operating system in order to establish LDAPS. It will involve deploying certificates generated using your of **Certification Authority (CA)**.

LDAP by default uses port 389. Even when you enable LDAPS, it may use plain LDAP therefore it needs to be disabled, please consult <u>Enforcing usage of LDAPS</u>.

LDAPS by default uses port 636 for typical domains, but will use port 3269 when communicating with a **Global Catalog Server** (basically when you have a Forest). Your domain administrator should be able to provide you with details of your domain infrastructure, especially if custom ports were used. You can also use ldp.exe to perform connectivity tests.

#### 9.5.14 Switch from Shared passphrase to Shared passphrase (v2)

## DESCRIPTION

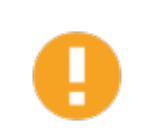

We should deprecate the Shared passphrase v1 Security Provider so we highly recommend to remove the Shared passphrase v1 and set the Shared passphrase (v2).

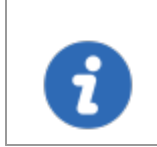

The method to know which version of the Shared passphrase is set as the **Security Provider**, if there is no version displayed, it is version 1.

Here are the steps to modify the **Security Provider** set on the Devolutions Password Server instance from **Shared passphrase** to **Shared passphrase (v2)**.

- 1. Ensure that the instance users have the offline mode enabled and that they all perform a **Full Refresh** of the cache (CTRL+F5).
- 2. Have your team switch to the offline mode, allowing them to work while the system is down.
- 3. Perform a full backup of the database.
- 4. Open the Devolutions Password Server Console and switch the instance to offline mode with the **Go Offline** button.

| E | D       | )evoluti              | ons S | erv | er Console         |                               |                       |                  | _ | × |
|---|---------|-----------------------|-------|-----|--------------------|-------------------------------|-----------------------|------------------|---|---|
| ວ |         | ê 🍺                   |       | 1   | 鸟 Import Users   🔋 | 🎓 🛃 😰 🕙 🔁 😵 🔚                 |                       |                  |   | : |
| A | ctic    | ons                   |       |     | Details            |                               |                       |                  |   |   |
|   |         |                       |       |     | Name               | Devolutions Server            | Version               | 5.0.1.0          |   |   |
|   |         |                       |       |     | Description        |                               |                       |                  |   |   |
|   |         | Cult                  |       |     | Server serial      | XXXXX-XXXXX-XXXXX-XXXXX-29H54 | Corporate Edition     |                  |   |   |
|   |         | 4.                    |       |     |                    |                               | No expiration - subso | cription license |   |   |
|   |         | Now                   |       |     |                    |                               |                       |                  |   |   |
|   |         | INEW                  |       |     |                    |                               |                       |                  |   |   |
|   |         | $\mathbf{\mathbf{v}}$ |       |     | Website            | Default Web Site              | Web application       | /dvls            |   |   |
|   |         |                       |       | ÷   | Default path       | C:\inetpub\wwwroot\dvls       |                       |                  |   |   |
|   | De      | elete                 |       |     | Application pool   | dvls                          | Runtime               | v4.0             |   |   |
| F |         | _                     |       |     | Authentication     | Domain, DVLS Custom           |                       |                  |   |   |
|   |         | - 🌮                   |       |     | Scheduler service  | Stopped                       |                       |                  |   |   |
| ų | pgra    | ade Serv              | /er   |     |                    |                               | Go Offline            | <b>+</b>         |   |   |
|   |         | ¢.,                   |       |     |                    |                               |                       |                  |   |   |
|   | U<br>Sc | ninstall<br>heduler   |       |     |                    |                               |                       |                  |   |   |
| 5 | i.o.:   | 2.0                   |       |     |                    |                               |                       |                  |   |   |

Devolutions Password Server Console

5. Open the **Security Providers** dialog from the toolbar.

| Devolutions Set | erver Console      |                          |         |         |
|-----------------|--------------------|--------------------------|---------|---------|
| 🕽 🕴 🏚 🗃         | 😵   🦂 Import Users | n 🔁 🖉 🔁 🖓 📑 📚 🗄          | ਤ<br>ਤ  |         |
| Actions         | Details            | Manago cogurity provider |         |         |
| _//             | Name               | Devolutions Server       | Version | 5.0.1.0 |

Devolutions Password Server Console toolbar

6. Select the **Default** item to remove the **Security Provider Passphrase v1** and click on **Apply**.

| Devolutions Server Console - Security Provider — 🗆 🗙                                                                                                    |  |     |    |  |  |  |  |  |
|----------------------------------------------------------------------------------------------------|--|-----|----|--|--|--|--|--|
| Security Provider                                                                                                    |  |     |    |  |  |  |  |  |
| Security type Default  Apply Cancel This is default security mode. The Xml is not encrypted by default. The session must be configured to enable the encryption. Please note that the password are always encrypted. |  |     |    |  |  |  |  |  |
|                                                                                                    |  | Clo | se |  |  |  |  |  |
| Security Provider Dialog                                                                                                    |  |     |    |  |  |  |  |  |

| Devolutio | ons Server Console X                                                                                                    |
|-----------|----------------------------------------------------------------------------------------------------|
|           | All data source sessions will be processed with the new security provider.<br>Prior to running this process, please verify that no one is editing or adding any session. |
| ?         | WARNING! Historical version history detail information will not be available for comparison once<br>you've applied the new security provider settings.                   |
|           | Are you ready to apply the new security provider settings?                                                                                                    |
|           | Yes No                                                                                                    |

Security Provider confirmation Dialog

7. Switch the instance in online mode and check some entries with Remote Desktop Manager to ensure that the information is still accessible.

| Devolutions Se         | erver Console        |                               |                       |                  | _ | × |
|------------------------|----------------------|-------------------------------|-----------------------|------------------|---|---|
| こ 🕯 👼 🔒 🤅              | 🐉 💪 Import Users 🏾 🕞 | 🎓 😎 😰 🖺 😫 🐑                   |                       |                  |   | : |
| Actions                | Details              |                               |                       |                  |   |   |
|                        | Name                 | Devolutions Server            | Version               | 5.0.1.0          |   |   |
| Edit                   | Description          |                               |                       |                  |   |   |
|                        | Server serial        | XXXXX-XXXXX-XXXXX-XXXXX-29H54 | Corporate Edition     |                  |   |   |
| +                      |                      |                               | No expiration - subso | cription license |   |   |
| New                    |                      |                               |                       |                  |   |   |
|                        | Website              | Default Web Site              | Web application       | /dvls            |   |   |
|                        | : Default path       | C:\inetpub\wwwroot\dvls       |                       |                  |   |   |
| Delete                 | Application pool     | dvls                          | Runtime               | v4.0             |   |   |
|                        | Authentication       | Domain, DVLS Custom           |                       |                  |   |   |
|                        | Scheduler service    | Running                       |                       |                  |   |   |
| Upgrade Server         | 1s offline           |                               | Go Online             | <b>+</b>         |   |   |
| <b>0</b>               |                      |                               |                       |                  |   |   |
| Uninstall<br>Scheduler |                      |                               |                       |                  |   |   |
| 5.0.2.0                |                      |                               |                       |                  |   |   |

Devolutions Password Server Console

- 8. Switch back to offline mode.
- 9. Perform another backup so if the next steps fail the previous operation will not be lost.
- 10.Open the **Security Provider** dialog and set the **Shared passphrase (v2)** to encrypt your data.

| Devolutions Server Console - Security Provider                                                                                                    | —                         |                    | ×   |
|----------------------------------------------------------------------------------------------------|---------------------------|--------------------|-----|
| Security Provider                                                                                                    |                           |                    |     |
| Security type       Shared passphrase (v2)         Apply       Cancel         This security provider encrypt the whole Xml us passphrase mixed to a private key. The passphrase non each machine. | ing AES w<br>irase will b | ith a<br>e asked o | nce |
|                                                                                                    |                           | Clo                | se  |

Security Provider Dialog

- 11.Switch back to online mode.
- 12.Check some entries with Remote Desktop Manager to ensure that the information is still accessible.
- 13.On success, the backups taken during the process can be deleted.

#### 9.5.15 SQL Server Express configuration

#### DESCRIPTION

To be able to connect to a SQL database with Devolutions Password Server, here is the suggested configuration in Microsoft SQL Server Express Edition.

#### **STEPS**

Most of our customers use the mixed mode Server Authentication. As per Microsoft, it is not the safest authentication method to use with Microsoft SQL Server Express Edition but we recommend to use it to configure and test your Devolutions Password Server instance. After a successful installation of Devolutions Password Server, you can set it back to Windows Authentication mode and set the Integrated Security option in the Database tab of the Devolutions Password Server Server Settings. Consult this topic on How to Configure Devolutions Password Server to use integrated security. To enable the mixed mode, in the Microsoft SQL Server **Management Studio**, open the properties dialog of your server and go in the **Security** tab. Then, select the SQL Server and **Windows Authentication** mode option.

| 📑 Microsoft SQL Server M                                                                                                    | lanagement Studio                                                                                                    |                                                                                                    |
|----------------------------------------------------------------------------------------------------|----------------------------------------------------------------------------------------------------|----------------------------------------------------------------------------------------------------|
| File Edit View Debug                                                                                                    | Tools Window Help                                                                                                    |                                                                                                    |
| G - O 📅 - 눱 - 🗳                                                                                                    | 🕽 🔛 📲 🛄 New Query 📑                                                                                                    | B B K 山 台 タ・ペ・ 編                                                                                                    |
| Object Explorer<br>Connect - PP P<br>DEVOLUTIONS70 SQL<br>Databases<br>Security<br>Security<br>Server Objects<br>Replication<br>Management | C S<br>EXPRESS2016 (SQL Server 13.0.172<br>Server Properties - DEVOLUT<br>Select a page<br>General<br>Memory<br>Processors<br>Secury<br>Tonnections<br>Database Settings<br>Advanced<br>Permissions |                                                                                                    |
|                                                                                                    |                                                                                                    | None     Failed logins only     Successful logins only     Both failed and successful logins     Server proxy account |
|                                                                                                    | Connection                                                                                                    | Enable server proxy account                                                                                           |
|                                                                                                    | Server:<br>DEVOLUTIONS70\SQLEXPRESS<br>Connection:<br>DEVOLUTIONS70\epointer                                                                                                    | Proxy account: Password:                                                                                              |
|                                                                                                    | Wew connection properties                                                                                                    | Enable C2 audit tracing     Cross database ownership chaining                                                         |
|                                                                                                    | Progress<br>Ready                                                                                                    |                                                                                                    |
|                                                                                                    |                                                                                                    | OK Cancel                                                                                                    |

The next option that needs to be activated is the **Allow remote connections to this server** option. You will find that option in the **Connections** tab of the SQL Server **Properties** dialog. Then, click on the **OK** button to save the modifications.

| Server Properties - DEVOLU                                                          | _                                                                                                    |    | $\times$ |      |
|-------------------------------------------------------------------------------------|----------------------------------------------------------------------------------------------------|----|----------|------|
| Select a page<br>Page General                                                       | 🖾 Script 🔻 🚺 Help                                                                                                    |    |          |      |
| Memory<br>Processors<br>Connections<br>Database Settings<br>Advanced<br>Permissions | Connections<br>Maximum number of concurrent connections (0 = unlimited):<br>Use query governor to prevent long-running queries<br>Default connection options: |    |          |      |
| Connection                                                                          | implicit transactions cursor close on commit ansi warnings ansi padding ANSI NULLS ANSI NULLS                                                                 |    |          |      |
| Connection                                                                          | anthmetic abort                                                                                                    |    |          | ~    |
| DEVOLUTIONS70\SQLEXPRESS                                                            | Remote server connections                                                                                                    |    |          |      |
| Connection:                                                                         | Allow remote connections to this server                                                                                                    |    |          |      |
| DEVOLUTIONS /0\epointer                                                             | Remote auerv timeout (in seconds, 0 = no timeout):                                                                                                    |    |          |      |
| View connection properties                                                          | 600                                                                                                    |    |          |      |
|                                                                                     | Require distributed transactions for server-to-server communication                                                                                           |    |          |      |
| Progress                                                                            |                                                                                                    |    |          |      |
| Ready                                                                               | Configured values     O Running values                                                                                                    |    |          |      |
|                                                                                     |                                                                                                    | ОК | Car      | ncel |

Finally, the **SQL Server Browser** service must be started on the machine where the SQL Server is hosted. Please run services.**msc** and look for the **SQL Server Browser** in the list.

| 🔍 Services       |                                    |                                              |         | _            |            |
|------------------|------------------------------------|----------------------------------------------|---------|--------------|------------|
| File Action View | Help                               |                                              |         |              |            |
|                  | à 📑 🛛 🖬 🕨 🔲 II 🕨                   |                                              |         |              |            |
| Services (Local) | Name                               | Description                                  | Status  | Startup Type | Log On / ^ |
|                  | 🤹 Spot Verifier                    | Verifies potential file system corruptions.  |         | Manual (Trig | Local Sys  |
|                  | 🖏 SQL Full-text Filter Daemon Laun | Service to launch full-text filter daemon pr | Running | Manual       | NT Servie  |
|                  | 🤹 SQL Server (SQLEXPRESS2016)      | Provides storage, processing and controlle   | Running | Automatic    | NT Servie  |
|                  | SQL Server Agent (SQLEXPRESS2      | Executes jobs, monitors SQL Server, fires al |         | Disabled     | Network    |
|                  | 🖏 SQL Server Browser               | Provides SQL Server connection informati     | Running | Automatic    | Local Ser  |
|                  | 3QL Server CEIP service (SQLEXP    | CEIP service for 3qi server                  | Running | Automatic    | INT Servi  |
|                  | 🤹 SQL Server Launchpad (SQLEXPR    | Service to launch Advanced Analytics Exte    | Running | Automatic    | NT Servi   |
|                  | SQL Server Reporting Services (S   | Manages, executes, renders, schedules an     | Running | Automatic    | NT Servie  |
|                  | 🖏 SQL Server VSS Writer            | Provides the interface to backup/restore     | Running | Automatic    | Local Sys  |
|                  | SSDP Discovery                     | Discovers networked devices and services     | Running | Manual       | Local Ser  |
|                  | 🖏 State Repository Service         | Provides required infrastructure support f   | Running | Manual       | Local Sys  |
|                  | Still Image Acquisition Events     | Launches applications associated with still  |         | Manual       | Local Sys  |
|                  | 🖏 Storage Service                  | Provides enabling services for storage setti | Running | Manual (Trig | Local Sys  |
|                  | K T 14                             |                                              |         |              | - 16 T     |
|                  | Extended Standard                  |                                              |         |              |            |
|                  |                                    |                                              |         |              |            |

We recommend to set the **Startup** type to **Automatic** for the **SQL Server Browser** service. Double-click on the service to open the **Properties** dialog. Then start the service by clicking on the **Start** button and select **Automatic** in the **Startup** type drop down menu. Finally, click on the **OK** button.

| SQL Serve                                                                       | er Browse               | er Properties      | s (Local C | Compu    | ter)     |               | ×        |
|---------------------------------------------------------------------------------|-------------------------|--------------------|------------|----------|----------|---------------|----------|
| General                                                                         | Log On                  | Recovery           | Depende    | encies   |          |               |          |
| Service                                                                         | name:                   | SQLBrowse          | er         |          |          |               |          |
| Display                                                                         | name:                   | SQL Serve          | r Browser  |          |          |               |          |
| Description: Provides SQL Server connection information to<br>client computers. |                         |                    |            |          |          |               | $\hat{}$ |
| Path to<br>"C:\Pro                                                              | executabl<br>gram Files | e:<br>(x86)\Micros | soft SQL ( | Server\  | 0\Shared | \sqlbrowser.  | exe"     |
| Startup                                                                         | type:                   | Automatic          |            |          |          |               | ~        |
| Service                                                                         | status:                 | Running            |            |          |          |               | _        |
| 9                                                                               | Start                   | Stop               |            | Pau      | use      | Resume        | е        |
| You car<br>from he                                                              | n specify t<br>re.      | he start para      | meters tha | at apply | when you | start the sen | /ice     |
| Start pa                                                                        | arameters:              |                    |            |          |          |               |          |
|                                                                                 |                         |                    | ОК         |          | Cance    | /             | Apply    |

9.5.16 Update your registration serial after a renewal

## DESCRIPTION

Devolutions Password Server is licensed as a yearly subscription which must be kept up-to-date. A new license key is provided when you renew. The new license key needs to be entered in the Devolutions Password Server Console.

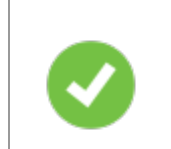

Your data is always available even if the subscription has expired. You simply need to connect directly to that database using a SQL Server data source.

# SETTINGS
Open the renewal email. The email includes your licenses. In the example, (a) the user CAL license serial specifies the number of users who can access Devolutions Password Server. The second serial (b) is for your Devolutions Password Server.

| Greetings customer,<br>Below, you will find your unique license(s) information.                           |  |
|----------------------------------------------------------------------------------------------------|--|
| a Devolutions<br>Password Server<br>User: (15 users)<br>Serial: -EPG57<br>Renewal Date: February 1st 2020 |  |
| Download 🕁                                                                                                |  |
| Register your License and Get Started »                                                                   |  |
| Devolutions<br>Password Server<br>User:<br>Serial:<br>Renewal Date: February 1st 2020                     |  |
| Download 🕁                                                                                                |  |
| Register your License and Get Started »                                                                   |  |

License Renewal Information

- 2. Open the Devolutions Password Server Console on the machine where you installed Devolutions Password Server.
- 3. To access Password Server Settings, click Edit.

| Devolutions Pass       | sword Server Console |                                |                          | _      |   | × |
|------------------------|----------------------|--------------------------------|--------------------------|--------|---|---|
| C 🕴 🏚 🗟 🍪              | - 🕞 🍘 😰 😰 🖓 🗮 📚      | ⊠<br>⊠                         |                          |        |   | : |
| Actions                | Details              |                                |                          |        |   |   |
|                        | Name                 | Devolutions Password Server    | Version                  | 6.0.1. | 0 |   |
| Edit                   | Description          |                                |                          |        |   |   |
|                        | Serial (server)      | XXXXX-XXXXXX-XXXXX-XXXXX-3DW71 | None                     |        |   |   |
|                        |                      |                                | Friday, November 1, 2019 |        |   |   |
| New                    | Serial (user CAL)    | XXXXX-XXXXX-XXXXX-XXXXX-LPI50  | 6125                     |        |   |   |
| X                      | Website              | Default Web Site               | Web application          | /DVLS  |   |   |
| Delete                 | Default path         | C: \inetpub \wwwroot \DVLS     |                          |        |   |   |
|                        | Application pool     | DVLS                           | Runtime version          | v4.0   |   |   |
|                        | Authentication       | DVLS Custom, Database          |                          |        |   |   |
| Upgrade Server         | Scheduler service    | Running                        |                          | _      |   |   |
|                        |                      |                                | Go Offline               |        |   |   |
| Ф <sub>о</sub>         |                      |                                |                          |        |   |   |
| Uninstall<br>Scheduler |                      |                                |                          |        |   |   |
| 6.1.0.0                |                      |                                |                          |        |   |   |

Devolutions Password Server Console

- 4. Enter the Server serial you received in the renewal email in the Server field.
- 5. Enter the **User CAL Serial**. This serial specifies the number of users who can access Devolutions Password Server.
- 6. Enter the **Launcher CAL** if you are opening remote connections through the web interface with Devolutions Launcher.

| Devolutions Password | Devolutions Password Server Console - Password Server Settings - |                             |           |            |     |     |  |  |
|----------------------|------------------------------------------------------------------|-----------------------------|-----------|------------|-----|-----|--|--|
| Passwo               | rd Server Sett                                                   | tings                       |           |            |     |     |  |  |
| General              | General                                                          |                             |           |            |     |     |  |  |
| Database             |                                                                  |                             |           |            |     |     |  |  |
| Authentication       | Name                                                             | Devolutions Password Server |           |            |     |     |  |  |
| Two-Factor           | Description                                                      | Windjammer Local            |           |            |     |     |  |  |
| Security             |                                                                  |                             |           |            |     |     |  |  |
| GeoIP Security       |                                                                  | Enable new version mode     |           |            |     |     |  |  |
| IIS                  | Serial                                                           |                             |           |            |     |     |  |  |
| Email                |                                                                  |                             |           |            |     |     |  |  |
| Logging              | Server 4                                                         | Re                          | equest Tr | <u>ial</u> |     |     |  |  |
| Features             | User CAL 5                                                       | 61                          | 125       |            |     |     |  |  |
| Scheduler            | Laurenter Cal                                                    |                             |           |            |     |     |  |  |
| Advanced             | Launcher CAL                                                     |                             |           |            |     |     |  |  |
|                      | Information                                                      |                             |           |            |     |     |  |  |
|                      | Edition                                                          | None                        |           |            |     |     |  |  |
|                      | Expiration                                                       | Friday, November 1, 2019    |           |            |     |     |  |  |
|                      |                                                                  |                             |           |            |     |     |  |  |
|                      | Search property                                                  | <u>A</u>                    |           | Save       | Can | cel |  |  |

Server Settings -- General

#### 9.5.17 User Agent

# USER AGENT OF REMOTE DESKTOP MANAGER ENTERPRISE EDITION FOR WINDOWS

The **User Agent** used by Remote Desktop Manager Enterprise Edition for Windows when it connects to Devolutions Password Server is:

Mozilla/4.0+(compatible;+MSIE+6.0; +MS+Web+Services+Client+Protocol+4.0.30319.42000)

### 9.6 Troubleshooting

#### 9.6.1 After Upgrading Server the Devolutions Password Server is Empty

### DESCRIPTION

You have attempted to upgrade your **Devolutions Password Server instance** and the upgrade was not completed correctly. Now, your instance is not present in the **Devolutions Password Server Console** and your data source is not connected.

| 🟓 ╢ 🥒 🕽 🔍 Quick <                 | Host>            | v 🐼 💉                 | 🔒 🔻 Dev      | olutions Server - Console - F                       | lemote Des | ctop Manager                                                                         |                                   |                                                                                         | 0           | <u>n</u> – |            | × |
|-----------------------------------|------------------|-----------------------|--------------|-----------------------------------------------------|------------|--------------------------------------------------------------------------------------|-----------------------------------|-----------------------------------------------------------------------------------------|-------------|------------|------------|---|
| FILE HOME ACTIONS                 | EDIT VIEW        | ADMINISTRATION        | REFACTORIN   | IG TOOLS WINDOW                                     | / HELP     |                                                                                      |                                   |                                                                                         |             |            | <b>7</b> - | ^ |
| Online Register Help Version Help | View Application | on Log Diagnostic Pro | filer Record | Contact Us  Visit our Forum View the Change History | Blog       | <ul> <li>Facebook</li> <li>Twitter</li> <li>Spiceworks</li> <li>Follow Us</li> </ul> | in LinkedIn<br>Houtube<br>Google+ | <ul> <li>Check Version</li> <li>Upgrade to Enterprise Edition</li> <li>About</li> </ul> | ()<br>About |            |            |   |
| Navigation                        | ųх               | 😢 Dashboard           | Devolutions  | Server - Console X                                  |            |                                                                                      |                                   |                                                                                         |             |            |            |   |
|                                   | <i>A</i>         | I/XC 🖢                | 🛔 Users 🝺    | Security Groups  报 Role                             | s 🔇        | 8 📄 🖣 🖸                                                                              | 1                                 |                                                                                         |             |            |            |   |
|                                   | ¥                | Name                  |              | Web Application Name                                | Version    | Expiration                                                                           | Websi                             | te Runtime Version                                                                      | n Path      |            |            |   |
| Name                              |                  |                       |              |                                                     |            |                                                                                      |                                   |                                                                                         |             |            |            |   |
| Not connected                     |                  |                       |              |                                                     |            |                                                                                      |                                   |                                                                                         |             |            |            |   |
|                                   |                  |                       |              |                                                     |            |                                                                                      |                                   |                                                                                         |             |            |            |   |
|                                   |                  |                       |              |                                                     |            |                                                                                      |                                   |                                                                                         |             |            |            |   |
|                                   |                  |                       |              |                                                     |            |                                                                                      |                                   |                                                                                         |             |            |            |   |
|                                   |                  |                       |              |                                                     |            |                                                                                      |                                   |                                                                                         |             |            |            |   |
|                                   |                  |                       |              |                                                     |            |                                                                                      |                                   |                                                                                         |             |            |            |   |
|                                   |                  |                       |              |                                                     |            |                                                                                      |                                   |                                                                                         |             |            |            |   |
|                                   |                  |                       |              |                                                     |            |                                                                                      |                                   |                                                                                         |             |            |            |   |
|                                   |                  |                       |              |                                                     |            |                                                                                      |                                   |                                                                                         |             |            |            |   |
|                                   |                  |                       |              |                                                     |            |                                                                                      |                                   |                                                                                         |             |            |            |   |
|                                   |                  |                       |              |                                                     |            |                                                                                      |                                   |                                                                                         |             |            |            |   |
|                                   |                  |                       |              |                                                     |            |                                                                                      |                                   |                                                                                         |             |            |            |   |
|                                   |                  |                       |              |                                                     |            |                                                                                      |                                   |                                                                                         |             |            |            |   |
|                                   |                  |                       |              |                                                     |            |                                                                                      |                                   |                                                                                         |             |            |            |   |
|                                   |                  |                       |              |                                                     |            |                                                                                      |                                   |                                                                                         |             |            |            |   |
|                                   |                  |                       |              |                                                     |            |                                                                                      |                                   |                                                                                         |             |            |            |   |
|                                   |                  | <                     |              |                                                     | _          |                                                                                      |                                   |                                                                                         |             |            |            | > |
| <search></search>                 | ▼ ··· × 0E       | INTRY                 |              |                                                     |            |                                                                                      |                                   |                                                                                         |             |            |            |   |

#### Devolutions Server Console empty

### INSTRUCTIONS

- 1. Navigate to the %*temp*%\*RDM* folder and <u>copy the content of the folder</u>.
- 2. Navigate to the folder where your Devolutions Password Server was deployed originally and **paste** the content of *%temp%\RDM* inside.
- 3. If you close and reopen your Devolutions Password Server Console, your instance should be present.
- 4. You can now proceed again with the upgrade of your server.

If the files are not present or the solution doesn't work, you will need to restore the backup that you have created in the preparation phase as described in <u>Upgrading</u> <u>Devolutions Password Server</u>

#### 9.6.2 Blank login page on a Windows Server 2016

### DESCRIPTION

When you open the web page of the Devolutions Password Server instance that is hosted on a Windows Server 2016, **the web page is blank**.

# **STEPS**

- 1. Open the **IIS Manager** on the server.
- 2. Expand the root and select **Application Pools**.

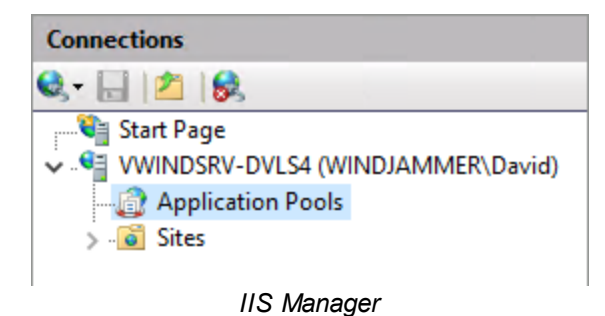

3. Select the Devolutions Password Server application pool and click on **Advanced Settings**... in the Actions pane on the right.

| 💐 Internet Information Services (IIS) Manager                                                                                                    |                                                                                                    |                                                                                                    |                                                                                                    |                                                                                                    |                                                                                                    |                                                                                           |    | -                                                                                                    |                                                                                  | ×       |
|----------------------------------------------------------------------------------------------------|----------------------------------------------------------------------------------------------------|----------------------------------------------------------------------------------------------------|----------------------------------------------------------------------------------------------------|----------------------------------------------------------------------------------------------------|----------------------------------------------------------------------------------------------------|-------------------------------------------------------------------------------------------|----|----------------------------------------------------------------------------------------------------|----------------------------------------------------------------------------------|---------|
| ← → ② ► VWINDSRV-DVLS4 ► Applica                                                                                                    | tion Pools                                                                                                    |                                                                                                    |                                                                                                    |                                                                                                    |                                                                                                    |                                                                                           |    |                                                                                                    | 🌆 🔤 🙆                                                                            | • 🔞 •   |
| File View Help                                                                                                    |                                                                                                    |                                                                                                    |                                                                                                    |                                                                                                    |                                                                                                    |                                                                                           |    |                                                                                                    |                                                                                  |         |
| File View Help<br>Connections<br>Start Page<br>Start Page<br>Start Page<br>Start Start Start Page<br>Start Start S | Applicat<br>This page lets you view<br>associated with worke<br>applications.<br>Filter:<br>Name<br>MET v2.0<br>MET v2.0<br>MET v2.0<br>Classic<br>MET v4.5<br>Classic<br>Classic .NET v4.5<br>Classic<br>Classic .NET v4.5<br>DefaultAppPool<br>DVLSAuge<br>DVLSAuge<br>DVLSAuge<br>DVLSWebCreati | ion Poo<br>y and man<br>processes<br>Status<br>Started<br>Started<br>Started<br>Started<br>Started<br>Started<br>Started<br>Started<br>Started<br>Started<br>Started<br>Started<br>Started | DIS<br>age the list of ag<br>, contain one or<br>.NET CLR V<br>v2.0<br>v4.0<br>v4.0<br>v4.0<br>v4.0<br>v4.0<br>v4.0<br>v4.0<br>v4 | plication pools on<br>more applications,<br>w All Group by:<br>Managed Pipel<br>Integrated<br>Classic<br>Integrated<br>Integrated<br>Integrated<br>Integrated<br>Integrated<br>Integrated<br>Integrated | the server. Application<br>and provide isolation<br>No Grouping<br>Identity<br>ApplicationPoolld<br>ApplicationPoolld<br>ApplicationPoolld<br>ApplicationPoolld<br>ApplicationPoolld<br>NetworkService<br>NetworkService<br>NetworkService | pools are<br>among different<br>Applications<br>0<br>0<br>0<br>0<br>1<br>1<br>1<br>1<br>1 | Ac | tions Add Applica Set Applica Start Stop Recycle Edit Applic Basic Settin Recycling Advanced 5 Rename Remove View Applic Help | ation Pool<br>tion Pool D<br>Pool Tasks<br>ation Pool<br>gs<br>ettings<br>ations | efaults |
| Ready                                                                                                    | Features View                                                                                                    | ontent Vie                                                                                                    | w                                                                                                    |                                                                                                    |                                                                                                    |                                                                                           |    |                                                                                                    |                                                                                  | €≣.:    |

**IIS - Application Pools** 

4. Set the Enable 32-Bit Applications to the value True.

| ~                                                                                                    | (General)                         | <b>^</b>            |  |  |  |  |  |
|----------------------------------------------------------------------------------------------------|-----------------------------------|---------------------|--|--|--|--|--|
| Ť                                                                                                    | NET CLR Version                   | v4.0                |  |  |  |  |  |
| Г                                                                                                    | Enable 32-Bit Applications        | True                |  |  |  |  |  |
| Ŀ                                                                                                    | Managed Pipeline Mode             | Integrated          |  |  |  |  |  |
|                                                                                                    | Name                              | DVLS2016            |  |  |  |  |  |
|                                                                                                    | Queue Length                      | 1000                |  |  |  |  |  |
|                                                                                                    | Start Mode                        | OnDemand            |  |  |  |  |  |
| ~                                                                                                    | CPU                               |                     |  |  |  |  |  |
|                                                                                                    | Limit (percent)                   | 0                   |  |  |  |  |  |
|                                                                                                    | Limit Action                      | NoAction            |  |  |  |  |  |
|                                                                                                    | Limit Interval (minutes)          | 5                   |  |  |  |  |  |
|                                                                                                    | NUMA Node Affinity Mode           | Soft                |  |  |  |  |  |
|                                                                                                    | NUMA Node Assignment              | MostAvailableMemory |  |  |  |  |  |
|                                                                                                    | Processor Affinity Enabled        | False               |  |  |  |  |  |
|                                                                                                    | Processor Affinity Mask           | 4294967295          |  |  |  |  |  |
|                                                                                                    | Processor Affinity Mask (64-bit c | 4294967295          |  |  |  |  |  |
|                                                                                                    | Processor Group                   | 0                   |  |  |  |  |  |
| ~                                                                                                    | Process Model                     |                     |  |  |  |  |  |
| >                                                                                                    | Generate Process Model Event L    | >                   |  |  |  |  |  |
| En                                                                                                    | able 32-Bit Applications          |                     |  |  |  |  |  |
| [enable32BitAppOnWin64] If set to true for an application pool on a 64-bit<br>operating system, the worker process(es) serving the application pool will<br>be in WOW64 (Windows on Windows64) mode. Processes in WOW64 mo |                                   |                     |  |  |  |  |  |
|                                                                                                    |                                   |                     |  |  |  |  |  |

Advanced Settings Dialog

### 9.6.3 Duplicate Devolutions Password Server instance

# DESCRIPTION

When you open the Devolutions Password Server Console, two instances of the same Devolutions Password Server are visible in the console. One with only a "/" as the Web Application Name.

| 🔁 Dashboard                                     | Devolutions Serve  | er-Console ×         |                      |            |                                      |                 |                                                          |  |
|-------------------------------------------------|--------------------|----------------------|----------------------|------------|--------------------------------------|-----------------|----------------------------------------------------------|--|
| 🖸 🚦 Users 🕅 Security Groups 设 Roles 📰 🛞 🛅 👼 🖬 😨 |                    |                      |                      |            |                                      |                 |                                                          |  |
| Actions                                         | Name               | Web Application Name | Version              | Expiration | Website                              | Runtime Version | Path                                                     |  |
|                                                 | Devolutions Server | /<br>/DVLS           | 4.0.11.0<br>4.0.11.0 | 2017-03-18 | Default Web Site<br>Default Web Site | v4.0            | C: \inetpub \wwwroot \DVLS<br>C: \inetpub \wwwroot \DVLS |  |
| Devolutions Password Server Console             |                    |                      |                      |            |                                      |                 |                                                          |  |

### CAUSE 1

Using the default parameters of the IIS Manager, the Default Web Site points to the same Physical Path of the Devolutions Password Server web application.

# **STEPS**

Change the the path of the Web Site in the IIS Manager.

1. Open **IIS Manager**, select the **Web Site** that contains the Devolutions Password Server web application and click on **Advanced Settings** in the Actions panel on the right.

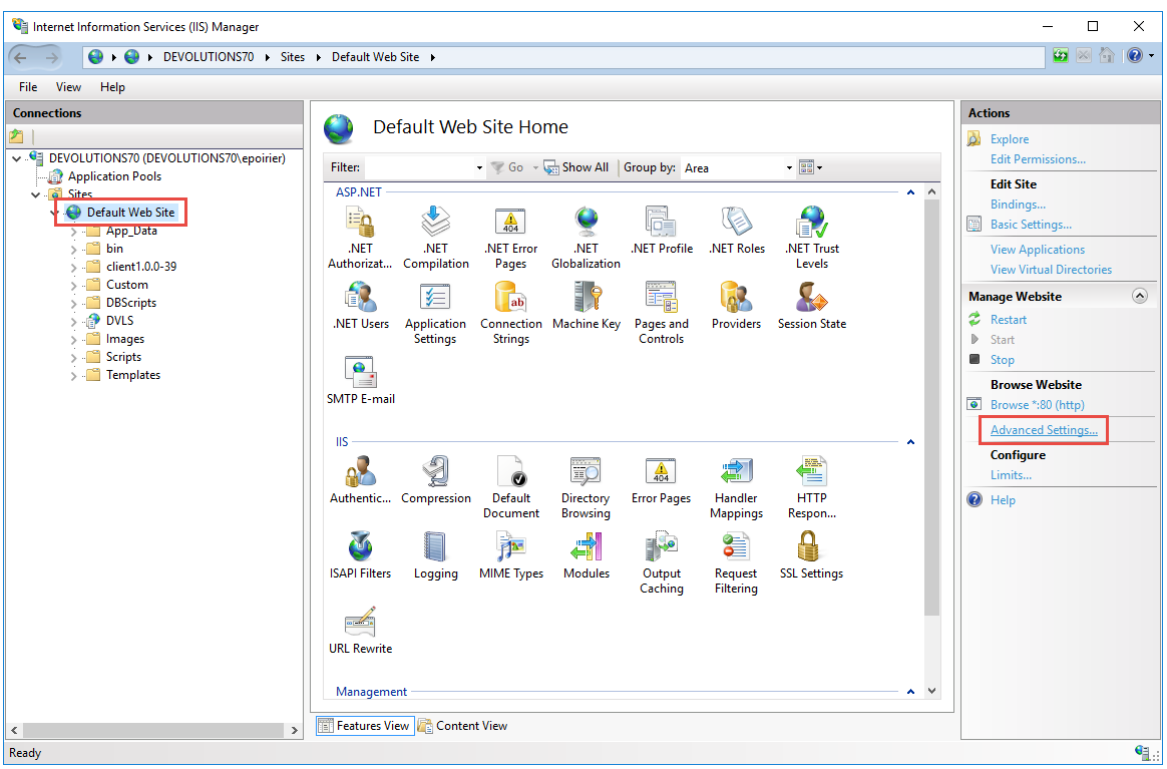

IIS Manager

2. Change the **Physical Path** of the Web Site from the Devolutions Password Server subfolder to the parent folder.

| Adva      | nced Settings                                                             |                         | ?     | × |
|-----------|---------------------------------------------------------------------------|-------------------------|-------|---|
| ~         | (General)                                                                 |                         |       |   |
|           | Application Pool                                                          | Default Web Site        |       |   |
|           | Bindings                                                                  | http:*:80:              |       |   |
|           | ID                                                                        | 1                       |       |   |
|           | Name                                                                      | Default Web Site        |       |   |
|           | Physical Path                                                             | C:\inetpub\wwwroot\DVLS |       |   |
| 15        | Physical Path Credentials                                                 |                         |       |   |
|           | Physical Path Credentials Logon Type                                      | ClearText               |       |   |
|           | Preload Enabled                                                           | False                   |       |   |
| ~         | Behavior                                                                  |                         |       |   |
|           | Enabled Protocols                                                         | http                    |       |   |
| >         | Limits                                                                    |                         |       |   |
|           |                                                                           |                         |       |   |
| Ph<br>[pł | <b>ysical Path</b><br>nysicalPath] Physical path to the content for the v | irtual directory.       |       |   |
|           |                                                                           | ОК                      | Cance | l |

Web Site Advanced Settings - Before the Physical Path modification

| ~  | (General)                            |                       |   |
|----|--------------------------------------|-----------------------|---|
|    | Application Pool                     | Default Web Site      |   |
|    | Bindings                             | http:*:80:            |   |
|    | ID                                   | 1                     |   |
|    | Name                                 | •<br>Default Web Site |   |
|    | Physical Path                        | C:\inetpub\wwwroot    | [ |
|    | Physical Path Credentials            |                       |   |
|    | Physical Path Credentials Logon Type | ClearText             |   |
|    | Preload Enabled                      | False                 |   |
| ,  | Behavior                             |                       |   |
|    | Enabled Protocols                    | http                  |   |
|    | Limits                               |                       |   |
|    |                                      |                       |   |
| 'n | ysical Path                          |                       |   |

#### 3. Restart your IIS Server.

| 💐 Internet Information Services (IIS) Manager                          |                                                        | – 🗆 X                                |
|------------------------------------------------------------------------|--------------------------------------------------------|--------------------------------------|
| ← → DEVOLUTIONS70 →                                                    |                                                        | 🖸 🛛 🟠 🔞 🕶                            |
| File View Help                                                         |                                                        |                                      |
| Connections                                                            | DEVOLUTIONS70 Home                                     | Actions<br>Manage Server             |
| DEVOLUTIONS70 (DEVOLUTIONS70\epoirier)     Application Pools     Sites | Filter: <ul> <li></li></ul>                            | <u>Restart</u> Start     Ston        |
| ✓                                                                      | NET NET NET Error NET NET Trut                         | View Application Pools<br>View Sites |
| > - Client1.0.0-39                                                     | Authorizat Compilation Pages Globalization Levels      | Change .NET Framework<br>Version     |
| > · C DBScripts<br>> · DVLS                                            | Application Connection Machine Key Pages and Providers | Get New Web Platform     Components  |
|                                                                        | IIS Manager                                            |                                      |

4. On the Devolutions Password Server Console, click on the **Refresh** button and just one instance should be displayed.

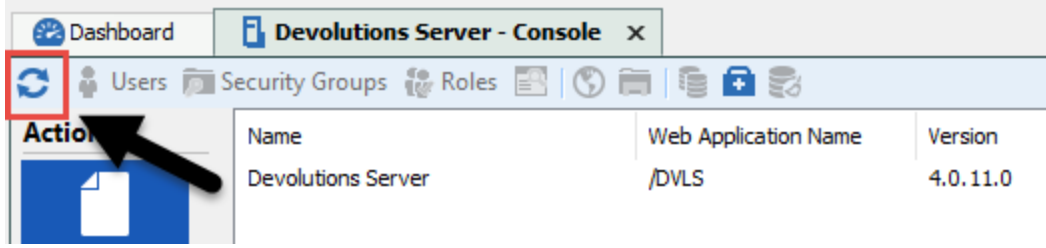

Devolutions Password Server Console

### CAUSE 2

When the Web Site is located in a different folder then the default one used by the IIS Manager, the Web Site points to the same Physical Path of the Devolutions Password Server web application.

| 😤 Dashboard                                     | Devolutions Serve  | er-Console ×         |          |            |                  |                 |            |  |
|-------------------------------------------------|--------------------|----------------------|----------|------------|------------------|-----------------|------------|--|
| 😂 🔓 Users 👼 Security Groups 🔮 Roles 📰 🚫 🚎 👼 🗃 📚 |                    |                      |          |            |                  |                 |            |  |
| Actions                                         | Name               | Web Application Name | Version  | Expiration | Website          | Runtime Version | Path       |  |
|                                                 | Devolutions Server | 1                    | 4.0.13.0 | 2017-03-18 | Default Web Site |                 | C:\WebSite |  |
|                                                 | Devolutions Server | /DVLS                | 4.0.13.0 | 2017-03-18 | Default Web Site | v4.0            | C:\WebSite |  |
|                                                 |                    |                      |          |            |                  |                 |            |  |

Devolutions Password Server Console

# **STEPS**

To have only one Devolutions Password Server instance without any duplicate, the Physical path of the instance must be points to a subfolder of the Web Site Physical Path.

1. **Open the Windows Explorer** and create a folder in the **Physical Path** of the Web Site. In the image below, the name of the new folder is DVLS. It can be another folder name that fits your needs.

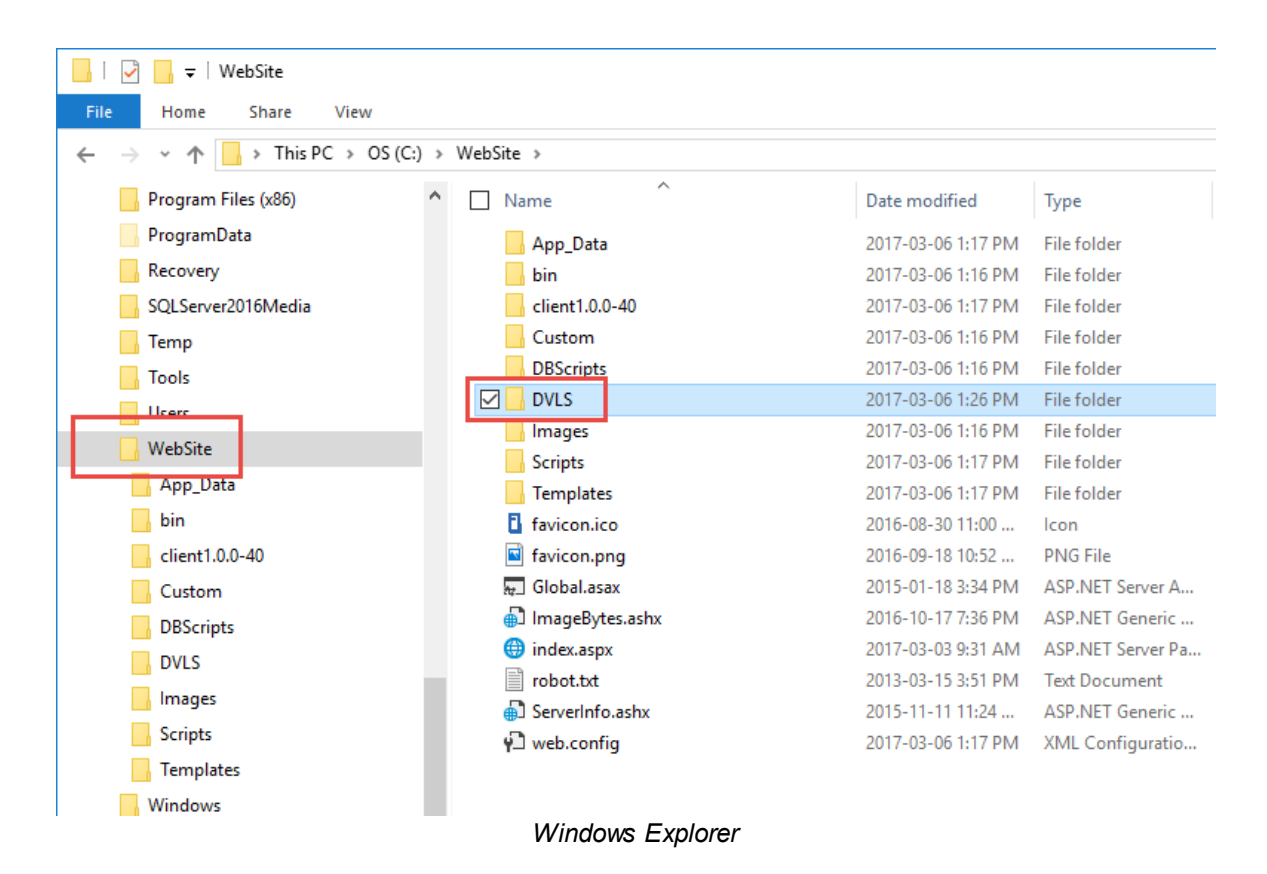

2. Move the selected files and folders into that new subfolder, i.e. DVLS.

| 📙   🛃 🚽   WebSite                                                                                                    |                     |                    |                   |
|----------------------------------------------------------------------------------------------------|---------------------|--------------------|-------------------|
| File Home Share View                                                                                                   |                     |                    |                   |
| $\leftarrow$ $\rightarrow$ $\checkmark$ $\uparrow$ $\square$ $\rightarrow$ This PC $\rightarrow$ OS (C:) $\rightarrow$ | WebSite             |                    |                   |
| ProgramData                                                                                                    | Name ^              | Date modified      | Type Size         |
| Recovery                                                                                                    | 🗹 📙 App_Data        | 2017-03-06 1:17 PM | File folder       |
| SQLServer2016Media                                                                                                    | 🗹 📙 bin             | 2017-03-06 1:16 PM | File folder       |
|                                                                                                    | 🗹 📙 client1.0.0-40  | 2017-03-06 1:17 PM | File folder       |
| Tools                                                                                                    | 🗹 📙 Custom          | 2017-03-06 1:16 PM | File folder       |
| Users                                                                                                    | DBScripts           | 2017-03-06 1:16 PM | File folder       |
| WebSite                                                                                                    | DVLS                | 2017-03-06 1:33 PM | File folder       |
|                                                                                                    | 🗹 📙 Images          | 2017-03-06 1:16 PM | File folder       |
|                                                                                                    | 🗹 📙 Scripts         | 2017-03-06 1:17 PM | File folder       |
| bin                                                                                                    | 🗹 📙 Templates       | 2017-03-06 1:17 PM | File folder       |
| client1.0.0-40                                                                                                    | 🗹 🖪 favicon.ico     | 2016-08-30 11:00   | lcon              |
| Custom                                                                                                    | 🗹 🖻 favicon.png     | 2016-09-18 10:52   | PNG File          |
| DBScripts                                                                                                    | 🗹 👷 Global.asax     | 2015-01-18 3:34 PM | ASP.NET Server A  |
| DVLS                                                                                                    | 🗹 🖶 ImageBytes.ashx | 2016-10-17 7:36 PM | ASP.NET Generic   |
| Images                                                                                                    | 🖂 🌐 index.aspx      | 2017-03-03 9:31 AM | ASP.NET Server Pa |
| Coninta                                                                                                    | robot.txt           | 2013-03-15 3:51 PM | Text Document     |
| Scripts                                                                                                    | ServerInfo.ashx     | 2015-11-11 11:24   | ASP.NET Generic   |
|                                                                                                    | V 🖓 web.config      | 2017-03-06 1:17 PM | XML Configuratio  |
| Windows                                                                                                    |                     |                    |                   |

Windows Explorer

3. Open the IIS Manager and select the Devolutions Password Server web application in the **Tree View** and click on **Advanced Settings** in the Action panel on the right.

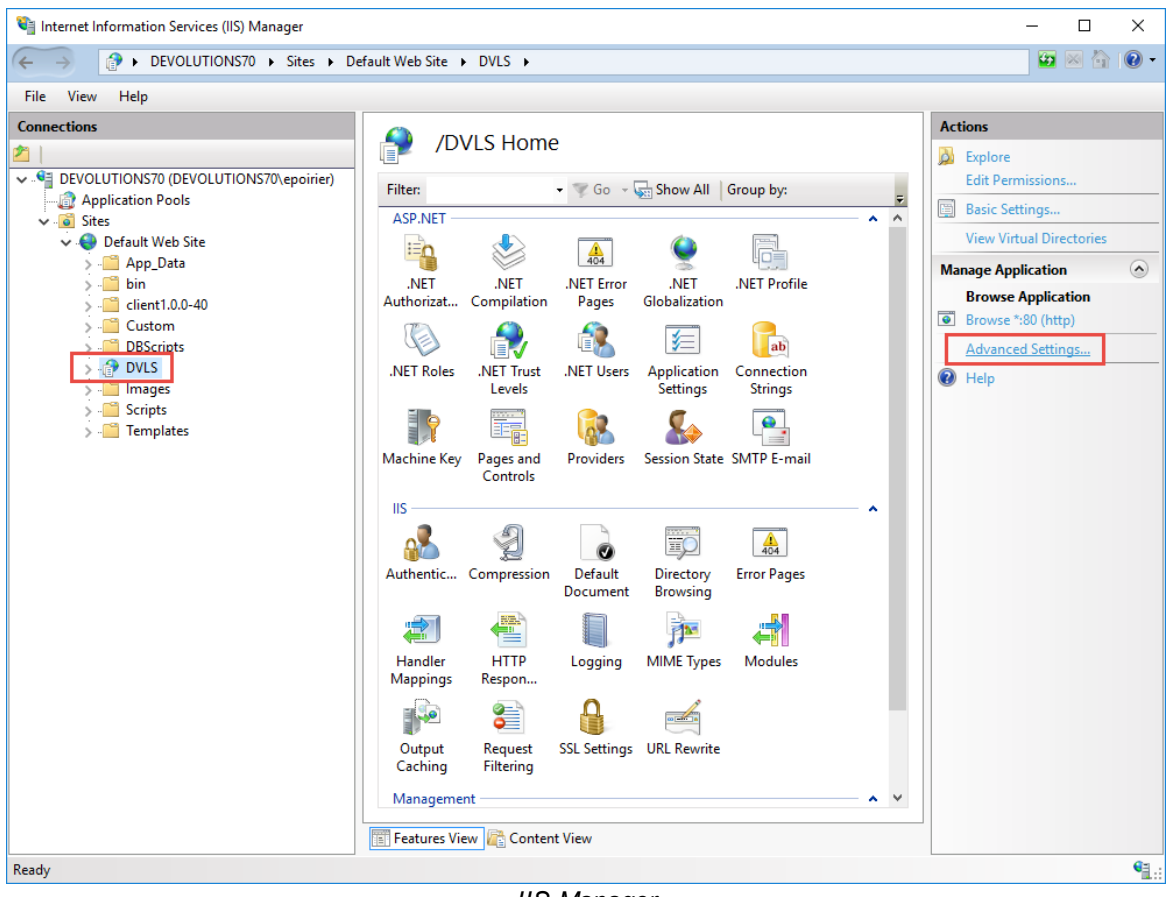

**IIS Manager** 

4. Change the Physical Path to point to the new folder created in step 1.

| Adv       | anced Settings                              |                       |    | ?     | × |  |  |
|-----------|---------------------------------------------|-----------------------|----|-------|---|--|--|
| ~         | (General)                                   |                       |    |       |   |  |  |
|           | Application Pool                            | DVLS                  |    |       |   |  |  |
| Г         | Physical Path                               | C:\WebSite\DVLS       |    |       |   |  |  |
| 15        | Physical Path Credentials                   |                       |    |       |   |  |  |
|           | Physical Path Credentials Logon Type        | ClearText             |    |       |   |  |  |
|           | Preload Enabled                             | False                 |    |       |   |  |  |
|           | Virtual Path                                | /DVLS                 |    |       |   |  |  |
| ~         | Behavior                                    |                       |    |       |   |  |  |
|           | Enabled Protocols                           | http                  |    |       |   |  |  |
| PL        | urical Dath                                 |                       |    |       |   |  |  |
| Ph<br>[m] | ysical Path Deviced eath to the content for | the virtual directory |    |       |   |  |  |
| [p        |                                             |                       |    |       |   |  |  |
|           |                                             |                       | ОК | Cance | I |  |  |
|           | Advanced Settings Dialog                    |                       |    |       |   |  |  |

5. To restart your IIS Server, select the root in the **Tree View** and click on **Restart** in the Actions panel on the right.

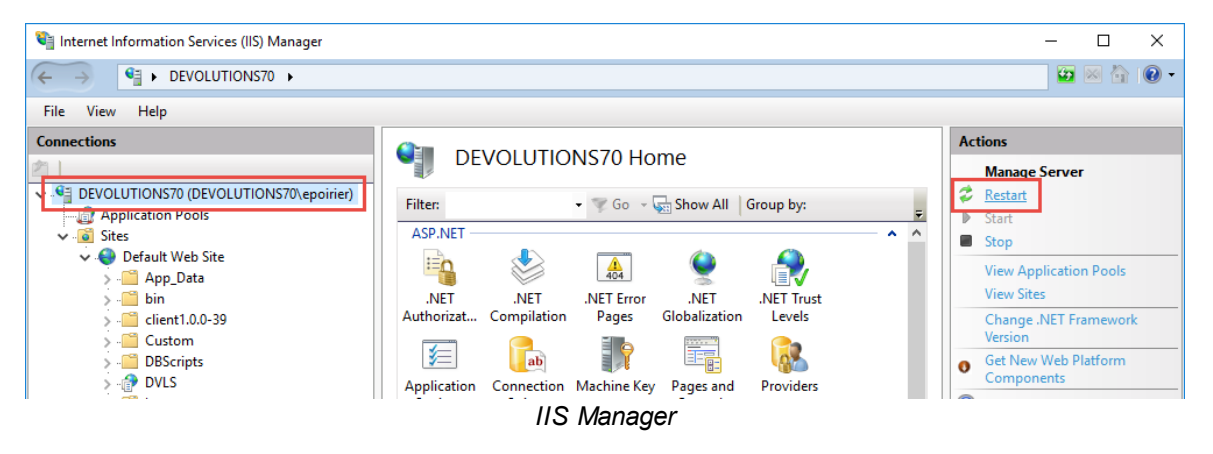

6. On the Devolutions Password Server Console, click on the **Refresh** button and just one instance should be displayed.

| 😵 Dashboard   | Devolutions Serve                               | er - Console X       |          |            |                  |                 |                 |
|---------------|-------------------------------------------------|----------------------|----------|------------|------------------|-----------------|-----------------|
| 😂 🛔 Users 👼 S | 😂 🔓 Users 👼 Security Groups 设 Roles 📰 🛞 🥽 📑 😨 😪 |                      |          |            |                  |                 |                 |
| Actions       | Name                                            | Web Application Name | Version  | Expiration | Website          | Runtime Version | Path            |
|               | Devolutions Server                              | /DVLS                | 4.0.13.0 | 2017-03-18 | Default Web Site | v4.0            | C:\WebSite\DVLS |

Devolutions Password Server Console

### 9.6.4 Error Uploading Document

#### DESCRIPTION

You get a HTTP 413 error when trying to upload or attach a document to an existing entry.

| Error message dialog                                                                                                    |                                                                                                    |                                                                                                    |                                                                                            |
|----------------------------------------------------------------------------------------------------|----------------------------------------------------------------------------------------------------|----------------------------------------------------------------------------------------------------|--------------------------------------------------------------------------------------------|
|                                                                                                    |                                                                                                    |                                                                                                    |                                                                                            |
| e request failed with HTTP status 413: Request l                                                                                                    | Entity Too Large.                                                                                                    |                                                                                                    |                                                                                            |
| erprise Edition 11.7.6.0                                                                                                    | Memory usage: 479 MB                                                                                                    |                                                                                                    |                                                                                            |
| ining since: 3 min 18 sec                                                                                                    | WebException                                                                                                    |                                                                                                    |                                                                                            |
| ige                                                                                                    |                                                                                                    |                                                                                                    |                                                                                            |
| Stepulon - The request railed with PTTP status 415<br>ystem. Web.Services. Protocols.SoapHttpClientProt<br>ivevolutions. RemoteDesktopManager. RbuSiness. Data<br>Devolutions. RemoteDesktopManager. Business. Data<br>Devolutions. RemoteDesktopManager. Business. Data<br>Devolutions. RemoteDesktopManager. Business. Data<br>Devolutions. RemoteDesktopManager. Business. Data<br>Devolutions. RemoteDesktopManager. Frames. Freakt<br>Devolutions. RemoteDesktopManager. Frames. Freakt<br>Devolutions. RemoteDesktopManager. Frames. Freakt<br>Devolutions. RemoteDesktopManager. Frames. Freakt<br>Devolutions. RemoteDesktopManager. Frames. Freakt<br>Devolutions. RemoteDesktopManager. Frames. Freakt<br>Devolutions. RemoteDesktopManager. Frames. Freakt<br>System. Windows. Forms. ToolStripItem. HandleClick(<br>yistem. Windows. Forms. ToolStripItem. FireEventInte<br>yistem. Windows. Forms. ToolStripItem. FireEventInte<br>yistem. Windows. Forms. CoolStripItem. FireEventItes<br>yistem. Windows. Forms. CoolStripItem. FireEventItes<br>yistem. Windows. Forms. CoolStrip. WndProc(Message<br>Devolutions. RemoteDesktopManager. Control. S. Enha<br>yistem. Windows. Forms. CoolStrip. WndProc(Message<br>Devolutions. RemoteDesktopManager. Control. S. Enha<br>yistem. Windows. Forms. Control. Control. NativeWinc<br>System. Windows. Forms. NativeWindow. Callback(Int | s: nequest entity 100 carge.<br>ocol.ReadResponse(SoapClientMessage message, WebResponse response, Stream r<br>ocol.Invoke(String methodName, Object[] parameters)<br>IDMSServices.SaveAttachmentDocument(String connectionID, String attachmentD),<br>Sources.RDMSWebServiceClient.cs47202cb525aa20096c1b71500409b4.c30b7b8838<br>sources.RDMSWebServiceClient.c5476c72053Cod60a62abeeaa43ff[cb75a0a5d15<br>sources.RDMSWebServiceClient.SaveAttachmentDocument(String connectionID,<br>SaSources.RDMSWebServiceClient.SaveAttachmentDocument(String connectionID,<br>SaSources.RDMSWebServiceClient.SaveAttachmentDocument(String connectionID,<br>SaSources.RDMSAttachmentSubDataSource.SaveAttachment(AttachmentItem attach<br>tachmentList.ca86a486544123727a1e5c97349462074()<br>tachmentList.ca86a486544123727a1e5c97349462074()<br>tachmentList.ca86a486544123727a1e5c97349462074()<br>tachmentList.ca86a486544123727a1e5c97349462074()<br>tachmentList.ca86a48654412377a1e5c97349462074()<br>tachmentList.ca86a48654412377a1e5c97349462074()<br>tachmentList.ca86a48654412377a1e5c97349462074()<br>tachmentList.ca86a48654412377a1e5c97349462074()<br>tachmentList.ca86a48654412377a1e5c97349462074()<br>tachmentList.ca86a48654412377a1e5c97349462074()<br>tachmentList.ca86a48654412377a1e5c97349462074()<br>tachmentList.ca86a48654412377a1e5c97349462074()<br>tachmentList.ca86a486544123451861c13e4238215df04b972(Object c19f185fd70cefc696ba14<br>bject key, EventArgs e)<br>reactive(EventArgs e, ToolStripItemEventType met)<br>useEventArgs e, ToolStripItemEventType met)<br>useEventArgs e, ToolStripItemEventType met)<br>useEventArgs e, ToolStripItemEventType met)<br>useEventArgs e, ToolStripItemEventType met)<br>useEventArgs e, ToolStripItemEventType met)<br>useEventArgs e, ToolStripItemEventType met)<br>useEventArgs e, ToolStripItemEventType met)<br>useEventArgs e, ToolStripItemEventType met)<br>useEventArgs e, ToolStripItemEventType met)<br>useEventArgs e, ToolStripItemEventType met)<br>useEventArgs e, ToolStripItemEventType met)<br>useEventArgs e, ToolStripItemEventType met)<br>useEventArgs e, ToolStripItemEventType met)<br>useEventArgs e, ToolSt | esponseStream, Bool<br>, Byte[] data)<br>,fdb5bb8b44119a108<br>ia1ad8b8a8a5e57cca2<br>tiring attachmentID, f<br>umentItem, String att.<br>entFileName)<br>I8af1c4faf54, EventAr | lean asyncCal<br>:82f1a()<br>214a3)(c72dcf<br>Byte[] data)<br>achmentPath<br>:gs cf1018bb8 |
| etails                                                                                                    | Se                                                                                                    | end Error Report                                                                                                    | Don't Send                                                                                 |

Error Message Dialog

# **STEPS**

- 1. Open the IIS Manager on the server where Devolutions Password Server is hosted.
- 2. Expand the **Tree View** and select the Devolutions Password Server web application name and open the **Configuration Editor** in the **Management** section.

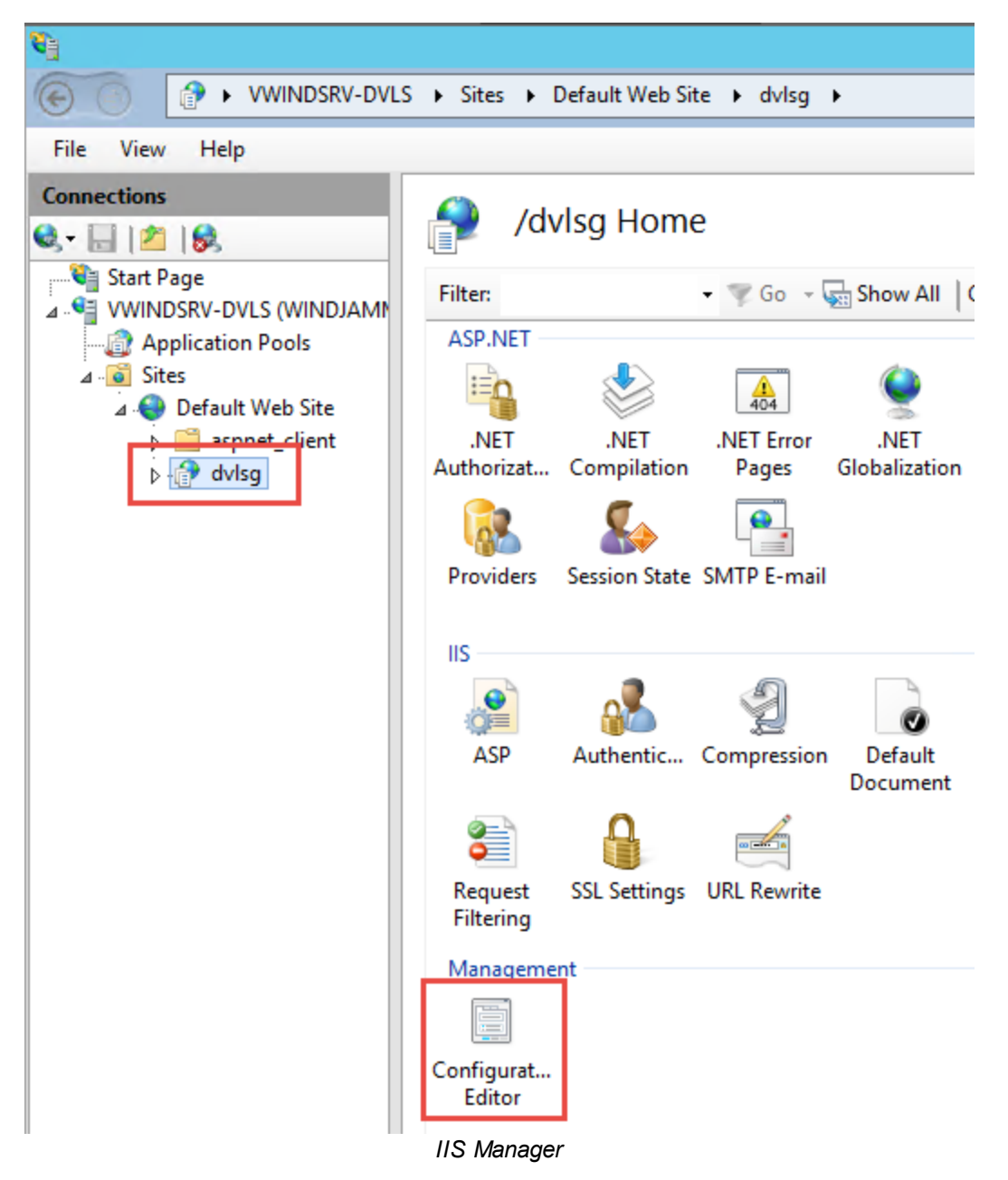

3. Select the value *system.webServer/serverRuntime* in the **Section** drop down menu. Then, increase the value of the **uploadReadAheadSize** parameter. This value is in bytes so if you want to load a 50MB file, you have to change the value to 51200.

| <i>6</i> ]     | Internet Inform                        | nation Services (IIS) Manager                                                                                                    | _ <b>D</b> X |                       |
|----------------|----------------------------------------|----------------------------------------------------------------------------------------------------|--------------|-----------------------|
| VWINDSRV-DVLS  | Sites      Default Web Site      dvlsg |                                                                                                    | 🛛 🗠 🏠 🔞 •    |                       |
| File View Help |                                        |                                                                                                    |              |                       |
| Connections    | Section Section Editor                 | From: ApplicationHost.config <location default="" dvlsg'="" path="De     Source      Source      Source&lt;/td&gt;&lt;td&gt;Actions Apply Cancel Generate Script Configuration Search Configuration&lt;/td&gt;&lt;/tr&gt;&lt;tr&gt;&lt;td&gt;p — aspnet_client&lt;br&gt;p → aspnet_client&lt;br&gt;p → dvisg&lt;/td&gt;&lt;td&gt;client authenticatedUserOverride Use&lt;br&gt;enabled Tru&lt;br&gt;enableNagling Fals&lt;br&gt;frequentHitThreshold 22&lt;br&gt;frequentHitTimePeriod 00:&lt;br&gt;maxRequestEntityAllowed 429&lt;br&gt;uploadReadAheadSize 491&lt;/td&gt;&lt;td&gt;UseAuthenticatedUser&lt;br&gt;True&lt;br&gt;False&lt;br&gt;2&lt;br&gt;00:00:10&lt;br&gt;4294967295&lt;br&gt;49152&lt;/td&gt;&lt;td&gt;Section (Construction)&lt;br&gt;Revert To Parent&lt;br&gt;Unlock Section&lt;br&gt;(P) Help&lt;/td&gt;&lt;/tr&gt;&lt;tr&gt;&lt;td&gt;&lt;&lt;u&gt;                                    &lt;/u&gt;&lt;/td&gt;&lt;td&gt;uploadReadAheadSize&lt;br&gt;Data Type:uint&lt;br&gt;Value Range: Minimum:0 - Maximum:2,147,483,6&lt;/td&gt;&lt;td&gt;47&lt;/td&gt;&lt;td&gt;&lt;/td&gt;&lt;/tr&gt;&lt;tr&gt;&lt;td&gt;Configuration: ApplicationHost.config&lt;/td&gt;&lt;td&gt;&lt;location path=" site="" web=""></location> |              | <b>€</b> <u>1.</u> :: |

IIS Configuration Editor

For more information about these settings, you can consult this web page <a href="https://www.iis.net/configreference/system.webserver/server/net/me">https://www.iis.net/configreference/system.webserver/server/net/net/configreference/system.webserver/server/server/net/configreference/system.webserver/server/server/net/configreference/system.webserver/server/server/net/configreference/system.webserver/server/serv

#### 9.6.5 Failed Request Tracing with IIS

### DESCRIPTION

This topic will present how to install and configure a **Failed Request Tracing Log** rule for troubleshooting HTTP 500 error issues on the IIS site.

• Enable Failed Request Tracing in IIS

A detailed step by step to add the role on a Windows Server 2012R2.

<u>Configure Failed Request Tracing</u>

Configuration needed for troubleshooting HTTP 500 error issues.

<u>Consult the Failed Request Tracing log</u>

Where and how to look at the Failed Request Tracing logs.

For more information about Failed Request Tracing, please visit <a href="https://www.iis.net/configreference/system.webserver/tracing/tracefailedrequests">https://www.iis.net/configreference/system.webserver/tracing/tracefailedrequests</a>.

9.6.5.1 Enable Failed Request Tracing in IIS

# **ENABLE FAILED REQUESTS TRACING IN IIS**

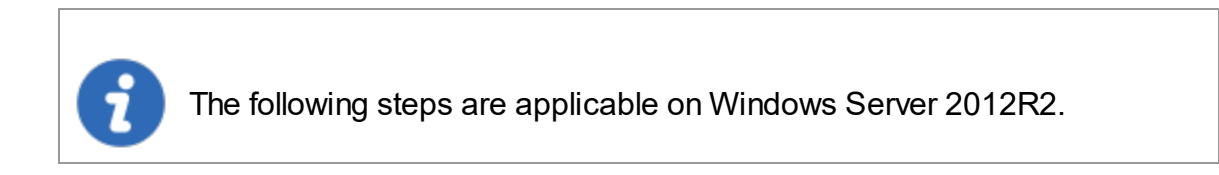

1. Open the Server Manager. Choose Add Roles and Features from the Manage menu.

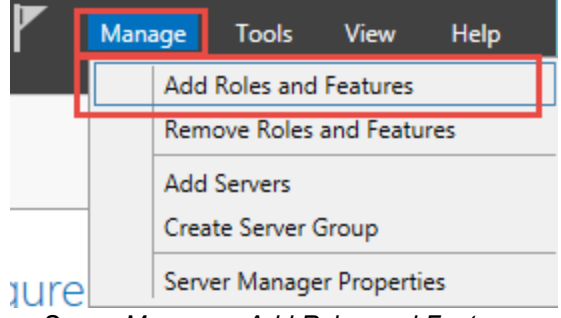

Server Manager - Add Roles and Features

2. Select the Installation Type and then click Next.

| A                                                                                                    | Add Roles and F                                                                                                    | eatures Wizard                                                                                                    | _ <b>D</b> X                                                             |
|----------------------------------------------------------------------------------------------------|----------------------------------------------------------------------------------------------------|----------------------------------------------------------------------------------------------------|--------------------------------------------------------------------------|
| Before You Begin<br>Installation Type<br>Server Selection<br>Server Roles<br>Features<br>Confirmation<br>Results | Add Roles and F<br>type<br>Select the installation type. You ca<br>machine, or on an offline virtual ha<br><b>Role-based or feature-based</b><br>Configure a single server by add<br><b>Remote Desktop Services ins</b><br>Install required role services for<br>or session-based desktop deplo | eatures Wizard<br>VWINDSI<br>In install roles and features on a running physi<br>rd disk (VHD).<br><b>installation</b><br>ding roles, role services, and features.<br><b>tallation</b><br>Virtual Desktop Infrastructure (VDI) to create<br>syment. | DESTINATION SERVER<br>RV-RDMS2.windjammer.loc<br>cal computer or virtual |
|                                                                                                    |                                                                                                    | < Previous Next >                                                                                                    | stall Cancel                                                             |

Select Installation Type

3. Select the destination server and then click **Next**.

| è                                                                                                    | Add Roles and Features Wizard                                                                                                    |  |  |  |
|----------------------------------------------------------------------------------------------------|----------------------------------------------------------------------------------------------------|--|--|--|
| Select destination                                                                                                    | DESTINATION SERVER<br>DN SETVER<br>VWINDSRV-RDMS2.windjammer.loc                                                                                                    |  |  |  |
| Before You Begin       Select a server or a virtual hard disk on which to install roles and features.         Installation Type       Installation Type |                                                                                                    |  |  |  |
| Server Selection<br>Server Roles<br>Features                                                                                                    | Server Pool                                                                                                    |  |  |  |
| Results                                                                                                    | Name         IP Address         Operating System           VWINDSRV-RDMS2.win         192.168.7.23         Microsoft Windows Server 2012 R2 Datacenter                                                                                                    |  |  |  |
|                                                                                                    | 1 Computer(s) found<br>This page shows servers that are running Windows Server 2012, and that have been added by using the<br>Add Servers command in Server Manager. Offline servers and newly-added servers from which data<br>collection is still incomplete are not shown. |  |  |  |
|                                                                                                    | < Previous Next > Install Cancel                                                                                                    |  |  |  |

Select Destination Server

4. On the Select server role page, expand the Web Server (IIS) role, expand Web Server and expand Health and Diagnostics. Then select Tracing and click Next.

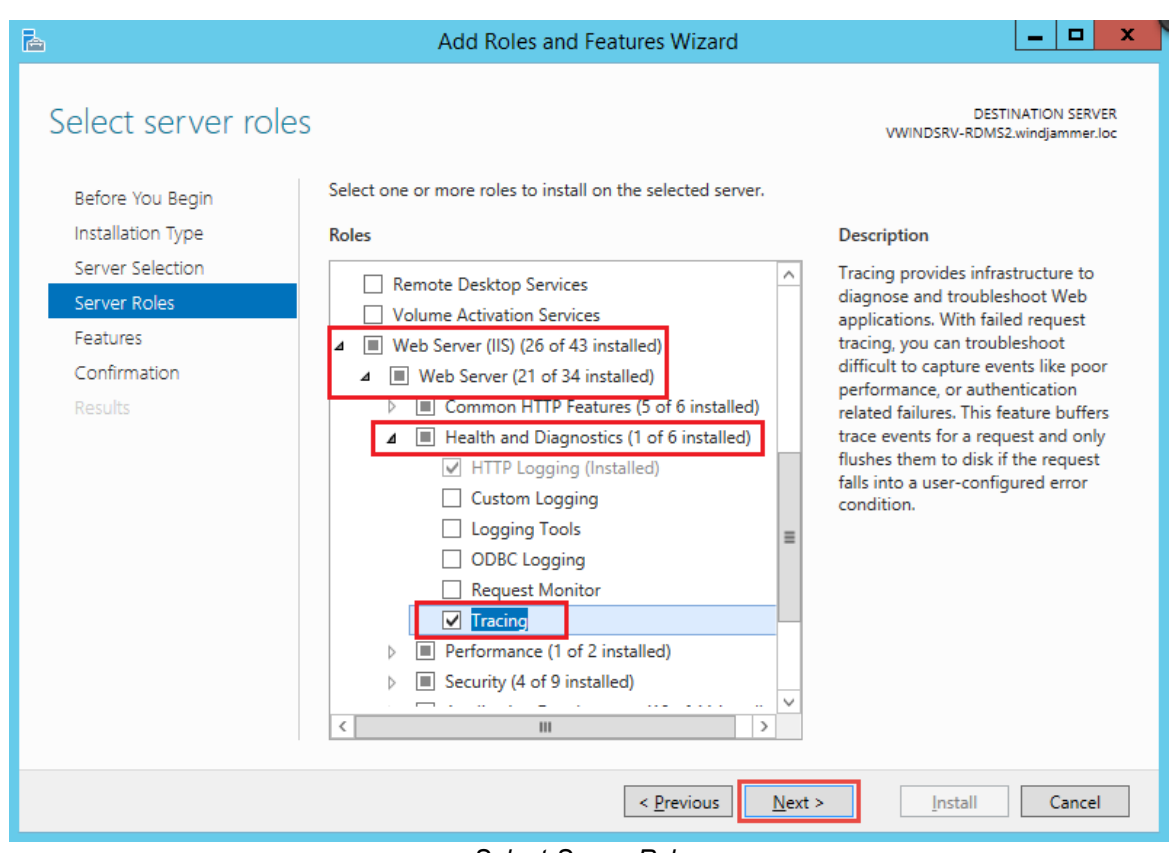

Select Server Roles

5. On the page Select features, click Next.

| L                 | Add Roles and Features Wizard                                  | _ <b>D</b> X                                        |
|-------------------|----------------------------------------------------------------|-----------------------------------------------------|
| Select features   |                                                                | DESTINATION SERVER<br>VWINDSRV-RDMS2.windjammer.loc |
| Before You Begin  | Select one or more features to install on the selected server. |                                                     |
| Installation Type | Features                                                       | Description                                         |
| Server Selection  | N NET Framework 3.5 Eastures (1 of 3 installed)                | .NET Framework 3.5 combines the                     |
| Server Roles      | INET Framework 4.5 Features (3 of 7 installed)                 | power of the .NET Framework 2.0                     |
| Features          | ▷ Background Intelligent Transfer Service (BITS)               | building applications that offer                    |
| Confirmation      | BitLocker Drive Encryption                                     | appealing user interfaces, protect                  |
| Results           | BitLocker Network Unlock                                       | information, enable seamless and                    |
|                   | BranchCache                                                    | secure communication, and provide                   |
|                   | Client for NFS                                                 | the ability to model a range of                     |
|                   | Data Center Bridging                                           | business processes.                                 |
|                   | Direct Play                                                    |                                                     |
|                   | Enhanced Storage                                               |                                                     |
|                   | Failover Clustering                                            |                                                     |
|                   | Group Policy Management                                        |                                                     |
|                   | IIS Hostable Web Core                                          |                                                     |
|                   | Ink and Handwriting Services                                   |                                                     |
|                   | · · · · · · · · · · · · · · · · · · ·                          |                                                     |
|                   | · · · · · · · · · · · · · · · · · · ·                          |                                                     |
|                   |                                                                |                                                     |
|                   | < Previous Next                                                | > Install Cancel                                    |
|                   |                                                                |                                                     |

Select features

6. On the page **Confirm installation selections**, click **Install**.

| Pa                 | Add Roles and Feature                                                                                                    | s Wizard                                                                                                    | _ 🗆 X                                                                                                    |
|--------------------|----------------------------------------------------------------------------------------------------|----------------------------------------------------------------------------------------------------|----------------------------------------------------------------------------------------------------|
| Confirm installati | Add Roles and Feature<br>On selections<br>To install the following roles, role services,<br>Restart the destination server automat<br>Optional features (such as administration t<br>been selected automatically. If you do not<br>their check boxes.<br>Web Server (IIS)<br>Web Server<br>Health and Diagnostics<br>Tracing | s Wizard<br>vwindsf<br>or features on selected server, click In<br>tically if required<br>ools) might be displayed on this page<br>want to install these optional features | DESTINATION SERVER<br>RV-RDMS2.windjammer.loc<br>istall.<br>because they have<br>i, click Previous to clear |
|                    | Export configuration settings<br>Specify an alternate source path                                                                                                    |                                                                                                    |                                                                                                    |
|                    | <                                                                                                    | Previous Next >                                                                                                    | istall Cancel                                                                                               |

Confirm Installation selections

7. On the **Results** page, click **Close**.

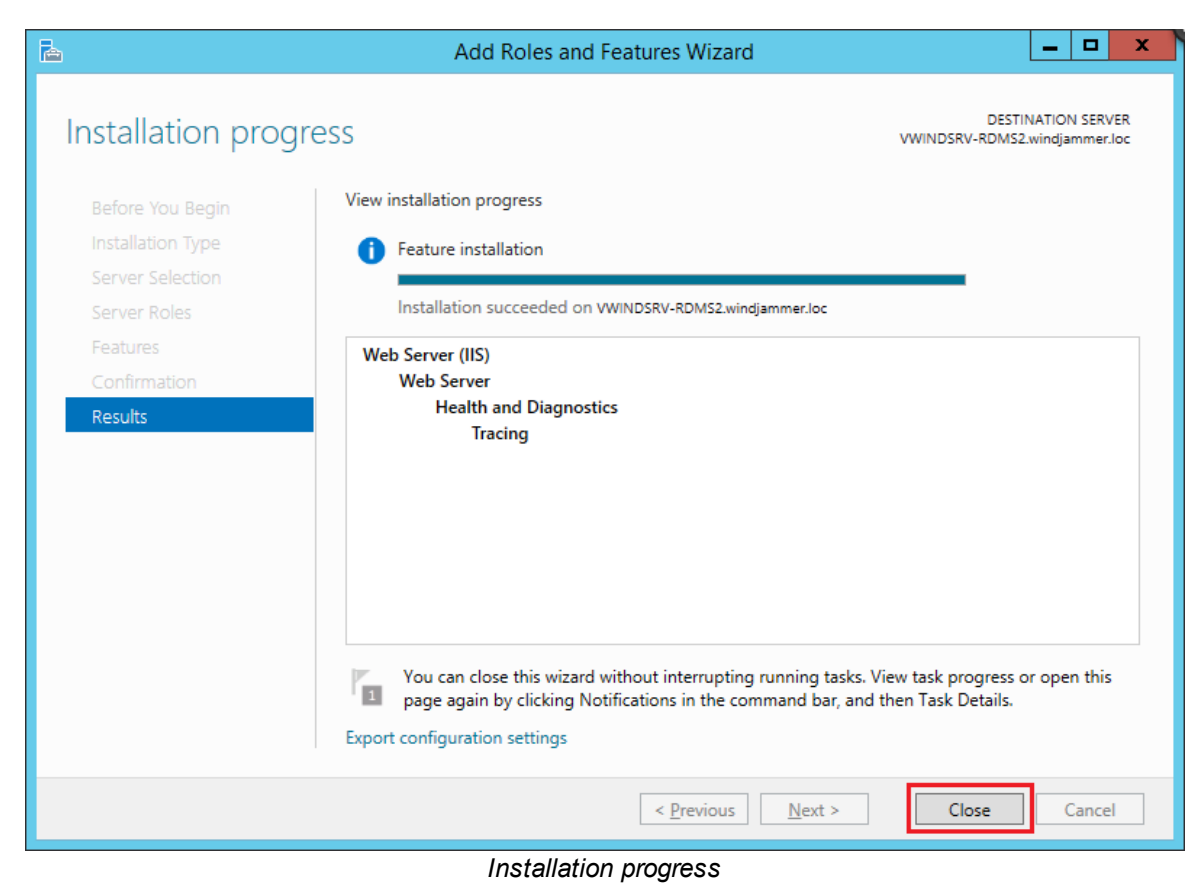

9.6.5.2 Configure Failed Request Tracing

# CONFIGURE FAILED REQUESTS TRACING

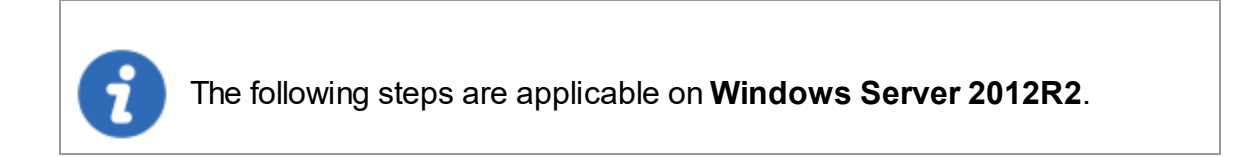

1. In the Server Manager, click on the Tools menu and open the Internet Information Services (IIS) Manager.

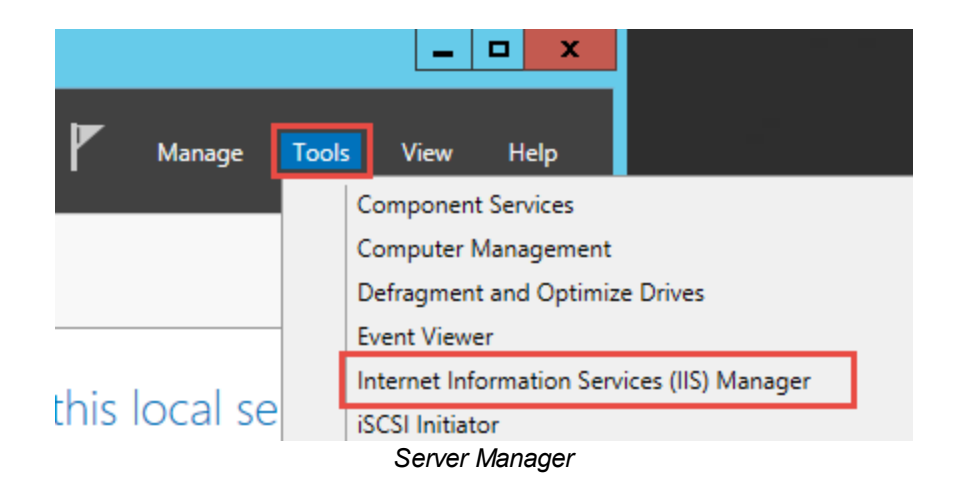

2. In the **IIS Manager**, expand the **Web site (VWINDSRV-RDMS2)**, expand **Sites** and then select **Default Web Sites**.

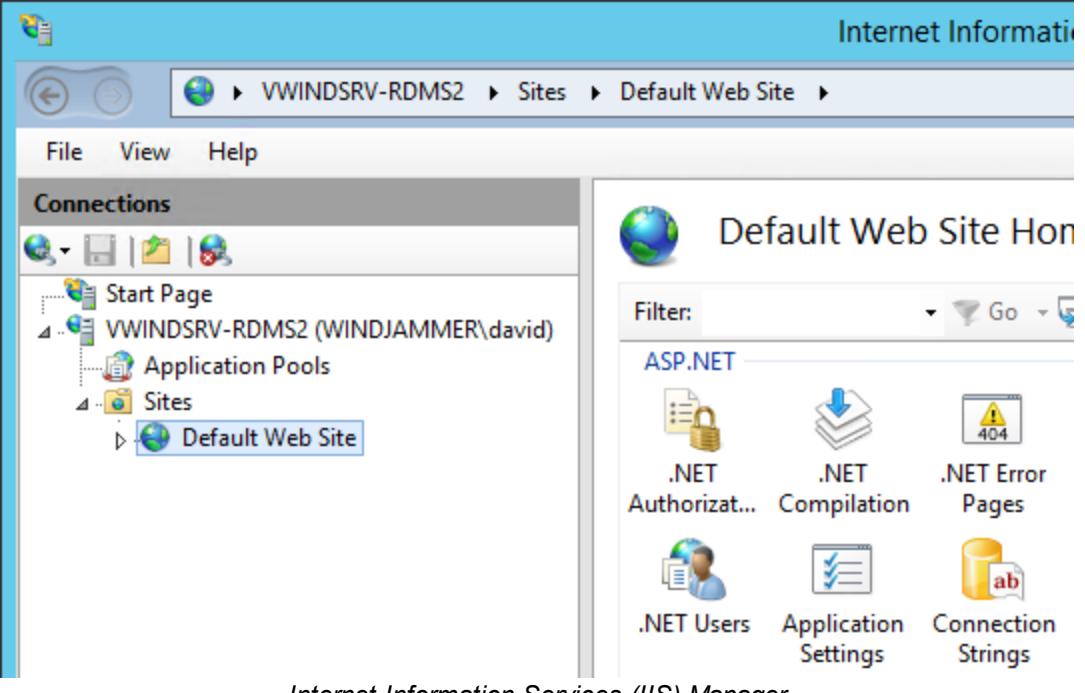

Internet Information Services (IIS) Manager

3. On the right, in the Actions pane, select Failed Requests Tracing....

| Act | ions                                |
|-----|-------------------------------------|
| 6   | Explore                             |
|     | Edit Permissions                    |
|     | Edit Site                           |
|     | Bindings                            |
|     | Basic Settings                      |
|     | View Applications                   |
|     | View Virtual Directories            |
| Ma  | nage Website                        |
| 2   | Restart                             |
| ₽   | Start                               |
|     | Stop                                |
|     | Browse Website                      |
| 0   | Browse *:80 (http)                  |
|     | Advanced Settings                   |
|     | Configure                           |
| E   | Failed Request Tracing              |
|     | Limits                              |
| 9   | Install Application From<br>Gallery |
| ?   | Help                                |
|     | Actions Pane                        |

- 4. Select the **Enable** check box and then click **OK**. The Directory target and the Maximum number of trace files can be modified.

| Edit Website Failed Request Tracing Settings ? × |
|--------------------------------------------------|
| ✓ Enable                                         |
| Directory:                                       |
| %SystemDrive%\inetpub\logs\FailedReqLogFiles     |
| Maximum number of trace files:                   |
| 50                                               |
|                                                  |
| OK Cancel                                        |
|                                                  |

Edit Website Failed Request Tracing Settings

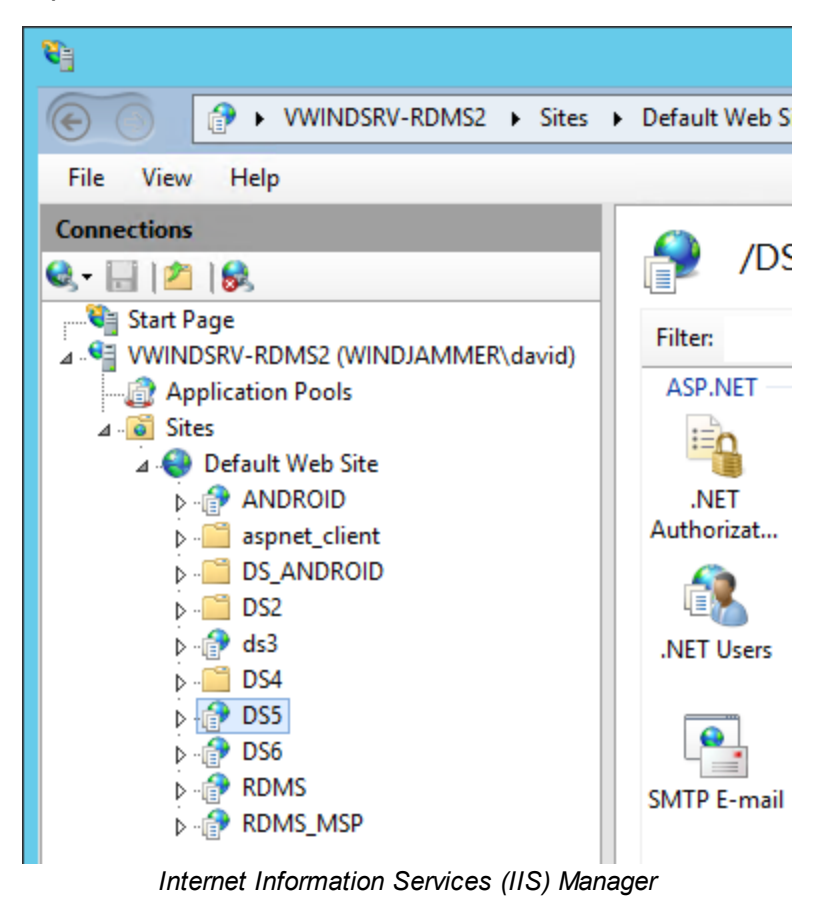

5. Expand **Default Web Site** and select the Web site to be traced.

6. Double click on the Failed Request Tracing Rules icon of the selected Web Site.

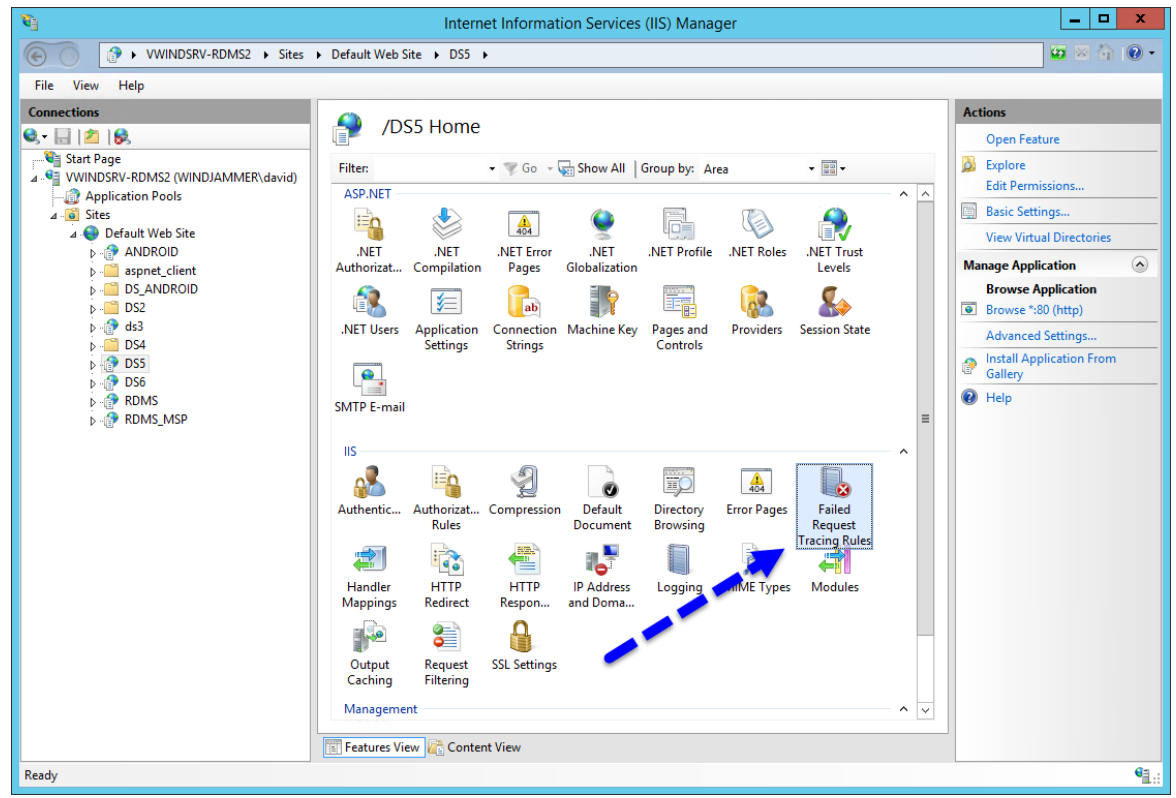

Internet Information Services (IIS) Manager

7. In the Actions pane on the right, click on Add... to add a new rule.

| <b>9</b>                                                                                                    | Internet Info                                                                                                    | rmation Services (IIS)                                                                                                    | Manager                                                                                                    | _ <b>□</b> X                                                      |  |  |  |
|----------------------------------------------------------------------------------------------------|----------------------------------------------------------------------------------------------------|----------------------------------------------------------------------------------------------------|----------------------------------------------------------------------------------------------------|-------------------------------------------------------------------|--|--|--|
| € VWINDSRV-RDMS2 ► Sites                                                                                                    | 🐱 🛛 🏠 🔞 🗸                                                                                                    |                                                                                                    |                                                                                                    |                                                                   |  |  |  |
| File View Help                                                                                                    |                                                                                                    |                                                                                                    |                                                                                                    |                                                                   |  |  |  |
| Connections                                                                                                    | Failed<br>Use this feature to<br>logged either wher<br>taken for the reque<br>been fulfilled, the f<br>Group by: No Gri | Request Tracing<br>configure tracing for faile<br>an error status code is gy<br>est exceeds a specified dur<br>irst condition that is met<br>ouping | J Rules<br>d requests. A request trace is<br>enerated or when the time<br>ation. If both conditions have<br>will generate the request trace. | Actions<br>Add<br>Revert To Parent<br>View Ordered List<br>P Help |  |  |  |
| <ul> <li>▷-[a aspnet_client</li> <li>▷-[b aspnet_client</li> <li>▷-[b aspnet_clie</li></ul> | Path •                                                                                                    | Associated Provid                                                                                                    | Status Codes                                                                                                    |                                                                   |  |  |  |

Failed Request Tracing Rules

8. Select ASP.NET (\*.aspx) and click Next.

| Add Failed Request Tracing Rule                                                                                | ?      | x |
|----------------------------------------------------------------------------------------------------|--------|---|
| Specify Content to Trace                                                                                       |        |   |
| What would you like to trace?   All content (*)   ASP.NET (*.aspx)   ASP (*.asp)   Custom:   Example: tr*.aspx |        |   |
| Previous Next Finish                                                                                           | Cancel |   |

Specify Content to Trace

9. Select the **Status Code(s)** check box. Enter the type of the status code to be traced, in this case type in the **status code 500**, and click **Next**.

|                                                                                    | Add Failed Reques       | t Tracing Rule |        | ? X    |
|------------------------------------------------------------------------------------|-------------------------|----------------|--------|--------|
| Define Trace Con                                                                   | ditions                 |                |        |        |
| Under which condition(s) sho                                                       | ld a request be traced? |                |        |        |
| <ul> <li>✓ Status code(s):</li> <li>500</li> <li>Example: 401.3-999,405</li> </ul> |                         |                |        |        |
| Time taken (in seconds):                                                           |                         |                |        |        |
| Event severity: Error                                                              | ¥                       |                |        |        |
|                                                                                    |                         |                |        |        |
|                                                                                    | Previous                | Next           | Finish | Cancel |

Define Trace Conditions

10. The last setting is to select the providers of the tracing. Select **ASPNET** and **WWW** Server. For each of them, set the **Verbosity** to **Verbose**. Finally, check all Areas settings for these two providers and click **Finish**.

|                        | Add Failed Request Tracing Rule ? X                                                                                                    |
|------------------------|----------------------------------------------------------------------------------------------------|
| Select Trace Providers | 5                                                                                                    |
| Providers:             | Provider Properties         Verbosity:         Verbose         Areas:         Authentication         Aces:         Authentication         Security         Filter         StaticFile         CGI         Compression         Cache         RequestNotifications         Module |

Select Trace Providers

11. The tracing rule is now defined.

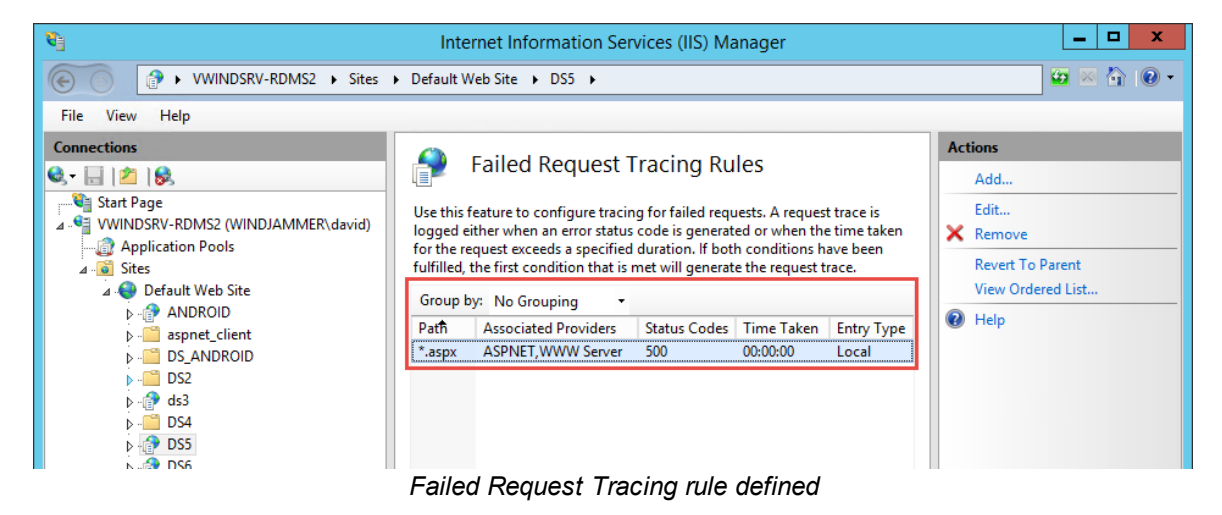

#### 9.6.5.3 Consult the Failed Request Tracing log

# CONSULT THE FAILED REQUEST TRACING LOG

With **Failed Request Tracing enabled**, the logs files are created and populated in the directory set up on step <u>Edit Website Failed Request Tracing Settings</u>. By default, the path is **%SystemDrive%\inetpub\logs\FailedReqLogFiles**. In this place, a folder typically named **W3SVC1** will be created when the first case happen.

There will be an XSL file (freb.xsl) for the display style in an XML viewer like Internet Explorer. Also, the most important, the XML files (fr#######.xml). Open an XML file to view the log triggered by the tracing rule.

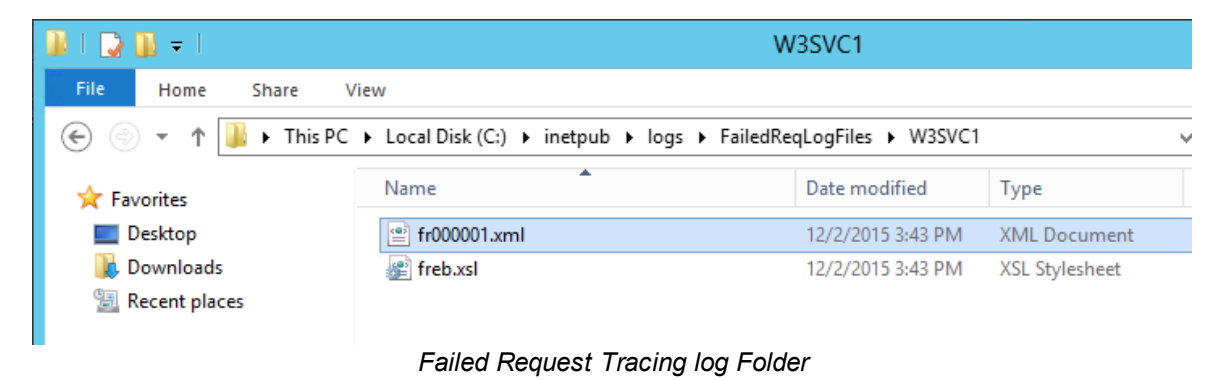

Here is an example of a Failed Request Tracing log:

|                                    |                                                                                                    |                                                                                 |                  |             | - 🗆 X |
|------------------------------------|----------------------------------------------------------------------------------------------------|---------------------------------------------------------------------------------|------------------|-------------|-------|
| 🗧 ) 🔿 📳 C:\inetpub\logs\Faile      | dReqLogFiles\W3SVC1\fr0000                                                                                               | ♀ ♂ 🖉 vwind                                                                     | dsrv-rdms2 ×     |             | 📅 🖈 🕸 |
| Request Diagnostics for GET I      | http://vwindsrv-rdms2:80                                                                                                 | /DS5/test:test                                                                  |                  |             |       |
|                                    |                                                                                                    |                                                                                 |                  |             |       |
| Request Request<br>Summary Details | Compact<br>View                                                                                                    |                                                                                 |                  |             |       |
| – Request Summary                  |                                                                                                    |                                                                                 |                  |             |       |
| Url http://vwi                     | ndsrv-rdms2:80/DS5/test:te                                                                                               | est                                                                             | Site             | 1           |       |
| App Pool DS5                       |                                                                                                    |                                                                                 | Process          | 5812        |       |
| Authentication NOT_AVAI            | LABLE                                                                                                    |                                                                                 | Failure Reason   | STATUS_CODE |       |
| User from token                    |                                                                                                    |                                                                                 | Trigger Status   | 400         |       |
| Activity ID {8000031               | 5-0000-EB00-B63F-84710C                                                                                                  | 7967BB}                                                                         | Final Status     | 400         |       |
|                                    |                                                                                                    |                                                                                 | Time Taken       | 969 msec    |       |
| - Errors & Warnings                | Event                                                                                                    |                                                                                 | Module Name      |             |       |
| 69. view Warning                   | - MODULE_SET_RESPO                                                                                                    | NSE_ERROR_STAT                                                                  | ASPxHttpHandler  | Module      |       |
| trace                              | ModuleName ASF<br>Notification BEC<br>HttpStatus 400<br>HttpReason Bad<br>HttpSubStatus 0<br>ErrorCode The<br>Uly<br>(0) | PxHttpHandlerModul<br>SIN_REQUEST<br>I<br>Request<br>coperation complete<br>co) | e<br>ed successf |             |       |
| See all events for the reques      | ConfigExceptionInfo<br>t                                                                                                 |                                                                                 |                  |             |       |

Failed Request Tracing log

# 9.6.6 IIS Logging

# DESCRIPTION

Here is the description of desired settings when we troubleshoot a performance/connectivity issue related to the client application.

### **IIS WEB SITE LOGGING**

1. Open **IIS Manager** and go in the **Logging** settings.

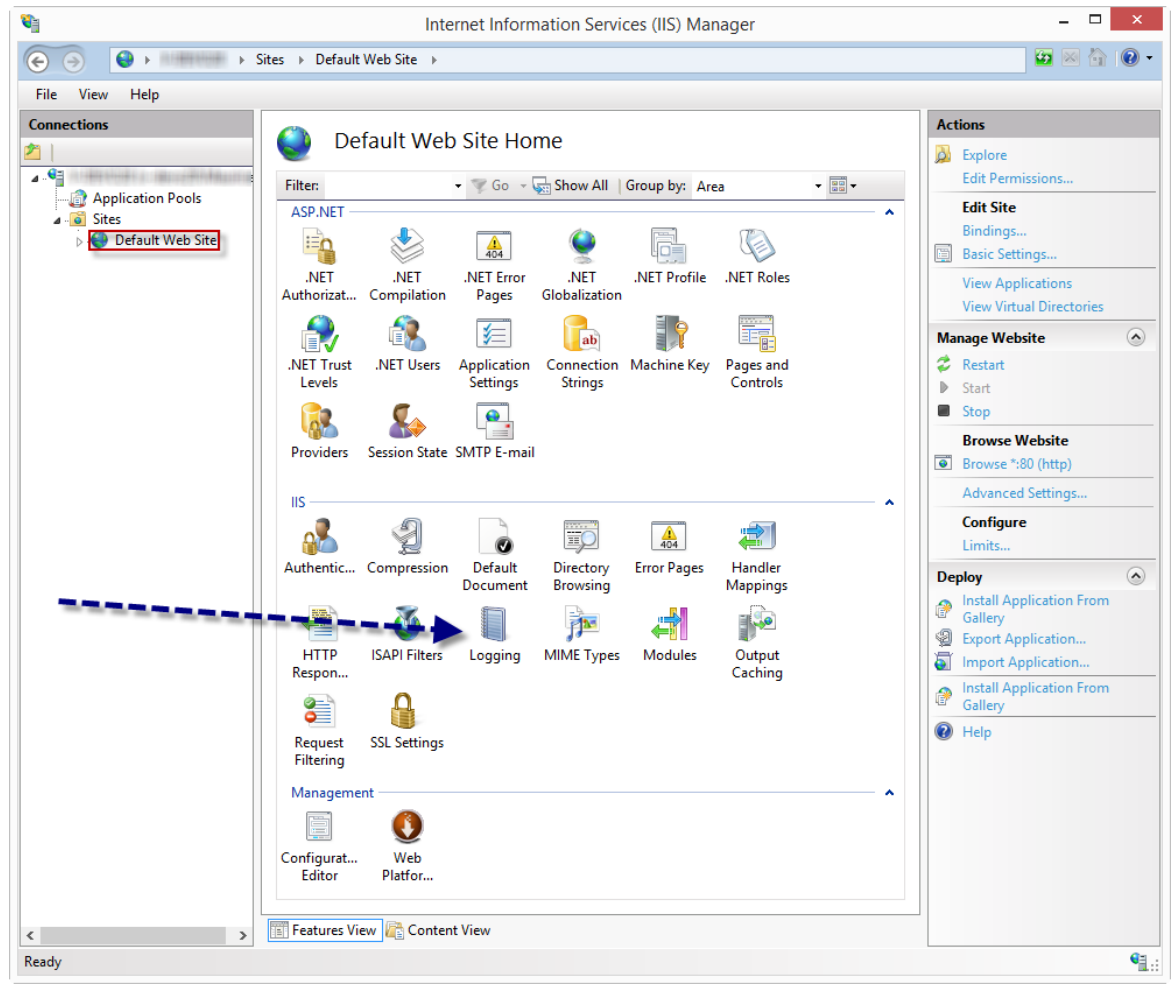

**IIS Manager** 

2. Click on Select Fields

| <b>V</b>                               | Internet Information Services (IIS) Manager                                                                                                    |   | - 🗆 🗙                                                           |
|----------------------------------------|----------------------------------------------------------------------------------------------------|---|-----------------------------------------------------------------|
|                                        | Sites → Default Web Site →                                                                                                    |   | 😰 🛛 🟠 🔞 🗸                                                       |
| File View Help                         |                                                                                                    |   |                                                                 |
| Connections                            | Use this feature to configure how IIS logs requests on the Web server.<br>One log file per:<br>Site                                                                                                    | ^ | Actions<br>Apply<br>Cancel<br>Disable<br>View Log Files<br>Help |
| -                                      | Log File<br>Format:<br>W3C<br>Directory:<br>%SystemDrive%icetpub\logs\LogFiles<br>Encoding:<br>UTF-8<br>UTF-8<br>Log Event Destination<br>Select the destination where IIS will write log events.<br>© Log file only<br>CTW event only<br>© Both log file and ETW event |   |                                                                 |
|                                        | Log File Rollover<br>Select the method that IIS uses to create a new log file.<br>Schedule:<br>Daily<br>Maximum file size (in bytes):<br><                                                                                                    | * |                                                                 |
| < >                                    | E Features View                                                                                                    |   |                                                                 |
| Configuration: 'localhost' application | Host.config , <location path="Default Web Site"></location>                                                                                                    |   | · · · · · · · · · · · · · · · · · · ·                           |

Logging Panel

3. We recommend that at the very least the following fields be selected:

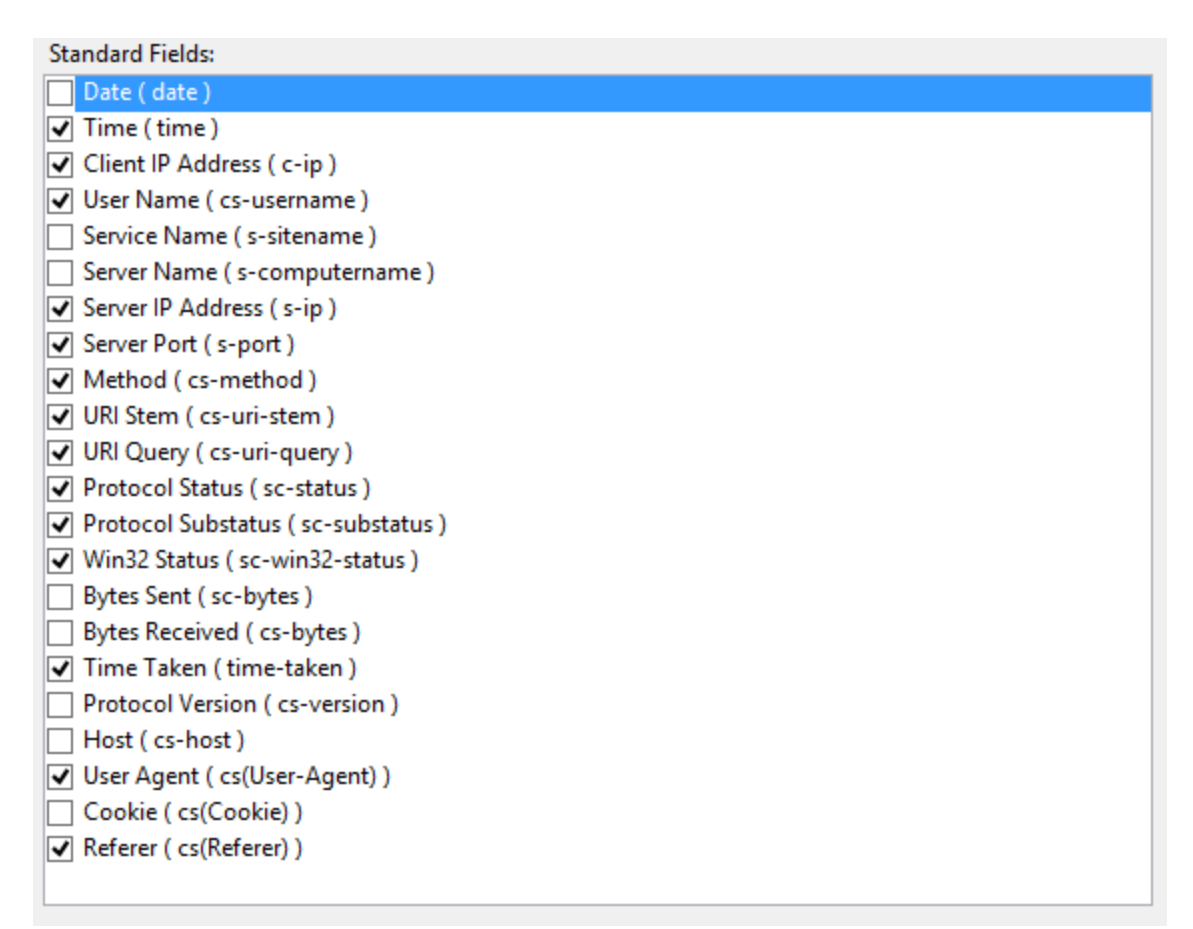

Field selection Dialog

### APPLICATION POOL RECYCLE

The application pool that is in fact running the instance can be restarted for a multitude of reasons. It may be useful to know when those **recycles** occur as well as the reasons. Go in the **Application pools** section of the **IIS manager**, then open the **Advanced settings** for your application pool. Enable all of the **Recycle events**, it will create a log entry in the **Windows Event Log**.

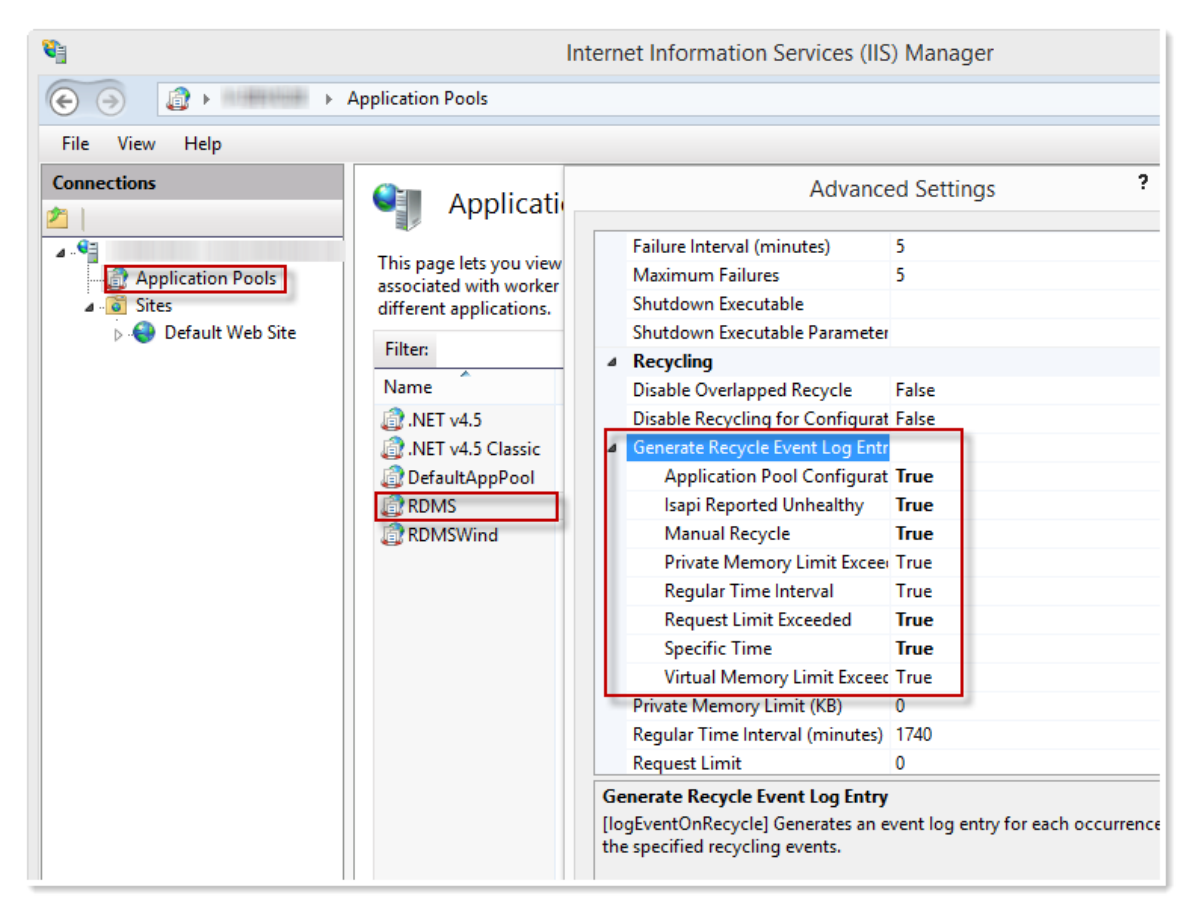

Advanced settings for an Application Pool.

#### 9.6.7 The remote server returned an error: (400) Bad Request

# DESCRIPTION

You get the following Error message dialog when you try to authenticate on the Devolutions Password Server instance with Remote Desktop Manager.
| Remote Desktop Manager                                                                                                    |
|----------------------------------------------------------------------------------------------------|
| Unable to Connect to your Data Source                                                                                                    |
| DVL5 server is not responding.         The remote server returned an error: (400) Bad Request.         Message                                                                                                    |
| Devolutions. RemoteDesktopManager: Business. TryGoOfflineException: DNL5 server is not responding.  The remote server returned an error: (400) Bad Request: at Devolutions. RemoteDesktopManager. Business. DataSources. RDMSConnectionDataSource. c6b670699089bd1:9688221883b0c338f(String c18973cea236a9feff75c32ca7d1697d5, String ceb81d1ee93f91e0bc57f34876c263863, Boolean c1 at Devolutions. RemoteDesktopManager. Business. DataSources. RDMSConnectionDataSource. c6b870699089bd1:9688221883b0c338f(String c18973cea236a9feff75c32ca7d1697d5, String ceb81d1ee93f91e0bc57f34876c263863, Boolean c1 at Devolutions. RemoteDesktopManager. Business. DataSources. RDMSConnectionDataSource. c8b87b6ce23693(String c18973cea236a9feff75c32ca7d1697d5, String ceb81d1ee93f91e0bc57f34876c263863, Boolean c1 at Devolutions. RemoteDesktopManager. Business. DataSources. RDMSConnectionDataSource. c680870498b3ae30aad5318fa57dc6159, String ceb81d1ee93f91e0bc57f34876c263863, Boolean c1 at Devolutions. RemoteDesktopManager. Business. DataSources. RDMSConnectionDataSource. c68087049691a26117253e0 at Devolutions. RemoteDesktopManager. Business. DataSources. RDMSVebApcillent. c51e362c2cae20ee3255558da7e96d5882c3e80844d2f0H1fff093ae0667a3199fb() at Devolutions. RemoteDesktopManager. Business. DataSources. RDMSVebApcillent. c51e362c2cae20eea95558da7e96d5882c36418a1d808886557ccae14a3(31561c0d54939abd223ac70cf30e7e6^11c6cc9ab02b2ea9ccd42c7c0497 at Devolutions. RemoteDesktopManager. Business. DataSources. RDMSVebApcillent. c6546fc72005500dd94253acf30D6d10H1ff093ae0667a3199fb() at Devolutions. RemoteDesktopManager. Business. DataSources. RDMSVebApcillent. c6546fc72005500dd94253acf30D6d10H1ff093ae0667a3199fb() at Devolutions. RemoteDesktopManager. Business. DataSources. RDMSVebApcillent. c6546fc72005500dd94253475010b40323ac70cf30e7e6^11c6cc9ab02b2ea9ccd42c7c0497 at Devolutions. RemoteDesktopManager. Business. DataSources. RDMSVebApcillent. c6546fc7200564004978504b30076658b2285781) at Devolutions. RemoteDesktopManager. Rusiness. ContextinnManager. c24954db4300rd |
| OK                                                                                                    |

Error message Dialog

### SOLUTION

There are two different solutions for this issue.

- 1. Reduce the number of AD Groups that the user account is part of. We are aware that most of the time, because of the design of the AD structure, it is not possible to reduce the number of AD groups.
- Increase the settings for the MaxFieldLength and the MaxRequestBytes registry entries on the server. Please consult the following Microsoft article for more information on how to increse these values. <u>https://support.microsoft.com/enus/help/2020943/http-400-bad-request-request-header-too-long-response-to-httprequest</u>

### 9.6.8 The remote server returned an error (405) Method Not Allowed

### DESCRIPTION

You get the following Error message dialog when you try to create or modify an entry.

| 📮 Remote Desktop Manager                                                                                                    |                                                                                                    | ×                                                                                                    |
|----------------------------------------------------------------------------------------------------|----------------------------------------------------------------------------------------------------|----------------------------------------------------------------------------------------------------|
| Error message dialog                                                                                                    | J                                                                                                    |                                                                                                    |
| The remote server returned an error: (405)                                                                                                    | Method Not Allowed.                                                                                                    |                                                                                                    |
| Enterprise Edition 12.0.8.0                                                                                                    | Memory usage: 869 MB                                                                                                    |                                                                                                    |
| Running since: 7 hours 35 min 48 sec                                                                                                    | WebException                                                                                                    |                                                                                                    |
| Message                                                                                                    |                                                                                                    |                                                                                                    |
| at System.Net.HttpWebRequest.GetResponse()<br>at Devolutions.Server.ApiWrapper.RestClient.Pu<br>at Devolutions.Server.ApiWrapper.RestClient.Pu<br>at Devolutions.RemoteDesktopManager.Busines<br>at Devolutions.RemoteDesktopManager.Busines<br>at Devolutions.RemoteDesktopManager.Busines<br>at Devolutions.RemoteDesktopManager.Busines<br>at Devolutions.RemoteDesktopManager.Manag<br>at Devolutions.RemoteDesktopManager.Manag<br>at Devolutions.RemoteDesktopManager.Manag<br>at Devolutions.RemoteDesktopManager.Manag<br>at Devolutions.RemoteDesktopManager.Manag<br>at Devolutions.RemoteDesktopManager.Manag<br>at System.Windows.Forms.ToolStripItem.Handle<br>at System.Windows.Forms.ToolStripItem.Handle<br>at System.Windows.Forms.ToolStripItem.FireEv<br>at System.Windows.Forms.ToolStripItem.FireEv<br>at System.Windows.Forms.ToolStripItem.Perfor<br>at Devolutions.RemoteDesktopManager.Frames | tRequest[T, U](String apiUrl, T putObject)<br>ent.SaveConnection(ConnectionInfoEntity connectionInfo)<br>is.DataSources.RDMSWebApiClient.c4cfebae48c715cba5241d6<br>is.DataSources.RDMSWebApiClient.c4ffebae48c715cba5241d6<br>is.DataSources.RDMSWebApiClient.c4ffebc72c053c0cd60a62at<br>is.DataSources.RDMSWebApiClient.c4ffebc72c053c0cd60a62at<br>is.DataSources.RDMSWebApiClient.c4ffebc72c053c0cd50a293<br>is.DataSources.RDMSWebApiClient.c4ffebc72c053c0cd50a293<br>is.DataSources.RDMSWebApiClient.c4ffebc72c053c0cd50a293<br>is.ConnectionManager.c1d62rcc9d0263a9358aca9abc885<br>ers.ConnectionManager.c1d62rcc9d026a39358aca9abc885<br>ers.SessionMenuManager.cd94813672b0ecea85dc17deccf3b30<br>vent(Object key, EventArgs e)<br>Diclick(EventArgs e)<br>Click(EventArgs e)<br>Click(EventArgs e, ToolStripItemEventType met)<br>ent[EventArgs e, ToolStripItemEventType met)<br>mClick()<br>.FreDashBoardBase.ButtonOnClick(Object sender, EventArgs e | 3b026a1ca.c862ffa26b23a5a73cecc6142fe84c070()<br>a671d47c8d[cb75a0a5d15a1ad8b8a8a5e57cca214a3](c31561c0d54939a<br>innectionInfo connection)<br>Connection connection)<br>b(Connection c6ae3d31dfb3fea36c5f53f7fe93584c, BaseConnection<br>a5ource connectionDataSource, Connection connection, Connectior<br>9)<br>7e(Object c19f185fd70cefc696ba148af1c4faf54, EventArgs cf1018bb8 |
|                                                                                                    |                                                                                                    |                                                                                                    |

Error message Dialog

### STEPS

Please note that you will have to restart the server after removing the WebDAV Publishing role to complete the procedure.

- 1. On the server where the Devolutions Password Server instance is hosted, open the **Server Manager** application.
- 2. Then, open the **Remove Roles and Features** in the **Manage** menu.

| <b>a</b>                    | Server Manager    |                           |                 |  |  |
|-----------------------------|-------------------|---------------------------|-----------------|--|--|
| 🔵 🗧 👊 Dashb                 | oard              | • 🅄   🚩 Manage            | Tools View Help |  |  |
|                             |                   | Add Roles and Features    |                 |  |  |
|                             |                   | Remove Roles and Features | <u>^</u>        |  |  |
| Dashboard                   | WELCOME TO SERVER | Add Servers               |                 |  |  |
| Local Server                |                   | Create Server Group       |                 |  |  |
| All Servers                 |                   | Server Manager Properties | server          |  |  |
| File and Storage Services D |                   |                           | berver          |  |  |
| Server Manager              |                   |                           |                 |  |  |

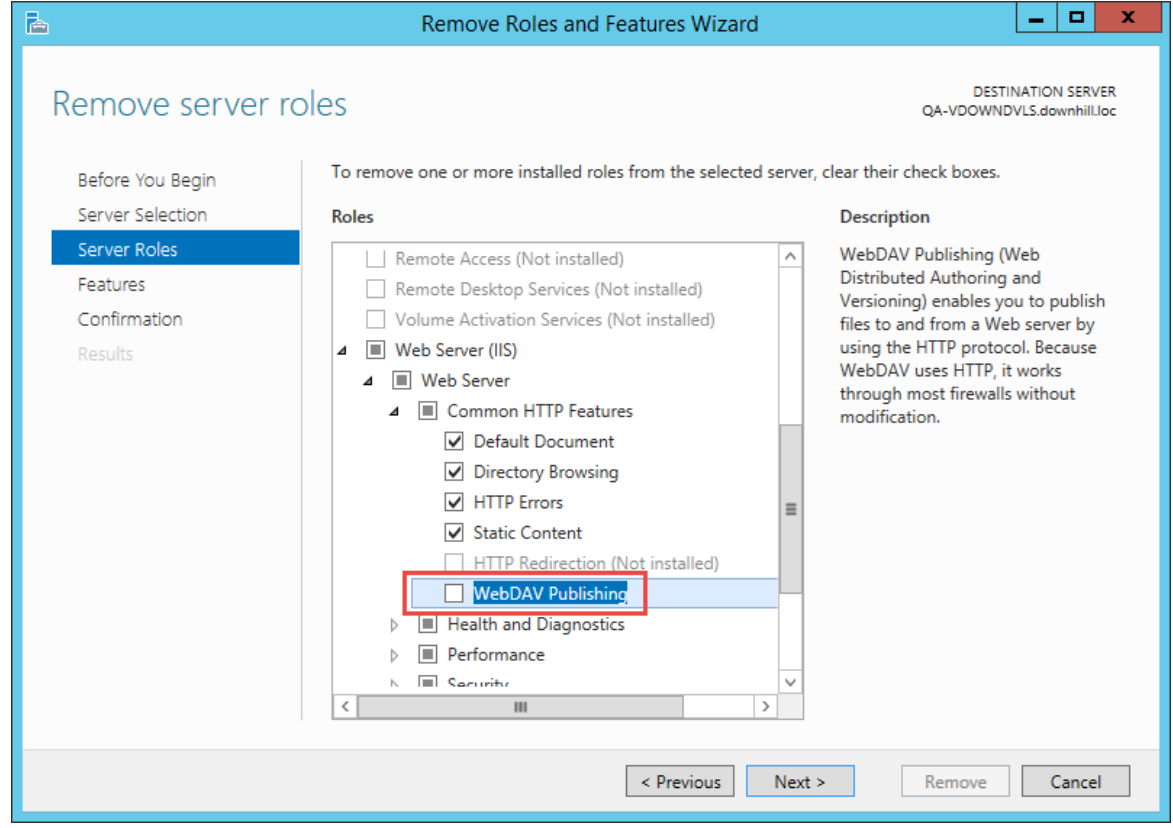

3. In the Server Roles, uncheck the WebDAV Publishing role.

Remove Roles and Features Wizard Dialog

4. Click on the **Remove** button to uninstall the WebDAV Publishing role from the server.

| L                                                                                                    | Remove Roles and Features Wizard                                                                                                    | _ <b>D</b> X                                    |
|----------------------------------------------------------------------------------------------------|----------------------------------------------------------------------------------------------------|-------------------------------------------------|
| Confirm removal<br>Before You Begin<br>Server Selection<br>Server Roles<br>Features<br>Confirmation<br>Results | Remove Roles and Features Wizard         selections         To remove the following roles, role services, or features from the         Restart the destination server automatically if required         Web Server (IIS)         Web Server         Common HTTP Features         WebDAV Publishing | DESTINATION SERVER<br>QA-VDOWNDVLS.downhill.loc |
|                                                                                                    | < Previous Next >                                                                                                    | Remove                                          |

Remove Roles and Features Wizard Dialog

### 9.6.9 The encryption file is missing

### DESCRIPTION

When opening the Devolutions Password Server web interface, the error The encryption file is missing, please contact your administrator is displayed.

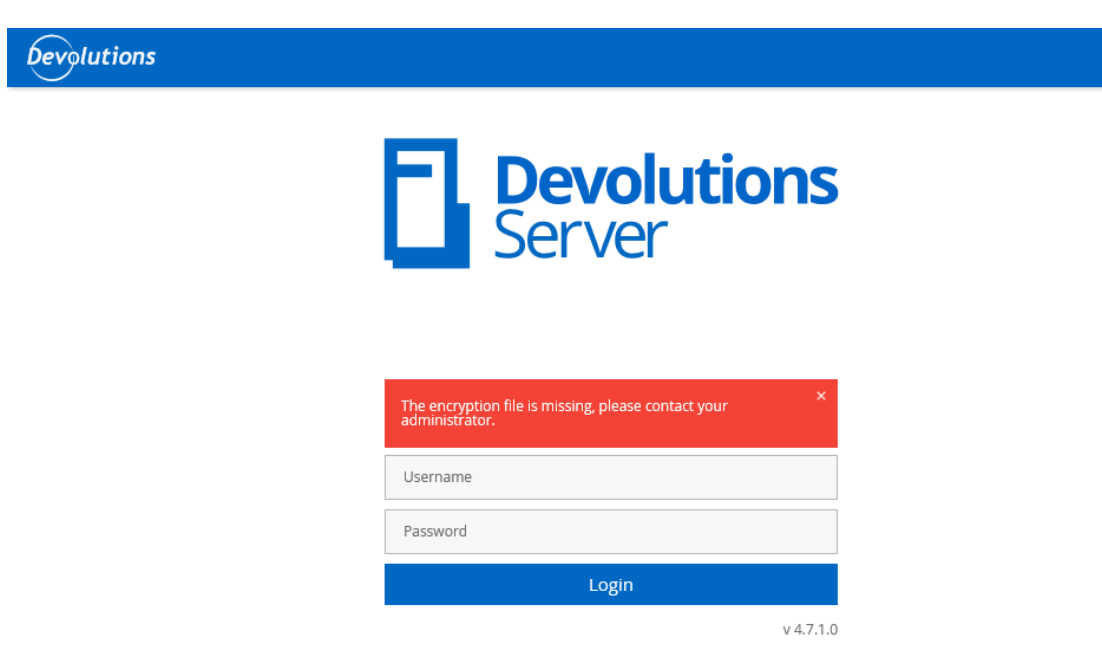

Devolutions Password Server login page

This issue is the result of using an old version of Remote Desktop Manager Enterprise Edition for Windows (prior to version 13.0.x.x) to install Devolutions Password Server version 4.7.x.x.

### SOLUTION

Install Remote Desktop Manager Enterprise Edition for Windows version 13.0.6.0 or higher and then reinstall Devolutions Password Server version 4.7.1.0 or higher over the current instance with the **Upgrade Server** button.

### 9.6.10 The INSERT statement conflicted with the FOREIGN KEY constraint "FK\_ConnectionState\_ConnectionID"

### DESCRIPTION

As an administrator of the Devolutions Password Server instance, you receive this error message.

Error:

SqlException - The INSERT statement conflicted with the FOREIGN KEY constraint "FK\_ConnectionState\_ConnectionID". The conflict occurred in database "DVLS", table "dbo.Connections", column 'ID'. The statement has been terminated. at System.Data.SqlClient.SqlConnection.OnError(SqlException exception, Boolean breakConnection, Action`1 wrapCloseInAction) at System.Data.SglClient.TdsParser.ThrowExceptionAndWarning(TdsParserStateObject stateObj, Boolean callerHasConnectionLock, Boolean asyncClose) at System.Data.SglClient.TdsParser.TryRun(RunBehavior runBehavior, SglCommand cmdHandler, SqlDataReader dataStream, BulkCopySimpleResultSet bulkCopyHandler, TdsParserStateObject stateObj, Boolean& dataReady) at System.Data.SqlClient.SqlCommand.FinishExecuteReader(SqlDataReader ds, RunBehavior runBehavior, String resetOptionsString, Boolean isInternal, Boolean forDescribeParameterEncryption) at System.Data.SqlClient.SqlCommand.RunExecuteReaderTds(CommandBehavior cmdBehavior, RunBehavior runBehavior, Boolean returnStream, Boolean async, Int32 timeout, Task& task, Boolean asyncWrite, Boolean inRetry, SqlDataReader ds, Boolean describeParameterEncryptionRequest) at System.Data.SqlClient.SqlCommand.RunExecuteReader(CommandBehavior cmdBehavior, RunBehavior runBehavior, Boolean returnStream, String method, TaskCompletionSource`1 completion, Int32 timeout, Task& task, Boolean& usedCache, Boolean asyncWrite, Boolean inRetry) at System.Data.SglClient.SglCommand.InternalExecuteNonQuery(TaskCompletionSource 1 completion, String methodName, Boolean sendToPipe, Int32 timeout, Boolean& usedCache, Boolean asyncWrite, Boolean inRetry) at System.Data.SqlClient.SqlCommand.ExecuteNonQuery() at Devolutions.Server.DatabaseManager.ExecuteNonQuery(String sql, IEnumerable`1 parameters, CommandType commandType) at Devolutions.Server.ConnectionLogManager.AddLogEntry(SessionContext context, LogEntryEntity logEntry) --- INSERT INTO ConnectionLog ([ID],[Username], [MachineName], [Message], [MessageType], [ConnectionName], [ConnectionTypeName], [ConnectionID], [ConnectionUserName], [StartDateTime], [EndDateTime], [StartDateTimeUTC], [EndDateTimeUTC], [GroupName], [CustomerID], [Comment], [LoggedUserName], [Prompt], [SecurityGroup], [Cost], [Data], [UserInfoID], [SupportClose], [CloseMode], [OpenMode], [HostName], (?,?,?,?,?,?,?,?,?,?,?,?,?,?)

Please contact us at <u>ticket@devolutions.net</u> and we will send you a SQL statement to execute on the database to fix this issue.

| Contents | 583 |
|----------|-----|
|----------|-----|

# Index

# - H -

high availability 14

## - L -

LDAPS 518 licence license renew key 540 load balancing 14

# - 0 -

on-premise on-premises 10 optimize 88

## - T -

topology 14

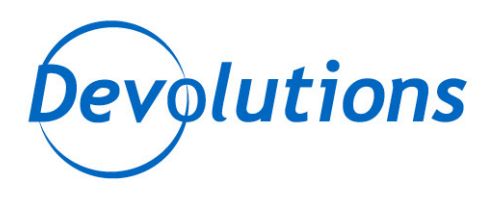

## Control the IT Chaos

## **Contact Us**

For any questions, feel free to contact us: Support: support@devolutions.net Skype: support.devolutions Phone: +1 844 463.0419 Monday to Friday 8 a.m. to 4 p.m. EST

## Head Office Devolutions inc.

1000 Notre-Dame Lavaltrie, QC J5T 1M1 Canada